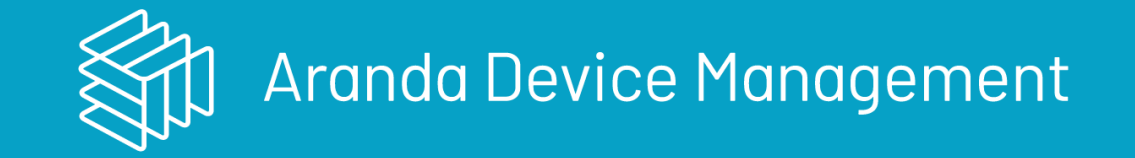

ADM es una solución diseñada para gestionar los activos informáticos de la compañía. Con ADM podrá distribuir y mantener actualizado el software para evitar riesgos de seguridad, así como minimizar el impacto ambiental con la reducción del consumo de energía de las estaciones de trabajo y estar al día en cuanto al licenciamiento de software en la organización.

## Funcionalidades ADM

ADM agrupa en un producto como ADM diferentes funcionalidades para la *Gestión e Inventario de Activos* (Aranda Asset Management), para la Distribución de Software (Aranda Software Delivery), para el Control de licenciamiento y uso de software (Aranda Software Metrix), para las Configuraciones de ahorro de energía (Aranda Power Management) y para la Distribución de actualizaciones (Aranda Patch Management).

La disponibilidad de las siguientes funcionalidades depende del licenciamiento específico de cada cliente.

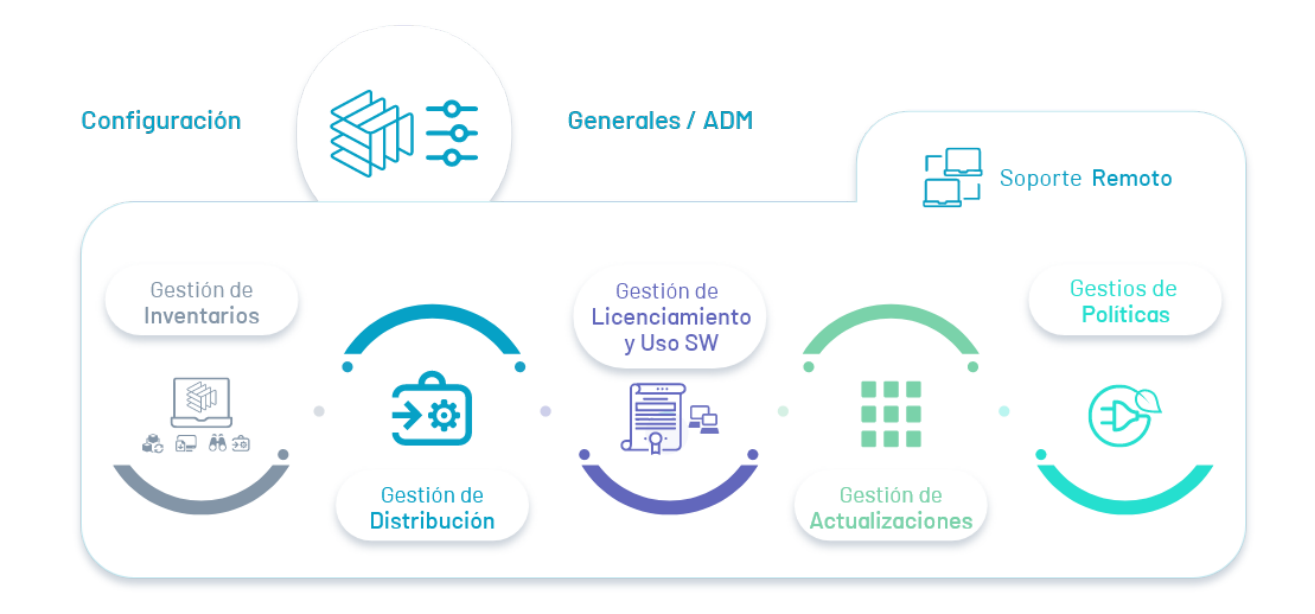

# ¿Para Quién es este Manual?

Esta manual está diseñado para los usuarios que han implementado ADM y desean conocer el funcionamiento de procesos de configuración, gestión, consulta y seguimiento de los dispositivos y activos informáticos descubiertos.

# ¿Cuál es Nuestra Documentación?

- Guia de Inicio Aranda Device Management ADM »
- Guía de Instalación y Configuración ADM Cloud »
- Guía de Instalación y Configuración ADM OnPremise »
- Manual de gestión Aranda Device Management (Usted está AQUÍ)
- Manual de Integración ADM »

#### Configuración Preliminar

## **Configuracion Preliminar**

Para iniciar la gestión de dispositivos con ADM se recomienda cumplir diferentes etapas de instalación y configuración a tener en cuenta:

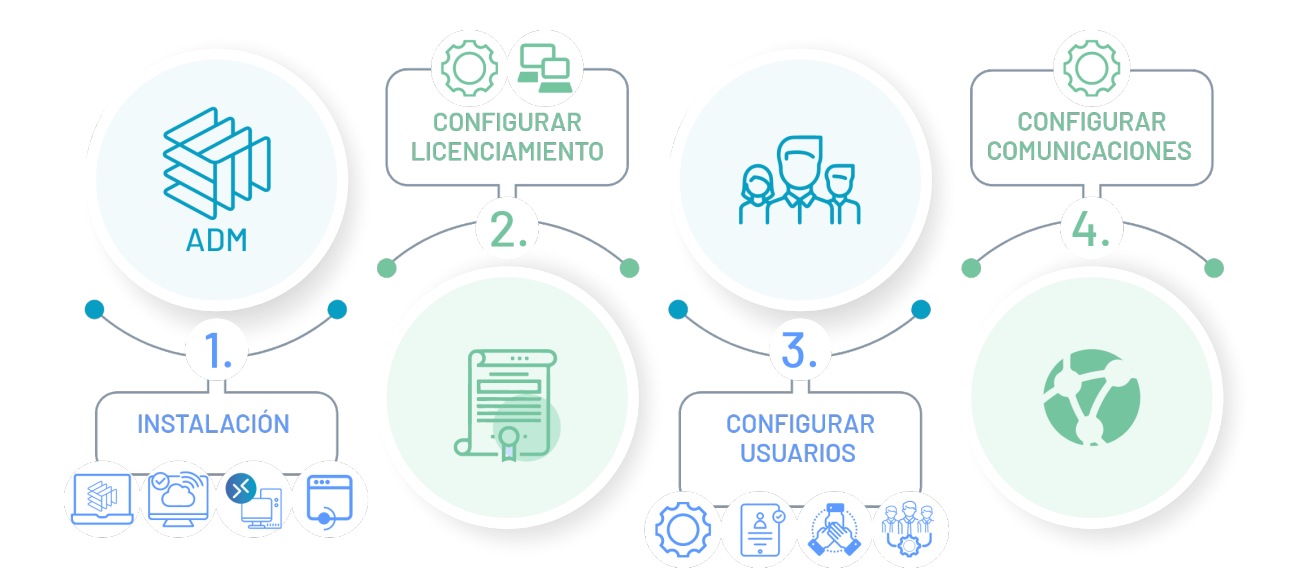

# 1. Instalación Componentes ADM

En el proceso de instalación de ADM se definen diferentes componentes para el funcionamiento y gestión de los dispositivos descubiertos. Los componentes mínimos de instalación de ADM son: Consola Web, Agente ADM, Control remoto y Conserver.

Para mayor información en las Guías de Instalación de ADM podrá consultar:

- La Ruta de Instalación en Ambientes Cloud »
- La Ruta de Instalación en Ambientes OnPremise »

# 2. Configurar Licenciamiento

Desde la vista de configuración de consola web de ADM instalada podrá cargar el archivo de licenciamiento (Machine Key) requerido, asociar los dispositivos licenciados y adicionar los usuarios que usarán las diferentes licencias por funcionalidad de ADM.

Para mayor información en la Guía de Instalación de ADM en ambientes OnPremise podrá consultar:

• Licenciamiento ADM »

# 3. Configurar y Sincronizar Usuarios

Desde la vista de configuración de consola web de ADM instalada podrá definir usuarios, grupos y roles encargados de la gestión de ADM. También podrá realizar la sincronización e importación del directorio activo de usuarios y la integración con Aranda CMDB para una completa gestión de activos de los dispositivos vinculados.

Para mayor información en los manuales de Aranda Common y Manual de Gestión de ADM podrá consultar:

- La configuración de Usuarios »
- Configuración de Roles y Permisos »
- Sincronización LDAP e Integración CMDB »

# 4. Configurar Comunicaciones

Desde la vista de configuración de consola web de ADM instalada, establezca las comunicaciones entre componentes como servidores y repserver y realice una prueba de conexión.

Para mayor información en el Manual de Gestión de ADM podrá consultar:

• La Configuración del Repserver »

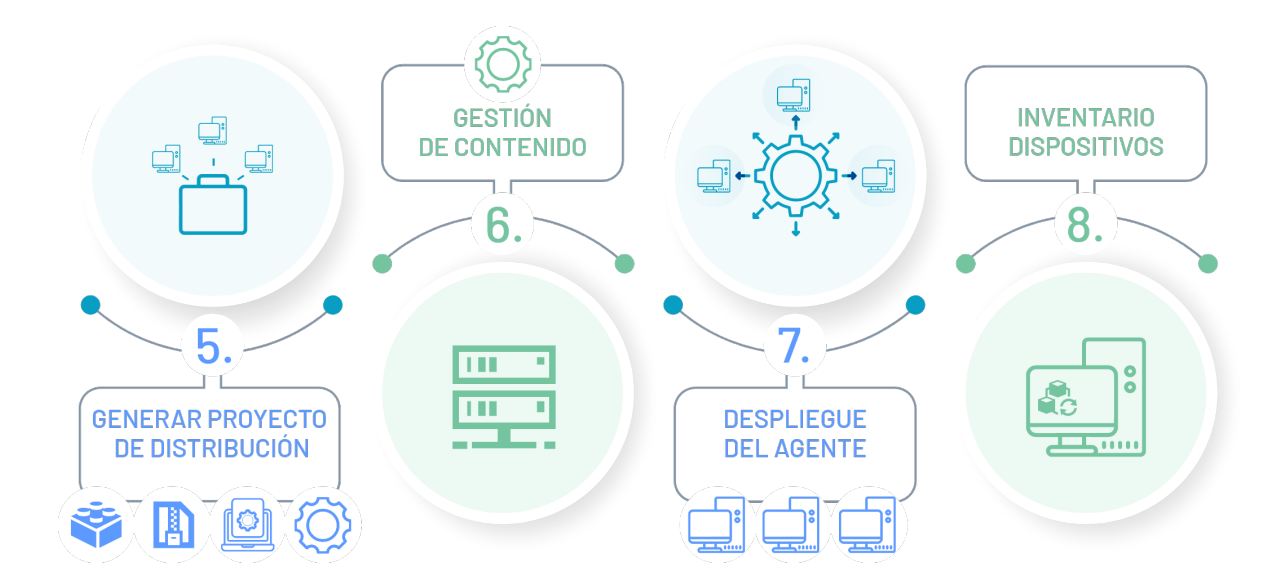

# 5. Generar Proyecto de Distribución

Desde la vista de configuración de consola web de ADM instalada, defina un *proyecto de distribución del agente ADM* para los dispositivos que serán vinculados en la gestión de inventarios, en paralelo podrá realizar *la creación del paquete de agente* a distribuir, *la configuración de perfil del agente* y el *descubrimiento de los dispositivos* a vincular.

Para mayor información en el Manual de Gestión de ADM podrá consultar:

- La Gestión de Distribución »
- La Creación de Paquetes »
- La Configuración de Perfil de Agente »
- <u>El Descubrimiento de Dispositivos »</u>

# 6. Configurar Gestor de Contenido

Desde la vista de configuración de consola web de ADM instalada, defina la ruta de almacenamiento para descarga de actualizaciones, distribuciones, reportes, entre otros.

Para mayor información en el Manual de Gestión de ADM podrá consultar:

• La Gestión de Contenido »

# 7. Despliegue del Agente ADM

En el proceso de instalación de ADM podrá acceder al procceso de distribución e instalación del agente ADM, a través de la gestión de distribución de ADM o utilizando la política de dominio.

Para mayor información en las Guías de Instalación de ADM podrá consultar:

- El Instalador del Agente ADM en ambientes Cloud »
- El Instalador del Agente ADM en ambientes OnPremise »

# 8. Inventario de Dispositivos

Instalado el agente ADM en los dispositivos requeridos, desde la consola de inicio y configuración de ADM, podrá

iniciar la gestión de inventarios de dispositivos de hardware y software, consultar la información relacionada para procesos de gestión como actualizaciones, uso de software, políticas de energía o monitoreo y análisis de datos.

Para mayor información en el Manual de Gestión de ADM podrá consultar:

• La Gestión de Inventarios ADM »

Gestión de Inventarios

Gestión de Inventarios

La gestión de inventarios en ADM es un proceso que contribuye a reducir la pérdida de hardware, mediante el control permanente del uso de los recursos y obtiene la información relevante de sus activos con un único agente instalado en cada estación de trabajo. Este proceso se realiza en varias etapas:

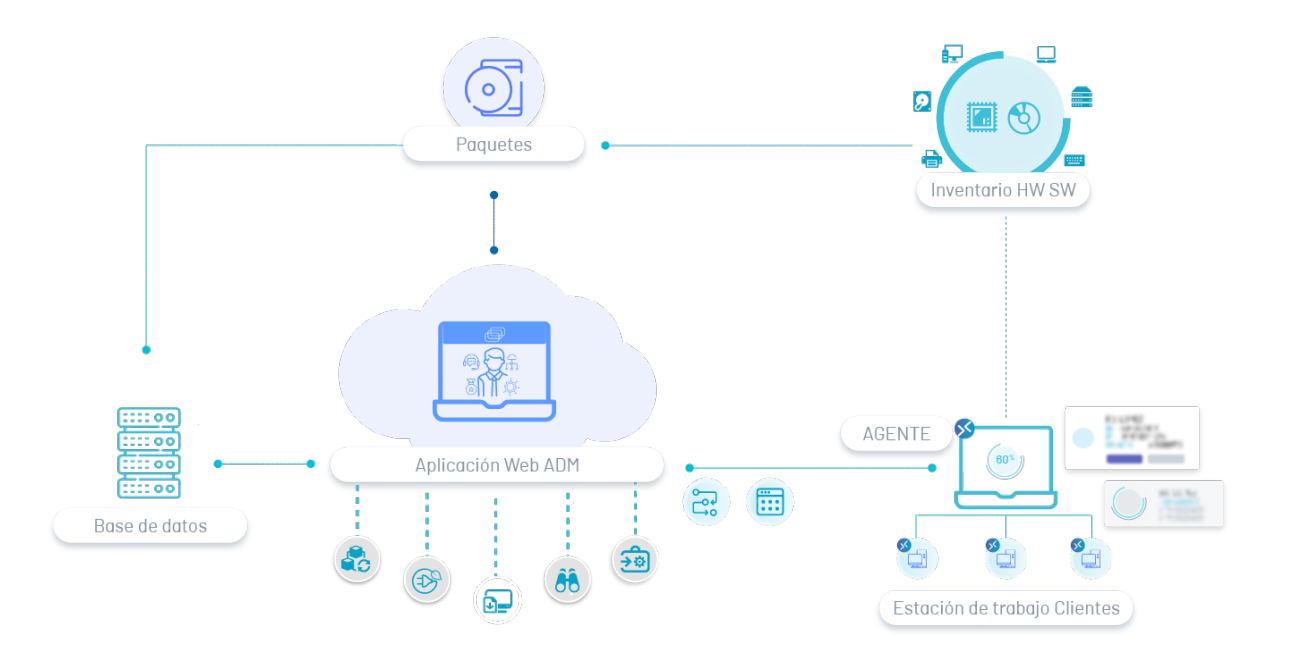

## 1. Configuración Inicial

Etapa preliminar que describe la ruta sugerida para instalar y configurar los componentes requeridos para el funcionamiento de ADM.

Para mayor información consulte la <u>Configuración Inicial de ADM (~)</u>.

## 2. Obtención de Inventario de activos

Los dispositivos de la organización con agente ADM instalado, reportan la información encontrada de inventarios de hardware y software. La obtención de inventarios se activa en direntes instancias en las que el agente ADM inicia el decubrimiento de los dispositivos.

## 3. Transmitir Inventarios en Paquetes

Los inventarios decubiertos se transmiten como paquetes de datos entre los agentes instalados en los dispositivos gestionados y el servidor. El servidor procesa estos inventarios tomando acciones automáticas de acuerdo a diferentes valores y a las reglas de negocio ingresadas por el usuario; además, alimenta el histórico visible de eventos para cada máquina.

Los paquetes de inventarios de hardware y software mantienen un tipo de almacenamiento, tamaño permitido y características especiales.

## 4. Gestión de Inventarios en Consola

Desde la vista de Inicio de la consola de administración de ADM podrá consultar toda la información de los archivos de inventario generados por los agentes y utilizar las diferentes herramientas para el monitoreo y diagnóstico de los dispositivos, que permiten conocer el estado integral de los equipos (componentes de hardware y software).

En la gestión de inventarios también podrá ejecutar varias acciones remotas sobre dispositivos inventariados y tomar control remoto del dispositivo para generar cambios más específicos.

#### Catálogo de Software y Reglas

El proceso de gestión de inventarios utiliza elementos transversales para unificar la información inventariada a través de una <u>catálogo de software</u> y para automatizar procesos recurrentes a traves de <u>reglas de negocio</u>.

**Obtener Inventarios** 

## Generación y procesamiento de Inventarios

#### ← Gestión de Inventarios

Para la generación y procesamiento de inventarios ddebe tener en cuenta las siguientes instancias:

#### Origen de Inventarios Descubiertos por el Agente

La información de cada dispositivo se obtiene de varias maneras:

- Al momento del descubrimiento a través de protocolos *agent-less,* como SNMP y WMI, se captura información básica del dispositivo como el tipo, el sistema operativo y la IP.
- Cuando el agente se instala por primera vez, se envía un inventario resumido, que contiene información más completa, pero sin un nivel alto de detalle.
- Cuando el agente está instalado y ya envió su primer inventario, se continúa con inventarios de alto nivel de detalle y de todos los tipos.

#### Paquetes de inventarios

Los paquetes de inventarios de ADM viajan cifrados para prevenir la fuga de datos. Los paquetes generados en los agentes se guardan temporalmente en carpetas locales del dispositivo hasta que puedan ser enviados a su respectivo *conserver*.

▷ Nota: Cada módulo de gestión en ADM tiene su propio tipo de inventario, por lo tanto, hay inventarios de activos, parches, métricas de uso, archivos y energía.

#### Tamaño de paquetes de Inventarios

Los paquetes pueden ser fraccionados y generados de manera incremental por parte del agente para evitar saturar la red con paquetes muy grandes. Un inventario puede tener un tamaño mínimo de menos de 1 KB. Los tamaños máximos están en la siguiente tabla:

| Tamaño máximo de inventarios |       |
|------------------------------|-------|
| HW/SW                        | 100KB |
| Archivos totales             | 1MB   |
| Parches y actualizaciones    | 4 KB  |
| Energía                      | 1KB   |

Uso

▷ Nota: El tamaño de inventarios debe tenerse en cuenta para el cálculo del ancho de banda consumido por la solución.

▷ Registro periódico de agentes: El consumo de ancho de banda también se afecta por el hecho de que los agentes realizan la operación de registro cada cinco minutos (esto es configurable). Dicho registro consiste en una llamada al servidor, pasando por los conservers respectivos, para actualizar la información de identificación. El primer registro de un agente lleva información básica de inventario y pesa alrededor de 1.5 KB. De ahí en adelante cada registro pesa aproximadamente 0.25 KB

← Gestión de Inventarios

# Inventario Dispositivos

Este módulo tiene varias funcionalidades que permiten tener el control sobre los dispositivos conectados a la solución.

## Visualizar Dispositivos

1. Ingrese a la vista de Inicio de la consola de administración de ADM y seleccione el módulo **Inventario** del menú Encabezado y en la lista desplegada seleccione la opción **Dispositivos**. En la vista de información se podrá visualizar el listado de dispositivos con la información integral (hardware y software) detectada.

En la lista de dispositivos podrá visualizar un resumen de cada dispositivo como sistema operativo, ip, fecha del último inventario y el estado del dispositivo (inventario, sin inventario, sin actualizar, sin licencia )

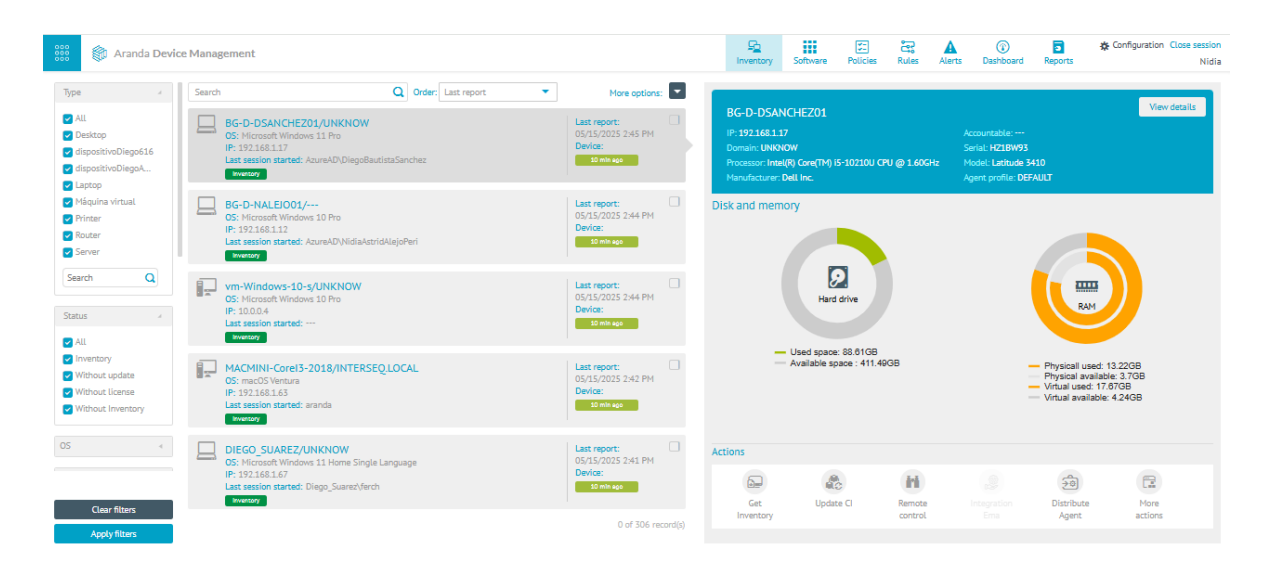

▷ Nota: Los dispositivos que aparecen con la etiqueta Sin Reporte son los que han sido descubiertos en el último mes y a los cuales no se les ha instalado un agente.

2. En la vista de información del dispositivo encontrado, tendrá disponibles <u>acciones de gestión y organización de</u> <u>información y filtros por categoría</u>.

3. En la vista detalle del dispositivo seleccionado, al hacer clic en el botón Ver Detalles, se habilita la ventana con información detallada del dispositivo y las acciones disponibles.

## Detalle de Dispositivos

4. En la Vista detalle del dispositivo podrá consultar la información de Hardware y software asociada a los dispositivos. La información estará organizada en las siguientes categorías de agrupación.

Nota: En la información general del dispositivo están habilitados el botón Generar certificado de entrega con el cual podrá generar un reporte de la hoja de vida del dispositivo con la información de la Bios, ranuras de expansión, procesadores, slots de memoria, almacenamiento, entre otros; y el botón Volver a la Lista de Dispositivos para regresar a la vista de inicio.

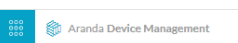

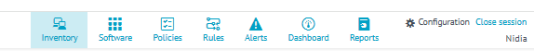

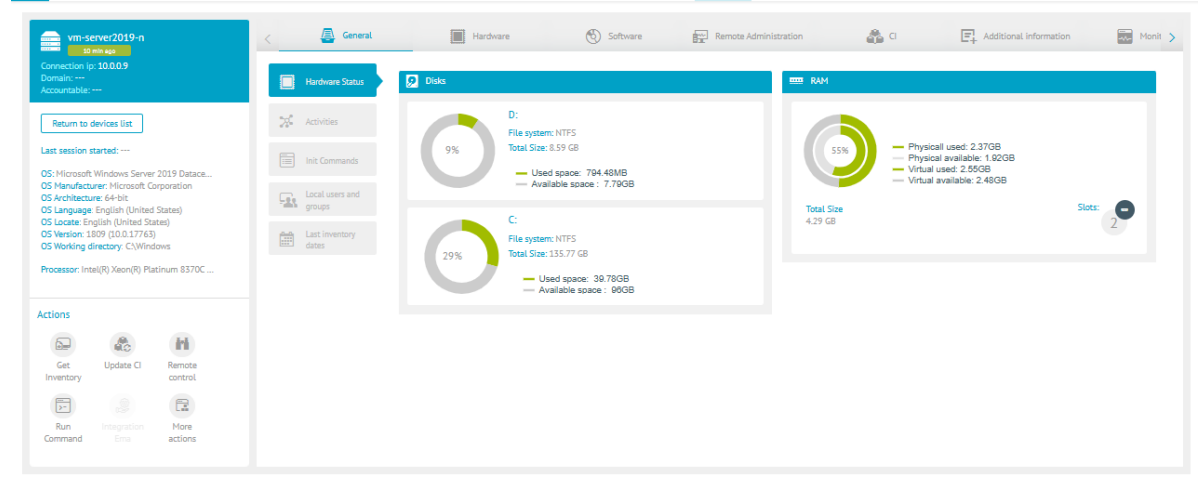

La información detallada del dispositivo seleccionado, se podrá visualizar en la pestaña correspondiente a la característica del dispositivo, así: (Haga clic en cada ícono)

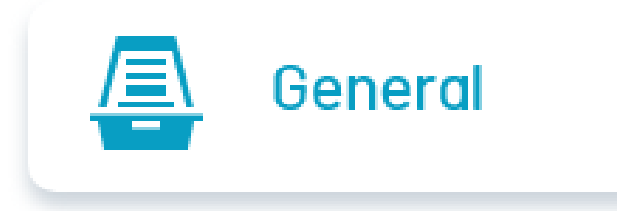

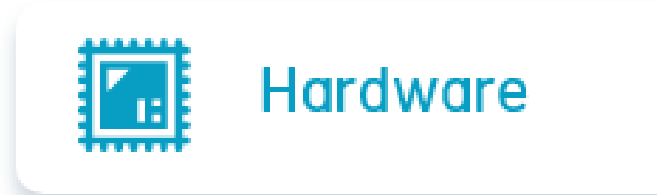

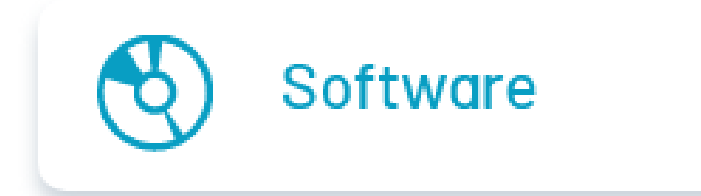

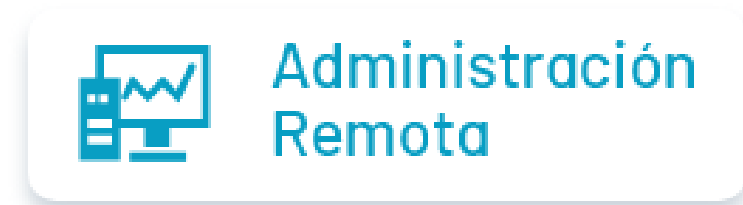

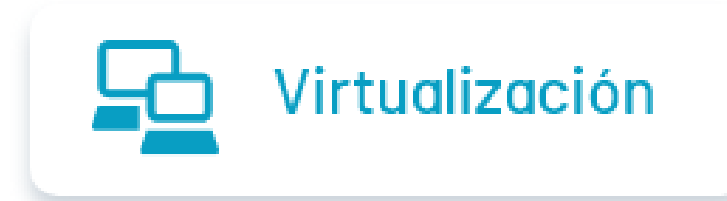

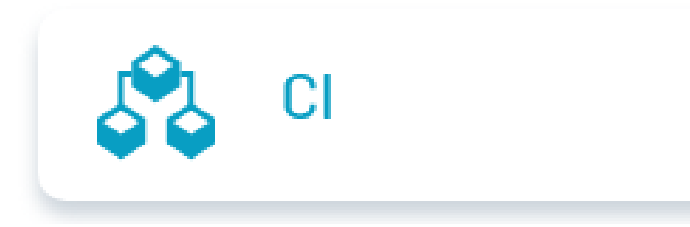

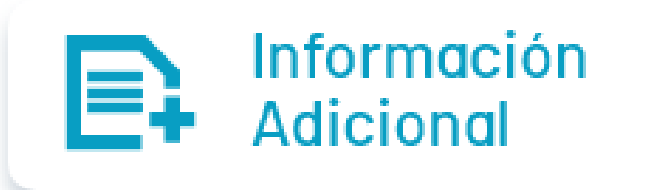

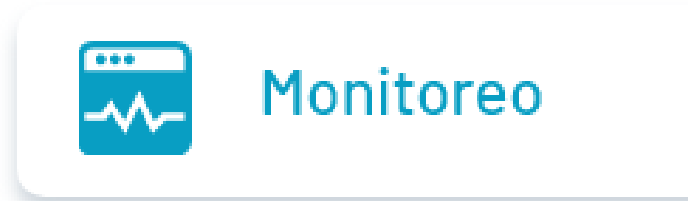

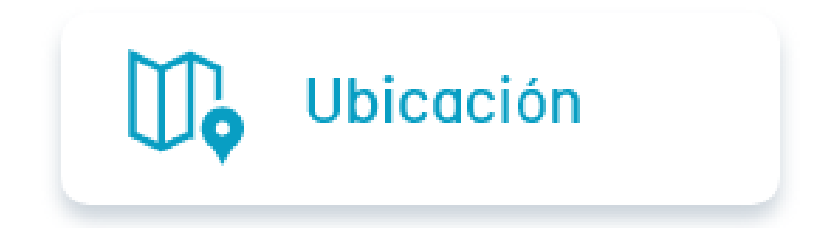

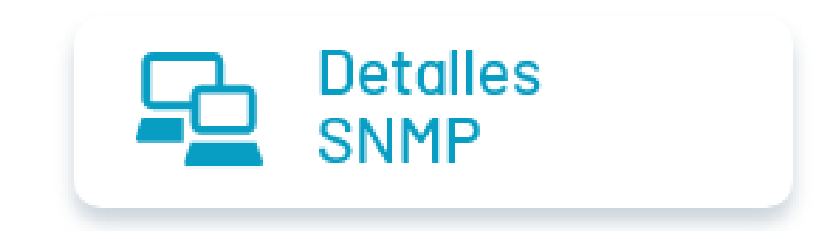

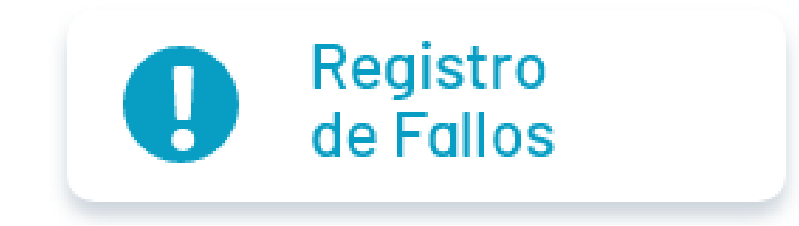

## Acciones por Inventario de Dispositivos

5. En la vista detalle de cada dispositivo seleccionado, podrá visualizar

las <u>Acciones por Inventario de Dispositivos disponibles</u> (Obtener Inventario, Actualizar CI, Control Remoto, Integración Ema, Distribuir Agente y Más Acciones).

| Search Q Order: Last report                                                                                                    | More options:                                                | Actions          |                                 |                   |                     |                 |
|----------------------------------------------------------------------------------------------------|--------------------------------------------------------------|------------------|---------------------------------|-------------------|---------------------|-----------------|
| Wm-server2019-n/<br>Os: Microsoft Windows Server 2019 Datacenter<br>IP: 10.0.9<br>Last session statted:<br>Iwwway                                      | Last report:<br>05/15/2025 10:30 AM<br>Device:<br>10 min ego | Get<br>Inventory | Update CI                       | Remote<br>control | Distribute<br>Agent | More<br>actions |
| BG-D-DSANCHEZO1/UNKNOW<br>OS: Microsoft Windows 11 Pro<br>IP: 1921.68.117<br>Last seesion started: AzureAD:/DiegoBautistaSanchez                       | Last report:<br>05/15/2025 10:29 AM<br>Device:<br>10 min ago | Microsoft W      | 1019•n/•••<br>Vindows Server 20 |                   |                     |                 |
| wm-Windows-10-s/UNKNOW     OS: Microsoft Windows 10 Pro     IP: 10.0.0.4     Lass session started:     Investory                                       | Last report:<br>05/15/2025 10:29 AM<br>Device:<br>10 min ego |                  |                                 |                   |                     |                 |
| wm-Linux2004-diegob/nrkzgy332yeehmkuhblblhgpuh.bx.internal.c     OS: Ubuntu 20.04.6 LTS     IP: 10.10.4     Lass session started: Linux2004     wetrag | Last report: 05/13/2025 6:59 PM<br>Device: More 20 min       |                  |                                 |                   |                     |                 |
| BG-D-JNIEVES03/<br>OS: Microsoft Windows 11 Enterprise<br>IP: 192.165.1022<br>Last session started: AzureADUanathanAndresNieves                        | Last report:<br>05/07/2025 9:47 AM<br>Device:<br>Hore 20 min |                  |                                 |                   |                     |                 |
|                                                                                                    | 1 of 306 record(s)                                           |                  |                                 |                   |                     |                 |

Enlaces Relacionados: - <u>Acciones por Inventario de dispositivos</u>

# **Detalles Dispositivos**

## Detalles Dispositivo/General

#### ← Detalle de Dispositivos

1. En la Vista detalle del dispositivo inventariado seleccione la pestaña **General** donde podrá consultar información general del dispositivo agrupado en las siguientes secciones:

# Estado del Hardware

En esta sección podrá consultar el estado en el que se encuentran los discos (no disponible para Linux) y la memoria

del dispositivo, adicional a esto se puede ver el tipo de disco si es HDD o SSD.

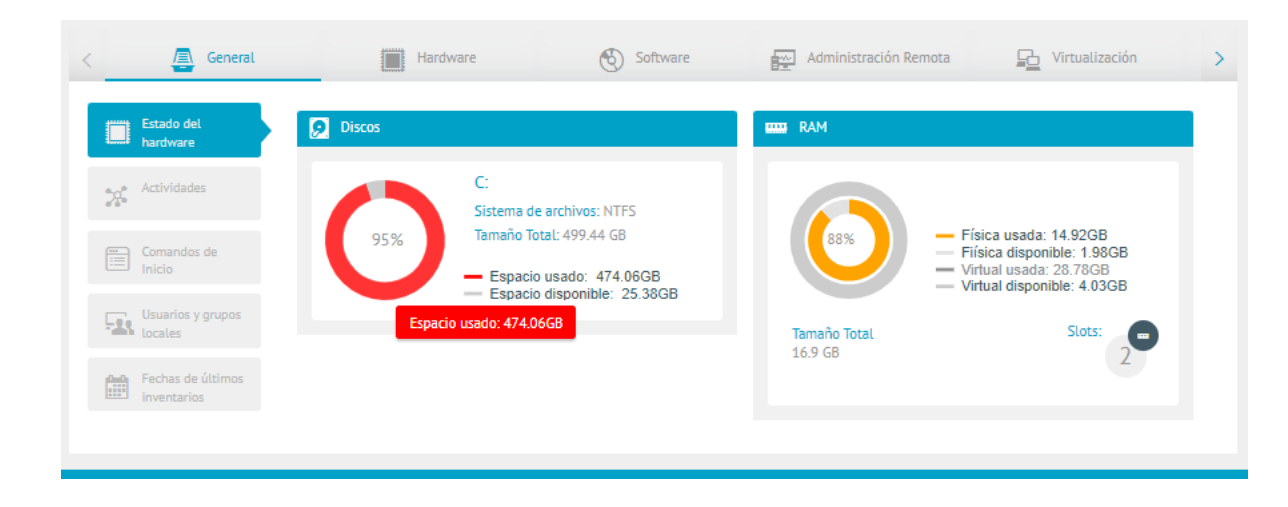

# Actividades

Esta sección muestra el historial de cambios y acciones de la consola ADM sobre el dispositivo.

| 🚊 General              | Hardv                 | vare 🚯 Software               | Administración Remota            | <b>Virtualización</b> |
|------------------------|-----------------------|-------------------------------|----------------------------------|-----------------------|
| Estado del<br>hardware | Registro de actividad |                               |                                  |                       |
| a Artividadar          | Buscar                |                               |                                  | 🔍 Más opciones: 🔛 🗳   |
| X Actividades          | Fecha y hora          | Tipo de evento                | Evento                           | Usuario               |
| Comandos de<br>Inicio  | 21/05/2024 1          | .7:54 Inventario - Archivos   | - Procesado Inventario procesado | ARANDA SERV           |
| Usuarios y grupos      | 21/05/2024 1          | .7:52 Inventario - Patch - Pr | rocesado Inventario procesado    | ARANDA SERV           |
| - tocates              | 21/05/2024 1          | .7:52 Inventario - Asset - Pr | rocesado Inventario procesado    | ARANDA SERV           |
| inventarios            | 21/05/2024 1          | .7:52 Comando ejecutado       | Obtener Inventario               | APPLICATION           |
|                        |                       |                               |                                  | 4 registro(s)         |

# Comandos de Inicio

Esta sección muestra la información de las aplicaciones que inician con Windows o Linux (no disponible para MacOS).

| < |   | 🚊 General                        | Hardware                                                  | Software                     | Administración Remota | <b>F</b> Virtualización       | > |
|---|---|----------------------------------|-----------------------------------------------------------|------------------------------|-----------------------|-------------------------------|---|
|   |   | Estado del<br>hardware           | Comandos de Inicio<br>Listado de aplicaciones que iniciai | n con el sistema operativo   |                       |                               |   |
|   | * | Actividades                      | Nombre 🔨                                                  | Ruta                         | Tipo de ruta          | Línea de comando              |   |
| ï | Ē | Comandos de                      | HP Software Update                                        | HKEY_LOCAL_MACHINE\Soft      | REG                   | C:\Program Files (x86)\Hp\H   |   |
|   | _ | Inicio                           | Lightshot                                                 | HKEY_LOCAL_MACHINE\Soft      | REG                   | C:\Program Files (x86)\Skillb |   |
|   |   | locales                          | SunJavaUpdateSched                                        | HKEY_LOCAL_MACHINE\Soft      | REG                   | "C:\Program Files (x86)\Com   |   |
|   |   | Fechas de últimos<br>inventarios | Supervisar alertas de tinta -                             | C:\users\sayury.bonilla\AppD | MENU                  | C:\Windows\system32\RunDl     |   |
|   |   |                                  |                                                           |                              |                       |                               |   |
|   |   |                                  |                                                           |                              |                       |                               |   |

# Usuarios y Grupos Locales

Esta sección muestra la información relacionada con los usuarios y grupos previamente creados.

| < | 📮 General                    | Hardwar                                                  | e 🕙                                     | Software Ad             | Iministración Remota 🕒 Virtualización | 5          |
|---|------------------------------|----------------------------------------------------------|-----------------------------------------|-------------------------|---------------------------------------|------------|
|   | Estado del<br>hardware       | Usuarios y grupos loca<br>Cuentas de usuario y grupos lo | <b>les</b><br>ocales almacenadas en est | te dispositivo          |                                       |            |
|   | Actividades                  |                                                          | Usuarios                                |                         | Grupos                                |            |
|   | 66 <sup>-</sup>              | Dominio / Nombre                                         | Nombre completo                         | Descripción             | Miembro de                            |            |
|   | Comandos de<br>Inicio        | BG-D-SBONILLA01/De                                       |                                         | Cuenta de usuario admi  | nistra System Managed Accounts Gr     | 0          |
|   | Usuarios y grupos<br>locales | BG-D-SBONILLA01/In                                       |                                         | Cuenta integrada para e | el acce Invitados, SQLServer2005SQL   |            |
| ī | Fechas de últimos            | INTERSEQ/sayury.boni                                     |                                         |                         | Administradores                       |            |
|   | inventarios                  | BG-D-SBONILLA01/Sh                                       | Shirley                                 | Shirley                 | Usuarios                              |            |
|   |                              |                                                          |                                         |                         | 9 r                                   | egistro(s) |

# Fechas de últimos Inventarios

En esta sección podrá ver las fechas de los últimos inventarios realizados al dispositivo.

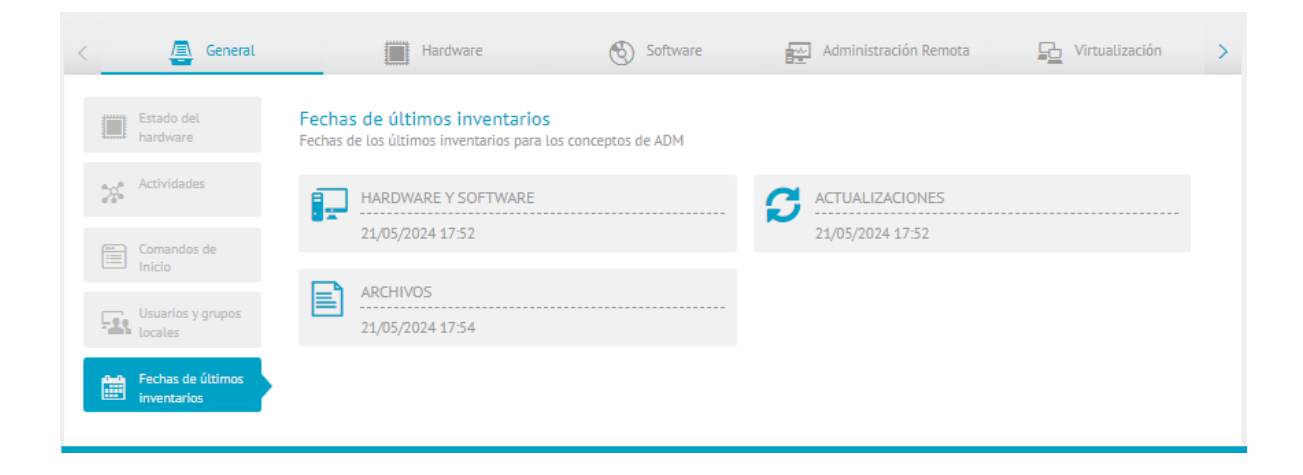

#### ← Detalle de Dispositivos

## Detalles Dispositivo/Hardware

#### ← Detalle de Dispositivos

1. En la Vista detalle del dispositivo inventariado seleccione la pestaña Hardware donde podrá consultar información asociada de cada uno de los componentes físicos del dispositivo.

2. Seleccione el componente de hardware requerido (BIOS, Impresoras, Unidades de Red, Tarjeta Madre, CD-ROM, Monitores, Adaptadores de Video, Teclado, Unidades Mapeadas, Recursos de Red, Memoria, Discos y Procesadores,) y podrá visualizar la información relacionada.

| <                  | General                          | Hardware                                                           | Software                    | Administración Remota                                      | <u> Virtualización</u> |
|--------------------|----------------------------------|--------------------------------------------------------------------|-----------------------------|------------------------------------------------------------|------------------------|
| Hardwa<br>Seleccio | are<br>ne las diferentes opcione | s para ver la información de los compone                           | entes físicos del dispositi | V0.                                                        |                        |
|                    | Adaptadores de<br>video          | Memoria<br>1 instalado(s)                                          |                             |                                                            |                        |
| 10000000           | Teclado                          | Memoria física                                                     |                             | Memoria Virtual                                            |                        |
|                    | Unidades<br>mapeadas             | 14.57 GB de 16.9 GB<br>RAM máxima: 16.9 GB                         | 86%                         | 25.85 GB de 52.85 GB<br>Sockets: 2 de 2                    | 79%                    |
| <b>±</b>           | Recursos de red                  | DIMM 1<br>Ranura: BANK 0                                           |                             | Factor de forma: SODIMM                                    |                        |
|                    | Memoria                          | Fabricante: 04CB000080AD<br>Serial: C5BF0000<br>Velocidad: 3200MHz |                             | Modelo: A01P32NC8W1-BD25HC<br>Tamaño: 8.59GB<br>Tino: DDR4 |                        |
| 9                  | Discos                           |                                                                    |                             |                                                            |                        |
| O                  | Procesadores                     | DIMM 2 Ranura: BANK 0 Fabricante: 04CB000080CE                     |                             | Factor de forma: SODIMM<br>Modelo:                         |                        |

**Ejemplo:** A continuación se presentan los componentes de hardware que podrán eliminar los recursos compartidos disponibles como Impresoras y Recursos de Red.

#### Impresoras

1. Al seleccionar el componente de hardware Impresoras, podrá visualizar el listado de impresoras instaladas en el

dispositivo.

2. Para eliminar el recurso compartido haga clic en el ícono Eliminar

|  | _ | _ |  |
|--|---|---|--|
|  |   |   |  |
|  |   |   |  |
|  |   |   |  |
|  |   |   |  |
|  |   |   |  |
|  |   |   |  |
|  |   |   |  |
|  |   |   |  |
|  |   |   |  |

. Se visualiza el mensaje *Desea eliminar la impresora* y haga clic en el botón Aceptar.

Mostrará mensaje en color verde indicando que la acción será notificada al dispositivo.

3. Para comprobar que la acción se completó, ingrese a los detalles del dispositivo, seleccione la pestaña**General** y la opción **Actividades**; podrá visualizar los eventos *RemoveSharedPrinter* e *Inventario procesado*, confirmando que se removió la impresora y se generó de forma automática el inventario de HW/SW.

| Estado del hardware              | stro de actividad<br>Buscar<br>Fecha y hora | Tipo de evento                  | Evento               | Q Más opciones: 🔽 🖸 |
|----------------------------------|---------------------------------------------|---------------------------------|----------------------|---------------------|
| * Actividades                    | Fecha y hora                                | Tipo de evento                  | Evento               | Usuario             |
|                                  |                                             |                                 |                      | 2.0000100           |
| Comandos de                      | 22/05/2024 14:28                            | Comando enviado-pendiente       | RemovePrinter        | francisco           |
| Usuarios y grupos                | 22/05/2024 12:12                            | Inventario - Asset - Procesado  | Inventario procesado | ARANDA SER          |
| Locales                          | 22/05/2024 12:12                            | Inventario - Metrix - Procesado | Inventario procesado | ARANDA SER          |
| Fechas de últimos<br>inventarios | 22/05/2024 12:12                            | Inventario - Patch - Procesado  | Inventario procesado | ARANDA SER          |
|                                  |                                             |                                 |                      |                     |

4. Regrese a los detalles del dispositivo, seleccione la pestaña**Hardware** y la opción **Impresoras** y valide que la impresora fue eliminada.

▷ Nota: Está funcionalidad actualmente está disponible para Windows y MAC.

#### Recursos de red

1. Al seleccionar el componente de hardware **Recursos de Red** podrá visualizar el listado de las carpetas compartidas en el dispositivo.

| < | General | Hardware | Software | Administración Remota | <b>Virtualización</b> | > |
|---|---------|----------|----------|-----------------------|-----------------------|---|
|---|---------|----------|----------|-----------------------|-----------------------|---|

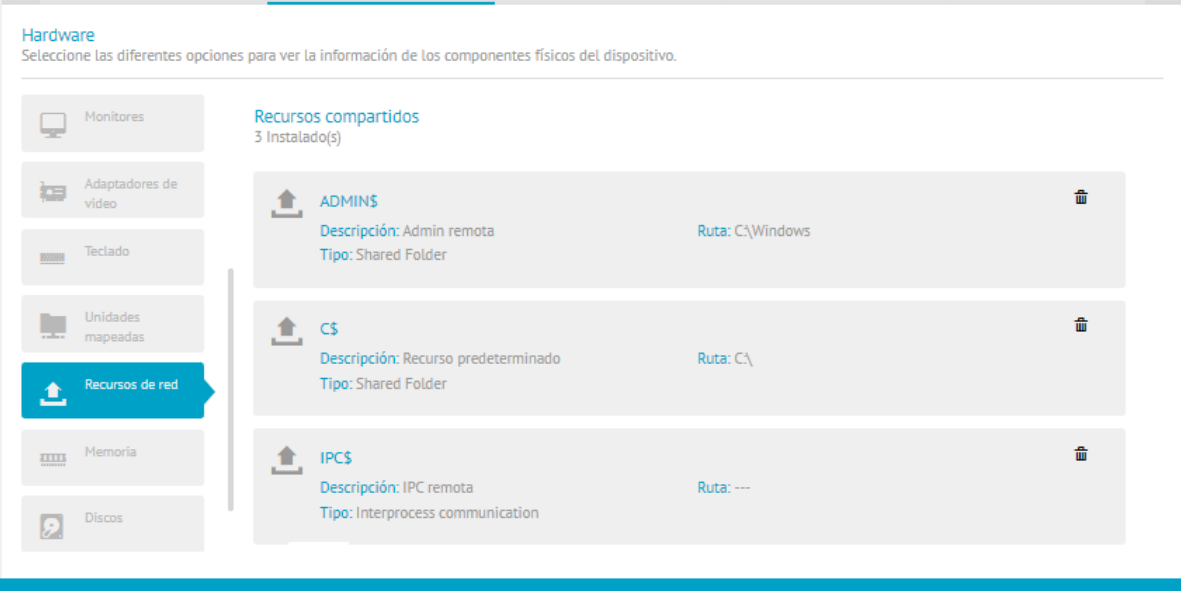

2. Para eliminar el recurso compartido haga clic en el ícono Eliminar

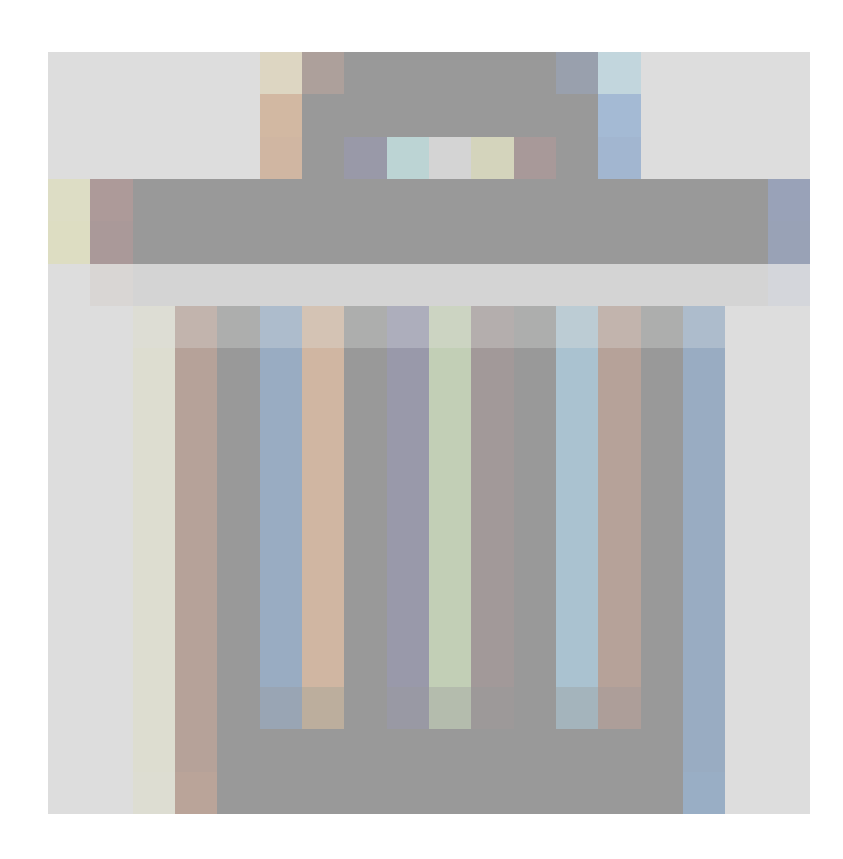

. Se visualiza el mensaje "Desea eliminar el recurso compartido" y haga clic en el botón Aceptar.

Mostrará un mensaje en color verde indicando que la acción será notificada al dispositivo.

3. Para comprobar que la acción se completó, ingrese a los detalles del dispositivo, seleccione la pestaña**General** y la opción **Actividades**. Podrá visualizar los eventos, "RemoveSharedResource" e "Inventario procesado", confirmando que se removió el recurso y se generó de forma automática el inventario de HW/SW.

| < | E General                        |        | Hardware         | Software                   | Adm       |                      | <u>F</u> Virtuali |               | .> |
|---|----------------------------------|--------|------------------|----------------------------|-----------|----------------------|-------------------|---------------|----|
|   | Estado del<br>hardware           | Regist | ro de actividad  |                            |           |                      | Q                 | Más opciones: | C  |
|   | Actividades                      |        | Fecha y hora     | Tipo de evento             |           | Evento               |                   | Usuario       |    |
|   | Comandos de<br>Início            |        | 22/02/2024 16:15 | Comando enviado-pendi      | ente noti | RemoveSharedResource |                   | francisco     |    |
|   | Usuarios y grupos                | 8      | 20/02/2024 7:51  | Inventario - Asset - Proce | sado      | Inventario procesado |                   | ARANDA SERVI. |    |
|   | Fechas de últimos<br>inventarios |        |                  |                            |           |                      |                   |               |    |
|   |                                  |        |                  |                            |           |                      |                   |               |    |

4. Regrese a los detalles del dispositivo, seleccione la pestaña**Hardware** y la opción **Unidades de Red** y valide que el recurso de red fue eliminado.

▷ Nota: Está funcionalidad actualmente está disponible para Windows y MAC.

#### ← Detalle de Dispositivos

# Detalles Dispositivo/Software

#### ← Detalle de Dispositivos

1. En la Vista detalle del dispositivo inventariado seleccione la pestaña**Software** donde podrá consultar la información asociada al software y agrupada en las siguientes secciones:

## Software Inventariado

En esta sección podrá visualizar las aplicaciones, componentes instalados y las actualizaciones instaladas en el dispositivo.

| Software<br>inventariado                         | Software<br>Listado de          | e inventariado<br>e software inventariado                                                                        |        |                                                                                                    |                       |                                                                                                    |                       |                       |                                                                                                    |
|--------------------------------------------------|---------------------------------|----------------------------------------------------------------------------------------------------|--------|----------------------------------------------------------------------------------------------------|-----------------------|----------------------------------------------------------------------------------------------------|-----------------------|-----------------------|----------------------------------------------------------------------------------------------------|
| Actualizaciones                                  |                                 | Aplicaciones instaladas                                                                                          |        | Compone                                                                                                    | ntes insta            | lados                                                                                                    |                       | Actu                  | alizaciones instaladas                                                                                         |
| pendientes                                       | Buscar                          |                                                                                                    |        |                                                                                                    |                       | Q Ordenar:                                                                                                  | Nombre                |                       | •                                                                                                    |
| Uso de Software<br>Detalle de uso de<br>Software |                                 | 3CXPhone 💼<br>Fabricante: 3CX<br>Fecha de instalación: 15/08/2<br>Versión: 4.0.26523.0                           |        | 7-Zip 24.08 (x64 edition)                                                                                     | ***<br>0 0 0<br>0 0 0 | Adobe Acrobat (64-bit)<br>Fabricante: Adobe<br>Fecha de instalación: 13/1<br>Versión: 24.005.20320          | <b>₽</b><br>2/2       |                       | Aranda ADM Utils<br>Fabricante: Nombre de su orga<br>Fecha de instalación: 30/12/2<br>Versión: 9.22.0.8        |
|                                                  | (***<br>(***)<br>(***)<br>(***) | Aranda Conserver Service<br>Fabricante: Aranda Software<br>Fecha de instalación: 21/10/2<br>Versión: 9.21.1.28   |        | Aranda Database Tools<br>abricante: Aranda Software<br>echa de instalación: 23/04/2<br>/ersión: 9.0.5.1       | +++<br>0 0 0<br>0 0 0 | Aranda Device Managen<br>Fabricante: Aranda Softwa<br>Fecha de instalación: 18/1<br>Versión: 9.22.0.1       | nent 🖀<br>Ire<br>.2/2 | ***<br>8 8 8<br>8 8 8 | Aranda Security Compliance<br>Fabricante: Aranda Software<br>Fecha de instalación: 19/12/2<br>Versión: 9.4.2.2 |
|                                                  | ***<br>***                      | Aranda Virtual Support Spec.<br>Fabricante: Aranda Software<br>Fecha de instalación: 05/01/2<br>Versión: 9.4.1.1 |        | Azure Data Studio 💼<br>Fabricante: Microsoft Corporati<br>Fecha de instalación: 19/04/2<br>/ersión: 1.41.2    | ***<br>1 0 0<br>0 0   | Backup and Sync from G<br>Fabricante: Google, Inc.<br>Fecha de instalación: 03/0<br>Versión: 3.57.4256.0809 | iooqla<br>13/2        |                       | Beyond Compare 4.4.6<br>Fabricante: Scooter Software<br>Fecha de instalación: 11/09/2<br>Versión: 4.4.6.27483  |
|                                                  | ***<br>***                      | canon<br>Fabricante: canon<br>Fecha de instalación: 31/07/2<br>Versión: 1.0                                      | ··· (  | Canon Utilities Digital Phot<br>Fabricante: CANON INC.<br>Fecha de instalación: 21/04/2<br>Versión: 4.10.20.1 |                       | Canon Utilities EOS Lens<br>Fabricante: CANON INC.<br>Fecha de instalación: 21/0<br>Versión: 1.12.30.6      | <b>s Re</b> 會         |                       | Canon Utilities EOS Networ<br>Fabricante: CANON INC.<br>Fecha de instalación: 21/04/2<br>Versión: 1.1.0.9      |
|                                                  | [ <u></u> ]                     | Canon Utilities EOS Utility 2 🏦                                                                                  | ()<br> | Canon Utilities EOS Utility 3 🔒                                                                               |                       | Canon Utilities EOS Web                                                                                     | Ser. 🏦                |                       | Canon Utilities Picture Sty                                                                                    |

1. Para eliminar el software o el componente haga clic en el ícono Eliminar

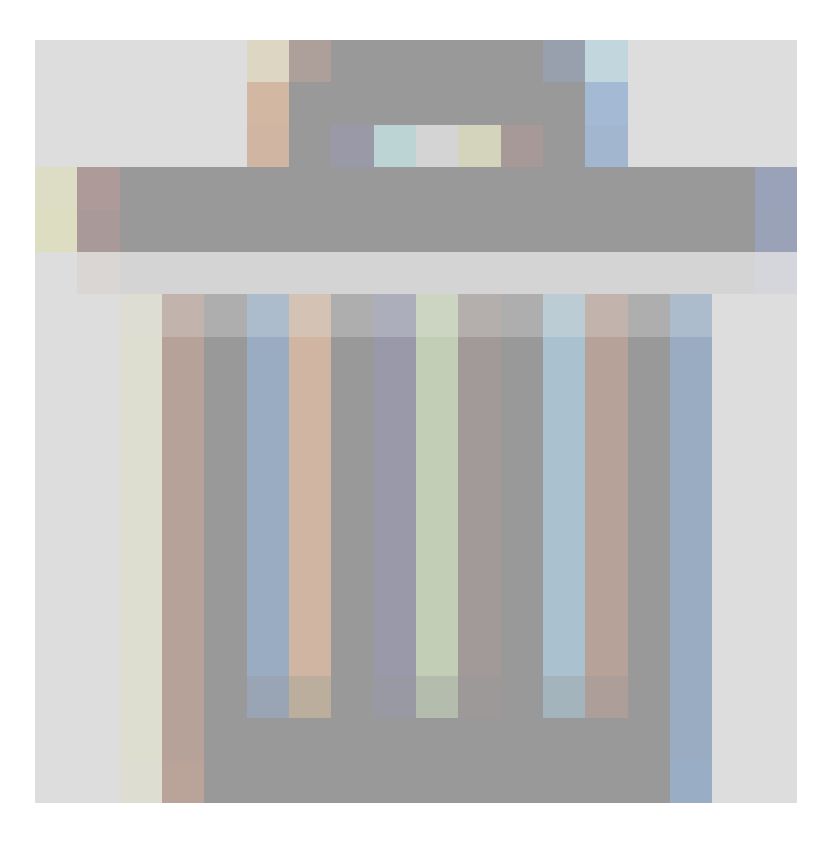

que tiene cada software. A continuación, se debe incluir el comando de desinstalación desatendida.

| Desinstalar software                                                                                                    | ×                                                                    |
|----------------------------------------------------------------------------------------------------|----------------------------------------------------------------------|
| Si está seguro de desinstalar el software" 7-Zip 22.01 (x64) "verifique o edite el comando de desin<br>Comando de desinstalación | stalación y programar la ejecución de la acción<br>Comando adicional |
| "C:\Program Files\7-Zip\Uninstall.exe" /S                                                                                        |                                                                      |
| Programar ejecución                                                                                                    |                                                                      |
| Ejecutar ahora Programar                                                                                                    |                                                                      |
|                                                                                                    |                                                                      |
|                                                                                                    |                                                                      |
|                                                                                                    | Desinstalar Cancelar                                                 |

▷ **Nota:** Algunos tipos de software que están clasificados como sistema operativo y no se podrán eliminar porque pueden afectar el funcionamiento del equipo.

2. Para hacer una desinstalación silenciosa cada programa requiere un comando específico y adicional. Al hacer clic sobre el botón **Desinstalar** se guarda automáticamente el comando y se ejecuta la desinstalación del software en el dispositivo.

Antes de ejecutar el comando de desinstalación desde ADM, se recomienda Comprobar comando de desinstalación.

# Actualizaciones Pendientes

En esta sección podrá visualizar las actualizaciones disponibles encontradas en el dispositivo y el nivel de criticidad de cada actualización.

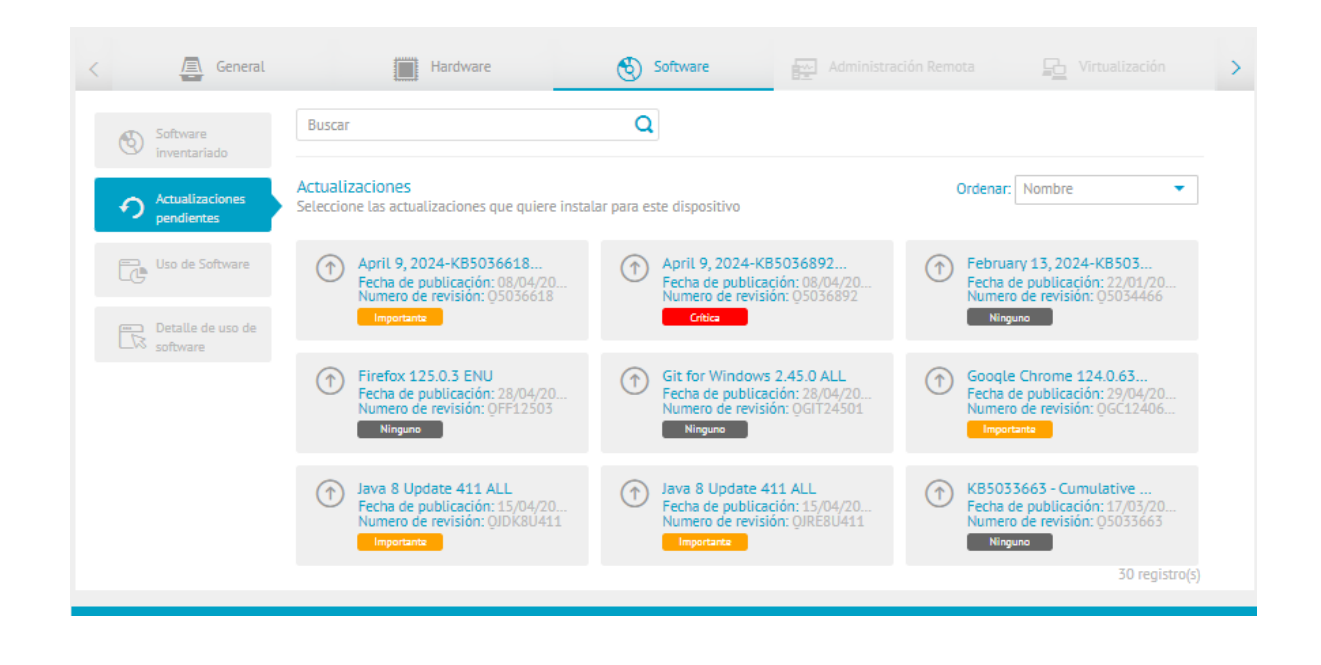

#### Uso de Software

En esta sección podrá visualizar los datos de uso de software realizado por el usuario a los dispositivos de acuerdo con lo parametrizado en el perfil del agente en la sección de software a medir.

| General                       | Hardware                                                   | Software Administración Remota      | Ŀ            | Virtualización      |
|-------------------------------|------------------------------------------------------------|-------------------------------------|--------------|---------------------|
| Software<br>inventariado      | Uso de Software<br>Tiempo de uso de software en<br>minutos | Fecha de inicio: 3/22/2024 v        | Fecha final: | 5/22/2024 🗸         |
| Actualizaciones<br>pendientes | Datos                                                      | Gráfico                             |              | Más opciones:       |
| Uso de Software               | Fecha T                                                    |                                     |              | Archivo             |
| Detalle de uso de             | Uso                                                        | Arrastre los campos de columna aquí |              | Duración            |
|                               | Arrastre los campos de Fila aquí                           | Uso Total                           |              | Producto            |
|                               | Uso Total                                                  |                                     | 100.00%      | Software            |
|                               |                                                            |                                     |              | Usuario             |
|                               |                                                            |                                     |              | Versión             |
|                               |                                                            |                                     |              | Versión del archivo |
|                               |                                                            |                                     |              |                     |
|                               |                                                            |                                     |              |                     |
|                               |                                                            |                                     |              |                     |

▷ Nota: Para visualizar y personalizar el uso de software, podrá acceder al <u>módulo de gestión de uso de</u> <u>software</u>.

#### Detalle de uso de software

En esta sección podrá consultarla información consolidada del uso de software por día.

| Software<br>Software<br>Software   Software<br>Software   Software<br>Pandlertss   Software   Software<                                                                                                    | 🎄 a               | <b>C</b> Virtualización | Administración Remota            | Software        | ware 🕙                         | Hardw                                                | General                       |   |
|----------------------------------------------------------------------------------------------------|-------------------|-------------------------|----------------------------------|-----------------|--------------------------------|------------------------------------------------------|-------------------------------|---|
| Actualizaciones pendientas     Pendientas     Etector de columnas        Arrastre un encabezado de columna aquí para agrupar por esa columna      Iso de Software       Software             Notepad++: (64-bit x64) <b>Setter on encabezado de columnas agrupar por esa columna      <b>Setter on encabezado de columnas agrupar por esa columna    <b>Setter on encabezado de columnas agrupar por esa columna      <b>Setter on encabezado de columnas agrupar por esa columna      <b>Setter on encabezado de columnas agrupar por esa columna    <b>Setter on encabezado de columnas agrupar por esa columnas    <b>Setter on encabezado de columnas agrupar por esa columnas    <b>Setter on encabezado de columnas agrupar por e</b></b></b></b></b></b></b></b>                                                                                                    | Duración 00:38:06 |                         |                                  | tivo            | Nare                           | Detalle de uso de softw<br>Seguimiento del tiempo de | Software<br>inventariado      | • |
| Arrastre un encabezado de columna aquí para agrupar por esa columna         Iso de Software         Iso de software         Iso de softwa | ~ < >             | Fecha: 5/21/2024        |                                  |                 |                                | Selector de columnas                                 | Actualizaciones               | 0 |
| Obdie Software       If Software       If Titulo       If Duración         If Software       If Software       If Duración         Notepad++ (64-bit x64)       Recargar         Notepad++ (64-bit x64)       C\ProgramData\Aranda\Aranda\Aranda\GENT 9\Logs\Ar         Mozilla Firefox (x64 en-US)       WORKERS Y CRUNCHERS EN DOCKERS.mp4                                                                                                    |                   |                         |                                  | or esa columna  | le columna aquí para agrupar r | Arrastre un encabezado de                            | pendientes                    |   |
| Detaille de uso de software <ul> <li>Detaille de uso de software</li> <li>Notepad++ (64-bit x64)</li> <li>Recargar</li> </ul> Notepad++ (64-bit x64)       C.\ProgramData\Aranda\Aranda AGENT 9\logs\Ar         Mozilla Firefox (x64 en-U5)       WORKERS Y CRUNCHERS EN DOCKERS.mp4 M         Mozilla Firefox (x64 en-U5)       Las 7 estafas inmobiliarias mas frecuentes y como         Microsoft Teams Meeting Add-in for Microsoft Office       Diana Milena Gonzalez Prieto, Diego Fernando Su         Microsoft Teams Meeting Add-in for Microsoft Office       Notificacion de Microsoft Teams                                                                                                    |                   | Duración                | v                                | : Titulo        | ~ #                            | Software                                             | USU de Sultware               | Ċ |
| Notepad++ (64-bit x64)       Recargar         Notepad++ (64-bit x64)       C\ProgramData\Aranda\Aranda AGENT 9\logs\Ar         Mozilla Firefox (x64 en-U5)       WORKERS Y CRUNCHERS EN DOCKERS.mp4_M         Mozilla Firefox (x64 en-U5)       Las 7 estafas inmobiliarias mas frecuentes y como         Microsoft Teams Meeting Add-in for Microsoft Office       Diana Milena Gonzalez Prieto, Diego Fernando Su         Microsoft Teams Meeting Add-in for Microsoft Office       Notificacion de Microsoft Teams                                                                                                    |                   |                         | Υ                                |                 | Ŧ                              |                                                      | Detalle de uso de<br>software | R |
| Notepad++ (64-bit x64)       C\ProgramData\Aranda \Aranda \GENT 9\logs\Ar         Mozilla Firefox (x64 en-U5)       WORKERS Y CRUNCHERS EN DOCKERS.mp4 M         Mozilla Firefox (x64 en-U5)       Las 7 estafas inmobiliarias mas frecuentes y como         Microsoft Teams Meeting Add-in for Microsoft Office       Diana Milena Gonzalez Prieto, Diego Fernando Su         Microsoft Teams Meeting Add-in for Microsoft Office       Notificacion de Microsoft Teams                                                                                                    | 00:00:04          |                         |                                  | Recargar        |                                | Notepad++ (64-bit x64)                               |                               |   |
| Mozilla Firefox (x64 en-US)       WORKERS Y CRUNCHERS EN DOCKERS.mp4 M         Mozilla Firefox (x64 en-US)       Las 7 estafas inmobiliarias mas frecuentes y como         Microsoft Teams Meeting Add-in for Microsoft Office       Diana Milena Gonzalez Prieto, Diego Fernando Su         Microsoft Teams Meeting Add-in for Microsoft Office       Notificacion de Microsoft Teams                                                                                                    | 00:00:01          |                         | Aranda\Aranda AGENT 9\logs\Ar    | C:\ProgramDa    |                                | Notepad++ (64-bit x64)                               |                               |   |
| Mozilla Firefox (x64 en-US)     Las 7 estafas inmobiliarias mas frecuentes y como       Microsoft Teams Meeting Add-in for Microsoft Office     Diana Milena Gonzalez Prieto, Diego Fernando Su       Microsoft Teams Meeting Add-in for Microsoft Office     Notificacion de Microsoft Teams                                                                                                    | 00:00:16          |                         | NCHERS EN DOCKERS.mp4 M          | WORKERS Y C     | US)                            | Mozilla Firefox (x64 en-U                            |                               |   |
| Microsoft Teams Meeting Add-in for Microsoft Office     Diana Milena Gonzalez Prieto, Diego Fernando Su       Microsoft Teams Meeting Add-in for Microsoft Office     Notificacion de Microsoft Teams                                                                                                    | 00:00:03          |                         | obiliarias mas frecuentes y como | Las 7 estafas i | US)                            | Mozilla Firefox (x64 en-U                            |                               |   |
| Microsoft Teams Meeting Add-in for Microsoft Office Notificacion de Microsoft Teams                                                                                                    | 00:02:24          |                         | nzalez Prieto, Diego Fernando Su | Diana Milena    | g Add-in for Microsoft Office  | Microsoft Teams Meeting                              |                               |   |
|                                                                                                    | 00:00:02          |                         | licrosoft Teams                  | Notificacion d  | g Add-in for Microsoft Office  | Microsoft Teams Meeting                              |                               |   |
| 4                                                                                                    | •                 |                         |                                  |                 |                                | •                                                    |                               |   |

El detalle del uso del software podrá ser filtrado por criterios como:

• Fecha: Fecha del Uso del Software.

• Condiones Operador Lógico: Podrá filtrar los campos de software y titulo utilizando operadores como: *Empieza* 

*con, Contiene, No \*contiene, Termina con, Igual, No es igual.* 

• Selector de Columnas: Organización de campos para definición de criterios de consulta de uso de software.

| Columna                | Descripción                                                 |
|------------------------|-------------------------------------------------------------|
| Archivo                | Nombre del software a medir.                                |
| Duración               | Tiempo total por día que se hizo uso del programa.          |
| Producto               | Nombre del fabricante.                                      |
| Software               | Nombre del software usado en el dispositivo.                |
| Título                 | Nombre del programa.                                        |
| Usuario                | Es la persona que utiliza el software en el<br>dispositivo. |
| Versión de<br>producto | Version de software al cual se realizó la medición          |
|                        |                                                             |

← Detalle de Dispositivos

# Detalle Dispositivo/Administración remota

← Detalle de Dispositivos

▷ **Advertencia:** Para el correcto funcionamiento de administración remota, en la Guía de Instalación de ADM, valide los:

- <u>Requisitos de Administración Remota en ambientes Cloud</u>
- Requisitos de Administración Remota en ambientes OnPremise

▷ Nota: Esta sección estará habilitada para dispositivos que estén en línea y encuentren la red LAN del conserver o repserver según el apuntamiento inicial al instalar.

1. En la Vista detalle del dispositivo inventariado seleccione la pestaña Administración Remota donde podrá consultar la información relacionada al dispositivo que se encuentre en línea y es agrupada en las siguientes secciones:

# Procesos

En esta sección podrá visualizar el listado de procesos del dispositivo, adicionalmente se encuentra el PID, el uso en porcentaje de CPU y de memoria. Al hacer clic en el ícono **Eliminar** se finalizará la ejecución del proceso en el dispositivo.

| General                   | Hardware Software Administración                                                               | Remota             | a ci             | El Infor                      | mación adicional |
|---------------------------|------------------------------------------------------------------------------------------------|--------------------|------------------|-------------------------------|------------------|
| Procesos                  | Buscar                                                                                         | Q                  | Ordenar por: Nom | bre 🔻                         | Actualizar       |
| Servicios                 | 1<br>1                                                                                         | <b>PID:</b><br>771 | сри<br>0%        | Memoria<br>0%                 | 0                |
| Archivos                  | ARDAgent<br>/System/Library/CoreServices/RemoteManagement/ARDAgent.app/Contents/MacOS/ARDAgent | PID:<br>322        | сри<br>0%        | Memoria<br>0%                 | 0                |
|                           | AirPlayXPCHelper<br>/usr/libexec/AirPlayXPCHelper                                              | <b>PID:</b><br>128 | сри<br>0%        | Memoria<br>0%<br>0            | 0                |
| Puntos de<br>restauración | Aranda.Agent.ACOREService<br>/opt/local/aranda/Aranda.Agent.ACOREService                       | <b>PID:</b><br>99  | сри<br>59.5%     | Memoria<br>1.19%<br>102.49 MB | 0                |
|                           |                                                                                                |                    |                  |                               |                  |

# Servicios

En esta sección podrá visualizar el listado de todos los servicios que se encuentran en la consola de servicios de Windows (cmd- services.msc), al realizar alguna acción sobre los servicios, esta se verá reflejado en ADM y en la consola de servicios de Microsoft.

Para detener el servicio, haga clic en el ícono *servicios*.

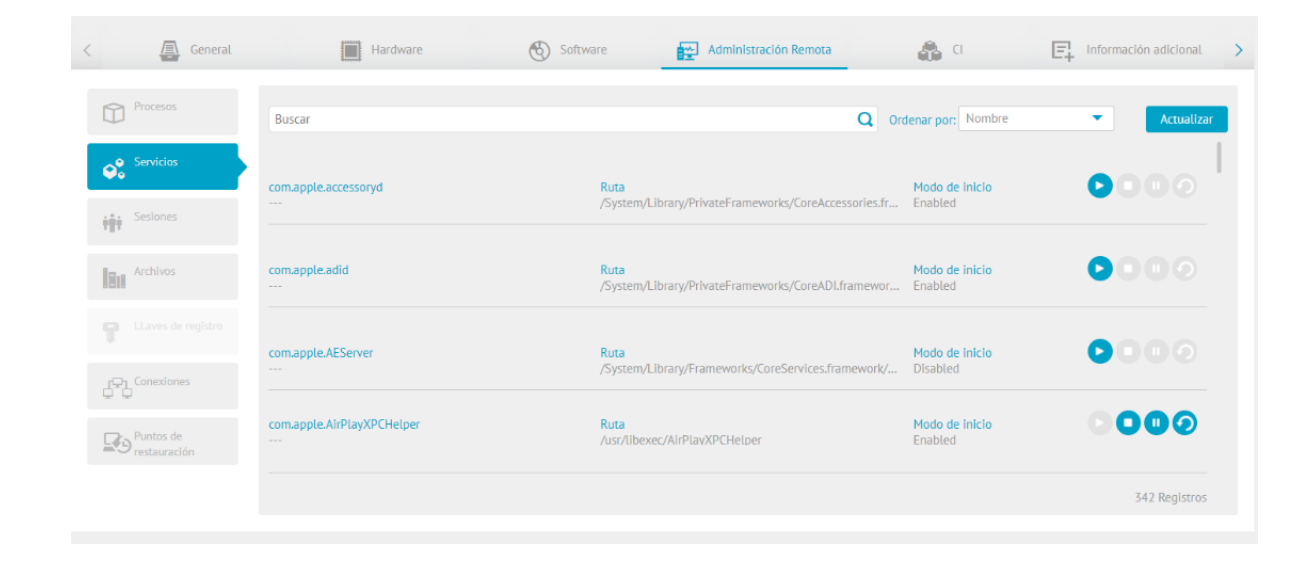

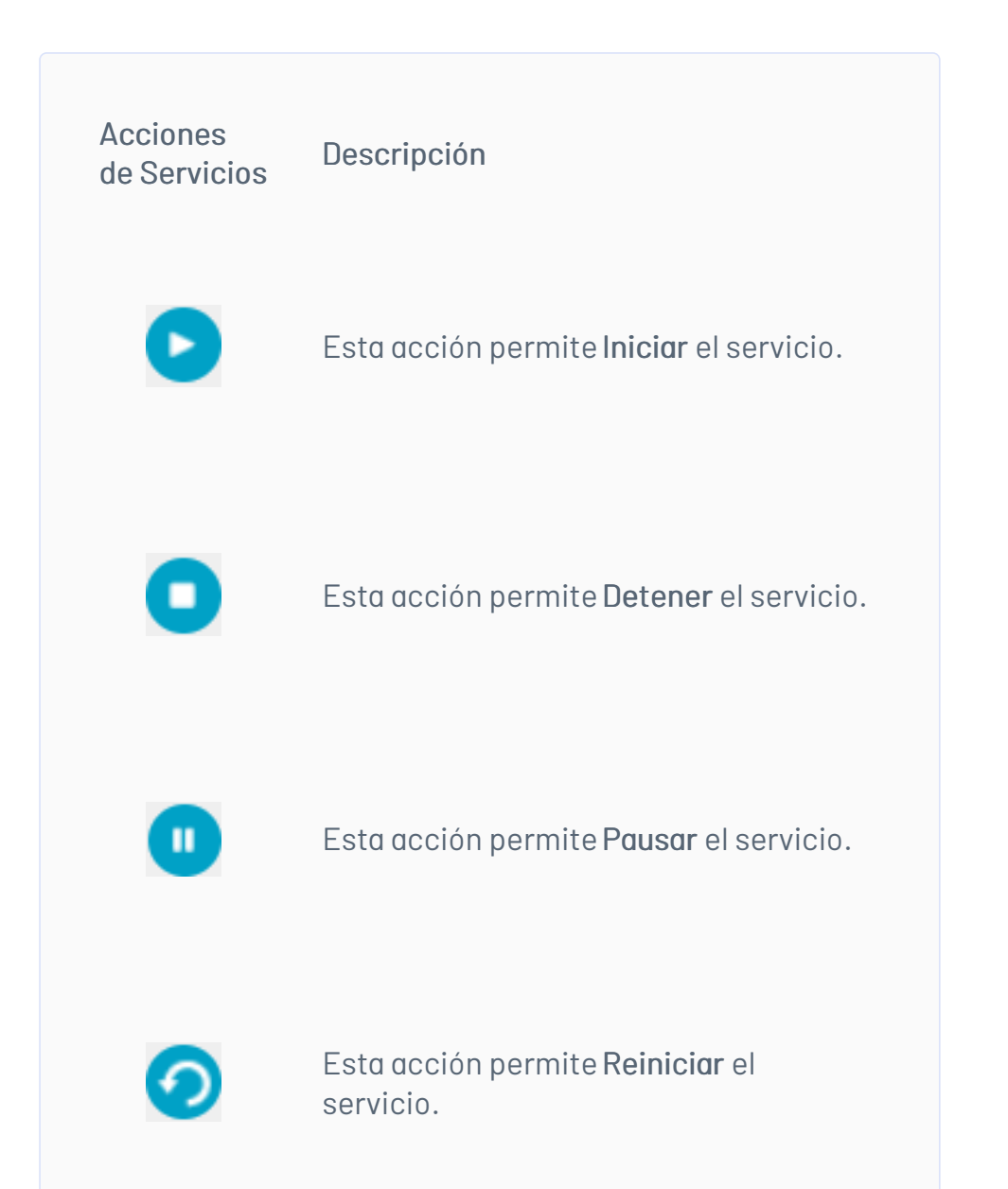

#### ▷ Notas:

- Verificar que el servicio que desea pausar desde la consola ADM, se pueda pausar desde el administrador de servicios.
- Al realizar cualquiera de las acciones anteriores, se visualizará un mensaje en la parte inferior informando que la acción fue ejecutada correctamente.

#### Sesiones

En esta sección podrá visualizar todas las sesiones iniciadas en el dispositivo. Puede finalizar una sesión haciendo clic en el ícono de **Cierre**.

▷ **Notas:** Al cerrar una sesión de un usuario es posible que no se haya guardado toda la información de las aplicaciones, lo que puede conllevar a una pérdida de información.

| <                   | General  | Hardware                | Software | Administración Remota | <b>&amp;</b> a | E Información adicional |
|---------------------|----------|-------------------------|----------|-----------------------|----------------|-------------------------|
| Procesos            |          |                         |          |                       |                | Actualizar              |
| Servicios           |          | INTERSEQ/juan.sacristan | ×        |                       |                |                         |
| Sesiones            |          |                         |          |                       |                |                         |
| Archivos            |          |                         |          |                       |                |                         |
| T LLaves de         |          |                         |          |                       |                |                         |
|                     | es       |                         |          |                       |                |                         |
| Puntos de restaurad | e<br>ión |                         |          |                       |                |                         |
|                     |          |                         |          |                       |                | 1 Sesiones              |

Aparecerá un mensaje de confirmación verificando si realmente desea cerrar la sesión.

## Archivos

En esta sección podrá visualizar todos los archivos del dispositivo y eliminar un archivo haciendo clic en el ícono Eliminar.

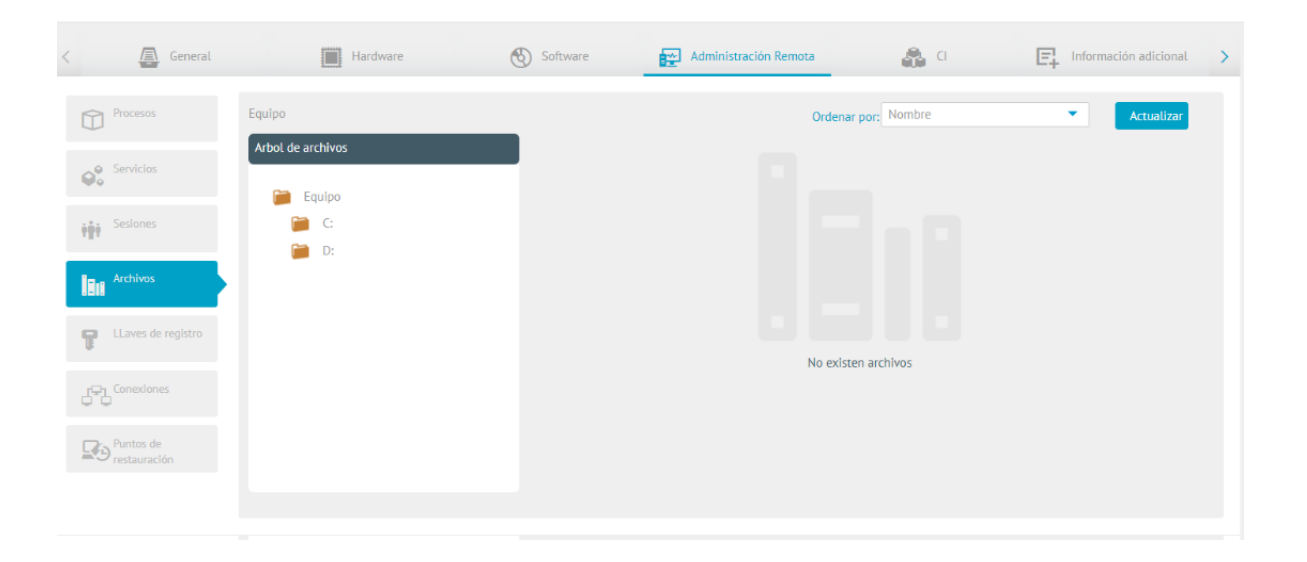

Se visualizará un mensaje para confirmar que está seguro de eliminar el archivo, haga clic en Aceptar para validar el mensaje de confirmación.

# Llaves de Registro

En esta sección podrá visualizar toddas las llaves de registro que se encuentran en el editor de registro de Windows (no disponible para Linux ni MacOs). Desde la consola es posible eliminar carpetas y llaves de registro, así como también crear claves, valor de cadena, valor de cadena expandible, valor Dword (32 Bits) y valor Qword (64 Bits).

▷ Nota: El uso inadecuado de esta funcionalidad puede ocasionar mal funcionamiento o falla del dispositivo

| < General | Hardware           | Software | Administración Remota | a     | Información adicional | > |
|-----------|--------------------|----------|-----------------------|-------|-----------------------|---|
| Procesos  | Dispositivo        |          |                       | Nuevo | ✓ Actualizar          |   |
| Servicios | LLaves de registro |          |                       |       |                       |   |

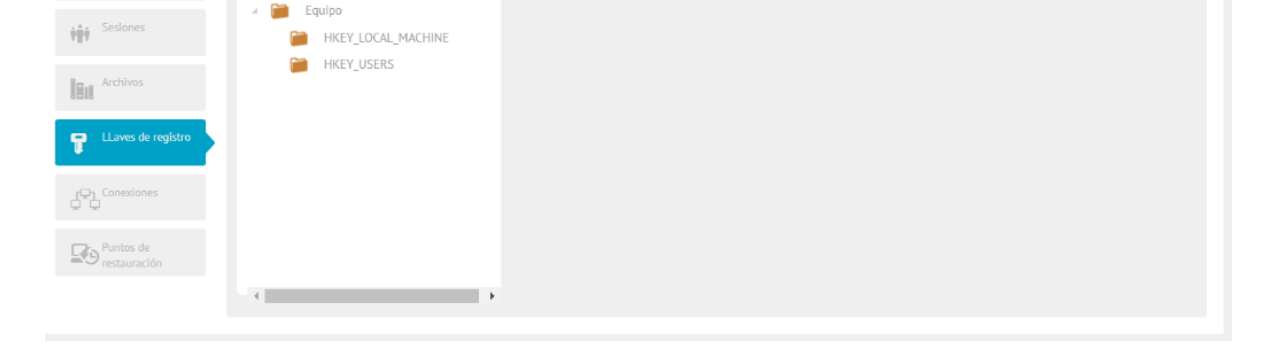

# Conexiones

En esta sección podrá visualizar todas las peticiones que realiza el dispositivo, las respuestas a las peticiones, el protocolo de acceso, la dirección local, el puerto, la dirección externa y el estado.

| General                   | Hardware                    | Software                    | Adr            | ninistración Remota            | a (               | Información adicio | onal |
|---------------------------|-----------------------------|-----------------------------|----------------|--------------------------------|-------------------|--------------------|------|
| Procesos                  | Buscar                      |                             |                | Q Ordenar por: Pr              | otocolo de acceso | Actualiza          | If   |
| Servicios                 | Protocolo de acceso:<br>TCP | Dirección local:<br>0.0.0.0 | Puerto:<br>80  | Dirección externa :<br>0.0.0.0 | Puerto:<br>0      | Estado:<br>LISTEN  |      |
| Sesiones                  | Protocolo de acceso:<br>TCP | Dirección local:<br>0.0.0.0 | Puerto:<br>135 | Dirección externa :<br>0.0.0.0 | Puerto:<br>0      | Estado:<br>LISTEN  |      |
| CLLaves de registro       | Protocolo de acceso:<br>TCP | Dirección local:<br>0.0.0.0 | Puerto:<br>443 | Dirección externa :<br>0.0.0.0 | Puerto:<br>0      | Estado:<br>LISTEN  |      |
| Conexiones                | Protocolo de acceso:<br>TCP | Dirección local:<br>0.0.0.0 | Puerto:<br>445 | Dirección externa :<br>0.0.0.0 | Puerto:<br>0      | Estado:<br>LISTEN  |      |
| Puntos de<br>restauración |                             |                             |                |                                |                   |                    |      |

#### Puntos de Restauración

En esta sección podrá restaurar los archivos del sistema de alguno de los dispositivos a un estado anterior, incluyendo el sistema operativo (no disponible para Linux ni MacOS) y las aplicaciones instaladas.

| < General                 | Hard                                             | ware Software                                                  | Administración Remota   | d a   | E Información adicional | > |
|---------------------------|--------------------------------------------------|----------------------------------------------------------------|-------------------------|-------|-------------------------|---|
| Procesos                  | Puntos de restaurac<br>Deshace los cambios recie | <mark>ión</mark><br>ntes en el sistema. No modifica documentos | ni archivos multimedia. |       |                         |   |
| Servicios                 | Fecha y hora 🛩                                   | Descripción                                                    |                         | Tipo  |                         |   |
| Sesiones                  | 20/09/2022 7:40                                  | Punto de control programado                                    |                         | Siste | ma 📀                    |   |
| THT                       | 11/09/2022 7:41                                  | Punto de control programado                                    |                         | Siste | ma 📀                    |   |
| Archivos                  |                                                  |                                                                |                         |       |                         |   |
| LLaves de registro        |                                                  |                                                                |                         |       |                         |   |
| Conexiones                |                                                  |                                                                |                         |       |                         |   |
| Puntos de<br>restauración |                                                  |                                                                |                         |       |                         |   |

Esta función es útil para revertir un cambio involuntario que se haya hecho y que altere el funcionamiento habitual del dispositivo.

Los puntos de restauración son una copia exacta del sistema operativo para algunas de las distribuciones de Windows; tenga en cuenta que para las distribuciones de Windows Server está disponible Windows Server Backup, la cual le proporciona un conjunto de asistentes y otras herramientas para realizar tareas básicas de copia y recuperación para el servidor. Las siguientes son las distribuciones con las cuales es posible usar esta funcionalidad:

| Plataforma             | Si | No |
|------------------------|----|----|
| Windows 10             | Х  |    |
| Windows 11             | Х  |    |
| Windows Server 2008    |    | Х  |
| Windows Server 2012 R2 |    | Х  |
|                        |    |    |

▷ Nota: Si la máquina a la que se le aplicó un punto de restauración pertenece a un dominio, existe la posibilidad de que esta haya sido desasociada. Por lo anterior, se recomienda realizar nuevamente el proceso de integración de la máquina al dominio.

← Detalle de Dispositivos

Detalle Dispositivo/ Vitualización

← Detalle de Dispositivos

▷ Nota: Esta sección estará habilitada para dispositivos que estén en línea y solo es visible en el detalle de los dispositivos que son virtualizadores.

# Visualizar Dispositivos Virtualizados

ADM incluye en el inventario los dispositivos virtualizados, y los hipervisores donde estos se encuentran alojados para tecnologías de virtualización de Hyper-V de Microsoft. Aquí es posible realizar algunas tareas de administración de los ambientes virtuales.

▷ Nota: Aranda Device Management soporta Hyper-V versión 2012 a 2016.

1. Para la gestión adecuada de máquinas virtuales, en la vista de información de la consola de inicio de ADM, Podrá filtrar la información de dispositivos inventariados virtualizados al acceder a los <u>filtros por categoría</u>.

2. En la Vista detalle del dispositivo inventariado seleccione la pestaña Virtualización donde podrá consultar información asociada a dispositivos virtualizados, agrupada en las siguientes secciones:

# Configuración del Acceso a Máquinas Virtuales

En la pestaña de Virtualización podrá seleccionar la credencial con la que se va a acceder al dispositivo que contiene el hipervisor o crear una nueva haciendo clic en Crear credencial.

| <                       | General 🔲 Har                                                    | dware 🛞 Software        | Administración Remota         | P Virtualización | 🚓 ci 🔉           |
|-------------------------|------------------------------------------------------------------|-------------------------|-------------------------------|------------------|------------------|
| Máquina<br>Listado de   | <mark>s virtuales</mark><br>máquinas virtuales asociadas al host |                         |                               |                  |                  |
| Credencia<br>Seleccione | de acceso 🔞<br>la credencial para establecer la cone             | xión o genere una nueva |                               |                  | Crear credencial |
|                         |                                                                  |                         | v                             | Probar cont      | raseña Guardar   |
|                         | En esta secci                                                    | ón podrá visua          | <b>B</b><br>lizar las maquina | s virtuales      |                  |

Tenga presente que el dispositivo debe estar en estado En línea.

▷ Nota: La credencial debe estar vinculada al grupo Administradores o Administradores de Hyper-V en la ventana Administración de equipos del dispositivo.

| 🜆 Administración de equipos                        |                                        |                                                                  | - 0                        | ×        |
|----------------------------------------------------|----------------------------------------|------------------------------------------------------------------|----------------------------|----------|
| Archivo Acción Ver Ayuda                           |                                        |                                                                  |                            |          |
| 🗢 🔿 🖄 📰 😹 🛛                                        | ? 📭                                    |                                                                  |                            |          |
| Administración del equipo (loc                     | Nombre                                 | Descripción                                                      | Acciones                   |          |
| Herramientas del sistema     Drogramador do tarcar | Administradores                        | Los administradores tienen acceso completo y sin restricciones a | Grupos                     | <b></b>  |
| Visor de eventos                                   | Administradores de Hyper-V             | Los miembros de este grupo tienen acceso completo y sin restric  | Acciones adicionales       | •        |
| Carpetas compartidas                               | A Duplicadores                         | Pueden replicar archivos en un dominio                           |                            |          |
| V M Usuarios v grupos locale                       | A IIS_IUSRS                            | Grupo integrado usado por Internet Information Services.         | Administradores de Hyper-V | <b>^</b> |
| Usuarios                                           | A Invitados                            | De forma predeterminada, los invitados tienen el mismo acceso    | Acciones adicionales       | •        |
| Grupos                                             | A KLAdmins                             | Administradores de Kaspersky Security Center                     |                            |          |
| > (N) Rendimiento                                  | A KLOperators                          | Operadores de Kaspersky Security Center                          |                            |          |
| 🛃 Administrador de dispo                           | A Lectores del registro de eventos     | Los miembros de este grupo pueden leer registros de eventos del  |                            |          |
| ✓ <a>Almacenamiento</a>                            | A Operadores criptográficos            | Los miembros tienen autorización para realizar operaciones cript |                            |          |
| 📅 Administración de disco                          | A Operadores de asistencia de control  | Los miembros de este grupo pueden consultar de forma remota      |                            |          |
| > 🚡 Servicios y aplicaciones                       | 👰 Operadores de configuración de red   | Los miembros en este equipo pueden tener algunos privilegios a   |                            |          |
|                                                    | 🜆 Operadores de copia de seguridad     | Los operadores de copia de seguridad pueden invalidar restriccio |                            |          |
|                                                    | A Propietarios del dispositivo         | Los miembros de este grupo pueden cambiar la configuración d     |                            |          |
|                                                    | 🜆 System Managed Accounts Group        | Los miembros de este grupo los administra el sistema.            |                            |          |
|                                                    | A Usuarios                             | Los usuarios no pueden hacer cambios accidentales o intenciona   |                            |          |
|                                                    | 🜆 Usuarios avanzados                   | Los usuarios avanzados se incluyen para la compatibilidad con v  |                            |          |
|                                                    | 😹 Usuarios COM distribuidos            | Los miembros pueden iniciar, activar y usar objetos de COM dist  |                            |          |
|                                                    | 🜆 Usuarios de administración remota    | Los miembros de este grupo pueden acceder a los recursos de W    |                            |          |
|                                                    | 🜆 Usuarios de escritorio remoto        | A los miembros de este grupo se les concede el derecho de inicia |                            |          |
|                                                    | 🜆 Usuarios del monitor de sistema      | Los miembros de este grupo tienen acceso a los datos del conta   |                            |          |
| < >                                                | 👰 Usuarios del registro de rendimiento | Los miembros de este grupo pueden programar contadores de r      |                            |          |
|                                                    | <u>.</u>                               |                                                                  |                            |          |

| Propiedades de Administradores de Hyper-V ?                                                                                 |                   |     |  |  |  |  |
|----------------------------------------------------------------------------------------------------|-------------------|-----|--|--|--|--|
| General                                                                                                    |                   |     |  |  |  |  |
| Administradores de Hyper-V                                                                                                  |                   |     |  |  |  |  |
| Descripción: Los miembros de este grupo tienen acceso completo y                                                            | y sin             |     |  |  |  |  |
| Miembros:                                                                                                    |                   |     |  |  |  |  |
| INTERSEQ\francisco.ramirez (S-1-5-21-746137067-2000478354-                                                                  | 725345            | 5   |  |  |  |  |
| Agregar Quitar Cualquier cambio en la pertenencia<br>de usuarios no surtirá efecto hasta<br>usuario inicie sesión de nuevo. | a grupo<br>que el | os  |  |  |  |  |
| Aceptar Cancelar Aplicar                                                                                                    | Ауц               | ıda |  |  |  |  |

# Virtualización

En la pestaña Virtualización, podrá realizar la gestión de las máquinas virtuales configuradas en el dispositivo seleccionado.

| < General Hardware                                                                                | Software 🔛 Administración Remota | Virtualización | a 🕼 | - Información adicional | Monitoreo Di >            |
|---------------------------------------------------------------------------------------------------|----------------------------------|----------------|-----|-------------------------|---------------------------|
| Máquinas virtuales<br>Listado de máquinas virtuales asociadas al host                             |                                  |                |     |                         |                           |
| Credencial de acceso 🚱<br>Seleccione la credencial para establecer la conexión o genere una nueva |                                  |                |     |                         | Crear credencial          |
| omar                                                                                              |                                  |                |     | Ŧ                       | Probar contraseña Guardar |
| Buscar                                                                                            | Q                                |                |     |                         | Ordenar por: Nombre v     |
| WIN10x64PR0                                                                                       |                                  |                |     |                         |                           |
|                                                                                                   |                                  |                |     |                         |                           |

Haga clic sobre la máquina virtual para visualizar toda la información relacionada con la misma.

| < | WIN10x64PRO                                                                               | Hardware                       | Software | Administración Remota | Partualización |
|---|-------------------------------------------------------------------------------------------|--------------------------------|----------|-----------------------|----------------|
|   | Notas:<br>Número de CPU: 1<br>Path:<br>Reference: CE054FA7-01A1-476B-8CC<br>ResourcePool: | it<br>exión o genere una nueva |          |                       |                |
|   | Estado: Off<br>Versión:<br>Memoria: 0 MB                                                  |                                |          |                       |                |
|   | ~                                                                                         |                                |          | Q                     |                |
|   | WIN10x64PR0<br>Fuera De Línea<br>Heartbeat: Unknown                                       | 0                              |          |                       |                |

Haga clic sobre el ícono de la máquina virtual para ver las acciones que puede realizar sobre esta:

| Fabricante: Hewlett-Packard<br>Modelo: HP ProDesk 600 G1 SFF<br>Serial: MXL6071NVD | BG-D-ADUARTE06     | 0 | MobyLinuxVM   | 0                          |
|------------------------------------------------------------------------------------|--------------------|---|---------------|----------------------------|
| Perfil del agente: Perfil full<br>Versión de agente: 9.3.1710.3101                 | Heartbeat: Unknown |   | Heartbeat: OK | Cambiar estado<br>Encender |
| Descubierto: 16/09/2016 16:00<br>Ultimo Inventario: 09/11/2017 17:22               |                    |   |               | Desconectar                |
| Virtualización: Hyper-V                                                            |                    |   |               | Suspender                  |
| Acciones                                                                           |                    |   |               | Apagar                     |

← Detalle de Dispositivos

Detalle Dispositivo/Cl

# Visualización con CMDB 8 Y CMDB 9 (Modelo tradicional)

1. En la Vista detalle del dispositivo inventariado seleccione la pestaña CI donde podrá cargar la información de los CI (Configuration Items) a la CMDB. Un CI se refiere a cualquier componente o dispositivo que deba ser administrado para asegurar la prestación del servicio.

2. En caso de no tener ningún campo mapeado, podrá visualizar una marca de agua indicando que se deben configurar los campos de mapeo o que se debe actualizar el CI para traer la información actualizada.

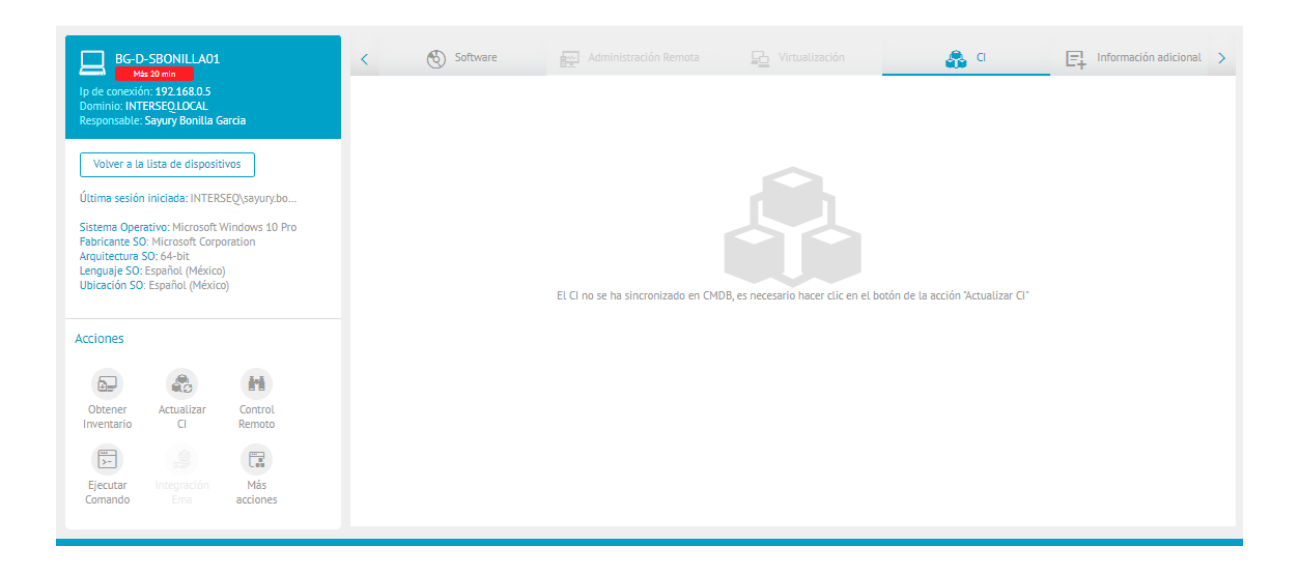

3. En la información detallada del dispositivo, en la sección Acciones, haga clic en la acción Actualizar CI

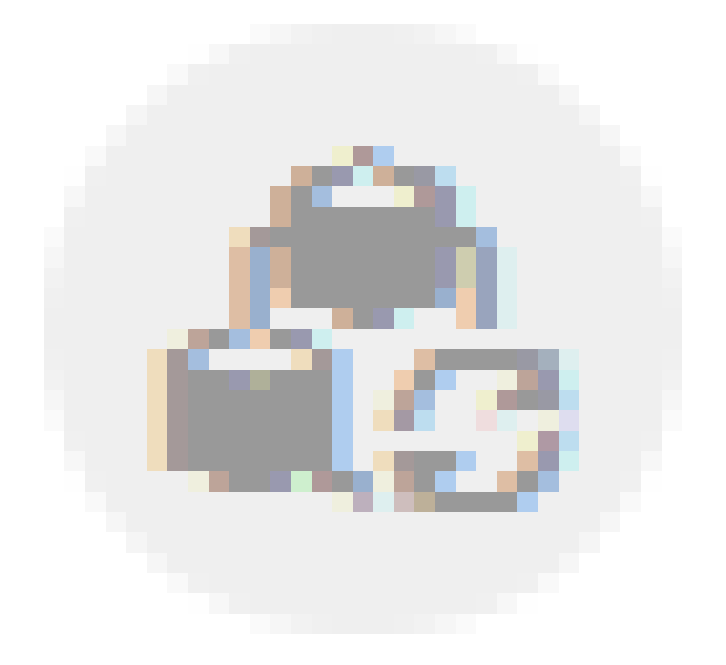

4. En las opciones de confirmación haga clic en **Aceptar**. En la pestaña CI se habilita la información actualizada de los campos de CI del software previamente configurados en la CMDB. Podrá visualizar un mensaje de éxito cuando la consulta se ha hecho correctamente.

|                                          | Soleware | Q. Grupos  |                      | 🗰 C |
|------------------------------------------|----------|------------|----------------------|-----|
| Fabricante: Unknown                      |          |            |                      |     |
| Tipo: Aplicación                         |          |            |                      |     |
|                                          |          |            |                      |     |
| Acciones                                 |          |            |                      |     |
| ~                                        |          |            |                      |     |
| Actualizar CI                            |          |            |                      |     |
|                                          |          |            |                      |     |
| Esta acción se ejecutará inmediatamente. |          |            |                      |     |
|                                          |          |            |                      |     |
| Aceptar Cancelar                         |          | Sin campos | s de CI configurados |     |
|                                          |          |            |                      |     |
|                                          |          | _ Co       | onfigurar Cl         |     |
|                                          |          |            |                      |     |
|                                          |          |            |                      |     |

#### Visualización con CMDB 9 (Nuevo modelo)

1. En la Vista detalle del dispositivo inventariado seleccione la pestaña CI donde podrá cargar la información de los CI

(Configuration Items) a la CMDB.

2. En caso de no tener ningún campo mapeado, podrá visualizar una marca de agua indicando que se deben configurar los campos de mapeo o que se debe actualizar el CI para traer la información actualizada.

| NALEJO                                                                                                    | C C General Hardware                                       | 🛞 Software 🔛 Administración Remota | 🚓 C 🔄 Información adicional 📰 Monito         | reo 🌐 Ubicación 🗲 |
|----------------------------------------------------------------------------------------------------|------------------------------------------------------------|------------------------------------|----------------------------------------------|-------------------|
| Responsable:                                                                                                    | Si tiene problemas para ver el contenido, Hogo click aqui. |                                    |                                              |                   |
| Volver a la Lista de dispositivos                                                                                                  | 700/F Arthur                                               |                                    | UietArien Usuarios del Cl. Delosiones        | Componentes       |
| Ultima sesión iniciada: NALEIO\Lenovo                                                                                              | 78945 Acure                                                | Versión D                          | Cadanoa der dri interacionea                 | componentea /     |
| Sistema Operativo: Microsoft Windows 11<br>Fabricante SO: Microsoft Corporation                                                    |                                                            | NALEJO                             | Todos 👻                                      | Q 😔 🛛             |
| ArquiteCtura SO: 64-bit<br>Lenguaje SO: English (United States)<br>Ubicación SO: English (United States)<br>Versión SO: 10.0.22631 |                                                            | Categoria (*)<br>Personal computer | Actividad                                    |                   |
| Directorio SO: C:\Windows Procesador: AMD Ryzen 7 4700U with Rade                                                                  | 6                                                          | Modelo<br>81W4                     | 2/5/2024 admintegration Relacionado          | $\odot$           |
| Fabricante: LENOVO<br>Modela: 81W4<br>Serial: PF2NIS3Q                                                                             |                                                            | Marca<br>LENOVO                    | 2/5/2024<br>11:15 admintegration Relacionado | $\odot$           |
| Listado de ip: 192.168.213.1 - 192.168.177                                                                                         |                                                            | Responsable (*)                    | 2/5/2024 admintegration Relacionado          | $\odot$           |
| Perfil del agente: DEFAULT<br>Versión de agente: 9.20.2404.3001<br>Descubierto: 02/05/2024 11:06                                   |                                                            |                                    | 2/5/2024 admintegration Relacionado          | $\odot$           |
| Último Inventario: 06/05/2024 13:56<br>hwHash: aae73cd0f24ebb79342dcf981803<br>Guid: (2C580BCB-5694-4547-8345-857885               | Descripción                                                |                                    | 2/5/2024                                     | $\odot$           |
| Token: (59F70AF9-78EA-4FED-83F4-32858<br>Generar certificado de entrega                                                            |                                                            |                                    | 2/5/2024<br>11:15 admintegration Relacionado | $\odot$           |
|                                                                                                    | Proyectos(*)                                               | Carpetas                           | 2/5/2024                                     | $\odot$           |
|                                                                                                    | Serial                                                     | Etiqueta de inventario             | 2/5/2024                                     | $\odot$           |
| Acciones                                                                                                    | PF2NJS30                                                   |                                    | 2/5/2024 (m) adminterration Relacionado      |                   |
|                                                                                                    | RFID                                                       | Código de barras                   | 11:15                                        | $\odot$           |
| Obtener Actualizar Control<br>Inventario CI Remoto                                                                                 | Adjuntos (0)                                               |                                    | 2/5/2024                                     | $\odot$           |
|                                                                                                    | 66                                                         |                                    |                                              |                   |
| Ejecutar Integración Más<br>Comando Ema acciones                                                                                   |                                                            |                                    |                                              |                   |

3. En la información detallada del dispositivo, en la sección Acciones, haga clic en la acción Actualizar Cl

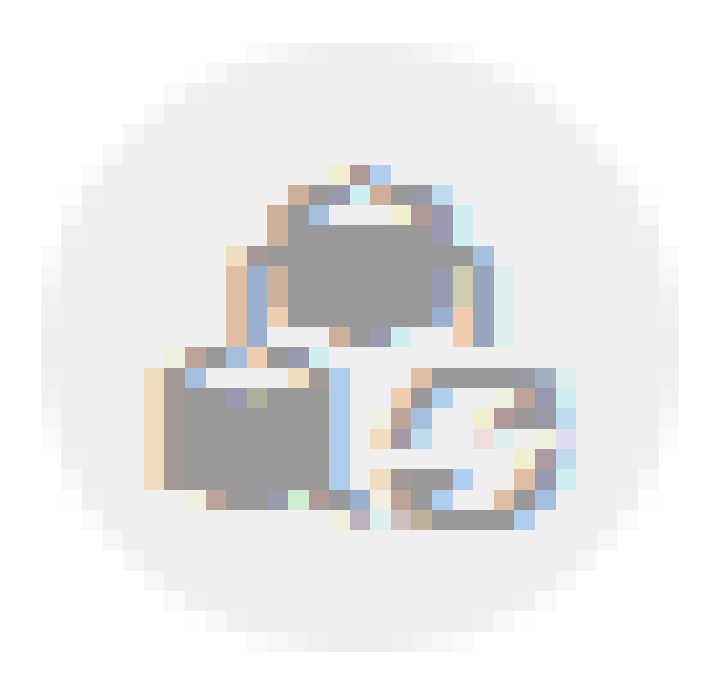

4. En las opciones de confirmación haga clic en **Aceptar**. En la pestaña CI se habilita la información actualizada de los campos de CI del software previamente configurados en la CMDB. Podrá visualizar un mensaje de éxito cuando la consulta se ha hecho correctamente.

← Detalle de Dispositivos

.

Detalle Dispositivo/Información adicional

#### ← Detalle de Dispositivos

1. En la Vista detalle del dispositivo inventariado seleccione la pestaña**lnformación adicional**, para consultar la información anexa que se considera relevante para la administración de los dispositivos.

| < 🖓 O                                               | Información adicional                      | Monitoreo                 | Ubicación | Registro de fallos | > |
|-----------------------------------------------------|--------------------------------------------|---------------------------|-----------|--------------------|---|
| Información adicional<br>Complete los campos para t | ener la información adicional para este di | spositivo                 |           |                    |   |
|                                                     |                                            |                           |           |                    |   |
|                                                     |                                            |                           |           |                    |   |
|                                                     |                                            | L. Carlos                 |           |                    |   |
|                                                     |                                            | Sin información adicional |           |                    |   |
|                                                     |                                            | Crear campos adicionales  |           |                    |   |
|                                                     |                                            |                           |           |                    |   |
|                                                     |                                            |                           |           | Guardar Cancela    | r |

🏱 Nota: Si no existen campos adicionales definidos durante la configuración de ADM, se visualiza una marca de agua indicando que no hay información adicional, junto con el botón Crear campos adicionales

2. Seleccione el botón Crear Campos Adicionales, que lo redireccionará a la Creación de campos adicionales en la vista de configuración de ADM.

3. Si existen campos adicionales configurados previamente, en la pestaña Información adicional podrá registrar la información de los campos creados durante la configuración. Al terminar haga clic en Guardar.

| Nombre de dispôsitivo     Encuesta   Jso de Encuesta   Jso de Encuesta   - Seleccionar -     - Seleccionar -     -                                                                                                    | Información adicional<br>Complete los campos para tener la información adicion<br>Nombre de dispositivo 🕢 | para este dispositivo                            |   |
|----------------------------------------------------------------------------------------------------|----------------------------------------------------------------------------------------------------|--------------------------------------------------|---|
| Encuesta     Marca del dispositivo @<br>Marca del dispositivo @<br>Valor de compra<br>Valor de compra<br>24/05/2024                                                                                                    | Nombre de dispôsitivo                                                                                     |                                                  |   |
| - Seleccionar -<br>- Seleccionar -<br>- Selecciona | Encuesta<br>Jso de Encuesta                                                                               | Marca del dispositivo @<br>Marca del dispositivo |   |
| Fecha de adquisición     Valor de compra       Yalor de adquisición     Valor de compra       24/05/2024     Image: Compra                                                                                                    | - Seleccionar -                                                                                           | v - Seleccionar -                                | ~ |
| 24/05/2024                                                                                                    | Fecha de adquisición 😧<br>Fecha de adquisición                                                            | Valor de compra 🚱<br>Valor de compra             |   |
|                                                                                                    | 24/05/2024                                                                                                |                                                  |   |
|                                                                                                    |                                                                                                    |                                                  |   |
|                                                                                                    |                                                                                                    |                                                  |   |
|                                                                                                    |                                                                                                    |                                                  |   |

← Detalle de Dispositivos

Detalle Dispositivo/Monitoreo

← Detalle de Dispositivos

Condiciones para realizar el uso de monitoreo en ADM

#### 1. Conserver en red LAN

• Se debe tener un conserver en la Red LAN , ya que el monitoreo solo se podrá realizar a los equipos accesibles desde esta red.

## 2. Credenciales de usuario

• El usuario utilizado para la autenticación y ejecución del monitorio del equipo debe seguir el formato "Dominio\Usuario". Este formato es necesario para que ADM pueda autenticarse correctamente en el dominio

de Active Directory y obtener los permisos necesarios para el monitoreo del equipo.

# 3. Habilitar WMI y RPC:

El servicio de Instrumental de Administración de Windows (WMI) y el servicio de Llamada a Procedimiento Remoto (RPC) deben estar habilitados y funcionando correctamente en los equipos que se van a monitorear. ADM utiliza WMI y RPC para recolectar información del procesador, memoria y disco de la máquina por medio de comandos a los equipos. La comunicación se realiza a través del puerto 135 TCP/UDP (RPC Endpoint Mapper) y un rango de puertos dinámicos asignados por RPC. Tenga en cuenta las siguientes validaciones:

- Verifique que el servicio WMI esté en ejecución en los equipos monitoreados.
- Asegure que el firewall de Windows (o cualquier otro firewall) permita el tráfico WMI y RPC. Específicamente, se deben permitir las conexiones a través del puerto 135 TCP/UDP y el rango de puertos dinámicos asignados por RPC (normalmente por encima del 1024).

▷ **Cómo encontrar el rango de puertos dinámicos en Windows**: Configure en un sistema Windows utilizando el siguiente comando en la línea de comandos (ejecutado como administrador):

| netsh int ipv4 show dynamicport tcp |  |  |
|-------------------------------------|--|--|
|                                     |  |  |
| netsh int ipv6 show dynamicport tcp |  |  |

Esto mostrará el rango de puertos dinámicos que RPC está utilizando. Es importante tener en cuenta este rango al configurar el firewall. Recomendaciones adicionales:

-Simplificar la configuración del firewall (si es posible): En lugar de abrir un rango amplio de puertos dinámicos, considera la posibilidad de restringir el rango de puertos dinámicos que RPC utiliza. Esto puede mejorar la seguridad y facilitar la administración del firewall. -Usar la directiva de grupo (en un dominio): En un entorno de dominio, utilizar la directiva de grupo para configurar los ajustes del firewall y los permisos de WMI de forma centralizada.

• Configuré, si es requerido los permisos de WMI para permitir que el usuario utilizado para el monitoreo acceda a la información.

## Visualizar Monitor

1. En la Vista detalle del dispositivo inventariado seleccione la pestaña **Monitoreo**, para consultar la información, en tiempo real, el porcentaje de uso del disco, de la memoria y del procesador de un dispositivo.

| Aranda<br>Device Management                                                         | Dispositivos | (i)<br>Dashboard | <b>E</b><br>Inventario | Software | Políticas | Reglas | 3<br>Reportes | Alertas | Configuración 🏶   Cerr | ar sesió<br>STRATO |
|-------------------------------------------------------------------------------------|--------------|------------------|------------------------|----------|-----------|--------|---------------|---------|------------------------|--------------------|
| BG-D-ZBONILLA02                                                                     | < 🎄 a        | E‡ in            | ıformación adici       | onal     | Monitore  | 0      | Ubica         | ición   | Registro de fallos     | >                  |
| Ip de conexión: <b>192.168.1.9</b><br>Dominio: <b>INTERSEQLOCAL</b><br>Responsable: | Monitoreo    |                  |                        |          |           |        |               |         | Agregar Monito         | or                 |

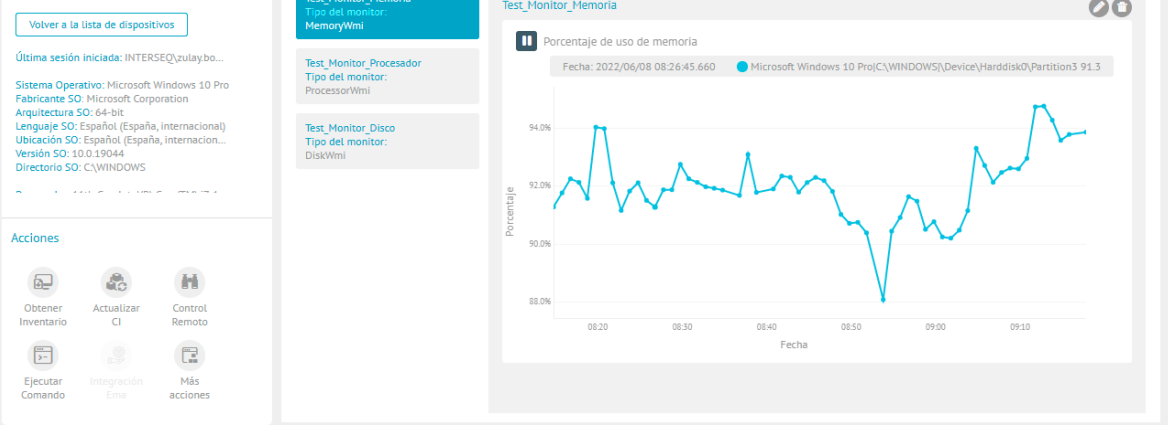

▷ Nota: Actualmente la función de monitoreo no es soportada por SO de Windows 7.

# Creación de un Monitor

Se pueden crear diferentes tipos de monitoreo tipo Windows para cargar información de importancia en cada uno de los monitores que desee incluir en la aplicación, así:

2. Para crear un monitor, en la Vista detalle del dispositivo inventariado seleccione la pestaña Monitoreo y haga clic en el botón Agregar Monitor.

| <         | a 🚯 | Et In | formación adicio | nal | <br>Monitoreo | U., | Ubicación | 9 | Registro de fallos | > |
|-----------|-----|-------|------------------|-----|---------------|-----|-----------|---|--------------------|---|
| Monitoreo |     |       |                  |     |               |     |           |   | Agregar Monitor    |   |
|           |     |       |                  |     |               |     |           |   |                    |   |
|           |     |       |                  |     |               |     |           |   |                    |   |
|           |     |       |                  |     |               |     |           |   |                    |   |
|           |     |       |                  |     |               |     |           |   |                    |   |

3. En la ventana **Agregar Nuevo Monitor** ingrese los campos Nombre del monitor y Tipo del monitor. Active el modo para realizar el monitoreo; por nombre del dispositivo o por dirección IP. Seleccione el intervalo de polling (sondeos), el tiempo de timeout (expiración) y las métricas que desea visualizar.

4. Seleccione o agregue credenciales y haga clic en **Guardar**.

| Nombre del monitor                                                                                       | Tipo del monitor                               |                |            |
|----------------------------------------------------------------------------------------------------|------------------------------------------------|----------------|------------|
|                                                                                                    | Seleccionar un tipo de monitor                 |                | Ψ.         |
| Realizar monitoreo por                                                                                   | Intervalo de polling                           | Timeout        |            |
| Nombre del dispositivo O Dirección IP                                                                    | <ul> <li>Hora(s)</li> <li>Minuto(s)</li> </ul> | 5 Minuto(s) 60 | segundo(s) |
| Seleccione las métricas que desea visualizar                                                             |                                                |                |            |
| Seleccione las métricas que desea visualizar                                                             |                                                |                |            |
| Seleccione las métricas que desea visualizar  Credenciales  Seleccionar credenciales  Anrenar credencial |                                                |                |            |

▷ Nota: Cuando se ingresen las credenciales de un usuario perteneciente a un dispositivo que no se encuentra en el dominio, se debe agregar\* \*.\* \*y posteriormente el nombre del usuario, ej: .\Administrador.

5. Después de recopilar la información de las métricas, esta se verá representada gráficamente de la siguiente manera (dependiendo de la actividad de la máquina monitoreada):

Ejemplo1: Porcentaje de uso del disco.

| 1 | . A. C. | Información adicional | Monitoreo | M Ubicación | Registro de fallos | 5 |
|---|---------|-----------------------|-----------|-------------|--------------------|---|

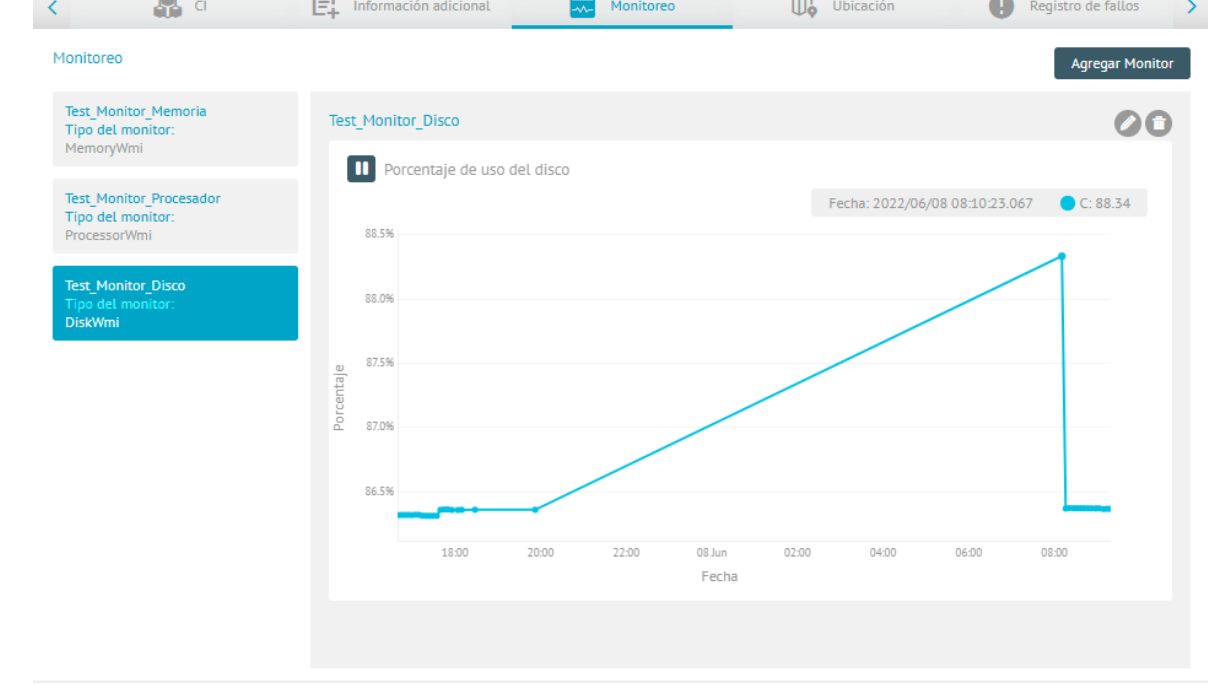

Ejemplo2 Porcentaje de uso de memoria.

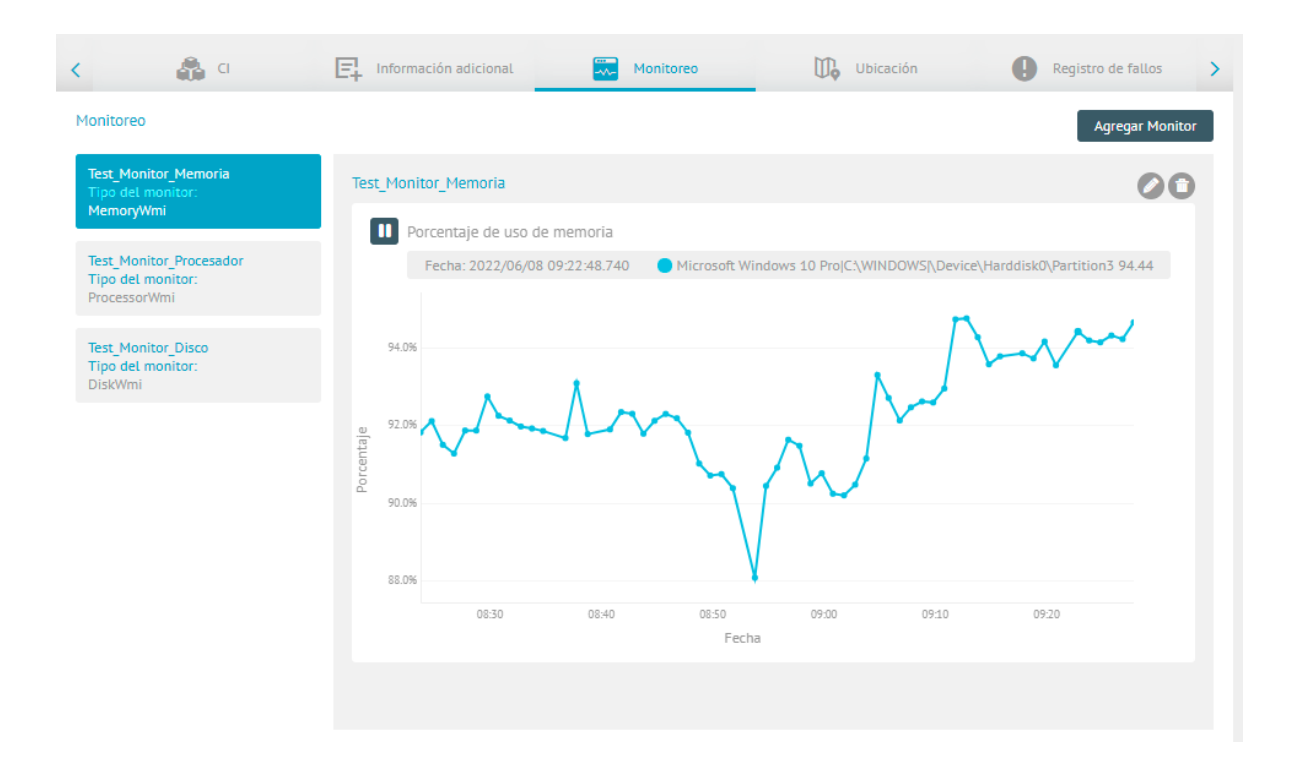

**Ejemplo3:** Porcentaje de uso del procesador.

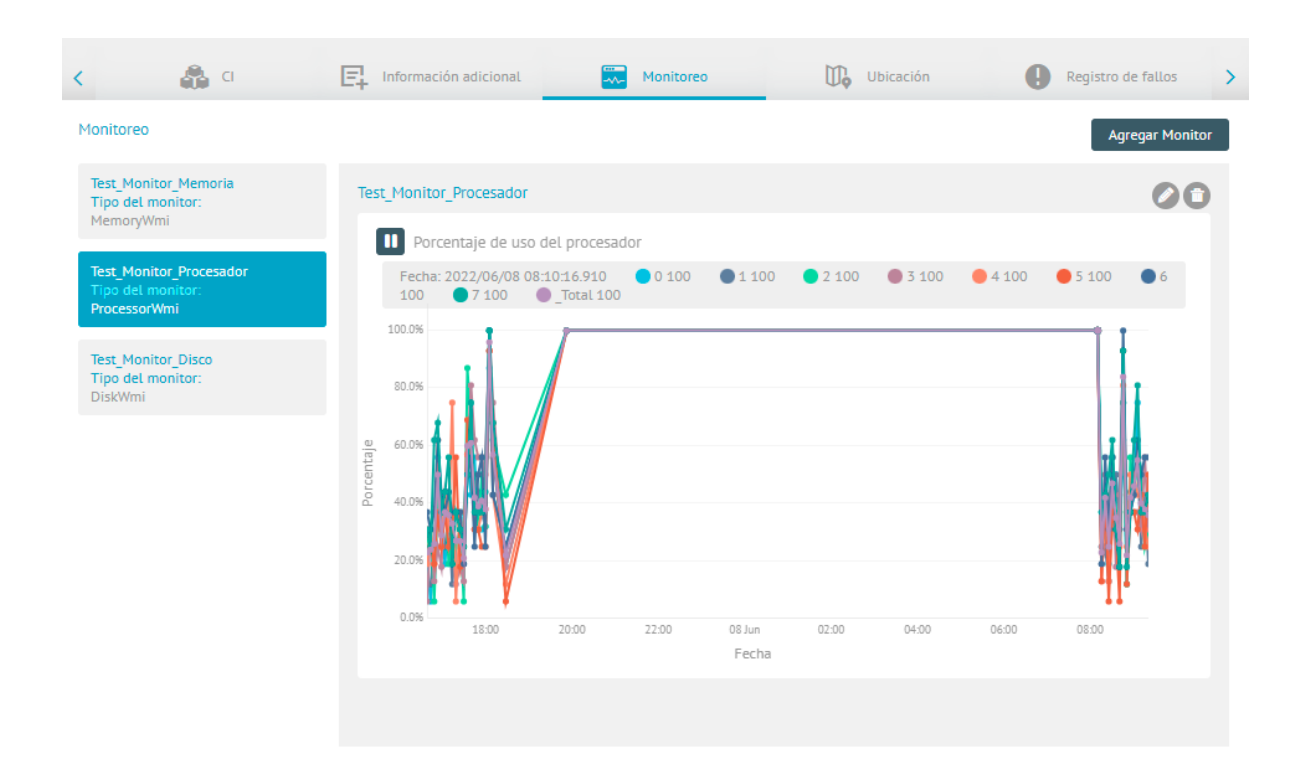

P Nota:

- Solo es posible realizar la creación de un monitor según su tipo.

- La información visualizada pertenece a la última hora de actividad

# **Acciones Monitor**

6. La actividad del monitor creado tendrá las siguientes acciones de gestión:

| Acción<br>Monitor | Descripción                                                                                                    |
|-------------------|----------------------------------------------------------------------------------------------------|
|                   | Con esta acción podrá <b>Pausar</b> la representación gráfica de información del monitor.                                                                       |
|                   | Con esta acción podrá <b>Reanudar</b> la representación gráfica de información del monitor,<br>actualizando la información desde el momento en que fue pausada. |

#### ₽ Nota:

La opción de pausa tiene como objetivo detener la gráfica visualmente más no impedir la recolección de información. Al realizar el cambio de pestaña, la gráfica volverá a su estado original, mostrando toda la información recolectada (incluyendo la información durante el tiempo de pausa).

# **Editar Monitor**

7. En la Vista detalle del dispositivo inventariado seleccione la pestaña Monitoreo, selecione un monitor y en el área de trabajo haga clic en el ícono Editar.

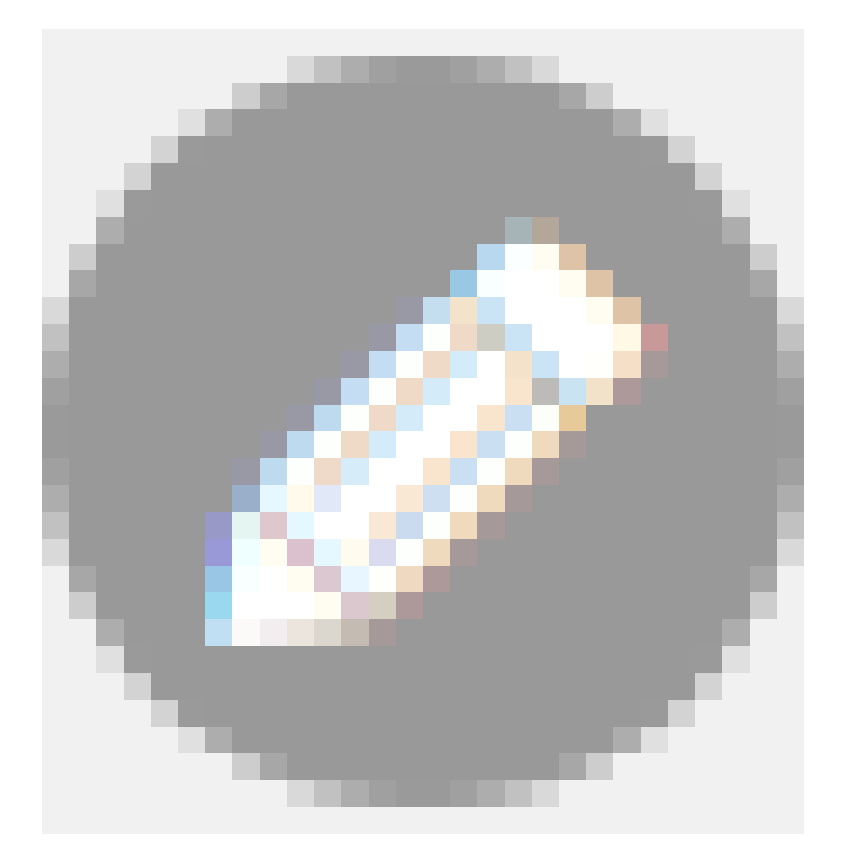

8. Modifique la información requerida y haga clic en **Guardar**. Podrá visualizar un mensaje confirmando la modificación correcta.

# **Eliminar Monitor**

9. En la Vista detalle del dispositivo inventariado seleccione la pestaña**Monitoreo**, selecione un monitor y en el área de trabajo haga clic en el ícono **Eliminar**.

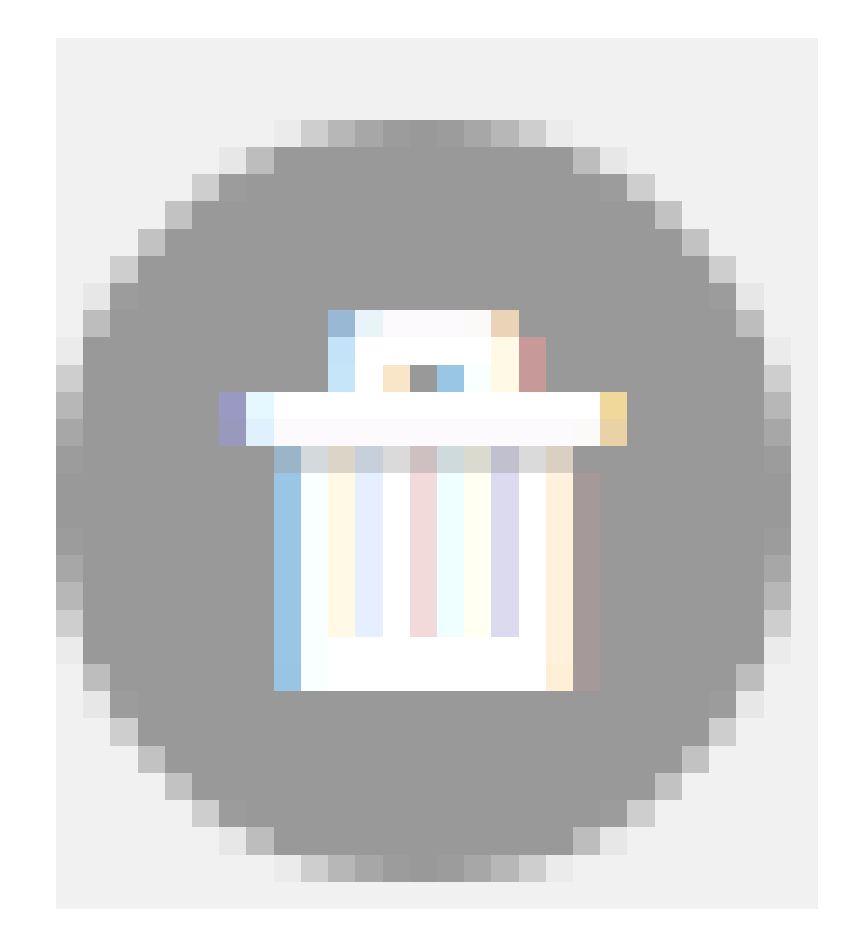

Podrá visualizar un mensaje confirmando la acción ejecutada.

#### ← Detalle de Dispositivos

# Detalle Dispositivo/Ubicación (Device Location)

#### ← Detalle de Dispositivos

1. En la Vista detalle del dispositivo inventariado seleccione la pestaña **Ubicación**, para consultar la localización geográfica del dispositivo gracias a la función de posicionamiento global del sistema operativo. La ubicación se muestra a través de **OpenStreetMap**.

- $\triangleright$  Notas:
- Aplica para versiones de Windows desde 8.1 en adelante.
- No aplica para servidores.

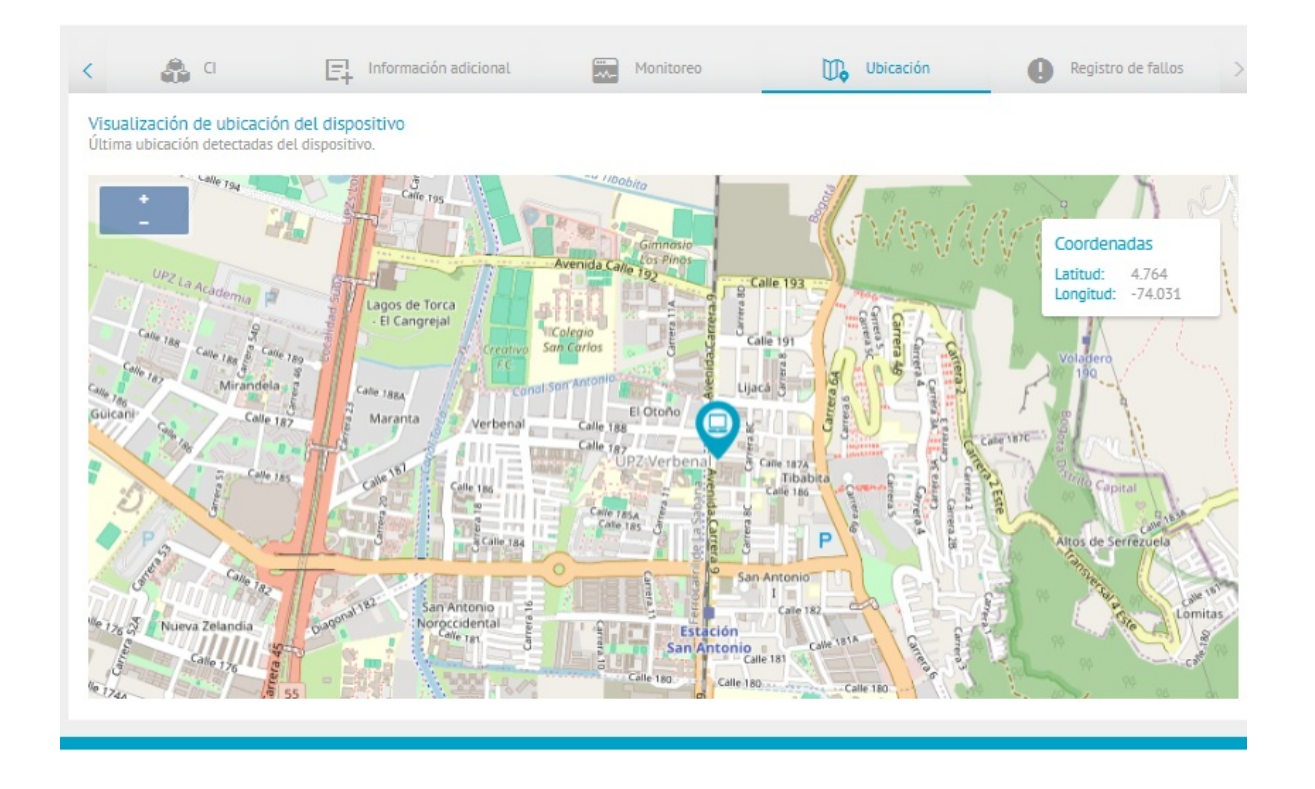

△ Advertencia: La precisión en la ubicación depende mayormente de la información que retorne el sistema operativo y del hardware disponible en el dispositivo, así:

- GPS: menos de 10 metros aprox.
- Wi-Fi: entre 30 y 500 metros aprox.
- Torres de telefonía móvil: entre 300 y 3,000 metros aprox.
- Dirección IP: entre 1,000 y 5,000 metros aprox.

▷ **Nota:** Si el dispositivo no cuenta con GPS ni con Wi-Fi, la ubicación se estimará con base en torres de telefonía móvil y/o la dirección IP del dispositivo, según corresponda. Esto significa que los resultados

#### ← Detalle de Dispositivos

## Detalle Dispositivo/SNMP

#### ← Detalle de Dispositivos

1. En la Vista detalle del dispositivo inventariado seleccione la pestaña SNMP, para consultar la información detallada de los OID personalizados de descubrimiento SNMP.

Nota: En la información relacionada podrá visualizar el detalle de los dispositivos que tienen configurada la regla por el protocolo SNMP V3 definida durante la <u>Configuración y Descubrimiento de</u> <u>Dispositivos</u>.

| <            | General                                        | Additional information | Monitoring | Location | SNMP Details | Failure records | >   |
|--------------|------------------------------------------------|------------------------|------------|----------|--------------|-----------------|-----|
| SNM<br>Detai | IP Details<br>Iled SNMP discovery information. |                        |            |          |              |                 | ×   |
|              |                                                |                        |            |          |              | Expand conten   | t 🚺 |
| -            | Disco usado<br>Summary of disco usado          |                        |            |          |              |                 |     |
|              | Q Search                                       |                        |            |          |              |                 |     |
|              | 010 🗸                                          |                        |            | Value 🗸  |              |                 |     |
|              | 1.3.8.1.2.1.25.2.3.1.8.1                       |                        |            | 16819781 |              |                 |     |
|              | 1.3.6.1.2.1.25.2.3.1.6.2                       |                        |            | 192268   |              |                 |     |
|              | 1.3.6.1.2.1.25.2.3.1.6.3                       |                        |            | 56971    |              |                 |     |
|              | 1.3.6.1.2.1.25.2.3.1.6.4                       |                        |            | 45229    |              |                 |     |
|              |                                                |                        |            |          |              |                 |     |

#### ← Detalle de Dispositivos

#### Detalle Dispositivo/Registro de fallos

#### ← Detalle de Dispositivos

1. En la Vista detalle del dispositivo inventariado seleccione la pestaña **Registro de Fallos**, donde podrá registrar los potenciales problemas de identificación en los dispositivos, como el **Hardware duplicado** o **Identificador duplicado** y los registros de inactividad. Podrá consultar los fallos agrupados en las siguientes secciones:

#### Conflictos de Identificación

**-**29 Na

2. En esta sección podrá visualizar el listado de todos los conflictos detectados para el dispositivo. Los conflictos pueden ser de dos tipos: Hardware duplicado o Identificador duplicado.

Los conflictos podrán ser resueltos de manera manual o automática, conociendo los conflictos frecuentes en los dispositivos.

| ormación adicional 🔁 Detalles SNMP 🚺 Registro de fallos | CI F Información adicional 🕒 |
|---------------------------------------------------------|------------------------------|
|---------------------------------------------------------|------------------------------|

| os de<br>ación | Conflictos de identificación<br>En las últimas 24 horas el servidor h    | lidación.                                                                                                    |               |          |  |  |  |  |  |
|----------------|--------------------------------------------------------------------------|----------------------------------------------------------------------------------------------------|---------------|----------|--|--|--|--|--|
| dad            | Ejecución automática de accion                                           | es                                                                                                    |               | Inactiva |  |  |  |  |  |
|                | Elimine los conflictos de iden                                           | Elimine los conflictos de identificación del dispositivo antes de activar la ejecución automática de acciones                                    |               |          |  |  |  |  |  |
|                | Listado de conflictos de identifi<br>Especifique manualmente la acción a | Listado de conflictos de identificación<br>Especifique manualmente la acción a tomar para cada conflicto.                                        |               |          |  |  |  |  |  |
|                | Última Tipo de<br>solicitud conflicto                                    | <ul> <li>Descripción de la solicitud</li> </ul>                                                                                                  | Número de Acc | ión 🔨    |  |  |  |  |  |
|                | 03/04/2025 Hardware<br>12:21 duplicado                                   | IP: 172.86.43.21<br>Nodo padre: 4.236.164.159.RegisterInfo:{"agentPort":"9025";ag<br>Guid:<br>HWHash: d41d8cd98f00b204e9800998ecf8427e<br>Token: | 17 Pendie     | ente     |  |  |  |  |  |

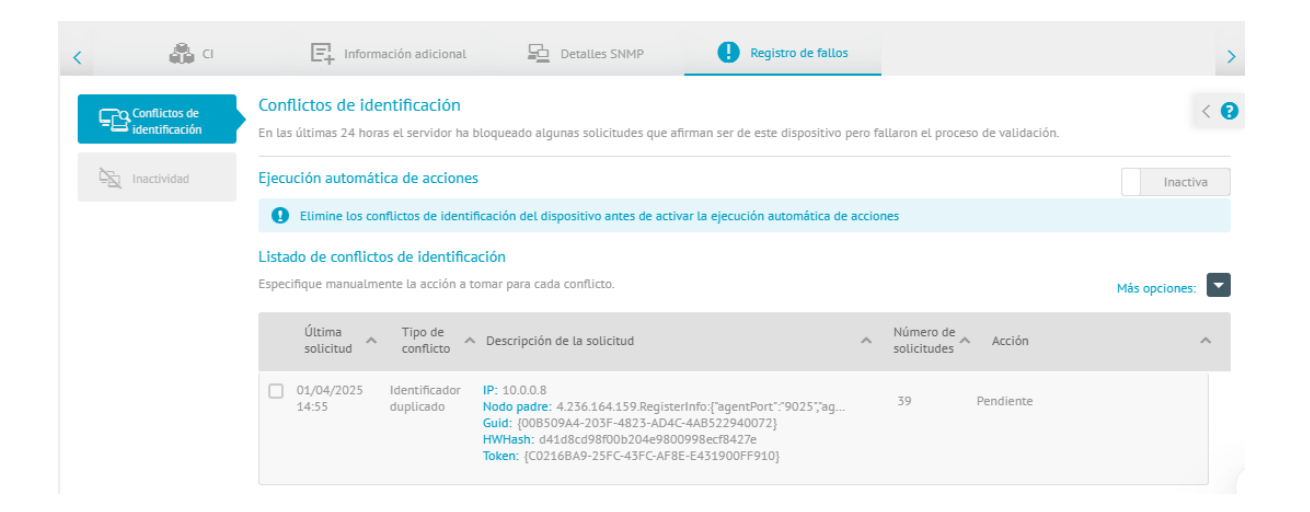

▷ Nota: Antes de habilitar la ejecución automática de acciones, elimine los conflictos de identificación encontrados. Si no elimina los registros, el icono de conflicto de identificación seguirá apareciendo en el dispositivo, aunque el conflicto haya sido resuelto.

# Acciones a tomar por Tipo de conflicto

3. Por cada tipo de conflicto se habilita un selector para definir la acción a tomar. Las posibles acciones a tomar son: Asociar dispositivo, Crear dispositivo o Pendiente. El usuario podrá borrar el conflicto si considera que ya no volverá a ocurrir.

| Listado de conflictos de identificación<br>Especifique manualmente la acción a tomar para cada conflicto. |                     |                       |                                                                                                    |   |                                               |                                                        |         |    |
|----------------------------------------------------------------------------------------------------|---------------------|-----------------------|----------------------------------------------------------------------------------------------------|---|-----------------------------------------------|--------------------------------------------------------|---------|----|
|                                                                                                    | Última<br>solicitud | Tipo de conflicto     | Descripción de la solicitud                                                                                                    | ^ | Número de 🗸 🛛 Aco<br>solicitudes              | ión                                                    |         | ^  |
|                                                                                                    | 25/04/2024<br>17:51 | Hardware<br>duplicado | IP: 192.168.0.12<br>Nodo padre: 20.62.200.197.RegisterInfo:{"agentPort":"9025",<br>Guid: [BF2737DB-3B3E-43D1-9FA3-F6179309DD94]<br>HWHash:<br>Token: {73F09FC7-2DF0-4191-A50A-E38701579C88} |   | 15 Pendi<br>-Selec<br>Asoci<br>Pendi<br>Crear | ente scionar-<br>ar Dispositivo<br>ente<br>Dispositivo |         |    |
|                                                                                                    | 06/03/2024<br>17:53 | Hardware<br>duplicado | IP: 192.168.10.18<br>Nodo padre: 20.62.200.197.RegisterInfo:["agentPort":"9025",<br>Guid: [BF2737DB-3B3E-43D1-9FA3-F6179309DD94]<br>HWHash:                                                 |   | 41 Pendi                                      | ente<br>Guardar                                        | Cancela | ar |

# Hardware Duplicado - Asociar dispositivo

Si se registra un conflicto por hardware duplicado, en un equipo cuyo sistema operativo se formateó previamente, se instaló de nuevo e agente o el dispositivo estuvo registrado en otro ambiente de ADM, seleccione la acción de solución de conflicto **Asociar Dispositivo** 

## Hardware Duplicado - Crear dispositivo

Si se presenta un conflicto por hardware duplicado, en un equipo registrado como máquina virtual, donde el virtualizador no diferencia el tipo de máquina por medio del hardware, seleccione la acción de solución de conflicto **Crear Dispositivo** 

#### Identificador Duplicado - Crear dispositivo

Si se registra un conflicto por identificador duplicado, en un equipo utilizado para clonar su sistema operativo para otras máquinas con el agente ya instalado, seleccione la acción de solución de conflicto **Crear Dispositivo**.

#### Panel de Ayuda

4. El panel de ayuda se activa al hacer clic en el ícono respectivo . En esta sección podrá ampliar la información sobre los tipos conflictos, entendiendo la causa y sugiriendo las acciones posibles de acuerdo al caso, para resolver el conflicto.

En la sección Preguntas frecuentes (FAQ) sobre conflictos de identificación, se dará respuesta a preguntas comunes como: ;Por qué aparece el ícono de conflicto?, ;Cuándo se resuelven los conflictos? y ;Por qué no se resuelve el conflicto después de configurar una acción?.

| Panol do avuda                                                                               |                                                                                                |                                                                                                    |
|----------------------------------------------------------------------------------------------|------------------------------------------------------------------------------------------------|----------------------------------------------------------------------------------------------------|
|                                                                                              | Hardware duplicado                                                                             | Por qué se muestra el icono del                                                                                 |
| ¿Qué hacer cuando se presente un<br>conflicto?                                               | Identificador duplicado                                                                        | conflicto?                                                                                                    |
| Hardware duplicado                                                                           | <ul> <li>Provienen de dispositivos</li> <li>registrados que se identifican</li> </ul>          | hay más de un conflicto de<br>identificación sin resolver.                                                      |
| Provienen de dispositivos que<br>intentan registrarse por primera                            | verificación de sesión.                                                                        | 2 Cuándo se ejecuta la resolución de                                                                            |
| vez en el sistema y reportan                                                                 | Crear nuevo dispositivo si:                                                                    | conflictos?                                                                                                    |
| valores únicos de hardware<br>iguales a los de éste dispositivo                              | Las solicitudes provienen de<br>dispositivos registrados que                                   | La resolución de conflictos se ejecuta                                                                          |
| Crear nuevo dispositivo si:                                                                  | fueron clonados a partir de éste                                                               | ste. cada vez que el agente se registra en                                                                      |
| Las solicitudes provienen de                                                                 | Asociar al dispositivo si:                                                                     | el nodo de comunicación (Repserver o<br>Conserver).                                                             |
| màquinas virtuales, en las que e                                                             | La solicitud proviene de éste                                                                  |                                                                                                    |
| diferenciarlas una de la otra por<br>medio del hardware.                                     | dispositivo después de un fall<br>de red que impidió su registro<br>normal, permitiendo que se | Por qué el conflicto no se resuelve<br>después de configurar la acción?                                         |
| Asociar al dispositivo si:                                                                   | sincronice con el registro                                                                     | El conflicto puede no resolverse si el                                                                          |
| Las solicitudes se originan<br>después que el dispositivo fuera<br>formateado o reinstalado. | existente.                                                                                     | dispositivo que lo generó ha cambiado<br>de IP. En ese caso, es necesario<br>eliminar manualmente el conflicto. |

#### Inactividad

5. En esta sección, podrá visualizar el tiempo de inactividad del dispositivo para desasociar las licencias de este equipo.

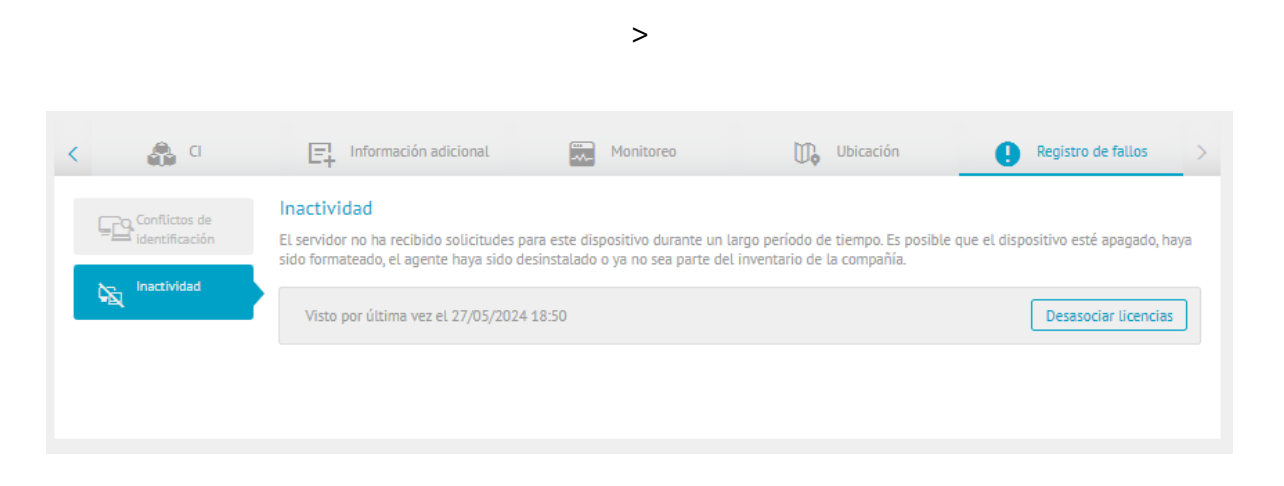

# Identificar Registro de Fallos

#### ► FALLOS: >

1. Para identificar los registros de fallos durante la gestión de inventarios, en la vista de información de los dispositivos encontrados, en la sección Filtros por Categoría, seleccione la opción **Registro de Fallos** y active alguna de las opciones diponibles (Todos, sin conflicto y Conflicto de identificación). Al finalizar haga clic en la ocpción **Aplicar Filtros**.

2. En la vista de información podra visualizar todos los dispositivos que presenten fallos. Los conflictos de identificación serán marcados con el icono

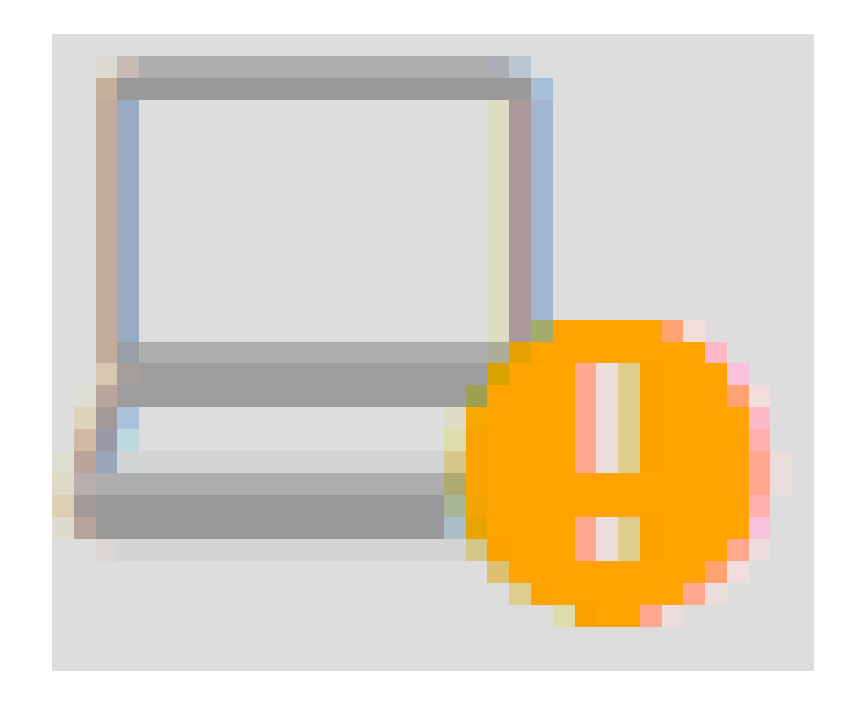

y se pueden agrupar a través del filtro para su gestión.

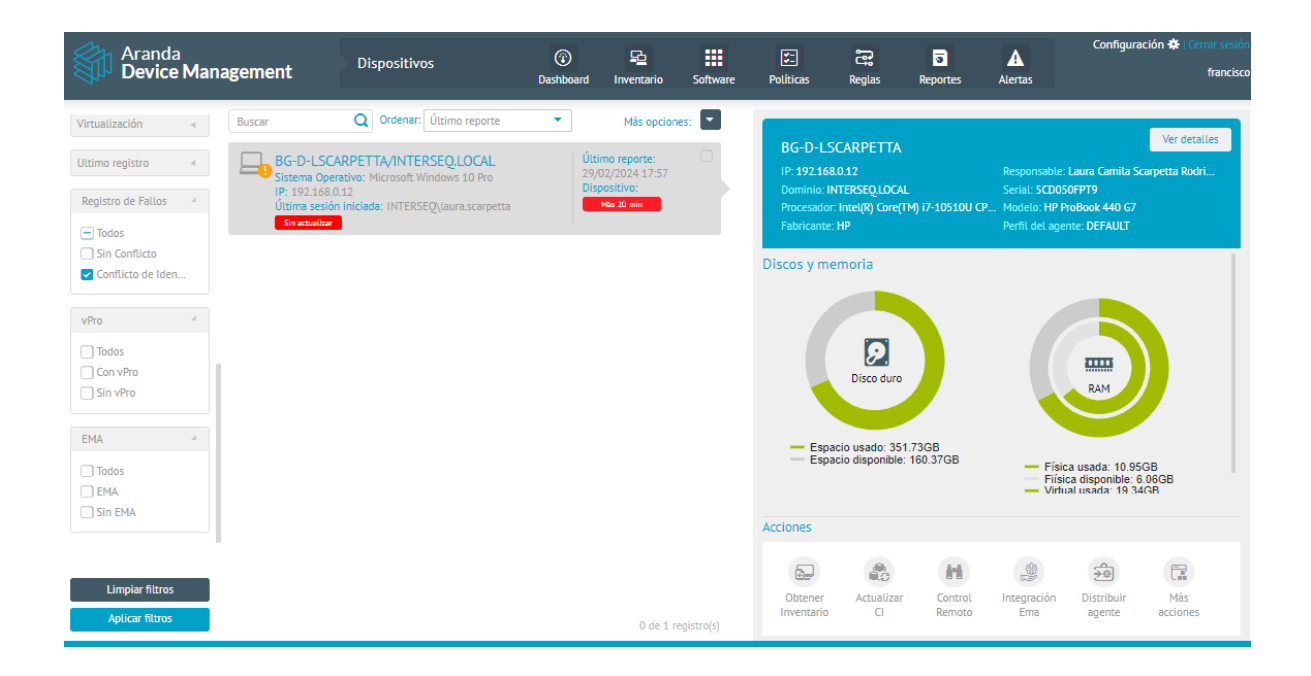

#### ← Detalle de Dispositivos

# Acciones Dispositivos

## Acciones por Inventario de Dispositivos

← Inventario de Dispositivos

## Visualizar Acciones

1. En la vista detalle del dispositivo seleccionado podrá visualizar la sección de acciones disponibles que se pueden ejercer sobre un dispositivo seleccionado.

| Aranda<br>Device Mana                                                                    | agement                                                                     | Dispositivos                                                                                             | ( Dashboard                | <u>Fo</u><br>Inventario                                  | Software   | Folíticas             | ිදී<br>Reglas                | ि<br>Reportes     | Alertas | Configura            | ición 🛠   Cerrar sesiór<br>francisco |
|------------------------------------------------------------------------------------------|-----------------------------------------------------------------------------|----------------------------------------------------------------------------------------------------|----------------------------|----------------------------------------------------------|------------|-----------------------|------------------------------|-------------------|---------|----------------------|--------------------------------------|
| Tipo 4                                                                                   | Buscar                                                                      | Q Ordenar: Último reporte                                                                                | •                          | Más opcior                                               | es:        | Acciones              |                              |                   |         |                      |                                      |
| Todos  Stación  Portátil  Servidor  Impresoras                                           | WS2019/-<br>Sistema Ope<br>IP: 10.0.4<br>Última sesiói<br>Inventario        | rativo: Microsoft Windows Server 2019 [<br>n iniciada:                                                   | Últi<br>Datace 30/<br>Disp | imo reporte:<br>05/2024 18:55<br>positivo:<br>Más 20 min |            | Obtener<br>Inventario | Actualizar<br>Cl             | Control<br>Remoto |         | Distribuir<br>agente | Más<br>acciones                      |
| <ul> <li>Switch</li> <li>Router</li> <li>Computador pers</li> <li>Desconocido</li> </ul> | BG-D-SBO<br>Sistema Ope<br>IP: 192.168.0<br>Última sesióu<br>Sin actualizar | NILLA01/INTERSEQ.LOCAL<br>rativo: Microsoft Windows 10 Pro<br>0.5<br>n iniciada: INTERSEQ.sayury.bonilla | Últi<br>22/<br>Disj        | imo reporte:<br>05/2024 11:41<br>positivo:<br>Más 20 min |            | WS201<br>Microso      | <b>9/</b><br>ft Windows Serv | ver 2019 Data     |         |                      |                                      |
| Estado 4                                                                                 | WS2016/-<br>Sistema Ope<br>IP: 10.1.0.4<br>Última sesión<br>Sin actualizar  | <br>rativo: Microsoft Windows Server 2016 E<br>n iniciada:                                               | Datace Últi<br>10/<br>Disp | imo reporte:<br>05/2024 19:01<br>positivo:<br>Más 20 min |            |                       |                              |                   |         |                      |                                      |
| <ul> <li>Sin licencia</li> <li>Sin inventario</li> </ul>                                 | win11/<br>Sistema Ope<br>IP: 10.0.7<br>Última sesión<br>Sin actualizar      | rativo: Microsoft Windows 11 Pro<br>n iniciada:                                                          | Últi<br>10/<br>Dis         | imo reporte:<br>05/2024 18:57<br>positivo:<br>Más 20 min |            |                       |                              |                   |         |                      |                                      |
| Limpiar filtros Aplicar filtros                                                          |                                                                             |                                                                                                    |                            | 0 de 28 r                                                | egistro(s) |                       |                              |                   |         |                      |                                      |

2. Todos las dispositivos detectados (Estación, Portatil, Servidor) durante la gestión de inventarios de ADM, tendrán disponibles acciones sobre dispositivos así: (Haga clic en cada ícono)

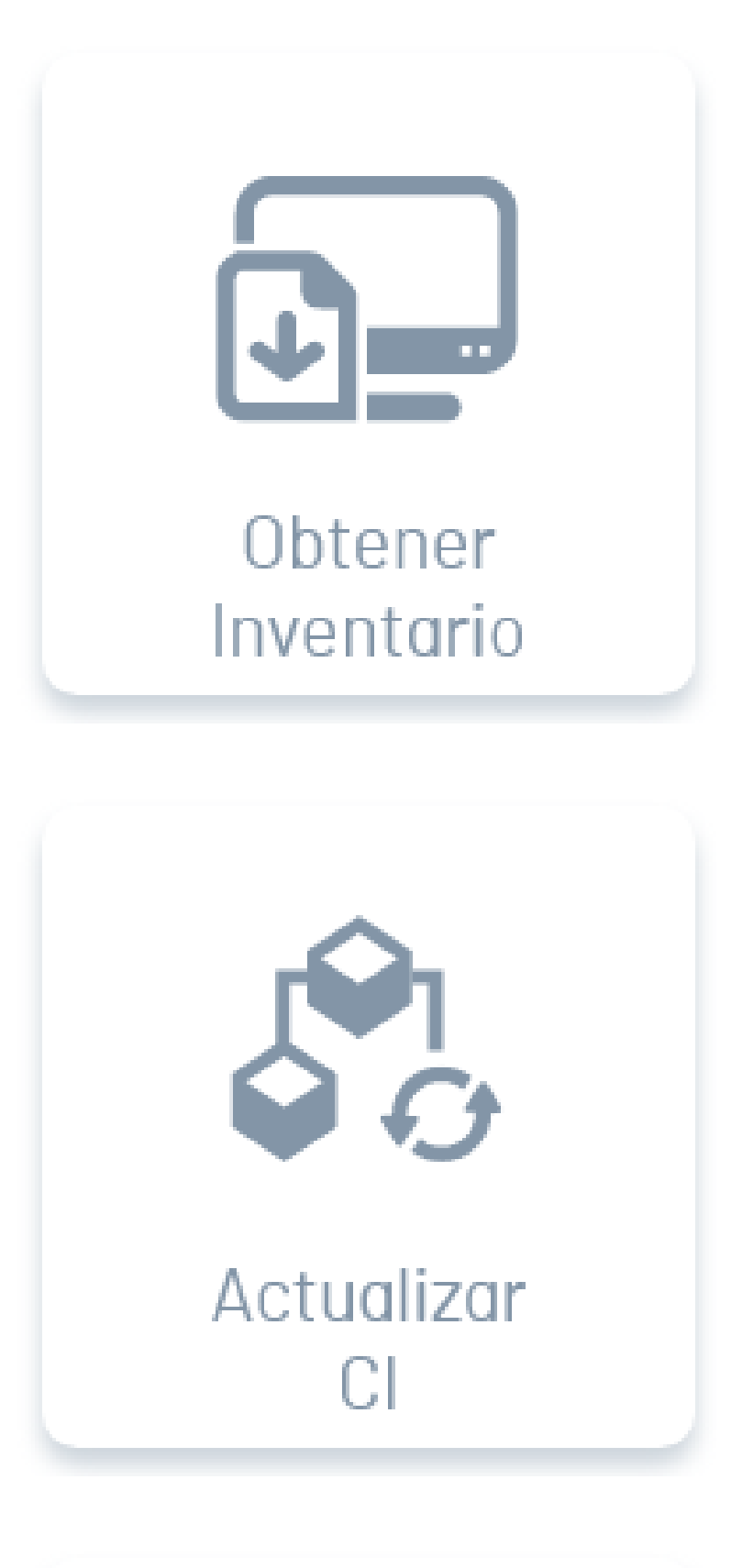

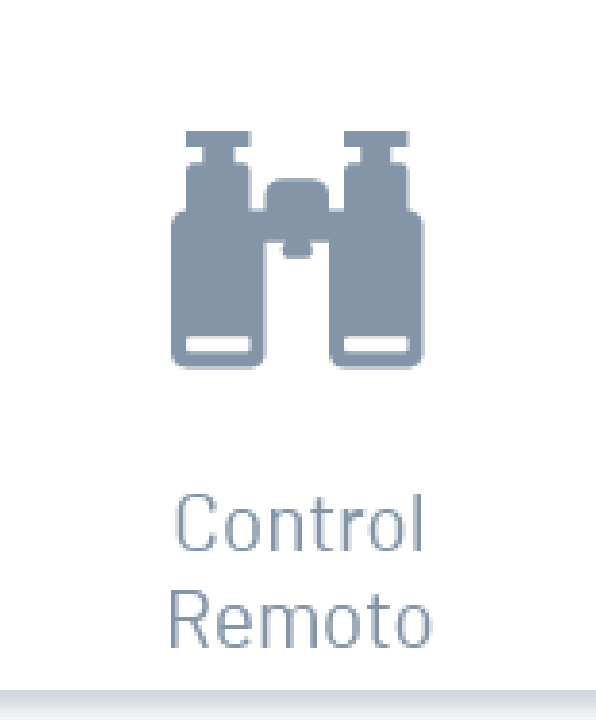

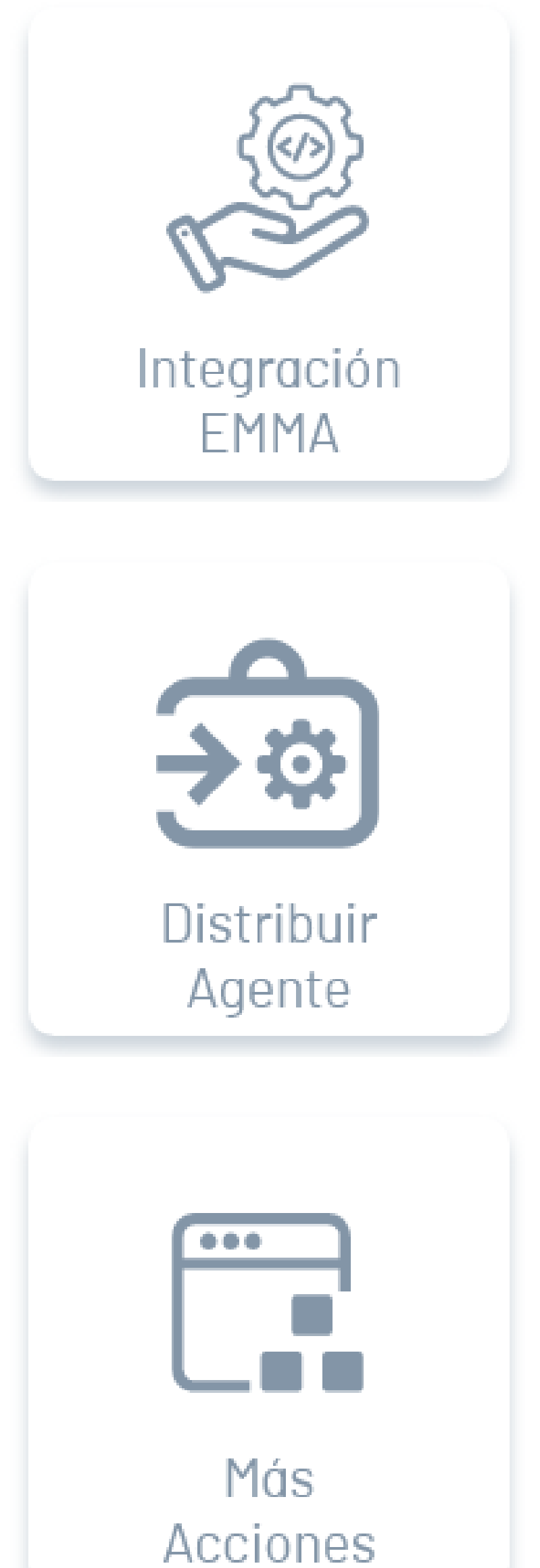

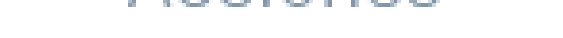

3. Al seleccionar cualquiera de las acciones, en la parte inferior de la pantalla se visualizarán los dispositivos detectados.

Al hacer clic en uno de los dispositivos, se despliega la tarjeta del dispositivo con la información general y haciendo clic en el botón **Ver detalles** podrá acceder a la vista detalle del inventario de software instalado en el dispositivo.

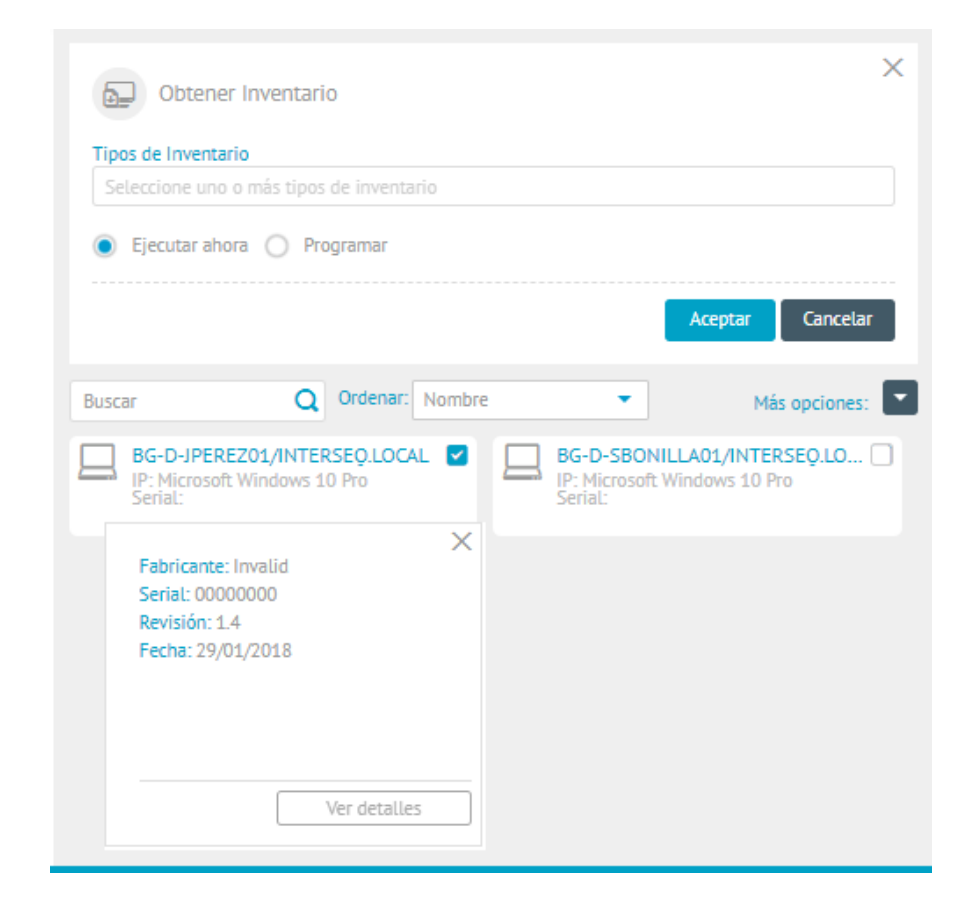

\_\_\_\_

#### **Obtener Inventario**

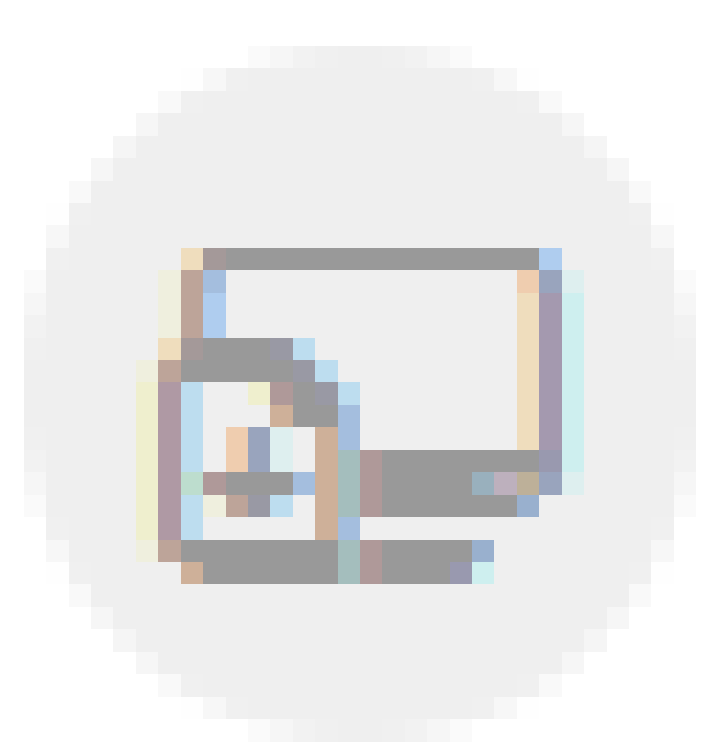

1. Al seleccionar la acción Obtener Inventario podrá realizar una petición de inventario a todos los dispositivos en los que esté instalado el hardware seleccionado.

La obtención de inventarios se activa en direntes instancias.

2. En el campo Tipos de Inventario defina una opción (SW/HW, Total de archivos, Incremental de archivos y Actualizaciones) para generar el inventario.

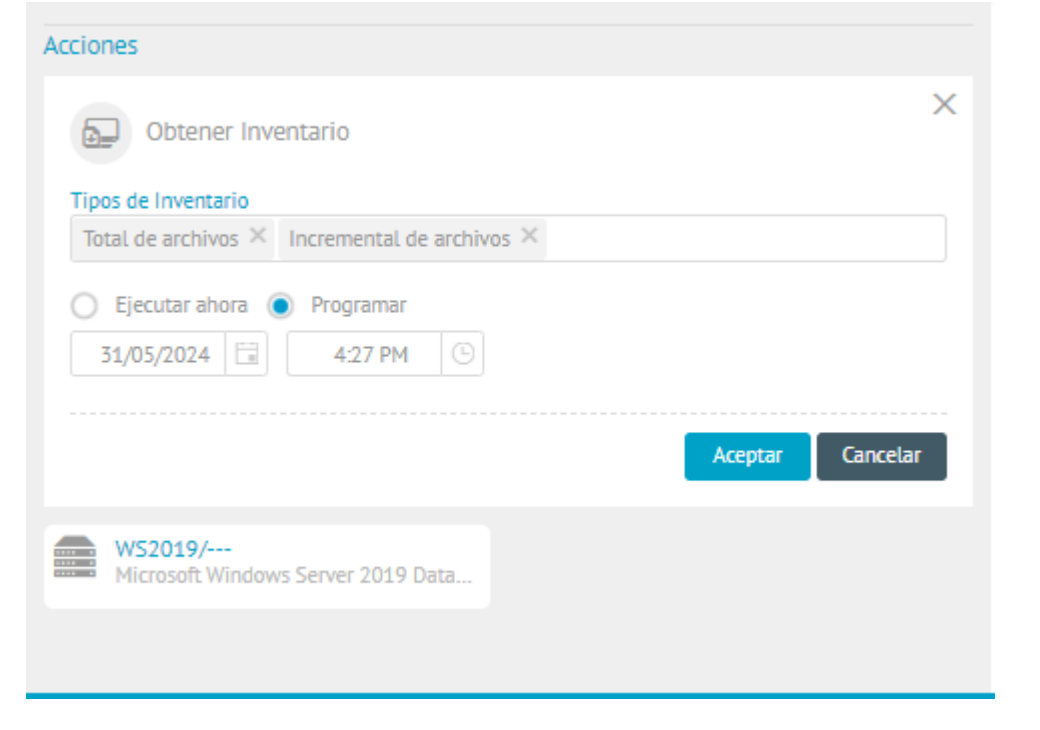
▷ **Nota:** El agente envía el archivo al Repserver, para que se procese y actualice la información en la base de datos; es posible verificar si se realizó la actualización, en la tarjeta del dispositivo pasados algunos minutos.

3.Indique si desea ejecutar la acción inmediatamente o programarlo para una fecha futura. El agente genera un archivo AAM que se encuentra cifrado.

| BG-D-VPRO01/INTERSEQ.LOCAL                      | Último reporte:  |
|-------------------------------------------------|------------------|
| Sistema Operativo: Microsoft Windows 11 Pro     | 07/06/2022 10:30 |
| IP: 192.168.1.100                               | Dispositivo:     |
| Última sesión iniciada: INTERSEQ\juan.sacristan | Hace 10 min      |
| Inventario                                      |                  |

4. Al configurar la acción haga clic en el botón Aceptar.

# Actualizar Cl

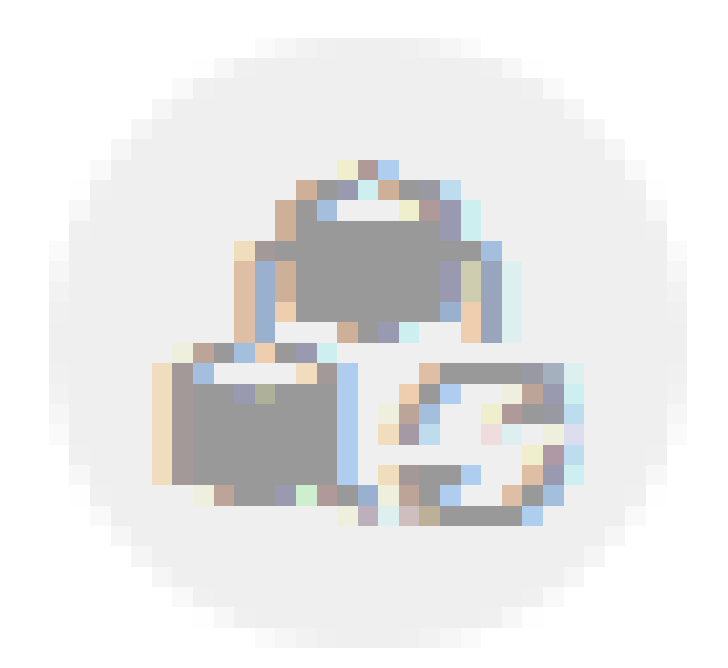

1. Al seleccionar la acción Actualizar CI. podrá realizar una petición de los campos de CI del dispositivo.

2. Al configurar la acción haga clic en el botón **Aceptar**. traerá la información actualizada de los campos de CI del dispositivo previamente configurados en la CMDB. Aparecerá un mensaje de éxito cuando la consulta se ha hecho correctamente.

| Acciones                                 |         |          |
|------------------------------------------|---------|----------|
| Actualizar CI                            |         | ×        |
| Esta acción se ejecutara inmediatamente. |         |          |
|                                          | Aceptar | Cancelar |

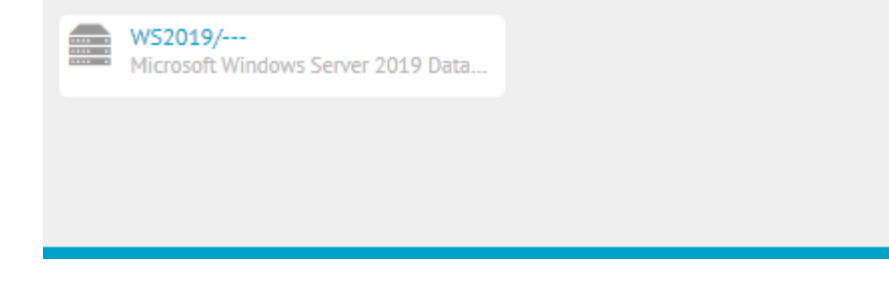

CMDB 8 y CMDB 9 (Modelo tradicional)
 CMDB 9 (Nuevo Modelo)

▷ Nota: La información generada en la actualización de CI para dispositivos inventariasdos, es posible por la integración y configuración con la CMDB

# **Control Remoto**

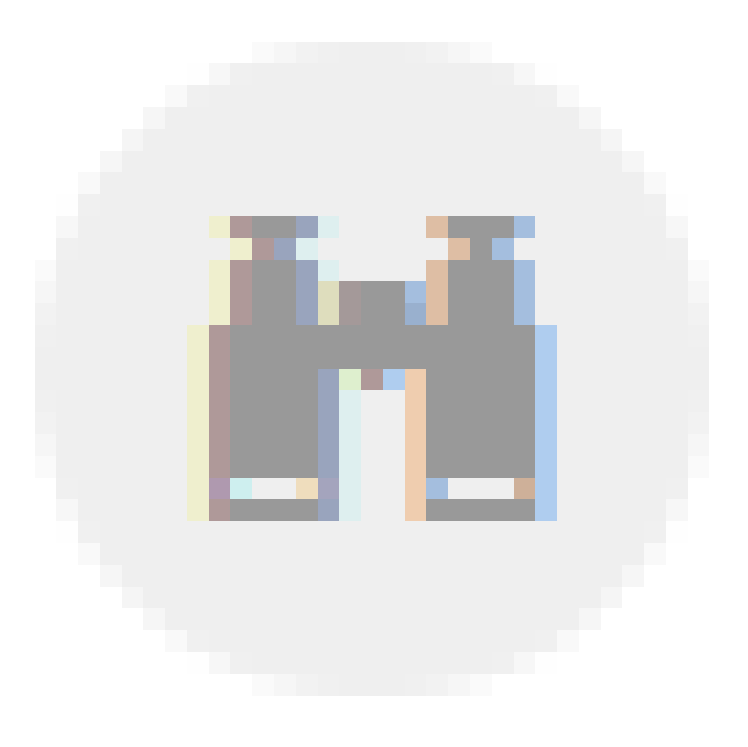

▷ **Configuración:** Para realizar control remoto se debe tener configurado previamente lo siguiente:

- Para realizar control remoto se requiere tener activo el permiso de Soporte remoto en el rol del usuario de ADM.<u>Roles y Permisos</u>.
- El dispositivo debe estar asociado a un grupo de dispositivos. <u>Grupos</u>
- Se requiere crear una relación entre el grupo de dispositivos y el usuario o grupo de usuarios autorizado para realizar control remoto.<u>Relaciones</u>

1. Una vez realizada la configuración anterior, seleccione la acción Control Remoto. para tomar control real sobre el dispositivo seleccionado.

2. Al configurar la acción haga clic en el botón Aceptar.

| Acciones                                                              |         |          |
|-----------------------------------------------------------------------|---------|----------|
| Control Remoto                                                        |         | ×        |
|                                                                       | Aceptar | Cancelar |
| <b>na-automatizar-/WORKGROUP</b><br>Microsoft Windows 11 Enterprise N |         |          |
|                                                                       |         |          |

3. En el navegador se habilita la pestaña sesión de soporte, donde podrá visualizar la información del dispositivo, abrir el visor de control remoto y realizar transferencia de archivos entre los dispositivos.

▷ Nota: Para ampliar información sobre la Toma de Control Remoto, la Transferencia de Archivos y la Auditoría de control remoto, ingrese a la sección de <u>Control Remoto de ADM</u>.

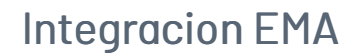

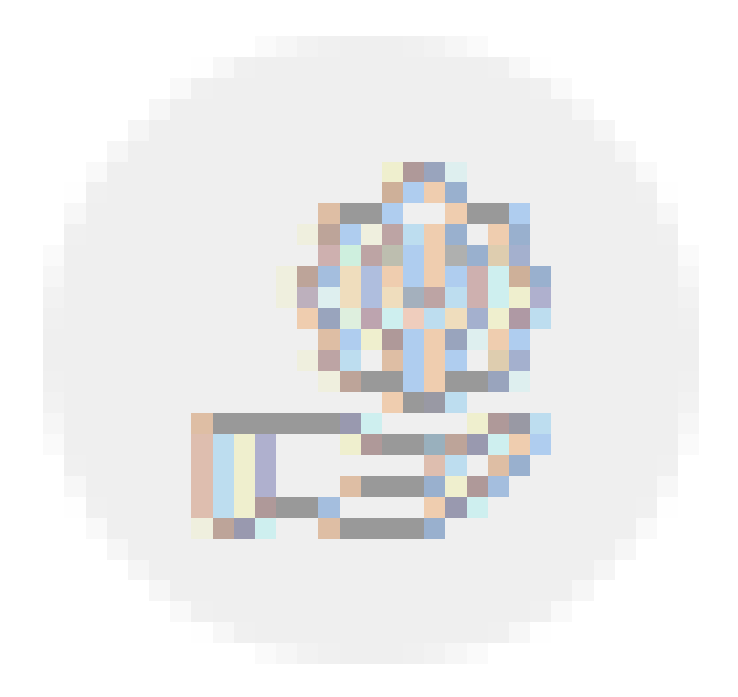

La integración con Intel<sup>®</sup> Endpoint Management Assistant (Intel<sup>®</sup> EMA) permite la administración remota de computadores cuando los equipos están apagados o el sistema operativo no responde. Para mayor información consulte la <u>Integración ADM Intel Ema</u>

# Distribuir Agente

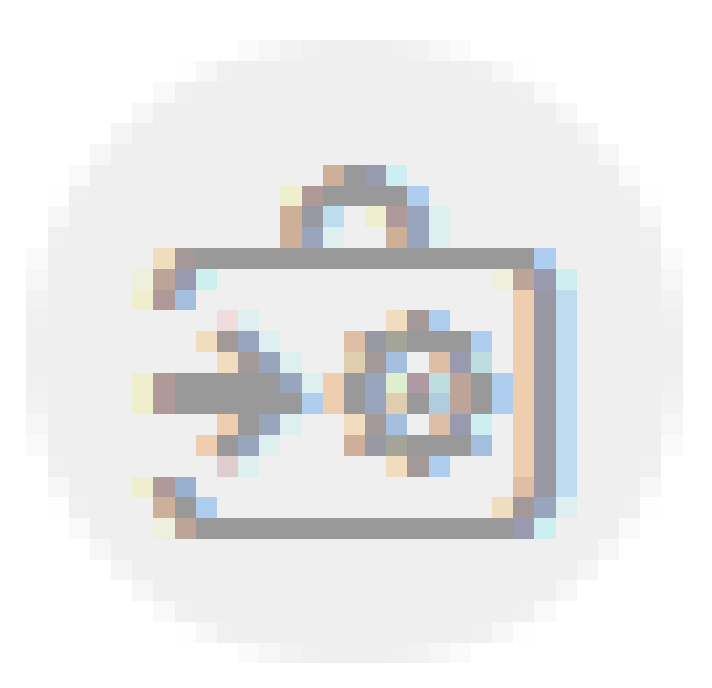

1. Al seleccionar la acción **Distribuir Agente** podrá realizar la distribución de agentes, de los proyectos de distribución de software previamente creados en el módulo de distribución.

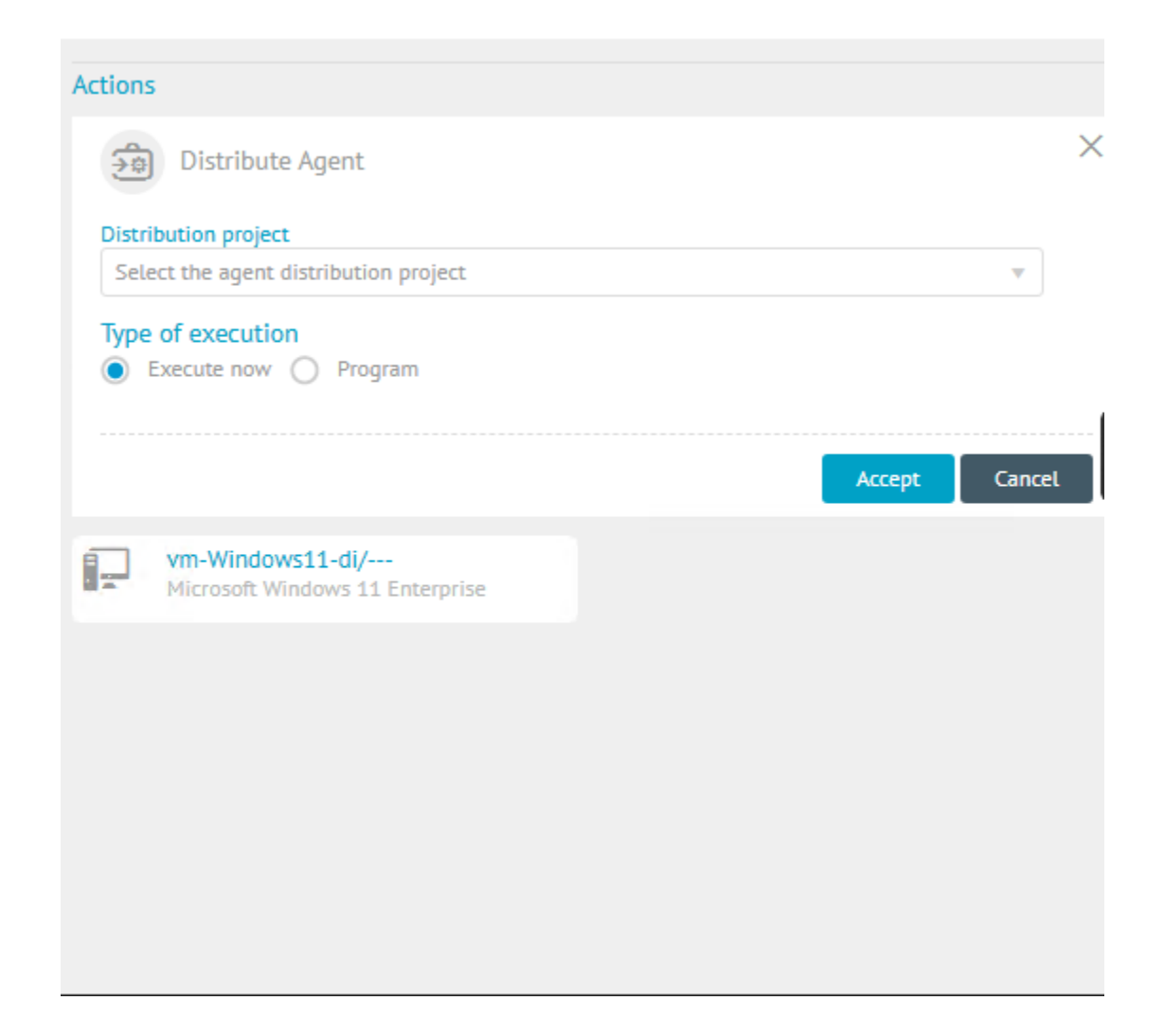

2. Seleccione un proyecto de distribución ingresando el nombre de un proyecto de distribución existente.

▷ **Nota:** En el módulo Distribución de Software podrá <u>Definir Poyectos para agente</u> o un tipo de software, para su posterior distribución de paquetes de agente en los dispositivos asociados.

| Actions                                                    |           |      |
|------------------------------------------------------------|-----------|------|
| Distribute Agent                                           |           | ×    |
| Distribution project                                       |           |      |
| Agente Docs                                                |           | · ]  |
| Type of execution O Execute now  Program                   |           |      |
| 4/3/2025 5:45 PM                                           |           |      |
|                                                            |           |      |
|                                                            | Accept Ca | ncel |
| vm-Windows11-di/           Microsoft Windows 11 Enterprise |           |      |
|                                                            |           |      |
|                                                            |           |      |
|                                                            |           |      |
|                                                            |           |      |
|                                                            |           |      |
|                                                            |           |      |
|                                                            |           |      |

3. Indique si desea ejecutar la acción inmediatamente o programarlo para una fecha futura, así como las credenciales de ejecución.

4. Al configurar la acción haga clic en el botón Aceptar.

Enlaces Relacionados:<u>Más Acciones/Dispositivos</u>

← Inventario de Dispositivos

# Más acciones/Dispositivos

## ← Acciones en Dispositivos

Permite acceder a un listado con las siguientes acciones adicionales para realizar sobre el dispositivo:

## Más Acciones

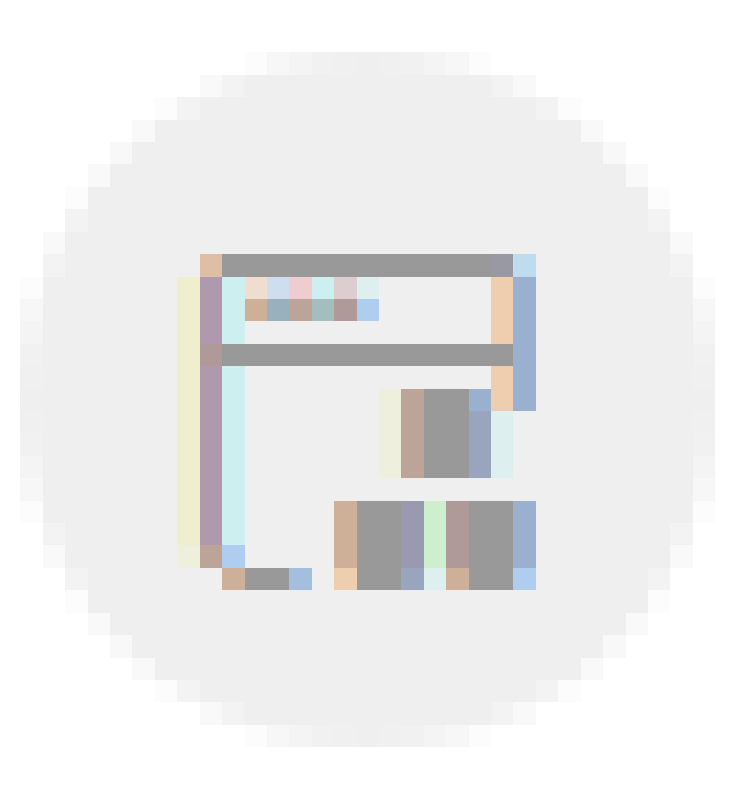

1. Al seleccionar la acción Más Acciones podrá aplicar diferentes acciones al dispositivo seleccionado .

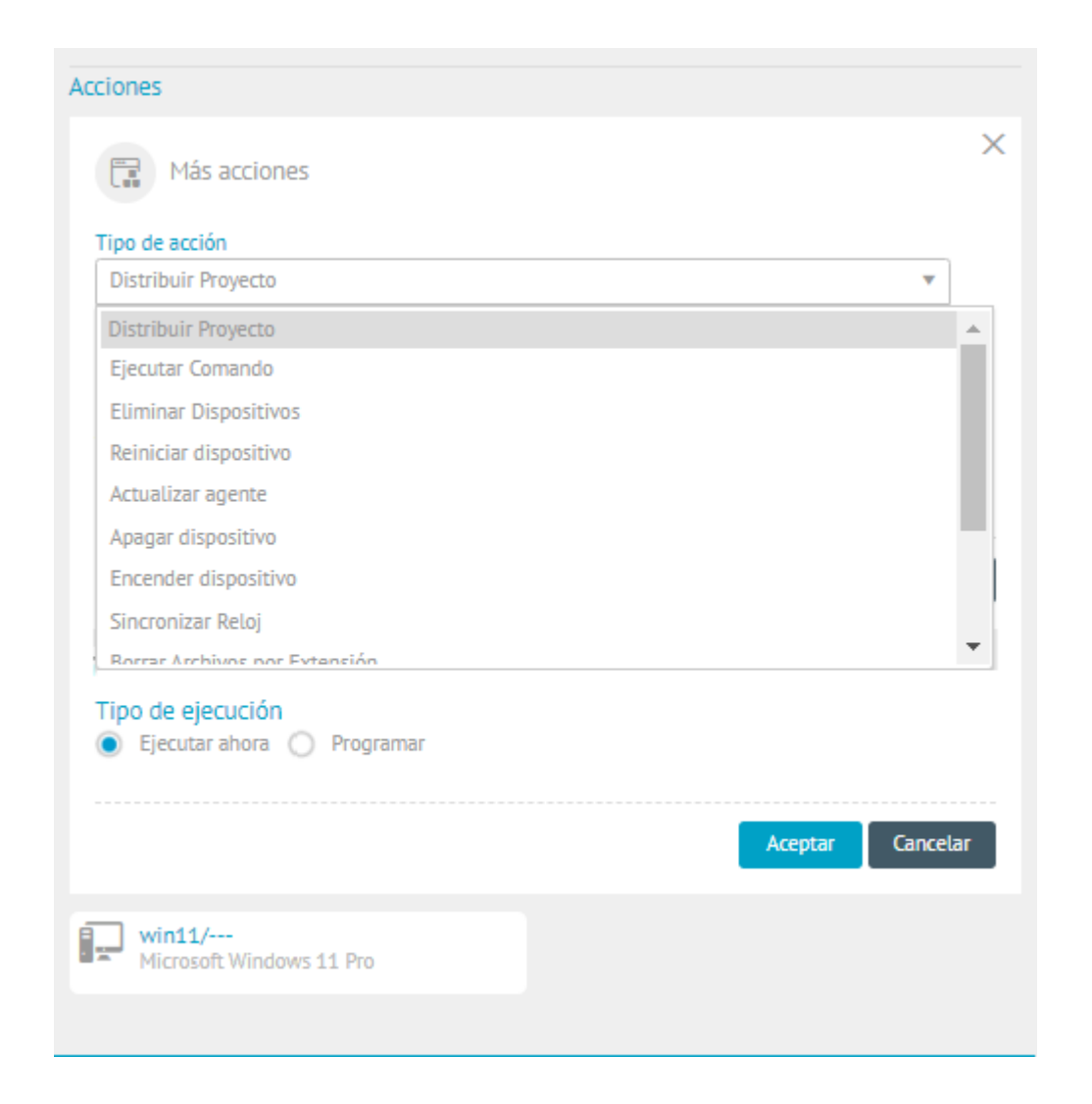

2. Las acciones adicionales disponibles son:

| Tpo de<br>Acción                    | Descripción                                                                                                    | Ejecución                                                                                         |
|-------------------------------------|----------------------------------------------------------------------------------------------------|---------------------------------------------------------------------------------------------------|
| Distribuir<br>Proyecto              | Esta acción Permite realizar la distribución de un proyecto de<br>software previamente configurado en el dispositivo<br>seleccionado                                                                                                 | Esta acción puede<br>ejecutarse<br>inmediatamente o<br>programarse para una<br>fecha futura.      |
| Ejecutar<br>Comando                 | En esta acción deberá definir como desea ejecutar el<br>comando, puede escojer entre: Cuenta local del sistema,<br>Usuario actual o Usuario especifico.                                                                              | Esta acción puede<br>ejecutarse<br>inmediatamente o<br>programarse para una<br>fecha futura.      |
| Eliminar<br>Dispositivo             | Esta acción retira del inventario el dispositivo seleccionado,<br>toda su información relacionada y tambien permite eliminar el<br>agente del dispositivo.                                                                           | Esta acción se ejecuta<br>inmediatamente.                                                         |
| Reiniciar<br>dispositivo            | Esta acción reinicia el dispositivo seleccionado. Al aceptar la<br>acción, el agente se actualizará y enviará un inventario de AAM<br>para notificar la nueva versión del agente                                                     | Puede ejecutar el<br>reinicio<br>inmediatamente o<br>programarlo para una<br>fecha futura.        |
| Apagar<br>dispositivo               | Esta acción permite apagar el dispositivo seleccionado.                                                                                                    | Debe indicar si desea<br>que el apagado se<br>ejecute<br>inmediatamente o en<br>una fecha futura. |
| Encender<br>dispositivo             | Esta acción permite encender el dispositivo seleccionado                                                                                                    | Esta acción se ejecuta<br>inmediatamente.                                                         |
| Sincronizar<br>reloj                | Esta acción se emplea para que el reloj del dispositivo<br>seleccionado concuerde con el del servidor donde se instaló la<br>consola ADM.                                                                                            | Esta acción se ejecuta<br>inmediatamente                                                          |
| Borrar<br>archivos por<br>extensión | Esta acción le permite eliminar todos los archivos que tengan<br>una misma extensión. Es especialmente útil para borrar<br>archivos malignos o liberar espacio eliminando masivamente<br>archivos innecesarios                       | El borrado puede<br>ejecutarse<br>inmediatamente o<br>programarse para una<br>fecha futura.       |
| Cambiar<br>Perfil del<br>Agente     | Esta acción permite cambiar o actualizar un perfil de agente<br>definido previamente en la configuración de ADM.                                                                                                    | Esta acción se ejecuta<br>cuando la estación se<br>encuentre disponible.                          |
| Enviar<br>mensaje                   | Con esta acción podrá enviar mensajes a los dispositivos<br>seleccionados. Es útil para notificar a los usuarios de los<br>dispositivos acerca de algún evento como problemas<br>operativos o cambios en la red o en el servidor.    |                                                                                                   |
| Asignar<br>Usuario<br>Responsable   | Esta acción permite buscar y seleccionar al usuario que será<br>responsable de los dispositivos seleccionados. La asignación<br>del responsable puede ser de forma <u>Automática o LDAP</u>                                          | Esta acción se ejecuta<br>inmediatamente.                                                         |
| Resolver<br>Conflictos              | Esta acción permite resolver conflictos de hardware e<br>identificador duplicado en el dispositivo, con tres soluciones<br>posibles así: ( <u>Asociar Dispositivo/Crear Dispositivo/Remover el</u><br><u>registro de conflicto</u> ) | _                                                                                                 |

P Nota: Para realizar la acción Distribuir Proyecto, debe haber definido un Proyecto de

distribución(Agente/Software) en el módulo correspondiente.

▷ Nota: - En la acción Ejecutar Comando, podrá enviar comandos a un dispositivo según el sistema operativo (Linux, Mac o Windows).

- Al seleccionar un usuario específico, las credenciales deben crearse con la siguiente estructura: Dominio/Usuario. Si las credenciales no incluyen un dominio ingrese únicamente el Usuario e internamente se utilizará el hostname de la máquina. Los comandos se ejecutan en el contexto de seguridad del usuario y con la carga del perfil correspondiente. Si el usuario no tiene permisos para realizar alguna acción requerida por el comando, este fallará.

- El envío de comandos por usuario específico actualmente solo funciona en el sistema operativo Windows.

▷ **Nota:** - En la acción **Eliminar Dispositivo**, para desinstalar correctamente el agente en la eliminación del dispositivo, esté se debe encontrar en línea y debe estar conectado a MQTT, de lo contrario sólo se eliminará el dispositivo de la consola de ADM.

P Nota: La acción Apagar Dispositivo, sólo funciona en dispositivos con "WakeOnLan"

▷ Nota: Para realizar la acción Cambiar Perfil del Agente, debe tener <u>Configurado el Perfil de Agente</u> encargado de realizar la gestión de procesos en ADM.

3. Al configurar la acción haga clic en el botón Aceptar.

# Asignación de Usuario Responsable

La acción de asignación de usuario responsable para dispositivos es de dos tipos:

 Asignación usuario responsable de Forma Automática: La funcionalidad de asignación automática de usuario responsable, se habilita en tabla base de datos AFW\_SETTINGS, campos sett\_key= 'AutoSetUser', y sett\_value='true', al generar el inventario de HW/SW, se asigna como usuario responsable el usuario del directorio activo que viene en el inventario. Únicamente se asignará, si el usuario existe en ADM con el mismo nombre de dominio parametrizado en el LDAP.

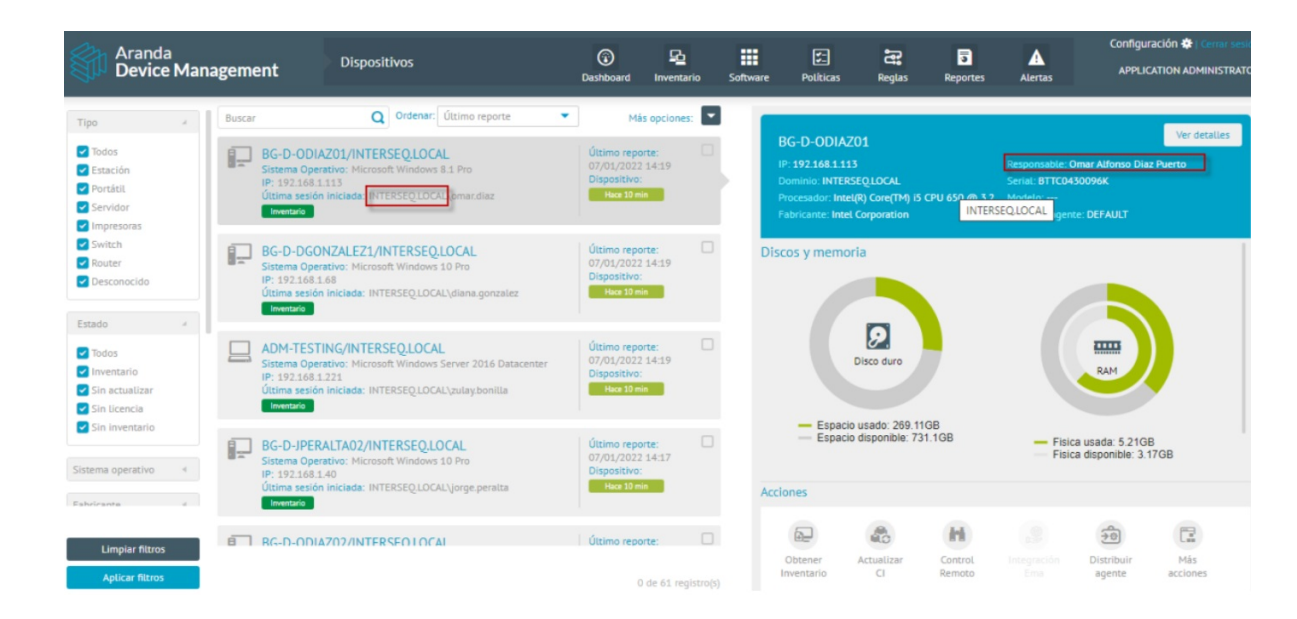

• Asignación usuario Responsable por LDAP: Al registrar un dispositivo en la consola de ADM que se encuentre

sincronizado con el directorio activo, podrá visualizar el usuario responsable automáticamente.

**Conflictos y Soluciones** 

| Tipo de<br>Conflicto       | Descripción                                                                                                    | Solución                                                                                                    |
|----------------------------|----------------------------------------------------------------------------------------------------|----------------------------------------------------------------------------------------------------|
| Hardware<br>Duplicado      | Se presenta cuando los dispositivos que<br>intentan registrarse por primera vez en el<br>sistema reportan valores únicos de<br>hardware iguales a los del dispositivo<br>seleccionado en el momento momento. | <ul> <li>Solución: Asociar dispositivo: Escoja esta<br/>solución si las solicitudes se originan luego<br/>de que el dispositivo fuera formateado o<br/>reinstalado.</li> <li>Solución: Crear dispositivo: Escoja esta<br/>solución si las solicitudes provienen de<br/>máquinas virtuales, en las que el<br/>virtualizador no permite diferenciarlas por el<br/>hardware.</li> </ul>                                                |
| ldentificador<br>Duplicado | Se presenta cuando los dispositivos<br>registrados fallan en la verificación de<br>sesión.                                                                                                    | <ul> <li>Solución: Asociar dispositivo: Escoja esta<br/>solución si la soliictud proviene de este<br/>dispositivo después de un fallo de red que<br/>impidió su registro normal, para que se<br/>sincronice con el registro existente.</li> <li>Solución: Crear dispositivo: Escoja esta<br/>solución si las solicitudes provienen de<br/>dispositivos registrados que fueron<br/>clonados a partir de éste.</li> </ul>             |
| Hardware<br>Duplicado      | Se presenta cuando los dispositivos que<br>intentan registrarse por primera vez en el<br>sistema reportan valores únicos de<br>hardware iguales a los del dispositivo<br>seleccionado en el momento momento. | <ul> <li>Solución: Asociar dispositivo: Escoja esta<br/>solución si las solicitudes se originan luego<br/>de que el dispositivo fuera formateado o el<br/>dispositivo estuvo apuntando a otro<br/>ambiente de ADM.</li> <li>Solución: Crear dispositivo: Escoja esta<br/>solución si las solicitudes provienen de<br/>máquinas virtuales, en las que el<br/>virtualizador no permite diferenciarlas por el<br/>hardware.</li> </ul> |
| ldentificador<br>Duplicado | Se presenta cuando los dispositivos<br>registrados fallan en la verificación de<br>sesión.                                                                                                    | - Solución: Crear dispositivo: Escoja esta<br>solución si las solicitudes provienen de<br>dispositivos registrados que fueron<br>clonados a partir de éste.                                                                                                    |

▷ Nota: La acción Remover el registro de conflicto se utiliza cuando el dispositivo tiene registros de conflictos antiguos no resueltos y con dispositivos, que a la fecha de revisar la novedad, no han intentado registrarse en la consola.

← Acciones en Dispositivos

# Inventario de Hardware

# Visualizar Hardware

1. Ingrese a la vista de Inicio de la consola de administración de ADM y seleccione el módulo **Inventario** del menú Encabezado y en la lista desplegada seleccione la opción **Hardware**. En la vista de información se podrá visualizar el listado hardware descubierto en los diferentes dispositivos de la organización.

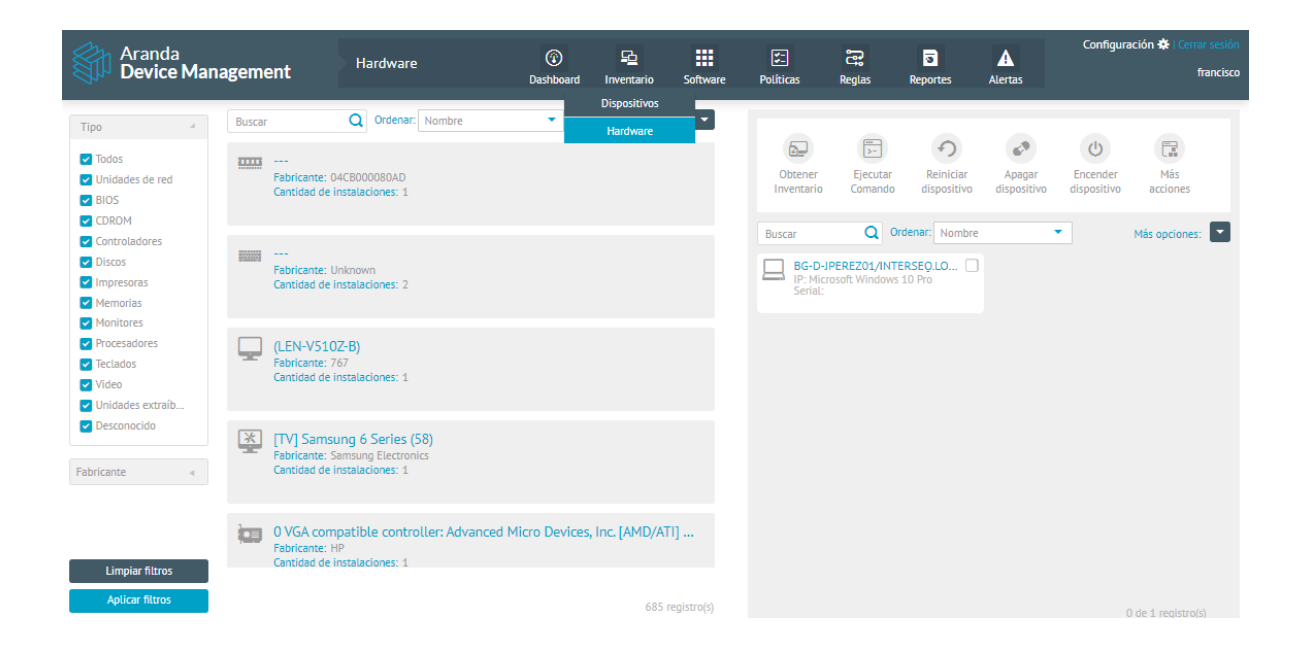

2. En la vista de información del software encontrado, tendrá disponibles <u>acciones de gestión y organización de</u> <u>información y filtros por categoría</u>.

# Acciones por inventario de Hardware

3. En la vista detalle de cada componente de hardware seleccionado podrá visualizar

las <u>acciones por inventario de hardware disponibles</u> (Obtener Inventario, Ejecutar comando, reiniciar dispositivo, apagar dispositivo, encender dispositivo y más acciones) con relación al dispositivo seleccionado.

| Buscar   | • Q Ordenar: Nombre  Más opciones:                                                                                        | Obtener                  | Fierutar         | Painician   | Apagar      | (U)<br>Encandar | Már                |
|----------|----------------------------------------------------------------------------------------------------|--------------------------|------------------|-------------|-------------|-----------------|--------------------|
| ×        | [TV] Samsung 6 Series (58)<br>Fabricante: Samsung Electronics<br>Cantidad de instalaciones: 1                             | Inventario               | Comando<br>Q Orc | dispositivo | dispositivo | dispositivo     | Acciones           |
| ica<br>I | 0 VGA compatible controller: Advanced Micro Devices, Inc. [AMD/ATI]<br>Fabricante: HP<br>Cantidad de instalaciones: 1     | ALPABE<br>IP:<br>Serial: | /                |             |             |                 |                    |
| Ì        | 0 VGA compatible controller: Intel Corporation HD Graphics 530 (rev<br>Fabricante: LENOVO<br>Cantidad de instalaciones: 1 |                          |                  |             |             |                 |                    |
|          | 685 registro(s)                                                                                                    |                          |                  |             |             |                 | 0 de 1 registro(s) |

#### **Acciones Hardware**

#### Acciones por Inventario de Hardware

← Inventario de Hardware

# Visualizar Acciones

1. En la vista detalle del hardware seleccionado podrá visualizar la sección de acciones disponibles que se pueden ejercer sobre un dispositivo con relación al hardware.

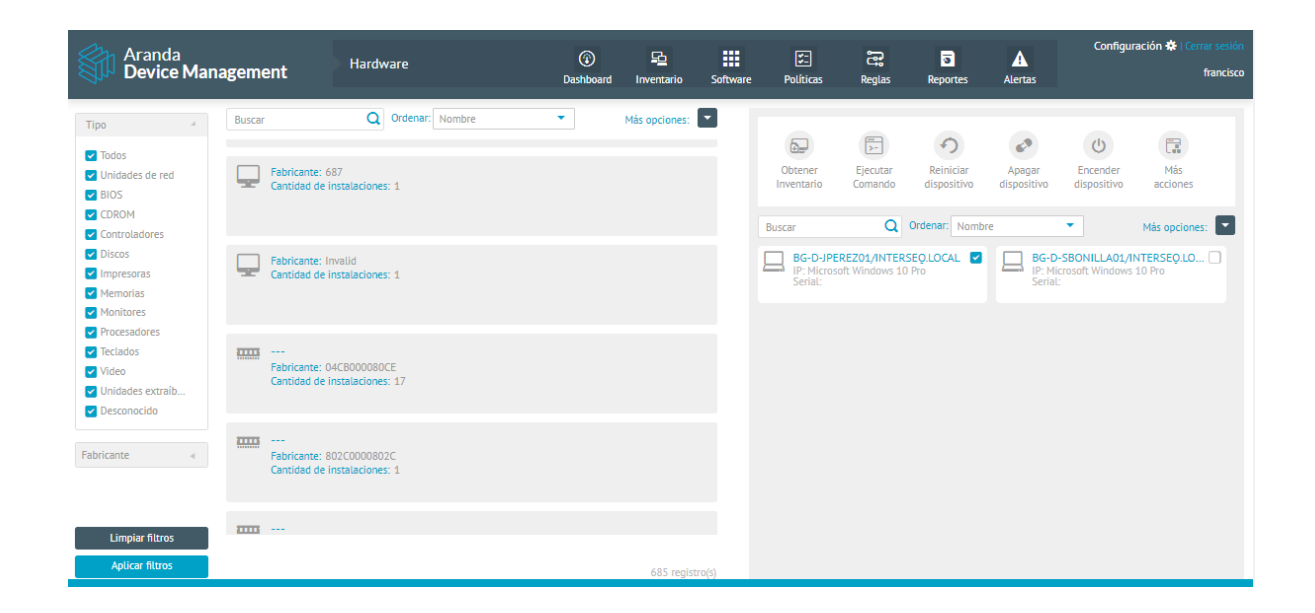

2. Todos las items de hardware detectados (BIOS, CDROM, controladores, discos, impresoras, memorias, monitores, procesadres, teclados, video) durante la gestión de inventarios de ADM, tendrán disponibles acciones sobre dispositivos como: (Haga clic en cada ícono)

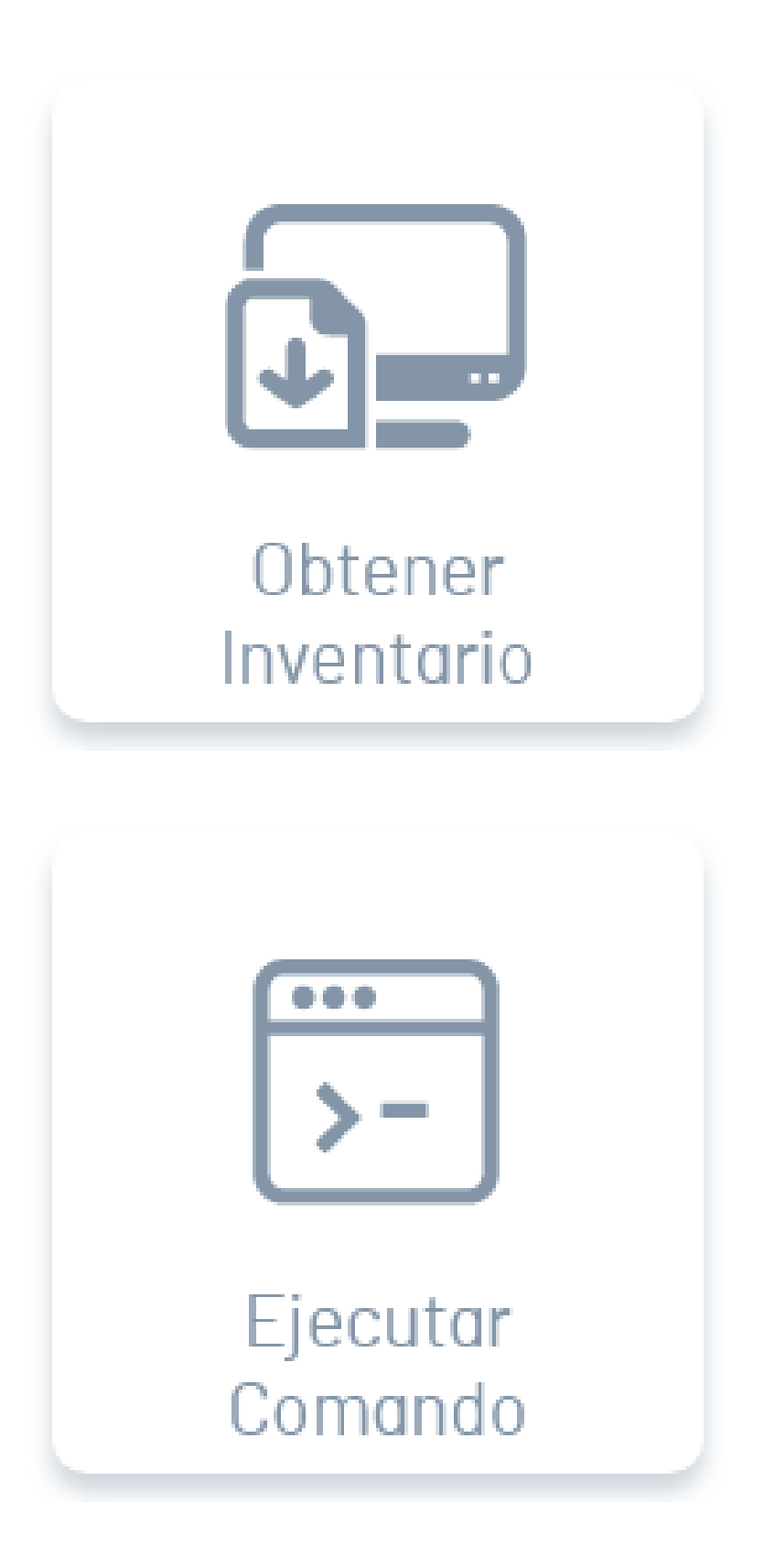

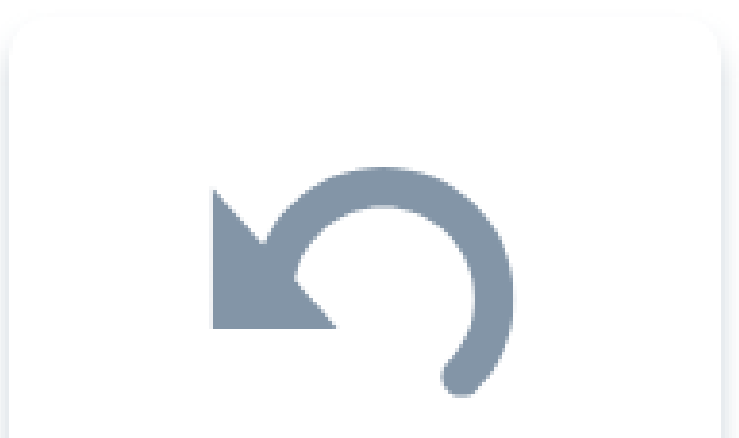

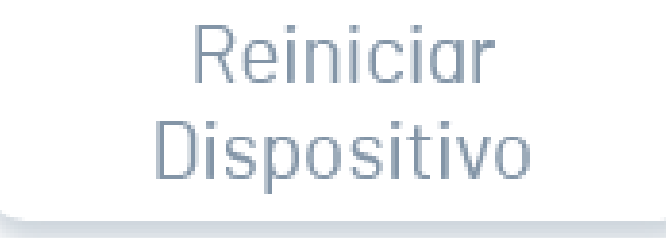

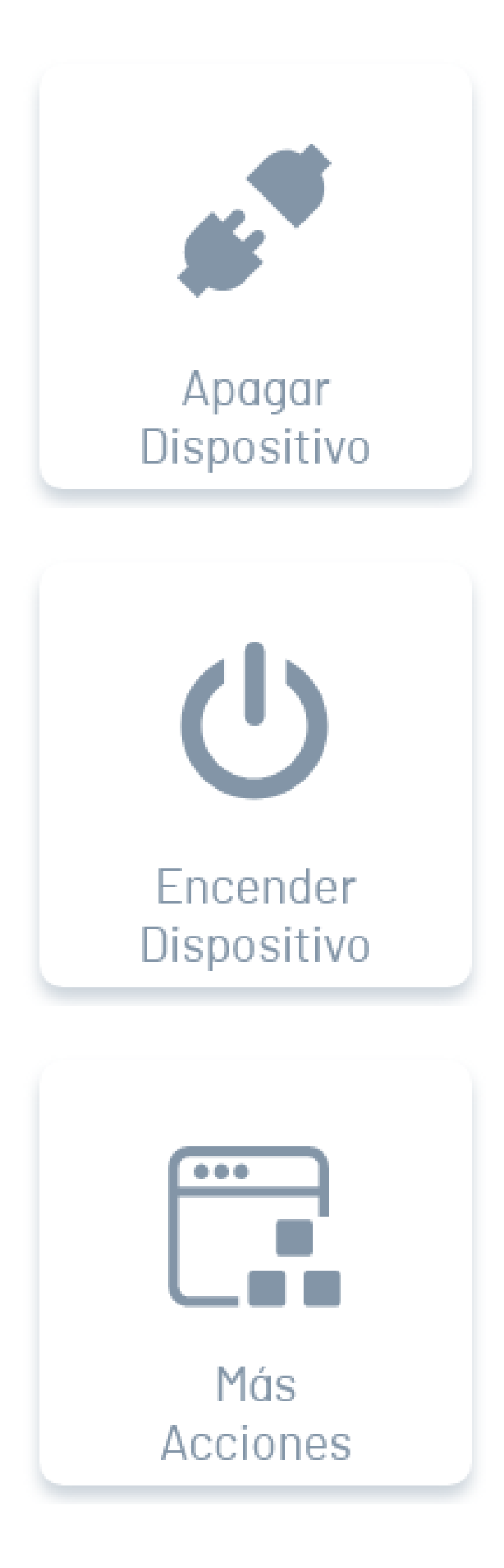

3. Al seleccionar cualquiera de las acciones, en la parte inferior de la pantalla se visualizarán los dispositivos que tienen instalado el software seleccionado.

Al hacer clic en uno de los dispositivos, se despliega la tarjeta del dispositivo con la información general y haciendo clic en el botón Ver detalles podrá acceder a la vista detalle del inventario de software instalado en el dispositivo.

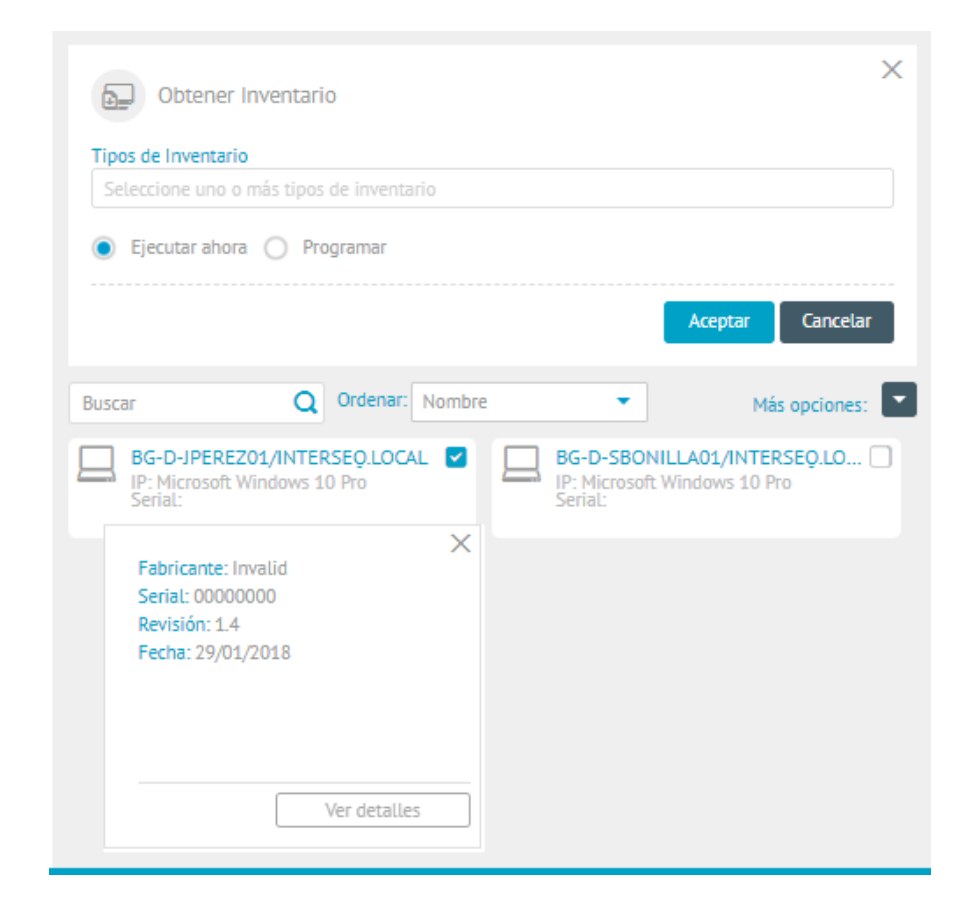

Acciones por Inventario de Hardware

**Obtener Inventario** 

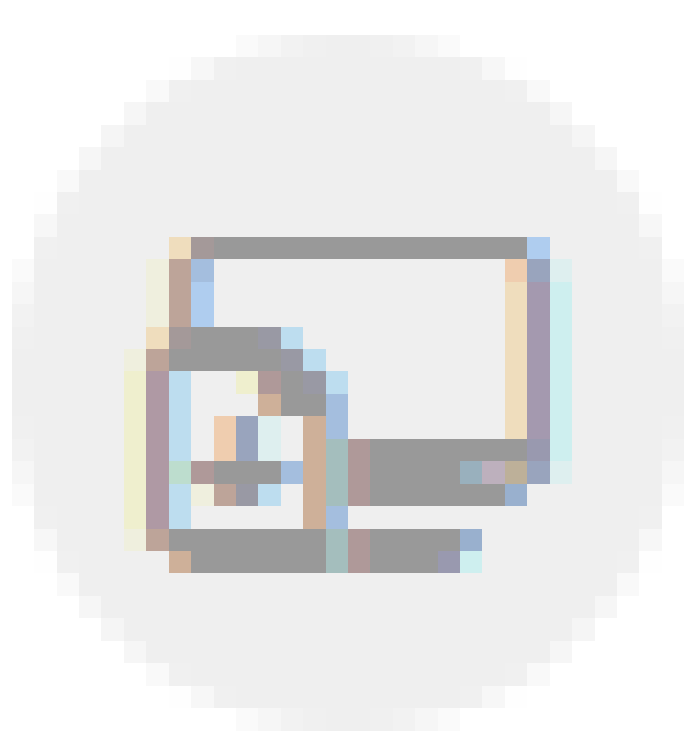

1. Al seleccionar la acción Obtener Inventario podrá realizar una petición de inventario a todos los dispositivos en los que esté instalado el hardware seleccionado.

2. En el campo Tipos de Inventario defina una opción (SW/HW, Total de archivos, Incremental de archivos y Actualizaciones) para generar el inventario.

3.Indique si desea ejecutar la acción inmediatamente o programarlo para una fecha futura.

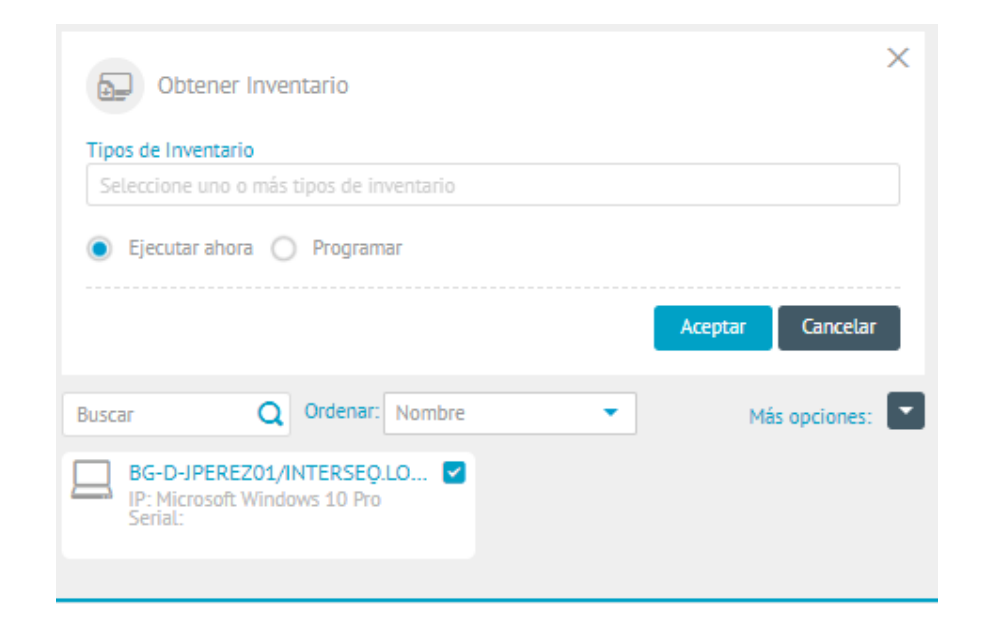

# Ejecutar Comando

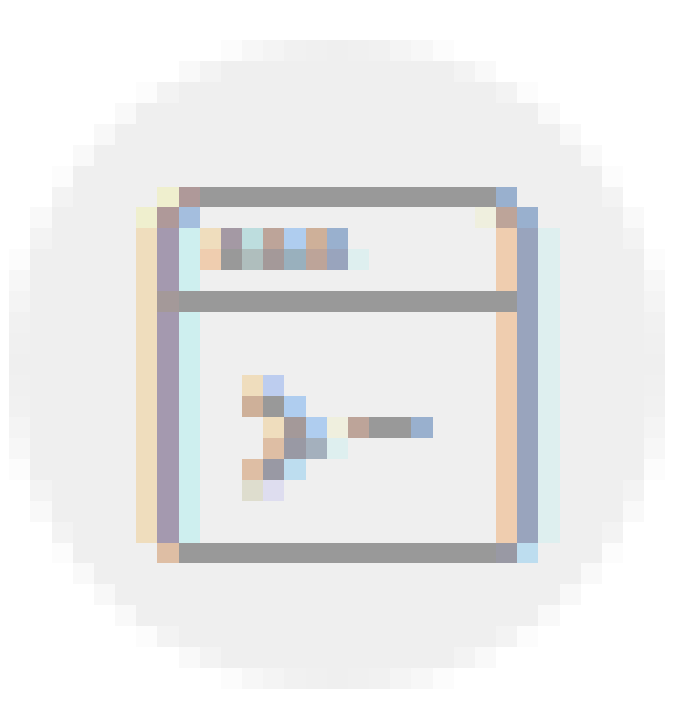

1. Al seleccionar la acción Ejecutar Comando podrá enviar líneas de comando a todos los dispositivos asociados al hardware seleccionado según el sistema operativo que se tenga (Linux, Mac o Windows)

2. Defina el usuario a nombre del cual se ejecutará dicho comando y si desea ejecutarlo inmediatamente o programarlo para una fecha futura.

| Ejecutar Comando                            | × |
|---------------------------------------------|---|
| Inserte comando                             |   |
| Usuario actual 👻                            |   |
| Ejecutar ahora Programar                    |   |
| Ejecutar cuando la estación esté disponible |   |

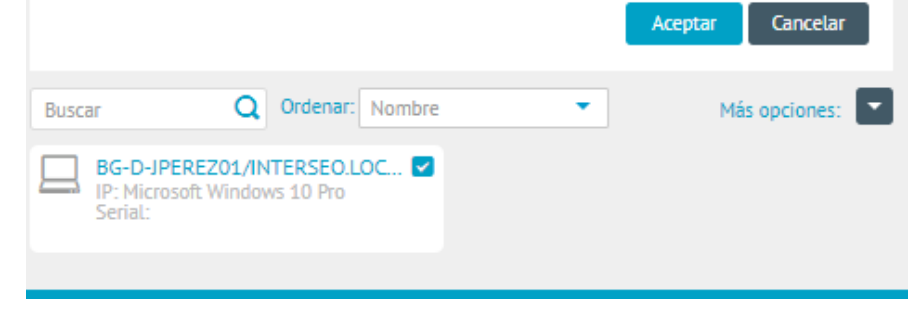

3. Al configurar la acción haga clic en el botón Aceptar.

**Reiniciar Dispositivo** 

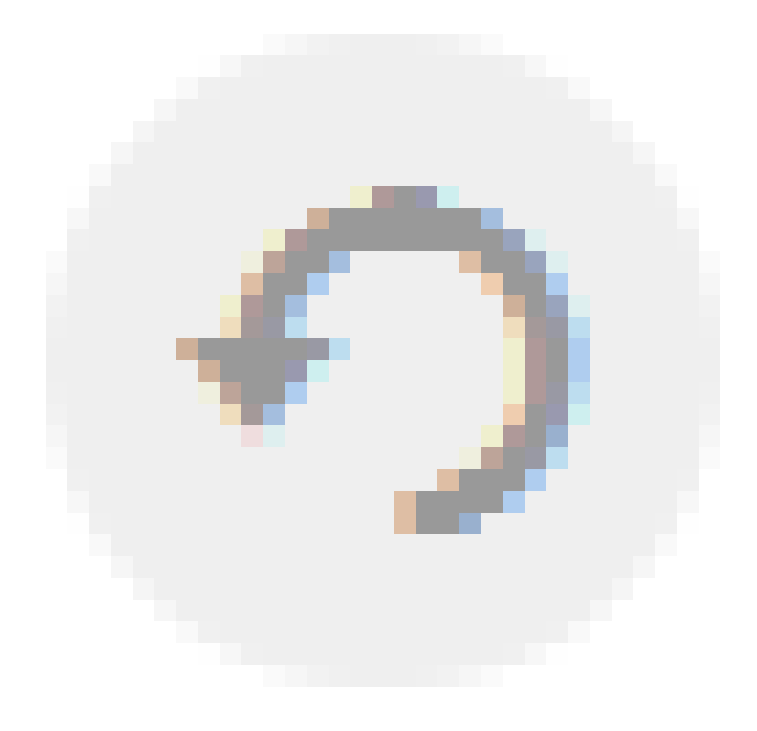

1. Al seleccionar la acción Reiniciar Dispositivo podrá reiniciar todos los dispositivos asociados al hardware seleccionado. Puede ejecutar el reinicio inmediatamente o programarlo para una fecha futura.

| Reiniciar dispositivo                                                | ×                |
|----------------------------------------------------------------------|------------------|
| 🔵 Ejecutar ahora 🔘 Programar                                         |                  |
| 02/05/2024 🖼 4:01 PM 🕒                                               |                  |
|                                                                      | Aceptar Cancelar |
| Buscar Q Ordenar: Nombre -                                           | Más opciones: 💽  |
| BG-D-JPEREZO1/INTERSEQ.LO<br>IP: Microsoft Windows 10 Pro<br>Serial: |                  |

3. Al configurar la acción haga clic en el botón Aceptar.

# Apagar Dispositivo

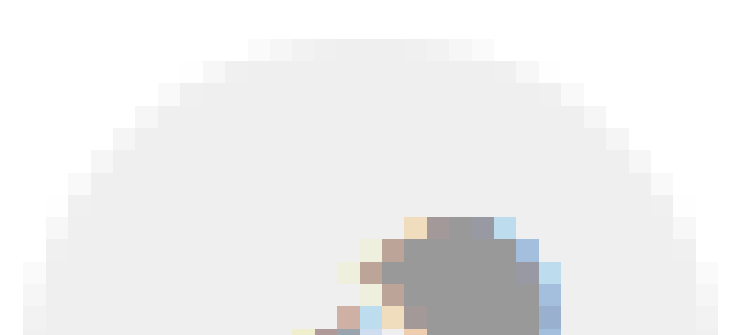

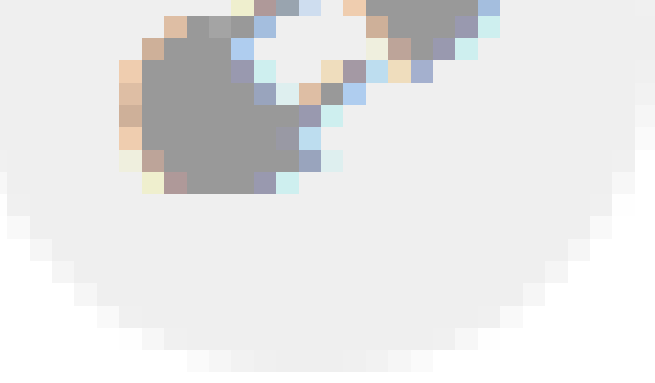

1. Al seleccionar la acción **Apagar Dispositivo** permite apagar el o los dispositivos asociados al hardware seleccionado. Podrá definir si desea que el apagado se ejecute inmediatamente o en una fecha futura.

▷ Nota: Esta acción sólo funciona en dispositivos con "WakeOnLan".

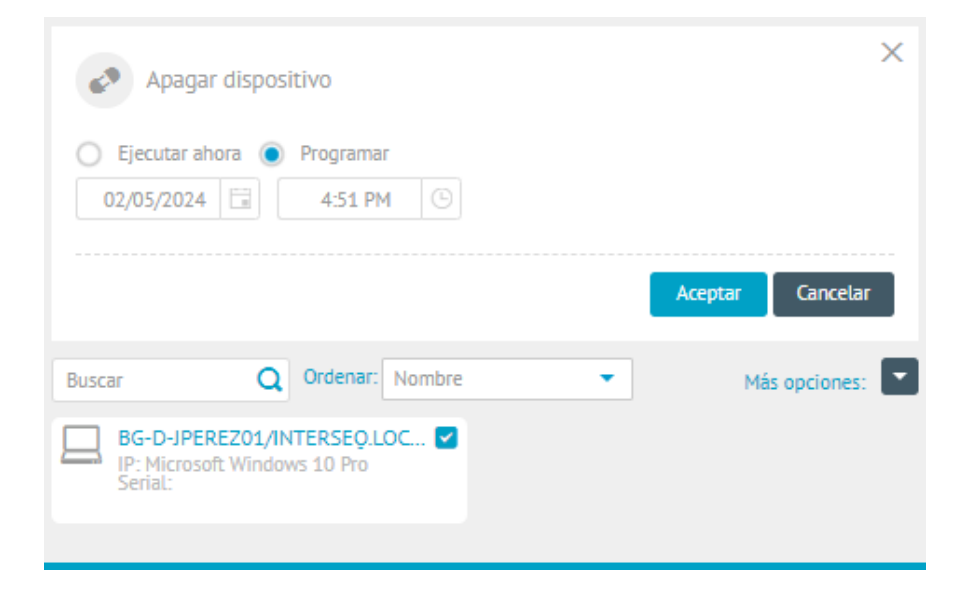

3. Al configurar la acción haga clic en el botón Aceptar.

# **Encender** Dispositivo

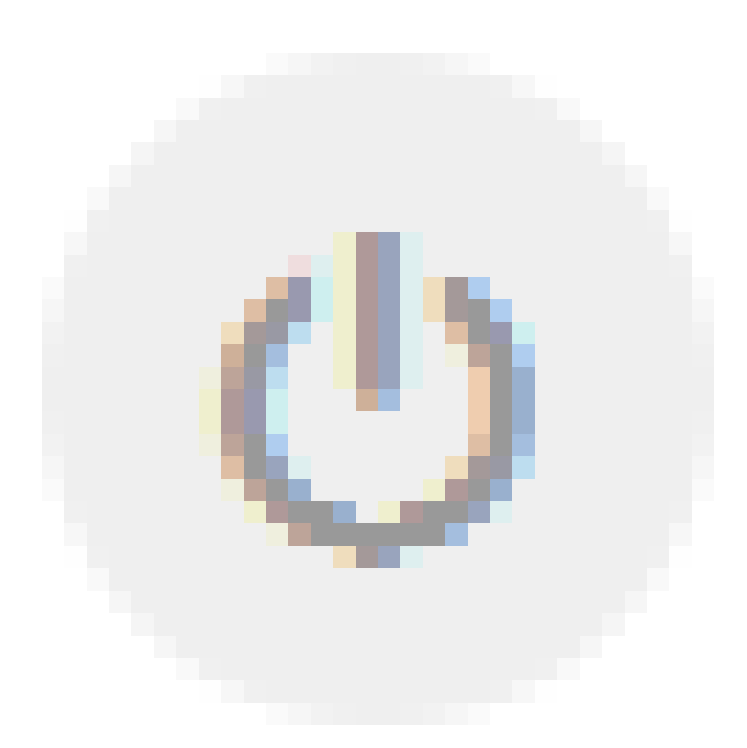

1. Al seleccionar la acción **Encender Dispositivo** permite encender todos los dispositivos asociados al hardware seleccionado. Esta acción se ejecuta de forma inmediata

| (U) Encender dispositivo                                 | < |
|----------------------------------------------------------|---|
| Esta acción se ejecutará inmediatamente.                 |   |
| Aceptar Cancelar                                         |   |
| Buscar Q Ordenar: Nombre Más opciones:                   | • |
| BG-D-JPEREZ01/INTERSEQ.LO 🗹 📃 BG-D-SBONILLA01/INTERSEQ 🗹 |   |

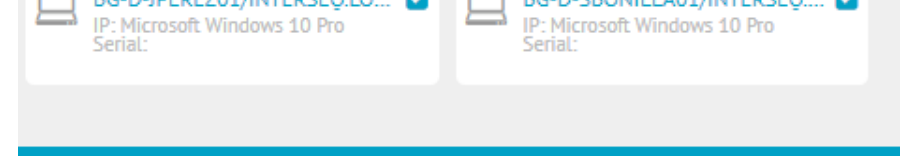

#### 3. Al configurar la acción haga clic en el botón Aceptar.

# Más Acciones

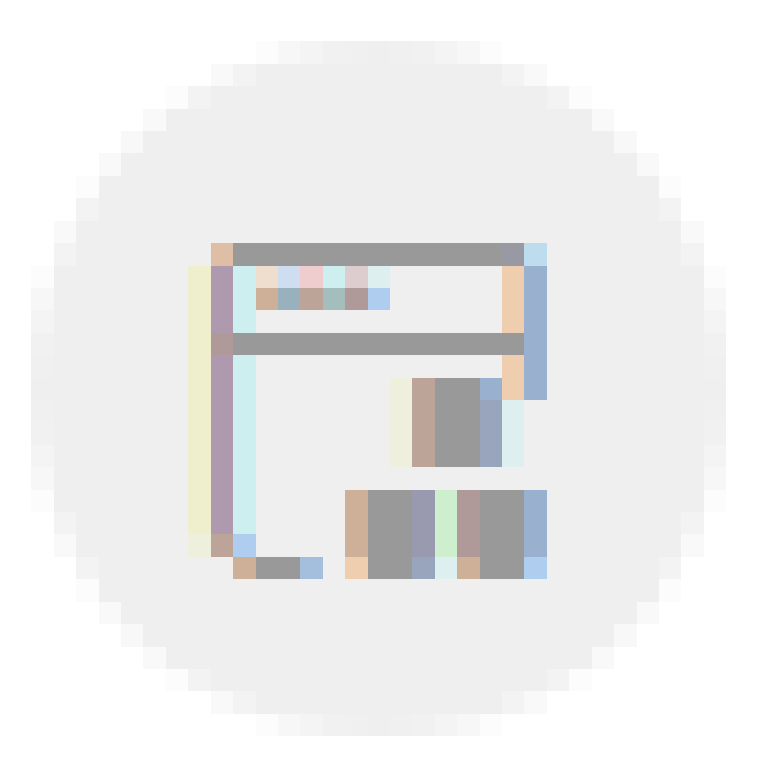

1. Al seleccionar la acción Más Acciones podrá aplicar diferentes acciones a todos los dispositivos en los que esté instalado el software seleccionado .

| Más acciones                                                                                                    | × |
|----------------------------------------------------------------------------------------------------|---|
| Tipo de acción                                                                                                    |   |
| Sincronizar Reloj 🔹                                                                                                    |   |
| Sincronizar Reloj                                                                                                    |   |
| Borrar Archivos por Extensión                                                                                                    |   |
| Cambiar perfil del agente                                                                                                    |   |
| Enviar Mensaje                                                                                                    |   |
| Aceptar Cancelar                                                                                                    | ] |
| Buscar Q Ordenar: Nombre  Más opciones:                                                                                                    | • |
| BG-D-JPEREZ01/INTERSEQ.LO<br>IP: Microsoft Windows 10 Pro<br>Serial:<br>BG-D-SBONILLA01/INTERSEQ<br>IP: Microsoft Windows 10 Pro<br>Serial: |   |

2. Las acciones adicionales disponibles son:

Cambiar

Perfil del

Agente

| Tpo de<br>Acción     | Descripción                                                                                                    | Ejecución                                |
|----------------------|----------------------------------------------------------------------------------------------------|------------------------------------------|
| Sincronizar<br>reloj | Esta acción se emplea para que el reloj de los dispositivos<br>asociados al hardware seleccionado concuerde con el del<br>servidor donde se instaló la consola ADM. | Esta acción se ejecuta<br>inmediatamente |
| Borrar               | Esta acción le permite eliminar todos los archivos aue tenaan                                                                                                    | El borrado puede                         |

archivosuna misma extensión. Es especialmente útil para borrar archivospormalignos o liberar espacio eliminando masivamente archivosextensióninnecesarios

Esta acción permite cambiar el perfil del agente instalado en el

dispositivo por otro perfil de configuración que se haya creado

ejecutarse inmediatamente o programarse para una fecha futura.

Se activa la opción para ejecutar la acción cuando la estación esté disponible.

Con esta acción podrá enviar mensajes a los dispositivos
 Enviar seleccionados. Es útil para notificar a los usuarios de los
 mensaje dispositivos acerca de algún evento como problemas operativos o cambios en la red o en el servidor.

previamente en la consola ADM.

3. Al configurar la acción haga clic en el botón Aceptar.

#### ← Inventario de Hardware

#### Reglas

El módulo de reglas se utiliza para automatizar procesos recurrentes. Por medio instrucciones y condiciones preestablecidas se pueden ejecutar de manera automática procesos como, actualización de parches o ejecución de acciones posteriores al descubrimiento de dispositivos en el inventario, es posible programar la descarga de actualizaciones, programar el envío de ejecuciones, notificar alertas o enviar notificaciones por correo.

#### Visualizar reglas

1. Ingrese a la vista de Inicio de la consola de administración de ADM y seleccione el módulo **Reglas** del menú Encabezado. En la vista de información se podrá visualizar el listado reglas creadas.

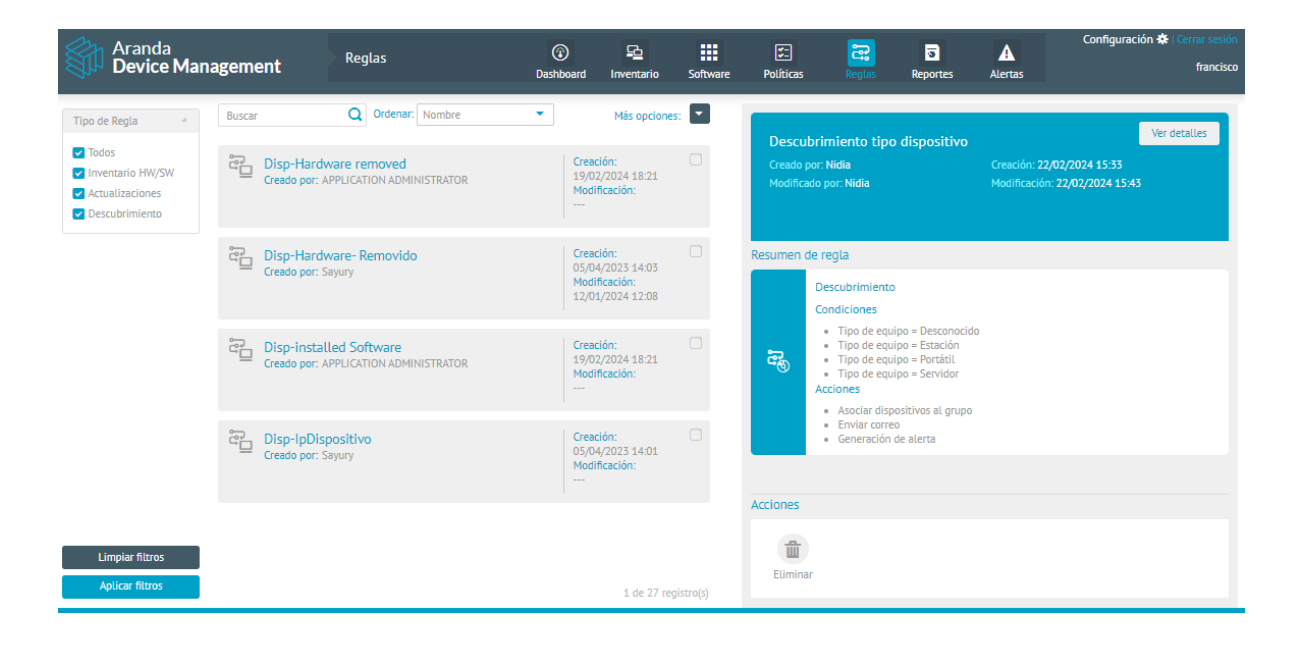

2. En la vista de información de reglas, tendrá disponibles <u>acciones de gestión y organización de información y filtros</u> <u>por categoría</u>.

3. En la vista detalle del software seleccionado, al hacer clic en el botón Ver Detalles se habilita la ventana con información detallada de la regla configurada y las acciones disponibles .

| සී Descubrimiento tipo dispositivo                                                                         | 🚘 Configuración                                                                |    |
|----------------------------------------------------------------------------------------------------|--------------------------------------------------------------------------------|----|
| Creado por: Nidia<br>Creación: 22/02/2024 15:33<br>Modificado por: Nidia<br>Modificación: 22/02/2024 15:43 | Estado: Ingresar nombre de la regla:<br>Activo Descubrimiento tipo dispositivo |    |
| Tipo: Descubrimiento                                                                                       | 1 Condiciones 🚱                                                                |    |
|                                                                                                    | Nueva condición                                                                |    |
|                                                                                                    | SI Tipo de equipo = Desconocido                                                | 0  |
|                                                                                                    | Y O                                                                            |    |
|                                                                                                    | 🗄 SI Tipo de equipo = Estación                                                 | 20 |
|                                                                                                    | A 0                                                                            |    |
|                                                                                                    | II SI Tipo de equipo = Portátil                                                | 0  |
| Acciones                                                                                                   | Y O                                                                            |    |
| <b>曲</b>                                                                                                   |                                                                                |    |

Actualizar Cancelar

## **Crear Nueva Regla**

 Para crear una regla, ingrese a la vista de Inicio de la consola de administración de ADM y seleccione el módulo Reglas del menú Encabezado. En la vista de información despliegue la lista Más opciones, y haga clic en Nueva regla. Los tres tipos de regla que podrá configurar son:

- <u>Actualizaciones</u>
- <u>Descubrimiento</u>.
- <u>Dispositivos</u>.

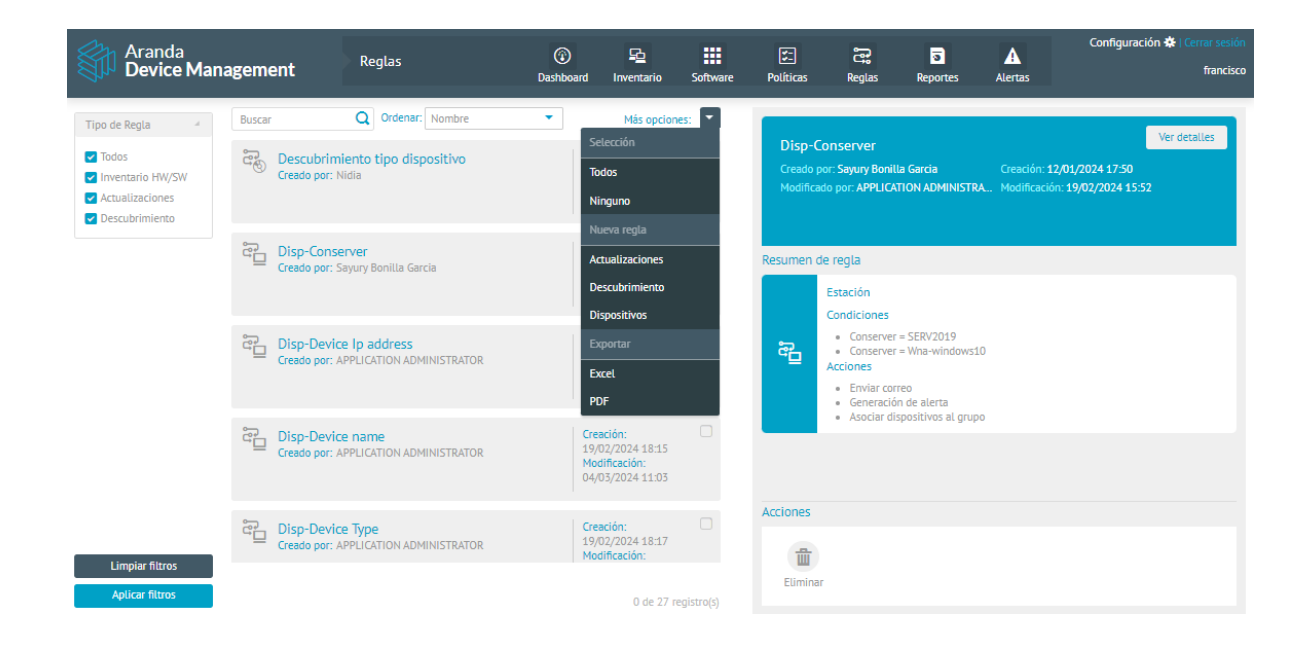

2. En la ventana de configuración de la regla (Actualizaciones, Descubrimiento, Dispositivos) podrá definir la información básica, las condiciones y acciones a implementar.

|                                                |                     | Configuración       |                  |
|------------------------------------------------|---------------------|---------------------|------------------|
| Estado: Ingresar nomb                          | e de la regla:      |                     |                  |
| 1 Condiciones @                                | Nueva agrupación    |                     |                  |
| Si Parche                                      | ¥ =                 | ✓ Ingresar el valor | Agregar Eliminar |
| 2 Acciones<br>Seleccione el tipo de acción que | e desea agregar 🛛 👻 |                     |                  |
|                                                |                     |                     | Guardar Cancelar |

P Nota: Cada tipo de regla configurado en ADM mantiene el siguiente orden y estructura

3. Al terminar de configurar la información básica de la regla, Haga clic en **Guardar** para confirmar los cambios realizados.

# Eliminar Reglas

4. Para eliminar reglas, en la vista detalle de una regla seleccionada, en la sección Acciones haga clic en el ícono Eliminar

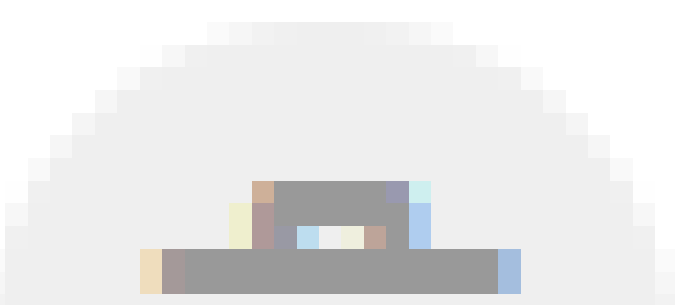

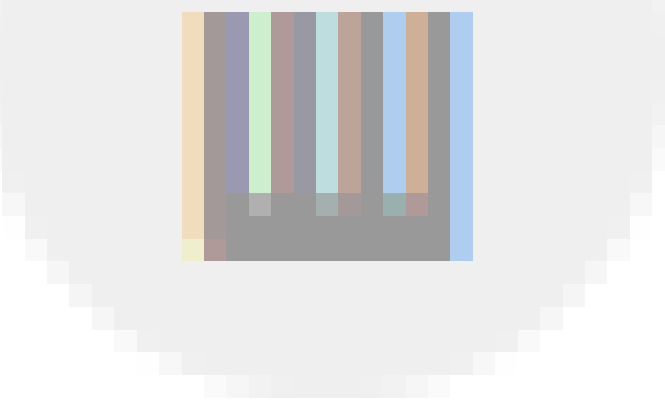

para borrar la información asociada,como condiciones y acciones. Se podrá visualizar un mensaje solicitando confirmar la acción.

| င်္<br>Disp-Device Type                                                                                                    | 🚘 Configuración                                                 |                     |
|----------------------------------------------------------------------------------------------------|-----------------------------------------------------------------|---------------------|
| Creado por: APPLICATION ADMINISTRATOR<br>Creación: 19/02/2024 18:17<br>Modificado por: Sayury<br>Modificación: 22/04/2024 16:00 | Estado: Ingresar nombre de la regla:<br>Activo Disp-Device Type |                     |
| Tipo: Dispositivos                                                                                                    | 1 Condiciones 🛛                                                 |                     |
|                                                                                                    | 🗄 SI Tipo de equipo = Estación                                  | 0                   |
|                                                                                                    | Y     0       III     Si       Tipo de equipo = Portátil        | 00                  |
|                                                                                                    | 2 Acciones                                                      |                     |
| Arrioper                                                                                                    | Seleccione el tipo de acción que desea agregar 🗸                |                     |
|                                                                                                    | Asociar o desasociar dispositivos al grupo                      | 00                  |
| Eliminar                                                                                                    |                                                                 | Actualizar Cancelar |

5. Para eliminar todas las reglas, en la vista de información de Reglas despliegue la lista Más opciones, y haga clic en selección/Todos.

6. En la vista detalle de Reglas, en la sección Acciones, haga clic en el ícono Eliminar

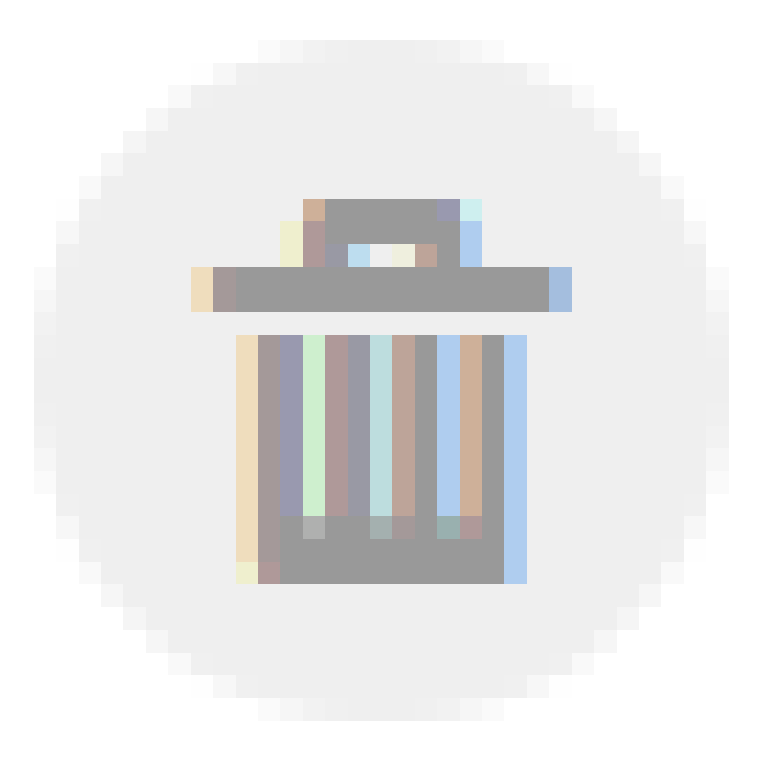

para borrar la información asociada.

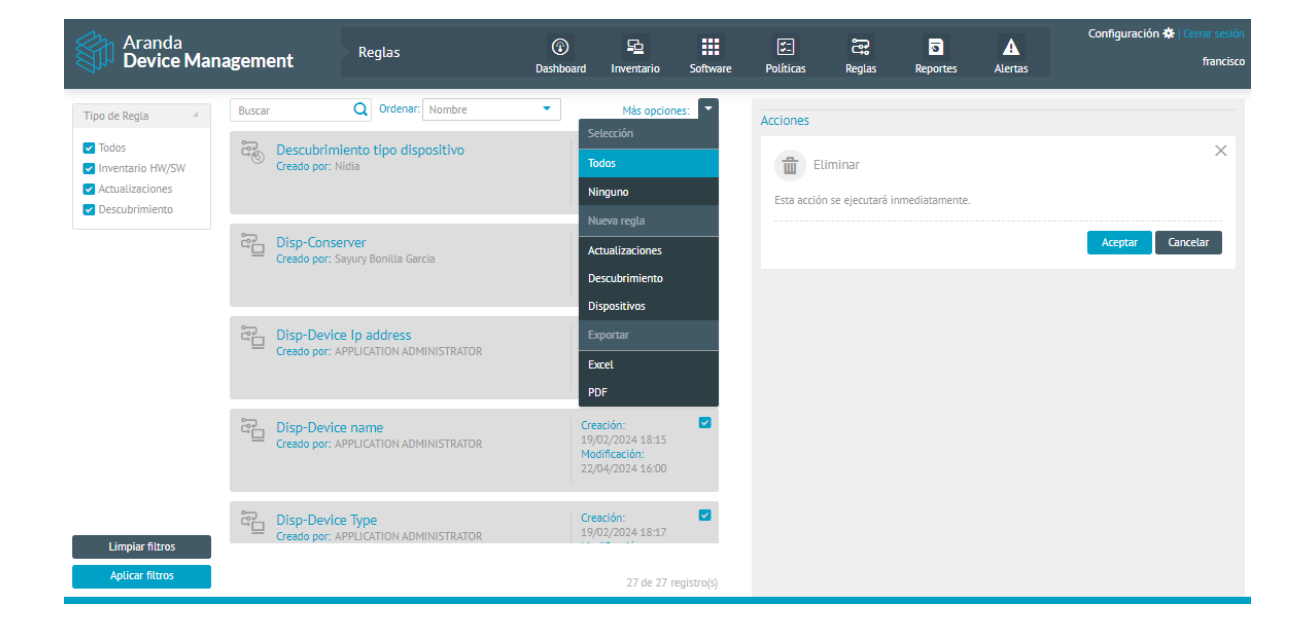

# Tipos de Reglas

# Regla de Actualizaciones

#### <u>← Reglas</u>

Una regla de Actualización se utiliza cuando se presenta la existencia de un parche o cuando existe una actualización con determinada severidad. Son evaluadas al momento de procesar el inventario de actualizaciones. Como acción adicional puede programar la descarga de una actualización.

▷ Nota: En la sección de reglas de actualización se configuran las reglas que se aplican después de realizar un inventario de actualizaciones (parches).

▷ Nota: Cada tipo de regla configurado en ADM mantiene el siguiente orden y estructura.

# Crear Reglas de Actualizaciones

1. En la ventana de configuración de la regla podrá definir el estado (Activo/Inactivo), y el nombre de la regla.

|       |                                                         | Configuración       |                  |
|-------|---------------------------------------------------------|---------------------|------------------|
| Estad | ): Ingresar nombre de la regla: Activo                  |                     |                  |
| 1     | Condiciones @                                           |                     |                  |
|       | Si Parche 🗸 =                                           | ✓ Ingresar el valor | Agregar Eliminar |
| 2     | Acciones Seleccione el tipo de acción que desea agregar |                     |                  |
|       |                                                         |                     | Guardar Cancelar |

# **Condiciones y Acciones**

- 2. En la sección <u>condiciones</u> ingrese los parámetros requeridos de la regla de actualización.
- 3. Al terminar de configurar la condición de regla, haga clic en Agregar

| io:<br>Activo | Ingresar nombre de la re<br>Regla Actualizacion | gla:            |    |      |         |   |         |          |
|---------------|-------------------------------------------------|-----------------|----|------|---------|---|---------|----------|
| Condiciones 🕄 | ndición   🔁                                     | Nueva agrupació | in |      |         |   |         |          |
| Si Tipo de e  | quipo                                           | -               |    | ✓ Es | stación | ~ | Agregar | Eliminar |
| Acciones      |                                                 |                 |    |      |         |   |         |          |
| Acciones      | po de acción que desea aç                       | regar           | *  |      |         |   |         |          |

▷ **Nota:** La configuración de Una regla pueda estar definida por una o varias condiciones y agrupaciones. para incluir estos componentes a la regla, seleccione la opción **Nueva Condición** o **Nueva Agrupación** e ingrese la información requerida.

| Condiciones 😮            |                      |                     |                    |
|--------------------------|----------------------|---------------------|--------------------|
| 😮 Nueva condición        | Nueva agrupación     | n                   |                    |
| Si Tipo de equipo        | ¥ =                  | ✓ Estación          | ✓ Agregar Eliminar |
| Y O                      |                      |                     |                    |
| Si Severidad             | ¥ =                  | ✓ Crítico           | ✓ Agregar Eliminar |
| Y O                      |                      |                     | ,                  |
| Arrastre aquí la condici | ón que desea agregar |                     | 00                 |
| Si Parche                | ¥ =                  | V Ingresar el valor | Agregar Eliminar   |
| Si Parche                | • =                  | Ingresar et valor   | Agregar            |

4. En la sección <u>Acciones</u> ingrese el tipo de acción que desea realizar y haga clic en Guardar.

▷ Nota: Todas las acciones configuradas para la regla, se ejecutan siempre que las condiciones de la regla se cumplan.

|                                    | sea agregar 🗸 🗸        |        |           |    |
|------------------------------------|------------------------|--------|-----------|----|
| Alerta                             |                        |        |           | 00 |
| Titulo                             | Tipo De Alerta         |        | Severidad |    |
|                                    | Unidad de red Detectad | a 🗸 🗸  | Crítica   | ~  |
| Descripción                        |                        |        |           |    |
|                                    |                        |        |           |    |
|                                    |                        |        |           |    |
| Programar descarga de actualiza    | aciones                |        |           | 00 |
|                                    | 4074 M                 |        |           |    |
|                                    | 10.54 AM               |        |           |    |
|                                    |                        |        |           |    |
| Enviar correo                      |                        |        |           | 06 |
| Enviar correo                      |                        |        |           | 00 |
| Enviar correo<br>Para              |                        | Asunto |           | 00 |
| Enviar correo<br>Para              |                        | Asunto |           | 00 |
| Enviar correo<br>Para<br>Mensaje 🕑 |                        | Asunto |           | 00 |
| Enviar correo<br>Para<br>Mensaje   |                        | Asunto |           | 00 |

Enlaces Relacionados:

- <u>Regla de Descubrimiento</u>

- <u>Regla de Dispositivos</u>

#### <u>← Reglas</u>

# Regla de Descubrimiento

#### <u>← Reglas</u>

La reglas de descubrimiento definen las condiciones que se presentan en el momento específico de detectar el dispositivo. Son evaluadas al momento en que se realizan los descubrimientos de los dispositivos a través del conserver.

▷ Nota: Cada tipo de regla configurado en ADM mantiene el siguiente orden y estructura.

# Crear Reglas de Descubrimiento

1. En la ventana de configuración de la regla podrá definir el estado (Activo/Inactivo), y el nombre de la regla.

|         |                              | 🚘 Configuración |  |
|---------|------------------------------|-----------------|--|
| Estado: | Ingresar nombre de la regla: |                 |  |
| Activo  |                              |                 |  |

| Nueva condici                      | ón   🕒                 | Nueva agrupación |            |                  |         |      |
|------------------------------------|------------------------|------------------|------------|------------------|---------|------|
| Si Parche                          |                        | <b>v</b> =       | <b>v</b> 1 | ngresar el valor | Agregar | Elim |
|                                    |                        |                  |            |                  |         |      |
| Acciones                           |                        |                  |            |                  |         |      |
| Acciones Seleccione el tipo o      | e acción que desea agr | egar 🗸 🗸         |            |                  |         |      |
| 2 Acciones<br>Seleccione el tipo d | e acción que desea agr | egar 🗸 🗸         |            |                  |         |      |

# Condiciones y Acciones

- 2. En la sección <u>condiciones</u> ingrese los parámetros requeridos de la regla de descubrimiento.
- 3. Al terminar de configurar la condición de regla, haga clic en Agregar

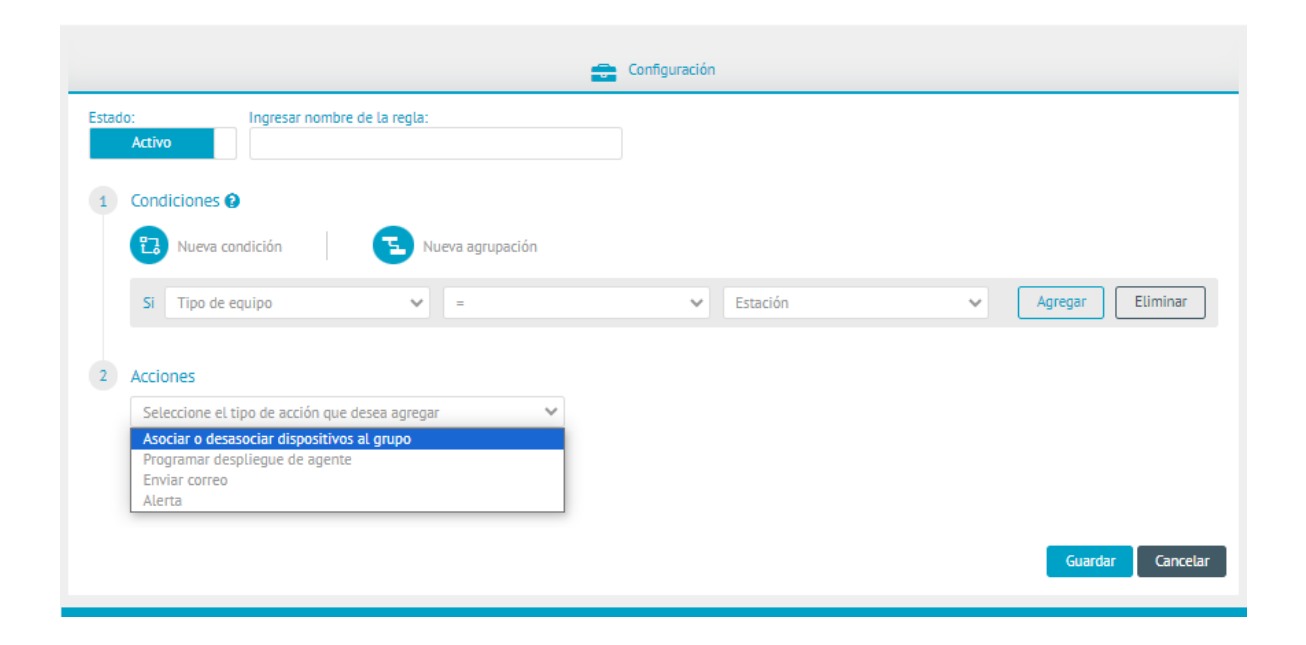

▷ Nota: La configuración de Una regla pueda estar definida por una o varias condiciones y agrupaciones. para incluir estos componentes a la regla, seleccione la opción Nueva Condición o Nueva Agrupación e ingrese la información requerida.

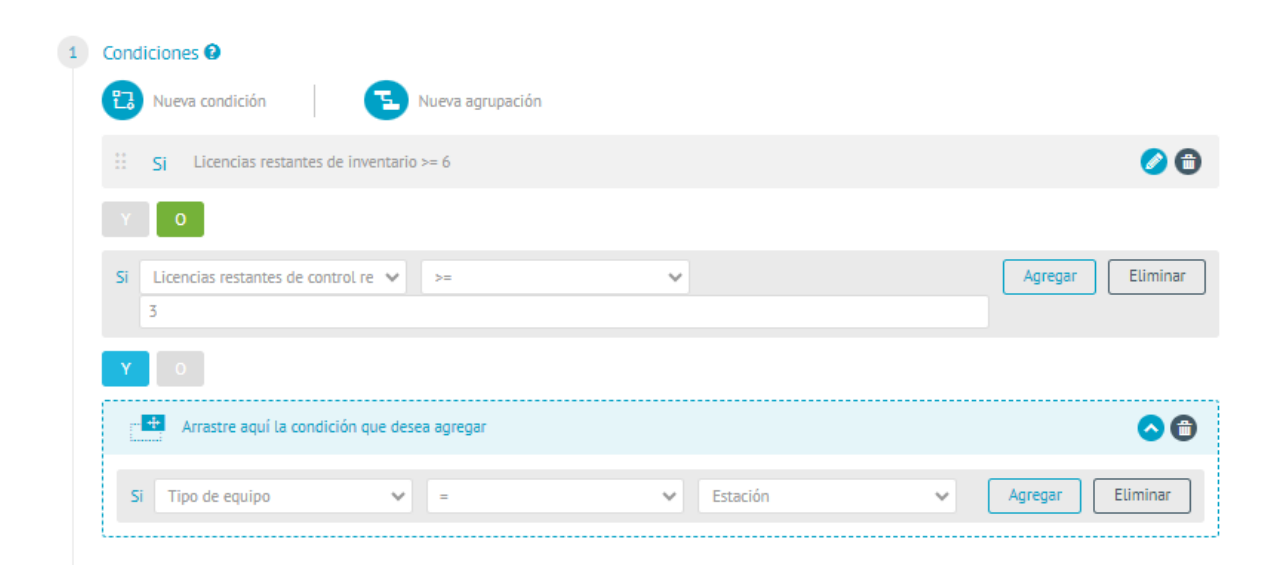

4. En la sección <u>Acciones</u> ingrese el tipo de acción que desea realizar y haga clic en Guardar.

▷ **Ejemplo:** Las reglas de descubrimiento manejan condiciones como cuantas licencias restantes existen, si el dispositivo es un desktop o un laptop. Pueden identificar el tipo o el nombre del dispositivo. Como acciones adicionales pueden programar el despliegue del agente o asociar el dispositivo a un grupo específico.

Enlaces Relacionados:

- <u>Regla de Actualizaciones</u>
- <u>Regla de Dispositivos</u>

## Regla de Dispositivos

#### <u>← Reglas</u>

Las reglas de Dispositivos, son aplicadas en condiciones de cambio de elementos de hardware o de software, evaluadas al momento de procesar el inventario de HW/SF. También pueden ser aplicados a sistemas operativos específicos.

▷ Nota: Para que se cumplan la reglas es necesario tener encuenta que el campo marcado para alertar (Software, Hardware, etc) no se encuentre inventariado por ADM.

▷ Nota: Cada tipo de regla configurado en ADM mantiene el siguiente orden y estructura

# Crear Reglas de Dispositivos

1. En la ventana de configuración de la regla podrá definir el estado (Activo/Inactivo), y el nombre de la regla.

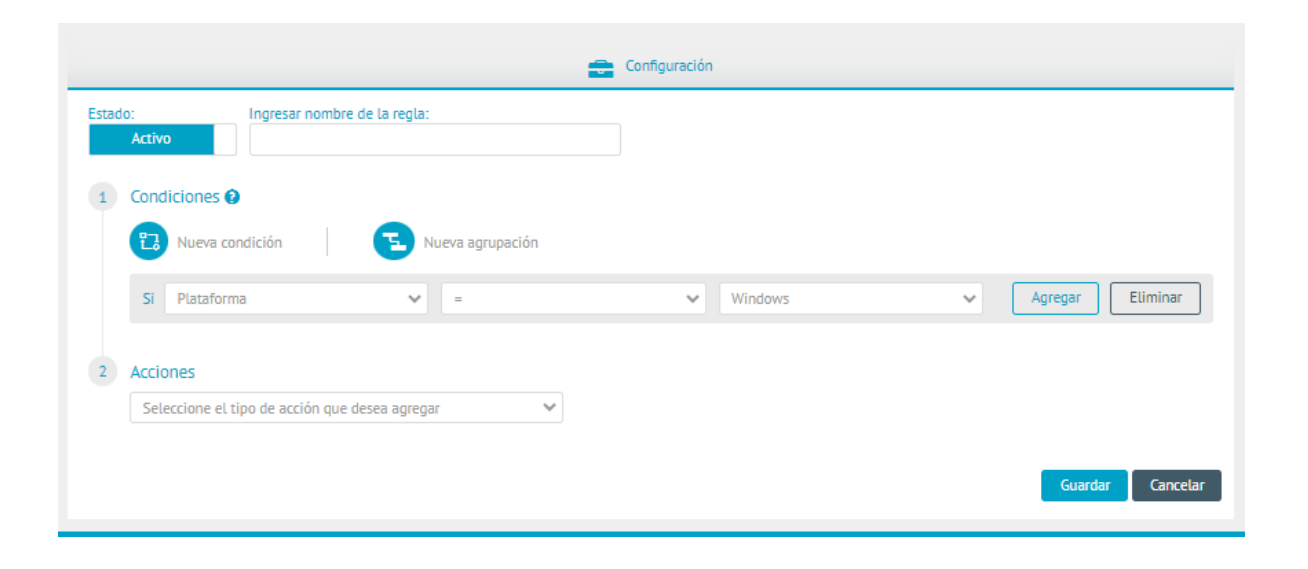

# **Condiciones y Acciones**

2. En la sección <u>condiciones</u> ingrese los parámetros requeridos de la regla de Dispositivos.

3. Al terminar de configurar la condición de regla, haga clic en Agregar

|                                             | Configuración |                    |
|---------------------------------------------|---------------|--------------------|
| Estado: Ingresar nombre de la regla:        |               |                    |
|                                             |               |                    |
|                                             |               |                    |
| Le Nueva condición                          | ıpación       |                    |
| Si Plataforma 💙 =                           | ✓ Windows     | ✓ Agregar Eliminar |
| 2. Arriana                                  |               |                    |
| Accione el tipo de acción que desea agregar | $\checkmark$  |                    |
| Asociar o desasociar dispositivos al grupo  |               |                    |
| Enviar correo                               |               |                    |
|                                             |               |                    |
|                                             |               | Guardar Cancelar   |

▷ **Nota:** La configuración de una regla pueda estar definida por una o varias condiciones y agrupaciones. para incluir estos componentes a la regla, seleccione la opción **Nueva Condición** o **Nueva Agrupación** e ingrese la información requerida.

▷ Nota: Si ha configurado una regla de Sistema Operativo (SO), a partir de la versión de agente superior a 9.23 será necesario actualizarla para que refleje correctamente la visualización del compilado de la versión del sistema operativo.

| 1 | Condiciones 🚱                                      |     |
|---|----------------------------------------------------|-----|
|   | Dueva condición                                    |     |
|   | Si Nombre del dispositivo = BG-D-CMARTINEZ1        | 0   |
|   | Υ                                                  |     |
|   | Si Plataforma 💙 = 💙 Windows 💙 Agregar Elim         | nar |
|   | YO                                                 |     |
|   | Arrastre aquí la condición que desea agregar       | 0   |
|   | Si Dominio 🗸 = 🗸 Ingresar el valor Agregar Elimini | ŗ   |

4. En la sección <u>Acciones</u> ingrese el tipo de acción que desea realizar y haga clic en <u>Guardar</u> para confirmar los cambios realizados.

|                                         | cgai 🔹                        |         |          |
|-----------------------------------------|-------------------------------|---------|----------|
| Asociar o desasociar dispositivos al gr | upo                           |         | 00       |
| ADM                                     |                               |         | <b>*</b> |
| Marque si desea desasociar cuando se    | cumplan las condiciones estab | lecidas |          |
| Enviar correo                           |                               |         | 00       |
| Para                                    |                               | Asunto  |          |
| Mensaje 😧                               |                               |         |          |
|                                         |                               |         |          |
|                                         |                               |         |          |

▷ **Nota:** - En caso de que haya eliminado el dispositivo del grupo, al ejecutar la regla por segunda vez no se devolverá el dispositivo al grupo, a menos que la regla obtenga una actualización o se reinicie el servicio Windows de "*ArandaCrucherInventory*".

| 🏟 Aranda Cruncher Catalog   | En ejecución | Automático (i | Sistema local |
|-----------------------------|--------------|---------------|---------------|
| 🏟 Aranda Cruncher Energy    | En ejecución | Automático (i | Sistema local |
| 🏟 Aranda Cruncher File      | En ejecución | Automático (i | Sistema local |
| 🏟 Aranda Cruncher Inventory | En ejecución | Automático (i | Sistema local |
| 🏟 Aranda Cruncher Patch     | En ejecución | Automático (i | Sistema local |
| 🏟 Aranda Cruncher Usage     | En ejecución | Automático (i | Sistema local |

**2** Enlaces Relacionados:

- <u>Regla de Actualizaciones</u>

- <u>Regla de Descubrimiento</u>

<mark>← Reglas</mark>

# Estructura de Reglas

<u>← Reglas</u>

Las reglas en ADM de tipo actualización, descubrimiento y dispositivos estaá compuesta por los siguientes criterios:

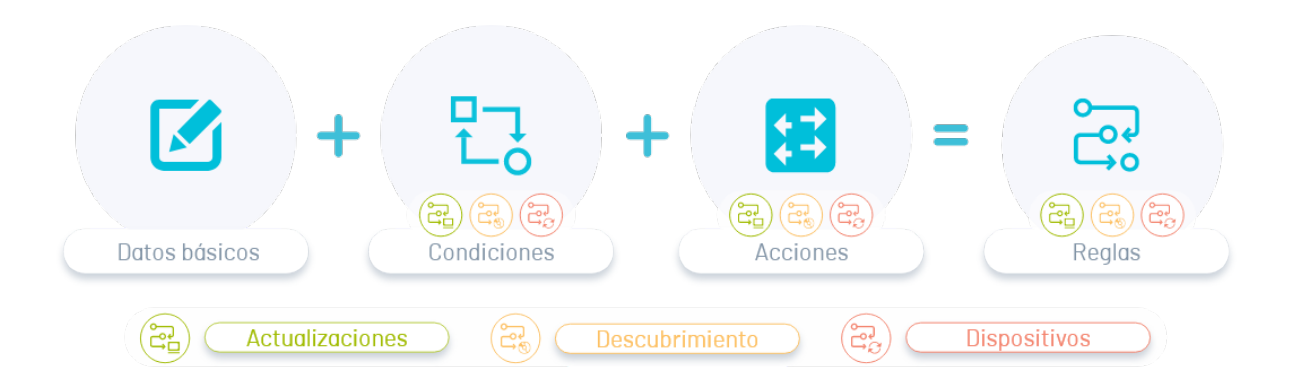

### Datos básicos

1. Información básica de la regla como nombre y estado (Activo/Inactivo).

# Condiciones

2. En esta sección se defininen los parámetros encargados de verificar que se cumplan diferentes criterios para ejecutar aaciones en procesos de gestión de actualización y gestión de dispositivos,

| Estad | o:<br>Activo | Ingresar nombre de la regla                                                                                                    |                  |                                                                                                    |
|-------|--------------|----------------------------------------------------------------------------------------------------|------------------|----------------------------------------------------------------------------------------------------|
| 1     | Cond         | liciones 🛿                                                                                                    | Nueva agrupación |                                                                                                    |
|       | Si           | Fabricante V<br>Dominio<br>Fabricante                                                                                                    | =                | Ingresar el valor X Agregar Eliminar                                                                                                    |
| 2     | Sel          | Nombre del dispositivo<br>Sistema operativo<br>Conserver<br>Plataforma<br>Tipo de equipo<br>Dirección IP del dispositivo<br>Software instalado<br>Software removido<br>Hardware removido<br>Hardware instalado<br>Porcentaje de ocupación de disco | ar V             | (Concentradores USB estàndar)<br>(Controladora de host USB estàndar)<br>(Dispositivos de sistema estándar)<br>(Equipos estándar)<br>(Estándar)<br>(Generic USB Audio)<br>(Generic USB Hub) |
|       |              |                                                                                                    |                  | Guardar Cancelar                                                                                                    |

Las condiciones estan compuestas por

**Campo o criterio de cumplimiento** : Corresponde a diferentes parámetros de validación de acuerdo al tipo de regla definido. (<u>Actualizaciones</u>, <u>Descubrimiento</u> y <u>Dispositivos</u>)

**Operador lógico de condición** : Corresponde a las variables o <u>convenciones</u> que condicionan la regla.

Valor del campo : Corresponde a un parámetro de validación de acuerdo al tipo de regla definido y puede ser un valor o un criterio equivalente.

## Acciones

3. Las condiciones definidas en la regla tendrán asociadas diferentes <u>acciones por tipo de regla</u>, que se ejecutarán al cumplirse las condiciones establecidas.

▷ Nota: Los componentes de la regla en ADM (Condicions/acciones) varían dependiendo del tipo de regla configurado.

# Condiciones por tipo de regla/Actualizaciones

Defina las condiciones lógicas con los respectivos operadores que se deben cumplir para la ejecución de la regla. Los indicadores disponibles en esta configuración son:

| Campo                        | Descripción                                                                          | Condición     | Valor del campo                                                                                                    |
|------------------------------|--------------------------------------------------------------------------------------|---------------|----------------------------------------------------------------------------------------------------|
| Parche                       | Encuentra en un listado los parches<br>pendientes por instalar en los dispositivos   | =             | Nombre del parche.                                                                                                    |
| Producto                     | Encuentra en un listado los nombres de los<br>productos a que pertenecen los parches | =             | Nombre del producto.                                                                                                    |
| Severidad                    | Encuentra un listado del tipo de severidad.                                          | =             | Crítico<br>Importante<br>Moderado<br>Bajo                                                                                 |
| Tipo de<br>Parche            | Encuentra un listado del tipo de parche                                              | =             | Parche de Seguridad<br>Herramienta de Seguridad<br>Parches que no son de<br>Seguridad<br>Acción Personalizada             |
| Nombre<br>del<br>dispositivo | Encuentra un listado con los dispositivos<br>registrados en el sistema.              | =<br>Contiene | Nombre como está registrado<br>el dispositivo en el dominio de<br>la compañía.                                            |
| Tipo de<br>Equipo            | Encuentra un listado con los tipos de<br>dispositivos registrados en el sistema      | =             | - Estación<br>- Portátil<br>- Servidor<br>- Impresoras<br>- Switch<br>- Router<br>- Computador personal<br>- Desconocido. |

# Condiciones por tipo de regla/Decubrimiento

Defina las condiciones lógicas con los respectivos operadores que se deben cumplir para la ejecución de la regla. Los indicadores disponibles en esta configuración son:

| Campo                                                                                                    | Descripción                                                                     | Condición     | Valor del campo                                                                                                    |
|----------------------------------------------------------------------------------------------------|---------------------------------------------------------------------------------|---------------|----------------------------------------------------------------------------------------------------|
| Tipo de Equipo                                                                                                    | Encuentra un listado con los tipos de<br>dispositivos registrados en el sistema | =             | - Estación<br>- Portátil<br>- Servidor<br>- Impresoras<br>- Switch<br>- Router<br>- Computador personal<br>- Desconocido. |
| Nombre del<br>dispositivo                                                                                                    | Encuentra un listado con los<br>dispositivos registrados en el sistema.         | =<br>Contiene | Nombre como está registrado<br>el dispositivo en el dominio de<br>la compañía.                                            |
| Licencias<br>Restantes de:<br>-<br>Licenciamiento<br>- Distribución<br>-<br>Actualizaciones<br>- Inventario<br>- Control<br>Remoto<br>- Políticas de<br>Energía | Define la cantidad de licencias<br>restantes de acuerdo al módulo de<br>ADM     | >= <=         | Valor numérico de licencias                                                                                               |

# Condiciones por tipo de regla/ Dispositivos

Defina las condiciones lógicas con los respectivos operadores que se deben cumplir para la ejecución de la regla. Los indicadores disponibles en esta configuración son:

| Campo                        | Descripción                                                                                                    | Condición     | Valor del campo                                                                                   |
|------------------------------|----------------------------------------------------------------------------------------------------|---------------|---------------------------------------------------------------------------------------------------|
| Dominio                      | Se listan los dominios registrados por los<br>dispositivos existentes en el sistema.                                      | =<br>Contiene | Nombre del dominio<br>del dispositivo.                                                            |
| Fabricante                   | Encuentra un listado con los nombres de fabricantes<br>de software de las aplicaciones instaladas en los<br>dispositivos. | =             | Nombre del software<br>tal como se muestra<br>en el administrador<br>de tareas.                   |
| Nombre<br>del<br>dispositivo | Encuentra un listado con los dispositivos registrados<br>en el sistema.                                                   | =<br>Contiene | Nombre como está<br>registrado el<br>dispositivo en el<br>dominio de la<br>compañía.              |
| Sistema<br>operativo         | Se presenta el nombre de los sistemas operativos<br>con las versiones correspondientes.                                   | =             | Nombre del sistema<br>operativo que tiene<br>registrado el<br>dispositivo.                        |
| Conserver                    | Nombre de el/los conserver configurados en la<br>sección de comunicaciones.                                               | =             | Nombre del nodo de<br>configuración que<br>está ubicado en el<br>menú de ADM<br>- Comunicaciones. |
|                              |                                                                                                    |               | - Windowe                                                                                         |

|                                           |                                                                                                    |               | - **!!!00**5                                                                                                    |
|-------------------------------------------|----------------------------------------------------------------------------------------------------|---------------|----------------------------------------------------------------------------------------------------|
| Elatatorma                                | Encuentra un listado con las plataformas que soporta<br><b>Pesplitatión</b>                                                                                                    | Ēondición     | Valoriael campo<br>-MacOs                                                                                                    |
| Tipo de<br>dispositivo                    | Encuentra un listado con los tipos de dispositivos<br>registrados en el sistema                                                                                                    | =             | - Estación<br>- portátil<br>- servidor<br>- impresoras<br>- switch<br>- router<br>- desconocido.                                        |
| Dirección<br>IP del<br>dispositivo        | Protocolo de Internet que tiene el dispositivo para<br>ser ubicado en la red de la compañía.                                                                                                    | <<br>><br>=   | Dirección IP del<br>dispositivo, el cual se<br>puede obtener por<br>línea de comandos<br>con la siguiente<br>instrucción<br>(ipconfig). |
| Software<br>instalado*                    | Programa o programas que el usuario tiene instalado<br>en el dispositivo.                                                                                                    | =<br>Contiene | Nombre, versión y<br>fabricante del<br>software instalado<br>en el dispositivo.                                                         |
| Software<br>removido                      | Programa o programas que el usuario a eliminado<br>recientemente del dispositivo                                                                                                    | =<br>Contiene | Nombre del software<br>registrado en el<br>sistema.                                                                                     |
| Hardware<br>instalado                     | Nombre de hardware que el usuario tiene instalado<br>en el dispositivo                                                                                                    | Contiene      | - Disco<br>- Discos Lógico<br>- Monitor<br>- Procesador<br>- Teclado.                                                                   |
| Hardware<br>removido                      | Nombre de hardware que el usuario a eliminado del<br>dispositivo                                                                                                    | Contiene      | - Disco<br>- Discos Lógico<br>- Monitor<br>- Procesador<br>- Teclado.                                                                   |
| Hardware<br>Modificado                    | Nombre de hardware que el usuario a modificado del<br>dispositivo                                                                                                    | Contiene      | - Memoria.                                                                                                    |
| Porcentaje<br>de<br>ocupación<br>de disco | Muestra el porcentaje de ocupación que tiene el<br>disco duro del dispositivo, identificando el directorio<br>que se está llenando y facilitando una detección<br>temprana del rendimiento del hardware. | > =           | Valor de ocupación<br>del disco sobre el<br>cual se requiere<br>evaluar (máximo 100<br>%).                                              |

▷ **Nota:** Para que se cumpla la regla de software instalado tener en cuenta que se debe validar que el software no exista en la sección <u>software inventariado</u>

Operadores lógicos

| Operador | Descripción                                                                                         |
|----------|----------------------------------------------------------------------------------------------------|
| =        | Esta convención retorna el valor igual a como se escribió en el campo valor                         |
| <        | Esta convención retorna el valor menor al parametrizado en el campo <b>valor</b>                    |
| >        | Esta convención retorna el valor mayor al parametrizado en el campo <b>valor</b>                    |
| Contiene | Esta convención retorna el valor encontrado con lo escrito parcialmente en el campo<br><b>valor</b> |

# Acciones por tipo de regla (Actualizaciones/Descubrimiento/Dispositivos)

| Tipos        |                                             |                                                                                                    |
|--------------|---------------------------------------------|----------------------------------------------------------------------------------------------------|
| de<br>Regla  | Acciones                                    | Descripción                                                                                                    |
| (FC)         | Programar<br>descarga de<br>actualizaciones | Permite la descarga de un parche al cumplir una regla, se puede descargar<br>inmediatamente o seleccionar un rango de 1 a 7 días, para esta configuración<br>también se permite seleccionar la hora de descarga                                                                                                    |
|              |                                             | Se genera una alerta con la información parametrizada; Título alerta, Tipo de<br>Alerta, Severidad, Descripción.<br>Si desea incluir información específica del usuario o del dispositivo, puede<br>utilizar los siguientes.                                                                                                    |
| (JJ)         |                                             | Marcadores Actualizaciones:<br>{{PARAM_USERID}}, {{PARAM_USERNAME}}, {{DEVICE_NAME}},<br>{{INSTALLED_SOFTWARE}}.<br>Marcadores Descubrimiento:<br>{{DEVICE_NAME}}.<br>Marcadores Dispositivos:<br>{{PARAM_USERID}}, {{PARAM_USERNAME}}, {{DEVICE_NAME}}, {{DEVICE_IP}},<br>{{INSTALLED_SOFTWARE}}, {{NEW_MEMORY}}, {{PREVIOUS_MEMORY}}. |
| (20)<br>(20) | Alerta                                      | Marcadores:<br>{{PARAM_USERID}} = Id de usuario Responsable del dispositivo.                                                                                                    |
|              |                                             | {{PARAM_USERNAME}} = Nombre del usuario responsable del dispositivo.                                                                                                    |
|              |                                             | {{DEVICE_NAME}} = Nombre del dispositivo.                                                                                                    |
|              |                                             | {{INSTALLED_SOFTWARE}} = Software instalado.                                                                                                    |

{{PREVIOUS\_MEMORY}} = Valor anterior de la memoria, indica el valor previamente almacenado en la memoria antes de la actualización, permitiendo comparar cambios en su capacidad.

{{NEW\_MEMORY}} = Nuevo valor de la memoria, representa el nuevo valor asignado a la memoria en el slot, indicando la capacidad actualizada de la misma.

Se genera un correo a los usuarios seleccionados, donde se configura el Asunto y el mensaje. Si desea incluir información específica del usuario o del dispositivo, puede utilizar los siguientes.

*Marcadores Actualizaciones*: {{PARAM\_USERID}}, {{PARAM\_USERNAME}}, {{DEVICE\_NAME}}, {{INSTALLED\_SOFTWARE}}.

| Tipos<br>de<br>Regla                                                                                                    | Acciones                                            | Marcadores Descubrimiento:<br>{{DEVICE_NAME}}.<br>Hescripción<br>Marcadores Dispositivos:<br>{{PARAM_USERID}}, {{PARAM_USERNAME}}, {{DEVICE_NAME}}, {{DEVICE_IP}},<br>{{INSTALLED_SOFTWARE}}, {{NEW_MEMORY}}, {{PREVIOUS_MEMORY}}. |  |  |  |  |  |  |  |  |
|----------------------------------------------------------------------------------------------------|-----------------------------------------------------|----------------------------------------------------------------------------------------------------|--|--|--|--|--|--|--|--|
|                                                                                                    | Enviar correo                                       | Marcadores:<br>{{PARAM_USERID}} = Id de usuario Responsable del dispositivo.                                                                                                    |  |  |  |  |  |  |  |  |
|                                                                                                    |                                                     | {{PARAM_USERNAME}} = Nombre del usuario responsable del dispositivo.                                                                                                    |  |  |  |  |  |  |  |  |
|                                                                                                    |                                                     | {{DEVICE_NAME}} = Nombre del dispositivo.                                                                                                    |  |  |  |  |  |  |  |  |
|                                                                                                    |                                                     | {{INSTALLED_SOFTWARE}} = Software instalado.                                                                                                    |  |  |  |  |  |  |  |  |
|                                                                                                    |                                                     | {{PREVIOUS_MEMORY}} = Valor anterior de la memoria, indica el valor<br>previamente almacenado en la memoria antes de la actualización, permitiendo<br>comparar cambios en su capacidad.                                            |  |  |  |  |  |  |  |  |
|                                                                                                    |                                                     | {{NEW_MEMORY}} = Nuevo valor de la memoria, representa el nuevo valor<br>asignado a la memoria en el slot, indicando la capacidad actualizada de la<br>misma.                                                                      |  |  |  |  |  |  |  |  |
|                                                                                                    | Asociar o<br>desasociar<br>dispositivos al<br>grupo | Permite asociar o desasociar los dispositivos a un grupo de dispositivos.                                                                                                    |  |  |  |  |  |  |  |  |
| (Internet internet in | Programar<br>despliegue de<br>agente                | Se envía el despliegue del agente con el proyecto de distribución y<br>credenciales configuradas.                                                                                                    |  |  |  |  |  |  |  |  |
|                                                                                                    |                                                     | Esta acción le permite establecer comunicación con otros sistemas a través<br>del consumo de APIs.                                                                                                    |  |  |  |  |  |  |  |  |
|                                                                                                    |                                                     |                                                                                                    |  |  |  |  |  |  |  |  |

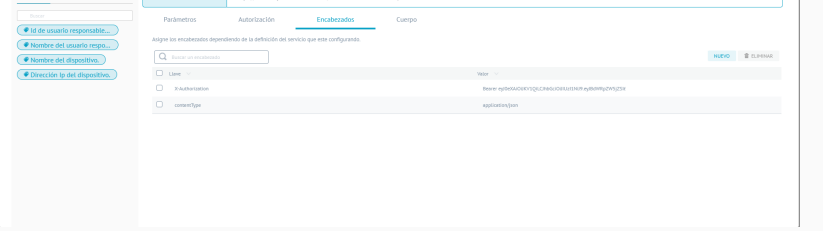

- Métodos HTTP: En la lista desplegable, establezca el tipo de solicitud (POST, GET, PUT etc.).

- URL: Diligencie la URL de la solicitud.

- Parámetros: Ingrese los parámetros necesarios para el llamado a la solicitud.

- Autorización: Diligencie los datos de autorización para el llamado a la

| Tipo<br>de<br>Regl | Invocar<br>s WebHook<br>Acciones<br>a | solicitud.<br>D <b>ERCIBEIÓdos:</b> Diligencie los encabezados necesarios para el llamado a la<br>solicitud.                                                                                                    |
|--------------------|---------------------------------------|----------------------------------------------------------------------------------------------------|
|                    |                                       | - Cuerpo: Diligencie el cuerpo de la solicitud.                                                                                                    |
|                    |                                       | <b>- Etiquetas:</b> Para agregar etiquetas a la configuración del webhook, seleccione<br>el campo donde desea agregarla y haga clic en la etiqueta.                                                                                |
|                    |                                       | Si desea incluir información específica del usuario o del dispositivo, puede<br>utilizar los siguientes.                                                                                                    |
|                    |                                       | <i>Marcadores Descubrimiento</i> :<br>{{DEVICE_NAME}}.<br><i>Marcadores Dispositivos</i> :<br>{{PARAM_USERID}, {{PARAM_USERNAME}}, {{DEVICE_NAME}}, {{DEVICE_IP}},<br>{{INSTALLED_SOFTWARE}}. {{NEW_MEMORY}}, {{PREVIOUS_MEMORY}}. |
|                    |                                       | Marcadores:<br>{{PARAM_USERID}} = Id de usuario Responsable del dispositivo.                                                                                                    |
|                    |                                       | {{PARAM_USERNAME}} = nombre del usuario responsable del dispositivo.                                                                                                    |
|                    |                                       | {{DEVICE_NAME}} = Nombre del dispositivo.                                                                                                    |
|                    |                                       | {{DEVICE_IP}} = Dirección lp del dispositivo.                                                                                                    |
|                    |                                       | {{INSTALLED_SOFTWARE}} = Software instalado.                                                                                                    |
|                    |                                       | {{PREVIOUS_MEMORY}} = Valor anterior de la memoria, indica el valor<br>previamente almacenado en la memoria antes de la actualización, permitiendo<br>comparar cambios en su capacidad.                                            |
|                    |                                       | {{NEW_MEMORY}} = Nuevo valor de la memoria, representa el nuevo valor<br>asignado a la memoria en el slot, indicando la capacidad actualizada de la<br>misma.                                                                      |
|                    |                                       |                                                                                                    |

**2** Enlaces Relacionados:

- <u>Regla de Actualizaciones</u>

- <u>Regla de Descubrimiento</u>

- <u>Regla de Dispositivos</u>

<u>← Reglas</u>

# Catálogo de Software

Por medio del catálogo de software podrá acceder a toda la información recopilada del inventario de software

instalado en los dispositivos de la organización y además administrar este inventario configurando agrupaciones de software de acuerdo a los registros, componentes y criterios de elección de software.

# Visualizar Catálogo

1. Ingrese a la vista de Inicio de la consola de administración de ADM y seleccione el módulo **Software** del menú Encabezado y en la lista desplegada seleccione la opción **Catálogo**. En la vista de información se podrá visualizar el listado software detectado en los diferentes dispositivos de la organización y podrá visualizar información relacionada del software como versión, fabricante, tipo y tiempo de uso de la aplicación.

| 👯 🚷 Aranda Devi                                                           | ce Mana | agement                                                                               |               |   |                |                                                       | Inventory        | Software                                              | ST<br>Policies                          | Rules | Alerts        | (i)<br>Dashboard | Reports | Configuration Close session<br>ARANDA SERVICE USER |
|---------------------------------------------------------------------------|---------|---------------------------------------------------------------------------------------|---------------|---|----------------|-------------------------------------------------------|------------------|-------------------------------------------------------|-----------------------------------------|-------|---------------|------------------|---------|----------------------------------------------------|
| Туре                                                                      | Searc   | ch                                                                                    | Q Order: Name | - | More options:  |                                                       | -                | Catalogue                                             |                                         |       |               |                  |         |                                                    |
| <ul> <li>All</li> <li>OS</li> <li>Application</li> <li>Updates</li> </ul> |         | SOonpaletteserver<br>Verion: 11.0<br>Manufacturer: Unknown<br>Type: Application       |               |   |                | 50onpaletteserv<br>Number of installatio<br>Category: | rer<br>rs:1      | Patches<br>Distribution<br>Licenses<br>Software usage |                                         |       |               | r: Unknown       |         | View details                                       |
| OS * MIL Windows                                                          |         | 7-Zip 24.07 (x64)<br>Version: 24.07<br>Manufacturer: Igor Pavlov<br>Type: Application |               |   |                | Summary                                               |                  |                                                       |                                         |       |               |                  |         | 1                                                  |
| Linux     Mac     Manufacturer 4                                          |         | 7-Zip 24.09 (x64)<br>Version: 24.09<br>Manufacturer: Igor Pavlov<br>Type: Application |               |   |                |                                                       |                  |                                                       |                                         |       |               |                  |         |                                                    |
| Category <<br>Restriction -                                               |         | Abassistantservice<br>Version: 11.0<br>Manufacturer: Unknown<br>Type: Application     |               |   |                |                                                       |                  |                                                       |                                         |       |               |                  |         |                                                    |
| <ul> <li>All</li> <li>Allowed</li> <li>Not allowed</li> </ul>             |         | about this mac<br>Version: 10<br>Manufacturer: Unknown<br>Type: Application           |               |   |                |                                                       |                  |                                                       |                                         |       |               |                  |         |                                                    |
|                                                                           |         | accessibility inspector<br>Version: 5.0<br>Manufacturer: Unknown<br>Type: Application |               |   |                | Actions<br>Actions on devices in rela                 | ition to softwa  | re                                                    |                                         |       |               |                  |         |                                                    |
| Clear filters                                                             |         | accessibilityvisualsagent<br>Version: 1.0<br>Manufacturer: Halansun                   |               |   | 1921 record(s) | Software<br>restriction                               | Uninst<br>softwa | tall<br>are                                           | Change or<br>update<br>agent<br>profile |       | Run<br>Comman | d li             | Get     | More<br>actions                                    |

2. En la vista de información del software encontrado, tendrá disponibles <u>acciones de gestión y organización de</u> <u>informacióny filtros por categoría</u>.

▷ Nota: En el listado del catálogo, se muestra tanto el software inventariado como el no inventariado (creado manualmente). Solo se puede agrupar el software inventariado.

▷ Nota: Los items de software del catálogo se clasifican automáticamente de acuerdo a las reglas predefinidas durante la configuración del catálogo de software de ADM.

3. En la vista detalle del software seleccionado, al hacer clic en el botón Ver Detalles se habilita la ventana con información detallada del software instalado y las acciones disponibles.

| aranda                                                                                                    | Q Orde | r: Name 🝷 | More options: |                                                        |                       |                                         |                     |                      | Manu data ila |
|----------------------------------------------------------------------------------------------------|--------|-----------|---------------|--------------------------------------------------------|-----------------------|-----------------------------------------|---------------------|----------------------|---------------|
| Aranda ADM Utils<br>Version: 0.0.2503.1201<br>Manufacturer: Nombre de su organización<br>Type: Application |        |           |               | Aranda ADM Util<br>Number of installation<br>Category: |                       |                                         | Manufacturer: Nombr | e de su organización | View details  |
| Aranda ADM Utils<br>Version: 0.0.2502.2504<br>Manufacturer: Nombre de su organización<br>Type: Application |        |           |               | Summary                                                |                       |                                         |                     |                      | 1             |
| Aranda Agent 9<br>Version: 9.21.2410.2801<br>Manufacture: Aranda Software<br>Type: Application             |        |           |               |                                                        |                       |                                         |                     |                      |               |
| Aranda Agent 9<br>Version: 9.22.0.6<br>Manufacturer: Aranda Software<br>Type: Application                  |        |           |               |                                                        |                       |                                         |                     |                      |               |
| Aranda Agent 9<br>Version: 9,99,924<br>Manufacturer: Aranda Software<br>Type: Application                  |        |           |               |                                                        |                       |                                         |                     |                      |               |
| Aranda AVS Gateway V9<br>Version: 9.0.0.8<br>Manufacturer: Aranda Software<br>Type: Application            |        |           |               | Actions<br>Actions on devices in rela                  | tion to software      |                                         |                     |                      |               |
| Aranda Conserver Service<br>Version: 0.25031201                                                            |        |           | 23 record(s)  | Software                                               | Uninstall<br>software | Change or<br>update<br>agent<br>profile | Run<br>Command      | Get<br>Inventory     | More          |

\_\_\_\_

## Creación de un ítem del cátalogo de software

1. Para crear un item de catálogo, ingrese a la vista de Inicio de la consola de administración de ADM y seleccione el módulo **Software** del menú Encabezado. En la vista de información despliegue la lista **Más opciones**, y haga clic en **Nuevo/Software**.

| All of Aranda ADM Utils Aranda ADM Utils Software Registration to su organización tea organización Esport Esport E | All     Nanda ADM Ulis       SS     Nanda ADM Ulis       Mandadown, Nother de su organización     Sport       Aprime     Note and and and and and and and and and and                                                                                                    | e ×    | aranda                                                            | Q Order: Name | * N      | ore options:     |                                          |
|----------------------------------------------------------------------------------------------------|----------------------------------------------------------------------------------------------------|--------|-------------------------------------------------------------------|---------------|----------|------------------|------------------------------------------|
| 55 Notice 02/2011/01 Control of the fee or organization Export 1 Partice 02/2011/01 Control of the fee or organization Export 1 Partice 02/2012/01 Control of the fee or organization Export 1 Partice 02/2012/01 Control of the fee organization Export 1 Partice 02/2012/01 Control of the fee organization Export 1 Partice 02/2012/01 Control of the fee organization Export 1 Partice 02/2012/01 Control of the fee organization Export 1 Partice 02/2012/01 Control of the fee organization Export 1 Partice 02/2012/01 Control of the fee organization Export 1 Partice 02/2012/01 Control of the fee organization Export 1 Partice 02/2012/01 Control of the fee organization Export 1 Partice 02/2012/01 Control of the fee organization Export 1 Partice 02/2012/01 Control of the fee organization Export 1 Partice 02/2012/01 Control of the fee organization 1 Partice 02/2012/01 Control of the fee organization 1 Partice 02/2012/01 Control of the fe | 55 Werker 0.02393.200<br>Handbacker Nehrbeit de su organización<br>Igoret                                                                                                    | ALL    | Aranda ADM Utils                                                  |               | New      | Aranda ADM Utils | Manufacturar: Nombre de su creacitación  |
| tas boot to the second second  | ter apper Appartantin apper appartantin apper apper ap | cation | Version: 0.0.2503.1201<br>Manufacturer: Nombre de su organización |               | Software | Category:        | Penninccorer, runnore de la organización |
| Aranda ADM Utilis<br>POF Summary                                                                                                    | Aranda ADM Utils For<br>Westor. 00.3502.3504<br>Vendforumer. Nether dis su organización                                                                                                    | dates  | type: Application                                                 |               | Export   |                  |                                          |
| A LESS Werker 0025023594 POF Summary                                                                                                    | <ul> <li>Casa Markov (2023) 2004</li> <li>Mandwalkov Robin de ur organización</li> <li>Summary</li> </ul>                                                                                                    |        | Aranda ADM Utils                                                  |               | Excel    |                  |                                          |
|                                                                                                    | The second second                                                                                                    | 5 *    | Version: 0.0.2502.2504                                            |               | PDF      | Summary          |                                          |

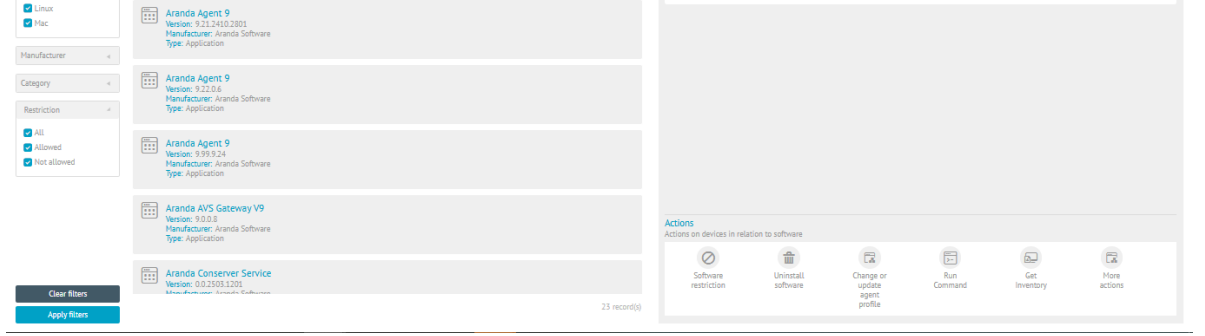

#### Datos Básicos

2. En la ventana que se habilita en la pestaña Software configure en la sección datos básicos información como

nombre de la aplicación, fabricante, tipo de software, categoría de aplicación y sistema operativo.

|                                                         | Software                                                 |                                                |  |  |  |  |  |  |
|---------------------------------------------------------|----------------------------------------------------------|------------------------------------------------|--|--|--|--|--|--|
| Fabricante:<br>Tipo:                                    | Detalles del software<br>Información básica del software |                                                |  |  |  |  |  |  |
| Cantidad de instalaciones: 0<br>Versión:<br>Plataforma: | Nombre de la aplicación                                  | Fabricante                                     |  |  |  |  |  |  |
| Categoría de la aplicación:                             | Tipo de software<br>Apticación                           | Versión                                        |  |  |  |  |  |  |
|                                                         | Categorías de la aplicación Q                            | Tipo de sistema operativo  Windows O Linux Mac |  |  |  |  |  |  |
| Acciones                                                |                                                          |                                                |  |  |  |  |  |  |
| Eliminar Actualizar Restricción<br>CI de software       |                                                          | Guardar Cancelar                               |  |  |  |  |  |  |

## Detalle de Software

3. Al terminar de configurar el item de software, haga clic en **Guardar** para confirmar los cambios realizados; en la Vista detalle del item de software, se habilitan las pestañas <u>Grupos</u>, <u>Dispositivos</u> y <u>Ci</u>.

# Acciones por item de software

4. Todos las items de software detectados durante la gestión de inventarios de ADM, tendrán disponibles acciones sobre dispositivos como: (Haga clic en cada ícono)

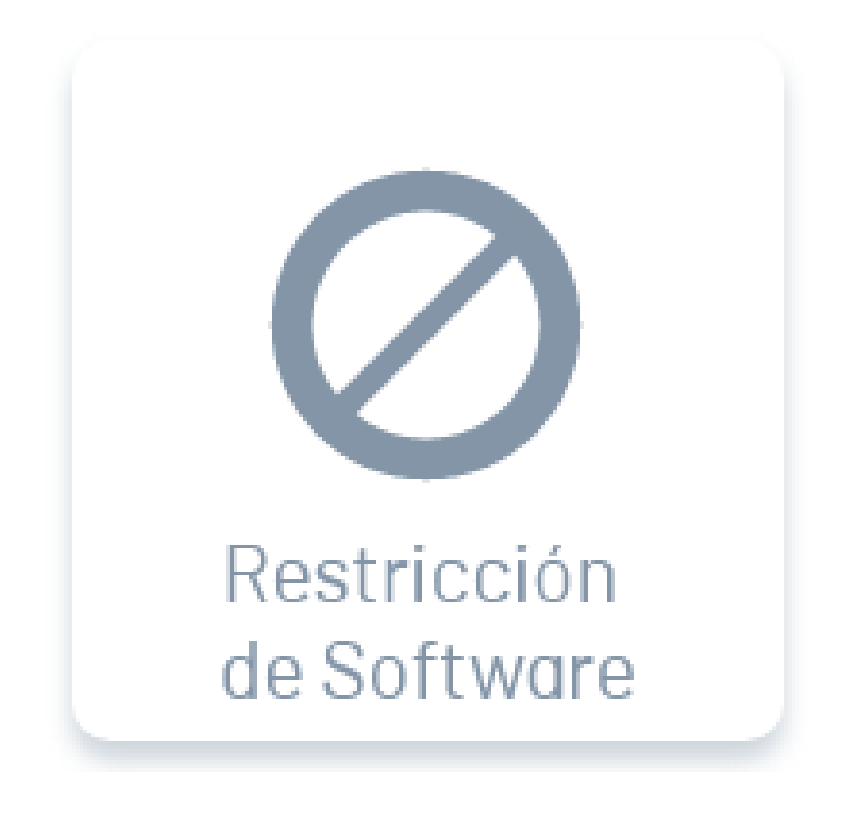

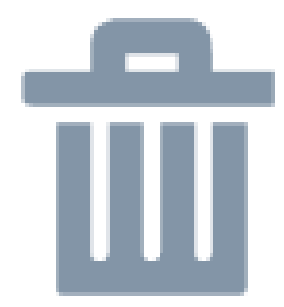

Desinstalar Software

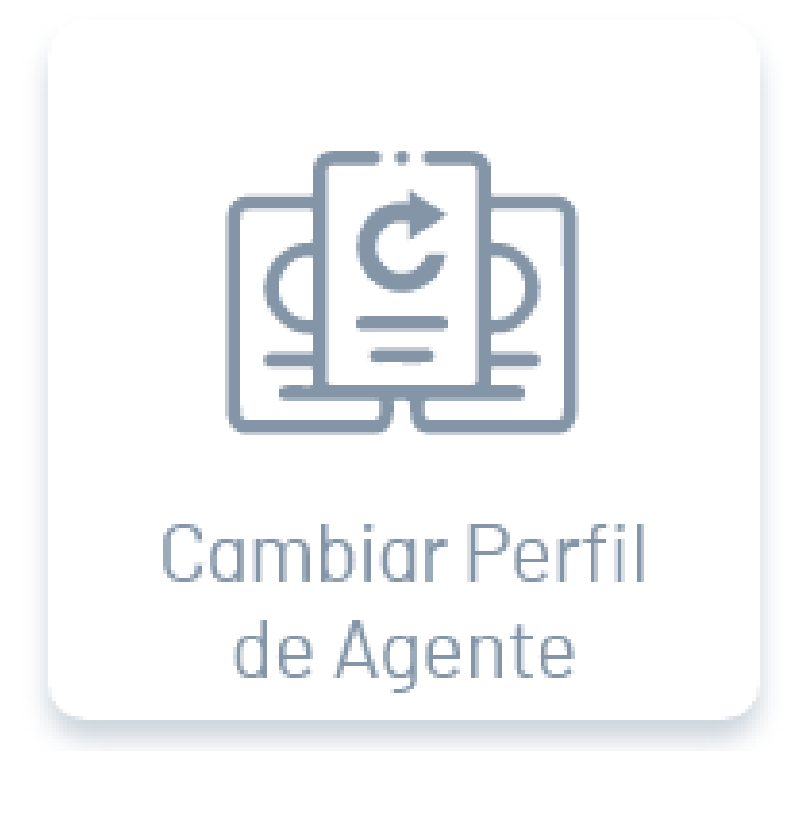

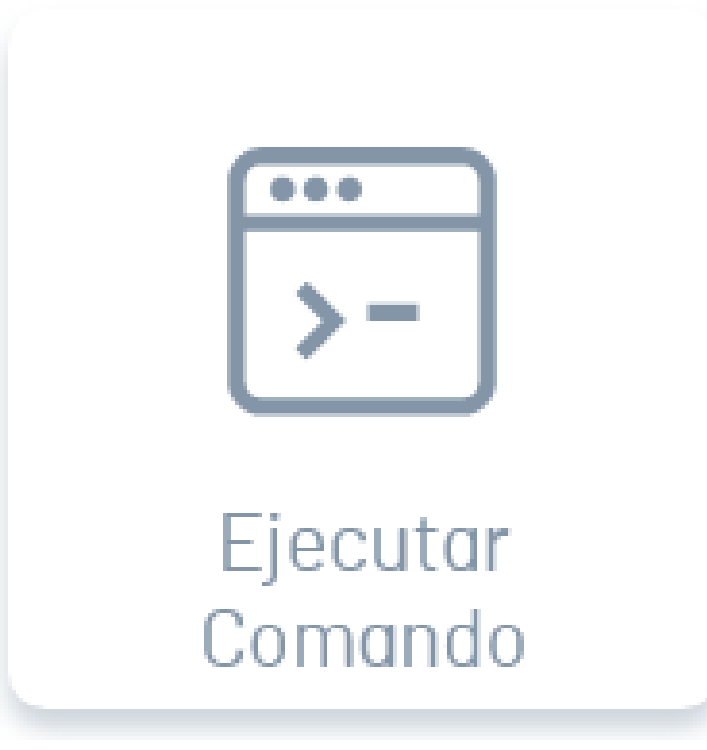

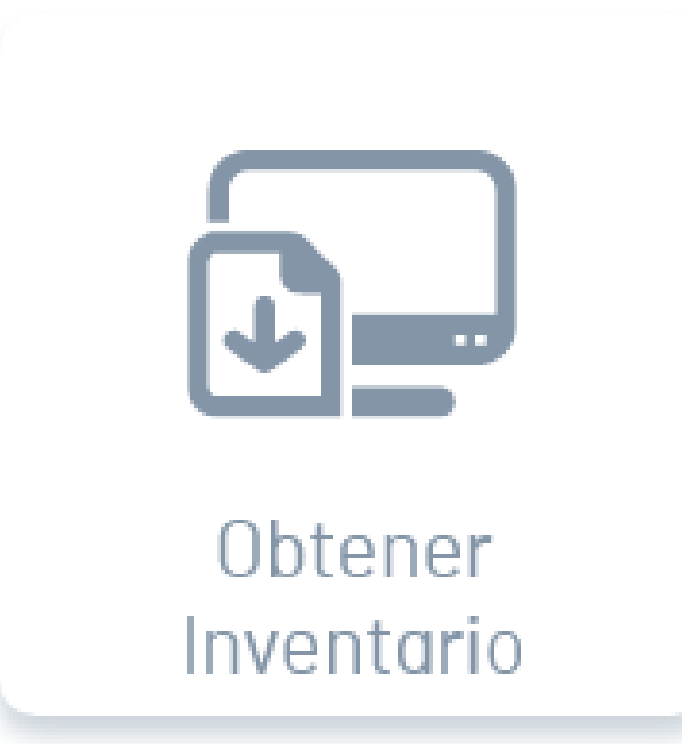

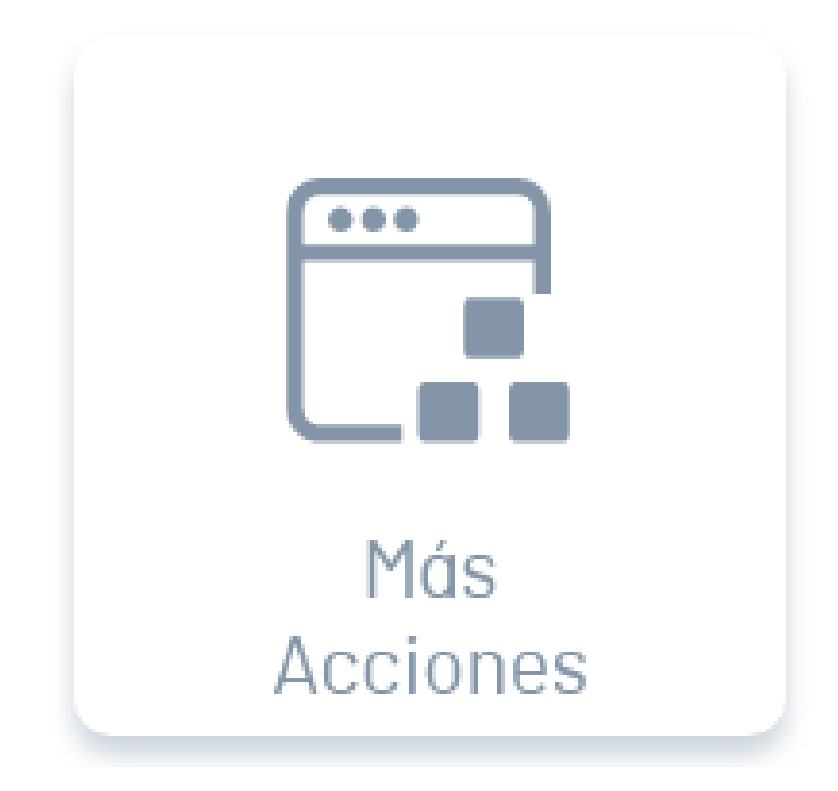

**Enlaces** Relacionados:

- <u>Detalles del Item de Software</u>

- <u>Acciones sobre dispositivos en relación al software</u>

# Detalles Catálogo

# Detalles del item del catálogo de software

#### ← Catálogo de Software

1. En la vista detalle del software seleccionado podrá visualizar la información detallada del software instalado y las acciones disponibles agrupados en las pestañas software, Grupos Dispositivos y Cis.

| Aranda<br>Device M                                                                                | lana | ageme  | ent Catálogo                                                                                                | (j)<br>Dashboar | d Inve          | ntario      | Software  | Políticas                                   | ස<br>Reglas                       | ।<br>Reportes                   | Alertas             | Configura             | ición 🗱   Cerrar sesió<br>franciso |
|---------------------------------------------------------------------------------------------------|------|--------|----------------------------------------------------------------------------------------------------|-----------------|-----------------|-------------|-----------|---------------------------------------------|-----------------------------------|---------------------------------|---------------------|-----------------------|------------------------------------|
| Tipo                                                                                              |      | Buscar | Q Ordenar: Nombre                                                                                           | •               | N               | tás opcione | s: 💌      |                                             |                                   |                                 |                     |                       | Ver detaller                       |
| <ul> <li>Todos</li> <li>Sistema operativo</li> <li>Aplicación</li> <li>Actualizaciones</li> </ul> |      |        | .NET Android Templates (x64)<br>Versión: 34.0.43.0<br>Fabricante: Microsoft Corporation<br>Tipo: Aplicación |                 | Tiempo de<br>0% | e uso:      |           | .NET And<br>Cantidad de<br>Categoría:       | roid Templa<br>instalaciones:<br> | ites (x64)<br>1                 |                     | Microsoft Corpora     | ation                              |
| Sistema operativo 🧳                                                                               |      |        | .NET MAUI SDK (x64)<br>Versión: 8.0.3.0                                                                     |                 | Tiempo de<br>0% | e uso:      |           | Resumen                                     |                                   |                                 |                     |                       |                                    |
| <ul><li>✓ Todos</li><li>✓ Windows</li></ul>                                                       |      |        | Fabricante: Microsoft Corporation<br>Tipo: Aplicación                                                       |                 |                 |             |           | <table-cell-rows> Instala</table-cell-rows> | aciones                           |                                 |                     |                       | 1                                  |
| <ul><li>✓ Linux</li><li>✓ Mac</li></ul>                                                           |      |        | .NET MAUI Templates (x64)<br>Versión: 8.0.3.0<br>Fabricante: Microsoft Corporation                          |                 | Tiempo de<br>0% | e uso:      |           |                                             |                                   |                                 |                     |                       |                                    |
| Fabricante 👒                                                                                      |      |        | Tipo: Aplicación                                                                                            |                 |                 |             |           |                                             |                                   |                                 |                     |                       |                                    |
| Categoría 🚽                                                                                       |      | ***    | .NET MAUI Templates (x64)<br>Versión: 7.0.101.0                                                             |                 | Tiempo de<br>0% | e uso:      |           |                                             |                                   |                                 |                     |                       |                                    |
| Restricción 4                                                                                     |      |        | Tipo: Aplicación                                                                                            |                 |                 |             |           | Acciones<br>Acciones sobre o                | dispositivos en                   | relación al softv               | vare                |                       |                                    |
| Tadar                                                                                             |      |        |                                                                                                    |                 |                 |             |           | 0                                           | -                                 |                                 |                     | 5                     |                                    |
| Limpiar filtros<br>Aplicar filtros                                                                |      |        |                                                                                                    |                 |                 | 7821 re     | gistro(s) | Restricción<br>de software                  | Desinstalar<br>software           | Cambiar<br>perfil del<br>agente | Ejecutar<br>Comando | Obtener<br>Inventario | Más<br>acciones                    |

# Software

2. En la pestaña Software podrá consultar la información básica del software creado y podrá actualizar el tipo de sistema operativo y acceder a la opción **Comando de Desinstalación** para dar la instrucción de desinstalar el software del catálogo. Al completar el ajuste haga clic en **Actualizar**.

| .NET Android Templates (x64)                          | Software                                                 | Grupos | Dispositivos              | a a                 |
|-------------------------------------------------------|----------------------------------------------------------|--------|---------------------------|---------------------|
| Fabricante: Microsoft Corporation<br>Tipo: Aplicación | Detalles del software<br>Información básica del software |        |                           |                     |
| Castidad de instalacioner: 1                          | Nombre de la aplicación                                  |        | Fabricante                |                     |
| Versión: 34.0.43.0<br>Plataforma: Windows             | .NET Android Templates (x64)                             |        | Microsoft Corporation     |                     |
| Categoría de la aplicación:                           | Tipo de software                                         |        | Versión                   |                     |
|                                                       | Aplicación                                               |        | 34.0.43.0                 |                     |
|                                                       | Categorías de la aplicación                              |        | Tipo de sistema operativo |                     |
|                                                       |                                                          | Q      | Windows O Linux O Mac     |                     |
|                                                       | Comando de desinstalación                                |        |                           |                     |
|                                                       |                                                          |        |                           |                     |
|                                                       |                                                          |        |                           |                     |
| Acciones                                              |                                                          |        |                           |                     |
|                                                       |                                                          |        |                           |                     |
| Eliminar Actualizar Restricción                       |                                                          |        |                           |                     |
| CI de software                                        |                                                          |        |                           | Actualizar Cancelar |
| Eliminar Actualizar Restricción<br>Cl de software     |                                                          |        |                           | Actualiza           |

## Grupos

3. En la pestaña Grupos podrá definir las reglas y criterios de las agrupaciones por aplicación. Las categorías de agrupación son:

- Agrupaciones de Software
- <u>Agrupación de Ejecutables</u>
- Ejecutables Asociados

▷ Nota: La asociación de licencias y el conteo del uso del software se hace por medio de estas agrupaciones o ítems del catálogo de software. El usuario podrá crear sus propias reglas de acuerdo a las necesidades de clasificación de su organización.

# Agrupaciones de Software

4. Al seleccionar la opción **Agrupaciones de software** podrá crear la agrupación con los criterios deseados. Estas reglas definen la agrupación de todo el software según su nombre. Las agrupaciones de software se usan para facilitar la asignación de licencias, la organización de distintas versiones del mismo software o el bloqueo del acceso a grupos de software.

5. Al hacer clic en el botón **Nuevo**, podrá crear agrupaciones por criterios de Parámetro, Fabricante, y Número de versión.

|           | Software                     | Grupos                                                                      |                           | Dispositivos     |         | a                |
|-----------|------------------------------|-----------------------------------------------------------------------------|---------------------------|------------------|---------|------------------|
| <b>BB</b> | Agrupaciones de<br>software  | Con esta opción puede crear las agrupad                                     | iones con los criterios ( | que usted desee. |         |                  |
|           | Agrupación de<br>ejecutables | Agrupaciones por versiones de sof<br>Listado de agrupaciones por aplicación | tware                     |                  |         | Nuevo            |
|           | Ejecutables<br>asociados     | Nueva agrupación<br>Parámetro                                               | Fabricante                |                  | Versión | ×                |
|           |                              |                                                                             |                           |                  |         | Agregar Cancelar |
|           |                              |                                                                             |                           |                  |         | Guardar Cancelar |

Uso de Comodines: Emplear comodines para la agrupación de la siguiente forma:
 { \* valor a buscar } => Traerá los valores que terminen con el contenido ingresado.
 { valor a buscar \* } => Traerá los valores que comiencen con el contenido ingresado.
 { \* valor a buscar \* } => Traerá los valores que contengan con el contenido ingresado.

▷ **Ejemplo:** Microsoft Visual Studio\*. Todo el software que cumpla con el criterio definido se considera como parte de ese grupo, Microsoft Visual Studio 2017, Microsoft Visual Studio 2015, Microsoft Visual Studio Premium 2012.

6. Al completar la información de la agrupación haga clic en Agregar y Guardar
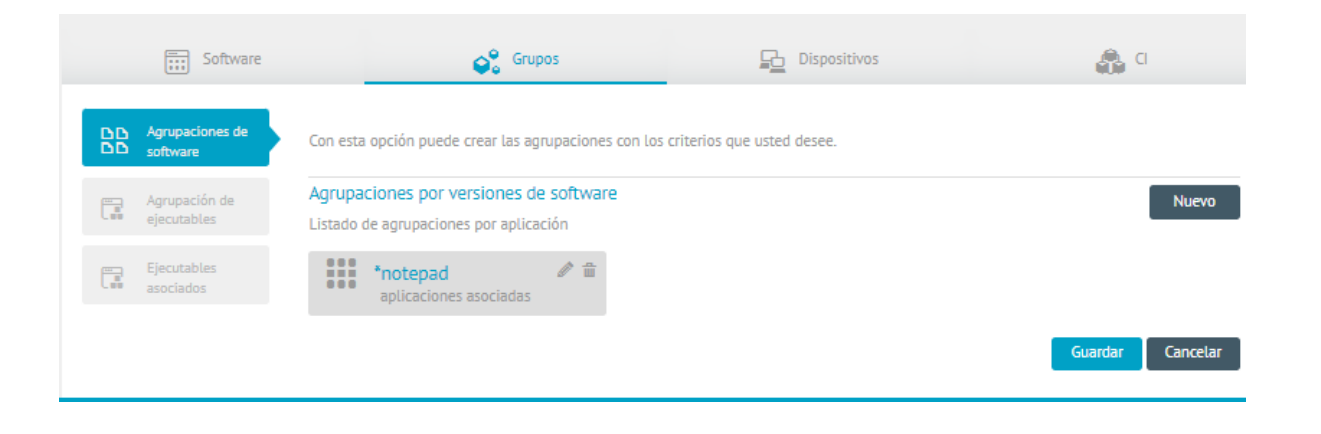

▷ Nota:En el módulo de licencias solo se tiene en cuenta dispositivos que tengan asociada la licencia del producto ASM.

# Agrupaciones de Ejecutables

7. Al seleccionar la opción **Agrupaciones de Ejecutables** podrá crear agrupaciones de varios archivos ejecutables por los criterios deseados. Estas reglas definen la agrupación de todo el software basado en los archivos ejecutables identificados en el inventario según su nombre.

8. Al hacer clic en el botón **Nuevo**, podrá crear agrupaciones por criterios como software, Fabricante, y Número de versión.

| Software                       | Grupos                                                                                     | <u></u> Dispositivos               |         | 🎄 a              |
|--------------------------------|--------------------------------------------------------------------------------------------|------------------------------------|---------|------------------|
| Agrupaciones de<br>BB software | Con esta opción puede crear los criterios para asocia                                      | r los ejecutables a la aplicación. |         |                  |
| Agrupación de<br>ejecutables   | Agrupaciones por archivos ejecutables<br>Listado de agrupaciones por archivos ejecutables. |                                    |         | Nuevo            |
| Ejecutables<br>asociados       | Nueva agrupación<br>Software Ø No                                                          | mbre del producto                  | Versión | ×                |
|                                |                                                                                            |                                    |         | Agregar Cancelar |
|                                |                                                                                            |                                    |         | Guardar Cancelar |

Uso de Comodines: Emplear comodines para la agrupación de la siguiente forma:
 { \* valor a buscar } => Traerá los valores que terminen con el contenido ingresado.

{valor a buscar \*} => Traerá los valores que comiencen con el contenido ingresado.

{ \* valor a buscar \* } => Traerá los valores que contengan con el contenido ingresado.

▷ **Ejemplo:** Office = winword.exe, Excel.exe, powerpnt.exe Todo el software que contenga los archivos ejecutables definidos se considera como parte de ese grupo.

▷ Nota: Es importante ingresar la versión y verificar que el producto esté asociado sólo a un ejecutable, ya que al dejar abierta la versión se pueden asociar más ejecutables y generar inconsistencias en la medición.

9. Al completar la información de la agrupación haga clic en Agregar y Guardar, verificando que el ejecutable quede asociado al software.

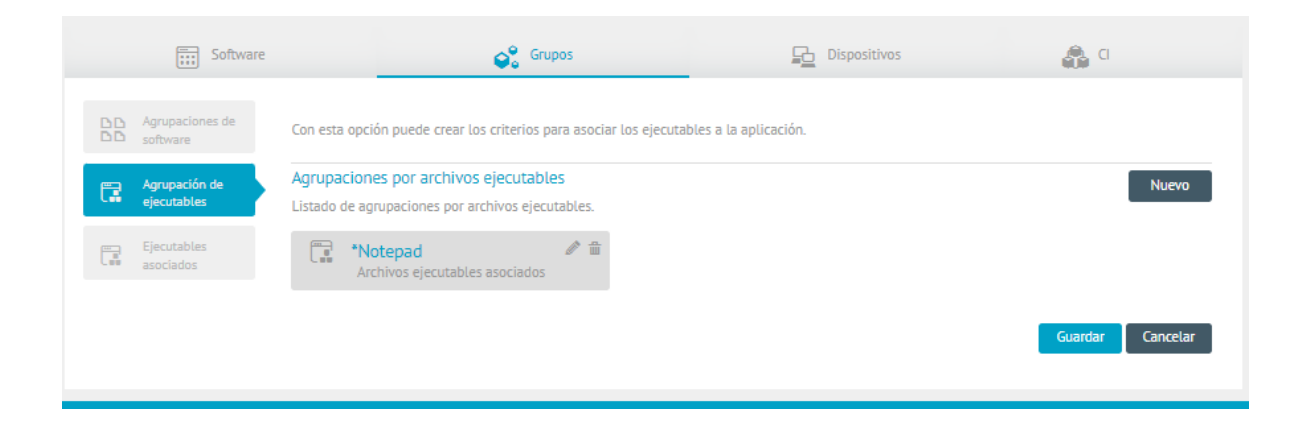

▷ Nota: Por regla de negocio, no es posible agrupar ejecutables cuando ya existe una agrupación de software.

# Ejecutables asociados

10. Al seleccionar la opción Ejecutables Asociados podrá visualizar y ordenar los archivos ejecutables agrupados anteriormente; también podrá crear o eliminar archivos hasta lograr la agrupación deseada.

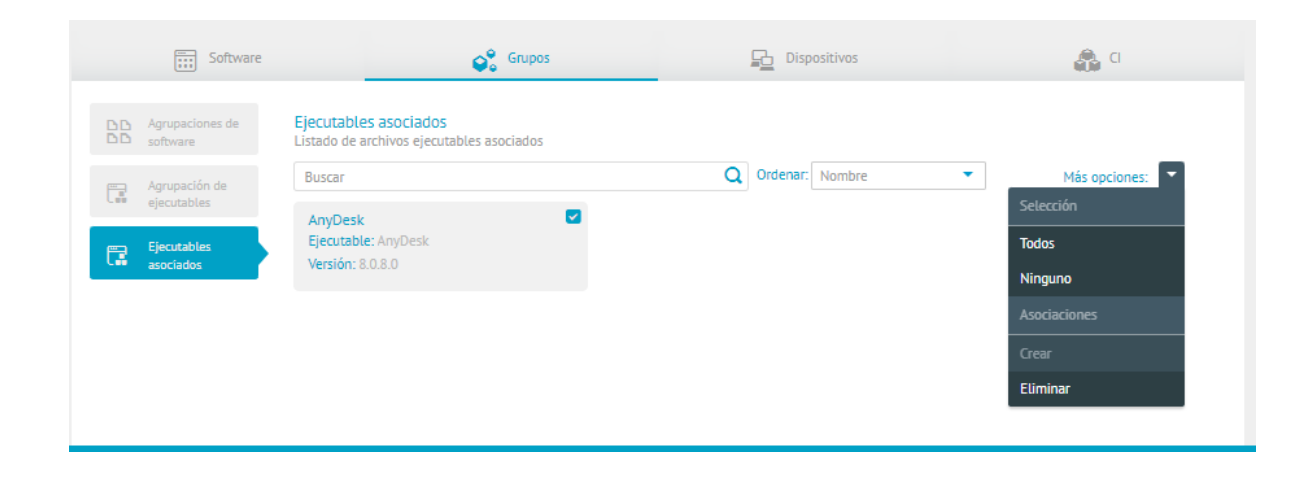

# Dispositivos

11. En la pestaña **Dispositivos** podrá visualizar el listado de dispositivos licenciados y no licenciados donde se encuentra instalado el software seleccionado. Aquí es posible asociar y desasociar las licencias en cada dispositivo. También puede realizar la búsqueda de un dispositivo específico.

| Software                                                           | Grupos                                                                                                    | Dispositivos                                                        | a ci |
|--------------------------------------------------------------------|----------------------------------------------------------------------------------------------------|---------------------------------------------------------------------|------|
| Buscar                                                             |                                                                                                    | Q Ordenar: Nombre 🔹                                                 |      |
| BG-D-AHILARION1/INTERSE<br>Microsoft Windows 10 Pro<br>Con Comando | BG-D-CMARTINEZ1/INTERSE<br>Microsoft Windows 10 Pro<br>Con Comando                                                                                                    | BG-D-JPEREZO1/INTERSEO.L<br>Microsoft Windows 10 Pro<br>Con Comando |      |
|                                                                    | BG-D-CMARTINE21 X<br>IP: 192.168.0.8 - fe80::a204:d073:35be:<br>Dominio: INTERSEQLOCAL<br>Usuario: INTERSEQ\cristian.martinez<br>Fabricante: HP<br>Serial: 5CD1463JQM<br>Modelo: HP ProBook 440 G8 Notebook<br>Perfil del agente: DEFAULT<br>Versión de agente: 9.20.2402.2301<br>Útimo Inventario: 27/02/2024 16:28<br>Descubierto: 27/02/2024 16:05<br>Ver detalles |                                                                     |      |
| 3 registro(s)                                                      |                                                                                                    |                                                                     |      |

# Ci de un Software CMDB 8 y CMDB 9 (Modelo Tradicional)

12. En la pestaña CI, en caso de no tener ningún campo mapeado, podrá visualizar una marca de agua indicando que se deben configurar los campos de mapeo o que se debe actualizar el CI para traer la información actualizada.

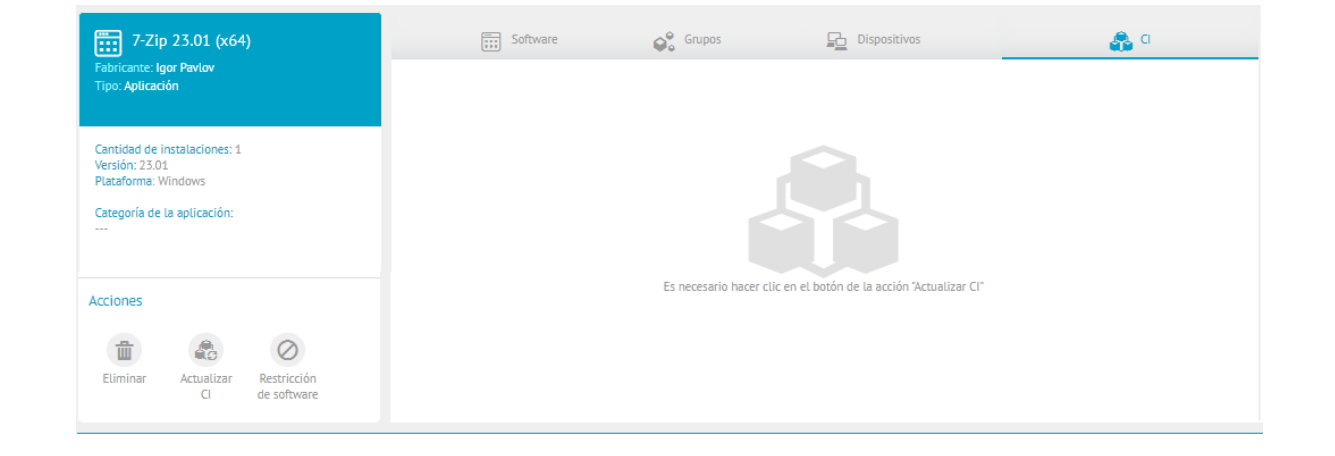

13. En la información detallada del software, en la sección Acciones, haga clic en la acción Actualizar Cl

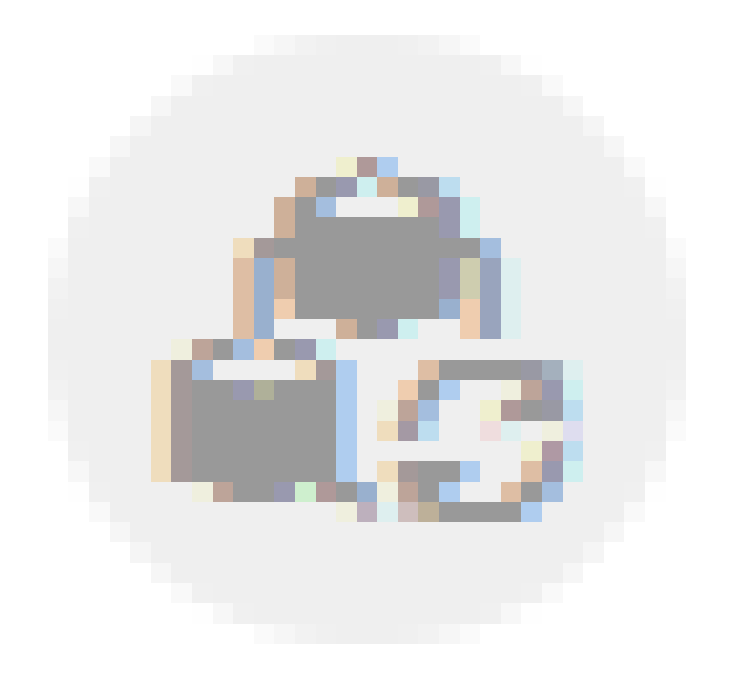

14. En las opciones de confirmación haga clic en **Aceptar**. En la pestaña Cl se habilita la información actualizada de los campos de Cl del software previamente configurados en la CMDB. Podrá visualizar un mensaje de éxito cuando la consulta se ha hecho correctamente.

| Fabricante:<br>Tipo: Aplica    | essibilityvisualsagent<br>Unknown<br>Ición                                                                       | 5oftware       | Grupos                 | 🔁 Dispositivos | <b>a</b> a |
|--------------------------------|----------------------------------------------------------------------------------------------------|----------------|------------------------|----------------|------------|
| Acciones<br>Act<br>Esta acción | xualizar CI<br>se ejecutará inmediatamente.<br>Aceptar Cancelar                                                  |                | Sin campos de Cl confi | gurados        |            |
| Datos C                        | Software<br>MDB de software y licencia:                                                                          | Grupos         | E Dispositiv           | 05             | a          |
|                                | Información general del CI<br>Nombre de CI<br>.NET Android Templates (x64)<br>Marca<br>Microsoft Corporation<br> | Fabricante<br> |                        | Modelo<br>     | Software   |
|                                |                                                                                                    |                |                        |                |            |

Para ver la información de un software ingrese por **Inicio > Software > Catálogo** (seleccione el software deseado)> **Ver detalles > CI** por medio de un iframe.

|                                                                          | Software                                                                                      | Grupos                                                                                                    | Dispositivos                                                                                                    | a 🔒 o                                                             |
|--------------------------------------------------------------------------|-----------------------------------------------------------------------------------------------|----------------------------------------------------------------------------------------------------|----------------------------------------------------------------------------------------------------|-------------------------------------------------------------------|
| ante: Notepad++ Team<br>Aplicación                                       | Datos CMDB de software y licencias<br>Si tiene problemas para ver el contenido, Haga click ag | ul.                                                                                                    |                                                                                                    |                                                                   |
| el de Instalaciones: 1<br>(R.S. S<br>me Vindones<br>na de la aplicación: | 78982 Active                                                                                  | Versión D<br>Nombre (*)<br>Cotspoir-1(32-bit x88)<br>Cotspoir(*)<br>Application *<br>Seleccione *<br>Marco<br>Notspoirs*Teum<br>Responsable (*) | Histórico Usuarios del Cl Relacion Tados      Actividad      Jin/2024 (a) administraristica Relacionado     del 15     Jin/2024 (a) administraristica Relacionado     del 15     Jin/2024 (b) administraristica Grego un tem     del 15 | nes Companentes<br>Q<br>C<br>C<br>C<br>C<br>C<br>C<br>C<br>C<br>C |
|                                                                          | Becclación                                                                                    | admintegration ×                                                                                                    |                                                                                                    |                                                                   |
| 6                                                                        | Proyectos (*)<br>Anondo For Education (*)<br>Benal<br>MPID<br>Adjuntes (0)                    | Carpetas<br>Seleccionar las agrupaciones asociadas al Cl<br>Eliqueta de inventario<br>Código de barras                                          |                                                                                                    |                                                                   |
|                                                                          |                                                                                               |                                                                                                    |                                                                                                    |                                                                   |
| nar Actualizar Restricción                                               |                                                                                               |                                                                                                    |                                                                                                    |                                                                   |

Si no hay ningún campo mapeado, aparecerá una marca de agua indicando que se deben configurar los campos de mapeo o que se debe actualizar el CI para traer la información actualizada.

Al hacer clic sobre **Actualizar Cl** aparecerá la siguiente ventana para confirmar la acción:

| Acciones                             |          |
|--------------------------------------|----------|
| Actualizar CI                        | ×        |
| Esta acción se ejecutara inmediatame | nte.     |
| Aceptar                              | Cancelar |

Al hacer clic en Aceptar aparecerá la información actualizada de los campos CI del software previamente configurados en la CMDB. Aparecerá un mensaje de proceso exitoso cuando la consulta se ha hecho correctamente.

Si tiene problemas para ver el contenido, puede dar click sobre la opción "Haga click aquí", lo redirigirá hacia la página donde podrá ver la información actualizada de los campos de CI del dispositivo previamente configurados en la CMDB.

<u>← Catálogo de Software</u>

Acciones Catálogo

Acciones en Catálogo de Software

← Catálogo de Software

#### Visualizar Acciones

1. En la vista detalle del software seleccionado podrá visualizar la sección de acciones disponibles que se pueden ejercer sobre un dispositivo con relación al software.

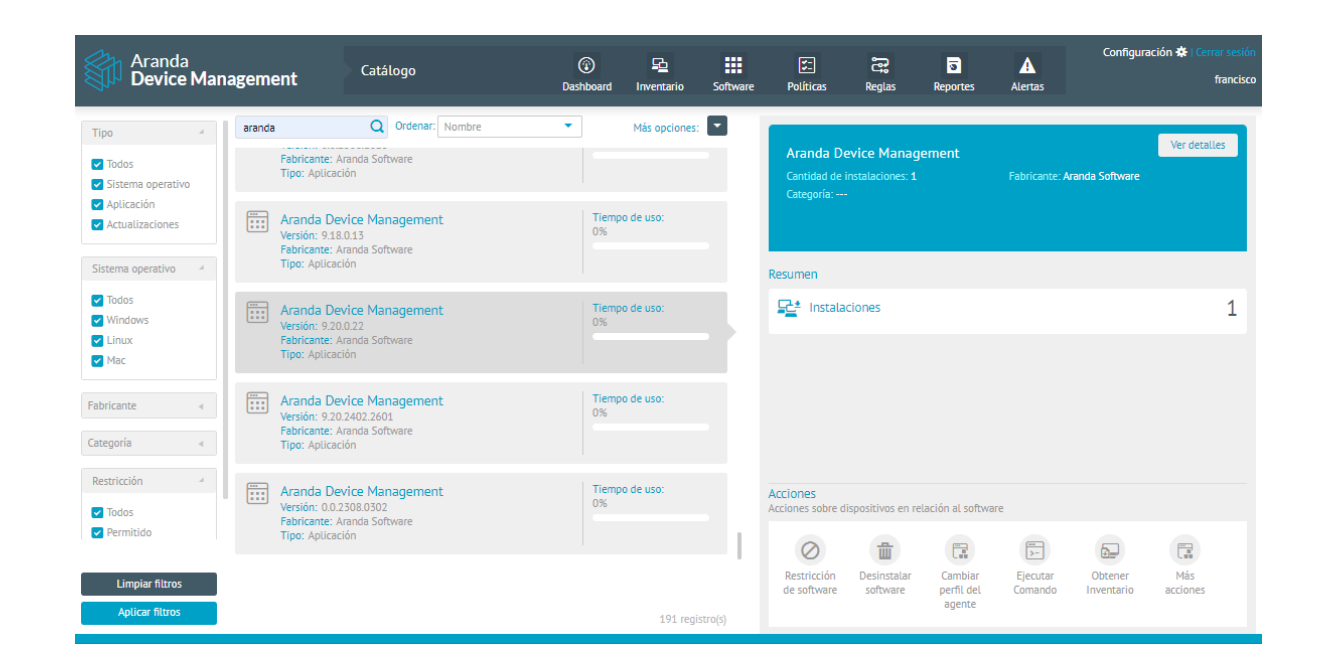

2. Las acciones por item de catálogo de software disponibles son: (Haga clic en cada ícono)

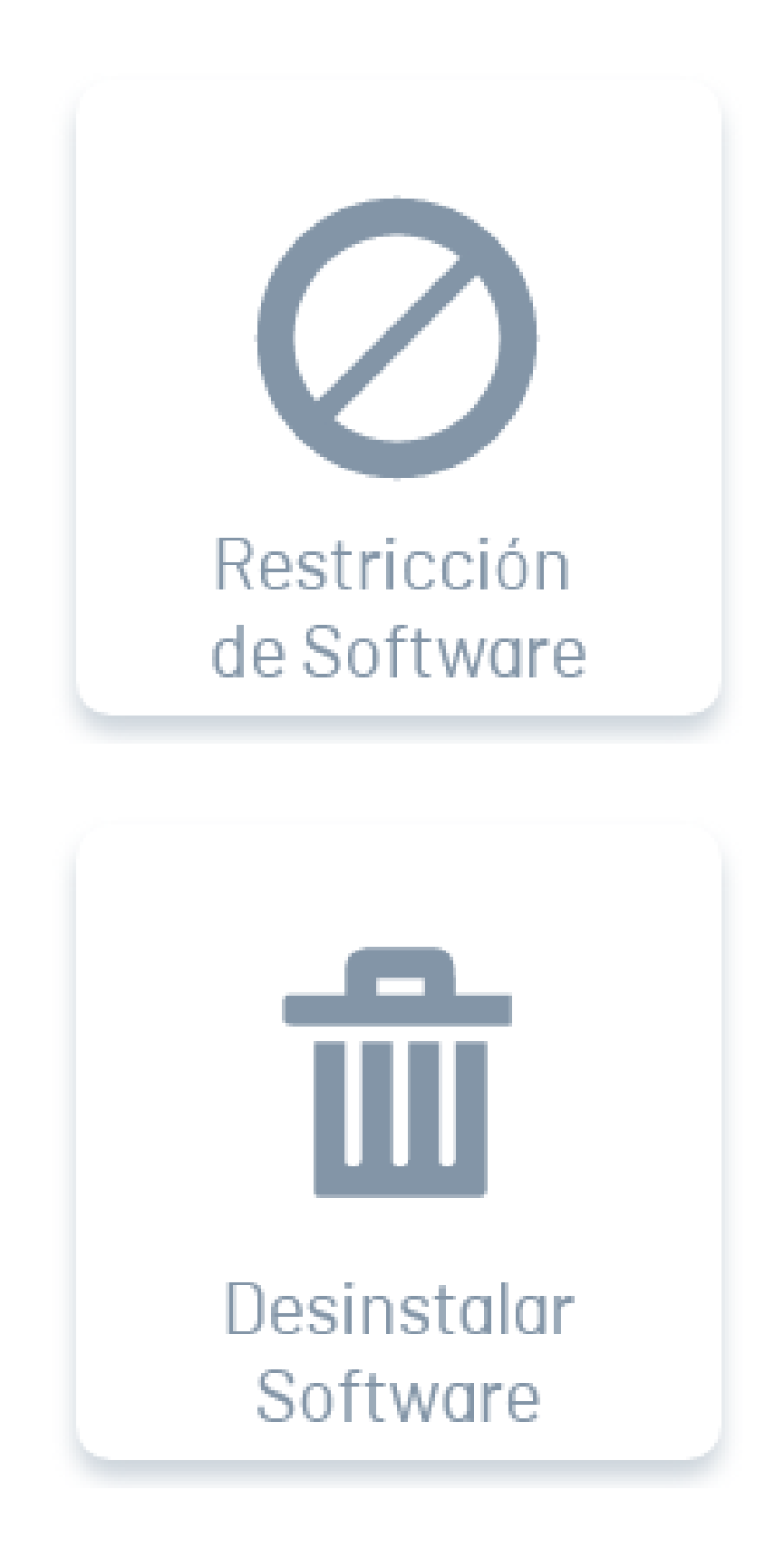

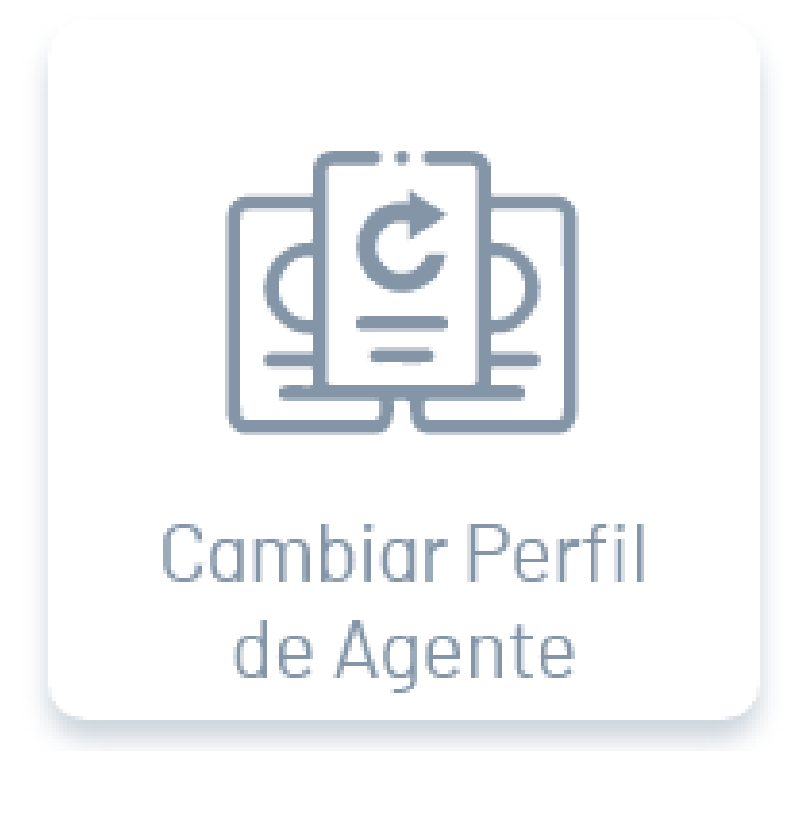

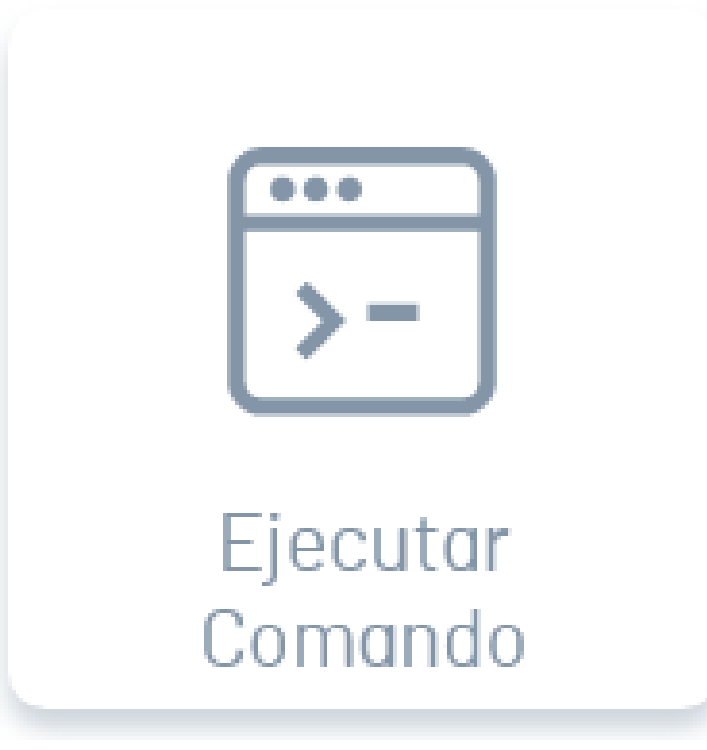

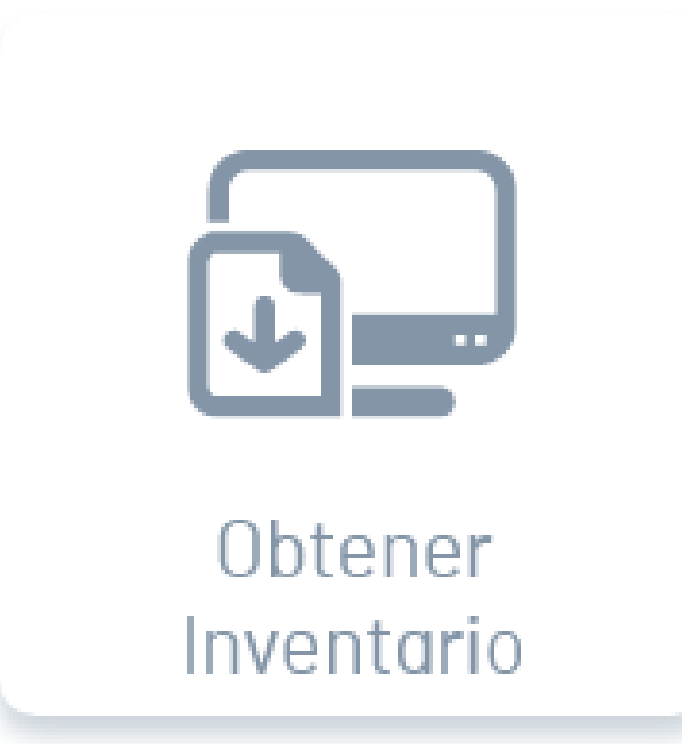

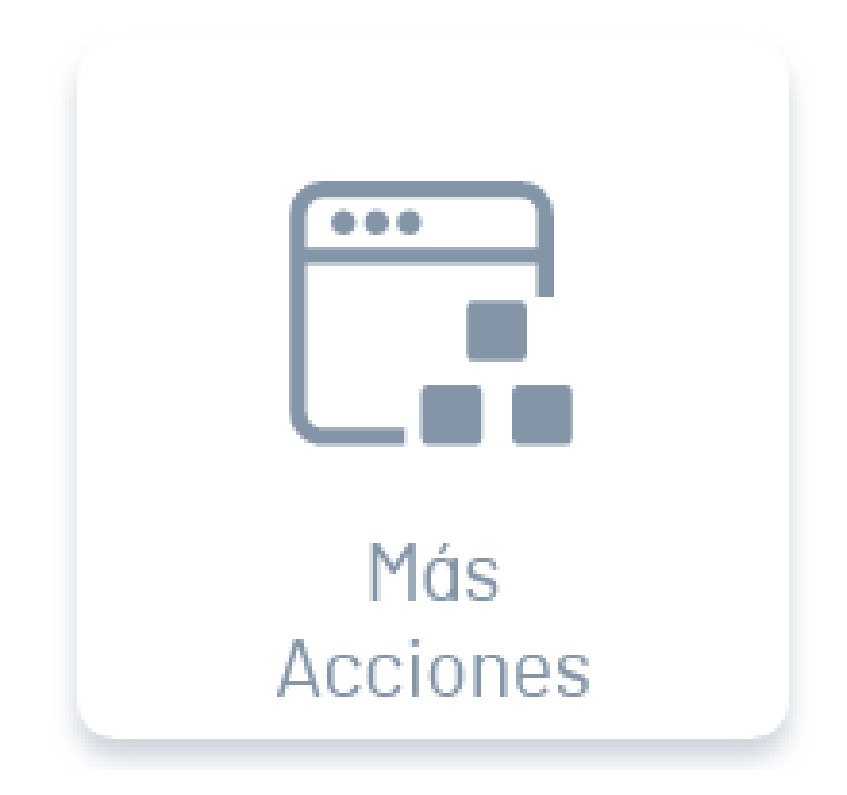

3. Al seleccionar cualquiera de las acciones, en la parte inferior de la pantalla se visualizarán los dispositivos que tienen instalado el software seleccionado.

Al hacer clic en uno de los dispositivos, se despliega la tarjeta del dispositivo con la información general y haciendo clic en el botón **Ver detalles** podrá acceder a la vista detalle del inventario de software instalado en el dispositivo.

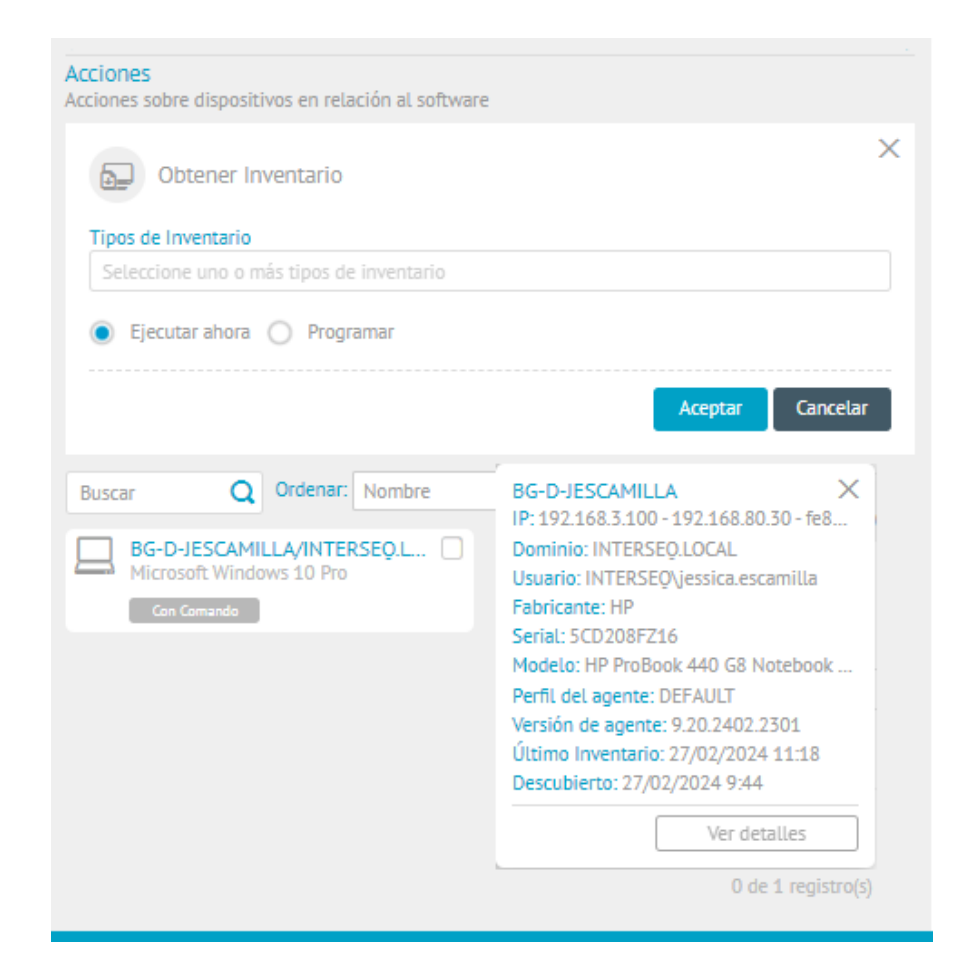

Restricción de Software

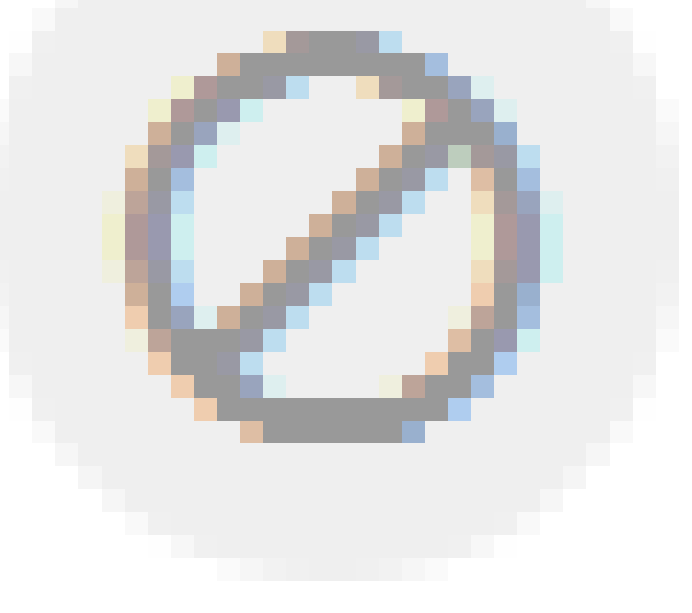

Con esta acción podrá determinar el software permitido en la organización. Esto ayuda a tener un control en todas las estaciones de trabajo identificando los usuarios que tienen instalado software no autorizado.

1. Al seleccionar la acción **Restricción de software** podrá activar o desactivar la función, cambiar restricción de software, seleccionando la opción **Permitido** y **No permitido** según lo requiera.

2. Al configurar la acción haga clic en el botón Aceptar.

| Acciones<br>Acciones sobre dispositivos en relación al software |                  |
|-----------------------------------------------------------------|------------------|
| Restricción de software                                         | ×                |
| Cambiar restricción de software<br>Permitido                    |                  |
|                                                                 | Aceptar Cancelar |
|                                                                 |                  |
|                                                                 |                  |

#### **Desinstalar Software**

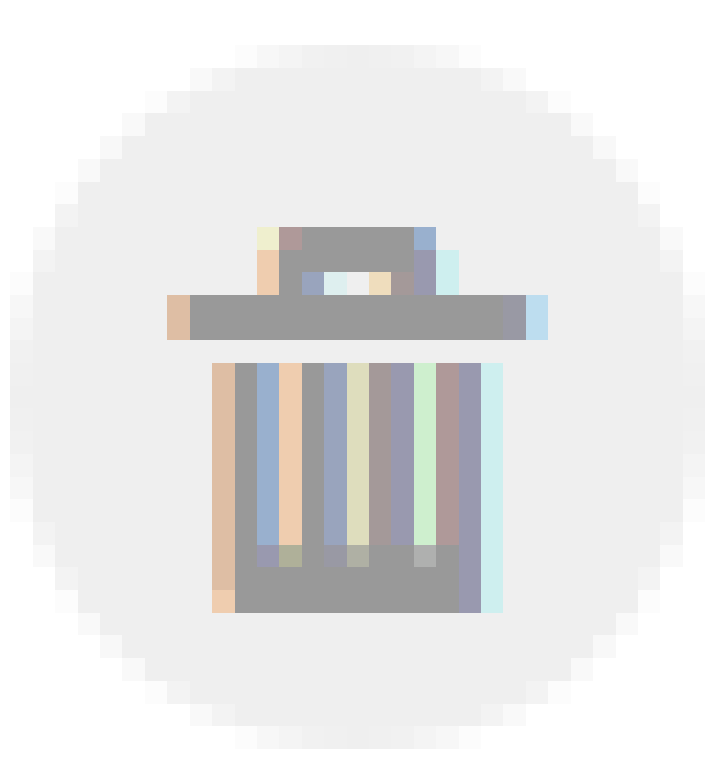

Esta acción desinstala el software seleccionado.

1. Al seleccionar la acción **Desinstalar Software**, podrá ejecutar la desinstalación inmediatamente o programarla para una fecha futura, y en la parte inferior seleccione los dispositivos de donde desea desinstalar el software.

| Acciones<br>Acciones sobre dispositivos en relación al software                                                                                                    |
|----------------------------------------------------------------------------------------------------|
| Desinstalar software                                                                                                    |
| <ul> <li>Tenga en cuenta que algunos dispositivos no tienen comando de desinstalación asociado, en estos casos no se ejecutará la acción sobre el dispositivo.</li> <li>Recuerde que puede editar el comando de desinstalación dando click en la tarjeta del dispositivo.</li> </ul> |
| Ejecutar ahora       Programar         15/04/2024       5:26 PM         Aceptar       Cancelar                                                                                                    |
| Buscar Q Ordenar: Nombre Más opciones: Más opciones: Más opciones: Más opciones: Con Comando                                                                                                    |

2. Al configurar la acción haga clic en el botón Aceptar.

▷ **Nota:** Para probar el comando de desinstalación puede realizar los siguientes pasos, antes de ejecutarlo desde ADM.<u>Comprobar comando de desinstalación</u>

#### Desinstalación masiva de software

1. En la pestaña **Software** de la vista detalle del item de software inventariado en el catálogo de aplicaciones, podrá visualizar y actualizar el comando adicional que requiere cada cadena de desinstalación.

| Software                                                 | Grupos | E Dispositivos                                                                    |
|----------------------------------------------------------|--------|-----------------------------------------------------------------------------------|
| Detalles del software<br>Información básica del software |        |                                                                                   |
| Nombre de la aplicación<br>.NET Android Templates (x64)  |        | Fabricante<br>Microsoft Corporation                                               |
| Tipo de software<br>Aplicación                           |        | Versión<br>34.0.43.0                                                              |
| Categorías de la aplicación                              | Q      | Tipo de sistema operativo <ul> <li>Windows</li> <li>Linux</li> <li>Mac</li> </ul> |
| Comando de desinstalación                                |        |                                                                                   |
|                                                          |        | Actualizar Cancelar                                                               |

2. Al hacer clic en la opción Comando de desinstalación podrá visualizar la ventana para actualizar el comando. A

#### continuación se debe adicionar el comando de desinstalación desatendida o silenciosa.

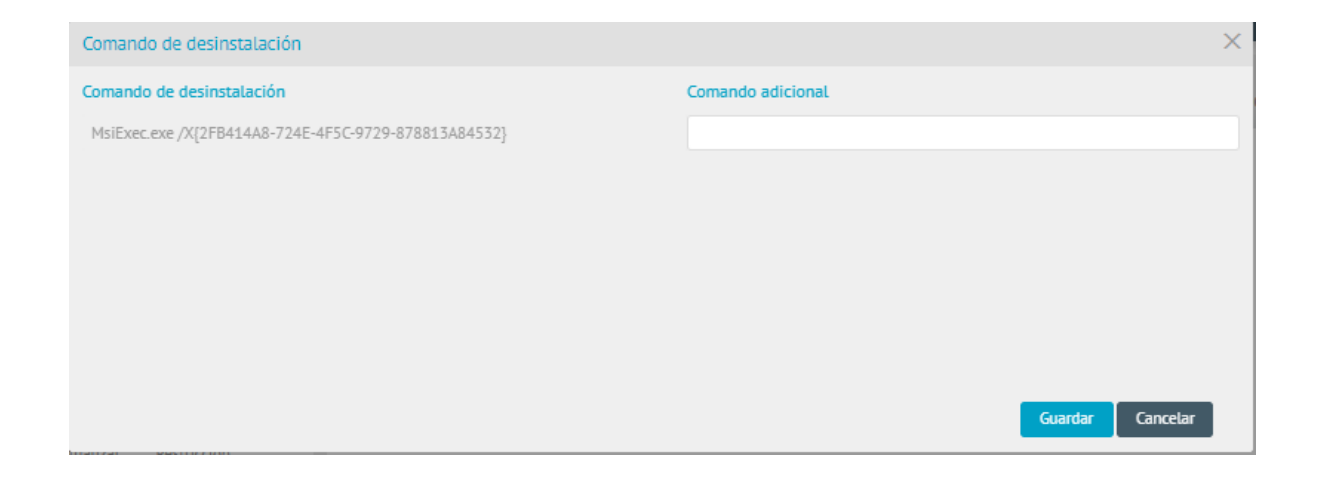

▷ Nota: Antes de ejecutar la desinstalación masiva se debe tener el comando adicional configurado.

# Cambiar Perfil del Agente

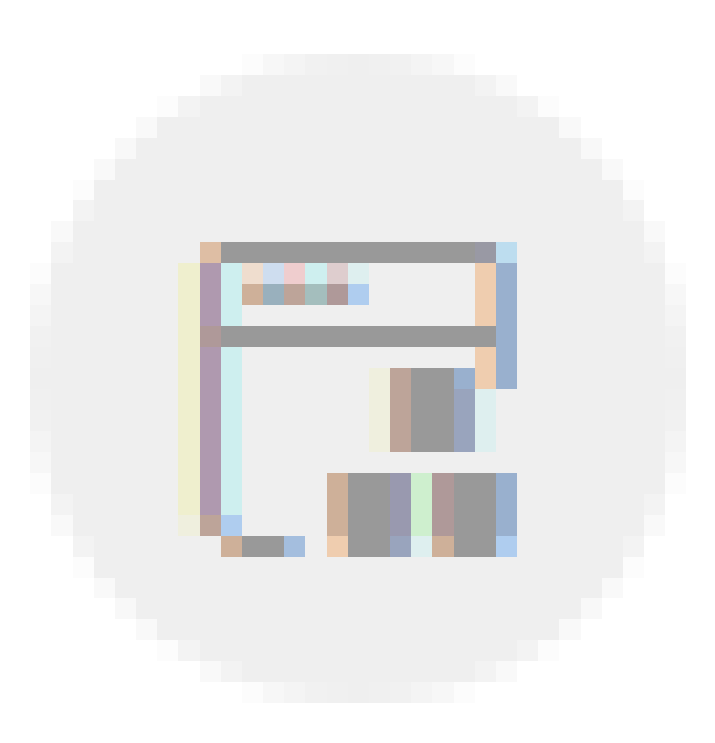

1. Al seleccionar la acción **Cambiar Perfil del Agente** podrá modificar el perfil del agente instalado en los dispositivos asociados al software por otro perfil de configuración que se haya creado previamente en la consola ADM.

2. En el campo de búsqueda, seleccione el perfil de agente que desea instalar y en caso de que el agente esté apagado o en otro proceso, marque la casilla para ejecutar la acción cuando el agente en el dispositivo esté disponible.

| Acciones<br>Acciones sobre dispositivos en relación al software |                    |
|-----------------------------------------------------------------|--------------------|
| Cambiar perfil del agente                                       | ×                  |
| DEFAULT                                                         |                    |
| Ejecutar cuando la estación esté disponible                     |                    |
|                                                                 | Aceptar Cancelar   |
| Buscar Q Ordenar: Nombre -                                      | Más opciones: 💽    |
| BG-D-JESCAMILLA/INTERSEQ.L<br>Microsoft Windows 10 Pro          |                    |
|                                                                 | 1 de 1 registro(s) |

3. Al configurar la acción haga clic en el botón Aceptar.

# Ejecutar Comando

| > |  |
|---|--|
|   |  |

1. Al seleccionar la acción **Ejecutar Comando** podrá enviar líneas de comando a todos los dispositivos asociados al software seleccionado según el sistema operativo que se tenga (Linux, Mac o Windows)

2. Defina el usuario a nombre del cual se ejecutará dicho comando y si desea ejecutarlo inmediatamente o programarlo para una fecha futura.

| Acciones<br>Acciones sobre dispositivos en relación al software                                                            |    |
|----------------------------------------------------------------------------------------------------|----|
| Ejecutar Comando                                                                                                    | ×  |
| Inserte comando                                                                                                    |    |
| Usuario actual 🔻                                                                                                    |    |
| <ul> <li>Ejecutar ahora Programar</li> <li>Ejecutar cuando la estación esté disponible</li> <li>Aceptar Cancela</li> </ul> | r  |
| Buscar     Q     Ordenar:     Nombre     Más opciones:       BG-D-JESCAMILLA/INTERSEO.L     Microsoft Windows 10 Pro       |    |
| Con Comando<br>0 de 1 registro(                                                                                            | 5) |

3. Al configurar la acción haga clic en el botón Aceptar.

# Obtener Inventario

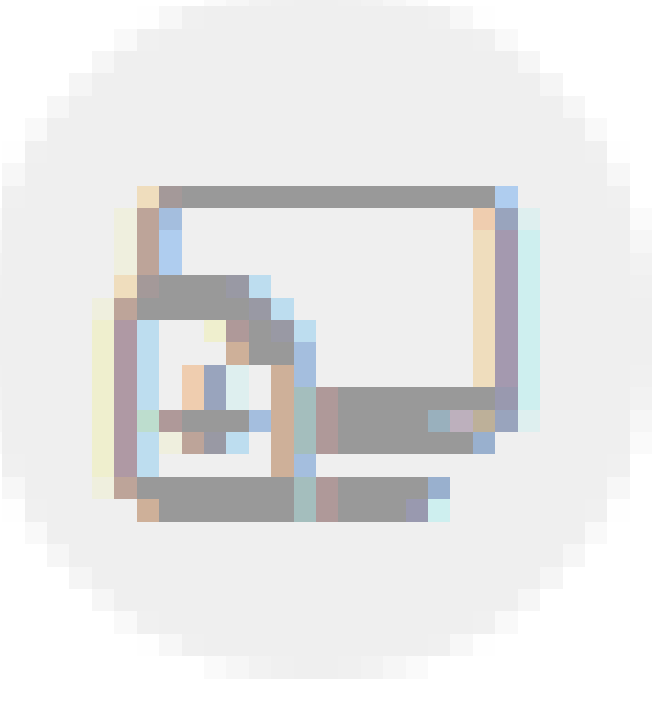

1. Al seleccionar la acción **Obtener Inventario** podrá realizar una petición de inventario a todos los dispositivos en los que esté instalado el software seleccionado en el listado del catálogo.

2. En el campo Tipos de Inventario defina una opción (SW/HW, Total de archivos, Incremental de archivos y Actualizaciones) para generar el inventario.

3.Indique si desea ejecutar la acción inmediatamente o programarlo para una fecha futura.

| Acciones<br>Acciones sobre dispositivos en relación al software |                    |
|-----------------------------------------------------------------|--------------------|
| Obtener Inventario                                              | ×                  |
| Tipos de Inventario                                             |                    |
| Seleccione uno o más tipos de inventario                        |                    |
|                                                                 | Aceptar Cancelar   |
| Buscar Q Ordenar: Nombre                                        | Más opciones: 💽    |
| Con Comando                                                     |                    |
|                                                                 | 0 de 1 registro(s) |

4. Al configurar la acción haga clic en el botón Aceptar.

# Más Acciones

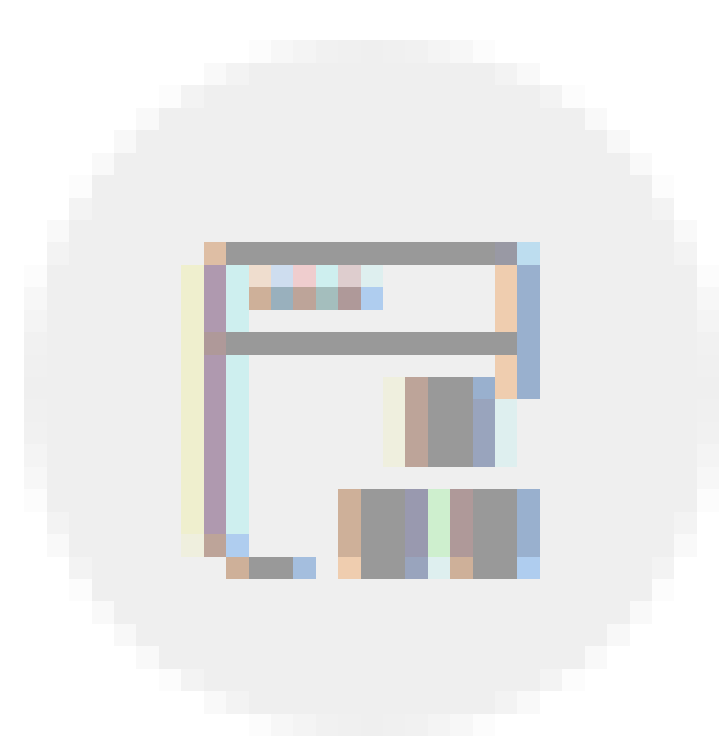

1. Al seleccionar la acción Más Acciones podrá aplicar diferentes acciones a todos los dispositivos en los que esté instalado el software seleccionado .

| Acciones<br>Acciones sobre dispositivos en relación al software |                    |
|-----------------------------------------------------------------|--------------------|
| Más acciones                                                    | ×                  |
| Tipo de acción                                                  |                    |
| Encender dispositivo                                            | ▼                  |
| Encender dispositivo                                            |                    |
| Borrar Archivos por Extensión                                   |                    |
| Reiniciar dispositivo                                           |                    |
| Enviar Mensaje                                                  |                    |
| Apagar dispositivo                                              |                    |
| Sincronizar Reloj                                               |                    |
| Esta acción se ejecutará inmediatamente.                        | Aceptar Cancelar   |
| Buscar Q Ordenar: Nombre -                                      | Más opciones: 💽    |
| BG-D-JESCAMILLA/INTERSEO.L                                      |                    |
|                                                                 | 0 de 1 registro(s) |

2. Las acciones adicionales disponibles son:

| Tpo de<br>Acción                       | Descripción                                                                                                    | Ejecución                                                                                      |
|----------------------------------------|----------------------------------------------------------------------------------------------------|------------------------------------------------------------------------------------------------|
| Encender<br>dispositivo                | Esta acción permite encender el dispositivo seleccionado                                                                                                    | Esta acción se ejecuta<br>inmediatamente.                                                      |
| Borrar<br>archivos<br>por<br>extensión | Esta acción le permite eliminar todos los archivos que tengan<br>una misma extensión. Es especialmente útil para borrar<br>archivos malignos o liberar espacio eliminando masivamente<br>archivos innecesarios                    | El borrado puede<br>ejecutarse<br>inmediatamente o<br>programarse para una<br>fecha futura.    |
| Reiniciar<br>dispositivo               | Esta acción reinicia todos los dispositivos asociados al software<br>seleccionado.                                                                                                    | Puede ejecutar el<br>reinicio inmediatamente<br>o programarlo para una<br>fecha futura.        |
| Enviar<br>mensaje                      | Con esta acción podrá enviar mensajes a los dispositivos<br>seleccionados. Es útil para notificar a los usuarios de los<br>dispositivos acerca de algún evento como problemas operativos<br>o cambios en la red o en el servidor. |                                                                                                |
| Apagar<br>dispositivo                  | Esta acción permite apagar todos los dispositivos asociados al<br>software seleccionado.                                                                                                    | Debe indicar si desea<br>que el apagado se<br>ejecute inmediatamente<br>o en una fecha futura. |

#### Sincronizar reloj

Esta acción se emplea para que el reloj de los dispositivos asociados al software seleccionado concuerde con el del servidor donde se instaló la consola ADM.

Esta acción se ejecuta inmediatamente

3. Al configurar la acción haga clic en el botón Aceptar.

▷ Nota: La acción Apagar Dispositiovo solo funciona en dispositivos "WakeOnLan"

▷ Nota: La acción Sincronizar reloj En el SO MAC se debe reiniciar el dispositivo para evidenciar el cambio.

<u>← Catálogo de Software</u>

#### Gestión de Distribución

#### Gestión de Distribución

Este módulo permite instalar el software y los agentes requeridos de forma desatendida, sin interferir en la productividad de los usuarios, mediante la configuración de paquetes estandarizados y autoajustables.

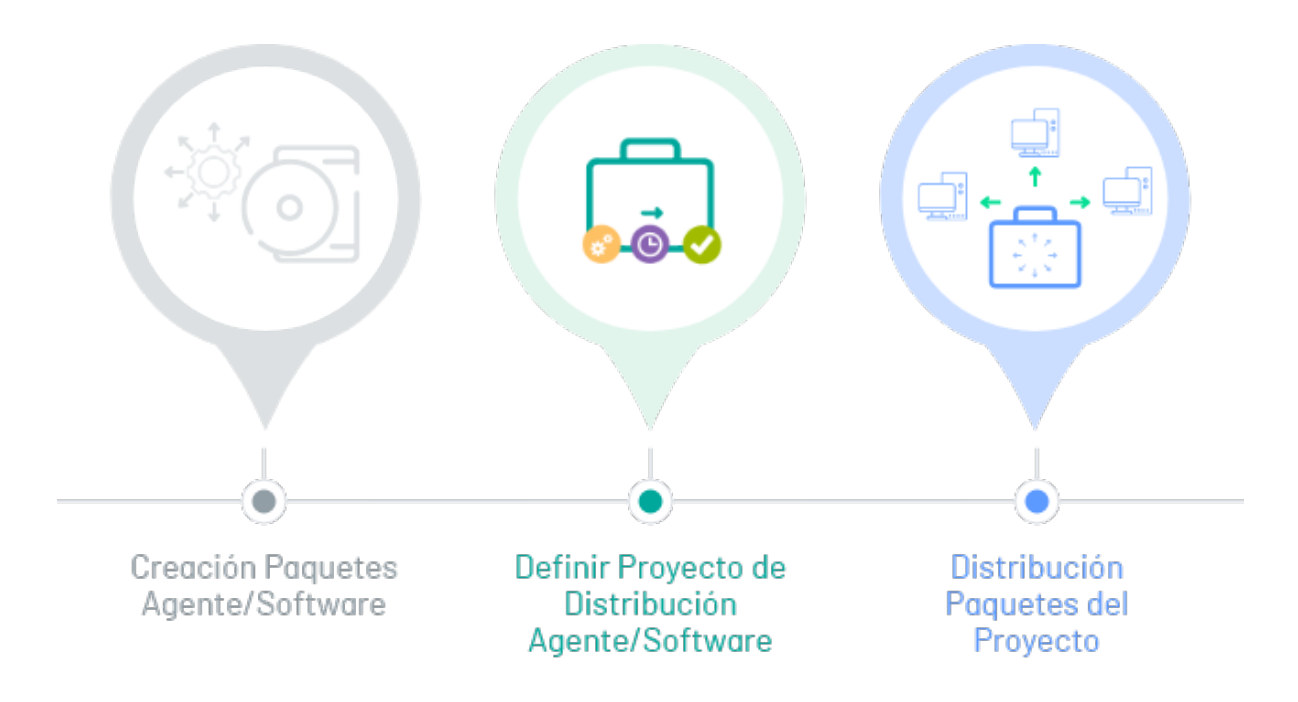

#### 1. Creación Paquetes de Software

Antes de realizar una distribución, durante la configuración de ADM podrá crear los paquetes de software que usará en la distribución de un proyecto. Se pueden distribuir paquetes de agente o de software.

Para el descubrimiento de las máquinas debe usar paquetes de agente. Los paquetes de software pueden ser: "Ejecutables" (.MSI, .MSU, .BAT, .EXE, .MSH), "Copia" (para archivos de cualquier extensión) y "Llaves de registro" (.REG).

Para mayor información en la Configuración de ADM consulte la <u>Creación de Paquetes de Software </u>

### 2. Definir Proyectos de Distribución

En esta etapa se define si el proyecto de distribución es para agente o un tipo de software, se carga el paquete generado de acuerdo al sistema operativo, se configuran credenciales, se programan notificaciones y se habilitan los dispositivos donde se va a distribuir el proyecto.

Para mayor información consulte la <u>Definición de proyectos de Distribución de Agente</u> ↔. o <u>Definición de proyectos</u> <u>de Distribución de Software</u> ↔.

#### 3. Distribución Paquetes del proyecto

En la etapa de ejecución del proyecto de distribución se define la ejecución y programación para la distribución del proyecto de agente o software,

realizando tareas de administración de infraestructura IT tales como: implementación de aplicaciones nuevas, transferencia y ejecución de archivos, y desinstalación de software no autorizado.

#### Proyectos Distribución

▷ Nota: La funcionalidad de distribución de software únicamente está disponible para sistemas operativos Windows

Visualizar Proyectos

1. Ingrese a la vista de Inicio de la consola de administración de ADM y seleccione el módulo **Software** del menú Encabezado y en la lista desplegada seleccione la opción **Distribución**. En la vista de información se podrá visualizar el listado proyectos disponibles.

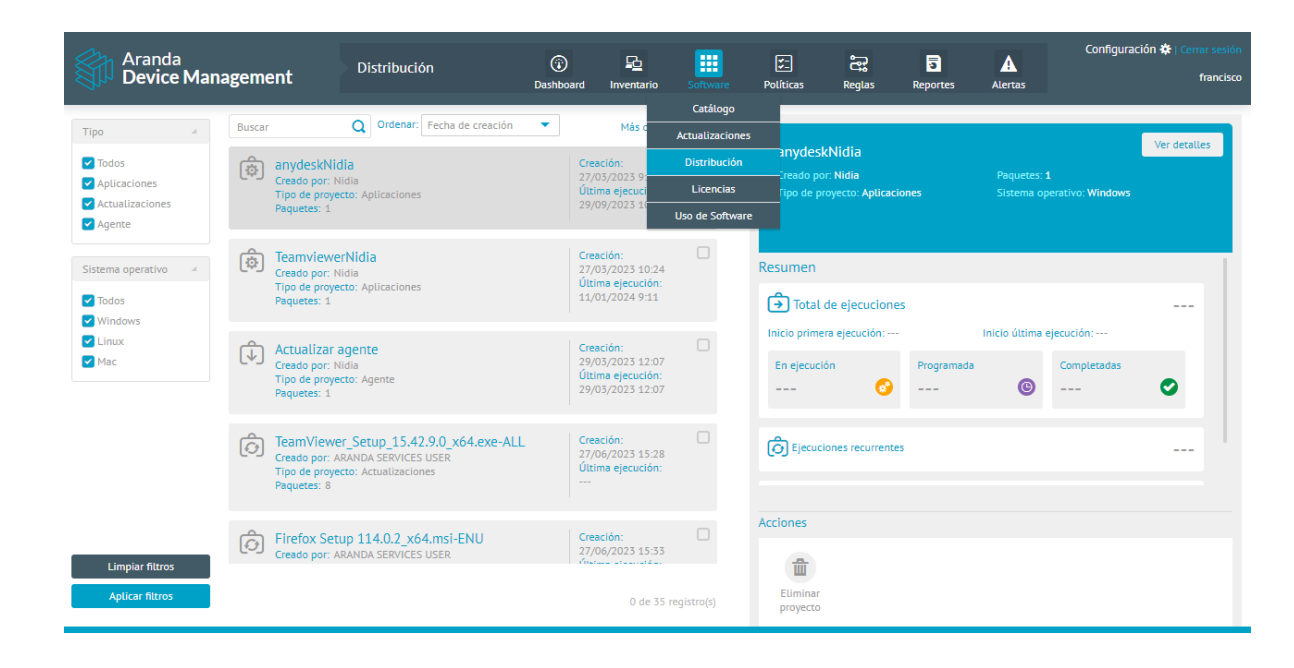

2. En la vista de información de los proyectos, tendrá disponibles <u>acciones de gestión y organización de información</u> y <u>filtros</u>.

# **Editar Proyecto**

3. En la vista detalle de proyectos de distribución podrá visualizar el Resumen del proceso con el total de ejecuciones, ejecuciones recurrentes y dispositivos alcanzados. Haga clic en **Ver Detalles** para conocer la configuración completa del proyecto y actualizar la información.

4. Al terminar de editar el proyecto, haga clic en el ícono Guardar para confirmar los cambios realizados.

| TeamviewerNidia                                                                                                 | 🚊 General                                                                                    | Grupos y dispositivos                            | Ejecuciones      |
|----------------------------------------------------------------------------------------------------|----------------------------------------------------------------------------------------------|--------------------------------------------------|------------------|
| Creado por: Nicita<br>Tipo de proyecto: Aplicaciones<br>Sistema operativo: <b>Windows</b><br>Paquetes: <b>1</b> | Configuración del proyecto de softwar<br>Configure los datos básicos, paquetes y ejecuciones | e<br>s del proyecto de distribución de software. |                  |
| Resumen                                                                                                    | Datos básicos                                                                                |                                                  | *                |
| Ejecuciones Inicio primera ejecución: 27/03/2023 10:25 Inicio útima ejecución: 11/01/2024 9:11                  | Defina el nombre y la descripción del proyecto<br>Nombre<br>TeamviewerNidia<br>Descripción   |                                                  |                  |
| En ejecución Programada                                                                                         | TeamviewerNidia                                                                              |                                                  |                  |
| Completedar                                                                                                    | Distribución de paquetes                                                                     |                                                  | *                |
| completadas                                                                                                    | Credenciales                                                                                 |                                                  | *                |
| Acciones                                                                                                    | Notificaciones                                                                               |                                                  | *                |
| Eliminar Nueva<br>proyecto ejecución                                                                            |                                                                                              |                                                  | Guardar Cancelar |

#### Acciones

5. En el detalle del Proyecto de distribución, estan habilitadas acciones como Nueva Ejecución o Eliminar Proyecto.

# Eliminar proyecto

6. Para eliminar usuarios, en la vista detalle de un proyecto de distribución definido, en la sección **Acciones** haga clic en el botón **Eliminar** para borrar la información asociada, así como toda la información de las ejecuciones. Se podrá visualizar un mensaje solicitando confirmar la acción.

#### Proyecto Distribución/Agente

# Creación de Proyectos / Agente

1. Para crear un proyecto de distribución, ingrese a la vista de Inicio de la consola de administración de ADM y seleccione el módulo **Software** del menú Encabezado. En la vista de información despliegue la lista **Más opciones**,

Nuevo Proyecto y haga clic en Agente.

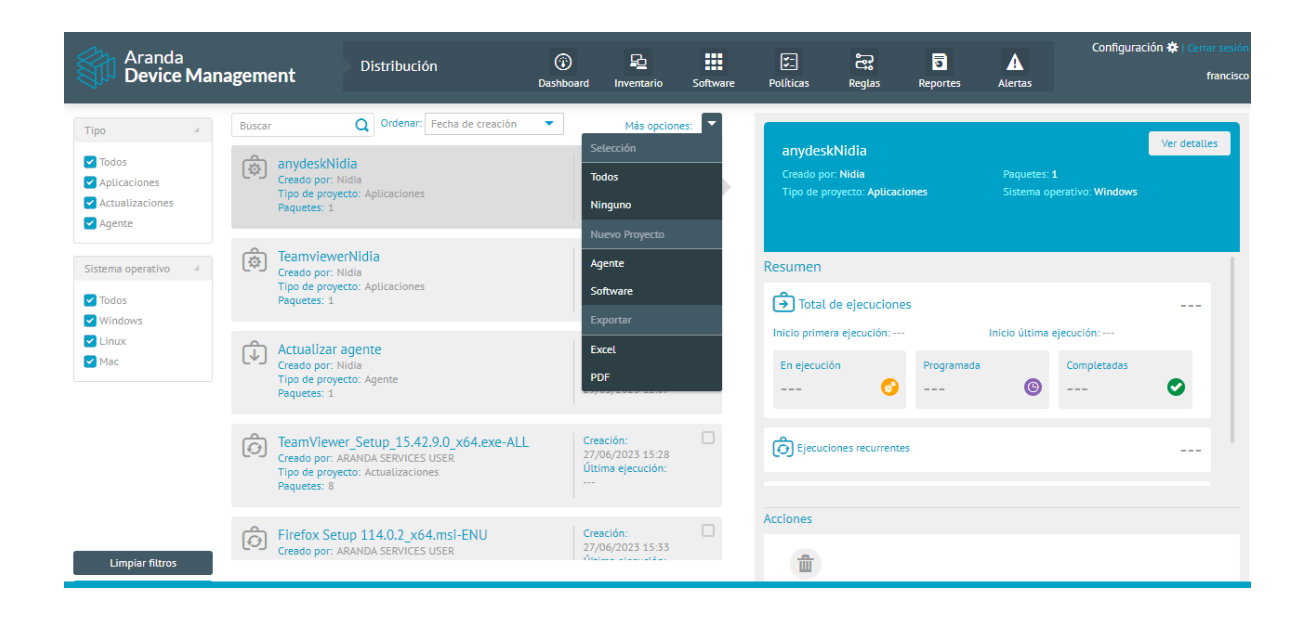

#### Datos Básicos

2. En la ventana que se habilita en la pestaña General Configure en la sección datos básicos Información como: Nombre y descripción.

|                                                                     | General                                                                                                    |                  |  |
|---------------------------------------------------------------------|----------------------------------------------------------------------------------------------------|------------------|--|
| Creado por:<br>Tipo de proyecto:<br>Sistema operativo:<br>Paquetes: | Configuración del proyecto de software<br>Configure los datos básicos, paquetes y ejecuciones del proyecto de distribución de software. |                  |  |
|                                                                     | Datos básicos                                                                                                    |                  |  |
|                                                                     | Defina el nombre y la descripción del proyecto<br>Nombre                                                                                |                  |  |
|                                                                     | Descripción                                                                                                    |                  |  |
|                                                                     | Distribución de paquetes                                                                                                    | *                |  |
| Acciones                                                            | Credenciales                                                                                                    | *                |  |
| Eliminar Nueva                                                      | Notificaciones                                                                                                    | •                |  |
| proyecto ejecución                                                  |                                                                                                    | Guardar Cancelar |  |

# Distribución Paquetes

3. En la sección Distribución de Paquetes, defina el tipo de sistema operativo sobre el que va a realizar la distribución, seleccione el paquete y el perfil del agente a distribuir, o cree un nuevo paquete haciendo clic en Crear paquetes (ver <u>Creación de paquetes de agente</u>).

| Distribución de paquetes                                                                           |                                       |
|----------------------------------------------------------------------------------------------------|---------------------------------------|
| Tipo de sistema operativo  Windows Linux Mac                                                       |                                       |
| Paquetes<br>Agregue los paquetes que va a incluir en este proyecto y establezca el orden en los qu | ue se van a distribuir Crear paquetes |
| Aranda.Agent.Windows.x86_x64.9.17.2303.2801                                                        | DEFAULT                               |

#### Credenciales

4. En la sección **Credenciales**, agregue la credencial que tiene acceso a los dispositivos donde desea distribuir el proyecto de agente o bien cree una nueva haciendo clic en **Crear credencial** (ver <u>Credenciales</u>)

| Credenciales                           |                                                   |                                                                |       |
|----------------------------------------|---------------------------------------------------|----------------------------------------------------------------|-------|
| Credenciales                           |                                                   |                                                                |       |
| Si ya creó las credenciales puede agre | garlas.                                           |                                                                |       |
|                                        |                                                   |                                                                |       |
| Para la creación del proyecto puede in | tentar varias credenciales, si no las ha creado o | ebe hacerlo antes de crear el proyecto. Crear credencial       |       |
| Nueva credencial                       |                                                   |                                                                | ×     |
| Ingrese los datos exactos de la cred   | encial que desea crear. Tenga en cuenta que pa    | a poder editarla debe hacerlo desde el panel de configuración. |       |
| Nombre corto                           | Usuario                                           | Contraseña                                                     |       |
|                                        |                                                   |                                                                |       |
|                                        |                                                   |                                                                |       |
|                                        |                                                   |                                                                | Crear |

# Notificaciones

5. En la sección Notificaciones, programe las notificaciones a los usuarios que requiera.

| Notificaciones                                          |
|---------------------------------------------------------|
| Programar notificaciones Sí                             |
| Busque e ingrese los usuarios a los que desea notificar |
| Insertar usuarios para notificar                        |
| 🔘 Ejecutar ahora 💿 Programar                            |
| Iniciar en 15/02/2024 🖆 5:23 PM 🕒                       |

# **Grupos Dispositivos**

6. Al terminar de configurar el proyecto agentes, haga clic en **Guardar** para confirmar los cambios realizados; en la Vista de información del proyecto, se habilitan **Grupo Dispositivos** y **Ejecuciones**.

7. En la vista del proyectio seleccione la pestaña Grupos y Dispositivos y en la lista Más opciones seleccione Agregar dispositivos.

| General                                                                                        | Grupos y dispositivos                        | € Ejecuciones                                                                         |
|------------------------------------------------------------------------------------------------|----------------------------------------------|---------------------------------------------------------------------------------------|
| Grupos y dispositivos del proyecto<br>Agregue los grupos y/o dispositivos que desea incluir en | las ejecuciones del proyecto de distribución |                                                                                       |
| Buscar                                                                                         | Q<br>Ko se encontraron resultados            | Más opciones:SelecciónTodosNingunoAccionesAgregar dispositivosAgregar grupos.Eliminar |

8. Seleccione los dispositivos donde desea hacer la distribución y haga clic en Aplicar.

#### Agregar -Q Más opciones Тіро Buscar BG-D-LSCARPETTA/INTERSE... BG-D-SACRISTAN1/INTERSE... BG-D-SBONILLA01/INTERSE... I 192.168.10.16 Microsoft Windows 10 Pro 🗹 Todos 🛃 Estación 🗹 Portátil na-adm-server20/-- na-win7-enterpr/-- NA-WIN7-ENTERPR/-- 10.0.04 10.0.05 Microsoft Windows 7 Enterprise Microsoft Windows 7 Enterprise Servidor Impresoras Switch 🗹 Router SERV2019/UNKNOW Server 2022/WORKGROUP 10.0.0.5 Microsoft Windows Server 2019 Datac... Microsoft Windows Server 2022 Datac... Microsoft Windows 11 Pro Computador pers... 🗹 Desconocido Sistema operativo 🛛 🔍

 $\times$ 

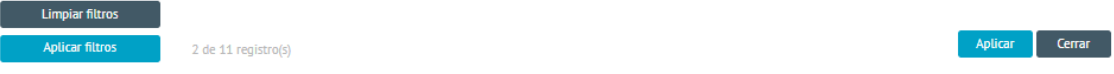

# Ejecuciones

9. En la vista del proyecto seleccione la pestaña **Ejecuciones** donde podrá visualizar y generar la distribución de agente o de software. Para ello haga clic en el botón **Nueva ejecución**.

| General                                            | 🔁 Grupos y dispositi                          | /05           | 🗦 Eject | iciones         |
|----------------------------------------------------|-----------------------------------------------|---------------|---------|-----------------|
| Ejecuciones<br>Cree nuevas ejecuciones, consulte e | el historial y el progreso de cada ejecución. | Ordenar: Each | ~       | Nueva elecución |
| No se encontraron resultados                       |                                               |               | na      |                 |

10. Se habilita la ventana respectiva donde podra crear un nombre y programar la nueva ejecución. Haga clic en **Descargar modelo** para descargar la plantilla de Excel en donde podrá agregar las direcciones IP de los dispositivos donde instalará el agente.

| Nueva ejecución                                                                                                    |         | ×                   |
|----------------------------------------------------------------------------------------------------|---------|---------------------|
| Recuerde que para cada nueva ejecución se aplicará la última configuración guardada en el proyecto de distribución                                     |         |                     |
| Nombre de la ejecución:                                                                                                    |         |                     |
|                                                                                                    |         |                     |
| Importar dispositivos:<br>Para importar dispositivios descarque el modelo y siga el ejemplo                                                            |         | Descargar modelo    |
| cifraxisx                                                                                                    | Validar | Seleccionar archivo |
| IMPORTANTE: Recuerde que los dispositivos importados deshabilitarán los dispositivos que ha seleccionado o buscado en el tab de Grupos y dispositivos. |         |                     |
| Programar ejecución                                                                                                    |         |                     |
| Programe la ejecución del proyecto con las siguientes opciones                                                                                         |         |                     |
| 🔘 Ejecutar ahora 💿 Programar                                                                                                    |         |                     |
| Iniciar en 22/02/2024 🗐 10:04 AM 🕓                                                                                                    |         |                     |
| Periodicidad                                                                                                    |         |                     |
| Diaria repetir cada 1 días                                                                                                    |         |                     |
| Si la tarea fallo, reintentar 1 veces, cada 1 Hora(5)                                                                                                  | Gu      | ardar Cancelar      |

10. Diligencie el archivo descargado con las direcciones IP de los dispositivos teniendo en cuenta las siguientes consideraciones:

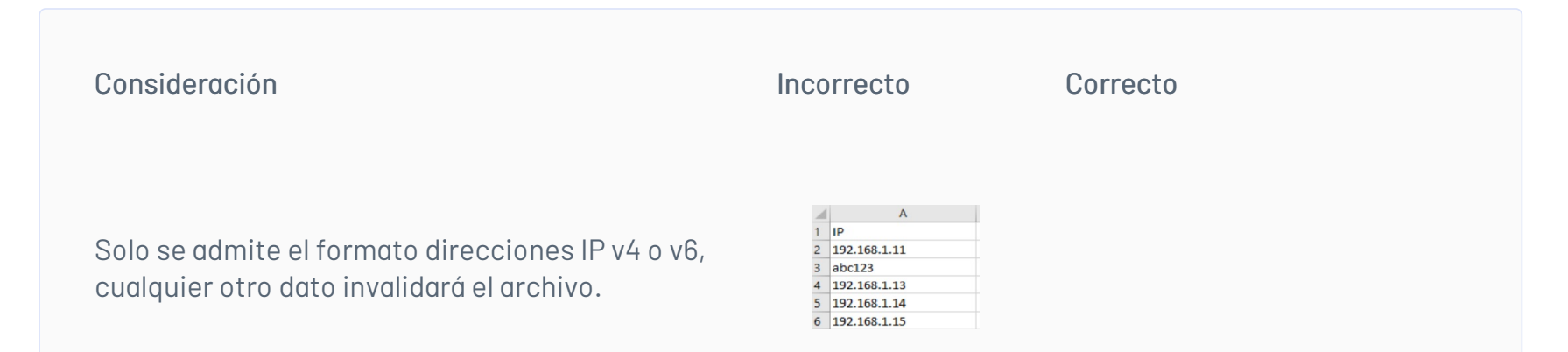

El archivo no permite mezclar direcciones IP v4 y v6. Las IP deben ser de un mismo tipo.

| 1  | A                                       |  |
|----|-----------------------------------------|--|
| 1  | IP                                      |  |
| 2  | 192.168.1.36                            |  |
| 3  | 192.168.1.37                            |  |
| 4  | 192.168.1.38                            |  |
| 5  | 192.168.1.39                            |  |
| 6  | 192.168.1.40                            |  |
| 7  | 192.168.1.41                            |  |
| 8  | 192.168.1.42                            |  |
| 9  | 2001:0db8:85a3:0000:1319:8a2e:0370:7351 |  |
| 10 | 2001:0db8:85a3:0000:1319:8a2e:0370:7352 |  |
| 11 | 192.168.1.49                            |  |

| 1  | A            | 1  | A                                       |
|----|--------------|----|-----------------------------------------|
| 1  | IP           | 1  | IP                                      |
| 2  | 192.168.1.11 | 2  | 2001.0db8:85a3:0000:1319:8a2e:0370:7344 |
| 3  | 192.168.1.13 | 3  | 2001:0db8:85a3:0000:1319:8a2e:0370:7345 |
| 4  | 192.168.1.14 | 4  | 2001:0db8:85x3:0000:1319:8x2e:0370:7345 |
| 5  | 192.168.1.15 | 5  | 2001:0db8:85a3:0000:1319:8a2e:0370:7347 |
| 6  | 192.168.1.16 | 6  | 2001:0db8:85a3:0000:1319:8a2e:0370:7348 |
| 7  | 192.168.1.17 | 7  | 2001:0db8:85a3:0000:1319:8a2e:0370:7349 |
| 8  | 192.168.1.18 | 8  | 2001:0db8:85a3:0000:1319:8a2e:0370:7350 |
| 9  | 192.168.1.19 | 9  | 2001:0db8:85a3:0000:1319:8a2e:0370:7351 |
| 10 | 192.168.1.20 | 10 | 2001.0db8:85a3:0000:1319:8a2e:0370:7352 |
| 11 | 192.168.1.21 | 11 | 2001-0db8:85a3:0000:1319:8a2e:0370:7353 |

10. Al completar la información de la plantilla, haga clic en

para importarlo. Solo podrá guardar la ejecución luego de haber validado el archivo seleccionado, para ello de clic en

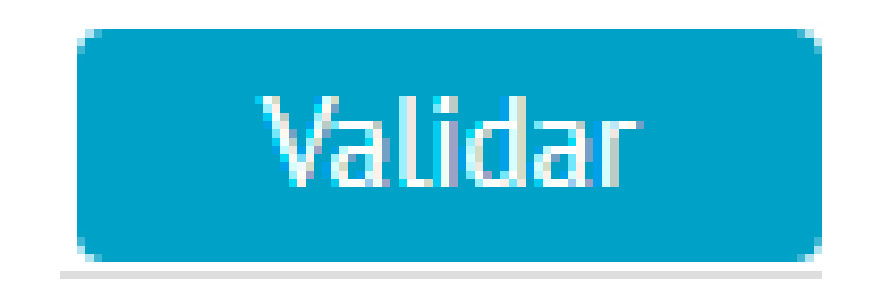

11. Al guardar, la ejecución nueva se genera en estado programada.

▷ Nota: Las ejecuciones en curso pueden presentar los estados de "en ejecución", "programada" o "completada", estos estados pueden ser monitoreados en la solución y de esta manera, ver cuántos dispositivos ya fueron alcanzados en el proyecto de distribución.

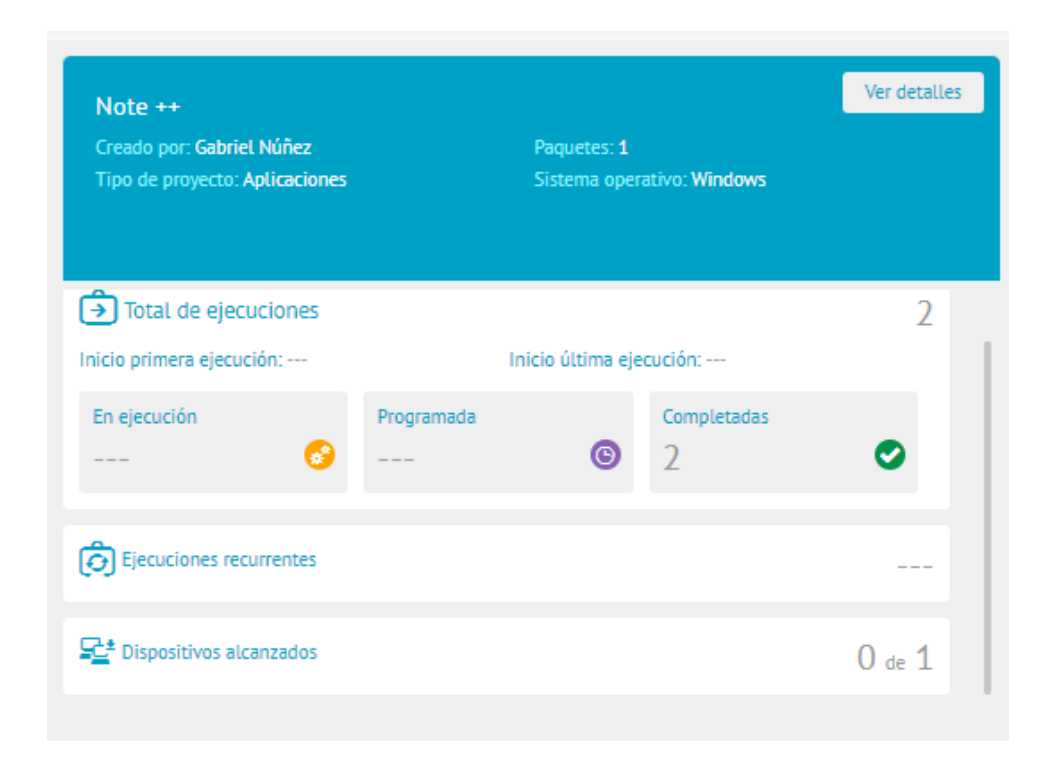

### Proyecto Distribución/Software

### Creación de Proyectos / Software

1. Para crear un proyecto de distribución, ingrese a la vista de Inicio de la consola de administración de ADM y seleccione el módulo **Software** del menú Encabezado. En la vista de información despliegue la lista **Más opciones**, **Nuevo Proyecto** y haga clic en **Software**.

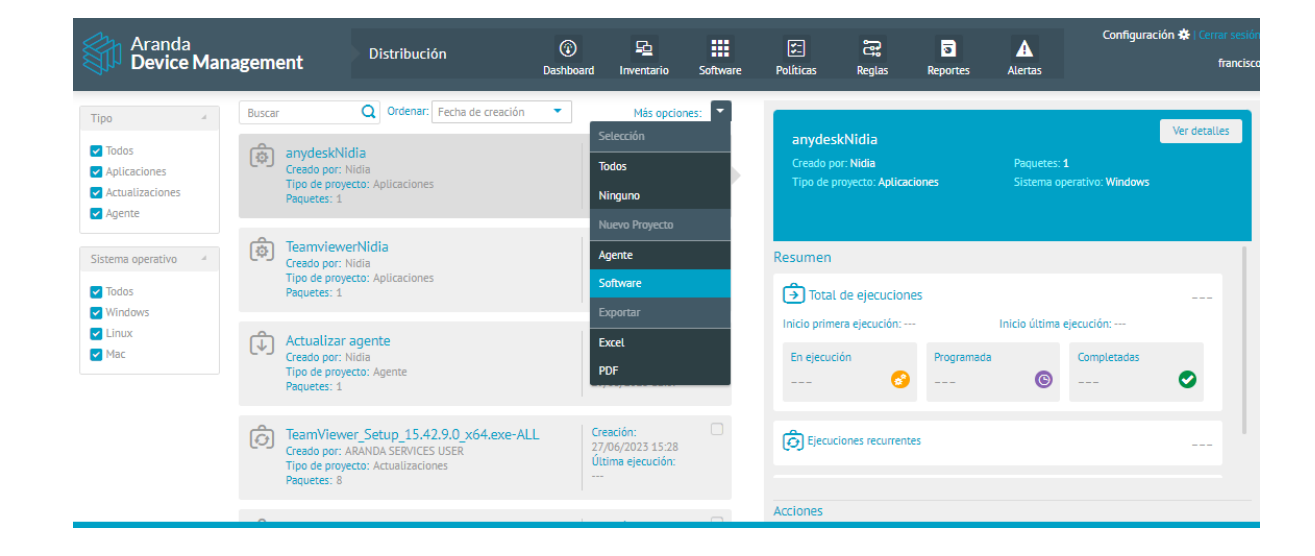

# Datos Básicos

2. En la ventana que se habilita en la pestaña **General**, configure en la sección datos básicos Información como: Nombre y descripción.

|                                                                     | General General                                                                                                    |    |
|---------------------------------------------------------------------|----------------------------------------------------------------------------------------------------|----|
| Creado por:<br>Tipo de proyecto:<br>Sistema operativo:<br>Paquetes: | Configuración del proyecto de software<br>Configure los datos básicos, paquetes y ejecuciones del proyecto de distribución de software. |    |
|                                                                     | Datos básicos                                                                                                    |    |
|                                                                     | Defina el nombre y la descripción del proyecto<br>Nombre                                                                                |    |
|                                                                     | Descripción                                                                                                    |    |
|                                                                     | Distribución de paquetes                                                                                                    |    |
| Acciones                                                            | Credenciates *                                                                                                    |    |
| Eliminar Nueva                                                      | Notificaciones 🔹                                                                                                    |    |
|                                                                     | Guardar Cancel                                                                                                    | ar |

### Distribución Paquetes

3. En la sección **Distribución de Paquetes**, defina el tipo de sistema operativo sobre el que va a realizar la distribución (windows, linux o mac), seleccione el paquete y el perfil del agente a distribuir, o cree un nuevo paquete haciendo clic en **Crear paquetes** (ver <u>Creación de paquetes de software</u>).

| General                                                                                                    | Grupos y dispositivos               | Ejecuciones      |  |  |  |  |  |  |  |
|----------------------------------------------------------------------------------------------------|-------------------------------------|------------------|--|--|--|--|--|--|--|
| onfiguración del proyecto de software                                                                                                    |                                     |                  |  |  |  |  |  |  |  |
| Distribución de paquetes                                                                                                    | iyecto de distribución de software. |                  |  |  |  |  |  |  |  |
| Tipo de sistema operativo     Windows Linux Mac                                                                                                    |                                     |                  |  |  |  |  |  |  |  |
| Paquetes<br>Agregue los paquetes que va a incluir en este proyecto y establezca el orden en los que se van a distribuir Crear paquetes                                                                                                    |                                     |                  |  |  |  |  |  |  |  |
| Buscar aplicaciones y/o paquetes de instalar                                                                                                    |                                     | Q                |  |  |  |  |  |  |  |
| Image: Second state of the second state of the se | Ecopia LOG                          |                  |  |  |  |  |  |  |  |
|                                                                                                    |                                     |                  |  |  |  |  |  |  |  |
|                                                                                                    |                                     | Guardar Cancelar |  |  |  |  |  |  |  |

▷ Nota: En las distribuciones de software se pueden seleccionar paquetes creados de tres diferentes acciones:

 - Ejecución: Este tipo de acción consiste en ejecutar un software en los dispositivos. Configuración del comando de instalación silencioso

- **Copia:** Este tipo de acción consiste en copiar cualquier tipo de archivo o ejecutable en los dispositivos. Al seleccionar un paquete de tipo copia en la configuración del proyecto de distribución se debe indicar la ruta en la que se desea guardar.

- Llaves de registro: Este tipo de acción consiste en crear, actualizar o eliminar llaves de registro en los dispositivos. Al distribuir la llave de registro el agente abre el archivo y realiza la acción según venga en el mismo.

#### Credenciales

4. En la sección **Credenciales**, puede buscar credenciales ya creadas <u>(Credenciales)</u>, o bien puede agregar una nueva haciendo clic en **Crear credencial**.

| Credenciales                            |                                                |                                                                  | 4     |
|-----------------------------------------|------------------------------------------------|------------------------------------------------------------------|-------|
| Credenciales                            |                                                |                                                                  |       |
| Si ya creó las credenciales puede agreg | arlas.                                         |                                                                  |       |
|                                         |                                                |                                                                  |       |
| Para la creación del proyecto puede int | entar varias credenciales, si no las ha creado | debe hacerlo antes de crear el proyecto. Crear credencial        |       |
| Nueva credencial                        |                                                |                                                                  | ×     |
| Ingrese los datos exactos de la crede   | ncial que desea crear. Tenga en cuenta que p   | ara poder editarla debe hacerlo desde el panel de configuración. |       |
| Nombre corto                            | Usuario                                        | Contraseña                                                       |       |
|                                         |                                                |                                                                  |       |
|                                         |                                                |                                                                  |       |
|                                         |                                                |                                                                  | Crear |
|                                         |                                                |                                                                  |       |

▷ Nota: Las credenciales deben crearse con la siguiente estructura: Dominio\Usuario. Si las credenciales no incluyen un dominio, ingrese únicamente el usuario y se utilizará internamente el hostname de la máquina. Los comandos se ejecutan en el contexto de seguridad del usuario y con la carga del perfil correspondiente. Si el usuario no tiene permisos para realizar alguna acción requerida por el comando, este fallará.

#### Notificaciones

5. En la sección Notificaciones, programe las notificaciones a los usuarios que requiera.

| Notificaciones                                          |
|---------------------------------------------------------|
| Programar notificaciones Sí                             |
| Busque e ingrese los usuarios a los que desea notificar |
| Insertar usuarios para notificar                        |
| 🔘 Ejecutar ahora 💿 Programar                            |
| Iniciar en 15/02/2024 🖹 5:23 PM 🕒                       |

# **Grupos Dispositivos**

6. Al terminar de configurar el proyecto agentes, haga clic en **Guardar** para confirmar los cambios realizados; en la Vista de información del proyecto, se habilitan **Grupo Dispositivos** y **Ejecuciones**.

7. En la vista del proyectio seleccione la pestaña Grupos y Dispositivos y en la lista Más opciones seleccione Agregar dispositivos.

| General                         | 🔓 Grupos y dispositivos                                                       | €) Ejecuciones                |
|---------------------------------|-------------------------------------------------------------------------------|-------------------------------|
| Grupos y dispositivos del proye | e <b>cto</b><br>desea incluir en las ejecuciones del proyecto de distribución |                               |
| Buscar                          | Q                                                                             | Más opciones: 💌               |
|                                 |                                                                               | Todos<br>Ninguno              |
|                                 |                                                                               | Acciones Agregar dispositivos |

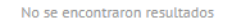

Agregar grupos Eliminar

8. Seleccione los dispositivos donde desea hacer la distribución y haga clic en Aplicar.

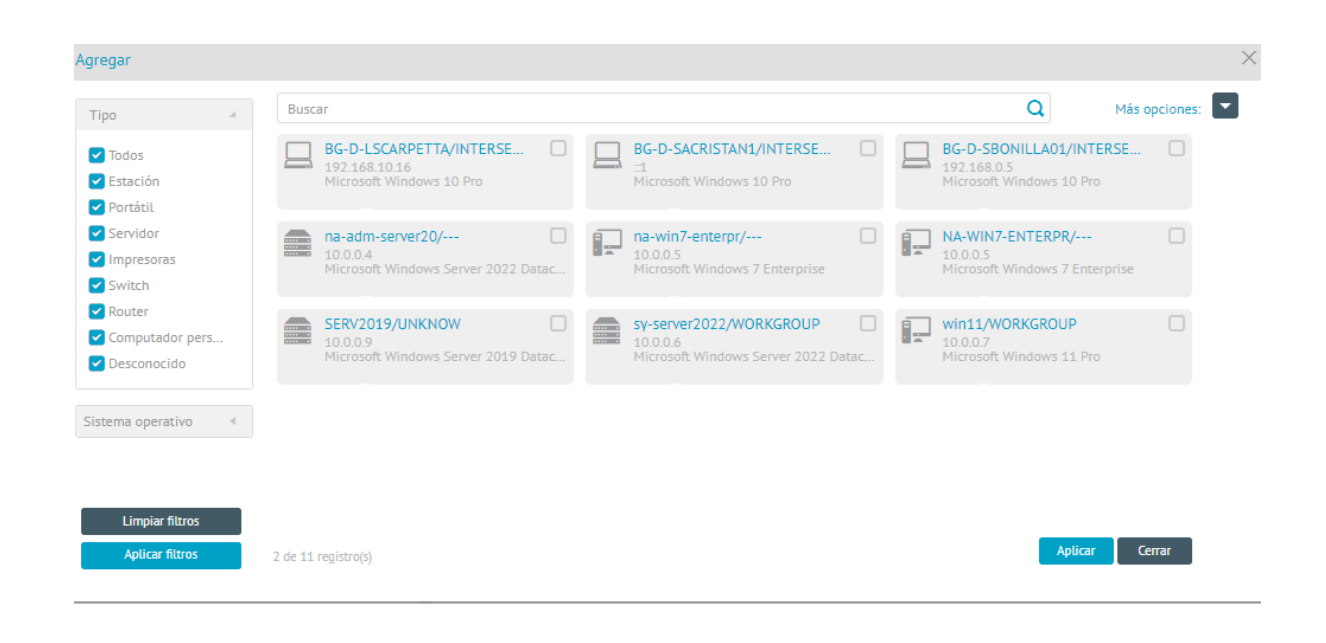

# Ejecuciones

9. En la vista del proyecto seleccione la pestaña **Ejecuciones** donde podrá visualizar y generar la distribución de agente o de software. Para ello haga clic en el botón **Nueva ejecución**.

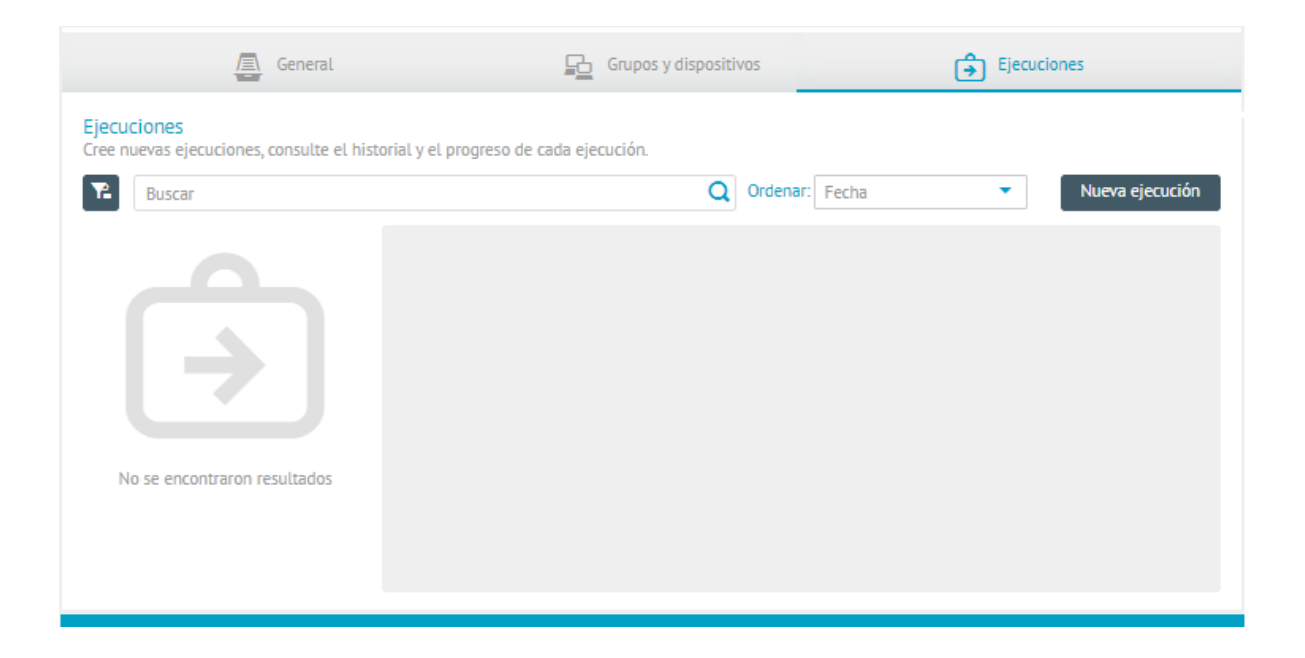

10. Se habilita la ventana respectiva donde podra agregar un nombre y programar la nueva ejecución.

| Nueva ejecución                                                                                                    | × |
|----------------------------------------------------------------------------------------------------|---|
| Recuerde que para cada nueva ejecución se aplicará la última configuración guardada en el proyecto de distribución | D |
| Nombre de la ejecución:                                                                                            |   |
| Tipo de descarga                                                                                                   |   |
| 🔘 Ejecutar ahora 💿 Programar                                                                                       |   |
| 15/02/2024 🗐 6:22 PM 🕒                                                                                             |   |
| Tipo de ejecución                                                                                                  |   |
| O Programada 15/02/2024 □ 6:22 PM ☉                                                                                |   |
| ¿ Desea que el proyecto se ejecute tan pronto termine la descarga ?                                                |   |

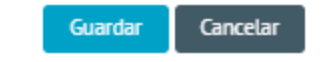

11. Al guardar, la ejecución nueva se genera en estado programada. En la pestaña <mark>Información</mark> visualizará un resumen del estado del paquete de ejecución.

| Gener                                                   | al                                                                                                    | Grupos y dispositivos     |              | Ejecuciones              |                 |  |  |  |  |
|---------------------------------------------------------|----------------------------------------------------------------------------------------------------|---------------------------|--------------|--------------------------|-----------------|--|--|--|--|
| Ejecuciones<br>Cree nuevas ejecuciones, consulte el his | storial y el progreso de cada ejecución.                                                                            |                           |              |                          |                 |  |  |  |  |
| Buscar                                                  |                                                                                                    |                           |              | Q Ordenar: Fecha         | Nueva ejecución |  |  |  |  |
| Prueba<br>Fecha: 21/09/2022                             | Prueba                                                                                                    | NTOP                      |              |                          |                 |  |  |  |  |
| Dispositivos: 1                                         | Inform                                                                                                    | nación                    |              | Actividad                |                 |  |  |  |  |
|                                                         | Descargar<br>Descarga programada para la fecha 21/09/2                                                              | 2022 16:27                |              |                          |                 |  |  |  |  |
|                                                         | Ejecución<br>Primer ejecución en la fecha 21/09/2022 16:27 con una periodicidad de y reintentar veces, cada hora(s) |                           |              |                          |                 |  |  |  |  |
|                                                         | Paquetes<br>Listado de paquetes incluidos en esta ejecu                                                             | ición                     |              |                          |                 |  |  |  |  |
|                                                         | Nombre del paqu Versión                                                                                             | Sistema operativo Arquite | ctura Tipo d | de acción Ruta o Comando |                 |  |  |  |  |
|                                                         | 4eb179e0-e5fe-4                                                                                                    | Windows                   |              |                          |                 |  |  |  |  |
|                                                         | SafeReboot64.exe                                                                                                    | Windows                   |              |                          | 1               |  |  |  |  |
|                                                         | STDeploy.exe                                                                                                    | Windows                   |              |                          |                 |  |  |  |  |
|                                                         | 7z.dll                                                                                                    | Windows                   |              |                          |                 |  |  |  |  |
|                                                         | CL5.exe                                                                                                    | Windows                   |              |                          |                 |  |  |  |  |
|                                                         | SafeReboot.exe                                                                                                    | Windows                   |              |                          |                 |  |  |  |  |
|                                                         |                                                                                                    |                           |              |                          |                 |  |  |  |  |

12. En la pestaña Actividad se visualizará la información general de la distribución y el progreso de la ejecución de acuerdo a su estado (programada, en ejecución o completada).

En la vista detalle de proyectos de distribución podrá visualizar el Resumen del proceso con el total de ejecuciones, ejecuciones recurrentes y dispositivos alcanzados

| Buscar                                              |                                        | Q                               | Ordenar: Fecha         | ▼ Nueva eje   |
|-----------------------------------------------------|----------------------------------------|---------------------------------|------------------------|---------------|
| Crear-llave<br>Fecha: 21/12/2023<br>Dispositivos: 1 | Crear-Llave<br>Usuario creador: Sayury |                                 |                        |               |
|                                                     | Información                            |                                 | Activic                | lad           |
|                                                     | Progreso de la ejecución               | Disposit                        | ivos de esta ejecución |               |
|                                                     | Ejecutado                              | Sin ejecutar                    | 🔁 1 de 1               | Dispositivos  |
|                                                     | Buscar                                 | Q Ordenar:                      | Nombre 🔹               | Más opciones: |
|                                                     | Nombre del dispositivo                 | Último mensaje del historico    | Estado                 |               |
|                                                     | SERV2019/UNKNOW/10.0.0.9               | The operation completed success | Sfully. Ejecutado      |               |
|                                                     |                                        |                                 |                        |               |

Para ver el historial de la ejecución, haga clic en el ícono

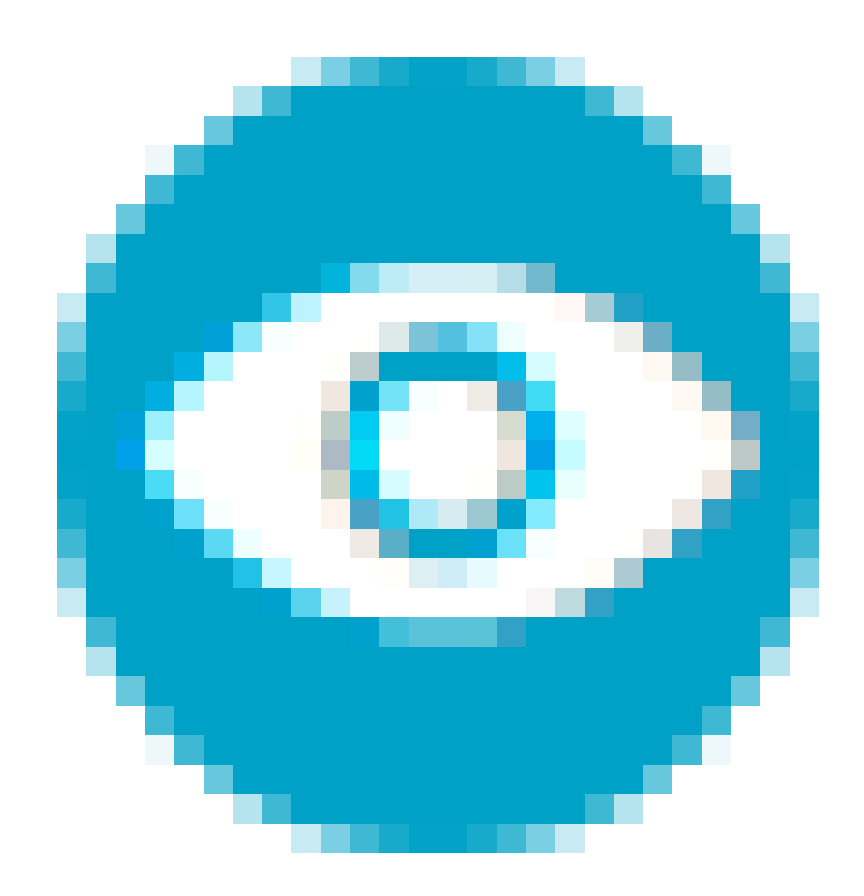

. Se abrirá una ventana que muestra la hora y etapa de la ejecución y los posibles mensajes de salida.

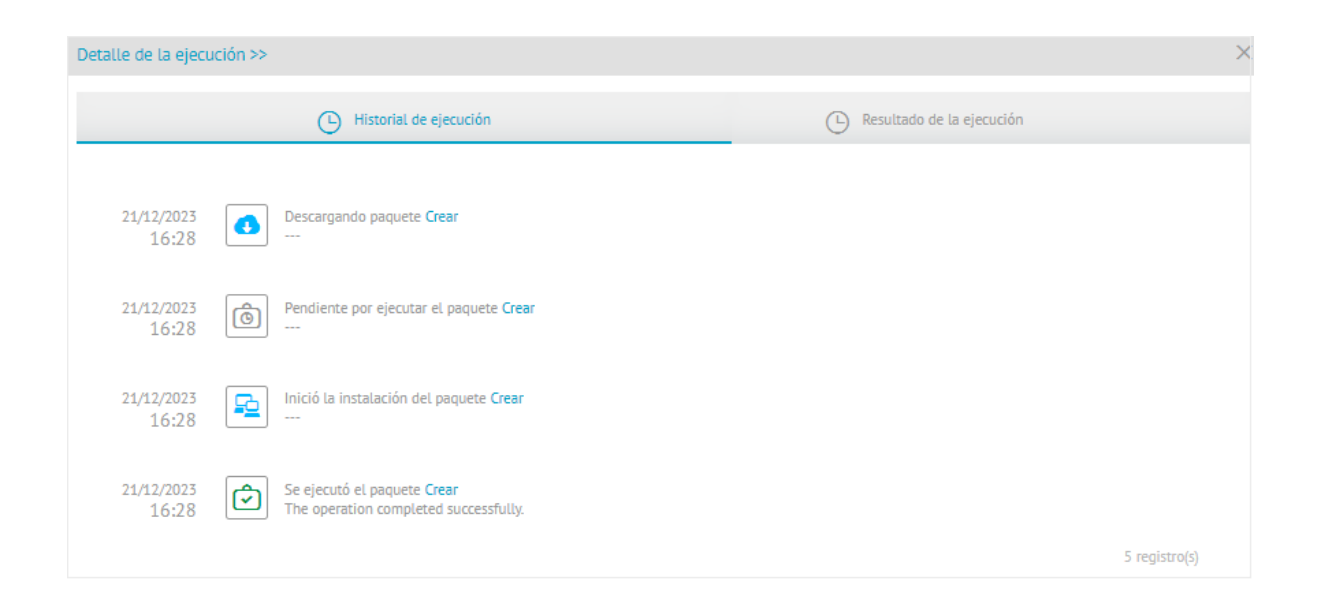

El menú desplegable Más opciones presenta dos acciones disponibles:

- Detener Ejecución: si la ejecución está vigente, interrumpe el proceso de distribución.
- Eliminar Ejecución: remueve del listado la ejecución seleccionada.

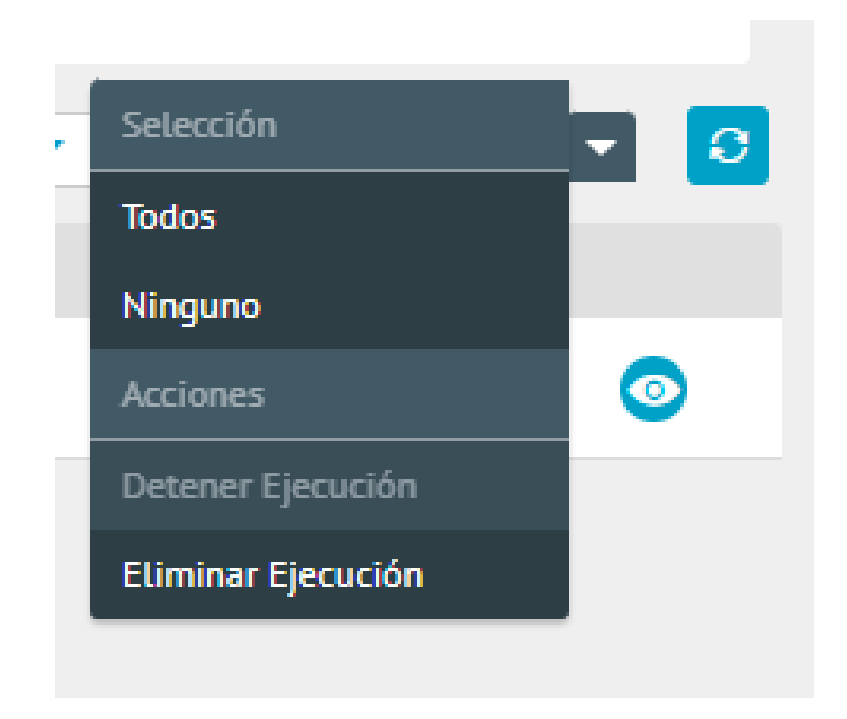

▷ Nota: Las ejecuciones en curso pueden presentar los estados de "en ejecución", "programada" o "completada", estos estados pueden ser monitoreados en la solución y de esta manera, ver cuántos dispositivos ya fueron alcanzados en el proyecto de distribución.

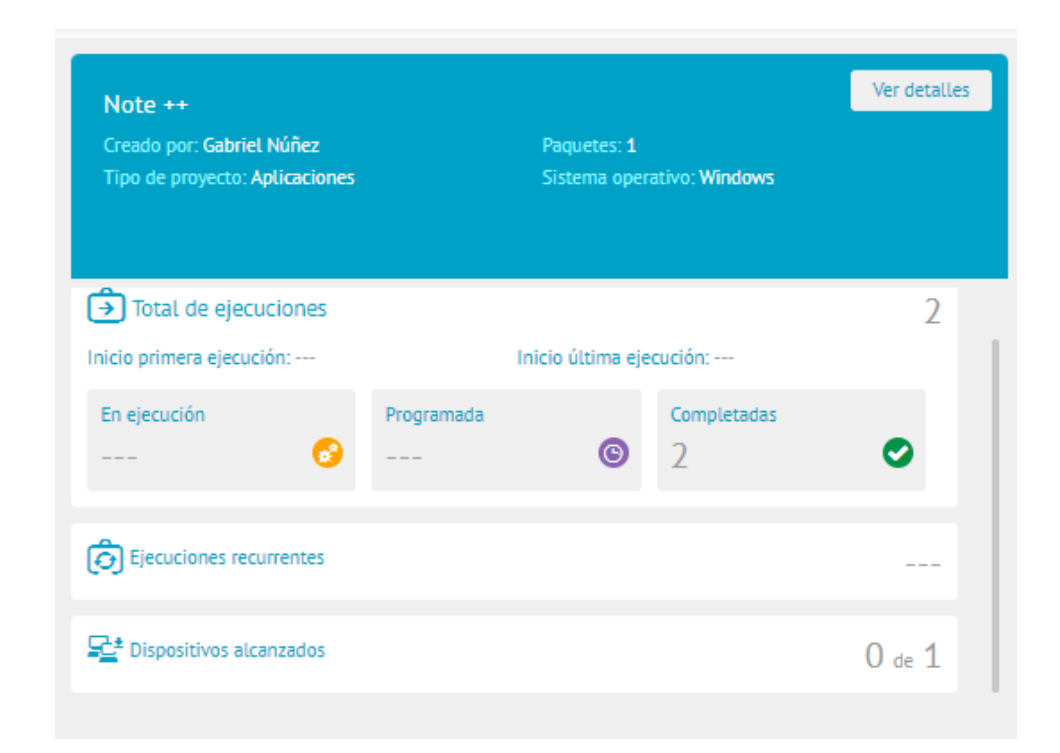

#### Gestión de Licenciamiento

# Gestión Licenciamiento y Uso de Software

Tener una clara organización de las licencias de una empresa es un ítem importante en el manejo de activos. Es necesario tener herramientas administrativas para el inventario de licencias asignadas. Dentro de la gestión de

licenciamiento y uso de software se desarrollan las siguientes etapas:

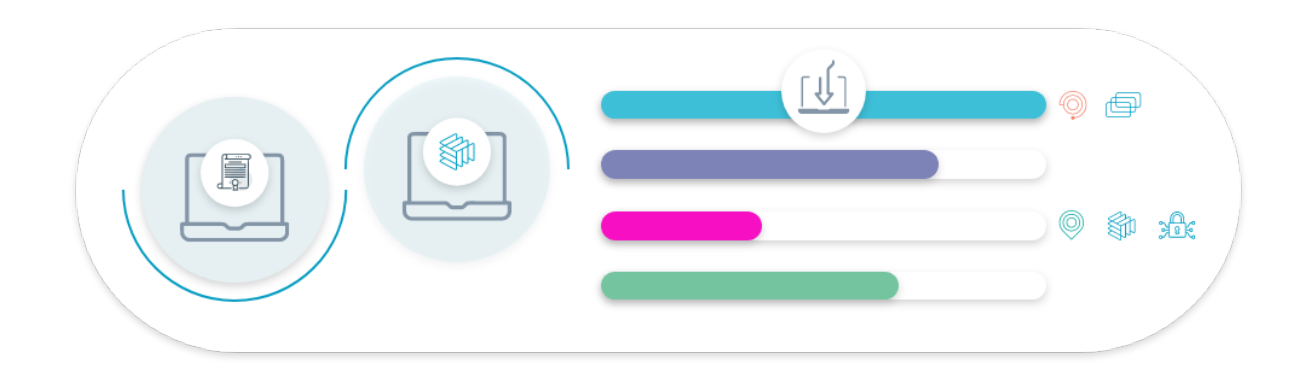

### 1. Licenciamiento

Esta funcionalidad permite descubrir las licencias instaladas en equipos inventariados e identificar el software licenciado y no licenciado; podrá consultar y dar seguimiento a información del licenciamiento como verificación de su caducidad, asignación el de licencias en dispositivos y configuración de alertas o notificaciones en licencias por vencer.

Para mayor información consulte la <u>Gestión y Licenciamiento de Software ↔</u>.

# 2. Uso de Software

Detecte y conozca los niveles de uso de software por parte del usuario en un dispositivo específico manteniendo el control centralizado de los activos.

Aquí podrá visualizar los datos de uso de software realizado por el usuario a los dispositivos de acuerdo con lo parametrizado en el perfil del agente en la sección de licenciamiento y medición de software.

Para mayor información consulte la <u>Gestión y Uso de Software ↔</u>.

# Licenciamiento de software

### Visualizar Licenciamiento

1. Ingrese a la vista de Inicio de la consola de administración de ADM y seleccione el módulo **Software** del menú Encabezado y en la lista desplegada seleccione la opción Licencias. En la vista de información se podrá visualizar el listado licencias detectadas disponibles, las instalaciones relacionadas y las fechas de vencimiento de cada licencia.

| Aranda<br>Device                                               | Mana                                              | agemei | nt                                 | Licencias                   |          | (j)<br>Dashboard | <u>다</u>     | Software                   | S:<br>Políticas | ස<br>Reglas                    | े<br>Reportes      | Alertas         | Configuración 🛠 i Cerrar sesi<br>francis |
|----------------------------------------------------------------|---------------------------------------------------|--------|------------------------------------|-----------------------------|----------|------------------|--------------|----------------------------|-----------------|--------------------------------|--------------------|-----------------|------------------------------------------|
| Licenciamiento                                                 | A                                                 | Buscar |                                    | Q Ordenar: N                | Nombre 🔻 | ]                | Más opcion   | Catálogo<br>Actualizacione | ıs              |                                |                    |                 | Ver detailer                             |
| Todos                                                          |                                                   | ø      | Licedncia No                       | tepad                       |          | Próximo          | vencimient   | Distribución               | edncia N        | lotepad<br>Jia                 |                    | Modificado por: | Ver detaites                             |
| <ul> <li>Faltan licencias</li> <li>Sobran licencias</li> </ul> | Faltan licencias     Licencias vi     Licencias d |        | Licencias vigen<br>Licencias dispo | entes: 100<br>ponibles: 100 |          | Licencia:        |              | Licencias la de crea       |                 | de creación: <b>19/02/2024</b> |                    |                 |                                          |
| 🗹 Óptimo                                                       |                                                   |        | ristataciones. c                   |                             |          |                  |              | Uso de Softwa              | re vale l'etaci | onauo(1). Note                 | epautt (52-bit Xac |                 |                                          |
| Vencimiento                                                    |                                                   |        | Licencia 1<br>Licencias vigen      | tes: 0                      |          | Próximo          | vencimiento: | R                          | esumen          |                                |                    |                 |                                          |
| Todos     Actualizado                                          |                                                   |        | Licencias dispo<br>nstalaciones: 0 | nibles: 0                   |          | Óptimo           |              |                            | Licencias       | vigentes                       | 100                | 📑 Instalació    | ones O                                   |

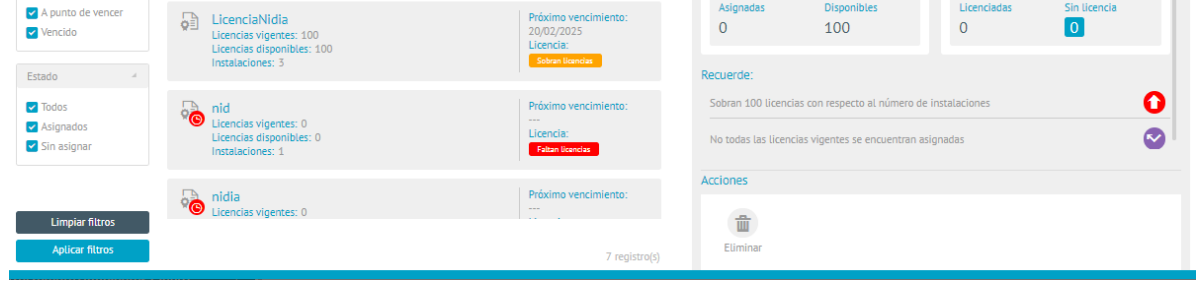

2. En la vista de información de las actualizaciones, tendrá disponibles [acciones de gestión y organización de información] ( https://docs.arandasoft.com/adm-guide/pages/entorno\_adm/consola\_web.html#vista\_informacion ) y <u>filtros</u>.

3. En la vista detalle de una licencia de software seleccionado, al hacer clic en el botón Ver Detalles se habilita la ventana con información relacionada a la licencia y consultar datos de compras de licencias y dispositivos licenciados; así como tomar acciones como eliminar licencias.

| 🕒 Winrar                                                                                   |              |    | General                                                    |                     | Compras      | ſ           | Dispositivos licenciados | 💄 Alertas y notifica  | iciones     |
|--------------------------------------------------------------------------------------------|--------------|----|------------------------------------------------------------|---------------------|--------------|-------------|--------------------------|-----------------------|-------------|
| Creado por: Nidia<br>Creación: 19/09/2023<br>Software relacionado(1): WinPAP 6 21 (64-bit) |              |    | Datos básicos                                              |                     |              |             |                          |                       |             |
|                                                                                            |              |    | Nombre del software licenciado                             |                     |              |             |                          |                       |             |
| Resumen                                                                                    |              |    | Winrar                                                     |                     |              |             |                          |                       |             |
| Licencias vige                                                                             | intes        | 50 |                                                            |                     |              |             |                          |                       |             |
| Asignadas                                                                                  | Disponibles  |    | Relacionar software ()<br>Seleccione el software que desea | relacionar al licer | nciamiento   |             |                          |                       |             |
| 1                                                                                          | 49           |    |                                                            |                     |              |             |                          | Q Ordenar por: Nombre | ~ =         |
| E Instalacione                                                                             | 5            | 3  |                                                            |                     |              |             |                          |                       |             |
| Licenciadas                                                                                | Sin licencia |    | Nombre del software                                        | Versión             | Fabricante   | Tipo        | Categoría                | Sistema operativo     |             |
| 0                                                                                          | 3            |    | WinRAR 6.21 (64-bit)                                       | 6.21.0              | win.rar GmbH | Application |                          | Windows               | 0           |
|                                                                                            |              |    |                                                            |                     |              |             |                          |                       |             |
| Acciones                                                                                   |              |    |                                                            |                     |              |             |                          |                       |             |
|                                                                                            |              |    |                                                            |                     |              |             |                          |                       |             |
| Eliminar                                                                                   |              |    |                                                            |                     |              |             |                          |                       |             |
|                                                                                            |              |    |                                                            |                     |              |             |                          | Actualizar            | Cancelan(s) |

# Crear un nuevo licenciamiento

1. Para crear una licencia de software, ingrese a la vista de Inicio de la consola de administración de ADM y seleccione el módulo **Software** del menú Encabezado y seleccione la opción **Licencias** 

2. En la vista de información despliegue la lista Más opciones y haga clic en la opción Nuevo/Licenciamiento.

| Aranda<br>Device Man                                                                         | agement                                                                                                    | Licencias                                                              |     | Dashboard                                     | <u>다</u>                       | Software | Políticas                                                            | Reglas                                                 | ।<br>Reportes                      | Alertas                              | Configuración 🛠   Cerrar sesi<br>franci: |
|----------------------------------------------------------------------------------------------|----------------------------------------------------------------------------------------------------|------------------------------------------------------------------------|-----|-----------------------------------------------|--------------------------------|----------|----------------------------------------------------------------------|--------------------------------------------------------|------------------------------------|--------------------------------------|------------------------------------------|
| Licenciamiento 4<br>Todos<br>Faltan licencias<br>Sobran licencias<br>Óptimo<br>Manalesiano 4 | Buscar<br>Licedncia I<br>Licencias vig<br>Licencias dis<br>Instalaciones                                                                                       | Q Ordenar: Nombr<br>Notepad<br>entes: 100<br>ponibles: 100<br>:: 0     | 2 • | Nuevo<br>Licencia<br>Exporta<br>Excel<br>PDF  | Más opciones:<br>amiento<br>Ir |          | Licedncia N<br>Creado por: Nid<br>Fecha de creaci<br>Software relaci | lotepad<br>Jia<br>Jión: 19/02/2024<br>Jonado(1): Notep | )<br>ad++ (32-bit x8               | Modificado po<br>Modificación:<br>6) | Ver detalles                             |
| Vencimiento                                                                                  | <ul> <li>Licencias vig<br/>Licencias dis<br/>Instalaciones</li> <li>LicenciaNi<br/>LicenciaNi<br/>Licencias vig<br/>Licencias dis<br/>Instalaciones</li> </ul> | entes: 0<br>ponibles: 0<br>fila<br>entes: 100<br>ponibles: 100<br>;: 3 |     | Próximo<br>20/02/20<br>Licencia:<br>Sobran Ba | vencimiento:<br>25<br>andia    |          | Licencias<br>Asignadas<br>O<br>Recuerde:                             | vigentes<br>Disponi<br>100                             | 100<br>bles                        | Licenciada<br>0                      | alaciones ()<br>as Sin licencia<br>()    |
| <ul> <li>✓ Todos</li> <li>✓ Asignados</li> <li>✓ Sin asignar</li> </ul>                      | nid<br>Licencias vig<br>Licencias dis<br>Instalaciones                                                                                                    | entes: 0<br>ponibles: 0<br>:: 1                                        |     | Próximo<br><br>Licencia:<br>Fatran lice       | vencimiento:<br>encias         |          | Sobran 100 licen<br>No todas las licen                               | cias con respect                                       | o al número de<br>e encuentran asi | instalaciones<br>ignadas             | 0                                        |
| Limpiar filtros<br>Aplicar filtros                                                           | kicencias vig                                                                                                    | entes: 0                                                               |     | Próximo                                       | vencimiento:<br>7 regista      | ro(s)    | Eliminar                                                             |                                                        |                                    |                                      |                                          |

3. En la ventana que se habilita en la pestaña General podrá ingresar la información básica de la licencia como el nombre del software licenciado y relacionarseleciionar el software a relacionar con el licenciamiento. Al completar la información haga clic en Crear.

| <b>P</b>                                             |                                                      |                         |            | General |           |                   |                 |
|------------------------------------------------------|------------------------------------------------------|-------------------------|------------|---------|-----------|-------------------|-----------------|
| Creado por:<br>Creación:<br>Software relacionado(0): | Datos básicos<br>Nombre del software licenciado      |                         |            |         |           |                   |                 |
|                                                      | Relacionar software  Seleccione el software que dese | a relacionar al licenci | iamiento   |         |           | Q Ordenar por: No | mbre 🗸          |
|                                                      | Nombre del software                                  | Versión                 | Fabricante | Tipo    | Categoría | Sistema opera     | tivo            |
| Acciones<br>Eliminar                                 |                                                      |                         |            |         |           | Gri               | ar (Cancelar, G |
|                                                      |                                                      |                         |            |         |           |                   | G-Megasaro(s)   |

4. Al terminar de configurar la información básica de la licencia, en la Vista detalle se habilitan las pestañas Compras, Dispositivos Licenciados y Alertas y Notificaciones

# Compras de Licencias

5. Para asignar la licencia, en la vista detalle de licencias, haga clic en la pestaña **Compras**, despliegue el menú **Más** opciones y elija Nueva compra.

| Aranda<br>Device Ma                                                 | anagement                     | :       | Licencias                                         | (i)<br>Dashboard                                           | <u>F</u><br>Inventario | Software                  | Folíticas    | Reglas  | ی<br>Reportes                        | Alertas                | Configurac                         | ión 🛠   Cerrar sesión<br>francisco |
|---------------------------------------------------------------------|-------------------------------|---------|---------------------------------------------------|------------------------------------------------------------|------------------------|---------------------------|--------------|---------|--------------------------------------|------------------------|------------------------------------|------------------------------------|
| Creado por: Nidia<br>Creación: 19/02/2024<br>Software relacionado(1 | otepad<br>L): Notepad++ (32-b | it x86) | Ger<br>Compras de paquet<br>Agregue, renueve o ed | ieral<br><b>es de licencias</b><br>ite los paquetes de lic | encias                 | Compras                   |              | E Dispo | ositivos licenciao                   | los                    | Alertas y no                       | tificaciones                       |
| Resumen                                                             | ntes                          | 100     | Fecha de compra                                   | Fecha de expira                                            | ación Noml<br>de lic   | ore del paquete<br>encias | Tipo de Lice | ncia    | Ordenar: M<br>Licencias<br>compradas | Licencias<br>asignadas | Acciones<br>Lice<br>asig Nueva com | pra                                |
| Asignadas<br>O                                                      | Disponibles<br>100            |         | 19/02/2024                                        | 20/02/2025                                                 | LIN_0                  | 001                       | Device       |         | 100                                  | 0                      | 100 Exportar                       |                                    |
| Part Instalaciones                                                  |                               | 0       |                                                   |                                                            |                        |                           |              |         |                                      |                        | LACT                               |                                    |
| Licenciadas<br>O                                                    | Sin licencia                  |         |                                                   |                                                            |                        |                           |              |         |                                      |                        |                                    |                                    |
| Acciones<br>Eliminar                                                |                               |         |                                                   |                                                            |                        |                           |              |         |                                      |                        |                                    |                                    |

▷ Nota: Desde la sección de compra de paquetes de licencias podrá descargar un archivo xlsx (Excel) con la informacion de licencias asignadas; despliegue el menú Más opciones y seleccione la opción Exportar Excel.

6. En la ventana Paquete de Licencias ingrese la información requerida y haga clic en **Guardar**.

| Datos basicos del paquete de ticencias                       |                   |                  |                     |                  |
|--------------------------------------------------------------|-------------------|------------------|---------------------|------------------|
| Nombre del paquete de licencias                              | Tipo de Licencia  |                  | Valor de la compra  |                  |
| LIN_0007                                                     | Device            | v                | 0                   | USD              |
| Cantidad de licencias                                        | Fecha de compra   |                  | Fecha de activación |                  |
| 0                                                            | 03/04/2024        |                  | 03/04/2024          |                  |
| Fecha de expiración                                          | Factura de compra |                  | Archivo de licencia |                  |
| 03/04/2025                                                   |                   | Cargar Descargar |                     | Cargar Descargar |
|                                                              |                   |                  |                     |                  |
|                                                              |                   |                  |                     |                  |
| Seriales de activación de licencia                           |                   |                  |                     |                  |
| Seriales de activación de licencia<br>Información adicional. |                   |                  |                     |                  |

ar Cance

# Dispositivos Licenciados

7. Para relacionar los dispositivos licenciados, en el detalle de licencias, haga clic en la pestaña Dispositivos licenciados, despliegue el menú Más opciones y seleccione la opción Asignar licencias.

| Aranda<br>Device Manage                                                       | ment             | Licencias                                              | (i)<br>Dashboard         | Inventario Soft | vare Polític | as Reglas  | ।<br>Reportes    | Alertas | Configuración 🛠   Cerrar ses<br>franci | ió<br>SC |
|-------------------------------------------------------------------------------|------------------|--------------------------------------------------------|--------------------------|-----------------|--------------|------------|------------------|---------|----------------------------------------|----------|
| Licedncia Notepad                                                             |                  | (E) General                                            |                          | Compr           | 15           | 🔁 Disposit | ivos licenciados |         | lertas y notificaciones                |          |
| Creado por: Nidia<br>Creación: 19/02/2024<br>Software relacionado(1): Notepac | I++ (32-bit x86) | Dispositivos licenciado<br>Listado de dispositivos con | s<br>licencias asignadas |                 |              |            |                  |         |                                        |          |
| Resumen                                                                       |                  | Buscar                                                 |                          |                 |              | Q Ordenar: | Nombre           | •       | Más opciones:                          |          |
| Licencias vigentes                                                            | 100              | Nombr                                                  | e del dispositivo        | Licenci         | 3            | Us         | uario            |         | Todos                                  |          |
| Asignadas Dispo                                                               | nibles           |                                                        |                          |                 |              |            |                  |         | Ninguno                                |          |

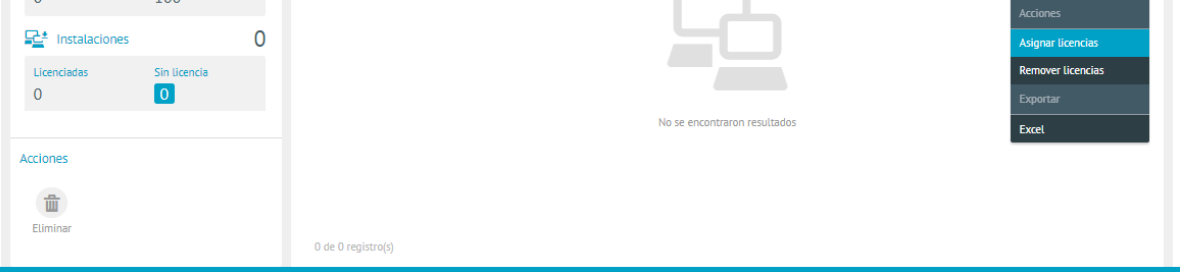

8. En la ventana **Asignar Licencias** seleccione los equipos a licenciar y haga clic en **Asignar**. En esta pantalla se visualizan los equipos que tienen el software relacionado al licenciamiento y los que aún no lo tienen.

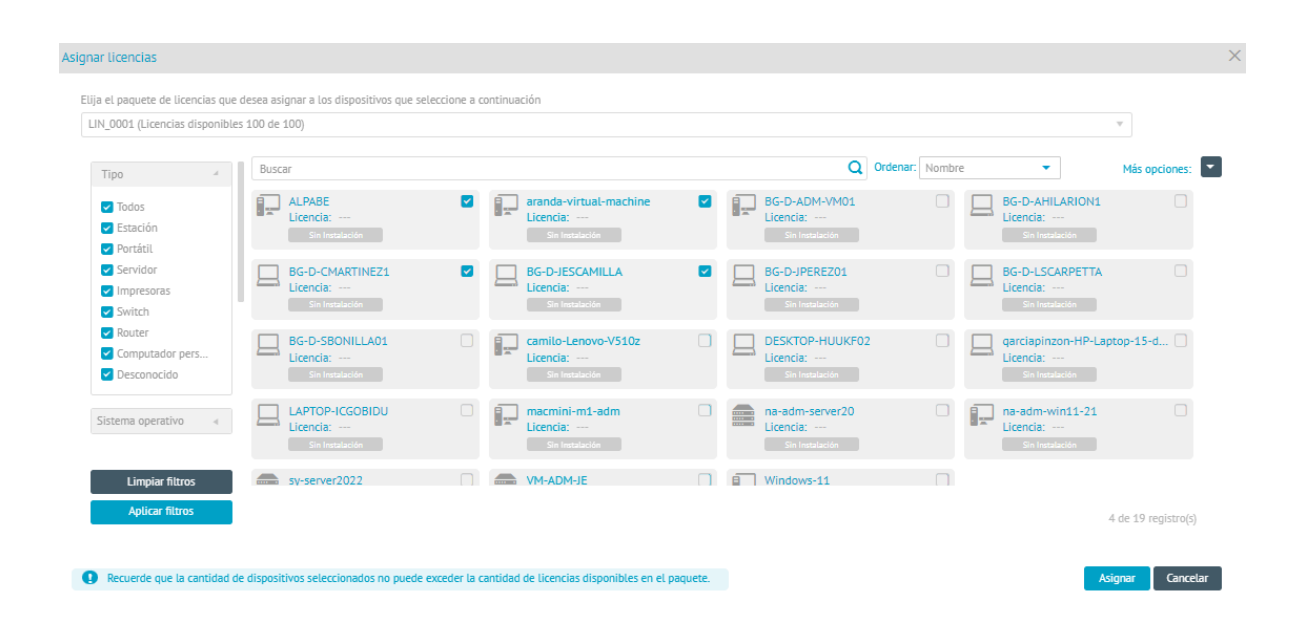

P Nota: Desde la ventana Asignar Licencias podrá descargar un archivo xlsx (Excel) con los dispositivos; despliegue el menú Más opciones y seleccione la opción Exportar Excel.

### Alertas y Notificaciones

9. Para configurar alertas y notificaciones por correo, en el detalle de licencias, haga clic en la pestaña Alertas y notificaciones defina los criterios respectivos cuando las licencias cumplan las condiciones configuradas en cada opción.

| Aranda<br>Device Management                             | Licencias                                                                               | (i)<br>Dashboard  | <u>Fo</u><br>Inventario | Software    | Políticas           | <b>eglas</b>    | ی<br>Reportes     | Alertas | Configuración 🛠   Cerrar sesión |
|---------------------------------------------------------|-----------------------------------------------------------------------------------------|-------------------|-------------------------|-------------|---------------------|-----------------|-------------------|---------|---------------------------------|
| Creado por: Nidía                                       | General                                                                                 | notificaciones    | <b>O</b>                | Compras     |                     | 🕒 Disposi       | tivos licenciados |         | Alertas y notificaciones        |
| Software relacionado(1): Notepad++ (32-bit x86) Resumen | <ul> <li>Alerta de vencimiento del paq</li> <li>✓ Generar alertas antes de</li> </ul>   | uete de licencias |                         | ías 🗸 del v | encimiento del      | paquete de lice | ncias 🕖           |         |                                 |
| Licencias vigentes 100                                  | Alerta 😧                                                                                |                   |                         |             |                     |                 |                   |         | $\otimes$                       |
| Asignadas Disponibles<br>0 100                          | Titulo                                                                                  |                   |                         |             | Severida<br>Crítica | d               |                   |         | ~                               |
| Et Instalaciones 0                                      | Descripción                                                                             |                   |                         |             |                     |                 |                   |         |                                 |
| Licenciadas Sin Licencia<br>O O                         |                                                                                         |                   |                         |             |                     |                 |                   |         |                                 |
| Acciones                                                | <ul> <li>Generar notficación de con</li> <li>Enviar correo de notificación a</li> </ul> | reo antes de 1    | ositivo                 | Día         | as 👻 del ve         | ncimiento del p | aquete de licenci | ias 🕖   |                                 |
| 曲                                                       | 🗌 AL asignar licencia 🧭                                                                 |                   |                         |             |                     |                 |                   |         |                                 |
| Eliminar                                                |                                                                                         |                   |                         |             |                     |                 |                   |         | Guardar Cancelar                |

Las configuraciones disponibles para alertas y notificaciones son las siguientes:

- Generar una alerta antes de un tiempo que puede ser en días, meses o años antes de vencer una licencia.
- Generar una notificación de correo electrónico antes de un tiempo que puede ser en días, meses o años antes de vencer una licencia.
- Enviar un correo al asignar una licencia a un dispositivo.
- Enviar un correo al remover una licencia a un dispositivo.

🖻 Nota: Para que la notificación de correo llegue al destinatario, es necesario que el dispositivo tenga un usuario responsable asignado, este usuario debe existir en ADM y tener un correo asociado.

10. Al completar la configuración de alertas y ntificaciones haga clic en Guardar

#### Uso de Software

# Configuración para visualizar Uso de Software

1. Habilite la opción Licenciamiento - Medición de software durante la configuración del perfil del agente. La actividad que refleja el uso de software depende de la información parametrizada en este paso.

2. Configure el tiempo en que se guardará la información de <u>Medición</u> en las estaciones de trabajo para establecer el intervalo de visualización respecto la medición de sus dispositivos y configurar la frecuencia con la que desea limpiar el historial.

# Visualizar y pesonalizar Uso de software

3. Para controlar el buen uso de las licencias asignadas ingrese a la vista de Inicio de la consola de administración de ADM, en el módulo **Software** del menú Encabezado, seleccione la opción **Uso de Software**.

| Aranda<br>Device Management                             | Uso de Software | (i)<br>Dashboard       | <u>F</u><br>Inventario | Software                    | Folíticas     | Reglas   | Reportes | Alertas     | Configuraciór | n 🗱   Cerrar sesió<br>francisc |
|---------------------------------------------------------|-----------------|------------------------|------------------------|-----------------------------|---------------|----------|----------|-------------|---------------|--------------------------------|
| Uso de Software<br>Tiempo de uso de software en minutos |                 |                        |                        | Catálogo<br>Actualizaciones | ha de inicio: | 2/5/2024 |          | Y Fecha fi  | nal: 4/5/2024 | ~                              |
| Datos                                                   |                 |                        |                        | Distribución<br>Licencias   | iráfico       |          |          |             | Más o         | pciones:                       |
| Fecha T                                                 |                 |                        |                        | Uso de Software             |               |          |          | Archivo     |               |                                |
| Uso                                                     |                 | Arrastre los campos de | columna aquí           |                             |               |          |          | Dispositivo |               |                                |
| Arrastre los campos de Fila aquí<br>Uso Total           |                 |                        |                        | Uso Total                   |               |          | 100.00%  | Producto    |               |                                |
|                                                         |                 |                        |                        |                             |               |          |          | Software    |               |                                |
|                                                         |                 |                        |                        |                             |               |          |          | Usuario     |               |                                |
|                                                         |                 |                        |                        |                             |               |          |          | Versión de  | archivo       |                                |
|                                                         |                 |                        |                        |                             |               |          |          |             |               |                                |
|                                                         |                 |                        |                        |                             |               |          |          |             |               |                                |

▷ Nota: Tambien podrá acceder al uso de licencias, en el detalle de los dispositivos del módulo inventario, en la opción <u>Uso de Software</u>

4. Para determinar el uso del software seleccione un rango de fecha y arrastre los campos disponibles (producto, duración, usuario, entre otros.) sobre uno de los segmentos azules del área de trabajo e la pestaña Datos

| Uso de Software                                     | Fecha de inicio:         11/30/2023         Y         Fecha final:         1/30/2024         Y |           |                     |  |  |  |  |  |
|-----------------------------------------------------|------------------------------------------------------------------------------------------------|-----------|---------------------|--|--|--|--|--|
| Datos                                               |                                                                                                | Gráfico   | Más opciones:       |  |  |  |  |  |
| E Fecha T                                           |                                                                                                |           | Archivo             |  |  |  |  |  |
| iii Uso                                             | Arrastre los campos de columna                                                                 | aquí      | Dispositivo         |  |  |  |  |  |
| II Software + T                                     |                                                                                                | Total     | Producto            |  |  |  |  |  |
| Dispersion 1                                        | Uso                                                                                            | Duración  | Usuario             |  |  |  |  |  |
| Google Chrome                                       | 13.36%                                                                                         | 12:58:58  | A Ut south          |  |  |  |  |  |
| Lightshot-5.5.0.7                                   | 0.16%                                                                                          | 00:09:32  | :: Version          |  |  |  |  |  |
| Microsoft Edge                                      | 1.17%                                                                                          | 01:08:26  | Versión del archivo |  |  |  |  |  |
| Microsoft Office Profesional Plus 2019 - es-es      | 0.89%                                                                                          | 00:51:56  |                     |  |  |  |  |  |
| Microsoft OneDrive                                  | 0.03%                                                                                          | 00:01:44  |                     |  |  |  |  |  |
| Microsoft Teams Meeting Add-in for Microsoft Office | 6.21%                                                                                          | 06:02:26  |                     |  |  |  |  |  |
| Mozilla Firefox (x64 es-ES)                         | 1.37%                                                                                          | 01:20:10  |                     |  |  |  |  |  |
| Notepad++ (64-bit x64)                              | 5.18%                                                                                          | 05:01:57  |                     |  |  |  |  |  |
| Postman x86_64 10.22.0                              | 0.68%                                                                                          | 00:39:26  |                     |  |  |  |  |  |
| WinRAR 6.23 (64-bit)                                | 0.00%                                                                                          | 00:00:02  |                     |  |  |  |  |  |
| WinSCP 5.21.7                                       | 0.02%                                                                                          | 00:01:06  |                     |  |  |  |  |  |
| Total                                               | 100.00%                                                                                        | 401-11-58 | •                   |  |  |  |  |  |

Los campos disponibles para filtrar la información para determinar el uso del software son:

| Campo           | Descripción                                               |
|-----------------|-----------------------------------------------------------|
| Fecha de inicio | Fecha inicial en la que se quiere ver el uso del software |
| Fecha final     | Fecha final en la que se quiere ver el uso del software   |
| Duración        | Tiempo total por día que se hizo uso del programa         |

| Producto               | Nombre del producto usado en el dispositivo                          |
|------------------------|----------------------------------------------------------------------|
| Software               | Nombre del software usado en el dispositivo                          |
| Usuario                | Usuario de ADM que realiza el inventario de uso de software<br>(asm) |
| Versión                | Versión del programa                                                 |
| Versión del<br>archivo | Versión del archivo                                                  |

▷ **Nota:** Puede mejorar el filtro de información de uso de software, implementando una lista negra de las aplicaciones que deben excluirse del seguimiento o por una lista blanca para solo las aplicaciones que debe monitorear. Finalmente tiene la opción de detectar inactividad en un recurso.

5. En la Vista de Uso de software, en la pestaña **Gráfico** podrá visualizar una gráfica con los datos filtrados y podrá definir el tipo de gráfico a utilizar (Pie, Pie 3D, Doughnut,Doughnut 3D).

6. En la Vista de Uso de software, seleccione **Más opciones** para exportar la información de los datos en formato Excel (xls) y la gráfica en formato imagen (.png).

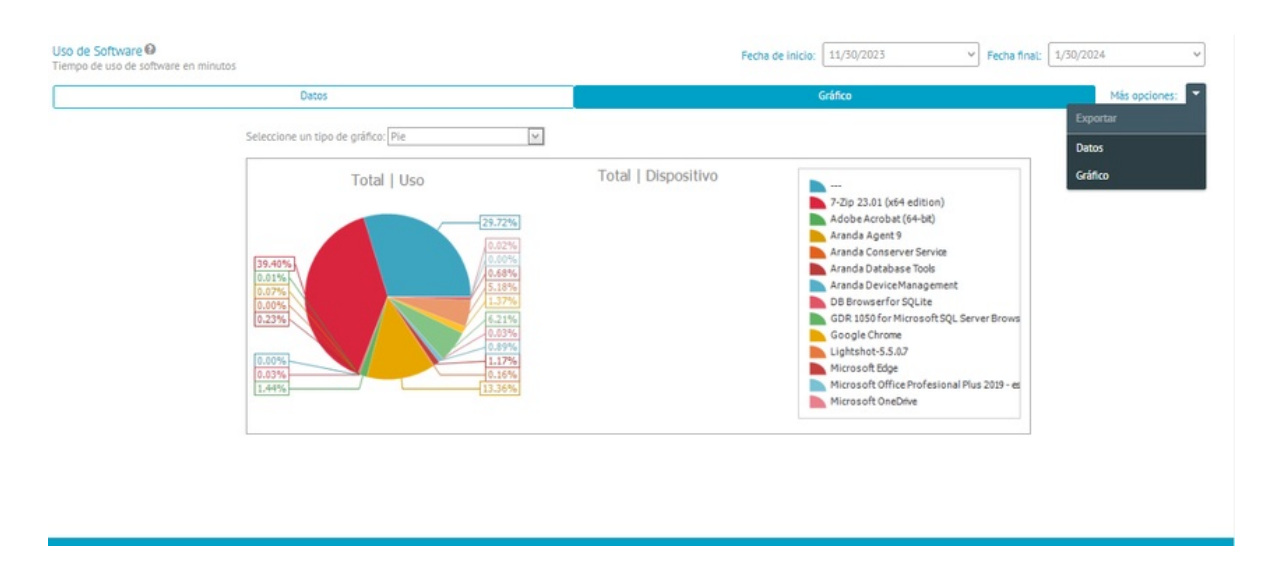

▷ Nota: El procesamiento de este inventario es generado a la media noche y se podrá visualizar en los detalles del dispositivo durante la gestión de inventarios

# Gestión de Actualizaciones

### **Gestion Actualizaciones**

Esta funcionalidad ayuda a prevenir ataques externos al mantener actualizados sus equipos con los últimos parches y versiones liberadas por los fabricantes de software.

▷ IMPORTANTE: - A partir de la versión de consola y agente 9.21.1 no se soportan las actualizaciones para los sistemas operativos; Server 2003, Windows XP, Windows Vista, Windows 7, Windows 8, Server 2008 y Server 2008 R2.

La Gestión de las actualizaciones descubiertas se desarrollan en 3 etapas:

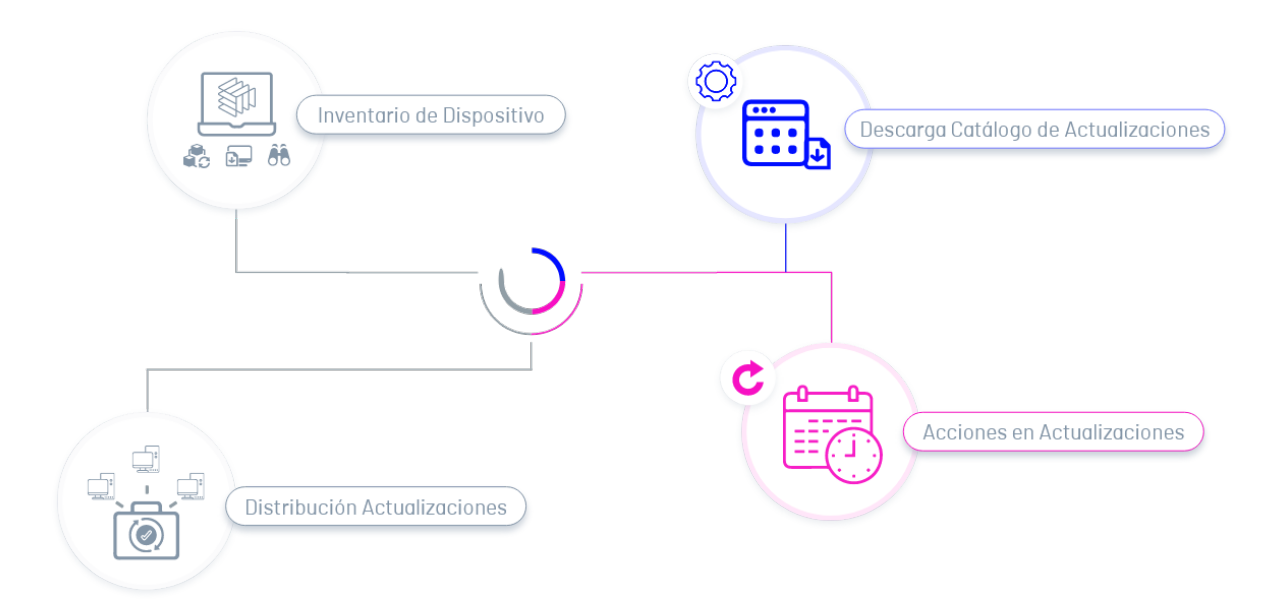

#### 1. Gestión de Inventarios

Durante la gestión de inventarios y descubrimiento de dispositivos realizados por ADM, podrá acceder y consultar las actualizaciones de software detectadas y disponibles.

#### Descarga Catálogo de Actualizaciones

Em el módulo de configuración de ADM se realiza la descarga de actualizaciones en el servidor ADM y registra en la base de datos y se genera el inventario de actualizaciones.

Para mayor información en la configuración ADM consulte el <u>Catálogo de Aplicaciones 🛥</u>.

### 2. Acciones de actualización

Programe de forma automática la descarga e instalación de actualizaciones, con la notificación permanentemente sobre actualizaciones o parches que generen riesgo en la seguridad del sistema operativo de los servidores y estaciones de trabajo. También podrá borrar de la lista de actualizaciones disponibles o cancelar una instalación.

La instalación de parches de seguridad es una tarea aplicada masivamente a distintos dispositivos.

Finalmente, puede configurar los grupos o dispositivos a los que autoriza realizar la instalación de la actualización.

Para mayor información consulte <u>Acciones de Actualización </u>

#### 3. Distribución de Actualizaciones

En el módulo de gestión de distribución de proyectos de agente o de software, podrá realizar la distribución de las actualizaciones de software requeridas.

Para mayor información consulte la Definición de proyectos de Distribución de Software ↔.

#### Actualizaciones

#### Visualizar Actualizaciones

1. Ingrese a la vista de Inicio de la consola de administración de ADM y seleccione el módulo **Software** del menú Encabezado y en la lista desplegada seleccione la opción **Actualizaciones**. En la vista de información se podrá visualizar el listado actualizaciones detectadas disponibles y podrá visualizar un resumen de cada actualización, la fecha de publicación y la fecha de descarga.

| Aranda<br>Device Manag                                | gement                          | Actualizaciones                 | (i)<br>Dashboard | <u>Fo</u><br>Inventario              | Software                    | F.<br>Políticas | Reglas          | ।<br>Reportes     | Alertas      | Configuración 🛠   Cerrar sesió |
|-------------------------------------------------------|---------------------------------|---------------------------------|------------------|--------------------------------------|-----------------------------|-----------------|-----------------|-------------------|--------------|--------------------------------|
| Estado 4                                              | Buscar                          | Q Ordenar: Fecha de publicación | •                | Más op                               | Catálogo<br>Actualizaciones |                 |                 |                   |              |                                |
| Todos                                                 | Google Ch                       | nrome 124.0.6367.119 ALL        | Put              | licación:                            | Distribución                | Google Ch       | 170me 124       | .0.6367.119       | ALL          | ver detalles                   |
| <ul> <li>Sin descargar</li> <li>Programado</li> </ul> | Boletín: CHI<br>Revisión: QO    | ROME-240430<br>5C12406367119    | 29/<br>Fec       | 04/2024<br>ha de desca<br>05/2024 14 | Licencias                   | URL de sopor    | te: https://chr | omereleases.go    | p Tamaño: 12 | 21.15 MB                       |
| Descargando                                           | Importante                      |                                 |                  |                                      | Uso de Software             |                 |                 |                   |              |                                |
| Descargado     Error                                  | Firefox 12                      | 5.0.3 ENU                       | Pub<br>28/       | licación:<br>04/2024                 |                             | Resumen de      | la actualiz     | ación             |              |                                |
| Reprogramado                                          | Revisión: Qi<br>Sin clasificaci | F12503                          | Fec              | ha de descarga                       |                             |                 |                 | 6                 |              | B                              |
| Instalación 🔺                                         |                                 | -                               |                  |                                      |                             | Sever           | idad            | In                | stalados     | No Instalados                  |
| - Todos                                               | Git for Wi<br>Boletín: GIT      | ndows 2.45.0 ALL<br>-240429     | Pub<br>28/       | licación:<br>04/2024                 |                             | Impor           | tante           |                   |              | 1                              |
| No instalado                                          | Revisión: Q(<br>Sin clasificaci | 5IT24501<br>5n                  |                  | na de descarga                       |                             | Deseriesión     |                 |                   |              |                                |
|                                                       |                                 |                                 |                  |                                      |                             | Google Chrome h | as been unda    | ted to version 1' | 0 6367110    |                                |

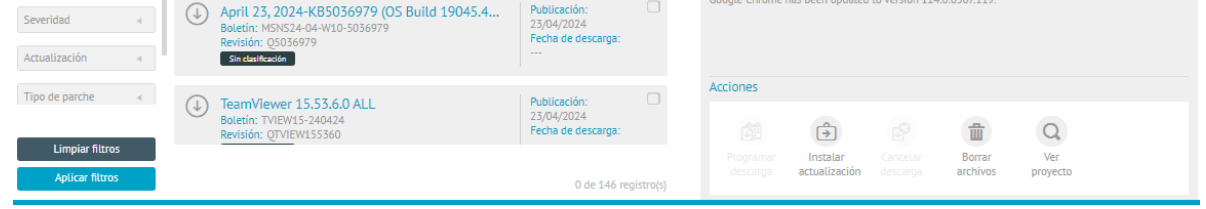

2. En la vista de información de las actualizaciones, tendrá disponibles <u>acciones de gestión y organización de</u> <u>información y filtros</u>.

▷ Nota: Antes de ejecutar una distribución de actualizaciones debe tener en cuenta la configuración inicial de ADM

3. En la vista detalle de cada actualización de software o parche seleccionado podrá visualizar el resumen detallado de las actualizaciones junto con las acciones disponibles para realizar sobre ellas. (Programar descarga, Instalar Actualización, Cancelar Descarga, Borrar Archivos y Ver proyecto) ▷ Nota: Solo se podrán seleccionar parches o actualizaciones con el mismo tipo de estado; ya sea actualizaciones descargadas o sin descargar.

| Buscar Q Ordenar: Fe                                                                          | cha de publicación 🔻 Más opcio                                              | nes: 💌      | Acciones                    |                                                    |         |                    |                      |   |
|-----------------------------------------------------------------------------------------------|-----------------------------------------------------------------------------|-------------|-----------------------------|----------------------------------------------------|---------|--------------------|----------------------|---|
| Google Chrome 124.0.6367.1<br>Boletin: CHROME-240430<br>Revisión: QGC12406367119<br>Imperents | 19 ALL Publicación:<br>29/04/2024<br>Fecha de descarga:<br>15/05/2024 14:56 |             |                             | Instalar<br>actualización                          |         | Borrar<br>archivos | Q<br>Ver<br>proyecto | × |
| Firefox 125.0.3 ENU Boletin: FF-240429 Revisión: QFF12503 Sin classificación                  | Publicación:<br>28/04/2024<br>Fecha de descarga:                            |             | Google<br>GoogleC<br>Ver ad | Chrome 124.0.6<br>hromeStandalone<br>tualizaciones | 367.119 |                    |                      |   |
| Git for Windows 2.45.0 ALL<br>Boletin: GIT-240429<br>Revisión: QGIT24501<br>Sin clasi Readón  | Publicación:<br>28/04/2024<br>Fecha de descarga:                            |             |                             |                                                    |         |                    |                      |   |
|                                                                                               | 2 de 146                                                                    | registro(s) |                             |                                                    |         |                    |                      |   |

4. En la vista detalle de una actualización de software seleccionado, al hacer clic en el botón Ver Detalles se habilita la ventana con información relacionada a la actualización y las acciones disponibles.

| Buscar Q Ordenar: Fecha de publicación                                                                                 | Más opciones:                                                        | •       |                                            |                                                 |               |                                      |                      |
|----------------------------------------------------------------------------------------------------|----------------------------------------------------------------------|---------|--------------------------------------------|-------------------------------------------------|---------------|--------------------------------------|----------------------|
| Google Chrome 124.0.6367.119 ALL<br>Boletin: CHROME-240450<br>Revisión: QGC12406367119<br>Importante                   | Publicación:<br>29/04/2024<br>Fecha de descarga:<br>15/05/2024 14:56 |         | Google Ch<br>Boletín: CHRO<br>URL de sopor | 1rome 124.0.<br>DME-240430<br>te: https://chron | 6367.119 A    | NLL<br>Publicación: /<br>Tamaño: 121 | 29/04/2024<br>.15 MB |
| ← Firefox 125.0.3 ENU<br>Boletin: FF-240429<br>Revisión: QFF12503<br>Sin clasificación                                 | Publicación:<br>28/04/2024<br>Fecha de descarga:<br>                 |         | Resumen de                                 | la actualizac                                   | ión           |                                      | Ð                    |
| Git for Windows 2.45.0 ALL<br>Boletin: GIT-240429<br>Revisión: QGIT24501<br>Sin dasificación                           | Publicación:<br>28/04/2024<br>Fecha de descarga:                     |         | Sever<br>Impor<br>Descripción              | ridad<br>tante                                  | Ins           | talados<br>                          | No Ir                |
| April 23, 2024-KB5036979 (05 Build 19045.4<br>Boletin: MSNS24-04-W10-5036979<br>Revisión: Q5036979<br>Sin dusificación | Publicación:<br>23/04/2024<br>Fecha de descarga:                     |         | Google Chrome h                            | nas been updated                                | to version 12 | 4.0.6367.119.                        |                      |
| ( TeamViewer 15.53.6.0 ALL                                                                                             | Publicación:                                                         |         | Acciones                                   |                                                 |               |                                      |                      |
| Boletín: TVIEW15-240424<br>Revisión: QTVIEW155360                                                                      | 25/04/2024<br>Fecha de descarga:                                     |         |                                            | <b>\$</b>                                       |               | Ê                                    | Q                    |
|                                                                                                    | 0 de 146 regis                                                       | stro(s) |                                            | Instalar<br>actualización                       |               | Borrar<br>archivos                   | Ver<br>proyecto      |

En la pestaña **General** podrá consultar el detalle de la actualización y el resumen de las aplicaciones asociadas a la actualización

| Google Chrome 122.0.6261.70 ALL<br>GoogleChromeStandaloneEnterprise 122.0.6261                                                                                                  | General                                                  | E Dispositivos                                                                                                    |
|----------------------------------------------------------------------------------------------------|----------------------------------------------------------|----------------------------------------------------------------------------------------------------|
| Boletín: CHROME-240222<br>Fecha de boletín: 21/02/2024<br>Tamaño: 116.58 MB                                                                                                    | Detalle de la actualización<br>Descripción del boletín   | Aplicaciones (43)<br>Aplicaciones asociadas a la actualización                                                                                                    |
| Estado: Sin descargar<br>Revisión: QGC1220626470<br>Vulnerabilidades: []<br>Instalados: 2<br>No Instalados: 5<br>Aplicaciones: 45<br>Ubicación del parche: https://chromereleas | Google Chrome has been updated to version 122.0.6261.70. | Google Chrome 37 x64         Fecha limite de soporte: 01/09/2014         Google Chrome 38 x64         Fecha limite de soporte: 07/10/2014         Google Chrome 39 x64         Fecha limite de soporte: 07/10/2014 |
| Acciones<br>Programar<br>descarga<br>Ver<br>proyecto                                                                                                    |                                                          | Google Chrome 40 x64     Fecha limite de soporte: 07/10/2014     Google Chrome 41 x64     Fecha limite de soporte: 03/03/2015     Google Chrome 42 x64     Fecha limite de soporte: 13/04/2015                     |

En la pestaña **Dispositivos** podrá consultar el listado de dispositivos con actualizaciones No instaladas e instaladas; y seleccionar el dispositivo al que va a instalar la actualización.

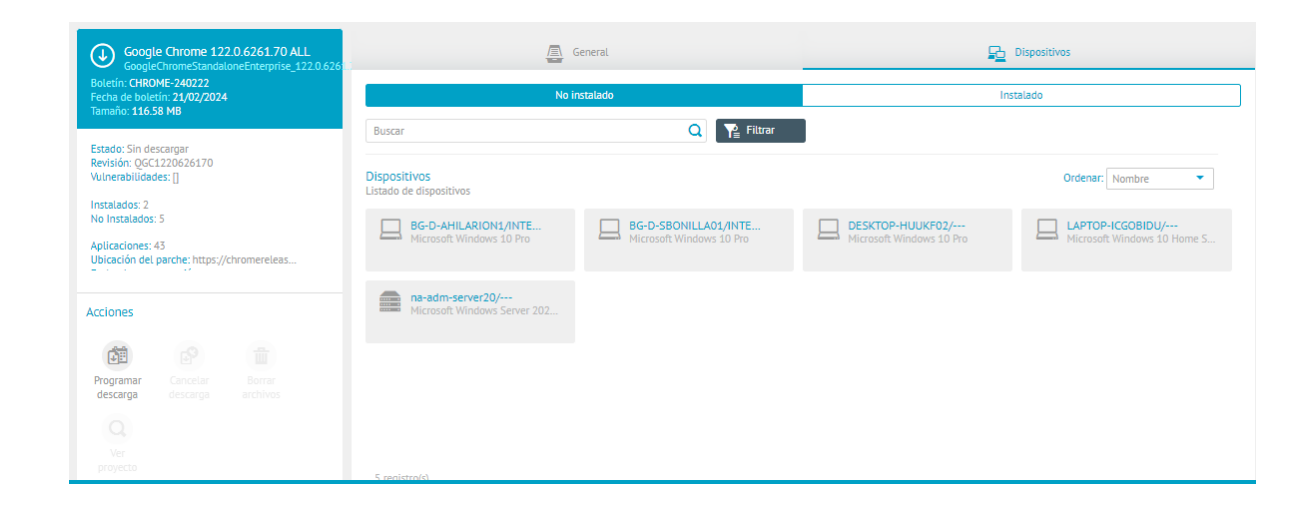

# Acciones de Actualizaciones

Todas las actualizaciones de software o parches de seguridad detectados durante la gestión de inventarios de ADM, tendrán disponibles acciones como:

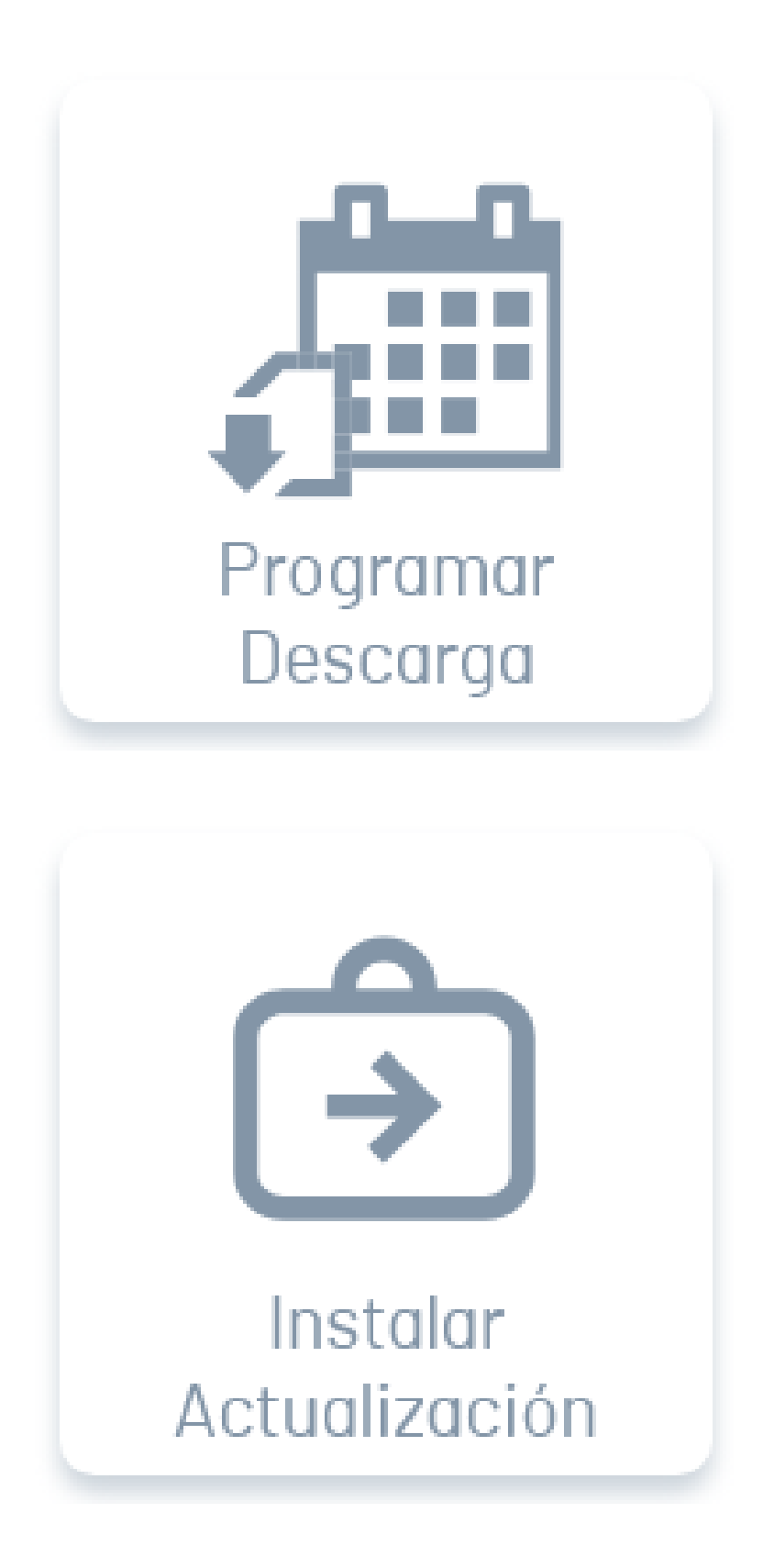

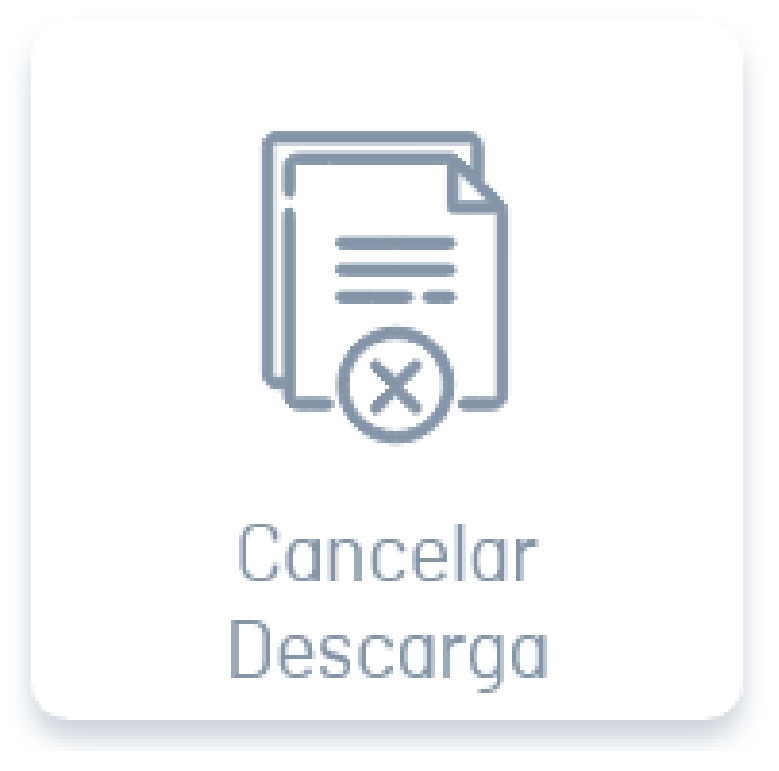

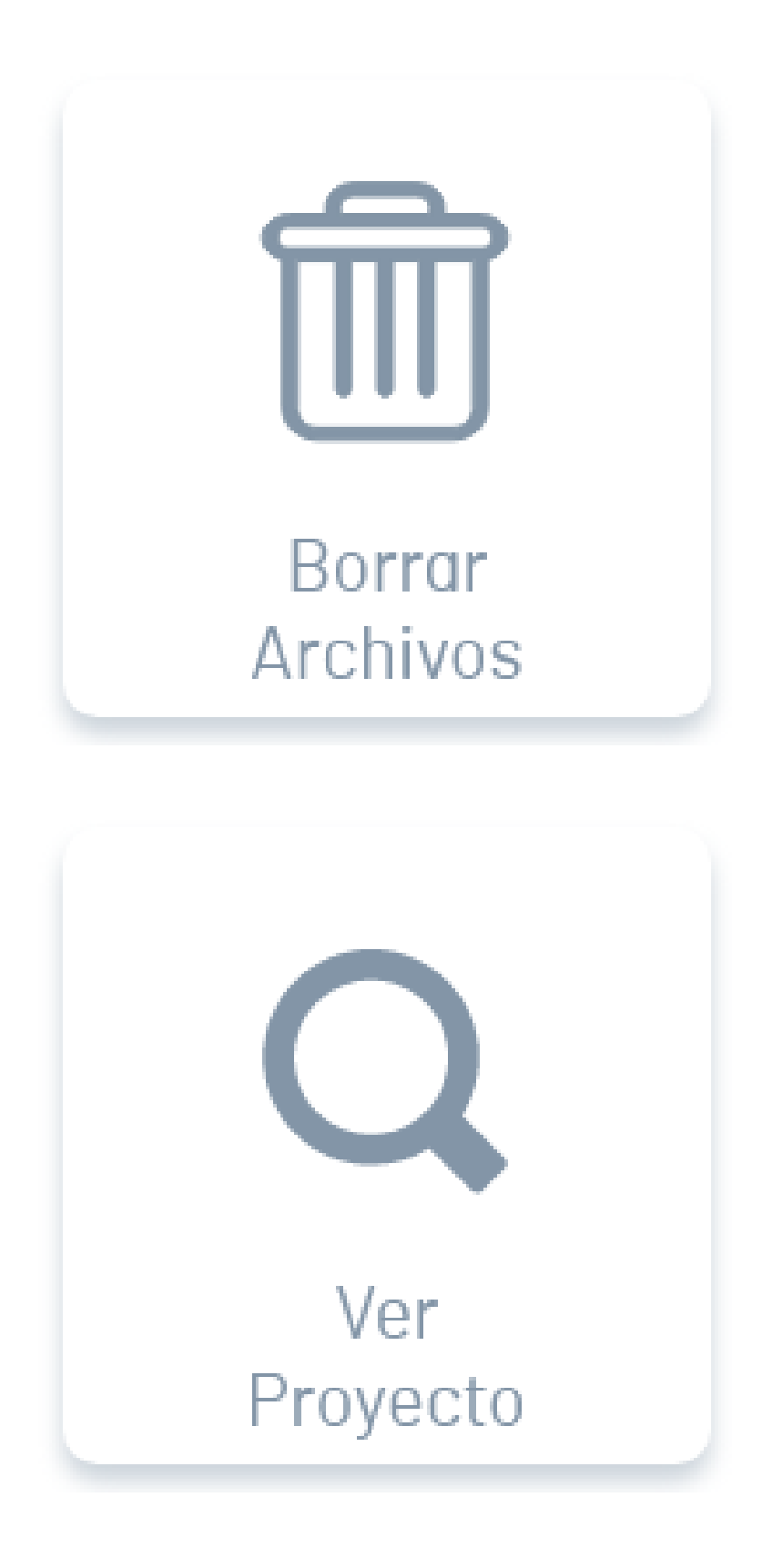

Programar Descarga

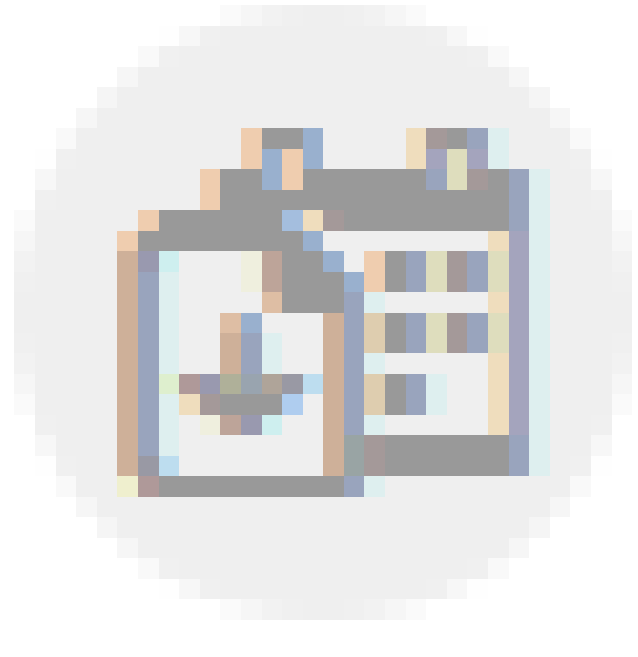

Esta acción programa la descarga de actualizaciones de software en los dispositivos seleccionados.

🏱 Nota: Esta acción estará habilitada solo para las actualizaciones detectadas sin descarga previa.

5. En la vista detalle de una actualización de software seleccionada, en la sección Acciones, haga clic en el ícono **Programar descarga**. Podrá seleccionar la opción **Ejecutar ahora** si desea ejecutar la descarga inmediatamente o seleccionar la opción **Programar** para definir fecha y hora de la descarga.

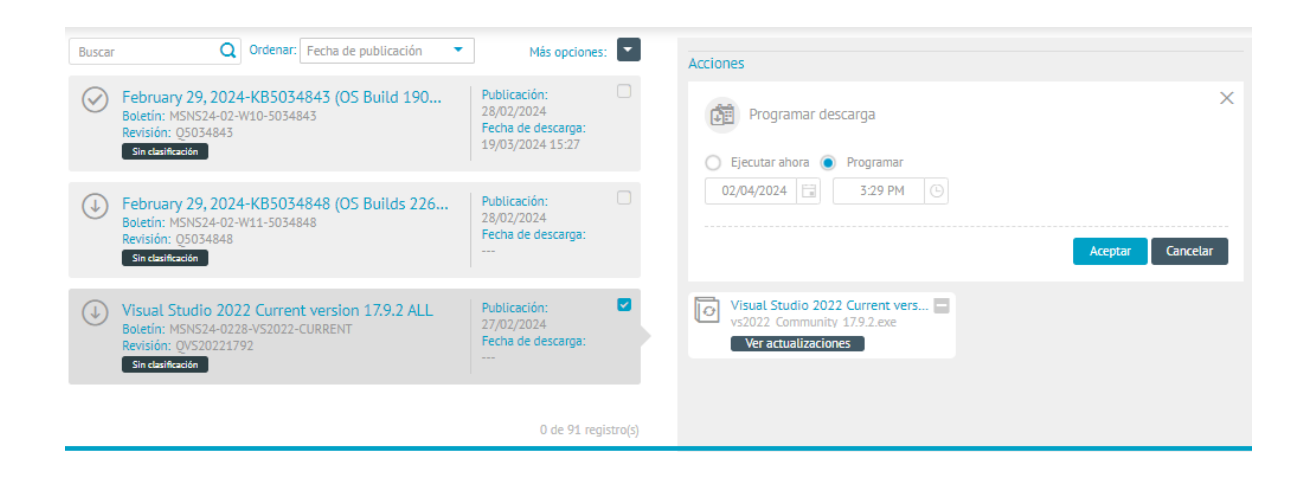

6. Podrá visualizar un mensaje confirmando la acción exitosa cuando se complete la descarga de la actualización.

#### Instalar Actualización

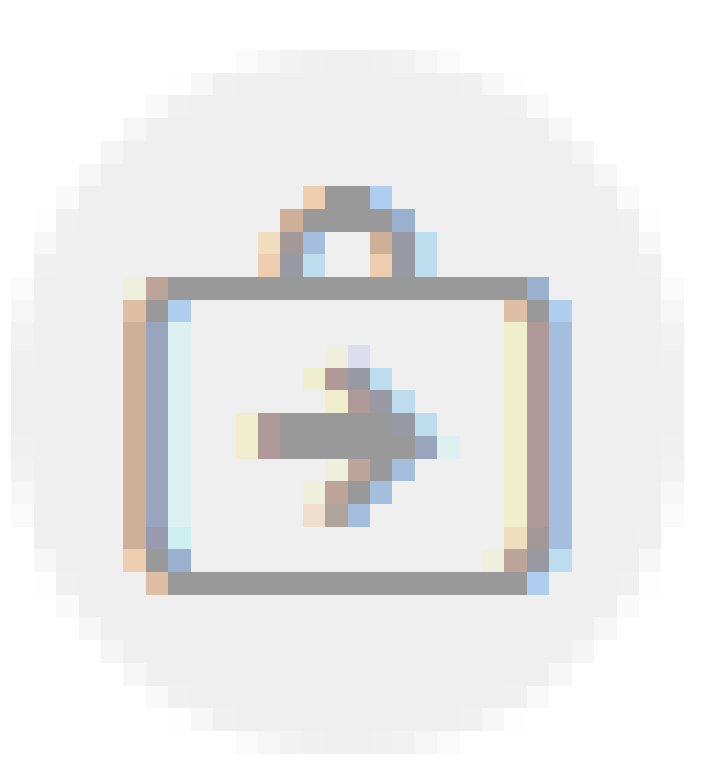

Esta acción genera la instalación de actualizaciones de software *automática* en los dispositivos seleccionados.

7. En la vista detalle de la actualización de software seleccionada, en la sección Acciones, haga clic en el ícono **Instalar Actualización**. Podrá seleccionar la opción **Ejecutar ahora** si desea ejecutar la descarga inmediatamente o seleccionar la opción **Programar** para definir fecha y hora de la instalación.

| Google Chrome 124.0.6367.119 ALL<br>GoogleChromeStandaloneEnterprise 124.0.636                          | General                                       |           | E Dispositivos    |
|----------------------------------------------------------------------------------------------------|-----------------------------------------------|-----------|-------------------|
| Boletín: CHROME-240430<br>Fecha de boletín: 29/04/2024<br>Tamaño: 124 15 MB                             | No                                            | instalado | Instalado         |
| Acciones                                                                                                | Buscar                                        | Q Filtrar |                   |
| ) Instalar actualización                                                                                | Dispositivos<br>Listado de dispositivos       |           | Ordenar: Nombre 🔻 |
| Ejecutar ahora         Programar           \$17,05/2024         \$1000000000000000000000000000000000000 | BG-D-SBONILLA01/I<br>Microsoft Windows 10 Pro |           |                   |
|                                                                                                    |                                               |           |                   |

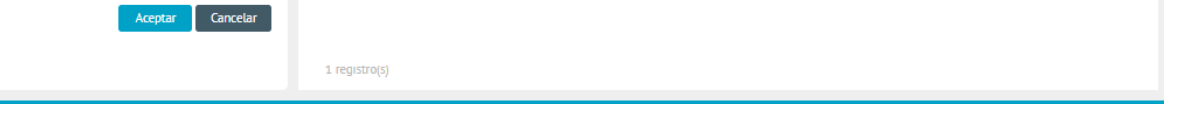

#### 8. Podrá visualizar un mensaje confirmando la acción exitosa cuando se complete la descarga de la actualización.

# Cancelar Descarga

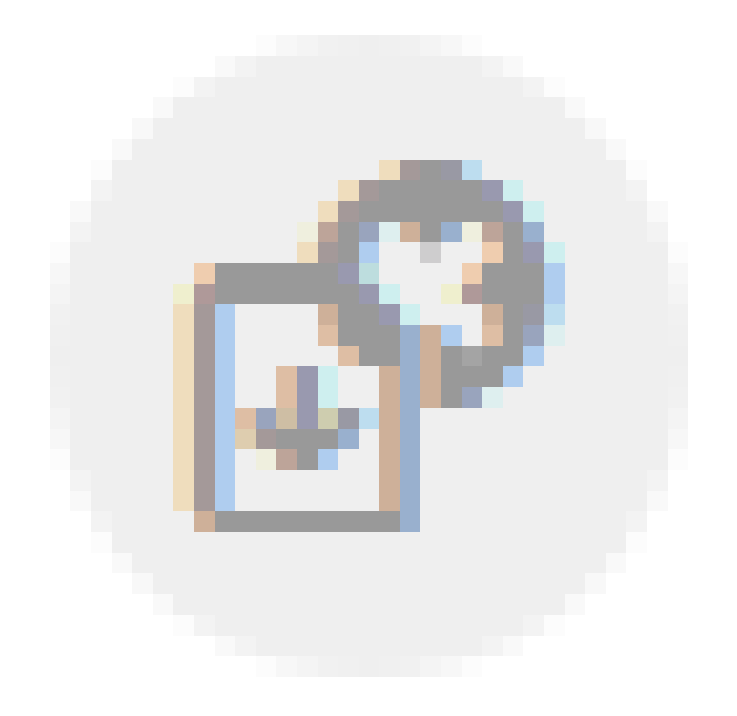

9. Esta acción cancela la descarga de actualizaciones de software en los dispositivos seleccionados, programados previamente.

# **Borrar Archivos**

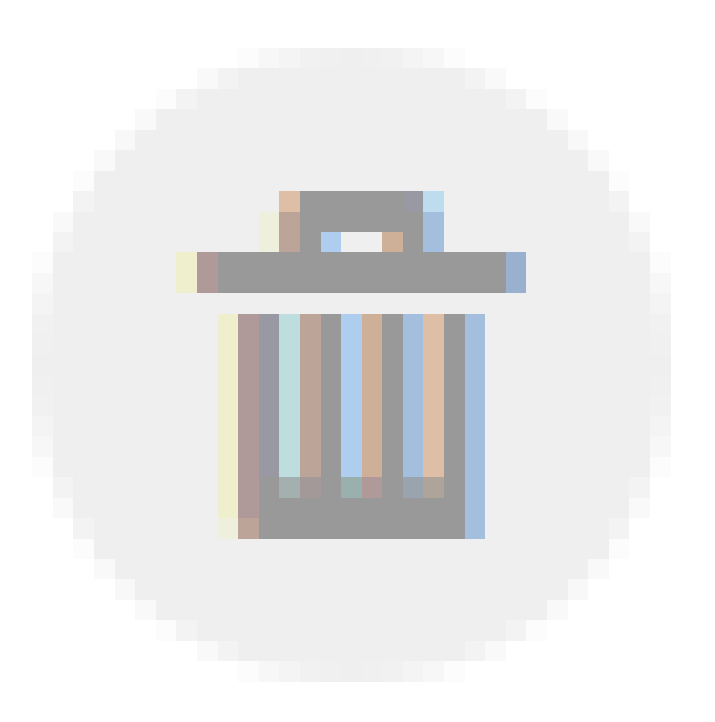

10. Esta acción borra lo9s archivos de las actualizaciones de software en los dispositivos seleccionados.
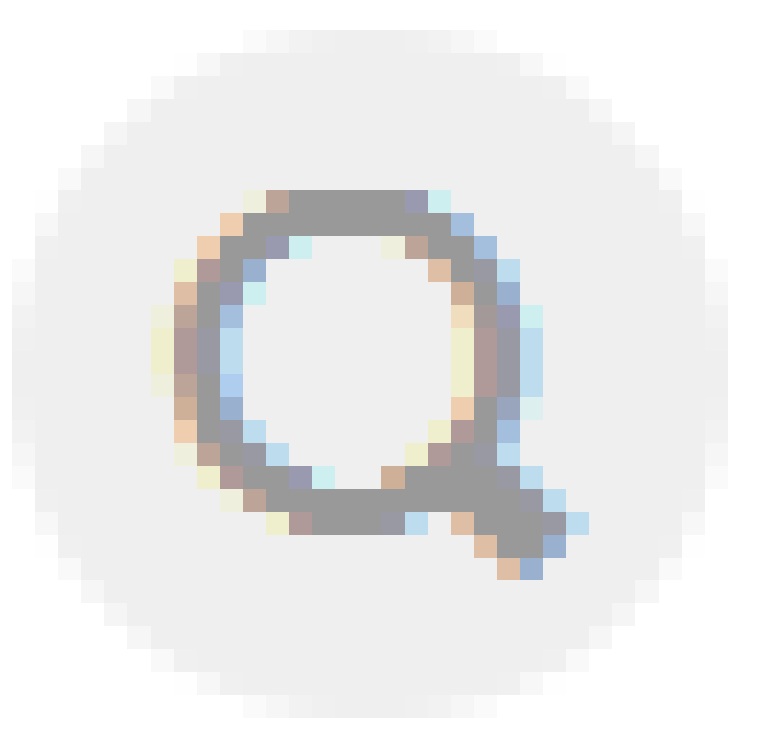

Esta acción permite acceder al módulo de gestión de distribución de ADM para visualizar y distribuir la actualización de software seleccionada en los dispositivos requeridos, para las actualizaciones detectadas con descarga previa.

11. En la vista detalle de una actualización de software seleccionada, en la sección Acciones, haga clic en el ícono Ver Proyecto.

| February 29, 2024-KB5034843 (OS<br>windows10.0-kb5034843-x64 msu                                                                                                    | E General                                                 | P Dispositivos                                                                                                    |
|----------------------------------------------------------------------------------------------------|-----------------------------------------------------------|----------------------------------------------------------------------------------------------------|
| Boletín: MSNS24-02-W10-5034843<br>Fecha de boletín: 28/02/2024<br>Tamaño: 858.22 MB                                                                                      | Detalle de la actualización<br>Descripción del boletín    | Aplicaciones (16)<br>Aplicaciones asociadas a la actualización                                                                                                    |
| Estado: Descargado<br>Revisión: Q5034845<br>Vulnerabilidades: []<br>Instalados: 0<br>No Instalados: 1<br>Aplicaciones: 16<br>Ubicación del parche: http://support.micros | Please check the KB article for the full list of details. | Windows 10 Education (x64)         Fecha limite de soporte: 08/09/2013         Windows 10 Education N (x64)         Fecha limite de soporte: 08/09/2013         Windows 10 Enterprise (x64)         Fecha limite de soporte: 08/09/2013                                                                                                    |
| Acciones<br>Pogramar<br>descarga<br>Ver<br>proyecto                                                                                                    |                                                           | Windows 10 Enterprise 2021 LTSC (x64)         Fecha limite de soporte: 16/11/2021         Image: State of the soporte: 16/11/2021         Image: State of the soporte: 16/11/2021         Image: State of the soporte: 16/11/2021         Image: State of the soporte: 16/11/2021         Image: State of the soporte: 16/11/2021         Image: State of the soporte: 16/11/2021         Image: State of the soporte: 18/19/2013 |

### Distribuir Proyecto de Actualización

12. El sistema redirecciona al módulo de **Gestión de distibución** de ADM donde podrá <u>configurar la ejecución</u> dependiendo de la programación deseada y distribuir el proyecto de actualización de software en los dispositivos requeridos.

13. En la configuración del proyecto de distribución, seleccione la pestaña **Grupos y Dispositivos**; se visualizan los dispositivos que requieren la actualización y se asocian de forma automática.

|       | General                                |                  | Grupo                          | s y disp | ositivos |  | Ejecuciones   |  |
|-------|----------------------------------------|------------------|--------------------------------|----------|----------|--|---------------|--|
| Grup  | oos y dispositivos del proyecto        | 0                |                                |          |          |  |               |  |
| Agreg | ue los grupos y/o dispositivos que des | ea incluir en la | as ejecuciones del proyecto de | distribu | ición    |  |               |  |
| Bus   | car                                    |                  | Q                              |          |          |  | Más opciones: |  |

14. En la pestaña **Ejecuciones**, podrá conocer el estado y hora de la ejecución del proyecto.

| General                                                 | Grup                                                         | pos y dispositivos           | Ejecuciones                    |
|---------------------------------------------------------|--------------------------------------------------------------|------------------------------|--------------------------------|
| Ejecuciones<br>Cree nuevas ejecuciones, consulte el his | torial y el progreso de cada ejecución.                      |                              |                                |
| Buscar                                                  |                                                              | Q Ore                        | denar: Fecha   Nueva ejecución |
| 04/17/2024 1<br>Fecha: 17/04/2024<br>Dispositivos: 4    | 04/17/2024 15:07:02<br>Usuario creador: ARANDA SERVICES USER |                              |                                |
|                                                         | Información                                                  |                              | Actividad                      |
| 04/17/2024 1<br>Fecha: 17/04/2024                       | Progreso de la ejecución                                     | Dispo                        | ositivos de esta ejecución     |
| Dispositivos: 1                                         | Ejecutado                                                    | Sin ejecutar                 | 🔁 4 de 4 Dispositivos          |
| 04/17/2024 1                                            | Buscar                                                       | Q Ordenar: No                | ombre 🔻 Más opciones: 🔽 🕄      |
| Dispositivos: 4                                         | Nombre del dispositivo                                       | Último mensaje del historico | Estado                         |
|                                                         | sy-server2022/WORKGROUP/1                                    |                              | Ejecutado                      |
|                                                         | win10/WORKGROUP/10.0.0.5                                     |                              | Ejecutado                      |
|                                                         | WS2019//10.0.0.4                                             |                              | Ejecutado                      |
|                                                         |                                                              |                              | 0 de 4 registro(s)             |

# Tamaño de lotes a consolidar en ASM

> P \*\*Nota:\*\* Este parámetro está disponible a partir de la base de datos versión 9.5.34. > {: #important} El proceso de consolidación de información histórica de uso de software, limita el número de registros a procesar por lote para la consolidación en la base de datos. Ajuste el parámetro `ASM\_LotSizeToConsolidate` en la tabla `AFW\_SETTINGS`. \* Ingresar a la base de datos y ejecutar ~~~sql UPDATE AFW\_SETTINGS SET sett\_value = XXXXX WHERE sett\_key = 'ASM\_LotSizeToConsolidate' ~~~ Donde sett\_value es la cantidad de lotes a consolidar por cada ejecución. # Gestión de Políticas de Energía

# Gestion de Políticas de Energía

Esta funcionalidad permite gestionar en forma centralizada las políticas de ahorro de energía de su organización minimizando el impacto ambiental por emisiones de CO2 y reduciendo los costos de operación. Cada política se configura en la conjunción de los siguientes componenetes:

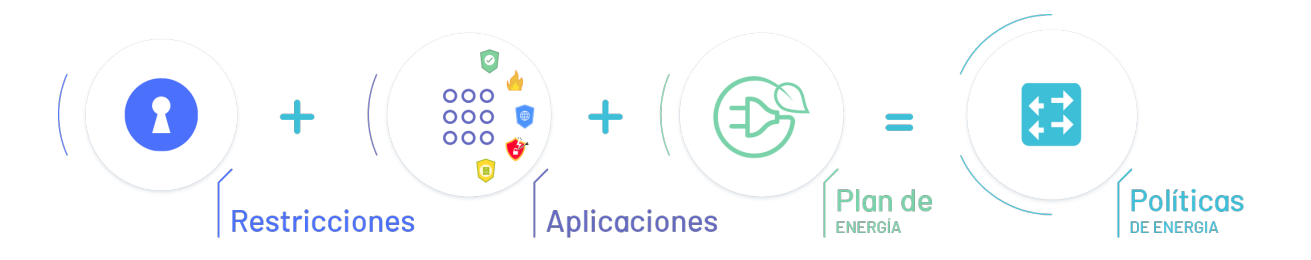

## 1. Restricciones Especificar si el dispositivo puede hacer uso de los puertos USB con fines de transferencia de datos. ## 2. Aplicaciones Configuración de programas prohibidos donde se especifica al usuario para que controladamente se está restringiendo el uso de una aplicación. ## 3. Planes de Energía Definición de de planes con acciones encaminadas al ahorro de energía (suspensión, reinicio, apagado) en las estaciones de trabajo monitireadas con ADM; administración dinámica de calendarios de programación agendas asociadas a las acciones de control de consumo de energía configuradas para cada política. Para mayor información consulte la [la Creación de Políticas de Energía ↔](#section-022){: #next}.

### Políticas de Energía

La creación de una política permite especificar casos particulares de restricciones que serán aplicadas a varios dispositivos. Cada política permite configurar a que dispositivos afectará, y cuáles de los mismos ya están notificados. ## Visualizar Políticas 1. Ingrese a la vista de Inicio de la consola de administración de ADM y seleccione el módulo \*\*Políticas\*\* del menú Encabezado. En la vista de información se podrá visualizar el listado políticas disponibles.

| Aranda<br>Device Mana                                                               | agement                                                                                                    | olíticas            | (i)<br>Dashboard                                                                                     | <u>Fo</u><br>Inventario | Software | F:<br>Politicas                                                                                                    | Reglas                                                                           | ।<br>Reportes               | Alertas                          | Configuración                        | 🛠 i Cerrar sesión<br>francisco |
|-------------------------------------------------------------------------------------|----------------------------------------------------------------------------------------------------|---------------------|----------------------------------------------------------------------------------------------------|-------------------------|----------|----------------------------------------------------------------------------------------------------|----------------------------------------------------------------------------------|-----------------------------|----------------------------------|--------------------------------------|--------------------------------|
| Tipo de política 4<br>Tipo de política<br>Energía<br>Programas prohí<br>Restricción | Buscar<br>Transjo de USB<br>Creado por: sandra<br>Creado por: Nicia<br>Creado por: Nicia<br>Creado por: Sangie | Q Ordenar: Nombre 👻 | Más<br>Selección<br>Todos<br>Ninguno<br>Nueva<br>Potrica<br>Expertar<br>Excet<br>PDF<br>Modificación | opciones: 👻             | Rest     | Politica susper<br>Usuario creador: Ni<br>Dispositivos Natific<br>Modificación: 27/03<br>umen configurac<br>Energía<br>Polític<br>Aplicac | nder<br>dia<br>ados:<br>y2023 9:42<br>Lión de la pol<br>as de energia o<br>iones | <b>iítica</b><br>onfigurada | Fecha de creac<br>Usuario modifi | Lión: 27,03,7023 940<br>Cador: Nidla | Ver detailes                   |
| Limpiar filtros<br>Aplicar filtros                                                  |                                                                                                    |                     | 1                                                                                                    | . de 3 registro(s)      | Acci     | Eliminar<br>política                                                                                                    |                                                                                  |                             |                                  |                                      |                                |

2. En la vista de información de las políticas, tendrá disponibles [acciones de gestión y organización de información] (https://docs.arandasoft.com/adm-guide/pages/entorno\_adm/consola\_web.html#vista\_informacion ) y [filtros] (https://docs.arandasoft.com/adm-guide/pages/entorno\_adm/filtros\_por\_modulo.html#politicas ).
## Crear una política de Energía 3. Para crear una política, ingrese a la vista de lnicio de la consola de administración de ADM y seleccione el módulo \*\*Políticas\*\* del menú Encabezado. En la vista de información despliegue la lista \*\*Más opciones\*\* y haga clic en \*\*Política\*\*. 4. En la ventana que se habilita ingrese el nombre de la política, el sistema operativo respectivo y establezca el tipo de política: [Restricciones](#section-022), [Aplicaciones] (#section-022) o [Energía](#section-021).

| <b>5</b>                                                                                                    | 🚘 Configuración       |                                   |  |  |  |
|----------------------------------------------------------------------------------------------------|-----------------------|-----------------------------------|--|--|--|
| Dispositivos Notificados:<br>Usuario creador:<br>Fecha de creación                                                                                                    | Nombre de la política | Tipo de sistema operativo Windows |  |  |  |
| Usuario modificador<br>Modificación                                                                                                    | Restricciones         | Configurar restricciones No       |  |  |  |
|                                                                                                    | Aplicaciones          |                                   |  |  |  |
| Tenga en cuenta que algunas de las opciones<br>del módulo de políticas aplican únicamente<br>para dispositivos con determinadas versiones<br>de agente y sistema operativo | 🚯 Energía             |                                   |  |  |  |
| Acciones                                                                                                    |                       |                                   |  |  |  |
|                                                                                                    |                       | Guardar Cancelar                  |  |  |  |
|                                                                                                    |                       |                                   |  |  |  |

### Política de Restriciones 5. Al seleccionar la opción \*\*Restricciones\*\* podrá especificar si el dispositivo puede hacer uso de los puertos USB con fines de transferencia de datos. Al activar la opción \*\*Sí\*\* en Configurar restricciones y marque o no la casilla en \*\*Permitir el uso de dispositivos USB\*\* según su preferencia.

|                       |                                     | Configuración                        |                  |
|-----------------------|-------------------------------------|--------------------------------------|------------------|
| Nombre de la política |                                     | Tipo de sistema operativo<br>Windows | ~                |
| Restricciones         | Configurar restricciones Sí         |                                      |                  |
| Aplicaciones          | Permitir el uso de dispositivos USB |                                      |                  |
| 🕀 Energía             |                                     |                                      |                  |
|                       |                                     |                                      |                  |
|                       |                                     |                                      | Guardar Cancelar |

### Política de Aplicaciones 6. Al seleccionar la opción \*\*Aplicaciones\*\* podrá establecer las aplicaciones que no serán permitidas en los dispositivos asociados a la política. Al activar la opción \*\*Sí\*\* en Configurar Aplicaciones y el check \*\*Mostrar mensaje de notificación al usuario\*\* se enviará un mensaje al usuario informando que controladamente se efectua esta restricción.

| ×       |
|---------|
| alítica |
| Julita  |
|         |
|         |
|         |

7. Al hacer clic en la opción \*\*Agregar ejecutable\*\* ingrese el nombre de la aplicación y su archivo ejecutable (Ejemplo: Calculator.\*, Calculator.exe o Calculator).

|                                            |                                                                                                    | 💼 Configuración                              |                        |
|--------------------------------------------|----------------------------------------------------------------------------------------------------|----------------------------------------------|------------------------|
| Nombre de la política                      |                                                                                                    | Tipo de sistema operativo<br>Windows         | ~                      |
| Restricciones     Aplicaciones     Energía | Configurar aplicaciones Sí<br>Aplicaciones no permitidas en los disp<br>Mostrar mensaje de notificación al usu<br>Agregar ejecutable | positivos asociados a esta política<br>Jario |                        |
|                                            | Nombre de la aplicación<br>Calculator                                                                                                | Archivo ejecutable 🕖 Calculator              | X<br>Agregar Descartar |
|                                            |                                                                                                    |                                              | Guardar Cancelar       |

Para el \*\*Nombre de la Aplicación\*\*, puede ingresar el nombre que lo describa. Para el nombre del \*\*Archivo Ejecutable\*\* existen dos formas de restricción; en la instalación y/o en su ejecución. |Restricción|Descripción||-|-| |\*\*Restricción de aplicación en la instalación:\*\*|Debe tomar el nombre del ejecutable para restringir su instalación.

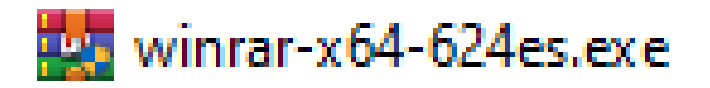

||\*\*Restricción de aplicación en la ejecución:\*\*|Para saber el nombre del ejecutable de un programa ya instalado, abra el programa, luego abra el administrador de tareas y en la pestaña de detalles busque el programa, allí muestra el nombre del ejecutable.

| Archivo Opciones Vista                                                            | 🙀 Administra | istrador de tareas | 5                         |        |          |          |           |  |
|-----------------------------------------------------------------------------------|--------------|--------------------|---------------------------|--------|----------|----------|-----------|--|
|                                                                                   | Archivo Opci | Opciones Vista     |                           |        |          |          |           |  |
| Procesos Rendimiento Historial de aplicaciones Inicio Usuarios Detalles Servicios | Procesos Ren | Rendimiento Hi     | listorial de aplicaciones | Inicio | Usuarios | Detalles | Servicios |  |

| Nombre     | PID   | Estado       |
|------------|-------|--------------|
| winRAR.exe | 26348 | En ejecución |

8. Al terminar haga clic en en \*\*Agregar\*\*. Se visualizará la aplicación agregada a la política. > \*\*Ejemplo:\*\* Para ingresar un valor en el campo \*\*Archivo ejecutable\*\* puede considerar los siguientes modelos: - winrar-x64-624es.exe,

1

- winrar-x64-624es\* o winrar-x64-624es.

- WinRAR.exe

- WinRAR\* o winrar-x64-624es.\*.

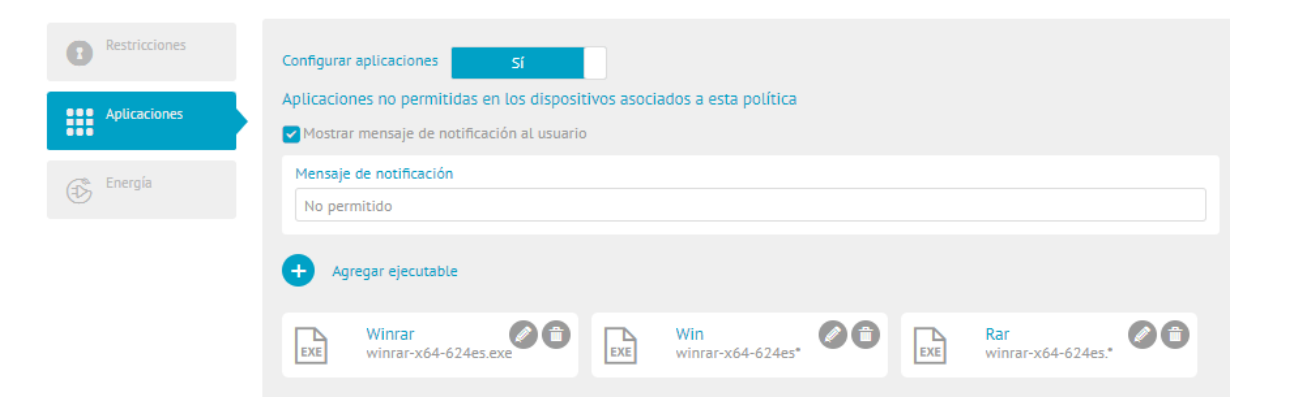

9. Al completar la política con la información básica de restricciones y aplicaciones, se habilitan las pestañas \*\*Aplicar política\*\* y \*\*Dispositivos Notificados\*\*. - En la pestaña \*\*Aplicar política\*\* se indican los grupos y/o dispositivos a los cuales se les aplicará la política. Elija el ícono de grupo o dispositivo según corresponda y en el menú desplegable \*\*Más opciones\*\* seleccione la opción \*\*Agregar\*\*.

| Configuración                                                                | 🗲 🔒 Aplicar política                  | Dispositivos Notificados            |
|------------------------------------------------------------------------------|---------------------------------------|-------------------------------------|
| Aplicar política<br>Seleccione los grupos y/o dispositivos que desea asociar | a esta política                       |                                     |
| Buscar                                                                       | Q <b>Filtrar</b> Orde                 | nar: Nombre Vás opciones: Selección |
| BG-D-SACRISTAN1/INT BG-D<br>Microsoft Windows 10 Pro                         | >-SBONILLA01/IN Disoft Windows 10 Pro | Pro Todos<br>Ninguno                |
|                                                                              |                                       | Dispositivos                        |
|                                                                              |                                       | Agregar<br>Eliminar                 |
|                                                                              |                                       |                                     |
|                                                                              |                                       |                                     |

Se habilita la ventana \*\*Agregar\*\* donde podrá elegir los dispositivos o los grupos de dispositivos encontrados. Haga la selección respectiva y haga clic en \*\*Aplicar\*\*.

| Agregar                                                              |     |                                                |                                               |                                                | ×                                                     |
|----------------------------------------------------------------------|-----|------------------------------------------------|-----------------------------------------------|------------------------------------------------|-------------------------------------------------------|
| Tipo                                                                 | Bus | scar                                           |                                               | Q                                              | Más opciones: 💌                                       |
| <ul> <li>Todos</li> <li>Estación</li> <li>Portátil</li> </ul>        |     | BG-D-SACRISTAN1/IN                             | BG-D-SBONILLA01/I<br>Microsoft Windows 10 Pro | NA-WIN7-ENTERPR/     Microsoft Windows 7 Enter | SERV2019/UNKNOW Dierprise Microsoft Windows Server 20 |
| <ul> <li>Servidor</li> <li>Impresoras</li> <li>Switch</li> </ul>     |     | SERV2019/UNKNOW<br>Microsoft Windows Server 20 | win11/WORKGROUP<br>Microsoft Windows 11 Pro   |                                                |                                                       |
| <ul><li>Router</li><li>Computador pers</li><li>Desconocido</li></ul> |     |                                                |                                               |                                                |                                                       |
| Sistema operativo                                                    | €   |                                                |                                               |                                                |                                                       |
| Grupos                                                               | 6   |                                                |                                               |                                                | Aplicar Cerrar                                        |

> P \*\*Nota:\*\* Los dispositivos a los que se les aplicará la política deben estar organizados en [Grupos de Usuarios] (#section-051) previamente definidos en Configuraciones Generales de ADM. POsteriormente se asocian los dispositivos que se requieran. > {: #important} - En la pestaña \*\*Dispositivos Notificados\*\* se visualizarán los dispositivos a los cuales se les aplicó la política.

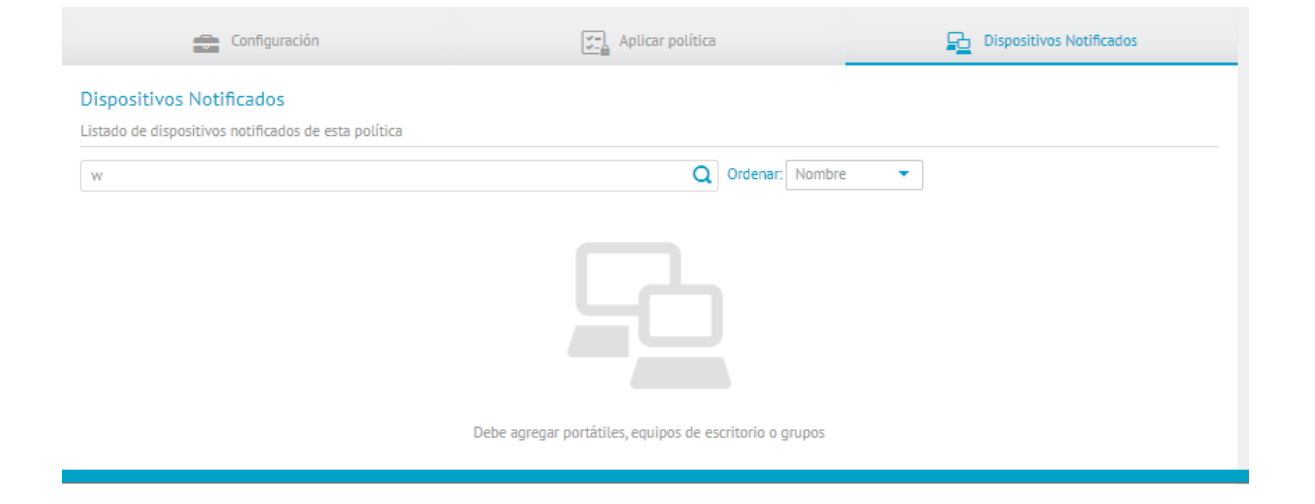

>\*\*Ejemplo:\*\* Una política puede tener restricciones para el uso de puertos USB y acceso a determinadas aplicaciones para un grupo de dispositivos que estén presentes en el área de producción de una empresa, pero puede tener una política distinta para el grupo de dispositivos que se encuentran en el área de gerencia.

# Tomar Control Remoto

1. Ingrese a la vista de Inicio de la consola de administración de ADM y seleccione el módulo \*\*Inventario\*\* del menú Encabezado y en la lista desplegada seleccione la opción \*\*Dispositivos\*\*.

| Aranda<br>Device Mana                                                                               | agement                                                                     | Dispositivos                                                                                             | Dashboard              | <u>F</u><br>Inventario                                      | Software   | Folíticas             | දි.<br>Reglas                | ।<br>Reportes     | Alertas | Configura            | ación 🛠   Cerrar sesiór<br>francisco |
|----------------------------------------------------------------------------------------------------|-----------------------------------------------------------------------------|----------------------------------------------------------------------------------------------------|------------------------|-------------------------------------------------------------|------------|-----------------------|------------------------------|-------------------|---------|----------------------|--------------------------------------|
| Tipo 🔺                                                                                              | Buscar                                                                      | Q Ordenar: Último reporte                                                                                | •                      | Más opcion                                                  | es: 💌      | Acciones              |                              |                   |         |                      |                                      |
| <ul> <li>Todos</li> <li>Estación</li> <li>Portátil</li> <li>Servidor</li> <li>Impresoras</li> </ul> | WS2019/<br>Sistema Open<br>IP: 10.0.4<br>Última sesiór<br>Inventario        | <br>rativo: Microsoft Windows Server 2019<br>n iniciada:                                                 | 9 Datace 30<br>Diatace | timo reporte:<br>/05/2024 18:55<br>spositivo:<br>Má: 20 min |            | Obtener<br>Inventario | Actualizar<br>Cl             | Control<br>Remoto |         | Distribuir<br>agente | Más<br>acciones                      |
| <ul> <li>Switch</li> <li>Router</li> <li>Computador pers</li> <li>Desconocido</li> </ul>            | BG-D-SBO<br>Sistema Open<br>IP: 192.168.0<br>Última sesión<br>Sin actualiza | NILLA01/INTERSEQ.LOCAL<br>rativo: Microsoft Windows 10 Pro<br>3.5<br>n iniciada: INTERSEQ\sayury.bonilla | Út<br>22<br>Di:        | timo reporte:<br>/05/2024 11:41<br>spositivo:<br>Más 20 min |            | WS201<br>Microso      | <b>9/</b><br>ft Windows Serv | ver 2019 Data     |         |                      |                                      |
| Estado 4                                                                                            | WS2016/<br>Sistema Oper<br>IP: 10.1.0.4<br>Última sesión<br>Sin actualizar  | rativo: Microsoft Windows Server 2016<br>n iniciada:                                                     | 6 Datace 10<br>Dit     | timo reporte:<br>/05/2024 19:01<br>spositivo:<br>Más 20 min |            |                       |                              |                   |         |                      |                                      |
| <ul> <li>Sin licencia</li> <li>Sin inventario</li> </ul>                                            | win11/<br>Sistema Oper<br>IP: 10.0.7<br>Última sesión<br>Sin actualizar     | rativo: Microsoft Windows 11 Pro<br>n iniciada:                                                          | Út:<br>10<br>Di:       | timo reporte:<br>/05/2024 18:57<br>spositivo:<br>Más 20 min |            |                       |                              |                   |         |                      |                                      |
| Limpiar filtros                                                                                     |                                                                             |                                                                                                    |                        |                                                             |            |                       |                              |                   |         |                      |                                      |
| Aplicar filtros                                                                                     |                                                                             |                                                                                                    |                        | 0 de 28 n                                                   | egistro(s) |                       |                              |                   |         |                      |                                      |

> \*\*Configuración Control Remoto:\*\* Para realizar control remoto se debe tener configurado previamente lo siguiente:

>> - Para realizar control remoto se requiere tener activo el permiso de Soporte remoto en el rol del usuario de ADM. [Roles y Permisos](https://docs.arandasoft.com/adm-guide/pages/roles\_adm/roles.html ).

> - El dispositivo debe estar asociado a un grupo de dispositivos. [Grupos](#section-051)

> - Se requiere crear una relación entre el grupo de dispositivos y el usuario o grupo de usuarios autorizado para realizar control remoto.[Relaciones](#section-04e)2. Una vez realizada la configuración anterior, en la vista detalle del dispositivo seleccionado podrá visualizar la sección de acciones disponibles que se pueden ejercer sobre un dispositivo definido. Seleccione la acción \*\*Control Remoto\*\* para tomar control real sobre el dispositivo escogido.
 3. Al configurar la acción haga clic en el botón \*\*Aceptar\*\*.

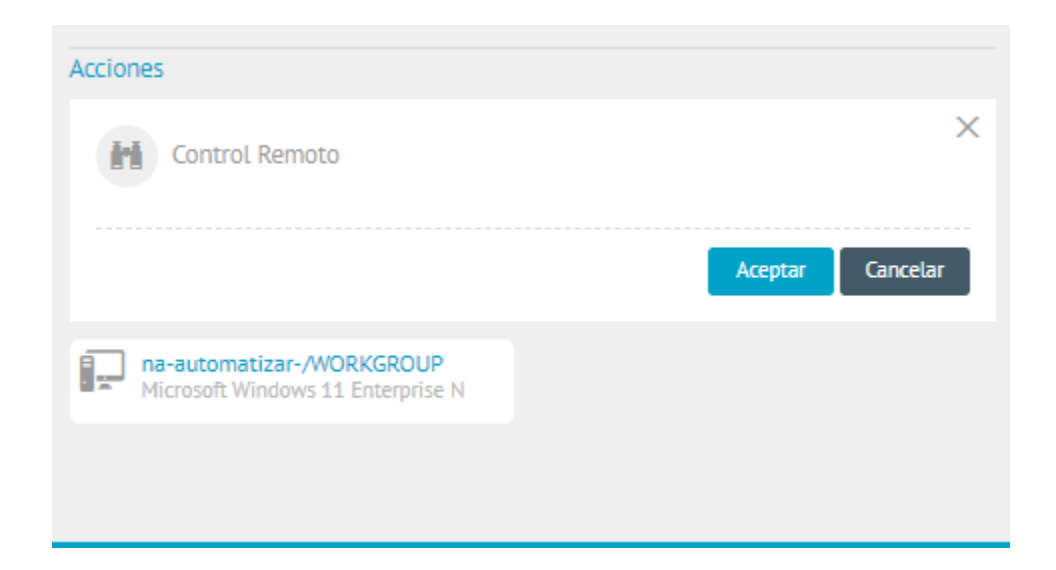

4. En el navegador se habilita la pestaña \*\*sesión de soporte\*\*, donde podrá visualizar la información del dispositivo, abrir el visor de control remoto y realizar transferencia de archivos entre los dispositivos.

## Sesión de Soporte

### Tomar control remoto

# Auditoría de control remoto

Esta función permite que los eventos registrados al ingresar a la sesión de soporte, sean visibles en la sección de Registro de Eventos. Es posible realizar búsquedas desde el filtro, agregar y/o ocultar columnas. Se registran los eventos al solicitar, iniciar o finalizar control remoto, al enviar o recibir archivos. Para visualizar estos registros se debe dirigir en la consola de ADM a \*\*Configuración > ADM > Registro de eventos > Auditoría de control remoto\*\*.

| 🗱 Aranda Devic       | e Management                                                                                                    |                                                       | Home Close session<br>APPLICATION ADMINISTRATOR |
|----------------------|----------------------------------------------------------------------------------------------------|-------------------------------------------------------|-------------------------------------------------|
| General 🗸 🗸          | Search Q Order: Name  More options:                                                                                   | Role                                                  | Permissions                                     |
| ADM ^                | Administrator<br>Description: Administrator                                                                           | Complete the information for the creation of the role |                                                 |
| Credentials          |                                                                                                    | Administrator                                         |                                                 |
| Communications       | AppCatalogManager<br>Description: This role gives full access to the application catalog, reports, aterts and dashboa | Description<br>Administrator                          |                                                 |
| Manufacturer         |                                                                                                    |                                                       |                                                 |
| Device Type          | DeviceManager                                                                                                    |                                                       |                                                 |
| Discovery V          | Description: This role gives full access over devices, reports, alerts and dashboard                                  |                                                       |                                                 |
| Agent Profiles       | DistributionManager                                                                                                   |                                                       |                                                 |
| Application catalog  | Description: This role gives full access to distribution, reports, alerts and dashboard                               |                                                       |                                                 |
| Content Manager      |                                                                                                    |                                                       |                                                 |
| Packages             | PatchManager<br>Description: This role gives full access to patch, distribution, reports, alerts and dashboard        |                                                       |                                                 |
| Metering             |                                                                                                    |                                                       |                                                 |
| Energy settings      | PolicyManager<br>Description: This role gives full access to the policies, reports, alerts and dashboard              |                                                       |                                                 |
| □ Additional fields  |                                                                                                    |                                                       |                                                 |
| 👷 Event Log 🔷 🔨      | RuleManager<br>Description: This role gives full access to rules, reports, alerts and dashboard                       |                                                       |                                                 |
| Event Log ADM        |                                                                                                    |                                                       |                                                 |
| Remote control Audit |                                                                                                    |                                                       |                                                 |
|                      | 9 record(s)                                                                                                    |                                                       | Save Cancel                                     |

Se habilita una pantalla donde podrá visualizar los todos los eventos realizados en la sesión de soporte. ### Auditoría

de Control Remoto

# Monitoreo y Análisis de Datos

# Monitoreo y Análisis de Datos

En la gestión de monitoreo y análisis de datos podrá realizar el seguimiento de los diferentes procesos de gestión de ADM a través de funcionalidades transversales:

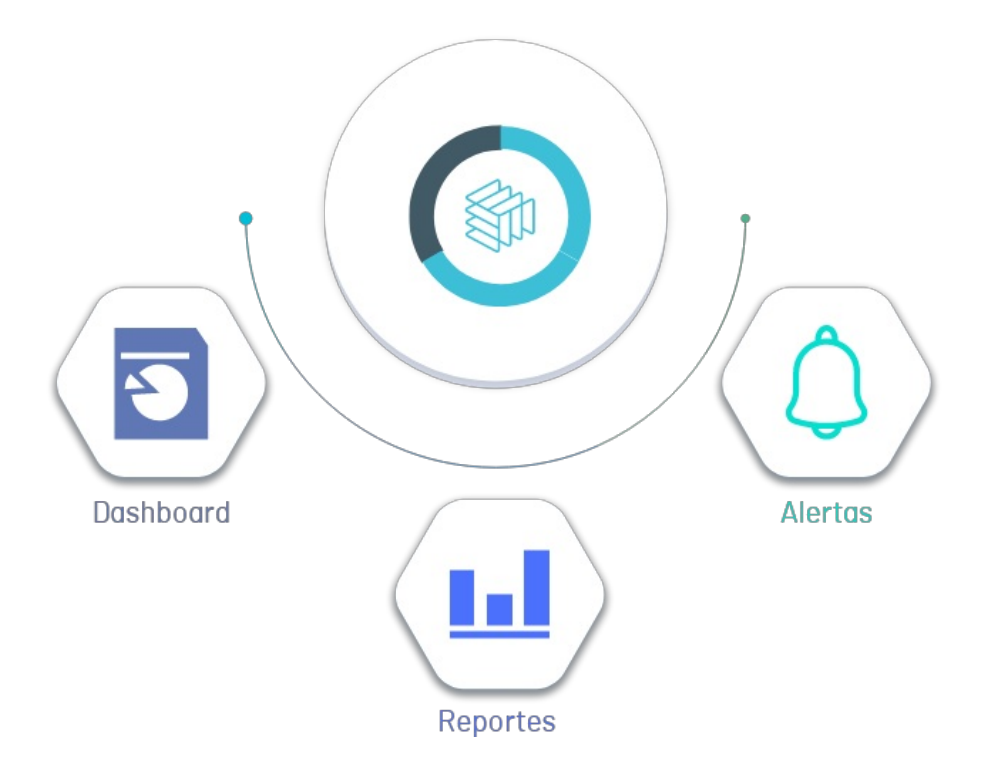

## 1. Dashboard Acceda a los indicadores generados en tiempo real por Aranda Device Management, visualizando de manera gráfica las métricas del inventario de su infraestructura, software licenciado, uso de los recursos informáticos y cumplimiento, entre otros. Para mayor información consulte el [Dashboard de ADM ↔](#section-048) {: #next}. ## 2. Reportes Analice la información detallada sobre la gestión de su infraestructura a través de reportes predefinidos o personalizados, y programe el envío automático de los mismos para la toma inteligente de decisiones. Para mayor información consulte los [Reportes de ADM ↔](#section-047){: #next}. ## 3. Alertas Este módulo de ADM permite visualizar las alertas generadas por la consola en respuesta a situaciones especiales que deben ser atendidas por el administrador. Para mayor información consulte las [Alertas de ADM ↔](#section-04a){: #next}.

#### Dashboard

Este módulo permite visualizar los indicadores para cada uno de los módulos de gestión de ADM ## Visualizar Indicadores 1. Ingrese a la vista de Inicio de la consola de administración de ADM y seleccione el módulo \*\*Dashboard\*\* del menú Encabezado. En la sección \*\*Lista de Tableros\*\* seleccione un módulo de gestión y active los filtros disponibles:

| Aranda<br>Device Management                                                               | Dashboards                                                     |                 | Image: Second system         Image: Second system           Dashboard         Inventario | Software    | Folíticas           | ස<br>Reglas    | ा<br>Reportes | Alertas       | Configuraci    | ón 🔅   Cerrar sesión<br>francisco |
|-------------------------------------------------------------------------------------------|----------------------------------------------------------------|-----------------|------------------------------------------------------------------------------------------|-------------|---------------------|----------------|---------------|---------------|----------------|-----------------------------------|
| Lista de tableros                                                                         |                                                                |                 |                                                                                          | Monito      | r de Dispositivos a | alterno        |               |               |                |                                   |
| Inventario de Dispositivos<br>Información general de dispositivos                         |                                                                |                 |                                                                                          |             | lonitor de disposit | tivos          |               |               |                | Ċ                                 |
| <ul><li>Monitor de Dispositivos</li><li>Monitor de Dispositivos alterno</li></ul>         | 82                                                             |                 | Dis                                                                                      | positivos p | or Estado           | Sin Actualizar | Dis           | spositivos po | ər tipo        |                                   |
| Administración de parches<br>Estado de parches y actualizaciones<br>Di Monitor de parches | Dispositivos<br>4<br>✓ Actualizados                            |                 |                                                                                          | 6           |                     | Inventari      | 0:4           | 62            |                |                                   |
| Software<br>Detaile de software                                                           | 62<br>Sin Agente 9 Cor                                         | 2<br>n Conflic. | Sin Licencia: 62                                                                         |             |                     |                | 4             | 10            |                |                                   |
| Administración de Politicas                                                               | Versiones windows                                              |                 | Dispositivos por fabri                                                                   | cante       |                     |                |               | 0 -           |                |                                   |
| Información sobre políticas                                                               | Sistema Operativo<br>Microsoft Windows 10 Pro                  | Canti<br>9      | Unknown<br>Microsoft Corporation                                                         | 5           | 62                  |                | 2             | 10            | 10             |                                   |
| Monitor de políticas de energía                                                           | Microsoft Windows Server 2022 Dat.<br>Microsoft Windows 11 Pro | . 3             | HP<br>Dell Inc.<br>VMware, Inc.                                                          | 4           |                     |                |               | 0 -           | 7              | 3                                 |
|                                                                                           | Microsoft Windows 10 Home Single                               | 1               |                                                                                          | 1           | 10<br>Cantidad      |                | 100           | 0 Unknown     | Portátil Estac | ión Servidor                      |

|Módulos de Gestión ADM|Decripción|Filtros| |-|-|-| \*\*Inventario de Dispositivos\*\*|Información General de Dispositivos|-Monitor de Dispositivos - Monitor de Dispositivos Alternol \*\*Administración de Parches\*\*|Estado de Parches y Actualizaciones|- Monitor de Parches| \*\*Software\*\*|- Detalle de Software|- Monitor de Software| \*\*Administración de Políticas\*\*|Información sobr políticas|- Monitor de Políticas - Monitor de Políticas de Energía| 2. En la vista detalle de la consulta del monitor seleccione el ícono \*\*Expor To\*\*

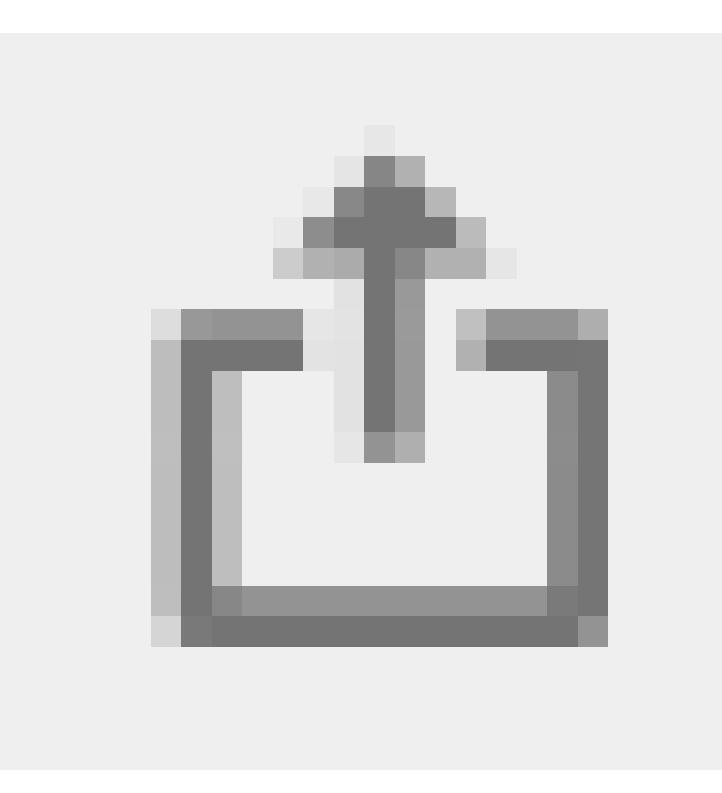

para exportar la información del monitor generado en formato PDF, Imagen o Excel.

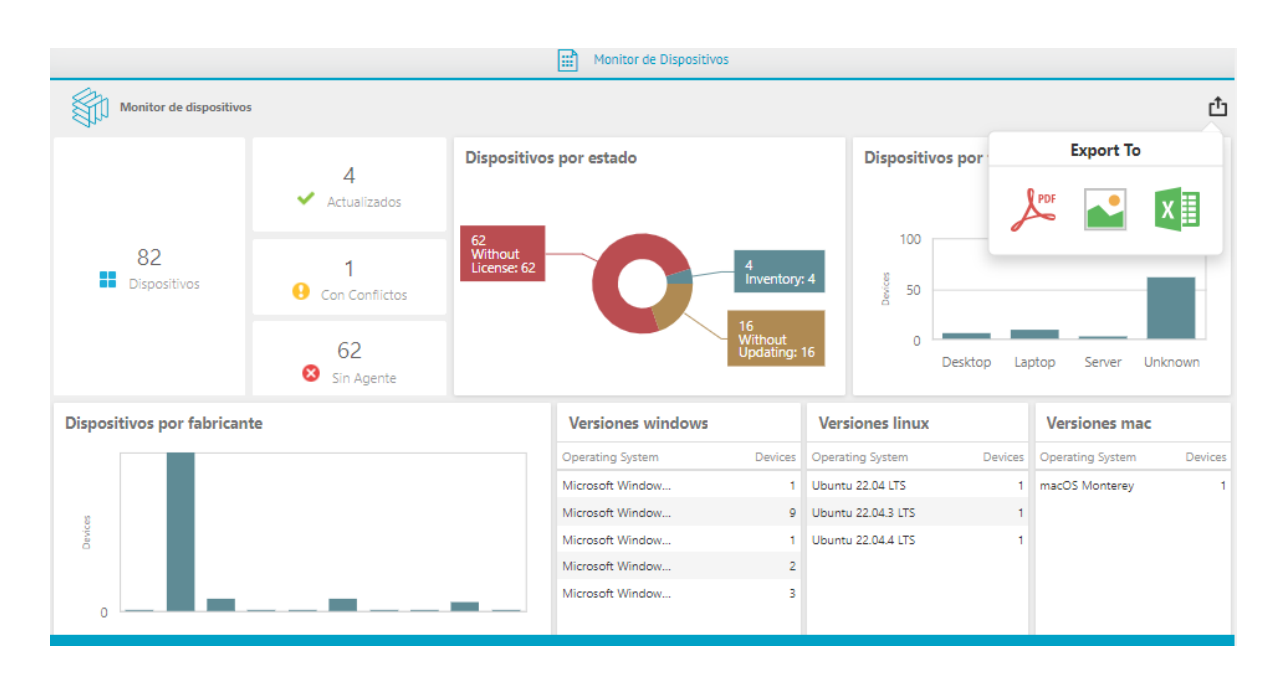

#### Reportes

Este módulo permite visualizar los reportes preestablecidos de producto para facilitar el análisis de datos. La información se presenta en diferentes niveles: consolidados, listados y detalles. Puede utilizar filtros para delimitar la información que desea ver y exportar a diferentes formatos, incluidos PDF y Excel. ## Visualizar Reportes 1. Ingrese a la vista de Inicio de la consola de administración de ADM y seleccione el módulo \*\*Reportes\*\* del menú Encabezado. En la sección \*\*Lista de Reportes\*\* seleccione un módulo de gestión y active los filtros disponibles:

| Aranda<br>Device Management                                                                                              | Reportes | (i)<br>Dashboard | <u>다</u><br>Inventario | Software | Folíticas        | ිදී<br>Reglas | Reportes       | A<br>Alertas | Configuración 🛠   Cerrar sesión<br>francisco |
|----------------------------------------------------------------------------------------------------|----------|------------------|------------------------|----------|------------------|---------------|----------------|--------------|----------------------------------------------|
| Lista de reportes                                                                                                    |          |                  |                        |          | Listado de Dispo | ositivos      |                |              |                                              |
| Asset Management<br>Reportes de Dispositivos                                                                             | 0 page   |                  |                        | 100%     | • +              | - R           | EVIEW PARAMETE | er s         | ><br>•                                       |
| <ul> <li>Hoja de Vida de dispositivo</li> <li>Listado de Dispositivos</li> <li>Resumen de sistemas operativos</li> </ul> |          |                  |                        |          |                  | Ti            | po<br>tado     | Desktop      | • ¢                                          |

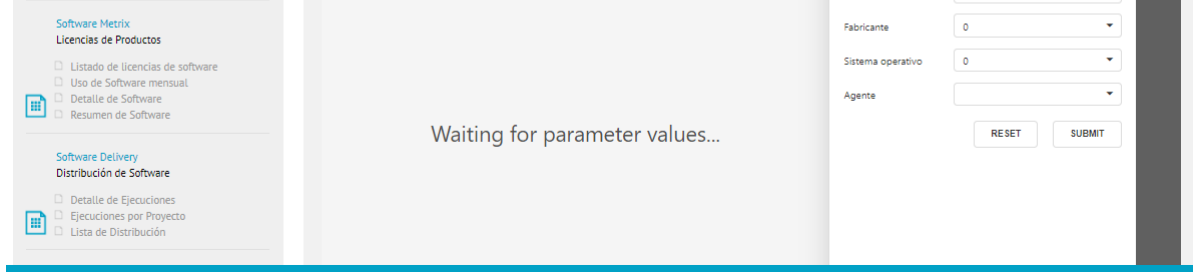

|Módulos de Gestión ADM|Filtros||-|-||\*\*Asset Management\*\* (Reporte de Dispositivos)|- Descubrimiento de Dispositivos - Hoja de Vida de Dispositivos - Listado de Dispositivos - Resumen de Sistemas Operativos||\*\*Software Metrix\*\* (Licencias de productos)|- Listado de Licencias de Software - Uso de Software Mensual - Detalle de Software||\*\*Software Delivery\*\* (Distribución de Software)|- Detalle de Ejecuciones - Ejecución por Proyecto - Lista de Distribución||\*\*Patch Management\*\* (Administración de actualizaciones)|- Actualizaciones - Detalle de Actualizaciones|

2. En la barra de herramientas de la vista detalle configure los [Parámetros de previsualización (PREVIEW PARAMETERS)] (#section-047) habilitados de acuerdo al filtro activado en el paso anterior. Al terminar haga clic en el

#### botón \*\*SUBMIT\*\*.

| Listado de Dispositivos      |                    |              |        |
|------------------------------|--------------------|--------------|--------|
|                              | PREVIEW PARAMETERS |              | ,<br>9 |
|                              | Тіро               | Desktop 💌    | ф      |
|                              | Estado             | •            |        |
|                              | Fabricante         | •            |        |
| Waiting for parameter values | Sistema operativo  | •            |        |
|                              | Agente             | •            |        |
| · · · · · ·                  |                    | RESET SUBMIT |        |
|                              |                    |              |        |
|                              |                    |              |        |

3. En el área de trabajo de la vista detalle, podrá visualizar el reporte solicitado con la información relacionada.

|                | Descubrimiento de Dispositivos                                         |         |                      |                  |                 |        |  |
|----------------|------------------------------------------------------------------------|---------|----------------------|------------------|-----------------|--------|--|
|                | 1 of 3 🔹 🕨                                                             |         | 100% • + 🗄           |                  | <u>ה</u> י β [] | Ŷ      |  |
| D<br>Ara<br>Da | evices discovery<br>anda Device Management<br>ate Thursday, March 7, 2 | 124     |                      | Aranda<br>Device | Management      | ¢<br>م |  |
|                | Name                                                                   | Ip list | Discovered           | Discovered By    |                 |        |  |
| 19             | 92.168.1.1                                                             | Unknown | 2/23/2024 3:28:53 PM | Wna-windows10    |                 |        |  |
| B              | G-S-NNUNEZ02                                                           | Unknown | 2/23/2024 3:29:56 PM | Wna-windows10    |                 |        |  |
| B              | G-S-GOROZCO2                                                           | Unknown | 2/23/2024 3:29:56 PM | Wna-windows10    |                 |        |  |
| BO             | G-D-JJIMENEZ01                                                         | Unknown | 2/23/2024 3:29:56 PM | Wna-windows10    |                 |        |  |
| 19             | 92.168.1.48                                                            | Unknown | 2/23/2024 3:30:09 PM | Wna-windows10    |                 |        |  |
| 19             | 92.168.1.31                                                            | Unknown | 2/23/2024 3:30:19 PM | Wna-windows10    |                 |        |  |
| 19             | 92.168.1.30                                                            | Unknown | 2/23/2024 3:30:19 PM | Wna-windows10    |                 |        |  |
| 19             | 92.168.1.54                                                            | Unknown | 2/23/2024 3:30:23 PM | Wna-windows10    |                 |        |  |
|                |                                                                        |         |                      |                  |                 |        |  |

4. En la barra de herramientas de la vista detalle, seleccione el ícono \*\*OPCIONES DE EXPORTACION\*\*(EXPORT OPTIONS) donde podrá configurar los campos relacionados por cada formato (PDF, XLS, XLSX, RTF, DOCX, MHT, HTML, Text, CSV, Image).

|                          |         | Listado de l | Dispositivos |                    |              |   |
|--------------------------|---------|--------------|--------------|--------------------|--------------|---|
|                          |         |              |              |                    |              |   |
| 1 of 1 🔹 🕨               |         | 100% •       |              | EXPORT OPTIONS     |              |   |
|                          |         |              |              | MHT EXPORT OPTIONS |              |   |
| DevicesList              |         |              |              | PDF EXPORT OPTIONS |              |   |
| Aranda Device Management |         |              |              | Convert Images     | $\checkmark$ |   |
| Date Wednesday, March    | 6, 2024 |              | _            | Show Print Dial    | $\checkmark$ |   |
| Total Dispositivos: 2    |         |              |              | Never Embedde      |              |   |
|                          |         |              |              | Export Editing F   |              |   |
| Name                     | Туре    | Domain       |              |                    | 1 Kabaat     |   |
| na-adm-win11-21          | Desktop |              | 2/2          | image Quality      | Hignest      | • |
| Windows-11               | Desktop | UNKNOW       | 2/2          | PDF/A Compati      | None         | • |
|                          |         |              |              | Page Range         |              |   |

| Rasterization Re | 96   | \$ |
|------------------|------|----|
| ► DOCUMENT OPTIC | ONIS |    |

5. En la barra de tareas de la vista detalle, tendrá habilitadas diferentes opciones para gestionar el reporte como: |Opciones Barra de Tareas|Descripción||-|-||

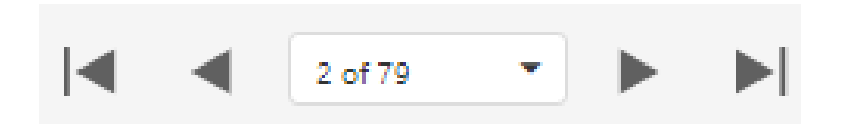

|La opción de Paginación Permite desplazarse en el reporte a través de opciones de paginación (Primera,Prevía, siguiente, última o listado de páginas del reporte)||

|La opcion Multipágina Permite visualizar el reporte en modo multipágina||

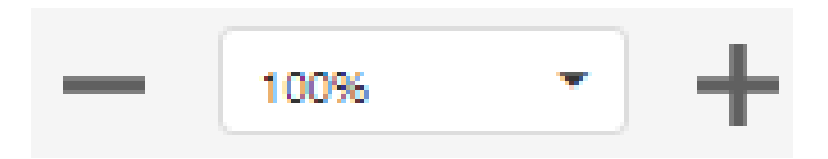

|La opción Zoom Permite ampliar o reducir el tamaño del reporte||

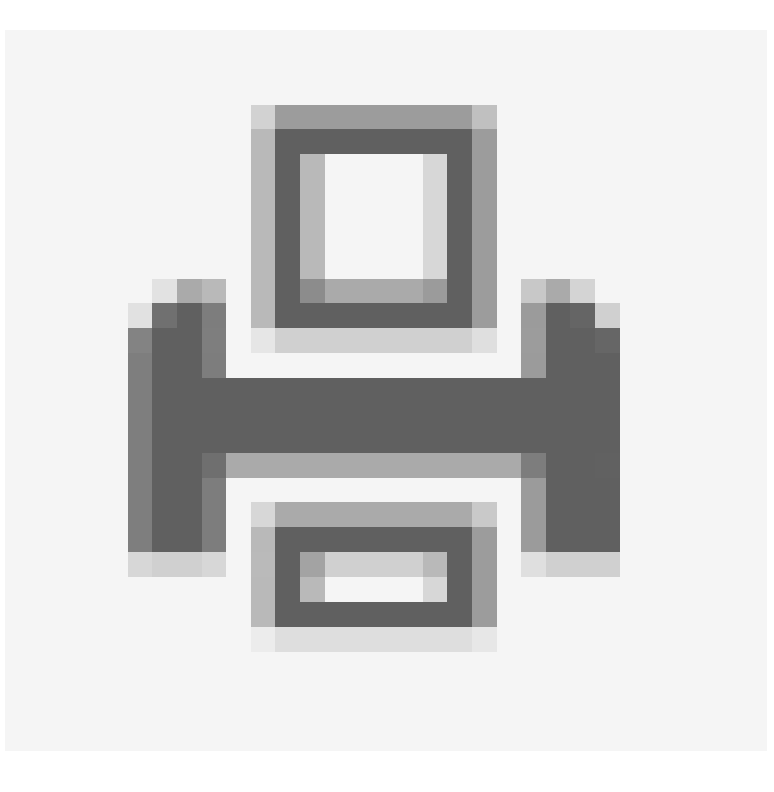

|Al utilizar esta opción podrá imprimir el reporte completo||

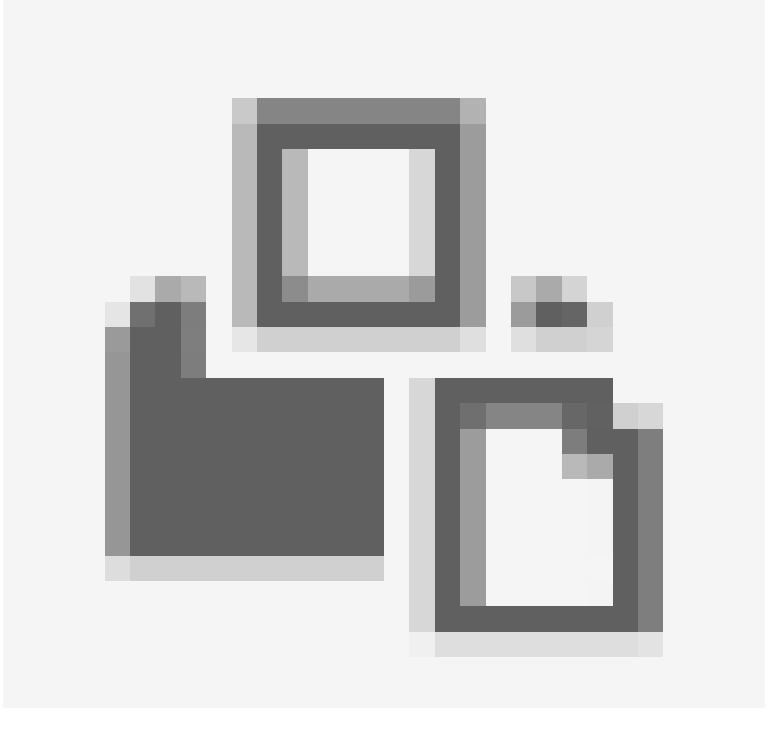

|Al utilizar esta opción podrá imprimir una página del reporte||

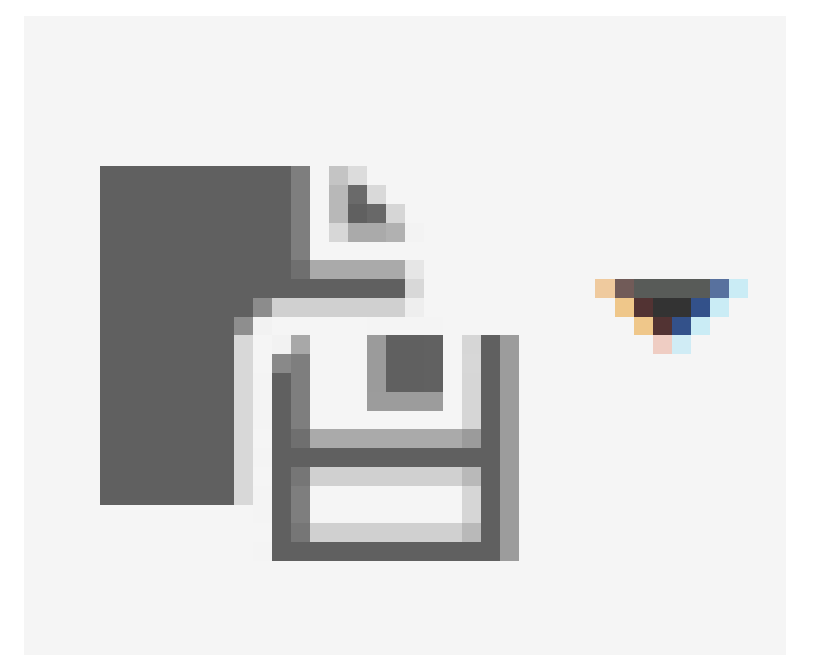

|Con esta opción podrá exportar el reporte generado en formatos como PDF, XLS, XLSX, RTF, DOCX, MHT, HTML, Text, CSV, Image.||

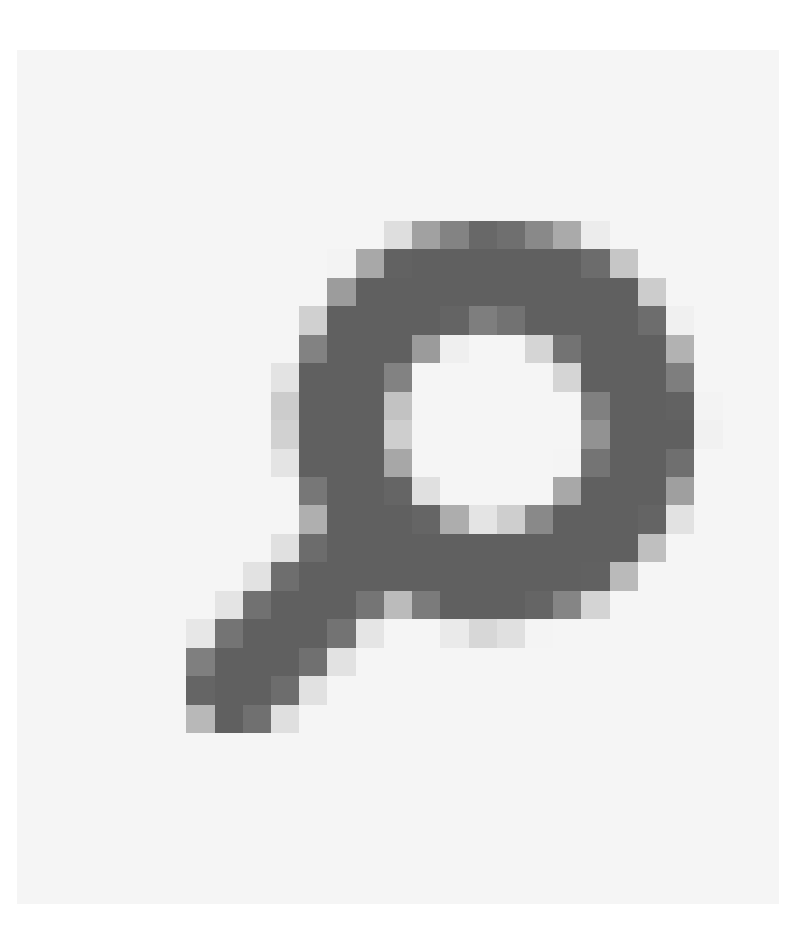

|Esta opción habilita el buscador de la barra de herramientas, donde podrá consultar información requerida en el reporte generado||

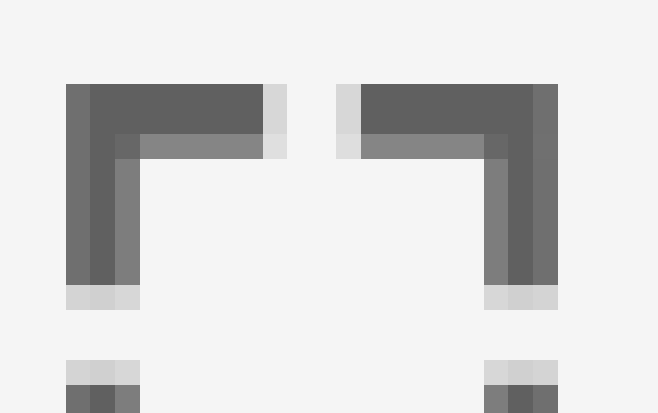

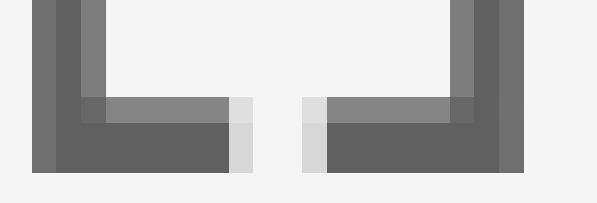

|Está opción permite visualizar el reporte generado en la pantalla completa| ---- ## Parámetros de Visualización por Tipo de Módulo Los parámetros disponibles para visualizar los reportes se clasifican de acuerdo a los 4 módulos de gestión de ADM: ### Asset Management (Reporte de Dispositivos)|Filtros AAM|Parametros de Previsualización||-|-||\*\*Descubrimiento de dispositivos\*\* Información sobre los dispositivos

descubiertos por los diferentes conservers|Ingrese los parámetros Fecha de Inicio y Fecha Fin

| PREVIEW PARAMETERS |                      |        |
|--------------------|----------------------|--------|
| Fecha de Inicio    | 10/12/2017, 12:00 AM |        |
| Fecha Fin          | 10/9/2018, 12:00 AM  |        |
|                    | RESET                | SUBMIT |

||\*\*Hoja de vida de dispositivo\*\*:

Hoja de detalle de un único dispositivo.

En el campo dispositivo se deplegará una lista con todos los dispositivos, seleccione uno.

| PREVIEW PARAMETERS |               |        |
|--------------------|---------------|--------|
| Dispositivo        | BG-D-JPEREZ01 | •      |
|                    | RESET         | SUBMIT |

||\*\*Listado de dispositivos\*\*: Lista filtrable de todos los dispositivos inventariados. |Complete la informacion de los campos (Tipo, Estado, Fabricante, Sistema operativo, Agente).

| PREVIEW PARAMETERS |                          |     |
|--------------------|--------------------------|-----|
| Тіро               | Desktop                  | •   |
| Estado             | Inventory updated        | •   |
| Fabricante         | Microsoft Corporation    | •   |
| Sistema operativo  | Microsoft Windows 10 Pro | •   |
| Agente             | 9.19.2402.2901           | •   |
|                    | RESET SUB                | МІТ |

||\*\*Resumen de sistemas operativos\*\*: Lista filtrable de todos los sistemas operativos inventariados. |Este reporte se genera automaticamente sin ingresar parametros.

| Opera<br>Sistem | ating System Summary<br>a operativo |                             | Device<br><b>Management</b> |
|-----------------|-------------------------------------|-----------------------------|-----------------------------|
| Date            | Thursday, September 22, 2022        |                             |                             |
|                 |                                     | Top 5 por sistema operativo |                             |

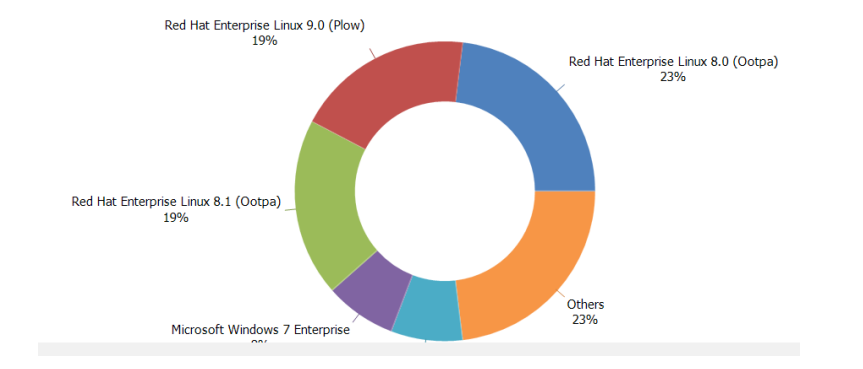

# ### Software Metrix (Licencias de productos) |Filtros ASM|Parametros de Previsualización| |-|-| |\*\*Listado de licencias de software\*\*:

Lista de las licencias creadas en Licencias|Este reporte se genera automaticamente sin ingresar parametros.

| License software list<br>Aranda Device Management<br>Date Thursday, March 7, 2024 |              |                         |                         |          |           |             |         |  |
|-----------------------------------------------------------------------------------|--------------|-------------------------|-------------------------|----------|-----------|-------------|---------|--|
| License name                                                                      | Package Name | Creation date           | Expiration date         | Quantity | Asignadas | Sin asignar | Status  |  |
| Licedncia Notepad                                                                 | LIN_0001     | 2/19/20244:31:48<br>PM  | 2/20/2025 4:31:48<br>PM | 100      | 0         | 100         | LEJANA  |  |
| Licencia 1                                                                        | LI1_0001     | 3/27/2023 5:00:00<br>AM | 4/7/2023 5:00:00 AM     | 100      | 0         | 100         | VENCIDO |  |
| LicenciaNidia                                                                     | LIC_0001     | 2/19/20243:46:46<br>PM  | 2/20/20253:46:46<br>PM  | 100      | 0         | 100         | LEJANA  |  |
| LicenciaNidia                                                                     | LIC_0005     | 2/19/20243:47:48<br>PM  | 2/20/20253:47:48<br>PM  | 0        | 0         | 0           | LEJANA  |  |
| notepad                                                                           | NOT_0001     | 9/19/2023 4:42:24<br>PM | 9/18/20244:42:24<br>PM  | 100      | 1         | 99          | LEJANA  |  |
| Winrar                                                                            | WIN_0001     | 9/19/20234:45:14<br>PM  | 9/20/20244:45:14<br>PM  | 50       | 1         | 49          | LEJANA  |  |

||\*\*Uso de Software mensual\*\*:

Lista informacion sobre el uso de software mensual.

Al seleccionarlo se puede elegir el año, mes inicial y mes final para hacer la consulta y visualizar los datos. En este reporte se visualiza la información del mes pasda hacia atras.|Ingrese los parámetros(Año, Desde y Hasta)

|                                                                                                    | PREVIEW PARA | METERS        |       |       |    |       |   |  |
|----------------------------------------------------------------------------------------------------|--------------|---------------|-------|-------|----|-------|---|--|
|                                                                                                    | Año          |               |       |       |    | •     | ) |  |
|                                                                                                    | Desde        |               | Fel   | brero |    | •     |   |  |
|                                                                                                    | Hasta        |               | Marzo |       |    |       |   |  |
|                                                                                                    |              |               |       | RESET | ડા | JBMIT |   |  |
| **Detalle de software**:<br>Información detallada de un software en particular. Seleccione un fabricante en el campo<br>"Manufacturer" e Ingrese el nombre del Software que desea consultar<br>(Este campo puede quedar vacio, en ese caso se listara todos los Software que pertenecen al fabricante<br>seleccionado) |              |               |       |       |    |       |   |  |
|                                                                                                    |              |               |       |       |    |       |   |  |
|                                                                                                    | PREVI        | EW PARAMETERS | 6     |       |    |       |   |  |
|                                                                                                    | Manu         | facturer      | 0     |       | •  |       |   |  |
|                                                                                                    | Nomi         | ore           |       |       |    |       |   |  |

||\*\*Resumen de software\*\*:

RESET

SUBMIT

Información resumida de todo el software encontrado en los inventarios.|Seleccione (Sistema operativo, Fabricante y Tipo)

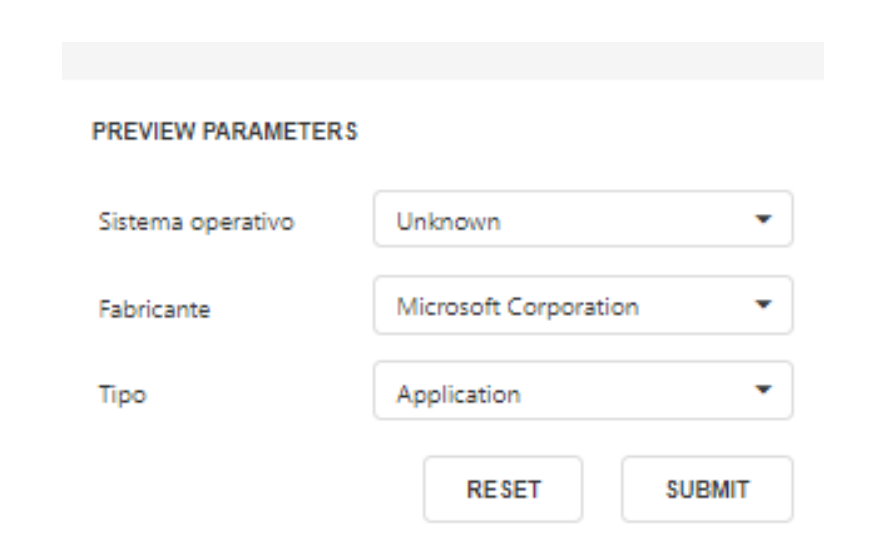

### Software Delivery (Distribucion de Software) |Filtros ASD|Parametros de Previsualización| |-|-| |\*\*Detalle de ejecuciones\*\*:

Información detallada de una ejecución de un proyecto de distribución.|Ingrese los parámetros (Nombre, Proyect, Fecha Inicio y Fecha Fin)

| PREVIEW PARAMETERS |                    |        |
|--------------------|--------------------|--------|
| Name               |                    |        |
| proyect            | ActualizarADM      | •      |
| Fecha Inicio       | 1/1/2017, 12:00 AM |        |
| Fecha Fin          | 1/1/2018, 12:00 AM |        |
|                    | RESET              | SUBMIT |

||\*\*Ejecuciones por proyecto\*\*:

Listado de ejecuciones de una distribución.|Ingrese los parámetros (Nombre, Proyect, Fecha Inicio y Fecha Fin)

| PREVIEW PARAMETERS |               |        |
|--------------------|---------------|--------|
| Name               |               |        |
| Proyecto           | ActualizarADM | •      |
|                    | RESET         | SUBMIT |

#### ||\*\*Lista de distribución\*\*

Listado de proyectos de distribución (software y agentes).|Este reporte se genera automaticamente sin ingresar parametros.

| Distribution List<br>Aranda Device Manage<br>Date Thursday, Ma | Aranda<br>Device N           | /Janagem@    |                    |                      |                        |               |
|----------------------------------------------------------------|------------------------------|--------------|--------------------|----------------------|------------------------|---------------|
| Nombre del proyecto                                            | Creador del proyecto         | Descripción  | Estado             | Fecha de ejecución   | Número de dispositivos | Nombre del p  |
| anydeskNidia                                                   | Nidia                        | anydeskNidia | ExecutedWithErrors | 2/26/2024 8:30:24 PM | 1                      | AnydeskNidia  |
| LlavesActualizar                                               | Sayury                       |              | Executed           | 2/26/2024 9:20:14 PM | 1                      | Actualizar    |
| CopiaNoteADM                                                   | APPLICATION<br>ADMINISTRATOR | CopiaNoteADM | Executed           | 2/26/2024 9:20:19 PM | 1                      | copiaNote     |
| CopiaNoteADM                                                   | APPLICATION<br>ADMINISTRATOR | CopiaNoteADM | Executed           | 2/26/2024 9:20:57 PM | 1                      | copiaNote     |
| Note ++                                                        | Gabriel Núñez                |              | ExecutedWithErrors | 2/26/2024 9:00:42 PM | 1                      | Note ++       |
| Note ++                                                        | Gabriel Núñez                |              | ExecutedWithErrors | 2/26/2024 9:00:59 PM | 1                      | Note ++       |
| 7-ZIP                                                          | Sayury Bonilla Garcia        |              | Interrupted        | 2/27/2024 3:38:44 PM | 1                      | 7-ZIP2        |
|                                                                |                              |              |                    |                      |                        | 3ba34052-f56d |

### Patch Management (Administración de actualizaciones) |Filtros APM|Parametros de Previsualización| |-|-| |\*\*Actualizaciones\*\*:

Listado de actualizaciones de los equipos.|Ingrese los parámetros (Path state, Patch severity y Patch type

# PREVIEW PARAMETERS Programed Patch state None Patch severity Patch type Unknown

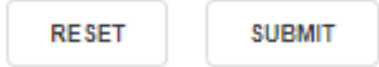

•

•

•

Lista de detalles de cada actualizacion.|Ingrese los parámetros (Path name Patch)

| PREVIEW PARAMETERS |       |        |
|--------------------|-------|--------|
| Patch name         |       |        |
| Patch              |       | •      |
|                    | RESET | SUBMIT |
|                    |       |        |
|                    | l     |        |

#### Alertas

> P \*\*Nota:\*\* Las alertas se definen en las [Configuraciones Generales de ADM] #section-058) o en el [módulo de Reglas] #section-007) durante la gestión de Inventarios. > {: #important}

## Visualizar Alertas 1. Ingrese a la vista de Inicio de la consola de administración de ADM y seleccione el módulo \*\*Alertas\*\* del menú Encabezado. En la vista de información se podrá visualizar el listado alertas disponibles.

| Aranda<br>Device Ma                                                         | nagement                                                     | Alertas                                              | Dashboa | ard Inventario                       | Software  | Políticas       | <b>ී</b><br>Reglas | Reportes    | Alertas    | Configuración<br>APPLICATION | 🗱   Cerrar sesión |
|-----------------------------------------------------------------------------|--------------------------------------------------------------|------------------------------------------------------|---------|--------------------------------------|-----------|-----------------|--------------------|-------------|------------|------------------------------|-------------------|
| Estado 4                                                                    | Buscar alertas                                               | Q Ordenar: Fecha                                     | •       | Más opcione                          | es: 💌     |                 |                    |             | lertas     |                              |                   |
| <ul> <li>Todos</li> <li>Nueva</li> <li>Revisada</li> <li>Cerrada</li> </ul> | Dirección IP<br>Usuario: INTER<br>Dispositivo: Bo            | P modificada<br>RSEQ/zulay.bonilla<br>S-D-ZBONILLA02 |         | Fecha del evento:<br>03/06/2022 7:53 |           | Estado de la a  | lerta              | •           | B          |                              |                   |
| Severidad 4                                                                 | Dirección IP                                                 | modificada                                           |         | Fecha del evento:                    |           | Detalle de la a | Nueva              |             | Revisada   | Cerrada                      |                   |
| Tipo 4                                                                      | Dispositivo: W                                               | ING-PC/WIN7ING<br>IN7ING-PC                          |         |                                      |           | IP: 192.168.1.2 |                    |             |            |                              |                   |
| Hardware 4                                                                  |                                                              |                                                      |         |                                      |           | Dirección IP Ar | ntes: 192.168.1.2  | Despues: 19 | 2.168.1.12 |                              |                   |
| Software «                                                                  | Dirección IP<br>Usuario: INTEF<br>Dispositivo: BO<br>Critica | P modificada<br>SEQyzulay.bonilla<br>S-D-ZBONILLA02  |         | Fecha del evento:<br>03/06/2022 8:03 |           | Comentarios a   | nteriores          |             |            |                              | Ver dispositivo   |
|                                                                             |                                                              |                                                      |         |                                      |           |                 |                    |             |            |                              |                   |
|                                                                             |                                                              |                                                      |         |                                      |           | Comentario      |                    |             |            |                              |                   |
|                                                                             |                                                              |                                                      |         |                                      |           | Escribir comen  | tario              |             |            |                              |                   |
| Limpiar filtros                                                             |                                                              |                                                      |         |                                      |           |                 |                    |             |            | _                            | _                 |
| Aplicar filtros                                                             |                                                              |                                                      |         | 0 de 3 re                            | gistro(s) |                 |                    |             |            | Guarda                       | r Cancelar        |

2. En la vista de información de alertas, tendrá disponibles [acciones de gestión y organización de información] (https://docs.arandasoft.com/adm-guide/pages/entorno\_adm/consola\_web.html#vista\_informacion) y [filtros] (https://docs.arandasoft.com/adm-guide/pages/entorno\_adm/filtros\_por\_modulo.html#alertas). 3. Después de seleccionar un registro del listado de alertas, en la vista detalle podrá actualizar el estado de la alerta (Nueva, Revisada o Cerrada) y agregar nuevos comentarios.

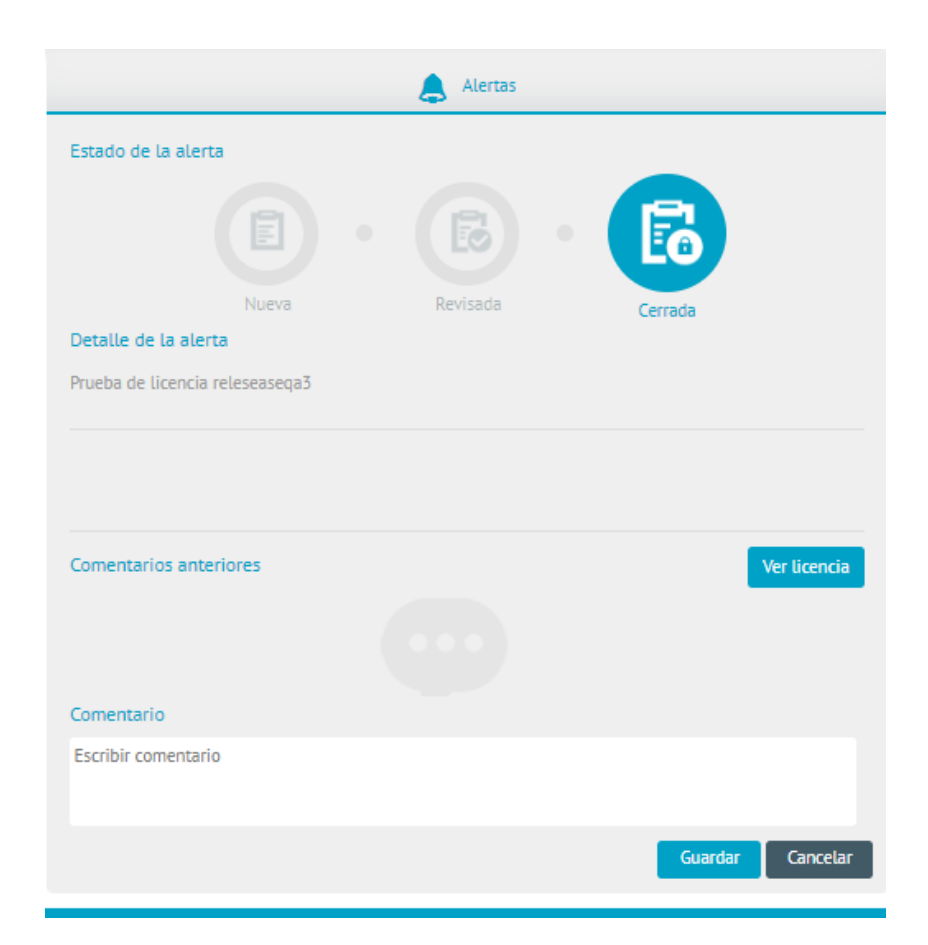

4. Si actualizó el estado de la alarma, haga clic en \*\*Guardar\*\* para confirmar el ajuste realizado. > ▷ \*\*Nota:\*\* Toda alerta ingresa al listado en estado nueva y el usuario es el encargado de cambiar su estado y adjuntar los comentarios que se requieran dependiendo del progreso. > {: #important} # Configuraciones Generales

#### Generales

El administrador general desde la consola Web de ADM podrá realizar las siguientes tareas de configuración transversal:

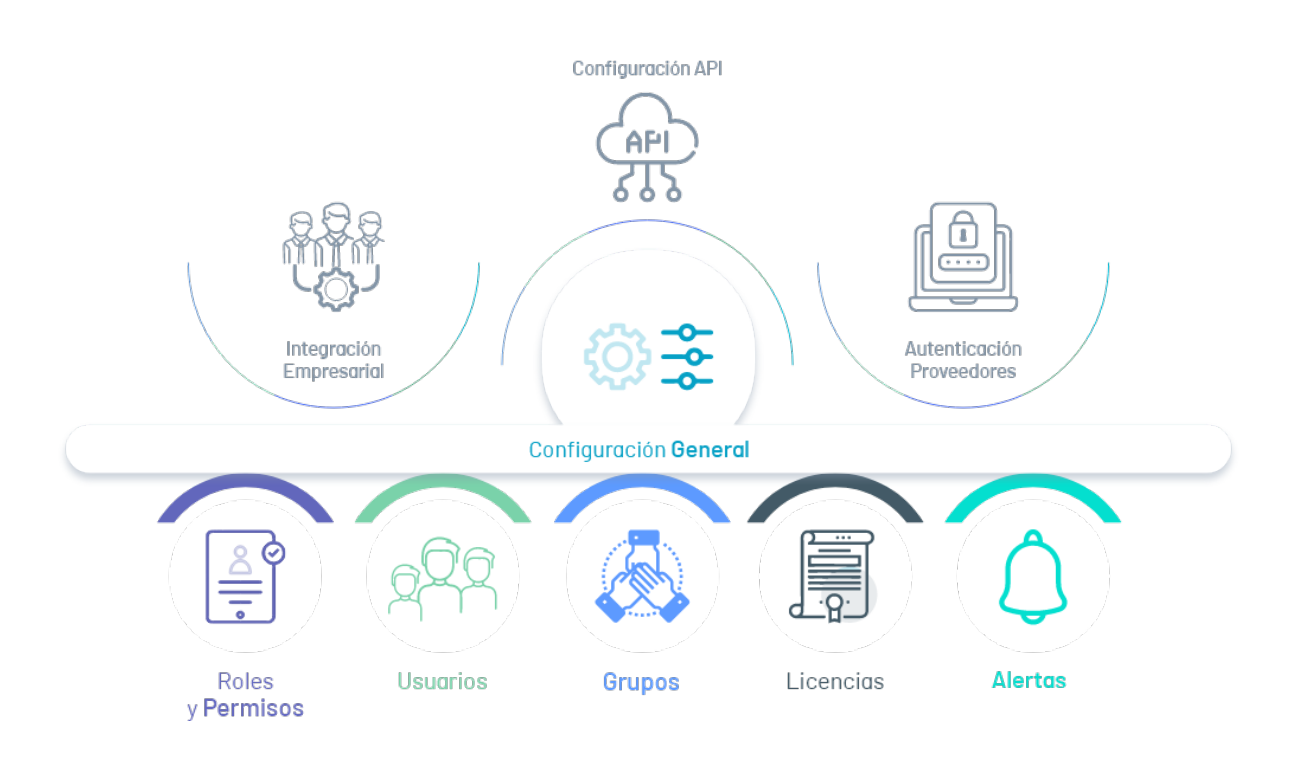

## 1. Roles y permisos En esta sección podrá definir el conjunto de permisos que puede tener un usuario para utilizar la consola ADM. Se podrán configurar los roles de acuerdo a la necesidad de la organización. Para mayor información, consulte la [Configuración de Roles y Permisos ↔][#section-056)[: #next]. ## 2. Usuarios En este módulo de Aranda Common podrá configurar los usuarios encargados de la gestión de activos en ADM y asignar los grupos y roles asociados y que están sincronizados con el directorio empresarial. Para mayor información, consulte la [Gestión de Usuarios ↔][https://docs.arandasoft.com/common/pages/modulo\_usuarios/gestion\_usuarios.html) {:target="\_blank"]{: #next]. ## 3. Grupos En esta sección podrá crear y visualizar los grupos (creados manualmente o importados del directorio activo) que se usarán en las diferentes funcionalidades de la herramienta. Además de configurar el grupo de energía (grupo de ubicación) obligatorio para crear las políticas de uso de energía. Para mayor información, consulte la [Configuración de Grupos de Usuarios ↔][#section-051][: #next]. ## 4. Licencias ADM permite gestionar las licencias adquiridas y asociarlas a los dispositivos requeridos para realizar una adecuada gestión de activos en los diferentes dispositivos. Para mayor información, consulte la [Configuración de Licencias ↔][#section-050][: #next].

## 5. Alertas En esta sección podrá configurar las notificaciones sobre eventos específicos, así como modificar las alertas existentes. Para mayor información, consulte la [Configuración de Alertas ↔][#section-058]{: #next]. ## 6. Integración Empresarial En esta sección podrá configurar diferentes ítems de integración como: El servidor proxy para comunicación entre estaciones de trabajo o la conexión con el servidor de Aranda CMDB. También podrá acceder a la configuración de los módulos Common como: El Servidor de correo para la operación de ADM o los Servicios de directorio usados utilizados por ADM como el protocolo ligero de acceso a directorios LDAP y Azure Active Directory. Para mayor información, consulte la [Integración Empresarial en ADM ↔][#section-059][: #next]. ## 7. Tokens de Integración En este módulo de Aranda Common podrá desarrollar e integrar el software de ADM con otras aplicaciones de software. Para mayor información, consulte la [Gestión Tokens de Integración ↔]
(https://docs.arandasoft.com/common/pages/modulo\_token\_integracion/gestion\_tokens.html)[:target="\_blank"]{: #next]. ## 8. Proveedores de Autenticación En este módulo de Aranda Common podrá definir los proveedores de autenticación externa, que siguen el estándar SAML (Security Assertion Markup Language) para realizar la

autenticación del usuario en la aplicación y posterior notificación sobre el estado de la validación. Para mayor información, consulte la [Gestión Proveedores de Autenticación ↔]

(https://docs.arandasoft.com/common/pages/modulo\_autenticacion\_externa/gestion\_proveedores.html) {:target="\_blank"}{: #next}.

### **Roles y Permisos**

## Crear Rol 1. Para crear un rol, ingrese a la vista de configuración de la consola web de ADM, en la sección \*\*Generales\*\* del menú principal, seleccione la opción \*\*Roles y Permisos\*\*. En la vista de información seleccione \*\*Más opciones\*\* y \*\*Nuevo/Rol\*\*. 2. En la vista de información ingrese la información básica del rol como nombre de rol y descripción.

| 🗱 Aranda Device                                                      | Management                                                                                                    |                                                                                          | Home Close session<br>APPLICATION ADMINISTRATOR |
|----------------------------------------------------------------------|----------------------------------------------------------------------------------------------------|------------------------------------------------------------------------------------------|-------------------------------------------------|
| Generat                                                              | Search Q Order, Name Vore<br>Administrator<br>Description: Administrator<br>Cone select                        | roptions:  Complete the information for the creation of the role Role name Administrator | Permissions                                     |
| 💄 Users                                                              | AppCatalogManager<br>Description: This role gives full access to the application catalog, reports, at          | Description<br>Administrator                                                             |                                                 |
| Licenses                                                             | DeviceManager<br>Description: This role gives full access over devices, reports, alerts and dashboard          |                                                                                          |                                                 |
| integration     Api Configure     Authentication other     acquider: | DistributionManager<br>Description: This role gives full access to distribution, reports, alerts and dashboard |                                                                                          |                                                 |
| ADM Y                                                                | PatchManager<br>Description: This role gives full access to patch, distribution, reports, alerts and dashboard | 0 month                                                                                  | Save Carrel                                     |

3. Al terminar de configurar la información básica del rol, Haga clic en \*\*Guardar\*\* para confirmar los cambios realizados; en la Vista detalle se habilita las pestañas Permisos.

## Eliminar Rol 1. Para eliminar un rol, ingrese a la vista de configuración de la consola web de ADM. En la sección \*\*Generales\*\* del menú principal, seleccione la opción \*\*Roles y Permisos\*\*. En la vista de información, seleccione el ícono de eliminar.

| 👸 Aranda Device                | Management                                                                                                    |              |                                                                                                    | Home Close session<br>APPLICATION ADMINISTRATOR |
|--------------------------------|----------------------------------------------------------------------------------------------------|--------------|----------------------------------------------------------------------------------------------------|-------------------------------------------------|
| General     ▲                  | Search Q Order Name    More                                                                                             | options:     | Role           Complete the information for the creation of the role         Role name           Administrator         Description           Administrator         Administrator | Permissions                                     |
| Licenses                       | SettingsManager<br>Description: This role gives full access to settings, reports, alerts and dashboard                  |              |                                                                                                    |                                                 |
| Enterprise ×<br>Integration ×  | SoftwareLicenseManager<br>Description: This role gives full access to software licensing, reports, alerts and dashboard |              |                                                                                                    |                                                 |
| Authentication other providers | TestManagement<br>Description: TestManagement                                                                           | <b>a</b>     |                                                                                                    |                                                 |
|                                |                                                                                                    | 10 record(s) |                                                                                                    | Save Cancel                                     |

2.En la ventana emergente de confirmación, haga clic en \*\*Aceptar\*\* para finalizar..

|      |                                |                                                                              |                                  |       |               | Home Close session<br>APPLICATION ADMINISTRATOR |
|------|--------------------------------|------------------------------------------------------------------------------|----------------------------------|-------|---------------|-------------------------------------------------|
| Gene | eral 🔨                         | Search Q Order: Name                                                         | ➡ More optio                     | ns: 🔽 | *≛ Role       |                                                 |
| **   |                                |                                                                              |                                  |       |               |                                                 |
| *    |                                |                                                                              |                                  |       |               |                                                 |
| 1    |                                | RuleManager Description: This role gives full access to rules, report        | Confirmation message             |       | Description X |                                                 |
| iiii | Groups 🗸 🗸                     |                                                                              | Do you want to delete this role? |       |               |                                                 |
|      |                                | SettingsManager<br>Description: This role gives full access to settings, rep |                                  | Accep | t Cancel      |                                                 |
|      | Alerts                         |                                                                              |                                  |       |               |                                                 |
|      |                                |                                                                              |                                  |       |               |                                                 |
|      | Api Configure                  |                                                                              |                                  |       |               |                                                 |
| 6    | Authentication other providers |                                                                              |                                  |       |               |                                                 |
| ADM  | ~                              |                                                                              |                                  |       |               |                                                 |
|      |                                |                                                                              |                                  |       |               | Save Cancel                                     |

# 3. Al eliminar el rol, podrá visualizar el mensaje de confirmación exitosa y el rol no estará disponible en la vista de información.

| 🗱 Aranda Device                | Management                                                                                                    |                                                       | Home Close session<br>APPLICATION ADMINISTRATOR |
|--------------------------------|----------------------------------------------------------------------------------------------------|-------------------------------------------------------|-------------------------------------------------|
| General                        | Search Q Order: Name  More options:                                                                                     | Role                                                  | Permissions                                     |
| Roles and permissions          | Administrator Description: Administrator                                                                                | Complete the information for the creation of the role |                                                 |
| 🔆 Global settings              |                                                                                                    | Administrator                                         |                                                 |
| Lusers                         | AppCatalogManager<br>Description: This role gives full access to the application catalog, reports, alerts and dashboard | Description<br>Administrator                          |                                                 |
| 👬 Groups 🗸 🗸                   |                                                                                                    |                                                       |                                                 |
| Licenses                       | DeviceManager<br>Description: This role gives full access over devices, reports, alerts and dashboard                   |                                                       |                                                 |
| Enterprise 🗸 🖌                 | DistributionManager                                                                                                    |                                                       |                                                 |
| 🙉 Api Configure                | Description: This role gives full access to distribution, reports, alerts and dashboard                                 |                                                       |                                                 |
| Authentication other providers |                                                                                                    |                                                       |                                                 |
| ADM 🗸                          | PatchManager<br>Description: This role gives full access to patch, distribution, reports, alerts and dashboard          |                                                       |                                                 |

## Permisos 4. En la vista detalle del rol, haga clic en la pestaña \*\*Permisos\*\* y active los permisos requeridos para el rol seleccionado en los diferentes procesos de gestión de ADM 5. Para facilitar la gestión en ADM se han definido [roles preconfigurados](https://docs.arandasoft.com/adm-guide/pages/roles\_adm/roles\_preconfigurados.html) con los permisos más utilizados en la aplicación.

| ₹ <u>≜</u> Rol                                |                    | Permisos           |                    |  |  |  |  |  |
|-----------------------------------------------|--------------------|--------------------|--------------------|--|--|--|--|--|
| Seleccione los permisos que va a activ        | ar para este rol   |                    |                    |  |  |  |  |  |
| Buscar permisos                               |                    |                    | Q                  |  |  |  |  |  |
| Auditar todos los permisos                    | No                 | Order              | nar por Nombre 💙   |  |  |  |  |  |
| AVS_General_Administrator Auditar permisos No |                    |                    |                    |  |  |  |  |  |
| Administrar Actualizaciones                   | Acciones - Cance   | Configuración d    | Acciones - Borra   |  |  |  |  |  |
| Auditar permisos No                           | Ver pantalla dis   | Ver pantalla gen   | Ver detalles       |  |  |  |  |  |
|                                               | 🗸 Exportar listado | Acciones - Progr   | Acciones - Ver pr  |  |  |  |  |  |
|                                               | 🖌 Ver pantalla pri |                    |                    |  |  |  |  |  |
| Administrar Distribucion                      | Crear ejecución    | 🗌 Ver pantalla eje | 🗌 Ver pantalla gen |  |  |  |  |  |
| Auditar permisos No                           | 🗌 Ver pantalla gru | Ver detalles       | Exportar listado   |  |  |  |  |  |
|                                               | Distribución de    | 🗌 Distribución de  | Obtener proyect    |  |  |  |  |  |
| Administrar Licencias                         | 🔽 Crear            | 🔽 Eliminar         | 🗸 Obtener          |  |  |  |  |  |
| Auditar permisos No                           | 🔽 Ver pantalla ale | 🗹 Ver pantalla dis | Ver pantalla co    |  |  |  |  |  |
|                                               | Ver detalles       | 🖌 Exportar listado | 🖌 Uso del software |  |  |  |  |  |
|                                               |                    |                    |                    |  |  |  |  |  |
|                                               |                    |                    | Guardar Cancelar   |  |  |  |  |  |

6. Haga clic en \*\*Guardar\*\*. Aparecerá un mensaje confirmando que se guardó correctamente la información del rol. > ▷ \*\*Nota:\*\* En la Guía de inicio de ADM podrá ampliar la información de los [roles más representativos] (https://docs.arandasoft.com/adm-guide/pages/roles\_adm/roles.html) para para la gestión en ADM y todos los [permisos disponibles](https://docs.arandasoft.com/adm-guide/pages/roles\_adm/pages/roles\_adm/permisos.html) por cada rol preconfigurado. > {: #important}

#### Perfil de usuario

## Cambio de contraseña 1. Para cambiar la contraseña del usuario, ingrese a la vista de Inicio de la consola de administración de ADM y seleccione el nombre de usuario autenticado del menú Encabezado.

| 🗿 Aranda Dev                                                                              | vice Management                                                           |                                              |   |                                                         | Inventory  | Software                       | Policies                                                    | Rules                        | Alerts        | (i)<br>Dashboard | Reports                                                       | Configuration Close session APPLICATION ADMINISTRATOR   |
|-------------------------------------------------------------------------------------------|---------------------------------------------------------------------------|----------------------------------------------|---|---------------------------------------------------------|------------|--------------------------------|-------------------------------------------------------------|------------------------------|---------------|------------------|---------------------------------------------------------------|---------------------------------------------------------|
| уре 4                                                                                     | Search                                                                    | Q Order: Last report                         | • | More                                                    | options: 🔽 |                                |                                                             |                              |               |                  |                                                               | View details                                            |
| <ul> <li>All</li> <li>Desktop</li> <li>Laptop</li> <li>Printer</li> <li>Router</li> </ul> | Vm-Windov<br>OS: Microsoft<br>IP: 10.0.0.7<br>Last session s<br>inventory | ws11-di/<br>Windows 11 Enterprise<br>tarted: |   | Last report:<br>03/28/2025 10<br>Device:<br>More 20 min | :50 PM     | VII<br>IP:<br>Doi<br>Pro<br>Ma | n-Windows<br>10.0.0.7<br>main:<br>icessor:<br>nufacturer: M | s11-di<br>icrosoft Corp      | oration       |                  | untable:<br>l: 0000-0005<br>el: Virtual Mai<br>t profile: DEF | View details<br>7570-0947-4698-1677-20<br>thine<br>AULT |
| Server Unknown Search Q                                                                   |                                                                           |                                              |   |                                                         |            |                                |                                                             | E Hard drive                 |               |                  |                                                               | RAM                                                     |
| 2 All<br>2 Inventory<br>2 Without update<br>2 Without License                             |                                                                           |                                              |   |                                                         |            |                                | — Used s<br>— Availab                                       | pace: 24.19<br>ole space : 1 | GB<br>20.77GB |                  | Physica<br>Physica<br>Virtual u                               | II used: 2.65GB<br>I available: 1.59GB<br>ised: 2.72GB  |

|  |         |           |            | - viita | ai available. 2.55 | 00   |  |
|--|---------|-----------|------------|---------|--------------------|------|--|
|  | Actions |           |            |         |                    |      |  |
|  |         | 2         | <b>Ini</b> |         | ÷\$                |      |  |
|  | Get     | Undate CI | Remote     |         | Distribute         | More |  |

2. En la vista detalle del perfil de usuario, ingrese la contraseña actual, la nueva contraseña y su confirmación. Finalmente, haga clic en el botón "Guardar" para completar el proceso.

3. Al dar clic en \*\*Guardar\*\* podrá visualizar el mensaje "El perfil se ha guardado correctamente.".

> 🗅 \*\*Nota:\*\* Para actualizar la contraseña de manera exitosa, en la vista de configuración de la consola web de ADM,

en la sección \*\*Generales\*\* del menú principal, seleccione la opción \*\*Roles y Permisos\*\*. En la vista detalle del rol, haga clic en la pestaña \*\*Permisos\*\* y en el grupo Usuarios active la opción \*\*Actualizar Usuario\*\*. > {: #important}

| Aranda Device                                      | Management                                                                                                    |                                                                                                    | Home Close session<br>APPLICATION ADMINISTRATOR |
|----------------------------------------------------|----------------------------------------------------------------------------------------------------|----------------------------------------------------------------------------------------------------|-------------------------------------------------|
| eneral 🔨                                           | Search Q Order: Name   More options:                                                                                    | ≜ ≇<br>` <u>s</u> Role                                                                                        | Permissions                                     |
| <ul> <li>Roles and</li> <li>permissions</li> </ul> | Administrator<br>Description: Administrator                                                                             | Select the permissions that will activate for this role                                                       |                                                 |
| Global settings                                    |                                                                                                    | Search permissions Audit all permissions No                                                                   | Q<br>Order by Name V                            |
| Users                                              | AppCatalogManager<br>Description: This role gives full access to the application catalog, reports, alerts and dashboard | Manage Report Create Delete                                                                                   | Read                                            |
| 🛉 Groups 🗸 🗸                                       |                                                                                                    | Audit permissions No                                                                                          |                                                 |
| Licenses                                           | DeviceManager<br>Description: This role gives full access over devices, reports, alerts and dashboard                   | Image Role     Image Create     Image Delete       Audit permissions     No     Image Delete                  | 🗹 Read                                          |
| Alerts                                             |                                                                                                    | Manage User                                                                                                   | ✓ Delete                                        |
| Enterprise<br>integration                          | DistributionManager                                                                                                    | Audit permissions Yes Read Update                                                                             |                                                 |
| Api Configure                                      | Description: This role gives full access to distribution, reports, alerts and dashboard                                 | Manage software license     Create     Delete       Audit permissions     Yes     See alerts scr     See devt | Get ices s See purchase                         |
| Authentication other providers                     | DarkManzaar                                                                                                    | <ul> <li>✓ See main view</li> <li>✓ Export I</li> <li>✓ See main view</li> <li>✓ Update</li> </ul>            | ist Software usa                                |
| • мс                                               | Pdcuipdinger<br>Description: This role gives full access to patch, distribution, reports, alerts and dashboard          | Project     Audit permissions     No     Vupdate                                                              | See main view                                   |

#### **Configuraciones Globales**

## Proveedores de Almacenamiento Consola 1. Ingrese a la consola de administración de ADM, en la sección Configuración del menú principal, seleccione la opción \*\*Configuraciones Globales\*\*. En la vista de información despliegue el item \*\*Proveedores de Almacenamiento Consola\*\*. En esta sección, podrá configurar la ruta para almacenar temporalmente los archivos.

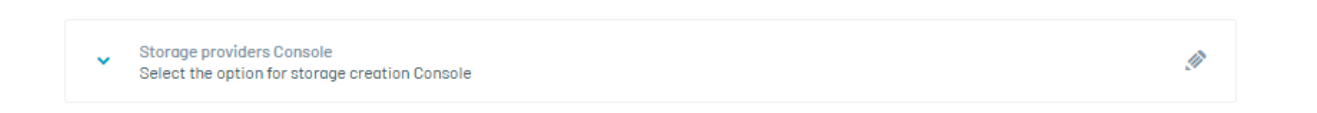

2. Existen dos tipos de almacenamiento: Almacenamiento por proveedor o Ruta de Conexión Blob Storage. -\*\*Almacenamiento por Proveedor\*\*: En esta sección, podrá configurar el almacenamiento utilizando un proveedor local o remoto. - \*\*Proveedor Local\*\*: Ingrese la ruta donde se almacenan los archivos de forma temporal. Al registrar la ruta haga clic en el botón \*\*Probar conexión\*\*

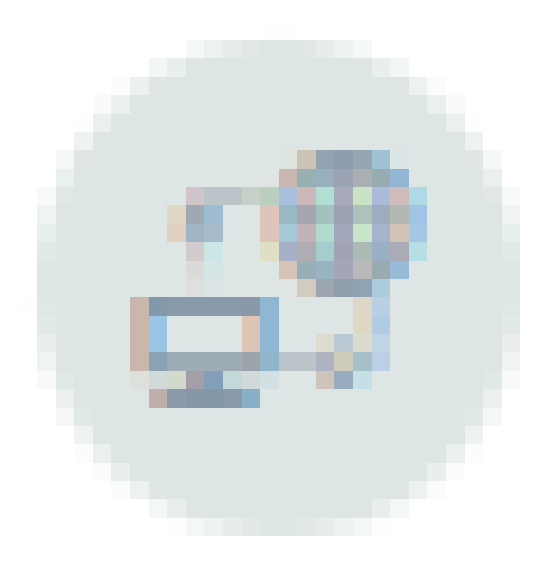

. Si la conexión fue exitosa podrá visualizar el mensaje: \*\*Prueba de conexión con éxito\*\* y se autoriza la continuación

del proceso. Haga clic en el ícono \*\*Guardar\*\*

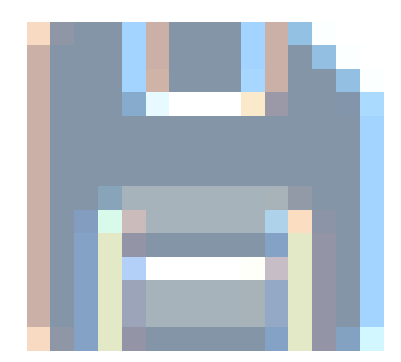

#### para confirmar los cambios realizados. \*\*Ejemplo Ruta Proveedor:\*\* C:\ContentManager

| Storage providers Console<br>Select the option for storage creation Console | B |
|-----------------------------------------------------------------------------|---|
| First choose the storage type                                               |   |
| Storage by provider O Blob Storage Connection Path                          |   |
| Select the path where the files are to be saved                             |   |
|                                                                             |   |

> > \*\*Nota:\*\* Esta ruta debe ser accesible y estar correctamente configurada para asegurar la integridad y disponibilidad de los datos.

 En implementaciones cloud, no se va a visualizar está configuración > {: #important} - \*\*Ruta de conexión Blob Storage\*\*: En esta sección, podrá configurar la ruta para almacenar los archivos de forma temporal y que se guardarán en el Blob Storage. > P \*\*Nota:\*\* 1. La cadena de conexión se genera desde una cuenta de almacenamiento creada en Azure. 2. Cree un contenedor para visualizar todos los paquetes almacenados (software o agente) así como el inventario de actualizaciones, Delivery de software y Parches. 3. En el sitio de Azure, ir a Configuración y cambiar la versión de TLS mínima, por versión 1.2. {: #important} Al registrar la ruta de conexión haga clic en el botón \*\*Probar conexión\*\*

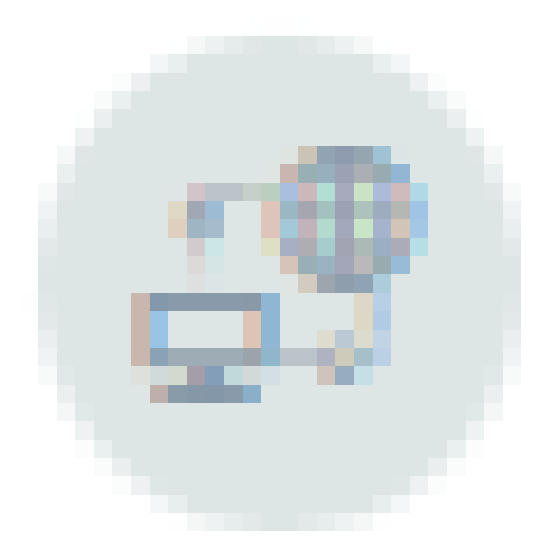

Si la conexión fue exitosa podrá visualizar el mensaje: \*\*Prueba de conexión con éxito\*\* y se autoriza la continuación del proceso. Haga clic en \*\*Guardar\*\*

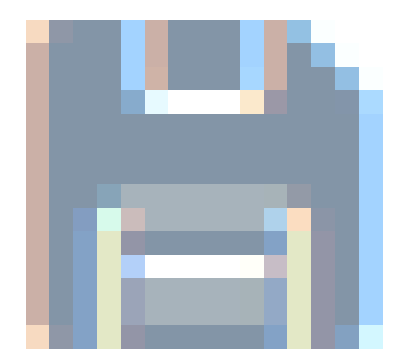

| Storage providers C<br>Select the option for | console<br>r storage creation Console           | E          |
|----------------------------------------------|-------------------------------------------------|------------|
| First choose the sto                         | prage type                                      |            |
| O Storage by provi                           | ider 💿 Blob Storage Connection Path             |            |
|                                              |                                                 |            |
|                                              |                                                 |            |
| For configuration ac                         | dd the connection string                        |            |
| For configuration ac                         | dd the connection string<br>s://www.domain.com/ | (je        |
| For configuration ac                         | dd the connection string<br>s://www.domain.com/ | (B)<br>(B) |

## Configuración para la administración de Aranda Remote Control 1. Ingrese a la consola de administración de ADM, en la sección Configuración del menú principal, seleccione la opción \*\*Configuraciones Globales\*\*. En la vista de información despliegue el item \*\*Configuración para la administración de Aranda Remote Control\*\*. En esta sección, podrá habilitar los permisos requeridos para acceder a los servicios de la funcionalidad ARC.

| ~ | Configuration for Aranda Remote Control administration<br>Enable permissions for ARC operation | Ø |  |
|---|------------------------------------------------------------------------------------------------|---|--|
|---|------------------------------------------------------------------------------------------------|---|--|

> P \*\*Nota:\*\* - En implementaciones cloud, este campo solo podrá visualizarse, pero no editarse. > {: #important} -\*\*Activar Aranda Remote Control\*\*: Al habilitar esta funcionalidad, podrá disfrutar y acceder a servicios, como la transferencia de archivos, auditoría y toma de control remoto.

| ^ | Configuration for Aranda Remote Control administration<br>Enable permissions for ARC operation | ß |
|---|------------------------------------------------------------------------------------------------|---|
|   | Activate Aranda Remote Control Inactive                                                        |   |

## Notificación de dispositivos En esta sección, podrá configurar el protocolo de comunicación MQTT.

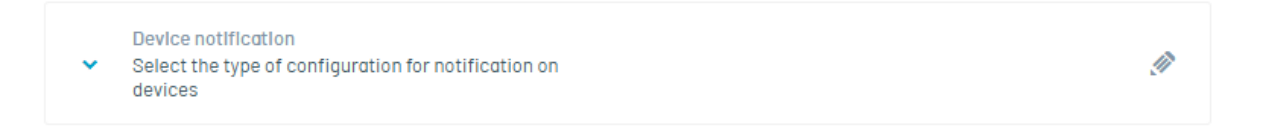

# Ingrese la dirección IP o el dominio del dispositivo donde se encuentra instalado el componente MQTT, seguido del puerto de conexión. Luego, haga clic en el ícono \*\*Guardar\*\*

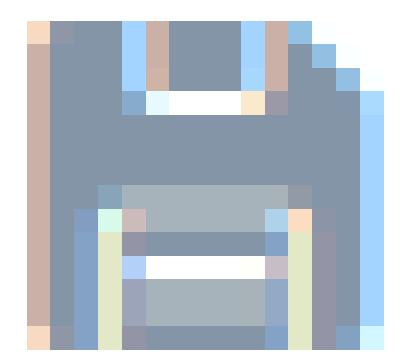

#### para confirmar los cambios realizados.

| Select the type of configuration for notification on devices |                |  |  |  |  |
|--------------------------------------------------------------|----------------|--|--|--|--|
| MQTT                                                         |                |  |  |  |  |
| Enter the IP or Domain                                       | Enter the Port |  |  |  |  |
| 192.168.1.10                                                 | 1883           |  |  |  |  |

\*\*Ejemplo protocolo MQTT\*\*: 192.168.1.10:1883 o midominio.com:1883 > ▷ \*\*Nota:\*\* - El protocolo MQTT está destinado exclusivamente para su uso en entornos on-premises, es decir, en instalaciones físicas propias y controladas por la organización.

En implementaciones cloud, no se va a visualizar está configuración > {: #important}
 ## Configuración para Consulta de Garantía de Dispositivos Lenovo 1. Acceda a la \*\*consola de administración de ADM\*\*. En el menú principal, ingrese a la sección \*\*Configuración\*\* y seleccione la opción \*\*Configuraciones Globales\*\*. 2. En la vista de información, despliegue el ítem \*\*Garantía de dispositivos\*\*.

| 🗱 🕅 Aranda Device       | Management                                                           |                                                                                                    | DB             |
|-------------------------|----------------------------------------------------------------------|----------------------------------------------------------------------------------------------------|----------------|
| Configuration           | 0                                                                    | Global Settings           Define the settings according to the business needs; for the correct functioning of the tool.           Image: Remember: Any changes made in this section significantly affect the tool. |                |
| Global settings         | Global Settings                                                      |                                                                                                    | Expand content |
| Credentials             |                                                                      | <ul> <li>Configuration for Aranda Remote Control administration</li> </ul>                                                                                                    |                |
| Manufacturers           | ¢1≜                                                                  | Enable permissions for ARC operation                                                                                                    |                |
| Devices Type            | Î Ô Ĥ                                                                | Device Warranty                                                                                                    |                |
| 🕑 Discovery 🗸 🗸         |                                                                      | manufacturers.                                                                                                    | L*             |
| Agent profiles          | Global settings will allow you to modify fundamental features of the |                                                                                                    |                |
| Remote control<br>Audit | tool, giving a broader range of<br>action to your business.          |                                                                                                    |                |
| Additional Fields       |                                                                      |                                                                                                    |                |
| Enterprise v            |                                                                      |                                                                                                    |                |
| ੴ₽ Energy               |                                                                      |                                                                                                    |                |
| General configuration   |                                                                      |                                                                                                    |                |

En esta sección podrá habilitar la \*\*detección automática del estado de garantía del hardware\*\* para determinados fabricantes. Para el caso específico de \*\*Lenovo\*\*, ingrese un \*\*token válido\*\*, suministrado por el fabricante o su representante autorizado.

| ^<br>Le | Device Warranty<br>Automatically detect hardware warranty status for some<br>manufacturers. |   | 1 |
|---------|---------------------------------------------------------------------------------------------|---|---|
| -       |                                                                                             | ſ |   |

> P \*\*Nota:\*\* Al habilitar esta funcionalidad, el sistema consultará automáticamente el estado de garantía de cada dispositivo Lenovo registrado.

Se mostrarán los siguientes datos de la fuente oficial de Lenovo: - \*\*Fecha de inicio de la garantía\*\* - \*\*Fecha de vencimiento\*\* - \*\*Estado actual\*\*, representado mediante código de color: - \*\*Rojo\*\*: garantía vencida - \*\*Verde\*\*: garantía vigente {: #important} Una vez ingresado el token y habilitada la opción, podrá visualizar esta información desde la funcionalidad \*\*"Ver detalles"\*\* en los dispositivos administrados de la marca \*\*Lenovo\*\*.

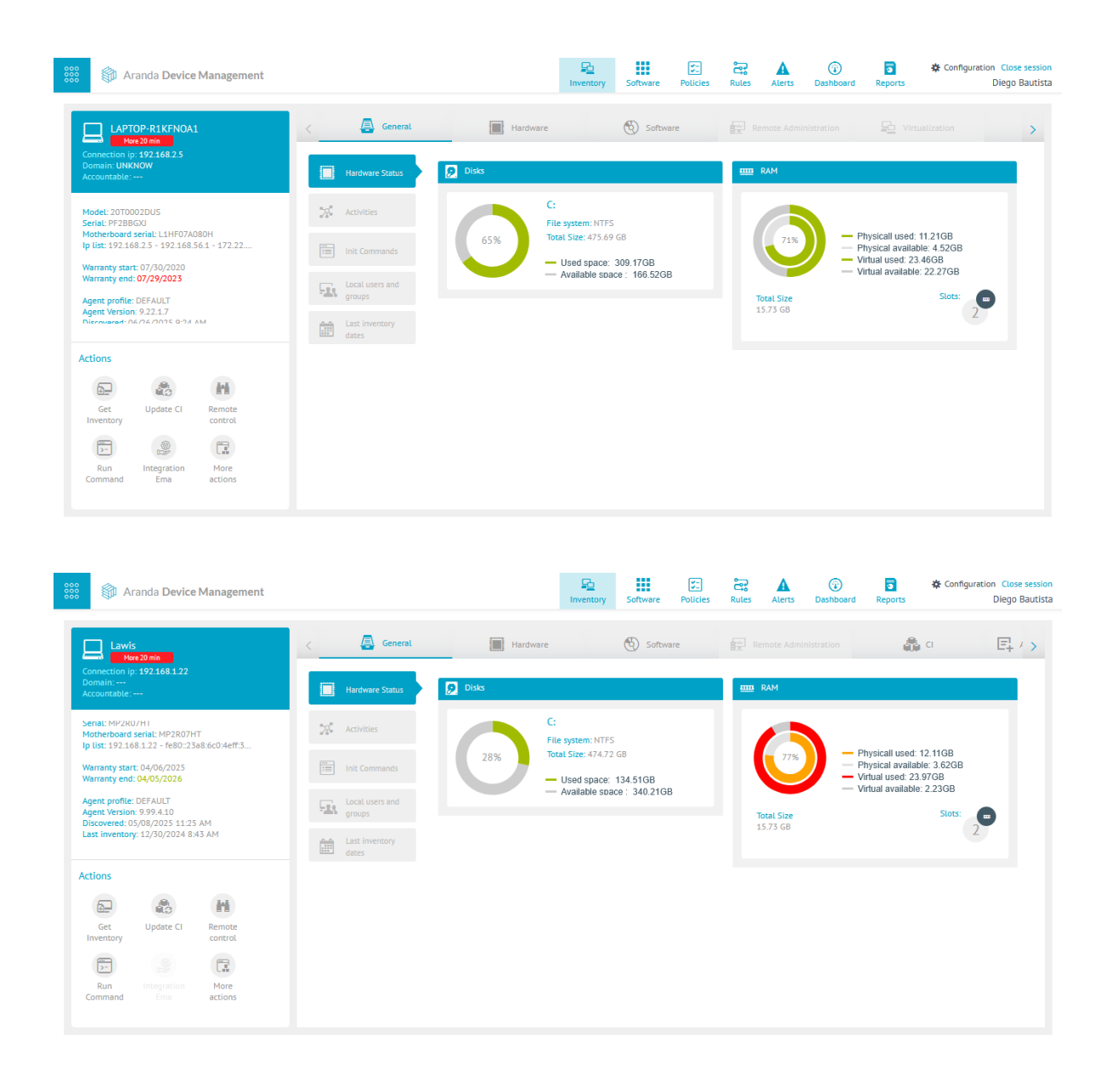

#### Grupos

## Grupos de Usuarios En este módulo podrá configurar grupos de usuarios para gestionar sus roles y permisos. Para mayor información consulte [Grupos de usuarios⇔]

(https://docs.arandasoft.com/common/pages/modulo\_grupos/crear\_grupos.html){:target="\_blank"}{:#next}. ## Grupos de Dispositivos ## Crear Nodo Raiz de Agrupación 1. Para crear un grupo de dispositivos, ingrese a la vista de configuración de la consola web de ADM, en la sección \*\*Generales\*\* del menú principal, seleccione la opción \*\*Grupos\*\* y \*\*Dispositivos\*\*.

2. Haga clic en \*\*Guardar\*\*. Aparecerá un mensaje confirmando la creación del árbol. ## Acciones por Nodo Raíz de Agrupación 3. En la vista de información del árbol de agrupaciones de \*\*Dispositivos\*\*, seleccione un nodo raíz existente. Se habilitan los íconos de las acciones Agregar Grupo, Editar Agrupación y Eliminar Grupo. 4. Al seleccionar la acción \*\*Agregar grupo\*\*

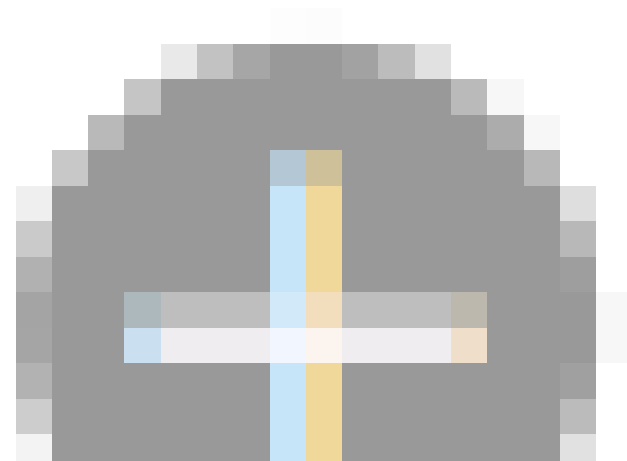

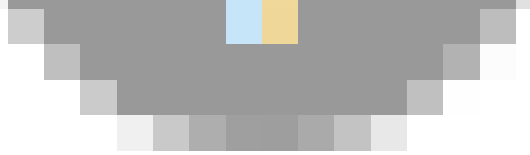

se habilita la ventana donde podrá completar la información como nombre del grupo, y descripción. Al finalizar haga clic en el botón \*\*Guardar\*\*. Podrá visualizar un mensaje confirmando que el grupo se almacenó satisfactoriamente.

| Agrupaciones          | Agrupaciones > | Nuevo                                              |    |                   |                                         |
|-----------------------|----------------|----------------------------------------------------|----|-------------------|-----------------------------------------|
| 🕂 Agregar nuevo árbol | Agrupaciones   | 5                                                  |    |                   | ×                                       |
| Administrators        | Nueva agrup    | agrupación                                         |    |                   |                                         |
| 🔥 Nuevo 🕀 🖉 🖨         | Descripción    |                                                    |    |                   |                                         |
| • ReglasEnergia       |                |                                                    |    |                   |                                         |
| 🔥 ReglasTest          |                |                                                    |    |                   |                                         |
| <b>ሐ</b> tytrg        |                |                                                    |    |                   | Guardar Cancelar                        |
|                       | 8              | Buscar dispositivos (por nombre, lp o número seria | l) | Q Ordenar: Nombre | <ul> <li>Agregar Dispositivo</li> </ul> |
|                       |                |                                                    |    |                   |                                         |
|                       |                |                                                    |    |                   |                                         |

7. Para asociar dispositivos al grupo creado haga clic en el botón [Agregar Dispositivo](#section-051)

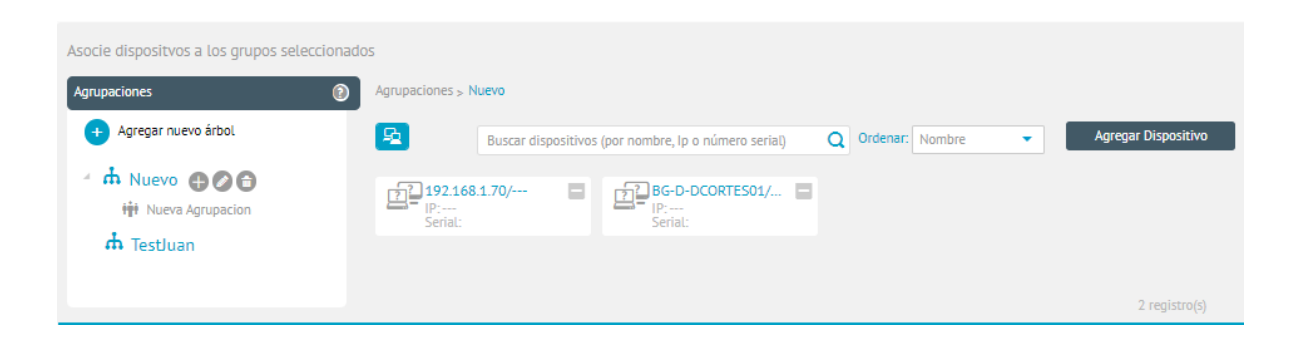

#### 8. Al seleccionar la acción \*\*Editar Agrupación\*\*

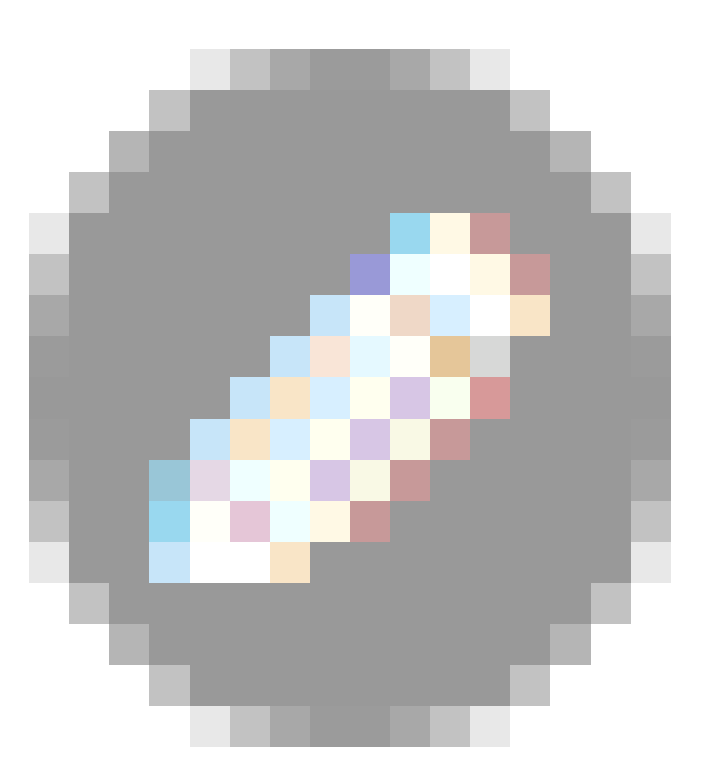

se habilita la ventana donde podrá modificar la información relacionada. 9. Al seleccionar la acción \*\*Eliminar grupo\*\*

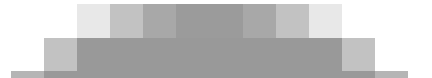

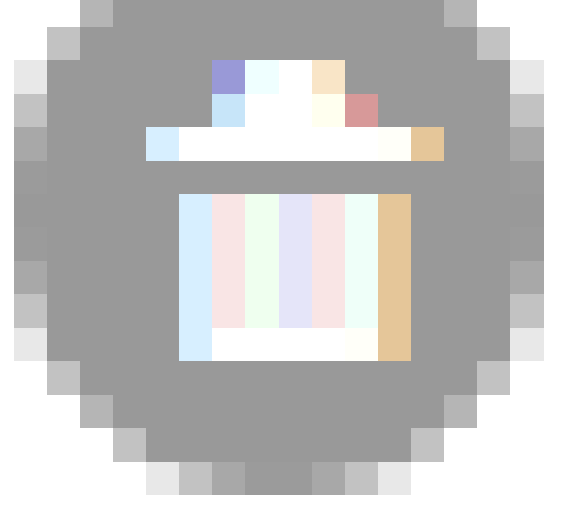

Podrá visualizar el siguiente mensaje: \*¿Está seguro de borrar la agrupación y sus agrupaciones?, recuerde que esto

eliminará también los usduarios y dispositivos asociados a este grupo.\* Al dar \*\*Aceptar\*\* se borrara la agrupación y la información relacionada. ## Agregar dispositivo a un grupo 1. En la vista detalle de un nodo raíz o una agrupación podra incluir los dispositivos al grupo definido. Al activar el botón \*\*Agregar Dispositivos\*\* se habilita la ventana Agregar donde podrá consultar y seleccionar los dispositivos requeridos. 2. Al terminar de seleccionar los dispositivos a asociar, haga clic el el botón \*\*Aplicar\*\*. Podrá visualizar un mensaje confirmando la adición del dispositivo al grupo.

| Agregar                                                                  |                                                                                      |                                                                                 | ×                                                                                |
|--------------------------------------------------------------------------|--------------------------------------------------------------------------------------|---------------------------------------------------------------------------------|----------------------------------------------------------------------------------|
| Tipo 🔺                                                                   | bg-d                                                                                 |                                                                                 | Q Más opciones:                                                                  |
| Todos     Estación     Portáril                                          | BG-D-ADM-VM01/INTERSE ♥<br>IP: 172.17.224.1 - 192.168.1.43 - f<br>Serial: MXL60721F4 | BG-D-AHILARION1/INTER ▼<br>IP: 192.168.0.3 - fe80:f3:3c7e:9b<br>Serial: 6M01SG3 | BG-D-CMARTINEZ1/INTER<br>IP: 192.168.0.8 - fe80::a204:d073<br>Serial: 5CD1463JQM |
| <ul> <li>Servidor</li> <li>Impresoras</li> <li>Switch</li> </ul>         | BG-D-CYS/<br>IP:<br>Serial:                                                          | BG-D-ESALAMAN01/ P:<br>IP:<br>Serial:                                           | BG-D-JJIMENEZ01/                                                                 |
| <ul> <li>Router</li> <li>Computador pers</li> <li>Desconocido</li> </ul> | BG-D-JPEDRAZA01/ P:<br>Serial:                                                       | BG-D-JPEREZ01/INTERSEQ<br>IP:172.23.32.1 - 192.168.1.23 - f<br>Serial: 8VHWSG3  | BG-D-NALEJOO1/INTERSE V<br>IP: 172.30.0.1 - 192.168.1.17 - 19<br>Serial: G32NGL3 |
| Sistema operativo 4                                                      |                                                                                      |                                                                                 |                                                                                  |
| Limpiar filtros                                                          |                                                                                      |                                                                                 |                                                                                  |
| Aplicar filtros                                                          | 15 de 15 registro(s)                                                                 |                                                                                 | Aplicar Cerrar                                                                   |

## Eliminar un dispositivo 3. En el listado de dispositivos asociados a un nodo raíz o a una agrupación, haga clic en el ícono \*\*(-)\*\* para eliminar el/los dispositivos. Podrá visualizar un mensaje confirmando la acción. Al hacer clic en \*\*Aceptar\*\* el dispositivo se eliminará del grupo.

| Asocie dispositvos a los grupos seleccio                                          | nados                                                                                                    |
|-----------------------------------------------------------------------------------|----------------------------------------------------------------------------------------------------|
| Agrupaciones ( Agregar nuevo árbol                                                | Agrupaciones > Nuevo     Buscar dispositivos (por nombre, lp o número serial)     Q Ordenar: Nombre      Agregar Dispositivo |
| <ul> <li>▲ Nuevo ⊕ Ø ☺</li> <li>↓ Nueva Agrupacion</li> <li>▲ Testluan</li> </ul> | 192.168.1.70/       BG-D-DCORTES01/         IP:       IP:         Serial:       Serial:                                      |
|                                                                                   | 2 registro(s)                                                                                                    |

#### Relaciones

Las relaciones se crean para asociar un grupo de dispositivos con un usuario o grupo de usuarios. Esta asociación es necesaria para acceder remotamente a los dispositivos. ## Crear nueva relación 1. Para crear una relación, ingrese a la vista de configuración de la consola web de ADM, en la sección \*\*Generales\*\* del menú principal, seleccione la opción \*\*Grupos\*\* y \*\*Relaciones\*\*. En la vista de información podrá visualizar el listado de relaciones y buscar los registros por nombre y ordenar la información asociada.

| Arano<br>Device  | da<br>ce Mana | agement                             | Relaciones           |                |          |                         |                         | Inicio 🕸   Cerrar sesión<br>Francisco Ramirez |
|------------------|---------------|-------------------------------------|----------------------|----------------|----------|-------------------------|-------------------------|-----------------------------------------------|
| Generales        | ~             | Buscar                              | Q                    | rdenar: Nombre |          | Más opciones: 🔽         | Relaciones              |                                               |
| Roles y permisos | ¥             | administradore<br>Creado por: APPLI | ES                   |                | F<br>2 N | luevo<br>lueva relación | Nombre: administradores |                                               |
| Usuarios         | 1             |                                     |                      |                | E        |                         | Retación creada         | Editar                                        |
| Grupos           | *** ~         | admine                              |                      |                | E        | xcel<br>A deucreación:  | Grupo de dispositivos   |                                               |
| Usuarios         |               | Creado por: APF                     | LICATION ADMINISTRAT | TOR            |          | 03/11,12:47             | 0-6                     |                                               |

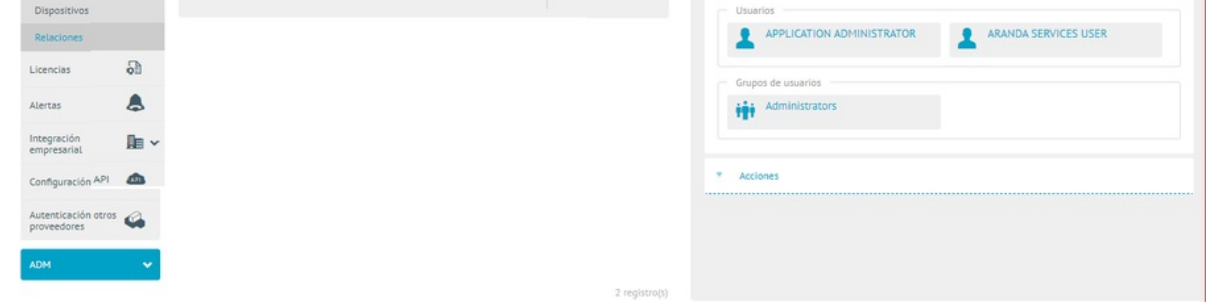

2. En la vista de información, despliegue el menú \*\*Más Opciones\*\* y elija \*\*Nueva Relación\*\*; en la vista detalle se habilita la ventana \*\*Relacionar\*\* donde podrá completar la siguiente información:

| Relacionar                                                                                                    | >                                                                           |
|----------------------------------------------------------------------------------------------------|-----------------------------------------------------------------------------|
| En esta sección usted podrá crear relaciones entre grupos de dispositivos, usuario/grupo para así configurar las acciones<br>Nombre:                                         |                                                                             |
|                                                                                                    |                                                                             |
| Primero seleccione el grupo de dispositivos y el usuario/grupo a entazar y finalmente haga clic en el botón Relaciona: A continuación podrá asignar las acciones disponibles | Utilice el switch para visualizar el listado de usuario o grupo de usuarios |
| Grupo de dispositivos<br>Seleccionados No Seleccionados                                                                                                    | Usuarlos<br>Seleccionados No Seleccionados                                  |
| Buscar Q Seleccionar                                                                                                    | Buscar Q Seleccionar                                                        |
| No se encontraron resultados                                                                                                    | No se encontraron resultados                                                |
|                                                                                                    |                                                                             |
| 0 de 0 realstrais)                                                                                                    |                                                                             |

|Campo|Descripción| |-|-| |Nombre|Especifique el nombre de la relación a crear.| |Grupo de Dispositivos|En esta sección escoja la opción \*\*No Seleccionados\*\* y elija el grupo de dispositivos que desea relacionar.| |Usuarios|En esta sección escoja la opción \*\*No Seleccionados\*\* y elija el/los usuarios que desea relacionar al grupo de dispositivos seleccionado en el paso anterior.| |Switch|Esta opción

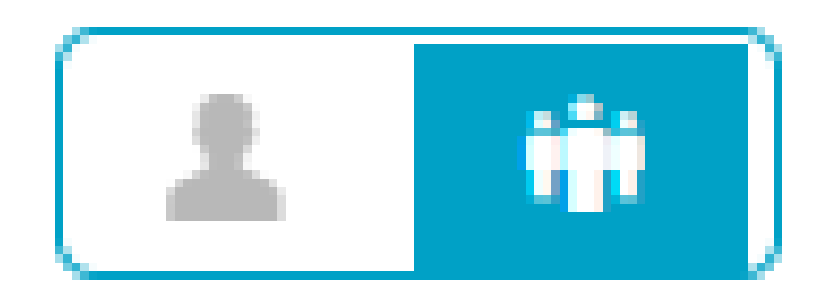

permite cambiar la visualización de Usuarios a Grupos de Usuario.||Grupos de usuarios|En esta sección escoja el grupo de usuarios que desea relacionar con el grupo de dispositivos seleccionado previamente.| 3. Al definir las asociaciones haga clic en el botón \*\*Relacionar\*\* 4. En la vista detalle de las relaciones de grupos de la consola de configuración ADM,podrá visualizar la nueva relación con los elementos asociados.

| Buscar                                                   | Q Ordenar: Nombre | <ul> <li>Más opciones:</li> </ul>      | Relaciones                   |
|----------------------------------------------------------|-------------------|----------------------------------------|------------------------------|
| administradores<br>Creado por: APPLICATION ADMINISTRATOR |                   | Fecha de creación:<br>20/09/2022 14:08 | Nombre: admins               |
|                                                          |                   |                                        | Relación creada     Editar   |
| admins                                                   |                   | Fecha de creación:                     | Grupo de dispositivos        |
| Creado por: APPLICATION ADMINISTRATOR                    |                   | 03/11/2022 12:47                       |                              |
|                                                          |                   |                                        | Usuarios                     |
|                                                          |                   |                                        | Aranda                       |
|                                                          |                   |                                        | <b>1</b>                     |
|                                                          |                   |                                        | Grupos de usuarios           |
|                                                          |                   |                                        |                              |
|                                                          |                   |                                        | No se encontraron resultados |
|                                                          |                   |                                        | Acciones                     |
|                                                          |                   |                                        |                              |
|                                                          |                   |                                        |                              |
|                                                          |                   |                                        |                              |
|                                                          |                   | 2 registro                             |                              |

## Editar relación 5. Para editar una relación, en la vista de información de la consola de configuración ADM, seleccione un registro del listado de relaciones creadas y en la vista detalle de Relaciones seleccione el botón \*\*Editar\*\*.

| Relaciones                   |        |
|------------------------------|--------|
| Nombre: administradores      |        |
| Relación creada              | Editar |
| Grupo de dispositivos        |        |
| Administrators               |        |
| Usuarios                     |        |
| APPLICATION ADMINISTRATOR    |        |
| Grupos de usuarios           |        |
| Administrators               |        |
| <ul> <li>Acciones</li> </ul> |        |
|                              |        |

6. Se habilita la ventana \*\*Relacionar\*\* donde podrá visualizar la información de los grupos de dispositivos, usuarios y/o grupos de usuarios asociados a la relación.

| lacionar                                                                                                    |                                             |                                              |                                  |   |
|----------------------------------------------------------------------------------------------------|---------------------------------------------|----------------------------------------------|----------------------------------|---|
| esta sección usted podrá crear relaciones entre grupos de dispositivos, usuario/gr<br>imbre:                                          | upo para así configurar las acciones        |                                              |                                  |   |
| dmins                                                                                                    |                                             |                                              |                                  |   |
| Primero seleccione el grupo de dispositivos y el usuario/grupo a enlazar y fin<br>continuación podrá asignar las acciones disponibles | almente haga clic en el botón Relacionar. A | Utilice el switch para visualizar el listado | o de usuario o grupo de usuarios |   |
| Grupo de dispositivos Seteccionados No Seleccionados                                                                                  |                                             | Usuarios<br>Seleccionados No Seleccionados   | ]                                |   |
| Buscar                                                                                                    | Q Seleccionar 🗌                             | Buscar                                       |                                  | Q |
| Administrators                                                                                                    |                                             | <b>1</b>                                     | Aranda                           | - |
|                                                                                                    |                                             | ¥                                            | •                                |   |
|                                                                                                    |                                             |                                              |                                  |   |
|                                                                                                    |                                             |                                              |                                  |   |
|                                                                                                    |                                             |                                              |                                  |   |
|                                                                                                    |                                             |                                              |                                  |   |
|                                                                                                    | 0 de 1 resistante                           |                                              |                                  |   |

Aquí podrá: - Agregar nuevos usuarios o grupos de usuarios. siguiendo los pasos descritos en la Creación de una Relación. - Eliminar Grupo de dispositivos, usuarios o grupos de usarios dando clic en

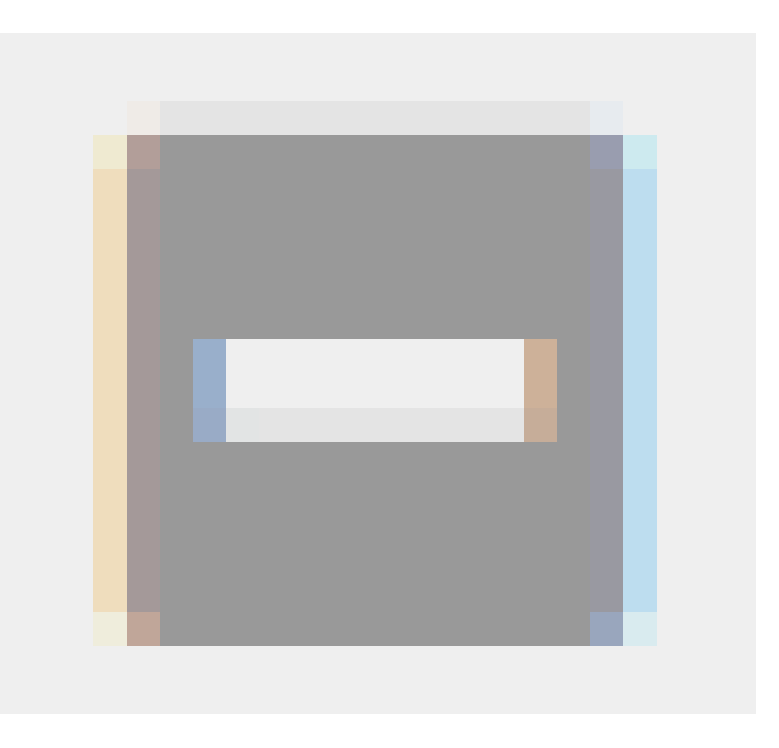

## Eliminar relación 7. Para eliminar una relación, en la vista de información de la consola de configuración ADM, seleccione un registro del listado de relaciones creadas y haga clic sobre el icono corresponiente

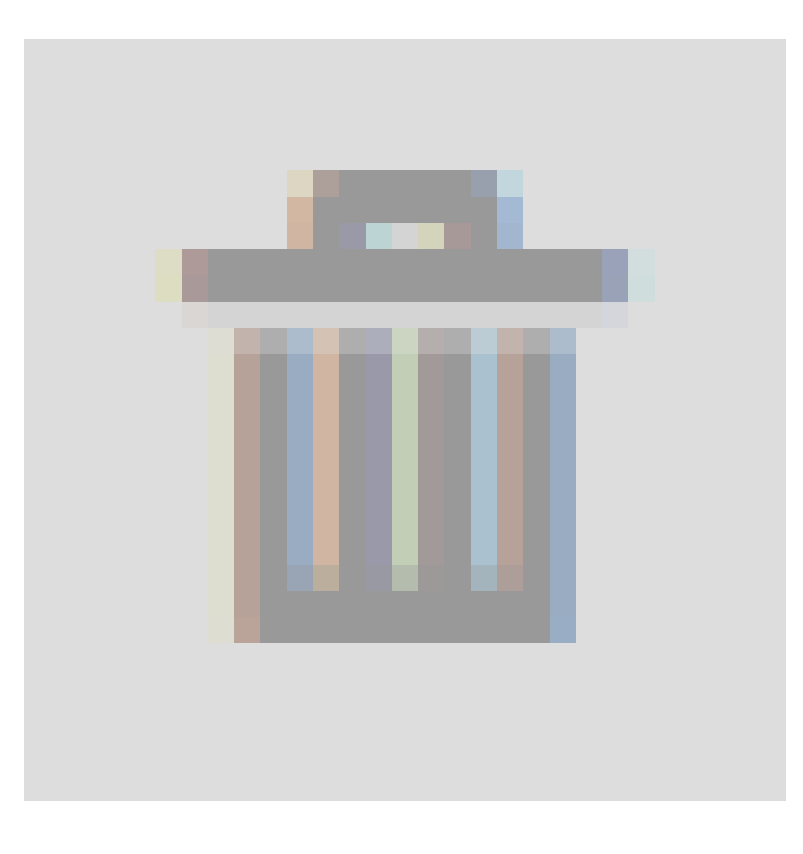

# Licencias

Todos los productos de Aranda Software requieren una licencia para su funcionamiento, una administración de las licencias y una asignación de los usuarios que utilizarán las licencias. ## Cargar Archivo de Licenciamiento 1. Para cargar el archivo de licenciamiento, ingrese a la vista de configuración de la consola web de ADM, en la sección \*\*Generales\*\* del menú principal, seleccione la opción\*\*Licencias\*\*. En la vista de información seleccione la pestaña \*\*Archivos\*\* y haga clic en \*\*Nuevo\*\*.

| Aranda Device                  | Management                                                                                                    |                                                                    | Home Close session<br>APPLICATION ADMINISTRATOR                                                                |
|--------------------------------|----------------------------------------------------------------------------------------------------|--------------------------------------------------------------------|----------------------------------------------------------------------------------------------------|
| General  Roles and permissions | Licensing                                                                                                    | Lusers                                                             | Files                                                                                                    |
| 🔆 Global settings              | License Files<br>Perform the process to generate and manage licenses                                                 | Search                                                             | C Order: Company   New                                                                                         |
| L Users                        | ARANDA ASSET MANAGEMENT #1 Demo                                                                                      | ARANDA PATCH MANAGEMENT #4                                         | ARANDA POWER MANAGEMENT #6                                                                                     |
| 👬 Groups 🗸 🗸                   | Product Expiration date Inventory 01/05/2025                                                                         | Product         Expiration date           Patch         01/05/2025 | Product         Expiration date           Energy         01/05/2025                                            |
| Licenses                       | Setting the license Company           Setting the license         Company           Ex         Ex         desarrollo | Setting the license Company<br>Ex 2 2 desarrollo                   | Setting the license Company           Ex         En         Company           Ex         En         desarrollo |
| lerts                          | ARANDA REMOTE CONTROL #5                                                                                             | ARANDA SOFTWARE DELIVERY #3                                        | ARANDA SOFTWARE METRIX #2                                                                                      |
| Enterprise<br>integration      | Demo Product Expiration date                                                                                         | Demo<br>Product Expiration date                                    | Product Expiration date                                                                                        |
| 👾 Api Configure                | ARC 01/05/2025 Setting the license Company descently                                                                 | Delivery 01/05/2025 Setting the license Company decarealle         | Licensing 01/05/2025 Setting the license Company description                                                   |
| Authentication other providers |                                                                                                    | E 1 10 desarioud                                                   |                                                                                                    |
| ADM 🗸                          |                                                                                                    |                                                                    |                                                                                                    |
|                                |                                                                                                    |                                                                    |                                                                                                    |
|                                |                                                                                                    |                                                                    |                                                                                                    |
|                                | 6 record(s)                                                                                                    |                                                                    |                                                                                                    |

2. Descargue el archivo MACHINE-KEY y envíelo al área encargada en Aranda Software (Preventa y Proyectos) para la generación del archivo .lic (archivo de licenciamiento). Una vez recibido el archivo debe cargarlo al servidor, haga clic en el botón \*\*Seleccionar archivo\*\* y luego en \*\*Finalizar.\*\*

| License Files     |                                                                         | Search             |                                         | C Orde     | r: Company          | •            |                          | New    |
|-------------------|-------------------------------------------------------------------------|--------------------|-----------------------------------------|------------|---------------------|--------------|--------------------------|--------|
| Perform the proce | ess to generate and manage licenses                                     |                    |                                         |            |                     |              |                          |        |
|                   |                                                                         |                    |                                         |            |                     |              |                          |        |
|                   | Software                                                                |                    | Send MACHINE-KEY                        |            |                     |              |                          |        |
|                   | This view allows you to add licenses. Only you can end the process unti | il you perform all | Send the file generated in the previous | point, tha | t ArandaSoftware se | end back a l | icense file (.lic). Clic | k Here |

| Y | descriptive steps below.                                                                                         | to send the file.                                                                                                    | ()                  |
|---|----------------------------------------------------------------------------------------------------|----------------------------------------------------------------------------------------------------|---------------------|
|   | Download MACHINE-KEY                                                                                             | Upload license                                                                                                    |                     |
|   | To start the process of creating the license, download the MACHINE-KEY file. Click Here to<br>start downloading. | To upload license you must attach the file that was sent to you by ArandaSoftware and th<br>button to complete the process. | en click the Finish |
|   |                                                                                                    | Explore the files and select the files you want to upload                                                                   | pload File          |
|   |                                                                                                    |                                                                                                    | Finalize            |
|   |                                                                                                    |                                                                                                    |                     |

3. Para eliminar una licencia, en la pestaña \*\*Archivos\*\*, seleccione un registro de licencia y haga clic en el ícono de \*\*Eliminar\*\*. Podrá visualizar un mensaje de confirmación de la acción; al dar Aceptar la licencia será eliminada.

| E Licen                                                                                | sing                                                         | 2                                                                                 | Users                                                                | <u> </u>                                                                                | 📔 Files                                                          |  |  |  |
|----------------------------------------------------------------------------------------|--------------------------------------------------------------|-----------------------------------------------------------------------------------|----------------------------------------------------------------------|-----------------------------------------------------------------------------------------|------------------------------------------------------------------|--|--|--|
| License Files<br>Perform the process to generate and ma                                | nage licenses                                                | Search                                                                            |                                                                      | Q Order: Company                                                                        | New                                                              |  |  |  |
| ARANDA ASSET MANAGEME<br>Demo<br>Product<br>Inventory<br>Setting the license<br>R: 2 2 | NT #1                                                        | Remove Demo<br>Product<br>Patch<br>Setting the license                            | GEMENT #4<br>Expiration date<br>01/05/2025<br>Company<br>desarrollo  | ARANDA POWER MANAGEM<br>Demo<br>Product<br>Energy<br>Setting the license<br>Ex 2 2      | ENT #6<br>Expiration date<br>01,05/2025<br>Company<br>desarrollo |  |  |  |
| ARANDA REMOTE CONTROL<br>Demo<br>Product<br>ARC<br>Setting the license<br>R & Q        | #5<br>Expiration date<br>01/05/2025<br>Company<br>desarrollo | ARANDA SOFTWARE D<br>Demo<br>Product<br>Delivery<br>Setting the license<br>Ex 2 2 | ELIVERY #3<br>Expiration date<br>01/05/2025<br>Company<br>desarrollo | ARANDA SOFTWARE METRI)<br>Demo<br>Product<br>Licensing<br>Setting the license<br>Ex & @ | K #2<br>Expiration date<br>01/05/2025<br>Company<br>desarrollo   |  |  |  |

## Visualizar/Asociar Dispositivos Licenciados 4. Para visualizar los dispositivos licenciados, en la vista de información de Licencias seleccione la pestaña \*\*Licenciamiento\*\* y seleccione la licencia por módulo de gestión de ADM (Inventario, Licenciamiento, distribución, actualizaciones, control remoto y energía). En las opciones \*\*Licenciados\*\* y \*\*No licenciados\*\* se agrupan los dispositivos encontrados.

| Licens                                                          | sing                                                                                          |            | L Users |               | Files     |                       |  |  |  |  |
|-----------------------------------------------------------------|-----------------------------------------------------------------------------------------------|------------|---------|---------------|-----------|-----------------------|--|--|--|--|
| Product licensing<br>Select the license to edit and refine your | roduct licensing<br>elect the license to edit and refine your search for the desired criteria |            |         |               |           |                       |  |  |  |  |
|                                                                 | Licensing                                                                                     | Delivery   | Patch   |               | Inventory |                       |  |  |  |  |
| Remote control                                                  | Energy                                                                                        |            |         |               | 100       | 1                     |  |  |  |  |
| Licensed                                                        | Unlicen                                                                                       | sed Search |         | Q Order: Name | •         | Select 🗌              |  |  |  |  |
| BG-D-NALEJO01<br>Microsoft Windows 10 Pro                       |                                                                                               |            |         |               |           |                       |  |  |  |  |
|                                                                 |                                                                                               |            |         |               |           |                       |  |  |  |  |
|                                                                 |                                                                                               |            |         |               |           |                       |  |  |  |  |
|                                                                 |                                                                                               |            |         |               |           |                       |  |  |  |  |
| 0 of 1 record(s)                                                |                                                                                               |            |         |               |           | Disassociate licenses |  |  |  |  |

5. Al seleccionar uno o varios dispositivos podrá seleccionar el botón respectivo para \*\*Asociar Licencias\*\* o \*\*Desasociar Licencias\*\* a los dispositivos escogidos.

## Adicionar Usuarios Nombrados La cantidad de usuarios a incluir en esta lista debe especificarse al solicitar la licencia de la aplicación. 1. En la vista de información de Licencias seleccione la pestaña \*\*Usuarios\*\*, seleccione la licencia por funcionalidad (AAM, ASM, ASD, APM, APWM, ARC)y en el campo \*\*Buscar\*\* ingrese los criterios de búsqueda (nombre); al generar la consulta, seleccione un usuario y haga clic en \*\*Agregar\*\*.

| Licensing                                                                                                    | Lusers                                           | Files |
|----------------------------------------------------------------------------------------------------|--------------------------------------------------|-------|
| License Files Perform the process to generate and manage licenses Aranda ASSET MANAGEMENT #1 (Named users 1 of 10) Aranda ASSET MANAGEMENT #1 (Named users 1 of 10) Aranda SOFTWARE METRIX #2 (Named users 0 of 10) Aranda SOFTWARE DELIVERY #3 (Named users 0 of 10) Aranda PATCH MANAGEMENT #4 (Named users 0 of 10) Aranda REMOTE CONTROL #5 (Named users 0 of 10) Aranda POWER MANAGEMENT #6 (Named users 0 of 10) | Search and add users Add users Results for "adm" | ×     |
|                                                                                                    | 1 record(s)                                      | A14   |

# 2. Para eliminar un usuario seleccione un registro de usuario, haga clic en el ícono de Eliminar; en el mensaje de confirmación, haga clic en \*\*Aceptar\*\*.

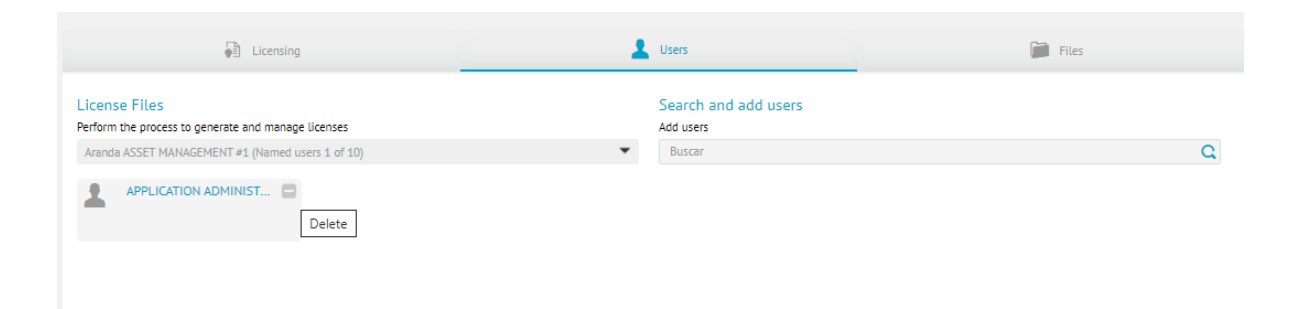

#### Alertas

La consola cuenta con las siguientes categorias de alertas: + \*\*Dirección IP Modificada\*\*: Está alerta se genera cada vez que el agente detecta un cambio de IP en las máquinas registradas. ## Configuración de alertas 1. Para modificar las alertas existentes, ingrese a la consola de configuración de ADM, en la sección de \*\*Generales\*\* del menú principal, seleccione la opción \*\*Alertas\*\*. En la vista de información, seleccione un registro del listado de alertas registradas en el sistema y en la Vista Detalle podrá configurar los siguientes campos:

| Arand<br>Devic                     | la<br>:e Man | agement Alertas                                                             |                                    |                                                                                                    | Inicio 🗱 | Cerrar sesiór<br>francisco |
|------------------------------------|--------------|-----------------------------------------------------------------------------|------------------------------------|----------------------------------------------------------------------------------------------------|----------|----------------------------|
| Generales                          | ~            | Buscar Q Ordenar por: Alerta                                                | <ul> <li>Más opciones:</li> </ul>  | 👃 Detalle de la alerta                                                                                                    |          |                            |
| Roles y permisos                   | ¥            | Actualización de software eliminada<br>Categoría: Actualización de Software | Tipo de alerta:<br>Bajo            | Complete la información para la edición de la alerta<br>Alerta                                                                                       |          |                            |
| Usuarios                           | 1            |                                                                             | Activo                             | Actualización de software eliminada                                                                                                    |          |                            |
| Grupos                             | ÷÷           | Actualización de coffucare modificada                                       | Tipo de alerta:                    | Categoría                                                                                                    |          |                            |
|                                    |              | Categoría: Actualización de Software                                        | Bajo                               | Actualización de Software                                                                                                    |          |                            |
| Licencias                          | 01           |                                                                             | Activo                             | Seleccionar el tipo de alerta<br>Baio                                                                                                    |          |                            |
| Alertas                            |              |                                                                             |                                    | Ertado                                                                                                    |          |                            |
| Integración<br>empresarial         | ∎ ~          | Alerta por expiración de licencia<br>Categoría: Software                    | Tipo de alerta:<br>Bajo<br>Estado: | Activo                                                                                                    |          |                            |
| Configuración API                  | <i>m</i>     |                                                                             | Activo                             | Eliminar alertas                                                                                                    |          |                            |
| Autenticación otros<br>proveedores | 4            | Archivo Eliminado<br>Categoria: Archivos                                    | Tipo de alerta:<br>Bajo<br>Estado: | Desea borrar automáticamente alertas, que no han sido asignadas o cerradas.<br>Etiminar alertas generadas en:<br>Úttima semana Úttimo mes Úttimo año |          | No                         |
| ADM                                | ~            |                                                                             | Inactivo                           |                                                                                                    |          |                            |
|                                    |              |                                                                             |                                    |                                                                                                    |          |                            |
|                                    |              |                                                                             |                                    |                                                                                                    |          |                            |
|                                    |              |                                                                             | 41 registro(s)                     |                                                                                                    | Guardar  | Cancelar                   |

|Campo|Descripción||-|-||Tipo de Alerta|Configure el tipo de alerta según nivel de relevancia requerido (bajo, medio, alto y critico).||Estado|Puede ser activo o inactivo. Solo se notifica sobre alguna novedad cuando el estado de la alerta es activo.||Eliminar Alerta:|En esta opción puede configurar si desea o no eliminar las notificaciones de alertas generadas si no son gestionadas.

Al habilitar esta opción, se podrá acceder a la configuración de la periodicidad de eliminación de las alertas (última semana, último mes o último año).

| Le Detalle de la alerta                                                     |         |          |
|-----------------------------------------------------------------------------|---------|----------|
| Complete la información para la edición de la alerta<br>Alerta              |         |          |
| Actualización de software eliminada                                         |         |          |
| Categoría                                                                   |         |          |
| Actualización de Software                                                   |         |          |
| Seleccionar el tipo de alerta                                               |         |          |
| Bajo                                                                        |         | Ŧ        |
| Estado Activo                                                               |         |          |
| Eliminar alertas                                                            |         |          |
| Desea borrar automáticamente alertas, que no han sido asignadas o cerradas. |         | Sí       |
| Eliminar alertas generadas en:                                              |         |          |
| 💿 Última semana  Último mes 🔵 Último año                                    |         |          |
|                                                                             |         |          |
|                                                                             |         |          |
|                                                                             |         |          |
|                                                                             | Guardar | Cancelar |

> > \*\*Nota:\*\* Para verificar que se generó la notificación de la alerta configurada, consulte en el módulo de [Alertas] (../monitoreo\_analisis\_datos/alertas.html){: #important}

# Integración Empresarial

#### La sección de integración empresarial se compone de los siguientes módulos:

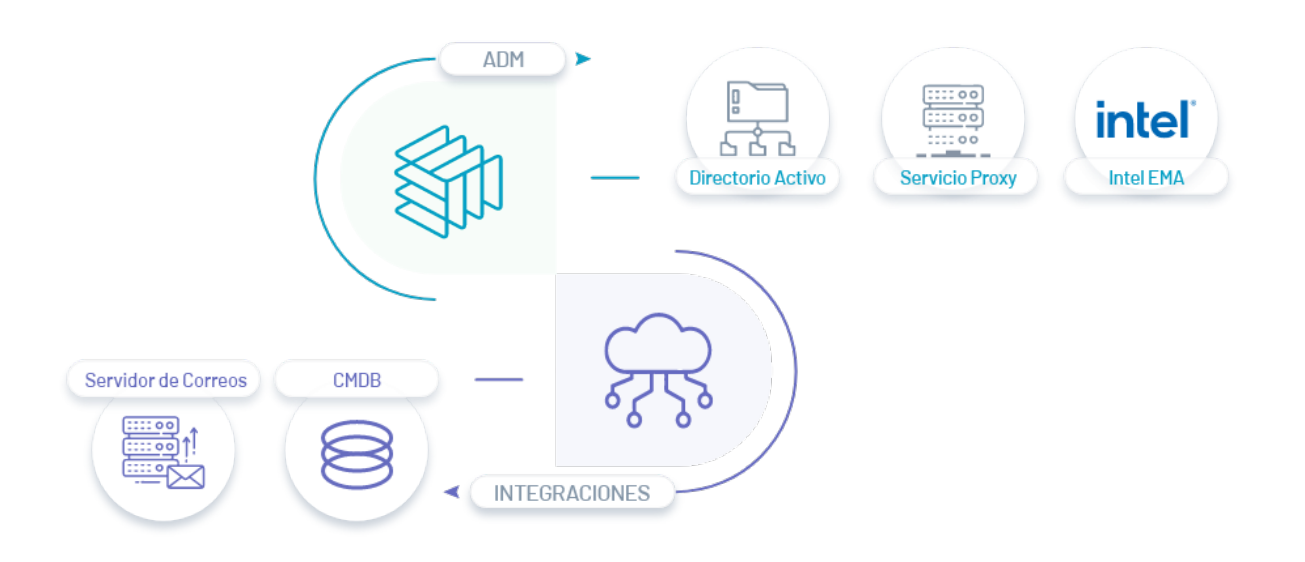

## Servicios de Directorio En este módulo de Aranda Common podrá configurar los servicios de directorio que pueden ser usados en la aplicación de ADM, como el protocolo ligero de acceso a directorios LDAP, que permite configurar la conexión con otros directorios empresariales o el servicio de directorios Azure Active Directory. Para mayor información consulte la [Gestión Servicios de Directorio ↔]

(https://docs.arandasoft.com/common/pages/modulo\_servicio\_directorios/gestion\_directorios.html) {:target="\_blank"}{: #next}.

## Servidor de Correo En este módulo de Aranda Common podrá configurar servidores de correo electrónico para las notificaciones que se enviarán a los usuarios desde la consola web. Para mayor información consulte la[Gestión de Servidor de Correos ↔]

(https://docs.arandasoft.com/common/pages/modulo\_correo/configuracion\_preliminar.html){:target="\_blank"}{: #next}.

## Servidor Proxy Configurar el Servidor Proxy permite la comunicación entre las estaciones de trabajo. Para mayor información consulte la [Configuración del Servidor Proxy ↔](#section-04c){: #next}.

## CMDB En este módulo se ingresa la información para conectarse al servidor de Aranda CMDB y así poder gestionar los activos de la organización. Para mayor información consulte la [Configuración de la integración con CMDB ↔] (#section-04b){: #next}.

## EMMA Habilite la integración Aranda Intel EMMA desde la vista de configuración de la consola de administración de ADM. Para mayor información consulte la [Configuración de la Integración Intel EMA ↔](#section-052){: #next}. # Módulos Integración

# Servidor Proxy

[⇔Integración Empresarial](#section-059){: #back}

 Para realizar la configuración del servidor proxy y poder comunicarse con las estaciones de trabajo, ingrese a la vista de Configuración de la consola de administración de ADM, en la sección \*\*Generales\*\* seleccione la opción \*\*Integración Empresarial\*\* y \*\*Proxy\*\*. 2. Para ingresar datos o editar los existentes, haga clic en el checkbox y dejarlo en \*\*Activo\*\*

| 🗱 🕅 Aranda Device I                                                                                                    | lanagement                                                      |                                                            |                                                              | АА       |
|----------------------------------------------------------------------------------------------------|-----------------------------------------------------------------|------------------------------------------------------------|--------------------------------------------------------------|----------|
|                                                                                                    | $\bigcirc$                                                      | Proxy Server Configuration<br>Define Proxy Server Settings |                                                              |          |
| Global settings                                                                                                    |                                                                 | Activate to start the configuration, once y                | ou assign it you can activate or deactivate the Proxy server |          |
| Credentials                                                                                                    |                                                                 | Proxy Server                                               |                                                              | Inactive |
| Manufacturers                                                                                                    | Providentian                                                    | Server                                                     | Port                                                         |          |
| Devices Type                                                                                                    | Proxy server                                                    | Aranda                                                     | 1                                                            |          |
| Olscovery                                                                                                    |                                                                 | Domain                                                     | User                                                         |          |
| Agent profiles                                                                                                    |                                                                 | Bassward                                                   | Confirm encourant                                            |          |
| Remote control<br>Audit                                                                                                    | · · · · · · · · · · · · · · · · · · ·                           | ******                                                     | ********                                                     |          |
| Additional Fields                                                                                                    |                                                                 |                                                            |                                                              |          |
| Sector Sector Se | Follow the steps to configure<br>this proxy server. This allows |                                                            |                                                              |          |
| General configuration                                                                                                    | workstations.                                                   |                                                            |                                                              |          |
| Q Users                                                                                                    |                                                                 |                                                            |                                                              |          |
| 👮 User groups                                                                                                    |                                                                 |                                                            |                                                              |          |
| Email server                                                                                                    |                                                                 |                                                            |                                                              |          |

rectory services

CANCEL SAVE

|Campo|Descripción||-|-||Servidor|Ingrese el nombre del Servidor Proxy.||Puerto|Ingrese el puerto para poder comunicarse con el Servidor Proxy.||Dominio|En esta opción ingresa el Dominio de su Servidor Proxy.| |Usuario|Información del Usuario para comunicarse con el Servidor Proxy.||Contraseña|Contraseña del Servidor Proxy.||Confirmar Contraseña|Campo de seguridad para confirmar la Contraseña.| 3. Ingrese los datos del servidor, puerto, dominio, credenciales y haga clic en \*\*Guardar\*\* [⇔ Integración Empresarial](#section-059){: #back}

### Integración CMDB

#### [⇔Integración Empresarial](#section-059){: #back}

La CMDB permite almacenar la información de los elementos de configuración de la infraestructura en su empresa (hardware y software) en un único repositorio de datos, lo cual se verá reflejado en reducción de costos, mayor eficiencia y mejora en los niveles de servicio respecto a sus recursos. ## Prerequisitos - Credenciales del usuario con permisos de creación de CI - URL de conexión a la CMDB - Mapeo de campos adicionales de ADM a CMDB. Esto es opcional, aunque debe confirmarse en la pantalla de cada categoría, aún si no hay nada que mapear. - Proyecto predeterminado dentro de la CMDB para los CI a crear. La integración de ADM con CMDB es posible en tres niveles de configuración:

-[1. Integración con Aranda V9 (Tradicional)](#section-04b)-[2. Nuevo Modelo Común de Datos (MCD)- CMDB9] (#section-055)-[3. Integración con Aranda V8](#section-054)

## Configuración de la Conexión con CMDB 9 (Tradicional) 1. Para configurar o modificar la integración con Aranda V9, ingrese a la vista de configuración de la consola de administración de ADM, en la sección \*\*Generales\*\* del menú principal, seleccione la opción \*\*Integración Empresarial\*\* y la opción \*\*\*CMDB\*\*\*. En la vista de información active la versión de conexión de CMDB correspondiente (antigua o nueva).

| Aranda<br>Device Man                                                                                                    | agement                                                                                                    | CMDB Inicio 🏶 : Cerrar sesió<br>francise                                                                                                    |
|----------------------------------------------------------------------------------------------------|----------------------------------------------------------------------------------------------------|----------------------------------------------------------------------------------------------------|
| Generales     A       Roles y permisos     Image: Composition of the second second se | CMDB<br>Integración con la CMDB<br>(***) Conestón con<br>Cx00B<br>Estación<br>Portácil<br>Portácil<br>Servidor<br>Estación<br>Aplicación<br>Sistema operativ | Conexión con CMDB   Para empezar active la versión para la conexión (V8/V9)   Versión   Conexión con CMDB Tradicional   Inserte los campos yverifique la conexión para comprobar la disponibilidad del servidor de CMDB   Uti del servicio   Toiten     Verificar conexión     Nueva Conexión a la CMDB |
| LDAP<br>Servidor de Correo<br>Proxy<br>CMDB                                                                                                    | R Licencia                                                                                                    |                                                                                                    |
| Configuración Ema                                                                                                    |                                                                                                    | Gaurdar Cancelar                                                                                                    |

2. Para configurar la versión 9, ingrese los siguientes datos: URL del \*\*Servicio\*\* y \*\*Token\*\* [(ver configuración Token)](https://docs.arandasoft.com/asms-admin/pages/general/Tokens\_integracion.html), haga clic en el botón \*\*verificar conexión\*\*. 3. Si la conexión fue exitosa, guarde la información haciendo clic en el botón \*\*Guardar\*\*. Si se almacena correctamente podrá visualizar un mensaje confirmando la operación.

| Conexión con CMDB                                                                                |            |                                     |
|--------------------------------------------------------------------------------------------------|------------|-------------------------------------|
| Para empezar active la versión para la conexión (V8/V9)                                          | V9 Versión |                                     |
| Conexión con CMDB Tradicional                                                                    |            |                                     |
| inserte los campos y verifique la conexión para comprobar la disponibilidad del servidor de CMDB |            |                                     |
| Url del servicio                                                                                 | Token      |                                     |
| New York Content (Content (CONT)                                                                 |            | Conexión exitosa 🥑 Limpiar conexión |

## Limpiar Conexión 4. Para limpiar la conexión, haga clic en el botón \*\*\*Limpiar conexión\*\*\* y podrá visualizar un mensaje solicitando confirmación de la acción. 5. Si confirma la acción, se borrará la información y podrá visualizar un mensaje de éxito de la operación. Al borrar la conexión ADM, se elimina toda la información relacionada con CMDB, incluyendo los CI sincronizados. De efectuarse una integración, por segunda vez, con la misma CMDB, se podrán duplicar los CI.

## Configuración de campos de mapeo Esta sección permite la asignación de campos entre los elementos de ADM y los Ítems de Configuración (Cl) de la CMDB. 1. En la vista de información de CMDB seleccione la opción \*\*Estación\*\*. 2. La verificación y confirmación del mapeo de campos se debe gestionar por cada categoría de Ítem de Configuración (Cl), incluso en los casos que no existan campos adicionales y que requieran ser asignados.

| ((ŋ)) Conexión con | Modelos CI                                             |                             |                              |    |              |   |
|--------------------|--------------------------------------------------------|-----------------------------|------------------------------|----|--------------|---|
| CMDB               | Escoja el modelo que corresponda al tip                | o que desea mapear.         |                              |    |              |   |
| Estación           | Estaciones                                             |                             | v.                           |    |              |   |
| Portátil           | Mapeo de CI<br>En esta zona usted podrá hacer el mapeo | o de los campos adicionales | que se obtendrán de la CMDB. |    |              |   |
|                    | Departamento                                           |                             | Version                      |    | Version 3    |   |
| Servidor           | -Seleccione-                                           | v                           | -Seleccione-                 | v  | -Seleccione- | 7 |
|                    | No. Departamento                                       |                             | Ciudad                       |    | País         |   |
| Aplicación         | -Seleccione-                                           | v                           | -Seleccione-                 | v  | -Seleccione- |   |
|                    | Sede                                                   |                             | Edificio                     |    | Piso         |   |
| Sistema operativo  | -Seleccione-                                           | v                           | -Seleccione-                 | v  | -Seleccione- |   |
| Lissasia           | Sucursal                                               |                             | Dirección 1                  |    | Archivo      |   |
| R                  | -Seleccione-                                           | v                           | -Seleccione-                 | Ψ. | -Seleccione- |   |
|                    | Version 2                                              |                             | Sistema operativo            |    |              |   |
|                    |                                                        | -                           | Salacciona                   | -  |              |   |

#### > \*\*Esta funcionalidad le permite:\*\*

- Elegir un modelo de CI para generar su configuración correspondiente. Después de seleccionar un modelo de CI, se

presentarán los posibles campos de CI para el mapeo.

- Realizar el mapeo de campos adicionales obtenidos de la CMDB.

- Seleccionar un campo de la CMDB y asociarlo al campo adicional previamente creado.

3. completar el mapeo de los campos requeridos, guarde la información. Si la operación fue correcta se presenta un

mensaje de confirmación.

> 🗅 \*\*Nota:\*\* Si el producto se encuentra en una versión anterior a ADM 9.20.0 y se realiza una actualización a esta versión:

- Se deberán ingresar los datos del token del usuario de sincronización y guardar la conexión para asegurar una correcta sincronización de los Cl.

- Si el producto tiene aplicaciones sincronizadas en CMDB9 deberá volverlas a sincronizar de forma manual desde la consola de ADM, esté proceso se puede realizar automáticamente cambiando al nuevo modelo Común de Datos (MCD) - CMDB9. > {: #important}

## Deshabilitar integración con Aranda CMDB V9 Si requiere deshbilitar la sincronización con la integración con Aranda CMDB V9 1. Ejecute el siguiente script: ~~~sql INSERT INTO afw\_settings ([sett\_key],[sett\_application\_id], [sett\_value],[sett\_description],[sett\_project\_id])VALUES('Disable\_CMDB\_Sync',1,'true','Activa o inactiva la sincronización con CMDB', null)~~~ 2. Si desea activar nuevamente la sincronización, debe cambiar el campo sett\_value a \*\*false\*\* > P \*\*Nota:\*\* Al deshabilitar y luego habilitar la sincronización, se pierden los datos que estaban pendientes de sincronización durante el período en que la sincronización estuvo deshabilitada. > {:

#important}

[← Integración Empresarial](#section-059){: #back} # Niveles de Integración

# Modelo Común de Datos (MCD) - CMDB9

[← Integración CMDB](#section-04b){: #back}

En el nuevo modelo comun de datos se implementan categorías de CIs nativas desde CMDB9, las cuales guedan asociadas a los activos de ADM y están alineadas con los estándares de la industria ITSM. Estas categorías nativas se sincronizan de manera automática a la CMDB y sin necesidad de intervención de los usuarios, además de la configuración inicial de la propia conexión a la CMDB. > \*\*VENTAJAS:\*\* - Creación automática de CIs en la CMDB. - Creación automática de relaciones entre CIs en la CMDB

- Modificación/eliminación automática de relaciones entre CIs en CMDB basada en eventos de ADM. - Capacidad de agregar nuevos Cls mediante descubrimiento (próximamente)

## Habilitar Nuevo modelo común de datos (MCD) - CMDB9 Para Habilitar Modelo Común de Datos (MCD) - CMDB9, es necesario: 1. Ejecute el siguiente script: ~~~sql SELECT \* FROM afw\_settings WHERE sett\_key = 'ShowCmdbCommonDataModelOption' UPDATE afw\_settings SET sett\_value = 'true' WHERE sett\_key = 'ShowCmdbCommonDataModelOption' ~~~ 2. Para configurar o modificar la integración con Aranda V9, ingrese a la vista de configuración de la consola de administración de ADM, en la sección \*\*Generales\*\* del menú principal, seleccione la opción \*\*Integración Empresarial\*\* y la opción \*\*\*CMDB\*\*\*. En la vista de información active la versión de conexión de CMDB correspondiente (antigua o nueva).

| Aranda<br>Device Mar                                                                                                    | nagement CM                                                                                                    | DB                                                                                                    | Inicio 🛠 I Cerrar sesió  |
|----------------------------------------------------------------------------------------------------|----------------------------------------------------------------------------------------------------|----------------------------------------------------------------------------------------------------|--------------------------|
| Cenerales     A       Roles y permisos     Image: Compositive service service | CMDB<br>Integración con la CMDB para g<br>CMDB<br>Estación<br>Portátil<br>Servidor<br>Estación<br>Aplicación<br>Sistema operativo<br>Estacia | estionar los activos de la organización.  Conexión con CMDB Para empezar active la versión para la conexión (V8/V9) Versión Conexión con CMDB Tradicional Inserte los campos y verifique la conexión para comprobar la disponibilidad del servicior de CMDB Ut del servicio Nueva Conexión a la CMDB | conexión Umpiar conexión |
| CMDB<br>Configuración Ema                                                                                                    |                                                                                                    |                                                                                                    | Guardar Cancelar         |

 Para configurar la versión 9, ingrese los siguientes datos: URL del \*\*Servicio\*\* y \*\*Token\*\* [(ver configuración Token)](https://docs.arandasoft.com/asms-admin/pages/general/Tokens\_integracion.html) y verifique que la conexión sea exitosa. 4. Si la conexión es exitosa el botón cambiará de color a verde indicando que la información ingresada es correcta. Si la conexión no es exitosa, el botón será de color naranja.

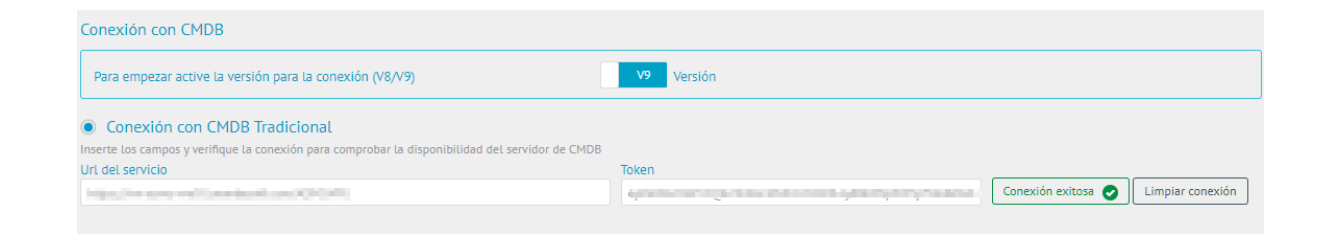

5. Si la conexión fue exitosa, haga clic en el botón \*\*Guardar\*\*. Si la información se almacena correctamente podrá visualizar un mensaje de confirmación de la operación. --- ### Nueva Conexión a la CMDB 6. Al seleccionar la opción \*\*\*Nueva Conexión a la CMDB\*\*\*, se visualiza un mensaje de confirmación. Haga clic en \*\*Aceptar\*\* para continuar.

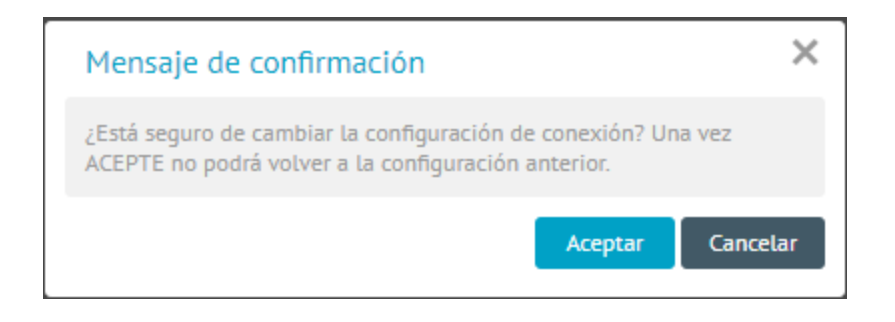

7. Haga clic en el botón \*\*\*Guardar\*\*\* para almacenar la información. Si la operación es exitosa, se mostrará un mensaje de confirmación y el menú lateral se ocultará automáticamente. > ▷ \*\*Nota:\*\* Seleccionado este nuevo modelo no podrá regresar al anterior modelo tradicional de CMDB9. > {: #important}
 8. Para eliminar la conexión, seleccione el botón \*\*Limpiar conexión\*\*. Se genera un mensaje solicitando confirmación ejecutar la acción.

| CMDB<br>Integración con la CMDB para g | estionar los activos de la organización.                                                         |                                                        |                                     |
|----------------------------------------|--------------------------------------------------------------------------------------------------|--------------------------------------------------------|-------------------------------------|
| ( <b>(၅</b> ) Conexión con<br>CMDB     | Conexión con CMDB V9<br>Inserte los campos y verifique la conexión para comp<br>Url del servicio | orobar la disponibilidad del servidor de CMDE<br>Token | Verificar conexión Limpiar conexión |
|                                        |                                                                                                  |                                                        | Guardar Cancelar                    |

9.Al confirmar la solicitud de limpieza de la conexión, se borrarán todos los datos asociados, y podrá visualizar un mensaje confirmando el éxito de la operación. Al borrar la conexión ADM, se elimina toda la información vinculada a la CMDB, incluyendo los CI sincronizados. Si requiere integrarse con la misma CMDB, se puede genera duplicación de los

CI.

--- En esta sección se explicará la relación entre de los Cl's nativos de CMDB9 y su visualizacion como activos de ADM.
 ## Categorías de Cl's Las categorías de ítems de configuración (Cls) "nativas" desde CMDB9, asociadas a los activos de ADM son. |Tipo de Activo (ADM)|Origen (ADM)|Categoria de Cl (CMDB)| |-|-| |Aplicación|Aplicaciones instaladas en cada una de las estaciones de trabajo, notebooks y servidores inventariados. Ej. "Word 2013"|Aplicación| |Estación de trabajo|Estación de trabajo inventariada en ADM. Ej. "BG-D-ACANON01"|Computador Personal| |Portátil|Portátil inventariado en ADM. Ej. BG-P-ACANON01|Computador Personal| |Impresora|Impresora detectada en el proceso de descubrimiento a través de protocolo SNMP|Impresoral |Router|Router detectada en el proceso de descubrimiento a través de protocolo SNMP|Impresoral |Router|Router detectada en el proceso de descubrimiento a través de protocolo SNMP|Switch|Servidor|Servidor físico inventariado en ADM. Ej. "SRVAPP01"|Servidor| |Sistema Operativo|Sistema operativo instalado en cada una de las estaciones de trabajo, notebooks y servidores inventariados. Ej. "Windows 2012 Server"|Sistema Operativo| |Usuario|Usuario responsable o de uso frecuente de un activo inventariado en ADM.|Usuario|[Configuración de las categorías nativas en CMDB](https://docs.arandasoft.com/asms-admin/pages/cmdb/Categorias.html)

## Tipos de relaciones Con base a las categorías de CI nativas, se establecen los siguientes tipos de relación nativos |Categoria CI 1 (Padre)|Categoria CI 2 (Hijo)|Nombre relación directa (1-> 2)|Nombre relación directa (2-> 1)| |-|-|-| |Aplicación|Computador Personal|Se ejecuta en|Ejecuta| |Aplicación|Servidor|Se ejecuta en|Ejecuta| |Computador Personal|Sistema Operativo|Usa|Instalado en| |Computador Personal|Usuario|Responsabilidad de|Responsable de| |Servidor|Sistema operativo|Usa|Instalado en| |Servidor|Usuario|Resposabilidad de|Responsable de| [Configuración Tipos Relaciones Nativas en CMDB] (https://docs.arandasoft.com/asms-admin/pages/cmdb/Relaciones.html) ---- ## Sincronización de CI con los activos de ADM Los CI's se sincronizan automáticamente después de la configuración correcta del nuevo modelo de CMDB9 a través de la generación del inventario de Hardware y Software, la siguiente tabla expone la infromación que se visualiza en ADM para cada activo. ### CI Nativas para los tipos de categorías |Tipo de Activo (ADM)|Categoria CI (CMDB)|CI Nativas para los tipos de categorías|Información Adicional||-|-|-|-|1]. Estación de Trabajo|Computador Personal|Nombre CI

 Modelo •Serial|Is Laptop False||2. Portátil|Computador Personal|Nombre Cl •Marca Modelo Serial Is Laptop True| 3. Servidor|Servidor|Nombre CI •Marca Modelo •Serial|N/A||4. Aplicación|Aplicación|Nombre CI •Marca: Información del fabricante •Modelo: NULL|N/A| 5. Sistema Operativo|Sistema Operativo|Nombre CI Marca: Información del fabricante •Modelo: NULL|N/A||6. Responsable|Usuario|No se visualiza en ADM, queda asociado como responsable del activo en cmdb (Computador Personal o servidor)N/A ###

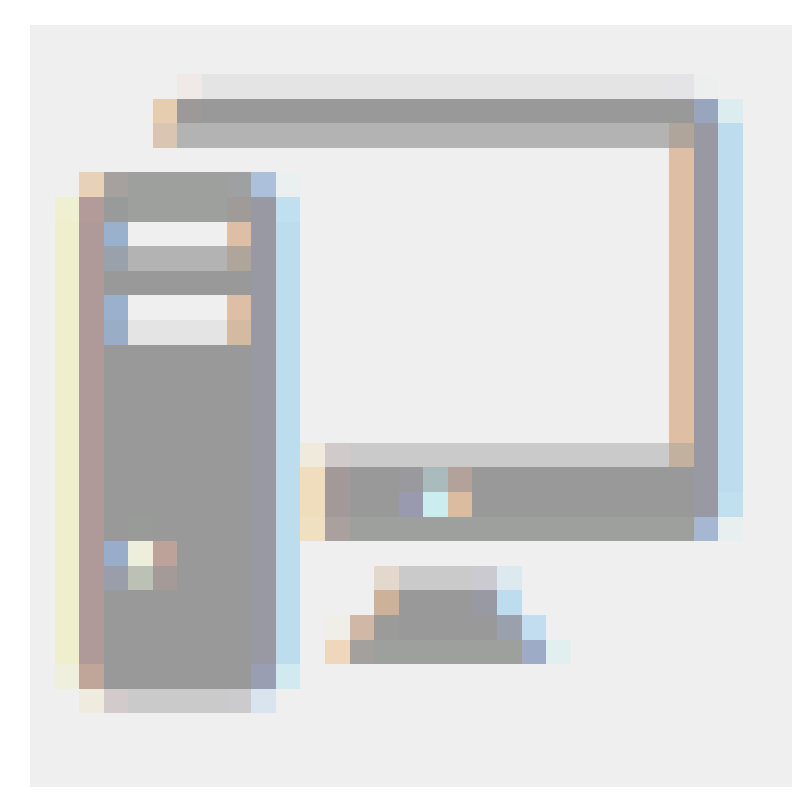

 Estación de Trabajo Se visualiza la información correspondiente a las categorías Nativas del nuevo modelo común de datos (MSCD) CMDB. Si los sitios web de ADM y CMDB no se encuentran en el mismo dominio o presenta inconvenientes para visualizar toda la información del CI, seleccione la opción "Haga clic aquí", se abrirá una nueva pestaña en el navegador con la información del CI.

| What windows 10<br>ip or Estación<br>Comminio                                                                                                    | Ceneral     General     Hardw Datos CMDB de dispositivos y licencias Si tiene problemas para ver el contenido, Hage click aqui | are 🕙 Software 😥 Administración Remota                                          | 🔁 Virtuatización 🎆 🕻 💽 💽 Información adi                                                                                                    | cional Monitoreo |
|----------------------------------------------------------------------------------------------------|----------------------------------------------------------------------------------------------------|---------------------------------------------------------------------------------|----------------------------------------------------------------------------------------------------|------------------|
| Volver a la lista de dispositivos<br>Úttima sesión iniciada:                                                                                                    | 78342 Active *                                                                                                    | Versión 0                                                                       | Histórico Usuarios del CI Relaciones                                                                                                    | Componentes > :  |
| Sistema Operativo: Microsoft: Windows 10 Pro<br>Fabricante SD: Microsoft: Corporation<br>Arquitectura 50: 64-bit<br>Lenguaje SD: English (United States)<br>Ubicación SD: English (United States)<br>Versión SD: 10.0.19045<br>Directorio SD: CV(Windows)          |                                                                                                    | Nombre (*)<br>Wris-windows10<br>Categoria (*)<br>Personal computer v<br>Mondale | Todos                                                                                                    | <u>a</u> ]       |
| Procession:<br>Fabricante: Hicrosoft Corporation<br>Modela: Viruau Machine<br>Seriat: 0000-0004-2668-2809-9411-0671-66<br>Serial de targita madre: 0000-0012-4327-2<br>Listado de ip: 10.0.010 - 172.18.96.1 - fc80                                                |                                                                                                    | Virtual Machine   Marca  Microsoft Corporation  Responsable (*)                 | 052 005 00 doministry lution remover reduction                                                                                                    | ©<br>⊙           |
| Perfl. del agente: DEFAULT<br>Versión de agente: 9:30:240:3001<br>Descubierto: 29/04/2024 16:41<br>Úttimo Inventario: 06/05/2024 14:23<br>hwhtash: diffa858/Lbb0358281dd81F99<br>Guid: (A0835A19-758E-A780-9693-Ad239<br>Token: ISCRA1E9-AFC9-41E9-4E9-4E9-0FC9-65 | Descripción                                                                                                    | admintegration ×                                                                | $3/6/2024 \underset{00.05}{(50.00)} admintegration Relacionado \\ 30/4/2024 \underset{00.05}{(50.00)} admintegration Remover relacionado \\ 09.57 \underset{00.05}{(50.00)} admintegration Remover relacionado \\ 09.57 \underset{00.05}{(50.00)} admintegration Remover relacionado \\ 00.57 \underset{00.05}{(50.00)} admintegration Remover relacionado \\ 00.57 \underset{00.05}{(50.00)} adminteg$ | $\odot$          |
| Generar certificado de entrega                                                                                                    | Proyectos (*)<br>Aranda For Education 🕲                                                                                        | Carpetas<br>X Seleccionar las agrupaciones asociadas al Ci                      | 29/4/2024 (E) admintegration Relacionado<br>29/4/2024 (E) admintegration Relacionado                                                                                                    | $\odot$          |
| Acciones                                                                                                    | Serial<br>0000-0004-2669-2809-9411-0671-66<br>RFID                                                                             | Etiqueta de inventario<br>Código de barras                                      | 29/4/2024 (a) admintegration Relacionado<br>29/4/2024 (a) admintegration Relacionado<br>17.05 (a)                                                                                                    | $\odot$          |
| Obtener Actualizar Control<br>Inventario CI Remoto                                                                                                    | Adjuntos (0)                                                                                                    |                                                                                 | 29/4/2024 (B) odmintegration Relacionado                                                                                                    | $\odot$          |

El usuario responsable se visualiza en la relación de CMDB cuando se asgine [(Ver Asignacion Usuario Responsable)] (#section-013) y se actualice el CI del dispositivo desde la consola de ADM.

###

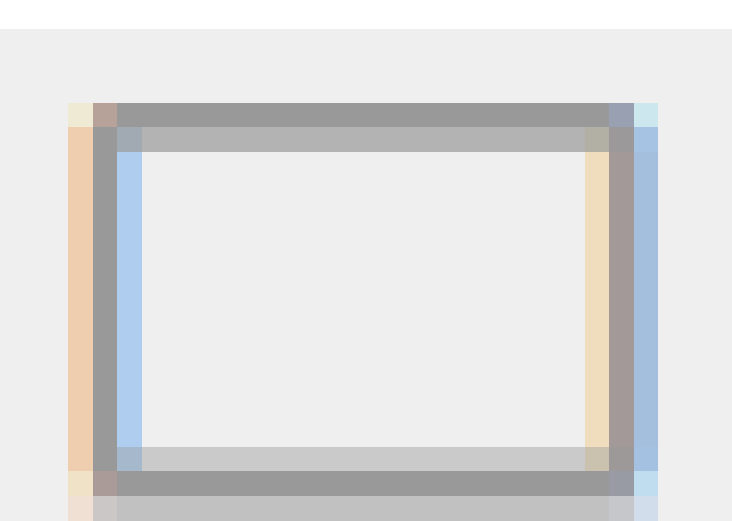

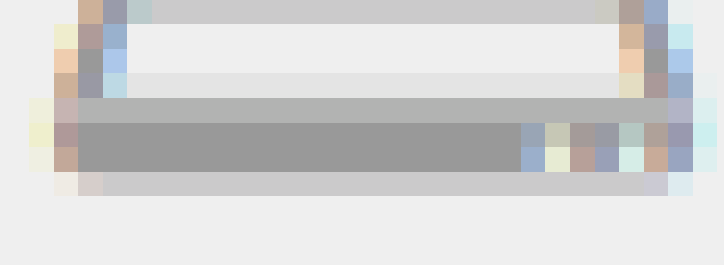

2. Portátil Se visualiza la información correspondiente a las categorías Nativas del nuevo modelo común de datos (MSCD) CMDB. Si los sitios web de ADM y CMDB no se encuentran en el mismo dominio o presenta inconvenientes para visualizar toda la información del CI, seleccione la opción "Haga clic aquí", se abrirá una nueva pestaña en el navegador con la información del CI.
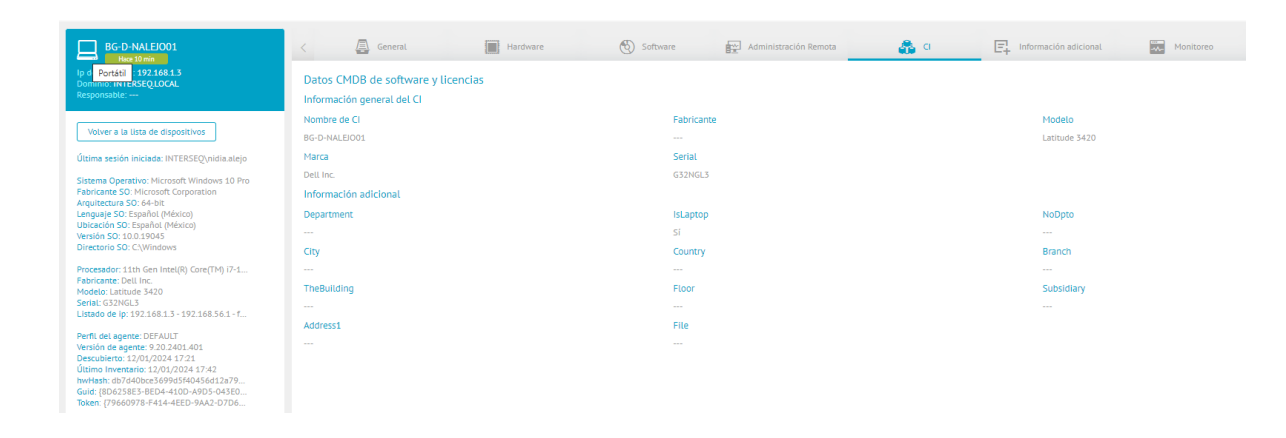

El usuario responsable se visualiza en la relación de CMDB cuando se asgine [(Ver Asignacion Usuario Responsable)] (#section-013) y se actualice el CI del dispositivo desde la consola de ADM.

###

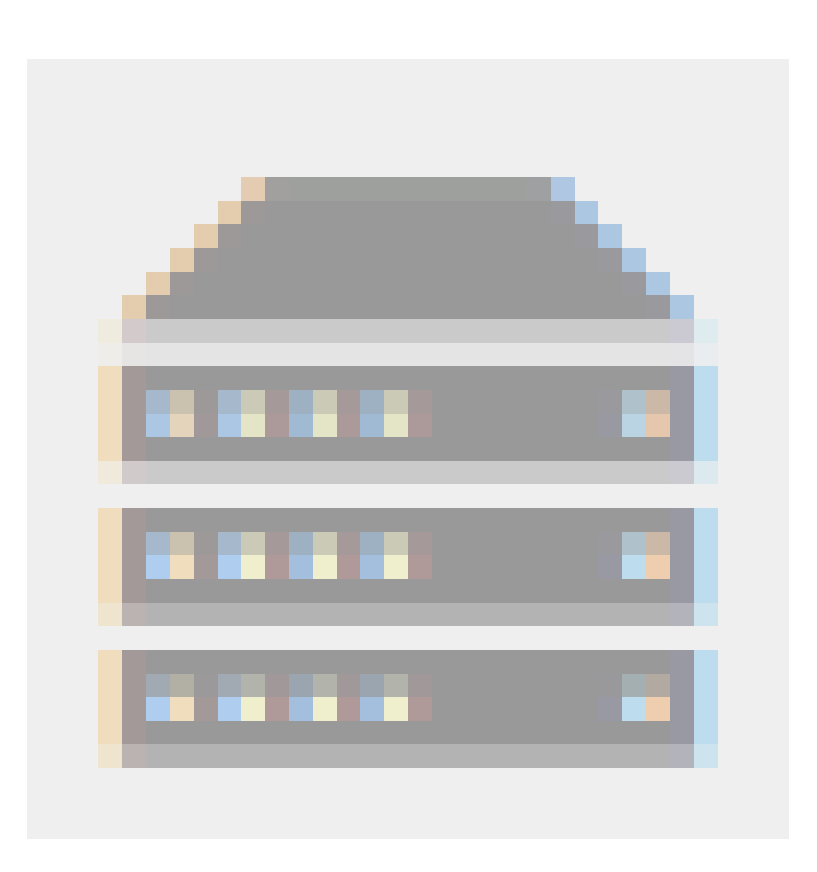

3. Servidor Se visualiza la información correspondiente a las categorías Nativas del nuevo modelo común de datos (MSCD) CMDB. Si los sitios web de ADM y CMDB no se encuentran en el mismo dominio o presenta inconvenientes para visualizar toda la información del CI, seleccione la opción "Haga clic aquí", se abrirá una nueva pestaña en el navegador con la información del CI.

| p de Servidor 0.0.0.4<br>Iominio:<br>lesponsable:                                                                                                    | Datos CMDB de dispositivos y licencias<br>Si tiene problemas para ver el contenido, Haga click aqui. |                                                            |                               |                            |                                |
|----------------------------------------------------------------------------------------------------|----------------------------------------------------------------------------------------------------|------------------------------------------------------------|-------------------------------|----------------------------|--------------------------------|
| Volver a la lista de dispositivos                                                                                                    | 78991 Active                                                                                         | Versión 0                                                  | < Histórico                   | Usuarios del Cl Relacio    | ones Componentes <b>&gt; :</b> |
| Istema Operativo: Microsoft Windows Serv<br>abricante SD: Microsoft Corporation<br>rquitectura SD: 64-bit<br>enguaje SD: Cinglish (United States)<br>Ibicación SD: English (United States)<br>weide SD: 400 00149 |                                                                                                    | Nombre (*)<br>no-dam-server20<br>Categoria (*)<br>Server   | Todos<br>Actividad            | •                          | Q] © ¥                         |
| Incestorio SO: C:\Windows Tocesador: abricante: Microsoft Corporation abricante: Microsoft Corporation                                                                                                    |                                                                                                    | Modelo<br>Virtual Machine 💌                                | 6/5/2024                      | admintegration Relacionado | $\odot$                        |
| erial: 0000-0011-3708-1498-5909-7189-00<br>erial: 0000-0011-3708-1498-5909-7189-00<br>erial de tarjeta madre: 0000-0011-8169-8<br>istado de ip: 10.0.0.4 - fe80::c6f3:c53d:37b                                    | 更成問                                                                                                  | Microsoft Corporation * Responsable (*)                    | 14:30<br>8/5/2024<br>14:30    | admintegration Relacionado | $\odot$                        |
| erni del agente: DEPAULT<br>fersión de agente: 9.20.2404.1601<br>lescublerto: 06/05/2024.14:26<br>litimo Inventario: 06/05/2024.14:27<br>witash: Back 80:5470:d59.94:66:0198:d6f152                               | Descripción                                                                                          |                                                            | 8/5/2024<br>14:30<br>8/5/2024 | admintegration Relacionado | $\odot$                        |
| iuld: [E9902072-A413-472F-808D-13C62C<br>oken: [56CC2554-689E-42F5-8222-706EB<br>Generar certificado de entrega                                                                                                   |                                                                                                    |                                                            | 14:30<br>8/5/2024<br>14:30    | admintegration Relacionado | $\odot$                        |
|                                                                                                    | Proyectos (*)<br>Aranda For Education                                                                | Carpetas<br>X Seleccionar las agrupaciones asociadas al Cl | 6/5/2024<br>14:30             | admintegration Relacionado | $\odot$                        |
| cciones                                                                                                    | Serial                                                                                               | Etiqueta de inventario                                     | 6/5/2024<br>14:30             | admintegration Relacionado | $\odot$                        |
|                                                                                                    | RFID                                                                                                 | Código de barras                                           | 6/5/2024<br>14:30             | admintegration Relacionado | $\odot$                        |
| Obtener Actualizar Control                                                                                                    |                                                                                                    |                                                            | 6/5/2024<br>14:30             | admintegration Relacionado | $\odot$                        |

El usuario responsable se visualiza en la relación de CMDB cuando se asgine [(Ver Asignacion Usuario Responsable)]

(#section-013) y se actualice el CI del dispositivo desde la consola de ADM.

###

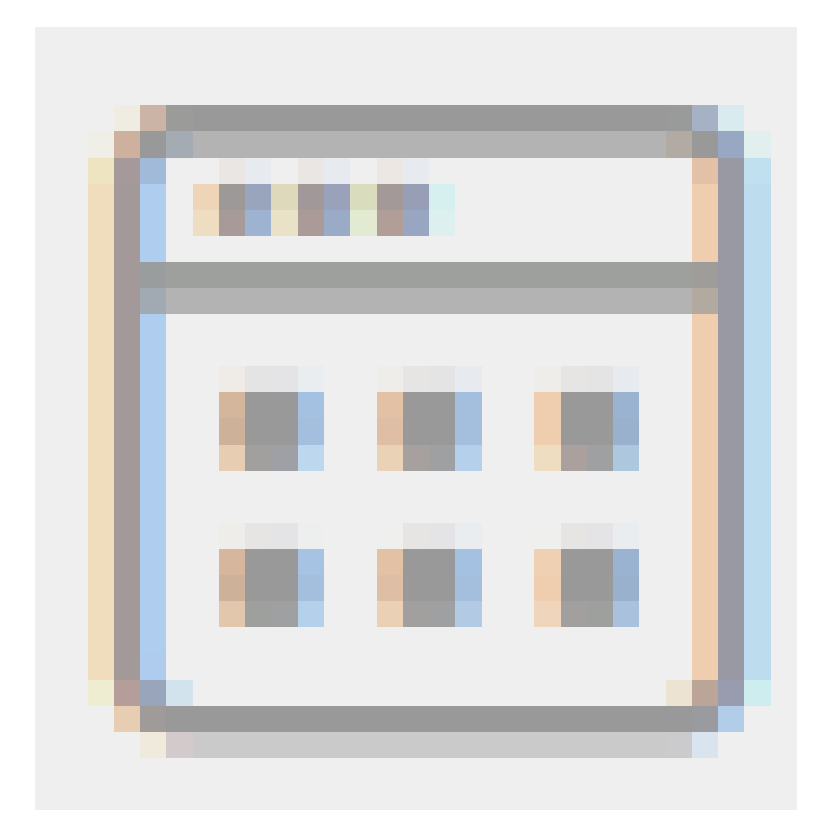

4. Aplicación Se visualiza la información correspondiente a las categorías Nativas del nuevo modelo común de datos (MSCD) CMDB, por cada aplicación instalada en el dispositivo. Si los sitios web de ADM y CMDB no se encuentran en el mismo dominio o presenta inconvenientes para visualizar toda la información del CI, seleccione la opción "Haga clic aquí", se abrirá una nueva pestaña en el navegador con la información del CI.

| Notepad++ (32-bit x86)                                                | Software                                                                                      | Grupos                                         | Dispositivos                                         | 🚓 a                            |
|-----------------------------------------------------------------------|-----------------------------------------------------------------------------------------------|------------------------------------------------|------------------------------------------------------|--------------------------------|
| Fe Aplicación pad++ Team<br>Tipe: opposition                          | Datos CMDB de software y licencias<br>Si tiene problemas para ver el contenido, Haga click ad | gui.                                           |                                                      |                                |
| Cantidad de Instalaciones: 1<br>Versión: 8.6.5<br>Plataforma: Windows | 78982 Active                                                                                  | Versión 0                                      | K Histórico Usuarios del CI Relacione                | s Componentes > :              |
| Categoria de la aplicación:                                           |                                                                                               | Nombre (*)                                     |                                                      |                                |
|                                                                       |                                                                                               | Notepad++ (32-bit x88)                         | Todos 💌                                              | Q ⊗ ⊗                          |
|                                                                       |                                                                                               | Categoria (*)                                  | Anti-ideal                                           |                                |
|                                                                       |                                                                                               | Application                                    | Actividud                                            |                                |
|                                                                       |                                                                                               | Modelo                                         | 3/5/2024 admintegration Relacionado                  | $\odot$                        |
|                                                                       |                                                                                               | Massa                                          | 3/5/2024 adminterration Cred uniterr                 | $\frown$                       |
|                                                                       |                                                                                               | Notepad++ Team                                 | 08:15 AuthorName, Brand, Category, Changes, Create I | late, HasPermissionToCategory, |
|                                                                       |                                                                                               | Responsable (*)                                |                                                      |                                |
|                                                                       |                                                                                               |                                                |                                                      |                                |
|                                                                       |                                                                                               |                                                |                                                      |                                |
|                                                                       | Descripcion                                                                                   |                                                |                                                      |                                |
|                                                                       |                                                                                               |                                                |                                                      |                                |
|                                                                       |                                                                                               |                                                |                                                      |                                |
|                                                                       | Proyectos (*)                                                                                 | Carpetas                                       |                                                      |                                |
|                                                                       | Aranda For Education 🕲                                                                        | × Seleccionar las agrupaciones asociadas al Cl |                                                      |                                |
|                                                                       | Serial                                                                                        | Etiqueta de inventario                         |                                                      |                                |
|                                                                       |                                                                                               |                                                |                                                      |                                |
|                                                                       | RFID                                                                                          | Código de barras                               |                                                      |                                |
| Acciones                                                              |                                                                                               |                                                |                                                      |                                |
|                                                                       | Adjuntos(0)                                                                                   |                                                |                                                      |                                |
|                                                                       |                                                                                               |                                                |                                                      |                                |
| Eliminar Actualizar Restricción<br>CI de software                     |                                                                                               |                                                |                                                      |                                |

###

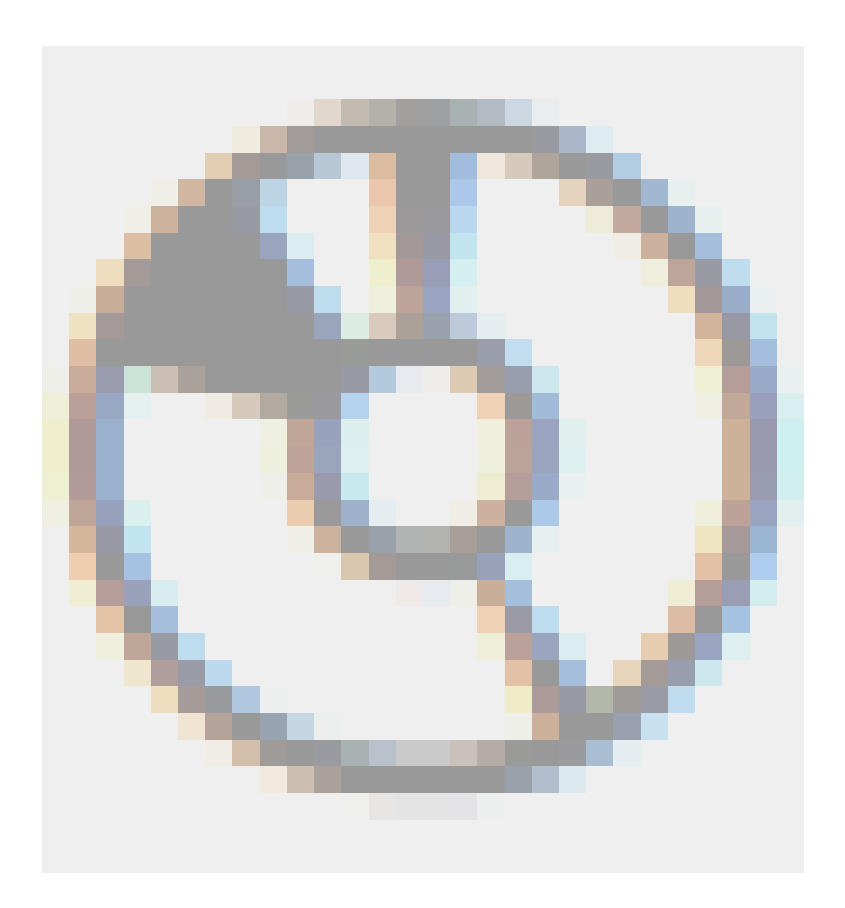

5. Sistema Operativo Se visualiza la información correspondiente a las categorías Nativas del nuevo modelo común de datos (MSCD) CMDB, por producto de sistema operativo instalado en el dispositivo. Si los sitios web de ADM y CMDB no se encuentran en el mismo dominio o presenta inconvenientes para visualizar toda la información del CI, seleccione la opción "Haga clic aquí", se abrirá una nueva pestaña en el navegador con la información del CI.

| macOS Ventura                                                      | Software                                                                                      | 🚱 Grupos                                                             | E Dispositivos                                                    | 🚓 a                          |
|--------------------------------------------------------------------|-----------------------------------------------------------------------------------------------|----------------------------------------------------------------------|-------------------------------------------------------------------|------------------------------|
| Sistema operativo                                                  | Datos CMDB de software y licencias<br>Si tiene problemas para ver el contenido, Hage clickagu | ıL                                                                   |                                                                   |                              |
| idad de instalaciones: 1<br>ión: macOS 13.1 (22C65)<br>aforma: Mac | 78644 Active                                                                                  | Versión O                                                            | K Històrico Usuarios del Cl Relaciones                            | Componentes >                |
| jona de la apucación:                                              |                                                                                               | Nombre (*)<br>macDS Ventura                                          | Todos *                                                           | Q ⊗ ≫                        |
|                                                                    |                                                                                               | Categoria (*) Operating system Madela                                | Actividad                                                         |                              |
|                                                                    |                                                                                               | Seleccione v                                                         | 2/5/2024 admintegration Relacionado                               | $\odot$                      |
|                                                                    |                                                                                               | Apple Inc.                                                           | 2/5/2024                                                          | $\odot$                      |
|                                                                    |                                                                                               |                                                                      | 2/5/2024<br>08:45 AuthorName, Brand, Category, Changes, Create Do | tte, HasPermissionToCategory |
|                                                                    | Descripción                                                                                   |                                                                      |                                                                   |                              |
|                                                                    | Proyectos (*)                                                                                 | Carpetas                                                             |                                                                   |                              |
|                                                                    | Serial                                                                                        | Seleccionar las agrupaciones asociadas al Cl  Etiqueta de inventario |                                                                   |                              |
|                                                                    | RFID                                                                                          | Código de barras                                                     |                                                                   |                              |
| nes                                                                | Adjuntos (0)                                                                                  |                                                                      |                                                                   |                              |
|                                                                    |                                                                                               |                                                                      |                                                                   |                              |

## Creación y eliminación de relaciones automatica entre CIs Se crean las respectivas relaciones entre los CIs sincronizados desde ADM a CMDB, de acuerdo a los tipos de relación nativos definidos anteriormente. Estas relaciones se crean posteriormente después de sincronizar la información de los CIs ( en el procesamiento del inventario de Hardware y Software). Los CIs Impresora, router y Switch, se sincronizan en el proceso de descubrimiento por SNMP después de transcurrido 10 minutos. La eliminación de relación entre los CIs se realiza apartir de cambios en los respectivos activos en ADM que no impliquen eliminación del activo y que modifiquen cualquier atributo indicativo de una relación con otro activo, se elimina la relación actual entre los CIs y crea una nueva. [Ver información de relaciones en CMDB](https://docs.arandasoft.com/asms-admin/pages/sd/Relaciones.html)

## Deshabilitar Nuevo modelo común de datos (MCD) - CMDB9 Si requiere deshbilitar la sincronización con el Modelo Común de Datos (MCD) - CMDB9. 1. Ejecute el siguiente script: ~~~sql INSERT INTO afw\_settings ([sett\_key], [sett\_application\_id],[sett\_value],[sett\_description],[sett\_project\_id]) VALUES ('Disable\_CMDB\_Sync', 1, 'true' ,'Activa o inactiva la sincronización con CMDB', null) ~~~ 2. Si desea activar nuevamente la sincronización, debe cambiar el campo sett\_value a \*\*false\*\* > P \*\*Nota:\*\* Al deshabilitar y luego habilitar la sincronización, se pierden los datos que estaban pendientes de sincronización durante el periodo en que la sincronización estuvo deshabilitada. > {: #important}

[⇔Integración CMDB](#section-04b){: #back}

# Integración con Aranda V8

### [⇔Integración CMDB](#section-04b){: #back}

1. Para configurar o modificar la integración con Aranda V9, ingrese a la consola de configuración de ADM, en la sección \*\*Generales\*\* del menú principal, seleccione la opción \*\*Integración Empresarial\*\* y la opción CMDB. En la vista de información elija la pestaña \*\*Conexión con CMDB\*\* y active la versión a configurar(versión 8). 2. Ingrese los siguientes datos: URL del servicio, usuario y contraseña. Ahaga clic en el botón \*\*Verificar conexión\*\*.

| CMDB<br>Integrad   | ción con la CMDB para | gestionar los activos de la organización.                                      |                                      |                  |
|--------------------|-----------------------|--------------------------------------------------------------------------------|--------------------------------------|------------------|
| (( <sub>T</sub> )) | Conexión con<br>CMDB  | Conexión con CMDB<br>Inserte los campos y verifique la conexión para comprobar | la disponibilidad del servidor de CM | IDB              |
|                    | Estación              | Versión Url del servicio                                                       | Usuario                              | Contraseña       |
|                    | Portátil              | Verificar conexión Limpiar conexión                                            |                                      |                  |
|                    | Servidor              |                                                                                |                                      |                  |
|                    | Aplicación            |                                                                                |                                      |                  |
| ٩                  | Sistema operativo     |                                                                                |                                      | Guardar Cancelar |

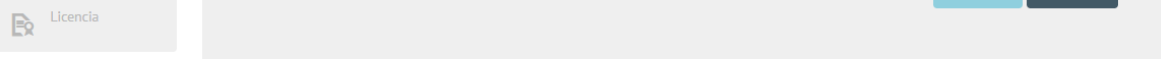

> P \*\*Nota:\*\* El usuario de conexión ingresado, debe ser el mismo usuario utilizado durante la configuración de integración en la conexión al API. > {: #important} 3. Si los datos para la conexión son correctos, el botón cambiará a color verde con un mensaje confirmando la conexión exitosa; si los datos ingresados son incorrectos, el botón cambiará a color naranja con un mensaje informando la conexión fallida. 4. Una vez la conexión sea exitosa, guarde la información haciendo clic en el botón \*\*Guardar\*\*. Si se almacena correctamente aparecerá un mensaje informando que la información se guardó correctamente. 5. Si desea limpiar la conexión, haga clic en el botón \*\*Limpiar conexión\*\*. Se mostrará un mensaje solicitando confirmación de la acción.

> P \*\*Nota:\*\* Al confirmar la solicitud, se borrará la información y podrá visualizar un mensaje de confirmación de la operación. Al borrar la conexión ADM, se borra toda la información relacionada con CMDB, incluyendo los CI que ya se habían sincronizado, por lo tanto, si se integra por segunda vez con la misma CMDB se pueden duplicar los CI. > {: #important}

## Configuración de campos de mapeo En esta sección se pueden mapear los campos de los elementos de ADM a los

campos de los ítems de configuración (CI) de la CMDB. 1. Para configurar los campos de mapeo, ingrese a la consola de \*\*configuración de ADM\*\*, en la sección \*\*Generales\*\* del menú principal, seleccione la opción \*\*Integración Empresarial\*\* y la opción \*\*CMDB\*\*. En la vista de información seleccione la opción \*\*Estación\*\*. >  $\triangle$  \*\*Importante:\*\* El mapeo de campos debe confirmarse por cada categoría de CI, aún si no hay campos adicionales para mapear. > {: #alert}

| CMDB<br>Integración con la CMDB para <u>c</u> | gestionar los activos de la organización.                                                                                   |
|-----------------------------------------------|----------------------------------------------------------------------------------------------------|
| ((ආ)) Conexión con<br>CMDB                    | Mapeo de CI<br>En esta zona usted podrá hacer el mapeo de los campos adicionales que se obtendrán de la CMDB.               |
| Estación                                      |                                                                                                    |
| Portátil                                      |                                                                                                    |
| Servidor                                      |                                                                                                    |
| Aplicación                                    | No hay configurado ningún campo adicional en la CMDB, para<br>poder configurar los campos adicionales, debes tener guardado |
| Sistema operativo                             | los datos de conexión con el servidor de la CMDB.                                                                           |
| E Licencia                                    | Guardar Cancelar Limpiar                                                                                                    |
|                                               |                                                                                                    |

En esta sección podrá hacer el mapeo de los campos adicionales que se obtendrán de la CMDB y podrá seleccionar un campo de la CMDB con el campo adicional que se haya creado previamente.

| CMDB<br>Integración con la CMDB para | gestionar los activos de la organización.                             |              |                                          |    |                               |         |
|--------------------------------------|-----------------------------------------------------------------------|--------------|------------------------------------------|----|-------------------------------|---------|
| (ၯ) Conexión con<br>CMDB             | Modelos CI<br>Escoja el modelo que corresponda al tipo qu<br>Computer | ie desea maj | pear.                                    |    |                               |         |
| Portátil                             | Mapeo de CI<br>En esta zona usted podrá hacer el mapeo de             | los campos   | adicionales que se obtendrán de la CMDB. |    | Ubicación dal armacia         |         |
| Servidor                             | Nombre del dispositivo                                                | Ŧ            | -Seleccione-                             | Ŧ  | -Seleccione-                  | v       |
|                                      | Ubicación de la estantería                                            |              | Ubicación de la ranura                   |    | Nombre de host                |         |
| Aplicación                           | -Seleccione-                                                          | v            | -Seleccione-                             | •  | -Seleccione-                  | T       |
|                                      | Dirección MAC                                                         |              | Dirección IP                             |    | Versión del producto          |         |
| Sistema operativo                    | -Seleccione-                                                          | v            | -Seleccione-                             | •  | -Seleccione-                  | •       |
|                                      | Cantidad                                                              |              | Creado por                               |    | Proveedor de suministros      |         |
| Ex                                   | -Seleccione-                                                          | •            | -Seleccione-                             | Ψ. | -Seleccione-                  | •       |
|                                      | Suministrador de mantenimiento                                        |              | Nombre DNS                               |    | Soporte 1                     |         |
|                                      | -Seleccione-                                                          | v            | -Seleccione-                             | •  | -Seleccione-                  | -       |
|                                      | Soporte 2                                                             |              | Soporte 3                                |    | Organización de mantenimiento |         |
|                                      | -Seleccione-                                                          | v            | -Seleccione-                             | v  | -Seleccione-                  | -       |
|                                      | Departamento                                                          |              | No. Departamento                         |    | Ciudad                        |         |
|                                      |                                                                       |              |                                          |    |                               |         |
|                                      |                                                                       |              |                                          |    | Guardar Cancelar              | Limpiar |

2. Una vez se tengan los campos que se desean mapear, se procede a guardar la información. Si la información se guardó correctamente aparecerá un mensaje de satisfacción.

## Deshabilitar integración con Aranda CMDB V8 Si requiere deshbilitar la sincronización con la integración con Aranda CMDB V8 1. Ejecute el siguiente script: ~~~sql INSERT INTO afw\_settings ([sett\_key],[sett\_application\_id], [sett\_value],[sett\_description],[sett\_project\_id]) VALUES ('Disable\_CMDB\_Sync',1,'true','Activa o inactiva la sincronización con CMDB',null)~~~

2. Si desea activar nuevamente la sincronización, debe cambiar el campo sett\_value a \*\*false\*\*. > ▷ \*\*Nota:\*\* Al deshabilitar y luego habilitar la sincronización, se pierden los datos que estaban pendientes de sincronización durante el período en que la sincronización estuvo deshabilitada. > {: #important}

[← Integración CMDB](#section-04b){: #back}

# Habilitar Integración ADM - Intel EMA

[← Integración Empresarial](#section-059){: #back}

 Para configurar y habilitar la integración con EMA, ingrese a la vista de Configuración de la consola de administración de ADM, en la sección \*\*Generales\*\* seleccione la opción \*\*Integración Empresarial\*\* y
 \*\*Configuración EMA\*\*. 2. En la vista de información ingrese la información básica como url, usuario administrador global y su contraseña. Haga clic en \*\*Verfificar Conexión\*\* y si es válida se habilita la configuración de Tenant.

| 🗱 🖗 Aranda Devia                                 | e Management                                                                                                    |                                                                                                    |                                           |              | S                       |
|--------------------------------------------------|----------------------------------------------------------------------------------------------------|----------------------------------------------------------------------------------------------------|-------------------------------------------|--------------|-------------------------|
| CONFIGURATION                                    | ✓ User configuration >                                                                                                    | Ema Configuration<br>Define the EMA server configuration.                                                |                                           |              |                         |
| Global settings                                  | Endpoint Management Assitant                                                                                                    | Enter the information in the fields and verify to<br>Url<br>https://vm-ema-11.eastus.cloudapp.azure.com/ | he connection.<br>User<br>omar.diaz@arand | Password     | Successful connection 🤡 |
| Manufacturers                                    | Aranda<br>sorrant<br>+<br>intel                                                                                                    | Tenant configuration<br>Tenant name                                                                      | Tenant                                    | description  |                         |
| Discovery V                                      | Endpoint Management Assistant                                                                                                    | TenantDevEma11 Active and select programming for discover                                                | ry.                                       | t dev ema 11 | Inactive                |
| Remote control<br>Audit                          | enables remote out-of-band<br>management, including power control<br>and remote desktop on endpoints<br>inside or outside the firewall, using<br>latel Active Management |                                                                                                    |                                           |              |                         |
| Enterprise v                                     | Technology, part of the Intel Vpro®<br>platform.<br>This integration with Aranda software                                                                                |                                                                                                    |                                           |              |                         |
| Local Turn<br>Server<br>External Turn<br>Servers | provides fast links to Intel EMA<br>capabilities from ADM and facilitates<br>the deployment and management of<br>an instance.                                            |                                                                                                    |                                           |              |                         |
| General<br>configuration                         | •                                                                                                    | The connection was verified successfully. F                                                              | Please click the Save                     | button ×     | CANCEL SAVE             |

## Configurar del Tenant 3. En la sección Configuración del Tenant podrá ingresar el nombre del tenant que creó previamente durante la exploración de la consola EMA y descripción del tenant. Active la opción para la programación para el descubrimiento desde el switch.

| Tenant configuration                                                      |                    |  |  |  |
|---------------------------------------------------------------------------|--------------------|--|--|--|
| Fenant name                                                               | Tenant description |  |  |  |
| TenantDevEmall                                                            | tenant dev ema 11  |  |  |  |
| Active and select programming for discovery.                              | Active             |  |  |  |
| Schedule synchronization<br>Select the date and time you want to schedule |                    |  |  |  |
| Once   Schedule                                                           |                    |  |  |  |
| Frequency                                                                 |                    |  |  |  |
| Start at : 2024-12-09 💼 05: 18 PM                                         | <u>ی</u>           |  |  |  |
|                                                                           |                    |  |  |  |
|                                                                           | CANCEL SAVE        |  |  |  |

## Programación para el Descubrimiento 4. Se puede ejecutar de inmediato o programar una tarea que permita sincronizar los dispositivos de ADM con los Endpoint de EMA. Esta tarea es la responsable de hacer "match" de las maquinas descubiertas por ADM y las maquinas que estan registradas en Intel EMA. (esto permte que exista una navegación desde la consla de ADM a Intel EMA sobre un dispositivo en específico)5. Al hacer clic en \*\*Guardar\*\*, genera el servidor y el usuario con Administrador Global para las peticiones con el Api de EMA, luego procede a crear si no existe el Tenant y por último genera la tarea programada para la sincronización de los dispositivos.

> \*\*Enlaces Relacionados:\*\* En el manual de integraciones ADM podrá consultar la información de instalación y configuración en la [Integración ADM - Intel EMMA](https://docs.arandasoft.com/adm-integra/pages/intel\_ema/integracion\_intel\_ema.html). > {: #related} # Configuración ADM

# Configuración ADM

El administrador general desde la consola Web de ADM podrá realizar las siguientes tareas de configuración

transversal:

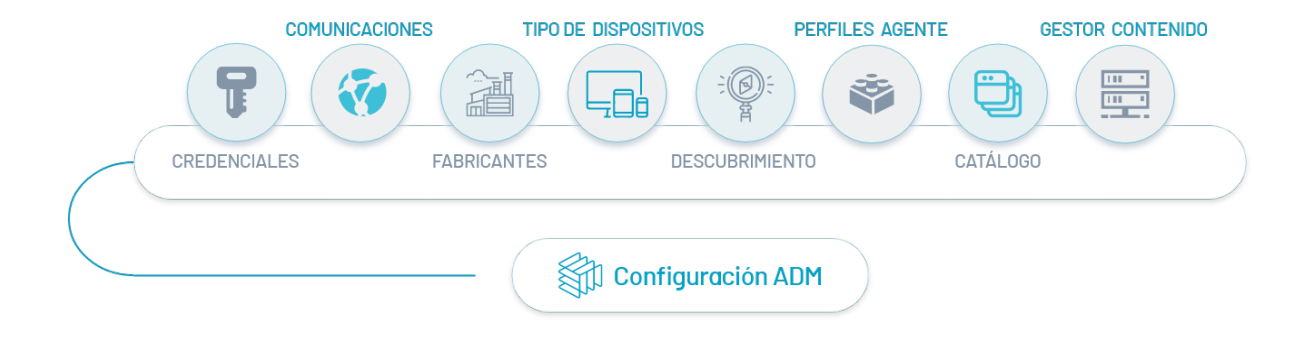

## 1. Credenciales En este módulo se configuran las credenciales que se requieren para todas las operaciones de ADM. Para mayor información consulte la [Configuración de las Credenciales ↔](#section-042){: #next}. ## 2.
Comunicaciones Establecer la comunicación entre el servidor de aplicaciones, el servidor de comunicaciones y la base de de datos, através de la configuración a diferentes componentes como el Repserver y el Conserver, para

facilitar el posterior descubrimiento de los dispositivos que se podrán gestionar en ADM. Para mayor información consulte la [Configuración de Comunicaciones ↔] (#section-038) {: #next}. ## 3. Fabricante En este módulo se configuran los fabricantes del software que desarrolla la aplicación. Para mayor información consulte la [Configuración de Fabricantes  $\leftrightarrow$ ] (#section-033){: #next}. ## 4. Tipo de Dispositivo En este módulo se configuran los tipos de dispositivos que se verán reflejados en la gestión de inventarios. Para mayor información consulte la [Configuración de Tipos de Dispositivos ↔] (#section-030) {: #next}. ## 5. Descubrimiento En este módulo se configuran los tipos de dispositivos que se verán reflejados en la gestión de Inventarios. En este módulo se configuran los modelos que se usaran para crear las reglas de descubrimiento en SNMP. En este módulo se configuran las reglas que se usaran para el descubrimiento SNMP. Para mayor información consulte la Configuración y descubrimiento de dispositivos, modelos y reglas  $\hookrightarrow ]$  (#section-03a) (: #next). ## 6. Perfil del Agente Definir los perfiles encargados de realizar la gestión en ADM. Para mayor información consulte la [Configuración de Perfiles de Agente ↔] (#section-035) {: #next}. ## 7. Catálogo de Aplicaciones El catálogo de aplicaciones se utiliza como repositorio del módulo de actualizaciones, su funcionalidad principal es descargar todos los parches y mantenerlos en un contenedor localizado en los servidores de comunicaciones para utilizarlos en el módulo de actualizaciones. Para mayor información consulte la [Configuración de Catalogo de Aplicaciones ↔](#section-039){: #next}. ## 8. Gestor de Contenido Configurar opciones de almacenamiento. Para mayor información consulte la [Configuración del Gestor de Contenido  $\hookrightarrow$  (#section-03e){: #next}.

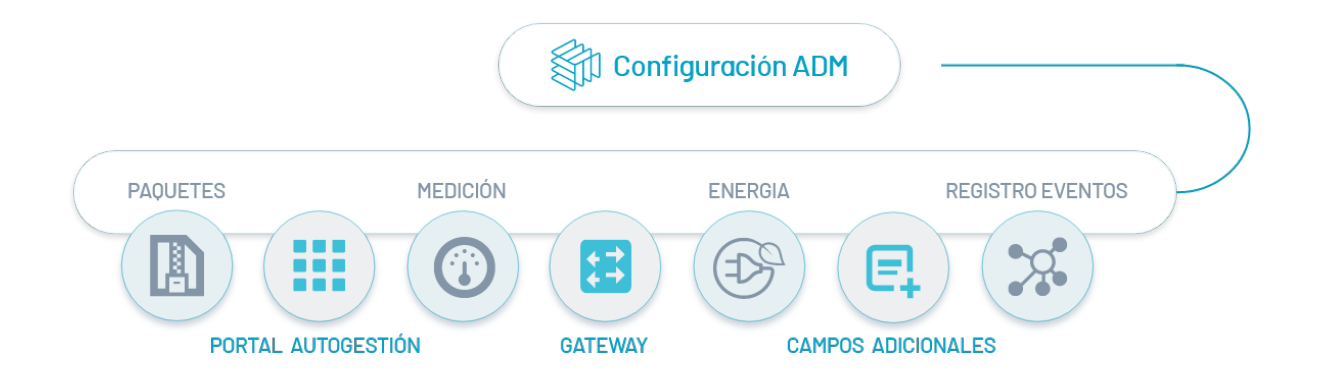

## 9. Paquetes Este módulo permite cargar ejecutables con extensiones BAT, MSI, MSU y EXE, creando paquetes útiles en los proyectos de distribución de agente y software; teniendo en cuenta que estos tienen una única configuración de arquitectura y sistema operativo. Para mayor información consulte la [Configuración de paquetes de Software y Agente ↔ ] (#section-03c) {: #next}. ## 10. Portal Autogestión Permite agrupar proyectos de distribución de software en categorías y asociarlos a uno o varios grupos de usuarios; de esta forma el usuario responsable del dispositivo podrá realizar las distribuciones de software. Para mayor información consulte la [Configuración del Portal de Autogestión ↔](#section-03d){: #next}. ## 11. Medición Configurar la Medición para establecer el intervalo de visualización respecto la medición de sus dispositivos y definir la frecuencia con la que desea limpiar el historial. Para mayor información consulte la [Configuración de Medición ↔](#section-032){: #next}. ## 12. Gateway Configurar el gateway para establecer las conexiones de control remoto fuera de la red. Para mayor información consulte la [Configuración Gateway ↔] (#section-036) {: #next}. ## 13. Configuración de Energía Estimar el ahorro en energía y dinero generado por las políticas de energía, es necesario configurar en este módulo los precios de energía. Para mayor información consulte la [Configuración de Energía ↔](#section-034){: #next}. ## 14. Campos Adicionales configure los campos adicionales necesarios para agregar información complementaria a componontes del sistema como estación de trabajo, portatil, servidor. impresoras, switch, router y licencia. Para mayor información consulte la [Configuración de Campos Adicionales ↔] (#section-037) {: #next}. ## 15. Registro de Eventos Este módulo le permite visualizar cada uno de los eventos generados por la aplicación. Para mayor información consulte la [Configuración de Eventos ↔](#section-03b){: #next}.

# Credenciales

## Crear Credenciales 1. Para configurar las credenciales, ingrese a la vista de Configuración de la consola de administración de ADM, en la sección ADM del menú principal seleccione la opción \*\*Credenciales\*\*. En la vista de información de Credenciales podrá visualizar los registros de credenciales creados.

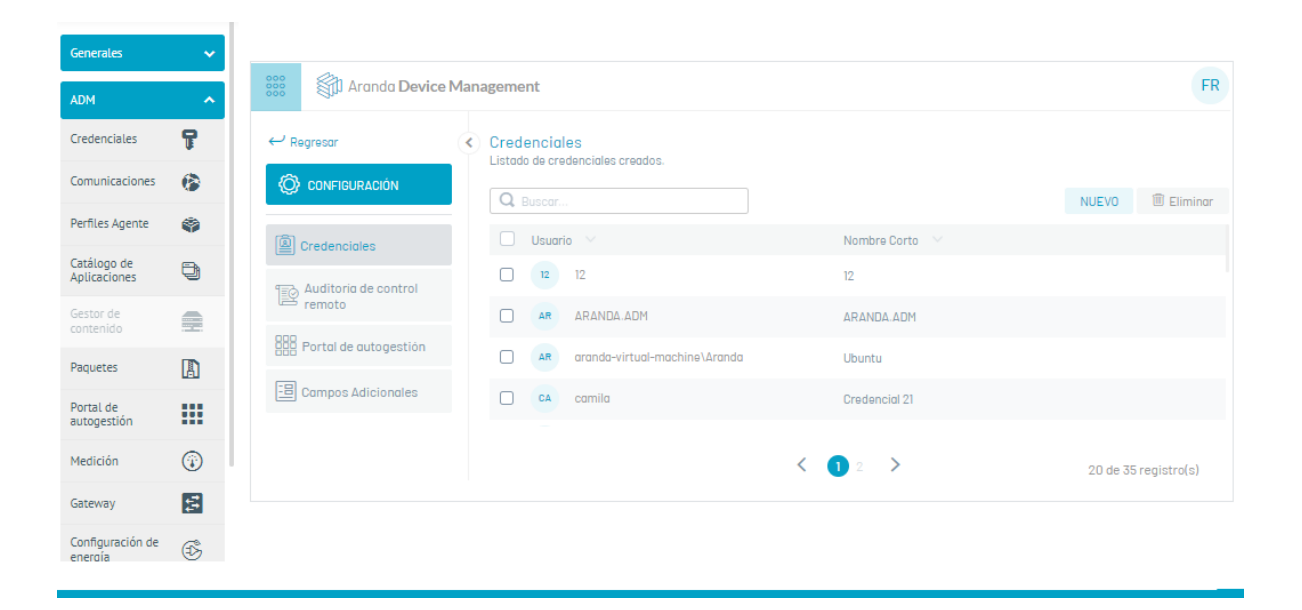

> > \*\*Nota:\*\* En el campo \*\*Buscar\*\* podrá escribir el nombre de la credencial y dar Enter; en la vista de información podrá visualizar las credenciales que coincidan con el valor proporcionado en el campo de búsqueda. > {: #important}
 2. Para crear una credencial, en la vista de información seleccione el botón \*\*Nuevo\*\*; se habilita una ventana para ingresar la información básica con mombre corto, y tipo de credencial.

| WI Windows                                                                     | Esta es la información de detalles para el<br>protocolo seleccionado. |
|--------------------------------------------------------------------------------|-----------------------------------------------------------------------|
| Nombre Corto<br>Ingrese el nombre con el que va a identificar la<br>credencial |                                                                       |
| Tipo de credencial                                                             |                                                                       |
| Seleccione protocolo  SNMP V1 SNMP V2                                          | <u>್ಟಿ</u><br>ವ್ಯಾ                                                    |
| SNMP V3<br>Windows                                                             | No hay detailes                                                       |
| SSH                                                                            |                                                                       |

3. Los tipos de Credenciales disponibles son: Windows, SNMP V1, SNMP V2, SNMP V3 y SSH. De acuerdo al tipo de credencial seleccionado se habilitan campos requeridos en la información detallada.

|                                                                                | ×                                                                     |
|--------------------------------------------------------------------------------|-----------------------------------------------------------------------|
| Windows                                                                        | Esta es la información de detalles para el<br>protocolo seleccionado. |
| Nombre Corto<br>Ingrese el nombre con el que va a identificar la<br>credencial | Dominio \Usuario                                                      |
| Windows                                                                        | ( ) ( ) ( ) ( ) ( ) ( ) ( ) ( ) ( ) ( )                               |
| Tipo de credencial<br>Windows                                                  | Confirmar contraseña                                                  |

|Campo|Tipo||-|-||Nombre corto|Nombre con el que va a identificar la credencial.||Tipo de credencial|Es el protocolo que se puede utilizar para supervisar la red.||Comunidad|Nombre de la red de la compañía.||Puerto|Destino de comunicación.||Método de autenticación|Consiste en establecer un nombre de usuario, una contraseña con el fin de proteger las identidades.||Método de cifrado|Es un algoritmo de cifrado.||Dominio/Usuario|Nombre único que identifica la red y persona de la compañía.||Contraseña|Clave para autenticarse al recurso.| ### Tipo de Credencial Windows 4. Si el tipo de Credencial seleccionado es \*\*Windows\*\* ingrese el dominio\usuario, la contraseña y confirmar contraseña.

B

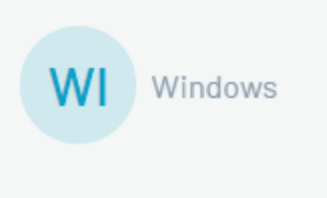

Dominio/Usuario

 $\times$ 

Ò

Ò

|                                                                | Intersed/Maria       |
|----------------------------------------------------------------|----------------------|
| Ingrese el nombre con el que va a identificar la<br>credencial | Contraseña           |
| Windows                                                        |                      |
| Tipo de credencial                                             | Confirmar contraseña |
| Windows 🗸                                                      |                      |

### Tipo de Credencial SSH 5. Si el tipo de Credencial seleccionado es \*\*SSH\*\* ingrese el usuario, la contraseña, confirmar contraseña y puerto.

|                    | ×                                                                     |
|--------------------|-----------------------------------------------------------------------|
| 33 SSH             | Esta es la información de detalles para el<br>protocolo seleccionado. |
|                    | Nombre de usuario                                                     |
| Nombre Corto       | Maria                                                                 |
| credencial         | Contraseña                                                            |
| SSH                | ···· 📎                                                                |
| Tipo de credencial | Confirmar contraseña                                                  |
| SSH Y              | 🕅                                                                     |
|                    | Puerto                                                                |
|                    | 22                                                                    |

### Tipo de Credencial SNMPV1 SNMPV2 6. Si el tipo de Credencial seleccionado es \*\*SNMPV1 0 SNMPV2\*\* ingrese la comunidad, confirmar la comunidad y puerto.

|                                                                                | ×                                                                     |
|--------------------------------------------------------------------------------|-----------------------------------------------------------------------|
| SN SNMP V1                                                                     | Esta es la información de detalles para el<br>protocolo seleccionado. |
| Nombre Corto<br>Ingrese el nombre con el que va a identificar la<br>credencial | Comunidad                                                             |
| SNMP VI                                                                        |                                                                       |
| Tipo de credencial SNMP V1                                                     | Puerto                                                                |

### Tipo de Credencial SNMPV3 7. Si el tipo de Credencial seleccionado es \*\*SNMPV3\*\* ingrese el nombre de la credencial, nombre de usuario, método de autenticación, contraseña de autenticación, confirmar contraseña de autenticación, método de cifrado, contraseña de cifrado, confirmar contraseña de cifrado y puerto.

|                                                                |                                                                       | ) |
|----------------------------------------------------------------|-----------------------------------------------------------------------|---|
| SN SNMP V1                                                     | Esta es la información de detalles para el<br>protocolo seleccionado. |   |
|                                                                | Nombre de usuario                                                     |   |
| Nombre Corto                                                   | Empresa                                                               |   |
| Ingrese el nombre con el que va a identificar la<br>credencial | Método de autenticación                                               |   |
| SNMP V1                                                        | MD5 X V                                                               |   |
| Tipo de credencial                                             | Contraseña de autenticación                                           |   |
| SNMP V3 V                                                      |                                                                       |   |
|                                                                | Confirmar contraseña de autenticación                                 |   |
|                                                                |                                                                       |   |
|                                                                | Método de cifrado                                                     |   |

 $X \, {\scriptstyle \smallsetminus} \,$ 

#### Contraseña de cifrado

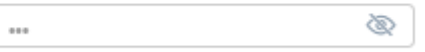

#### Confirmar contraseña de cifrado

Puerto

DES

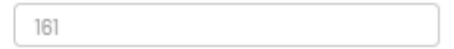

8. Al terminar de configurar la credencial, haga clic en el ícono

|   |    |   |  |  | 1 |  |  |  |
|---|----|---|--|--|---|--|--|--|
|   |    |   |  |  |   |  |  |  |
|   |    |   |  |  |   |  |  |  |
|   |    |   |  |  |   |  |  |  |
|   |    |   |  |  |   |  |  |  |
|   |    |   |  |  |   |  |  |  |
|   |    |   |  |  |   |  |  |  |
|   |    |   |  |  |   |  |  |  |
|   |    |   |  |  |   |  |  |  |
|   | i. |   |  |  |   |  |  |  |
|   | ľ  |   |  |  |   |  |  |  |
| I | ľ  |   |  |  |   |  |  |  |
| I | ſ  |   |  |  |   |  |  |  |
|   | Í  |   |  |  |   |  |  |  |
|   | Í  | i |  |  |   |  |  |  |

\*\*Guardar\*\* para confirmar los cambios realizados.

## Editar Credenciales 9. En la vista de información de Credenciales, seleccione un registro creado. 10. En la vista de detalle haga clic en el ícono \*\*Editar\*\*

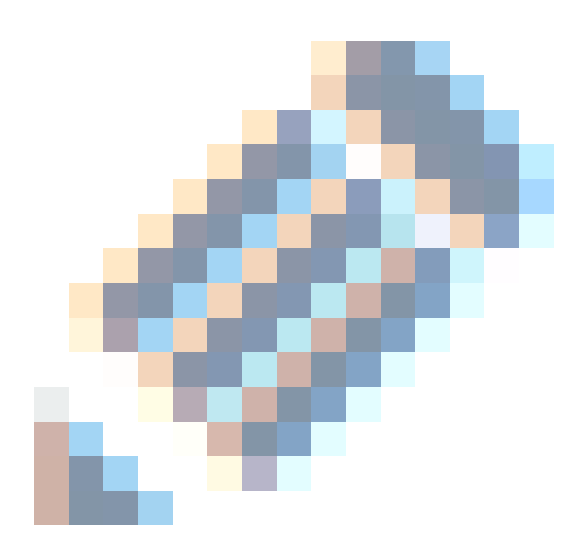

y modifique la información (campos) requerida.

| iredenciales<br>istado de credenciales creados. |                      |                               |                                                                       |
|-------------------------------------------------|----------------------|-------------------------------|-----------------------------------------------------------------------|
| Q Buscar                                        | Tipo de credencial 🔍 | BÁ básica                     | Esta es la información de detalles para el<br>protocolo seleccionado. |
| BA bósica                                       | Windows              | Nombre Corto                  | Dominio/Usuario<br>InterseqInalejo                                    |
| JA JairoPerez                                   | SnmpV2               | credencial<br>básica          | Contraseña                                                            |
| MV MV                                           | None<br>SnmpV1       | Tipo de credencial<br>Windows | Confirmar contraseña                                                  |
| Nidia Astrid Alejo                              | Windows              |                               |                                                                       |
| Nidia SNMP V3 Nidia Snmpv1                      | SnmpV3<br>SnmpV1     |                               |                                                                       |
| PR prueba                                       | Windows              |                               |                                                                       |
| PR prueba123                                    | Windows              |                               |                                                                       |

11. Al terminar de editar la credencial, haga clic en el ícono

\*\*Guardar\*\* para confirmar los cambios realizados.

> P \*\*Nota:\*\* Si se tienen contraseñas para descubrimientos por (ssh) creadas en versiones inferiores de ADM 9.21.0, deberá actualizar el tipo de contraseña a ssh para el correcto funcionamiento del descubrimiento por esté protocolo, ya que en la versión 9.21.0 se incluyeron los nuevos tipos de contraseña. > {: #important}

## Eliminar credenciales 12. En la vista de información de Credenciales, seleccione un registro creado haga clic en el ícono de \*\*Eliminar\*\* para ejecutar la acción requerida. Podrá visualizar el mensaje "Deseas eliminar este elemento."; haga clic en \*\*Aceptar\*\*.

| Credenciales<br>Listado de credenciales creados. |                        |                       |
|--------------------------------------------------|------------------------|-----------------------|
| Q Buscar                                         |                        | NUEVO 🗊 Eliminar      |
| Nombre V                                         | Tipo de credencial 🛛 🗡 | Fecha de creación 🛛 🗡 |
| ARANDA.ADM                                       | Windows                | 22/02/2024 9:57:05 am |
| Automatizada                                     | SnmpV1                 | 26/06/2024 7:48:22 am |
| Brayan                                           | Windows                | 25/08/2024 4:48:28 pm |
| CR Credencial 10                                 | Windows                | 22/03/2023 3:08:16 pm |
| CR Credencial 12                                 | Windows                | 22/03/2023 3:08:39 pm |
| CR Credencial 13                                 | Windows                | 22/03/2023 3:08:50 pm |
| CR Credencial 14                                 | Windows                | 22/03/2023 3:09:01 pm |
|                                                  | < 1 2 3 4 5 8 >        | 11 de 65 registro(s)  |

# Comunicaciones

La configuración de los componentes de comununicación se puede dividir en 3 etapas - [1. Configuración del Repserver](#section-038) - [2. Configuración del Conserver en Instalación en Ambientes Cloud] (https://docs.arandasoft.com/adm-install/pages/instalacion\_conserver/configuracion\_conserver.html) - [3. Configuración del Conserver en Instalación en Ambientes OnPremise](https://docs.arandasoft.com/adm-installonpremise/pages/instalacion\_conserver/configuracion\_conserver.html) --- ## Configuración del Repserver > P \*\*Nota:\*\* Al acceder por primera vez a la consola de Administración de ADM, es necesario configurar la dirección del nodo de comunicaciones. > {: #important} 1. Para obtener la dirección del nodo de comunicaciones, ingrese al \*\*IIS (Internet Information Services)\*\*, en el dominio local seleccione la carpeta \*\*Sitios\*\* , \*\*Sitios por Defecto\*\* y \*\*Rpserver\*\* 2. Haga clic en \*\*Examinar\*\* (navegar) por el puerto y se abrirá un navegador con la URL de la aplicación web. En este caso la URL es [https://localhost/Repserver/](https://localhost/Repserver/), reemplace \*localhost\* por

la dirección IP del dispositivo o el nombre.

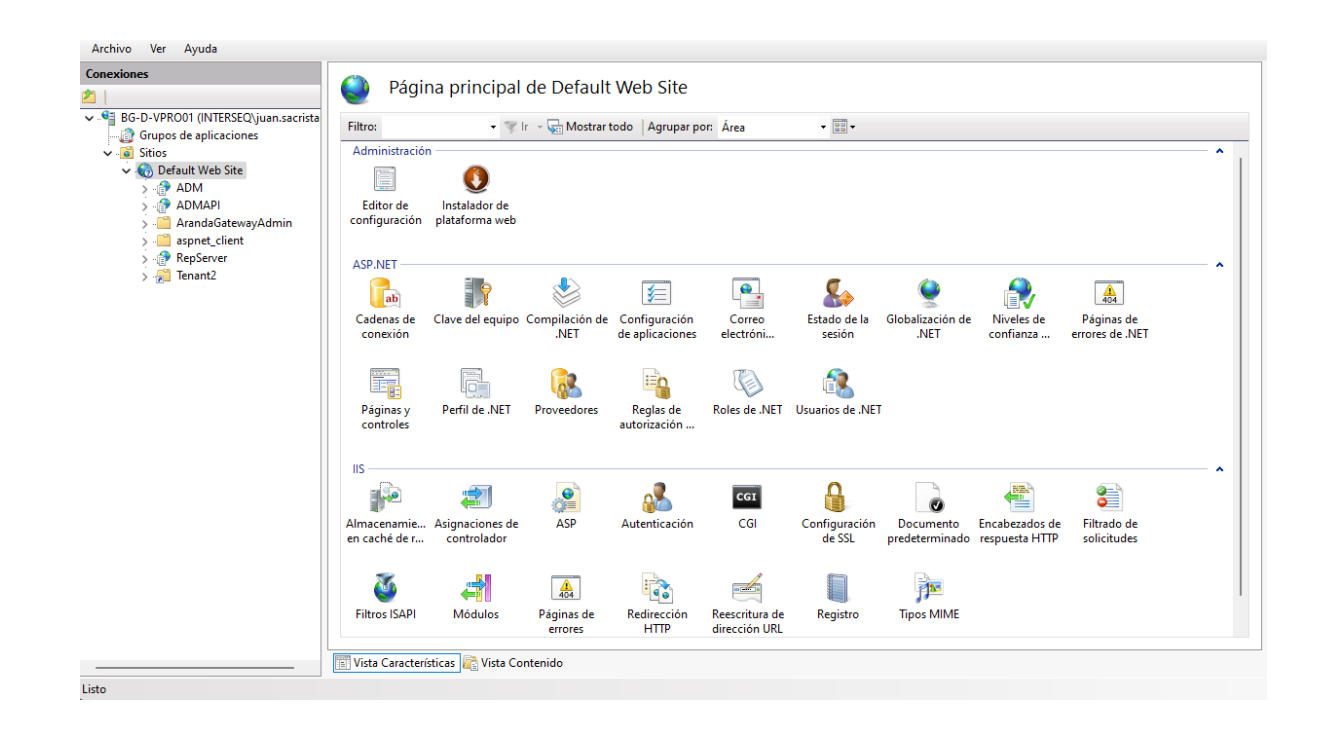

3. Ingrese a la consola de administración de ADM, en la sección de \*\*Configuración ADM\*\* del menú principal, seleccione la opción \*\*Comunicaciones\*\*. En la vista de información visualizará un árbol cuyo nodo principal es el RepServer, este siempre será visible y solo debe existir uno en estado activo. Del RepServer se despliegan todos los Conserver que se comunican a él. 4. En la vista detalle del repserver, en la pestaña \*\*Configuración\*\* identifique el campo \*\*Dirección nodo de comunicaciones\*\* y pegue la dirección IP del dispositivo definida en paso 1.

| Aran<br>Devi                                   | da<br>ce Manageme | nt Comunicaciones               |                                                                                                    | Inicio 🏟 i Center Seció<br>Application administrato |
|------------------------------------------------|-------------------|---------------------------------|----------------------------------------------------------------------------------------------------|-----------------------------------------------------|
| Generales                                      | · .               |                                 | Configuración                                                                                                    | Comunicación de agente                              |
| ADM<br>Credenciales                            |                   | RepServer                       | Configuración nodo de comunicaciones<br>Edite la información para conectar el nodo de comunicaciones<br>Dirección nodo de comunicaciones | _                                                   |
| Comunicaciones                                 | 6                 | BG-D-BCAMACHOOS INCLUSE OF THIS | http://15/2366.2.1/4/wepserver                                                                                                    | Probar conexion                                     |
| Perfiles Agente<br>Catálogo de<br>Aplicaciones | •                 | BG-D-DPINEDOD1                  | 2.1.2 months in the statement                                                                                                    |                                                     |
| Gestor de<br>contenido                         | <b>£</b>          | BG-D-DROORIGUE!                 |                                                                                                    |                                                     |
| Paquetes                                       |                   | BG-D-ICASTELLO                  |                                                                                                    |                                                     |
| Configuración de<br>energía                    | 6                 |                                 |                                                                                                    |                                                     |
| Campos<br>adicionales                          | ₽+ ~              |                                 |                                                                                                    |                                                     |
| EventLog                                       | *                 |                                 |                                                                                                    | Guarder Cancelar                                    |

5. En el campo \*\*Almacenamiento de archivos\*\*, ingrese la ruta donde van a permanecer los archivos temporalmente, luego haga clic en \*\*Probar conexión\*\* y \*\*Guardar\*\*. Al finalizar, se debe visualizar una pantalla informando que se encuentra en línea el Repserver.

## Configuración 5. En la vista detalle del repserver, en la pestaña \*\*Configuración\*\* podrá visualizar la sección \*\*Almacenamiento del Blob Storage\*\*. En esta sección ingrese la cadena de conexión de la cuenta de almacenamiento. > P \*\*Nota:\*\* - La cadena de conexión se debe generar desde una cuenta de almacenamiento creada en Azure, posterior a ello, se debe crear un contenedor, donde se visualizarán todos los inventarios procesados en su totalidad.

 En esta cuenta de almacenamiento, tomar la cadena de conexión. > {: #important} 6. Haga clic en \*\*Probar conexión\*\* y \*\*Guardar\*\*. Al finalizar podrá visualizar un mensaje informativo que indica \*\*Prueba de conexión con éxito\*\*.

| Aranda<br>Device Management | Comunicaciones |               | Inicio 🛠   Cerrar sesión<br>francisco |
|-----------------------------|----------------|---------------|---------------------------------------|
| Generales                   |                | Configuración | Comunicación de agente                |

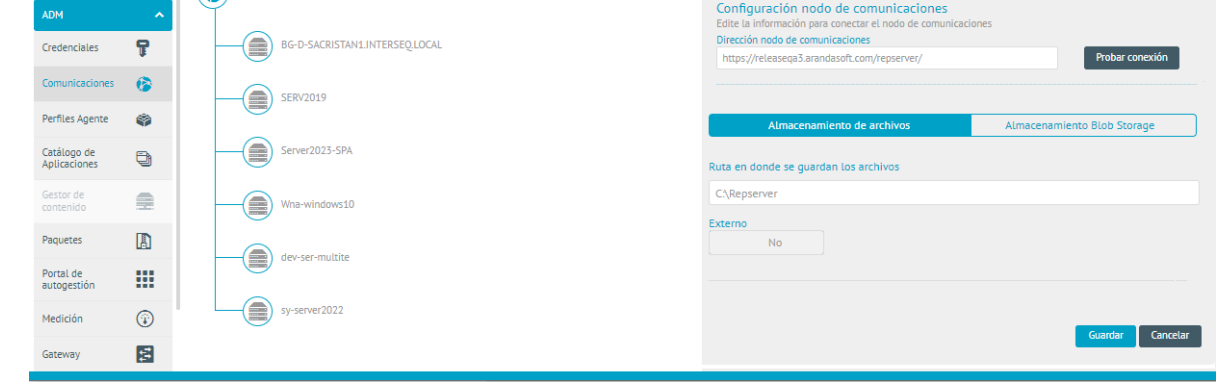

6. En la sección \*\*Almacenamiento de archivos\*\*, al cambiar la ruta C:\Repserver predeterminada, se emitirá un mensaje de confirmación que indica \*\*La modificación de la ruta o tipo de almacenamiento podría provocar perdida de información\*\*, al dar clic en \*\*Aceptar\*\*, inmediatamente se pierde la información que se ha ingresado en la sección del Blob Storage.

## Comunicación de agente 7. En la vista detalle del repserver, en la pestaña \*\*Comunicación de agente\*\* podrá

### definir la siguiente información:

| Configuración                                                                                                 | Comunicación de agente                                    |
|----------------------------------------------------------------------------------------------------|-----------------------------------------------------------|
| Configuración global para las comunicaciones de<br>Edite la información de la configuración global para la co | el agente<br>comunicación del agente                      |
| Intervalo de sincronización                                                                                   | Puerto de comunicaciones del agente                       |
| 5 Minuto(s)                                                                                                   | 9025                                                      |
| Lapso de actualización 🕢<br>Configure el tiempo que transcurrirá para que la consola<br>actualizado           | a verifique si el inventario del dispositivo se encuentre |
| 7 días                                                                                                    |                                                           |
| Configuración P2P<br>Active y configure este tipo de conexión si tiene un mode<br>Inactivo                    | elo de comunicación descentralizado.                      |
| Puerto de descarga archivo P2P                                                                                | Retención de archivos                                     |
|                                                                                                    | 1 Semanas 🗸                                               |
| Velocidad de descarga                                                                                         | Velocidad de subida                                       |
| 1024 Kbps                                                                                                    | 1024 Kbps                                                 |
|                                                                                                    |                                                           |
|                                                                                                    | Guardar Cancelar                                          |
|                                                                                                    |                                                           |

\*\*Configuración global\*\*: En la sección de configuración global para las comunicaciones del agente se debe ingresar la información correspondiente a los intervalos de sincronización y el puerto designado. \*\*Configuración P2P\*\*: Al activar esta característica se puede realizar la descarga de archivos a través de red P2P (Peer to Peer). Una vez activo se habilitarán los siguientes campos: \* Puerto de descarga archivo P2P. \* Retención de archivos. \* Velocidad de subida. \* Velocidad de descarga.

# Fabricante

## Crear Fabricante 1. Para configurar las fabricantes, ingrese a la vista de Configuración de la consola de administración de ADM, en la sección ADM del menú principal seleccione la opción \*\*Fabricantes\*\*. En la vista de información podrá visualizar los registros creados.

| ← Return              | < | Manufacturers      |
|-----------------------|---|--------------------|
|                       |   | Q Search           |
| Global settings       |   | Manufacturer V     |
| Credentials           |   | 3Com               |
| Anufacturers          |   | Alcatel            |
| Devices Type          |   | Allied Telesis     |
| Discovery ~           |   | Aruba              |
| Agent profiles        |   | Brocade            |
| Remote control        |   | Cisco              |
| Audit                 |   | Dell               |
| Fields                |   | Dlink              |
| integration V         |   | Enterasys Networks |
| General configuration |   | Fortinet           |
| Q Users               |   | Hac                |
| Email server          |   |                    |
| Directory services    |   | 0                  |
|                       |   |                    |

#### > 🏳 \*\*Notas:\*\*

- A partir de la versión 9.22, en el rango de 1 a 2 días posterior a la actualización del ambiente podrá visualizar información precargada de algunos fabriantes. > {: #important}

► Nombre del fabricante: >

{: #product}

2. Para crear un fabricante, en la vista de información seleccione el botón \*\*Nuevo\*\*; se habilita una ventana para ingresar el nombre del fabricante.

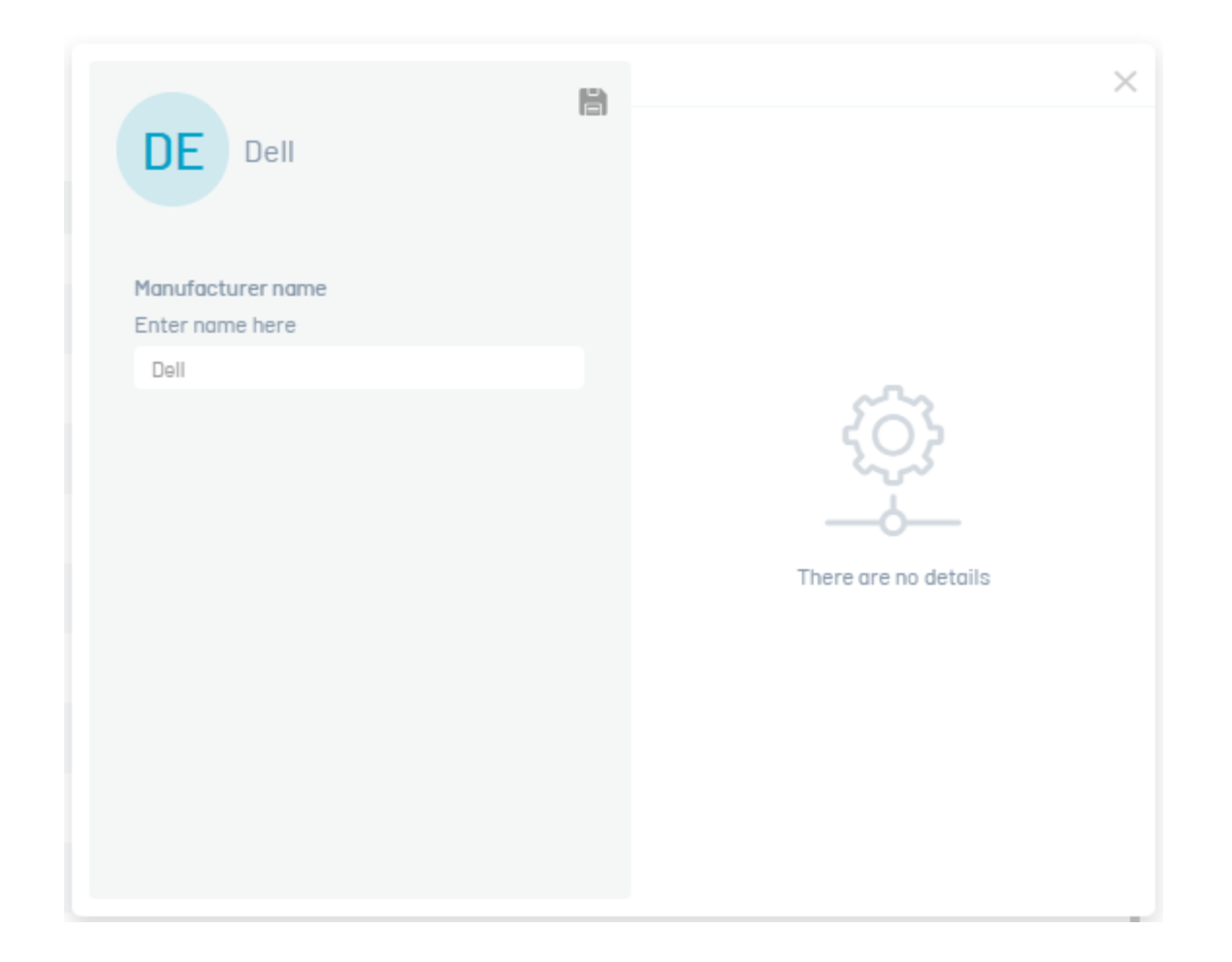

3. Al terminar de configurar el fabricante, haga clic en el ícono

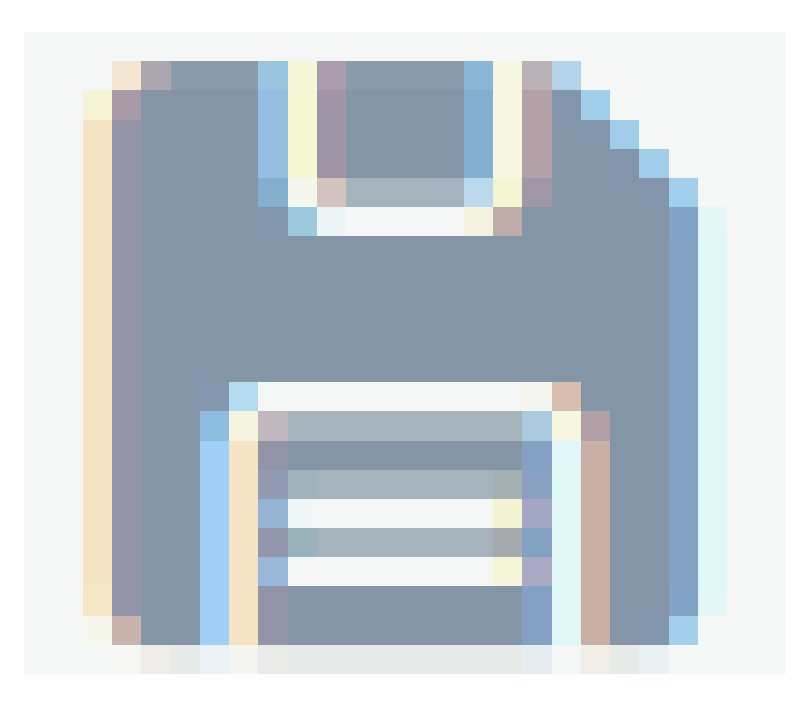

\*\*Guardar\*\* para confirmar los cambios realizados.

## Editar fabricante 4. En la vista de información de Fabricantes, seleccione un registro creado. 5. En la vista de detalle haga clic en el ícono \*\*Editar\*\*

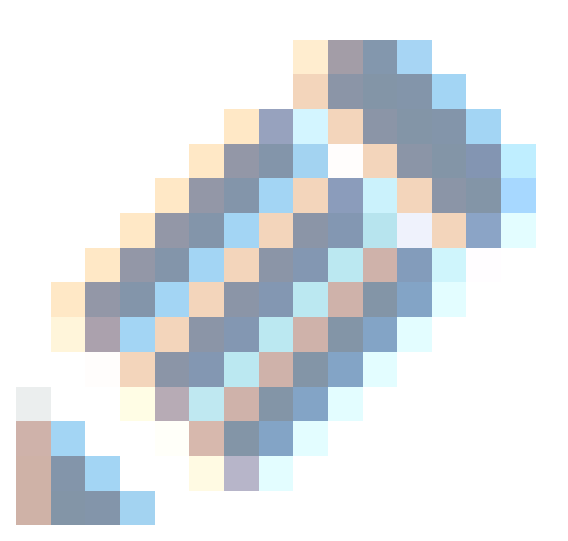

# y modifique la información (campo) requerida.

| Manufacturers<br>List of manufacturers created |                   | <i>li</i> i | ×                    |
|------------------------------------------------|-------------------|-------------|----------------------|
| Q Search                                       | 3C 3Com           | 7.04        |                      |
| Manufacturer                                   |                   |             |                      |
| Com 3Com                                       | Manufacturer name |             |                      |
| Alcotel                                        | 3Com              |             |                      |
| Allied Telesis                                 |                   |             | 533                  |
| Aruba                                          |                   |             | 2.45                 |
| Brocade                                        |                   |             | There are no details |
| Cisco                                          |                   |             |                      |
| Dell                                           |                   |             |                      |
| Dlink                                          |                   |             |                      |
| Enterasys Networks                             |                   |             |                      |
| Fortinet                                       |                   |             |                      |

6. Al terminar de editar el fabricante, haga clic en el ícono

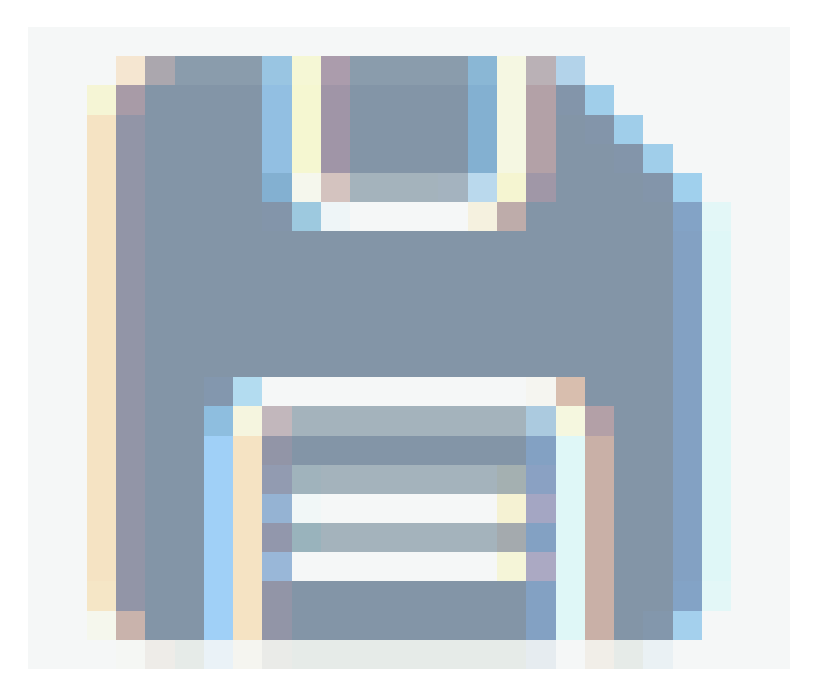

\*\*Guardar\*\* para confirmar los cambios realizados.

## Eliminar Fabricante 7. En la vista de información de Fabricantes, seleccione un registro creado, haga clic en el ícono \*\*Eliminar\*\* para ejecutar la acción requerida. Podrá visualizar el mensaje "Deseas eliminar este elemento."; haga clic en \*\*Aceptar\*\*.

| Manufacturers<br>List of manufacturers created |         |      |                |
|------------------------------------------------|---------|------|----------------|
| Q Search                                       |         | NEW  | DELETE         |
| 🗌 Manufacturer \vee                            |         |      |                |
| 3Com                                           |         |      |                |
| Alcatel                                        |         |      |                |
| Allied Telesis                                 |         |      |                |
| 🗋 Aruba                                        |         |      |                |
| Brocade                                        |         |      |                |
|                                                | < 0 2 > | 12 0 | f 18 record(s) |

Tipo de Dispositivo

## Crear Tipo de Dispositivo 1. Para configurar el tipo de dispositivo, ingrese a la vista de Configuración de la consola

de administración de ADM, en la sección ADM del menú principal seleccione la opción \*\*Tipo de dispositivo\*\*. En la vista de información podrá visualizar los registros de tipos de dispositivos creados.

| Generales           | ~    |                       |                                                                  |             |
|---------------------|------|-----------------------|------------------------------------------------------------------|-------------|
| ADM                 | ^    | 888 Aranda Device Ma  | angement                                                         |             |
| Credenciales        | 7    | 000 (jp.              |                                                                  |             |
| Comunicaciones      | 6    | ← Regresar            | Tipo de dispositivos<br>Listado de tipo de dispositivos creados. |             |
| Fabricante          | -    | O CONFIGURACIÓN       |                                                                  | NUEVO       |
|                     |      | Credenciales          | Q Buscar                                                         | NUEVU       |
| lipo de dispositivo |      | Entricantes           | Tipo de dispositivo 🗸                                            |             |
| Descubrimiento      | ₽∼   |                       | C • Router                                                       |             |
| Perfiles Agente     |      | Tipo de dispositivos  | Server                                                           |             |
| Catálogo de         | en l | 🕑 Descubrimiento 🗸 🗸  | Switch                                                           |             |
| Castas da           | _    | Portal de autogestión | Unknown                                                          |             |
| contenido           |      | Auditoria de control  |                                                                  |             |
| Paquetes            |      | E Campos Adicionales  |                                                                  |             |
| Portal de           |      |                       |                                                                  | 12 de 12 re |

> 🏱 \*\*Notas:\*\*

En el campo \*\*Buscar\*\* podrá escribir el nombre del tipo de dispositivo y dar Enter; en la vista de información podrá visualizar los tipos de dispositivos que coincidan con el valor proporcionado en el campo de búsqueda.
 Los tipos de dispositivos en estado \*Activo\* tendrán una marca de color verde.

Los tipos de dispositivos en estado \*Inactivo\* o No disponibles, tendrán una marca de color Naranja. > {:
 #important} 2. Para crear un tipo de dispositivo, en la vista de informaciónseleccione el botón \*\*Nuevo\*\*; se habilita una ventana para ingresar el nombre del tipo de dispositivo y configurar el estado del dispositivo (Activo/Inactivo).

| TP Tpo Dispositivo                                                                              | 8 |                 | × |
|-------------------------------------------------------------------------------------------------|---|-----------------|---|
| Nombre del tipo de dispositivo<br>ingrese el nombre aqui<br>Tpo Dispositivo<br>Estado<br>Activo |   | No hay detalles |   |

> > \*\*Nota:\*\* Los tipos de dispositivos predeterminados son: Desktop, laptop, server, printer, router, switch y unknown, estos tipos de dispositivos no se pueden editar ni eliminar. > {: #important} 3. Al terminar de configurar el tipo de dispositivo, haga clic en el ícono

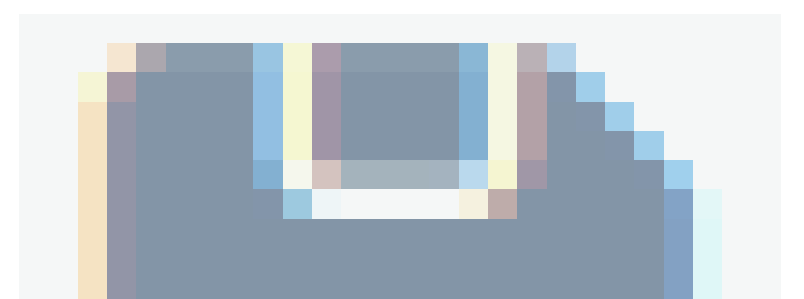

\*\*Guardar\*\* para confirmar los cambios realizados.

## Editar Tipo de Dispositivo 4. En la vista de información de tipo de dispositivos, seleccione un registro creado. 5. En la vista de detalle haga clic en el ícono \*\*Editar\*\*

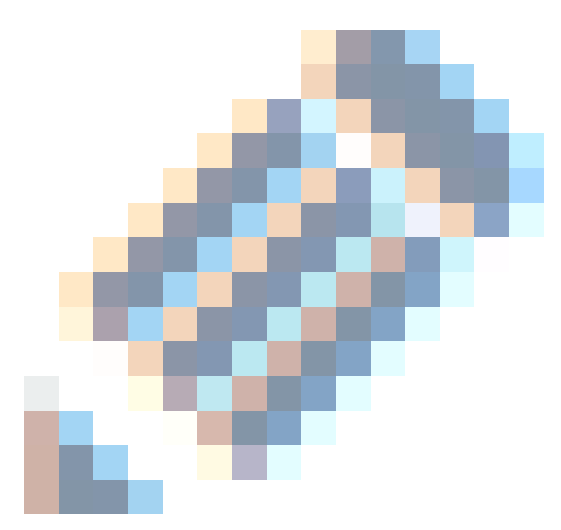

# y modifique la información (campo) requerida.

| Tipo de dispositivo<br>Listado de Tipo disposito creados |                                                          | ×               |
|----------------------------------------------------------|----------------------------------------------------------|-----------------|
| Q Buscar                                                 | FS Estaciones                                            |                 |
| □ Tipo de dispositivo ∨                                  |                                                          |                 |
| Desktep     Estaciones                                   | Nombre del tipo de dispositivo<br>ingrese el nombre aquí |                 |
| Laptop                                                   | Estaciones                                               |                 |
| Printer                                                  | Estado                                                   | {Ô}             |
| e Router                                                 |                                                          |                 |
| Server                                                   |                                                          | No hay detalles |
| Switch                                                   |                                                          |                 |
| Unknown                                                  |                                                          |                 |
| Virtual Machine Personalizada                            |                                                          |                 |
|                                                          |                                                          |                 |

6. Al terminar de editar el tipo de dispositivo, haga clic en el ícono

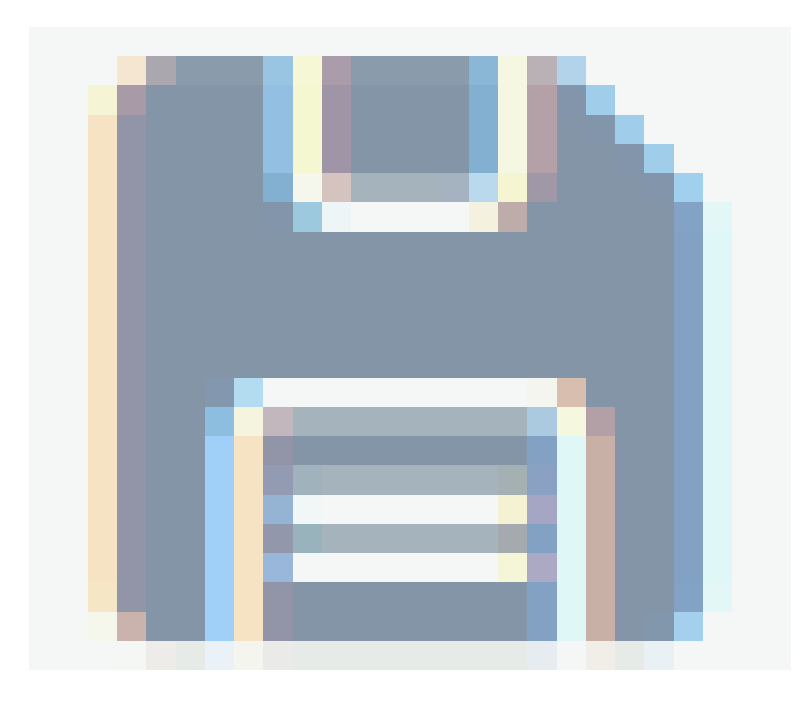

# \*\*Guardar\*\* para confirmar los cambios realizados.

## Eliminar Tipo de Dispositivo 7. En la vista de información de Tipo de Dispositivo, seleccione un registro creado, haga clic en el ícono \*\*Eliminar\*\* para ejecutar la acción requerida. Podrá visualizar el mensaje "Deseas eliminar este elemento."; haga clic en \*\*Aceptar\*\*.

| Tipo de dispositivos<br>Listado de tipo de dispositivos creados. |                      |
|------------------------------------------------------------------|----------------------|
| Q Buscar                                                         | NUE VO 🗊 Eliminar    |
| □ Tipo de dispositivo ∨                                          |                      |
| Router                                                           |                      |
| 🕑 🔍 Server                                                       |                      |
| Switch                                                           |                      |
| Unknown                                                          |                      |
|                                                                  |                      |
|                                                                  |                      |
|                                                                  | 12 de 12 reaistro(s) |

# Descubrimiento/Definición

> P \*\*Nota\*\*: Si se tienen contraseñas para descubrimientos por (ssh) creadas en versiones inferiores de ADM 9.21.0, deberá actualizar el tipo de contraseña a ssh para el correcto funcionamiento del descubrimiento por esté protocolo, ya que en la versión 9.21.0 se incluyeron los nuevos tipos de contraseña. > {: #important} ## Configurar Descubrimiento 1. Para configurar el descubrimiento de dispositivos por definición, ingrese a la vista de Configuración de la consola de administración de ADM, en la sección ADM del menú principal seleccione la opción \*\*Descubrimiento\*\* y \*\*Definición\*\*. En la vista de información podrá visualizar los pasos para descubrir los dispositivos.

| 🗱 Aranda Device Ma                                    | nagement                                                                                                    |          |                        |   |
|-------------------------------------------------------|----------------------------------------------------------------------------------------------------|----------|------------------------|---|
| Return     CONFIGURATION     Discovery     Definition | Discovery definition         Edit options to discover new workstations.         Select the node on which you are going to configure discovery         vm-server2018-n         Select protocols         Select the protocol by which you will perform the discovery. |          |                        |   |
| Models<br>SNMP Rules                                  | CMP NetBios DNS <u>SNMP</u> <u>SSH</u> <u>WMI/WBEM</u> <u>Directory services</u> IP range                                                                                                    |          |                        |   |
| Agent profiles     Remote control     Audit           | Enter the IP Ranges for which you want to perform the discovery:<br>Start IP End IP<br>10.0.0.4<br>10.0.0.10                                                                                                    | $\oplus$ | IMPORT FROM A CSV FILE |   |
| Additional Fields                                     | 3         Schedule sync           Select the date and time you want to schedule <ul></ul>                                                                                                    |          |                        | 2 |
| External Turn<br>Servers                              |                                                                                                    |          | CANCEL SAVE            | ] |

> P \*\*Nota\*\*: En caso de que salga deshabilitado el listado de nodos es porque no se ha configurado en el agente de descubrimiento el repserver al cual debe apuntar. >

- Si se guarda el mapeo de dispositivos y posteriormente se actualiza la información de mapeo del directorio de servicios, se eliminará la información mapeada de los filtros de dispositivos y se deberá reconfigurar el mapeo de dispositivos. > {: #important} >

### Nodo 2. Para iniciar seleccione el nodo sobre el cual va a configurar el nuevo descubrimiento. ### Protocolo de Descubrimiento 3. En el paso \*\*1\*\* defina un protocolo de descubrimiento. El descubrimiento de dispositivos se realiza por los siguientes protocolos: ICMP, NetBIOS, DNS, SNMP, SSH, WMI/WBEM).

**Discovery definition** 

|                                   | ~                                     |                                        |                |
|-----------------------------------|---------------------------------------|----------------------------------------|----------------|
| Select protocols                  |                                       |                                        |                |
| Select the protoco                | I by which you will perfo             | m the discovery.                       |                |
|                                   | tBios 🗌 DNS 🔽                         | SNMP SSH WMI/WBEM Dire                 | ctory services |
| Select credent<br>Select the cred | als SNMP<br>entials already created I | y protocol or you can create a new one |                |
|                                   |                                       |                                        |                |
| SNMP V1                           | × SNMP V2 ×                           | SNMP V3 ×                              |                |

CANCEL SAVE

#### Protocolos de Descubrimiento

> ▷ \*\*Nota:\*\* - Si selecciona los protocolos tipo ICMP, NetBios, DNS, no solicitará las credenciales.
 - si selecciona los protocolos SNMP, SSH o WMI/WBEM, se solicita el ingreso de las credenciales > {: #important}
 4. Si define el tipo de protocolo \*\*Servicios de Directorio\*\* seleccione el servicio de directorio por el tipo de autenticación \*\*LDAP\*\* por el cual quiere realizar el descubrimiento del directorio activo. Para mayor información consulte la [Gestión Servicios de Directorio ↔]

(https://docs.arandasoft.com/common/pages/modulo\_servicio\_directorios/crear\_directorios.html) {:target="\_blank"}{: #next}.

| t the node on whic                                                                                                    | ch you are going to co                                                                                                    | onfigure discovery                                                        |                                                   |         |  |
|----------------------------------------------------------------------------------------------------|----------------------------------------------------------------------------------------------------|---------------------------------------------------------------------------|---------------------------------------------------|---------|--|
| -windows10-ni                                                                                                    | ~                                                                                                    |                                                                           |                                                   |         |  |
| Select protocols                                                                                                    | S                                                                                                    |                                                                           |                                                   |         |  |
| Select the protoc                                                                                                    | ol by which you will p                                                                                                    | perform the discovery.                                                    |                                                   |         |  |
|                                                                                                    | letBios 🗌 DNS                                                                                                    |                                                                           | WBEM 🔽 Directory s                                | ervices |  |
| Directory serv                                                                                                    | vices                                                                                                    |                                                                           |                                                   |         |  |
| Select the dire                                                                                                    | ectory service or cree                                                                                                    | ate a new one                                                             |                                                   |         |  |
| To select                                                                                                    | t Directory Services, fi                                                                                                    | rst complete the user mapping on the                                      | directory service screen.                         |         |  |
| Select direct                                                                                                    | torv service                                                                                                    | ~                                                                         |                                                   |         |  |
|                                                                                                    |                                                                                                    |                                                                           |                                                   |         |  |
| INTERSEQ-A                                                                                                    | MM ×                                                                                                    |                                                                           |                                                   |         |  |
|                                                                                                    |                                                                                                    |                                                                           |                                                   |         |  |
| Device filter                                                                                                    | r*                                                                                                    |                                                                           |                                                   |         |  |
| Device filter<br>Enter the fil                                                                                                    | r *<br>Iter for the integration                                                                                                    | n account.                                                                |                                                   |         |  |
| Device filter<br>Enter the fil<br>(&(objectC                                                                                                    | r *<br> ter for the integratio <br> ategory=computer))                                                                                              | n account.                                                                |                                                   |         |  |
| Device filter<br>Enter the fil<br>(&(objectC)<br>Field mappi<br>Complete th                                                                                                    | r *<br>Iter for the integratio.<br>ategory=computer))<br>ng<br>1e information for dev                                                               | n account.<br>vice field mapping. Fields with * are                       | erequired                                         |         |  |
| Device filter<br>Enter the fil<br>(&(objectC)<br>Field mappi<br>Complete th<br>Device *                                                                                                    | r *<br>Iter for the integratio<br>ategory=computer))<br>ng<br>1e information for dev                                                                | n account.<br>vice field mapping. Fields with * are<br>DNS                | e required<br>Operating system                    |         |  |
| Device filter<br>Enter the fil<br>(&(objectC)<br>Field mappi<br>Complete th<br>Device *                                                                                                    | r *<br>Iter for the integratio<br>ategory=computer))<br>ng<br>ne information for dev                                                                | n account.<br>vice field mapping. Fields with * are<br>DNS<br>dNSHostName | e required<br>Operating system<br>operativeSystem |         |  |
| Device filter<br>Enter the fil<br>(&(objectC)<br>Field mappi<br>Complete th<br>Device *                                                                                                    | r *<br>Iter for the integratio<br>Category=computer))<br>ng<br>1e information for dev                                                               | n account.<br>vice field mapping. Fields with * are<br>DNS<br>dNSHostName | e required<br>Operating system<br>operativeSystem |         |  |
| Device filter<br>Enter the fil<br>(&(objectC)<br>Field mappi<br>Complete th<br>Device *                                                                                                    | r *<br>Iter for the integratio<br>ategory=computer))<br>ng<br>ne information for dev                                                                | n account.<br>vice field mapping. Fields with * are<br>DNS<br>dNSHostName | e required<br>Operating system<br>operativeSystem |         |  |
| Device filter<br>Enter the fil<br>(&(objectC)<br>Field mappi<br>Complete th<br>Device *                                                                                                    | r *<br>Iter for the integratio<br>ategory=computer))<br>ng<br>ne information for dev                                                                | n account.<br>vice field mapping. Fields with * are<br>DNS<br>dNSHostName | e required<br>Operating system<br>operativeSystem |         |  |
| Device filter<br>Enter the fil<br>(&(objectC)<br>Field mappi<br>Complete th<br>Device *<br>name                                                                                               | r *<br>Iter for the integratio<br>ategory=computer))<br>ng<br>ne information for dev                                                                | n account.<br>vice field mapping. Fields with * are<br>DNS<br>dNSHostName | operating system                                  |         |  |
| Device filter<br>Enter the fil<br>(&(objectC)<br>Field mappi<br>Complete th<br>Device *<br>name<br>Schedule sync<br>Select the date an                                                        | r *<br>Iter for the integratio<br>Category=computer))<br>Ing<br>ne information for dev                                                              | n account.<br>vice field mapping. Fields with * are<br>DNS<br>dNSHostName | e required<br>Operating system<br>operativeSystem |         |  |
| Device filter<br>Enter the fil<br>(&(objectC)<br>Field mappi<br>Complete th<br>Device *<br>name<br>Schedule sync<br>Select the date ar<br>Run now                                             | r *<br>Iter for the integratio<br>ategory=computer))<br>ing<br>1e information for dev<br>nd time you want to s<br>Schedule                          | n account.<br>vice field mapping. Fields with * are<br>DNS<br>dNSHostName | e required<br>Operating system<br>operativeSystem |         |  |
| Device filter<br>Enter the fil<br>(&(objectC)<br>Field mappi<br>Complete th<br>Device *<br>name<br>Schedule sync<br>Select the date ar<br>Nun now                                             | r *<br>Iter for the integratio<br>Pategory=computer))<br>Ing<br>The information for dev<br>Ind time you want to s                                   | n account.<br>vice field mapping. Fields with * are<br>DNS<br>dNSHostName | e required<br>Operating system<br>operativeSystem |         |  |
| Device filter<br>Enter the fil<br>(&(objectC)<br>Field mappi<br>Complete th<br>Device *<br>name<br>Schedule sync<br>Select the date an<br>Run now ()<br>Select related co                     | r *<br>Iter for the integratio<br>Category=computer))<br>ing<br>te information for dev<br>and time you want to s<br>Schedule<br>onserver            | n account.<br>vice field mapping. Fields with * are<br>DNS<br>dNSHostName | e required<br>Operating system<br>operativeSystem |         |  |
| Device filter<br>Enter the fil<br>(&(objectC)<br>Field mappi<br>Complete th<br>Device *<br>name<br>Schedule sync<br>Select the date ar<br>Run now (<br>Select related or<br>Select the conser | r * <pre>tter for the integratio ategory=computer)) ing he information for det nd time you want to s Schedule onserver rver you want to relat</pre> | n account.<br>vice field mapping. Fields with * are<br>DNS<br>dNSHostName | e required<br>Operating system<br>operativeSystem |         |  |

Servicios de Directorio LDAP/Ejemplo filtros de dispositivos |Filtro|Ejemplo||-|-||Filtro para sincronizar todos los dispositivos|(&(objectCategory=computer)).|

Servicios de Directorio LDAP/Ejemplo mapeo de los campos |Campo|Nombre| |-|-| |Dispositivo|name.| |DNS|dNSHostName.| |Sistema operativo|operativeSystem.|

> 🏱 \*\*Nota:\*\* Para el directorio activo no se habilita la sección de rango de ip´s.

- Para seleccionar Servicios de directorio, primero se debe completar el mapeo de usuarios en en la pantalla de

servicio de directorio. {: #important}

5. Al definir el protocolo, haga clic en el ícono de \*\*Confirmación\*\*

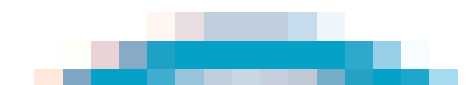

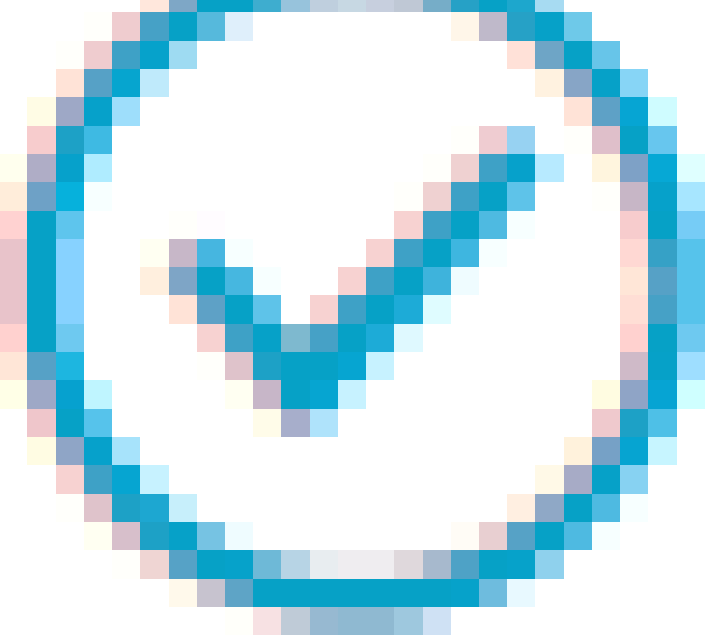

#### para que se habilite la siguiente sección.

# ## Rango de IPs 6. En el paso \*\*2\*\* podrá ingresar el rango de IP's requeridos, así: - \*\*Forma manual\*\*: Ingrese el rango de IP's requeridos.

| lect the hode on whic | n you are going to configure | discovery                  |           |
|-----------------------|------------------------------|----------------------------|-----------|
|                       | ~                            |                            |           |
| Select protocols      |                              |                            |           |
| Select the protoc     | bl by which you will perform | the discovery.             |           |
|                       | etBios 🗌 DNS 🗌 <u>SN</u>     | MP SSH WMI/WBEM Directorys | ervices   |
| IP range              |                              |                            |           |
| Enter the IP Rang     | es for which you want to per | form the discovery:        |           |
| Start IP              |                              | End IP                     |           |
|                       |                              |                            | $\square$ |

- \*\*Importando un archivo CSV\*\*: Los rangos de IP deben contener dos direcciones IP separadas por coma: la IP de inicio y la IP de fin (ejemplo: 10.0.0.6, 10.0.0.6).

| leer the node on which you are going to configure discovery<br>Select  Select protocols  Select the protocol by which you will perform the discovery.  ICMP NetBios DNS SNMP SSH WMI/WBEM Directory services  IP range Enter the IP Ranges for which you want to perform the discovery:  MPORT FROM A CSV FILE Start IP  000.000.000  000.000.000                                                                                                    | t options to discover new workstations.                       |                                       |                        |
|----------------------------------------------------------------------------------------------------|---------------------------------------------------------------|---------------------------------------|------------------------|
| elect Select protocols Select the protocol by which you will perform the discovery. Comparison of the interval of the interval  | ect the node on which you are going to co                     | nfigure discovery                     |                        |
| Select protocols         Select the protocol by which you will perform the discovery.         ICMP       NetBios       DNS       SSH       WMI/WBEM       Directory services         IP range         Enter the IP Ranges for which you want to perform the discovery:       IMPORT FROM A CSV FILE         Start IP       End IP         000.000.000       000.000.000       ①                                                                                                    | elect V                                                       |                                       |                        |
| Select protocols   Select the protocol by which you will perform the discovery.   IP compe   Enter the IP Ranges for which you want to perform the discovery:   Start IP   End IP   000.000.000                                                                                                    |                                                               |                                       |                        |
| Select the protocol by which you will perform the discovery.   IP ange   Enter the IP Ranges for which you want to perform the discovery:   IP ange   Start IP   000.000.000     000.000.000                                                                                                    | Select protocols                                              |                                       |                        |
| <ul> <li>✓ ICMP NetBios DNS SNMP SSH WMI/WBEM Directory services</li> <li>IP range</li> <li>Enter the IP Ranges for which you want to perform the discovery:</li> <li>Start IP</li> <li>End IP</li> <li>000.000.000</li> <li>000.000.000</li> </ul>                                                                                                    | Select the protocol by which you will p                       | erform the discovery.                 |                        |
| IP range       Enter the IP Ranges for which you want to perform the discovery:       IMPORT FROM A CSV FILE         Start IP       End IP         000.000.000       000.000.000                                                                                                    | CMP NetRice DNS                                               |                                       |                        |
| Enter the IP Ranges for which you want to perform the discovery:  IMPORT FROM A CSV FILE  Start IP  O00.000.000.000  O00.000.000                                                                                                    |                                                               | SNMP SSH WMI/WBEM Unrectory se        | rvices                 |
| Start IP         End IP           000.000.000         000.000.000                                                                                                    |                                                               | SNITE SPH MILLINGEN UITECTORYSE       | rvices                 |
| 000.000.000 (000.000 (000.0000 (000.000 (000.000 (0000 (000.000) (0000 (000.000 (000.000 (0000 | IP range<br>Enter the IP Ranges for which you war             | t to perform the discovery:           | IMPORT FROM A CSV FILE |
|                                                                                                    | IP range<br>Enter the IP Ranges for which you war<br>Start IP | t to perform the discovery:           | IMPORT FROM A CSV FILE |
|                                                                                                    | IP range<br>Enter the IP Ranges for which you war<br>Start IP | t to perform the discovery:<br>End IP | IMPORT FROM A CSV FILE |
|                                                                                                    | IP range<br>Enter the IP Ranges for which you war<br>Start IP | t to perform the discovery:<br>End IP | IMPORT FROM A CSV FILE |
|                                                                                                    | IP range<br>Enter the IP Ranges for which you wan<br>Start IP | t to perform the discovery:<br>End IP | IMPORT FROM A CSV FILE |

7. Al definir el rango de IPs, haga clic en el ícono de \*\*Confirmación\*\*

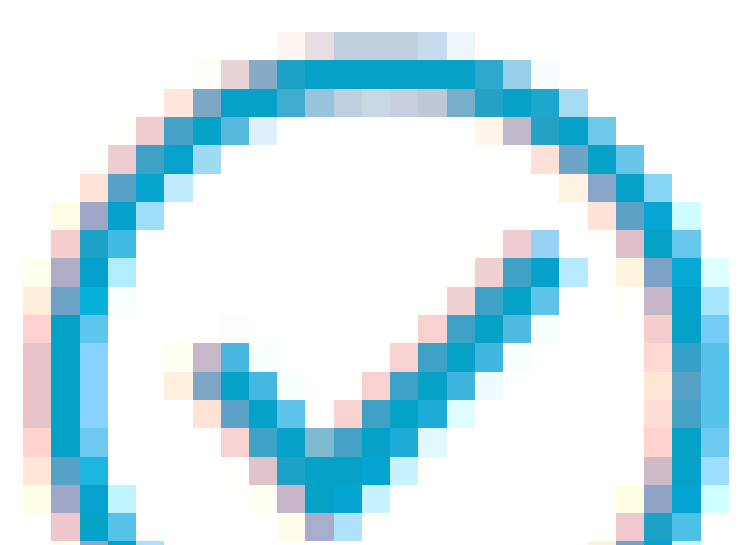

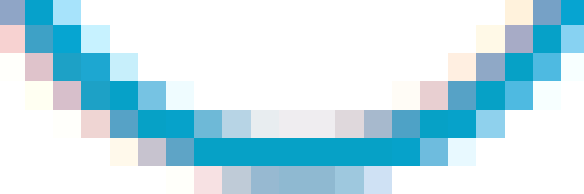

para que se habilite la siguiente sección.

## Programar Sincronización 8. En el paso \*\*3\*\* programe la sincronización para el descubrimiento de dispositivos, ejecutando la acción de inmediato o definiendo la periodicidad (una vez, por hora, semanal ) y estableciendo fecha y hora en la que quiere hacer la programación del descubrimiento

| t the node on which you are going to configure discovery                                                                |             |              |
|----------------------------------------------------------------------------------------------------|-------------|--------------|
| Schedule sync<br>Select the date and time you want to schedule<br>Run now  Schedule<br>Frequency<br>Once Hourly  Weekly | IMPORT FROM | M & CSV FILE |
| Start at: 2024-12-05 ∰ 08:00 PM ③<br>Repeat every: 2 week(s)on:<br>✔ Mo ✔ Tu ✔ We ✔ Th ✔ Fr ✔ Sa ✔ Su ✔ All days        | $\bigcirc$  |              |

9. Al programar la sincronización, haga clic en el ícono de \*\*Confirmación\*\*

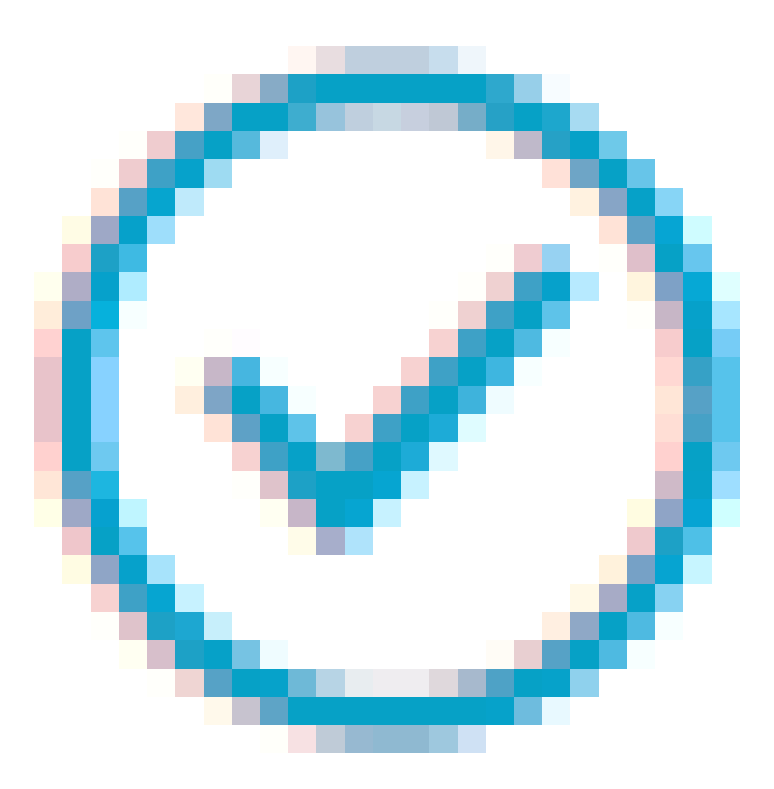

para que se habilite la siguiente sección.

## Seleccionar el Conserver Relacionado (Opcional) 10. En el paso \*\*4\*\* Seleccione el conserver que quiere relacionar en el descubrimiento en caso que requiera enviar posteriormente una distribución de agente en los dispositivos. > \*\*Nota\*\* : Si no se ingresa el conserver no se podra realizar la distribución de agente a ese dispositivo y tendría que volver a descubrir el dispositivo. > {: #important}

| it options to discov                | er new workstations.              |         |  |
|-------------------------------------|-----------------------------------|---------|--|
| lect the node on wh                 | ich you are going to configure di | scovery |  |
|                                     | ~                                 |         |  |
|                                     |                                   |         |  |
| Schedule sync                       |                                   |         |  |
| Schedule sync<br>Select the date ar | d time you want to schedule       |         |  |

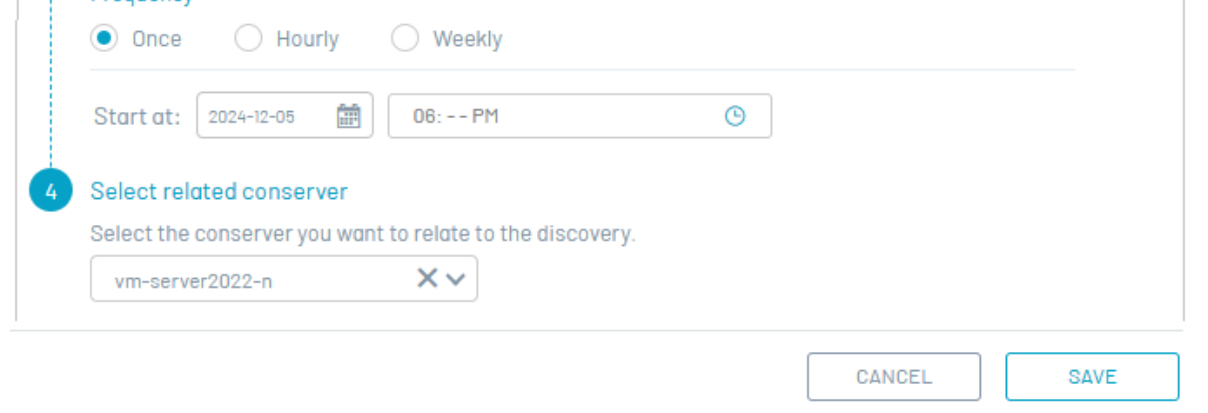

#### 11. Al terminar de configurar el descubrimiento de dispositivos por definición, haga clic en el ícono

|   | r. |   |  |  |  |  |  |  |
|---|----|---|--|--|--|--|--|--|
|   | 5  |   |  |  |  |  |  |  |
|   | ī, |   |  |  |  |  |  |  |
|   | ĥ  |   |  |  |  |  |  |  |
|   | ľ  | i |  |  |  |  |  |  |
| I | Ì  | i |  |  |  |  |  |  |
| I | Ì  | Ē |  |  |  |  |  |  |

\*\*Guardar\*\* para confirmar los cambios realizados. > ▷ \*\*Notas:\*\*

- En el módulo Gestión de Inventarios podrá [visualizar todos los dispositivos descubiertos](#section-004) durante la configuración de ADM.

- Si descubre el mismo dispositivo por diferente protocolo esté se visualizará duplicado en el listado. > {: #important} > P \*\*Nota:\*\*

- En el módulo Gestión de Inventarios podrá visualizar el [detalle de los dispositivos descubiertos, con el protocolo SNMP](#section-015) configurado. > {: #important}

# Descubrimiento Modelos

## Crear Modelo 1. Para configurar el descubrimiento de dispositivos por modelo, ingrese a la vista de Configuración de la consola de administración de ADM, en la sección ADM del menú principal seleccione la opción \*\*Descubrimiento\*\* y \*\*Modelos\*\*. En la vista de información podrá visualizar los registros de modelos creados.

| 🛩 Return                 | < | Models                                     |                                    |                |                       |
|--------------------------|---|--------------------------------------------|------------------------------------|----------------|-----------------------|
| O CONFIGURATION          |   |                                            |                                    |                |                       |
| 2                        |   | Q Search                                   |                                    |                | NEW UDELETE           |
| 🕘 Discovery 🔨            |   | 🗌 Model 🖂                                  | Device Type 🗸                      | Manufacturer 🗸 |                       |
| Definition               |   | LUCENT 058900 032                          | Switch                             | Alcatel        |                       |
| Models                   |   | LUCENT 056900 X72                          | Switch                             | Alcatel        |                       |
| SNMP Rules               |   | • 2135CN Multifunction Color Laser Printer | Switch                             | Dell           |                       |
| Agent profiles           |   | 2330DN Laser                               | Switch                             | Dell           |                       |
| Remote control<br>Audit  |   | 2330DN Laser Printer                       | Switch                             | Dell           |                       |
| Additional Fields        |   | 2350DN Laser                               | Switch                             | Dell           |                       |
| Enterprise v             |   | • 3100CN Laser                             | Switch                             | Dell           |                       |
| Local Turn<br>Server     |   | 3130CN Color Laser                         | Switch                             | Dell           |                       |
| External Turn<br>Servers |   | • 3335DN Laser MFP                         | Switch                             | Dell           |                       |
|                          |   | Scom a3nirprotect                          | Desconocido                        | 3Com           |                       |
| General<br>configuration |   |                                            | < 1 2 3 4 5 6 7 8 8 10 <b>&gt;</b> |                | 10 of 13745 record(s) |

#### > 🏳 \*\*Notas:\*\*

 En el campo \*\*Buscar\*\* podrá escribir el nombre del modelo o tipo de dispositivo y dar Enter; en la vista de información podrá visualizar la información que coincida con los valores proporcionados en el campo de búsqueda.
 Los modelos en estado \*Activo\* tendrán una marca de color verde.

Los modelos en estado \*Inactivo\* o No disponibles, tendrán una marca de color Naranja.
 A partir de la versión 9.22, en el rango de 1 a 2 días posterior a la actualización del ambiente podrá visualizar información precargada de algunos modelos de acuerdo al proveedor. > {: #important} 2. Para crear un modelo, en la

vista de información seleccione el botón \*\*Nuevo\*\*; se habilita una ventana donde podrá asociar información como tipo de dispositivo y fabricante, e ingresar el nombre del modelo y el estado del dispositivo (Activo/Inactivo).

| Devices Type<br>Select the device type. |   |                      |
|-----------------------------------------|---|----------------------|
| Desktop                                 | × | _                    |
| Manufacturers                           |   | 200                  |
| Select the manufacturer.                |   | 2.5                  |
| (Standard computers)                    | × | Ă                    |
| Model name                              |   |                      |
| Modelo                                  |   | There are no details |
| Status                                  |   |                      |
| A anti-                                 |   |                      |

3. Al terminar de configurar el modelo, haga clic en el ícono

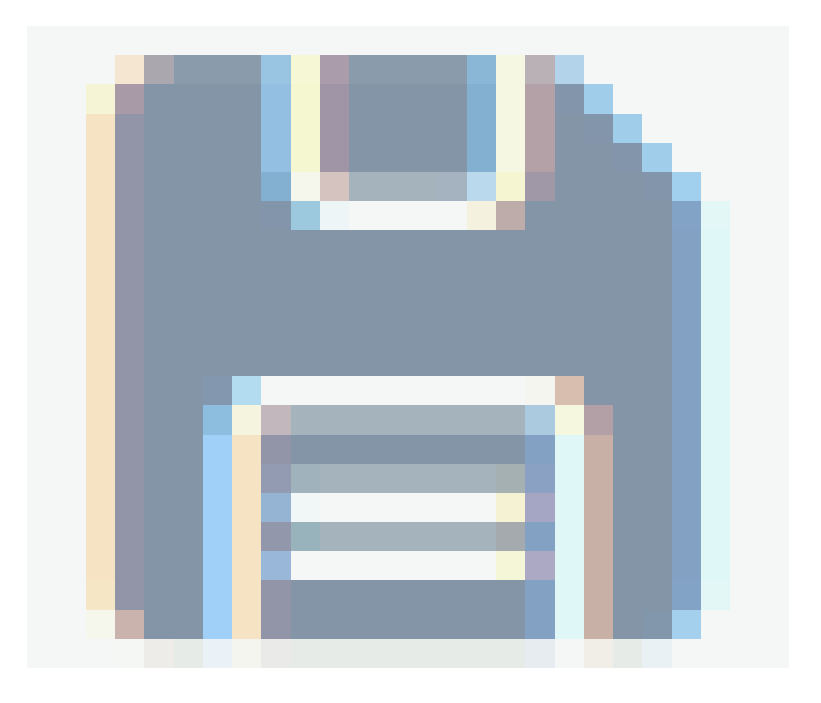

\*\*Guardar\*\* para confirmar los cambios realizados. ## Editar Modelo 4. En la vista de información de Modelos, seleccione un registro creado. 5. En la vista de detalle haga clic en el ícono \*\*Editar\*\*

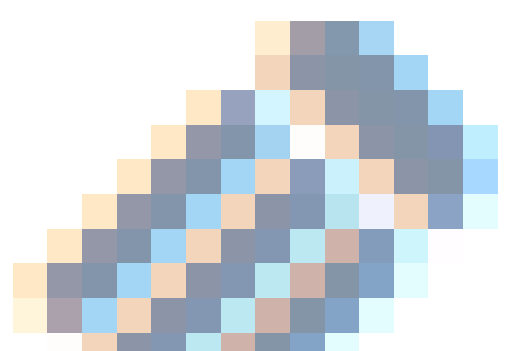

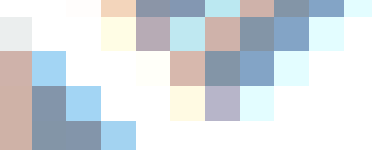

# y modifique la información (campos) requerida.

| els<br>created models.                     |                 | 8                         |                      |
|--------------------------------------------|-----------------|---------------------------|----------------------|
|                                            |                 | LUCENT OS6900 Q32         |                      |
| Model \vee                                 | Device Type 🛛 🗸 |                           |                      |
| LUCENT 0S6900 032                          | Switch          | Devices Type              |                      |
| LUCENT 0S6900 X72                          | Switch          | Select the device type.   |                      |
| • 2135CN Multifunction Color Laser Printer | Switch          | Switch X<br>Manufacturers | £33                  |
| • 2330DN Laser                             | Switch          | Select the manufacturer.  | 203                  |
| • 2330DN Laser Printer                     | Switch          | Alcatel X                 | d                    |
| • 2350DN Laser                             | Switch          | LUCENT 0S8900 032         | There are no details |
| • 3100CN Laser                             | Switch          | Status                    |                      |
| • 3130CN Color Laser                       | Switch          | Active                    |                      |
| • 3335DN Laser MFP                         | Switch          |                           |                      |
| • 3Com a3airprotect                        | Desconocido     |                           |                      |

#### 6. Al terminar de editar el fabricante, haga clic en el ícono

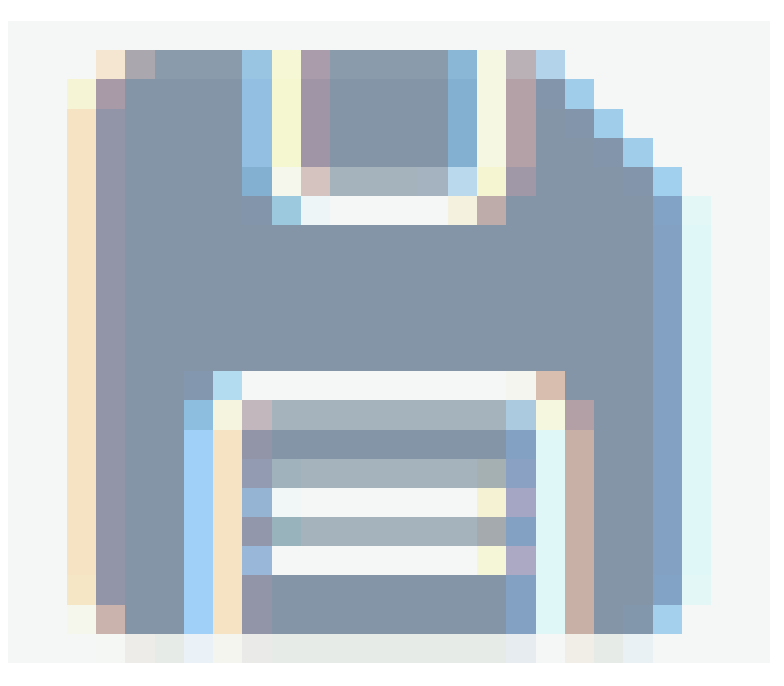

\*\*Guardar\*\* para confirmar los cambios realizados.

## Eliminar Modelo 7. En la vista de información de Modelos, seleccione un registro creado, haga clic en el ícono \*\*Eliminar\*\* para ejecutar la acción requerida. Podrá visualizar el mensaje "Deseas eliminar este elemento."; haga clic en \*\*Aceptar\*\*.

| Models<br>List of created models.        |                          |                |                       |
|------------------------------------------|--------------------------|----------------|-----------------------|
| Q Search                                 |                          |                | NEW DELETE            |
| 🗋 Model 🖂                                | Device Type 🛛 🗠          | Manufacturer 💛 |                       |
| <ul> <li>LUCENT 0S8900 032</li> </ul>    | Switch                   | Alcatel        |                       |
| LUCENT 056900 X72                        | Switch                   | Alcatel        |                       |
| 2135CN Multifunction Color Laser Printer | Switch                   | Dell           |                       |
| 2330DN Laser                             | Switch                   | Dell           |                       |
|                                          |                          |                |                       |
|                                          | < 🚺 2 3 4 5 6 7 8 9 10 🗲 |                | 10 of 13745 record(s) |

# Descubrimiento Reglas

En la funcionalidad de descubrimiento, podrá identificar el dispositivo (impresora, cámara, router switch, etc.). Al consultar por el sysOID, podrá agregar OIDs personalizados que ofrecen información adicional a descubrir; estos OIDS se encuentran en los MIB proporcionados por el fabricante.

OIDs y MIBs: > ► {: #product}

## Crear Reglas SNMP 1. Para configurar las reglas para el descubrimiento de dispositivos, ingrese a la vista de Configuración de la consola de administración de ADM, en la sección ADM del menú principal seleccione la opción \*\*Descubrimiento\*\* y \*\*Reglas SNMP\*\*. En la vista de información podrá visualizar los registros de reglas creados.

| 4 Poturo                | 6 | SNMD Dules                          |                          |            |                       |
|-------------------------|---|-------------------------------------|--------------------------|------------|-----------------------|
|                         | Ŷ | Rules created for device discovery. |                          |            |                       |
| ONFIGURATION            |   |                                     |                          |            |                       |
| Credentials             |   | Q Search                            |                          |            | NEW @ DELETE          |
|                         |   | □ Model ∨                           | Device Type 🗸            |            |                       |
| Manufacturers           |   | 3Com lanplex 6012 System 6          | Switch                   | Custom OID |                       |
| Devices Type            |   | 3Com Ips8012Chassis                 | Switch                   | Custom OID |                       |
| Discovery 🔨             |   | 3Com lanplex 6012 Chassis 2         | Switch                   | Custom OID |                       |
| Definition              |   | 3Com lanplex 6012 Chassis 3         | Switch                   | Custom OID |                       |
| Models                  |   | 3Com lanplex 6012 Chassis 4         | Switch                   | Custom OID |                       |
| SNMP Rules              |   | 3Com lanplex 6012 Chassis 5         | Switch                   | Custom OID |                       |
| Agent profiles          |   | 3Com lanplex 6012 Chassis 6         | Switch                   | Custom OID |                       |
| Remote control<br>Audit |   | 3Com lps6012ESM                     | Switch                   | Custom OID |                       |
| Additional<br>Fields    |   | 3Com lanplex 8012 ESM 2             | Switch                   | Custom OID |                       |
| Enterprise v            |   | 3Com lanplex 6012 ESM 3             | Switch                   | Custom OID |                       |
| Local Turn<br>Server    |   |                                     | < 1 2 3 4 5 8 7 8 9 10 > |            | 20 of 11852 record(s) |

> 🏳 \*\*Notas:\*\*

En el campo \*\*Buscar\*\* podrá escribir el nombre de la regla SNMP y dar Enter; en la vista de información podrá visualizar las reglas que coincidan con el valor proporcionado en el campo de búsqueda.
 A partir de la versión 9.22, en el rango de 1 a 2 días posterior a la actualización del ambiente, podrá visualizar información precargada de la regla con su respectivo OID. {: #important} 2. Para crear una regla SNMP, en la vista de información seleccione el botón \*\*Nuevo\*\*; se habilita una ventana donde podrá asociar información como Tipo de Dispositivo, Modelo y valores OID para el dispositivo.

| New rule                                |   | OID values added<br>OIDs created for this type of device |  |
|-----------------------------------------|---|----------------------------------------------------------|--|
| Devices Type<br>Select the device type. |   |                                                          |  |
| Router                                  | × |                                                          |  |
| Select the model.                       |   | No information                                           |  |
| 3 Com                                   | × |                                                          |  |
| Add OID values for this device          |   |                                                          |  |
| 1.3.6.1.4.114.1.3.2                     | Ð |                                                          |  |
|                                         |   |                                                          |  |
|                                         |   |                                                          |  |
|                                         |   |                                                          |  |
|                                         |   |                                                          |  |

3. Al terminar de configurar la regla SNMP, haga clic en el ícono

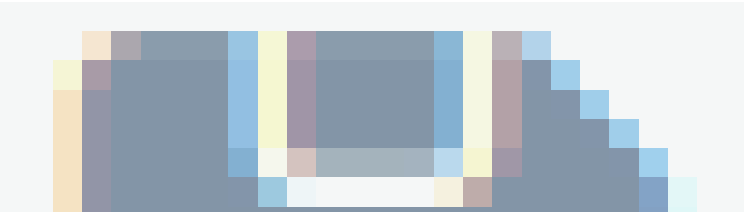

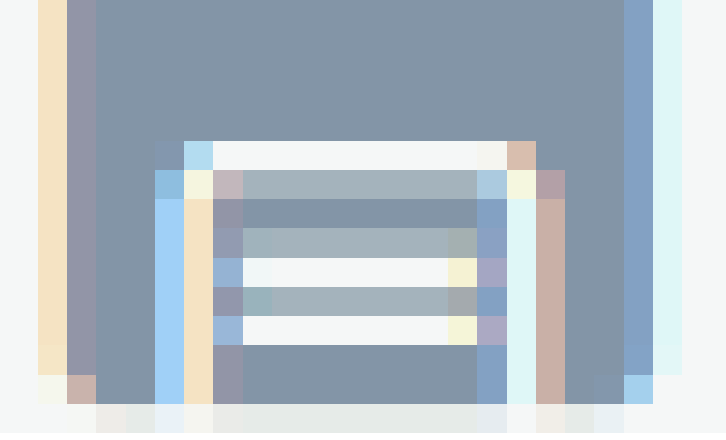

\*\*Guardar\*\* para confirmar los cambios realizados. ## Crear OID Personalizados 4. En la vista de información de Reglas SNMP, seleccione la etiqueta

# del registro de una regla SNMP definida.

| SNMP Rules<br>Rules created for device discovery. |                          |            |         |                 |
|---------------------------------------------------|--------------------------|------------|---------|-----------------|
| Q Search                                          |                          |            | NEW     | DELETE          |
| 🗌 Model 🖂                                         | Device Type 🗠            |            |         |                 |
| 3Com lanplex 6012 System 6                        | Switch                   | Custom OID |         |                 |
| 3Com lps6012Chassis                               | Switch                   | Custom OID |         |                 |
| 3Com lanplex 6012 Chassis 2                       | Switch                   | Custom OID |         |                 |
| 3Com lanplex 6012 Chassis 3                       | Switch                   | Custom OID |         |                 |
| 3Com lanplex 6012 Chassis 4                       | Switch                   | Custom OID |         |                 |
| 3Com lanplex 6012 Chassis 5                       | Switch                   | Custom OID |         |                 |
| 3Com lanplex 6012 Chassis 6                       | Switch                   | Custom OID |         |                 |
| 3Com lps8012ESM                                   | Switch                   | Custom OID |         |                 |
| 3Com lanplex 6012 ESM 2                           | Switch                   | Custom OID |         |                 |
| 3Com lanplex 6012 ESM 3                           | Switch                   | Custom OID |         |                 |
|                                                   | < 1 2 3 4 5 8 7 8 9 10 > |            | 20 of 1 | 11852 record(s) |

5. En la ventana que se habilita, ingrese en el campo \*\*Nombre de la etiqueta\*\*, un nombre que identificará el OID, luego el o los OID personalizados y finalmente clic en \*\*Guardar\*\*.

| Custom OID             | B | Custom OID<br>Custom OIDs fo | values<br>r this device. |   |
|------------------------|---|------------------------------|--------------------------|---|
| Devices Type           |   | Tag                          | OID Values               |   |
| Printer                |   | Disco                        | 1.3.6.1.2.1.25.2.3.1.6   | Ī |
| Models<br>PrinterNidia |   | Tiempo de a                  | 1.3.6.1.2.1.25.1.1       | Ī |
| l abel name            |   | Total de proc                | 1.3.6.1.2.1.25.1.6       | 1 |
|                        |   | Correo                       | 1.3.6.1.2.1.1.4          | ĺ |
| OID                    | Ð |                              |                          |   |
|                        |   |                              |                          |   |
|                        |   |                              |                          |   |
|                        |   |                              |                          |   |
|                        |   |                              |                          |   |

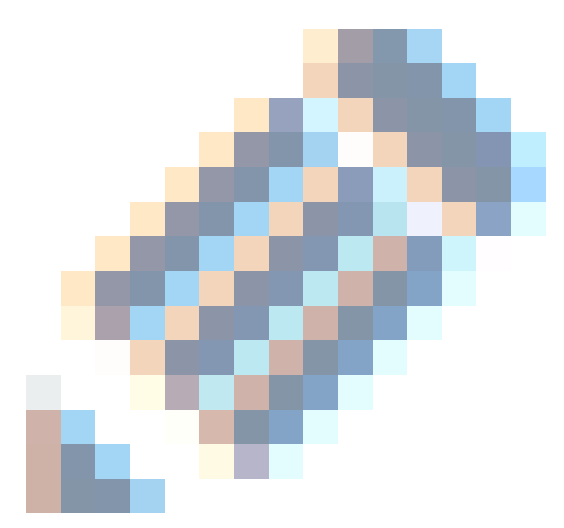

# y modifique la información (campos) requerida.

| Reglas<br>Reglas creadas para el descubrimiento de dispositivos. |                               |                                                           |          |                                 | ×           |
|------------------------------------------------------------------|-------------------------------|-----------------------------------------------------------|----------|---------------------------------|-------------|
| Q Buscar                                                         |                               | Nueva Regla                                               | B        | Valores OID agregados           |             |
| Modelos V                                                        | Tipo de dispositivo 🛛 🗠       | Tipo de dispositivo                                       |          | OID's creados para este tipo de | dispositivo |
| VM Windows 11                                                    | Virtual Machine Personalizada | Seleccione el tipo de dispositivo.                        | ×        | Valores OID                     |             |
| O DELL                                                           | Printer                       | Modelos                                                   | ~        | 1.3.6.1.4.1.311.1.1.3.1.1       | <b>±</b>    |
| HP HP                                                            | Desktop                       | Seleccione el tipo de dispositivo.                        |          | 1.3.6.1.2.1.25.3.2.1.3.8        | <b>a</b>    |
|                                                                  |                               | Valores OID<br>Aareaue los valores OID para este disposit | ivo      |                                 |             |
|                                                                  |                               | 1.3.6.1.2.1.25.3.2.1.3.9                                  | $\oplus$ |                                 |             |
|                                                                  |                               |                                                           |          |                                 |             |
|                                                                  |                               |                                                           |          |                                 |             |
|                                                                  |                               |                                                           |          |                                 |             |
|                                                                  |                               |                                                           |          |                                 |             |
|                                                                  |                               |                                                           |          |                                 |             |

# 8. Al terminar de editar la regla SNMP, haga clic en el ícono

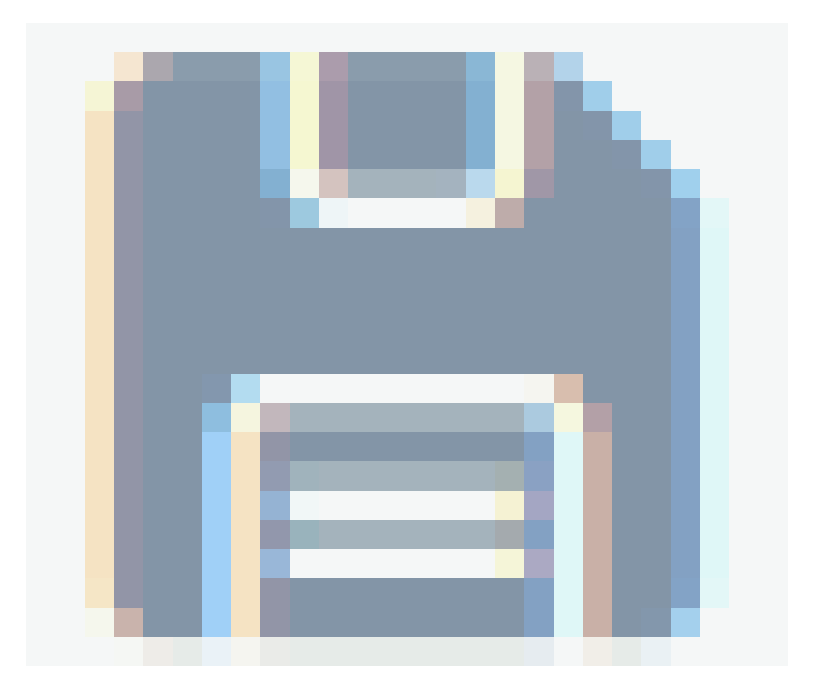

\*\*Guardar\*\* para confirmar los cambios realizados. ## Eliminar Reglas SNMP 7. En la vista de información de Reglas SNMP, seleccione un registro creado, haga clic en el ícono \*\*Eliminar\*\* para ejecutar la acción requerida. Podrá visualizar el mensaje "Deseas eliminar este elemento."; haga clic en \*\*Aceptar\*\*.

| SNMP Rules<br>Rules created for device discovery. |                        |            |          |                |
|---------------------------------------------------|------------------------|------------|----------|----------------|
| Q Search                                          |                        |            | NEW      | DELETE         |
| □ Model ∨                                         | Device Type 🛛 🗸        |            |          |                |
| 3Com lanplex 6012 System 6                        | Switch                 | Custom OID |          |                |
| 3Com lps6012Chassis                               | Switch                 | Custom OID |          |                |
| 3Com lanplex 6012 Chassis 2                       | Switch                 | Custom OID |          |                |
| 3Com lanplex 6012 ESM 2                           | Switch                 | Custom OID |          |                |
| 3Com lanplex 6012 ESM 3                           | Switch                 | Custom OID |          |                |
|                                                   | 1 2 3 4 5 8 7 8 8 10 > |            | 20 of 11 | 1852 record(s) |

Descargar Archivo MIB proporcionado por el fabricante.
 Abrir el archivo MIB con un visor de MIB o un archivo de texto.
 Buscar el OID 1.3.6.1.2.1.1.2

sysObjectID OBJECT-TYPE SYNTAX OBJECT IDENTIFIER MAX-ACCESS read-only STATUS current DESCRIPTION "The vendor's authoritative identification of the network management subsystem contained in the entity. This value is allocated within the SMI enterprises subtree (1.3.6.1.4.1) and provides an easy and unambiguous means for determining `what kind of box' is being managed. For example, if vendor `Flintstones, Inc.' was assigned the subtree 1.3.6.1.4.1.4242, it could assign the identifier 1.3.6.1.4.1.4242.1.1 to its `Fred Router'." ::= { system 2 }

4. Identificar dispositivo usando consulta. Podrá usar snmpwalk o snmpget. snmpget -v2c -c public 192.168.1.1 1.3.6.1.2.1.1.2.0

> - Versión snmp : -v2c - Comunidad ( -c ) : public - Dirección IP: 192.168.1.1 - OID: 1.3.6.1.2.1.1.2.0

En cualquiera de los casos el objetivo es obtener el identificador del dispositivo; para el ejemplo es 1.3.6.1.4.1.42.42.1.1 y es el valor se agrega en la regla de descubrimiento.

Con la información del fabricante, el MIB podrá seleccionar los OID que se requiere del dispositivo y configurar las reglas y los OIDs personalizados.

# Perfil Agente

## Visualizar perfil 1. Para consultar el perfil del agente ingrese a la consola de administración de ADM, en la sección de \*\*Configuración ADM\*\* del menú principal, seleccione la opción \*\*Perfiles de Agente\*\* . En la vista de información se despliega el listado de perfiles disponibles.

| Agent profiles<br>List of agent profiles to configure and manage them. |                   |                                  |
|------------------------------------------------------------------------|-------------------|----------------------------------|
| Q perfil                                                               |                   | NEW Deventional profile 🗊 Delete |
| Profile name                                                           | Created by $\sim$ | Creation date 🛛 🗠                |
| 🗌 N Nuevo Perfii 🔇                                                     | Nidia             | 30/08/2024 10:47:30 am           |
| PE Perfil 1                                                            | Lorena Oviedo     | 23/07/2024 5:04:01 pm            |
| PE perfil 10                                                           | Nidia             | 23/03/2023 9:08:53 am            |
| PE perfil 11                                                           | Nidia             | 23/03/2023 9:06:59 am            |
| D PE perfil 12                                                         | Nidia             | 23/03/2023 9:07:04 am            |
| PE perfil 13                                                           | Nidia             | 23/03/2023 9:07:10 am            |
| PE perfil 14                                                           | Nidia             | 23/03/2023 9:07:16 am            |
| PE perfil 15                                                           | Nidia             | 23/03/2023 9:07:22 am            |
| PE perfil 16                                                           | Nidia             | 23/03/2023 9:07:27 am            |
| PE perfil 17                                                           | Nidia             | 23/03/2023 9:07:39 am            |
|                                                                        |                   |                                  |

2. En la vista detalle del perfil podrá visualizar la configuración de perfil de agente. ADM tiene 9 módulos para los [perfiles de agente preconfigurados](#section-043) con diferentes acciones para cada módulo de gestión. 3. Para modificar la configuración seleccione un módulo del perfil del agente, defina las acciones requeridas y active o desactive las funcionalidades de cada sección. > P \*\*Nota:\*\* - La configuración \*\*por defecto\*\* trae los módulos desactivados y para actualizar la configuración debe Activar el módulo requerido.

 - La activación o desactivación de los módulos la tendrá en cuenta el agente en la ejecución de las tareas. > {: #important}

## Crear un nuevo perfil 4. En la vista de información de perfiles de agente, seleccione \*\*Nuevo\*\*.

| gent profil<br>efine the co<br>D To begi | es<br>nfiguration according to the profile you want to associate<br>n, assign a name to the profile, once assigned, define if you want to leave | it as default |               |
|------------------------------------------|----------------------------------------------------------------------------------------------------|---------------|---------------|
| \star Ni                                 | evo Perfil 🛷                                                                                                    |               |               |
| 2 Activate                               | to start profile setup                                                                                                    | Exp           | and content 主 |
| ~                                        | General<br>General agent management                                                                                                    |               |               |
| •                                        | HW/SW Inventory<br>Manage inventory settings                                                                                                    |               |               |
| ~                                        | File inventory<br>Manage file inventory settings                                                                                                |               | Inactive      |
| ~                                        | Patches<br>General management of updating both inventory and the update catalog                                                                 |               | Inactive      |
| ~                                        | Energy<br>Select the periodicity of the power inventory and manage the policy synchronizatio                                                    | n             | Inactive      |
|                                          |                                                                                                    | CANCEL        | SAVE          |

5. En la vista detalle del perfil ingrese un nombre en el campo respectivo y al activar el check podrá configurar el perfil por defecto. 6. Despliegue un [módulo del perfil del agente](#section-043), configure las acciones requeridas y active o desactive las funcionalidades en cada sección. 7. Al terminar el registro haga clic en el botón \*\*Guardar.\*\* ## Eliminar un perfil 8. Para eliminar un perfil de agente, en la vista de información seleccione un registro del listado de perfiles existentes y seleccione el ícono \*\*Eliminar\*\* para borrar la información asociada. Se mostrará un mensaje confirmando la eliminación.

| Agent profiles     List of agent profiles to configure and manage them.     Q perfil |                   | NEW 🕄 Export 🗘 Download profile 🗟 Delete |
|--------------------------------------------------------------------------------------|-------------------|------------------------------------------|
| Profile name                                                                         | Created by $\sim$ | Creation date 🛛 🗠                        |
| Nuevo Perfil                                                                         | Nidia             | 30/08/2024 10:47:30 am                   |

- > > \*\*Nota:\*\* Los perfiles de agente marcados como Por defecto no se pueden eliminar. Si desea eliminar estos perfiles debe crear uno nuevo y marcarlo como Por defecto.
  - Los dispositivos asociados al perfil eliminado quedarán asociados al perfil por defecto. > {: #important}

# Catálogo de Aplicaciones

1. Para programar la descarga de aplicaciones, ingrese a la vista de Configuración de la consola de administración de ADM, en la sección \*\*ADM\*\* del menú principal seleccione la opción \*\*catálogo de Aplicaciones\*\* y defina los días y la hora para conectarse al catálogo para descargar los parches.

| Aran<br>Devi | da<br><b>ce Mana</b> | agement         | Catálogo de aplicaciones     | Inicio   Cerrar sesiór<br>francisco |
|--------------|----------------------|-----------------|------------------------------|-------------------------------------|
| General      | ~                    | E Configuraciór | n de descarga                |                                     |
| ADM          | ^                    | Configurar co   | pnexión para actualizaciones |                                     |

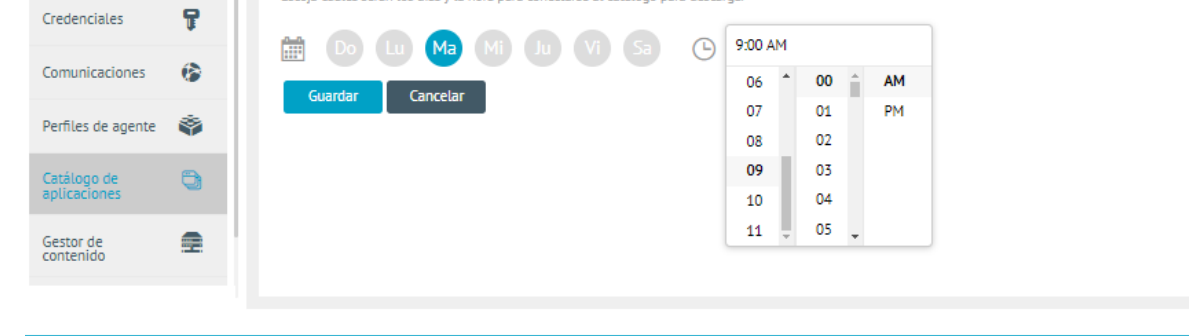

> P \*\*Nota:\*\* Con el programador, es posible configurar las descargas del catálogo en los intervalos deseados de acuerdo a una programación semanal. > {: #important} 2. Ingrese la programación y haga clic en \*\*Guardar\*\*, la descarga del catálogo de actualizaciones toma aproximadamente una hora. > 2 \*\*Enlaces Relacionados:\*\*

- [Consulta y Creación de Catálogo de Software](#section-020)> {: #related}

# Gestor de Contenido

1. Para configurar el gestor de contenido, ingrese a la vista de Configuración de la consola de administración de ADM, en la sección \*\*ADM\*\* del menú principal seleccione la opción \*\*Gestor de contenido\*\*.

| Aran<br>Devi                | da<br>c <b>e Mana</b> | gement                                   | Gestor de<br>contenido                  |                                         |                             | Inicio 🏶   Cerrar sesión<br>APPLICATION ADMINISTRATOR |
|-----------------------------|-----------------------|------------------------------------------|-----------------------------------------|-----------------------------------------|-----------------------------|-------------------------------------------------------|
| Generales                   | ~                     |                                          |                                         | E Gen                                   | eral                        |                                                       |
| ADM                         | ~                     | Tipo de configura                        | ación para contenedo                    | )r                                      |                             |                                                       |
| Credenciales                | Ŧ                     | Seleccione la opci                       | ón que desea para gua                   | ırdar los archivos                      |                             |                                                       |
| Comunicaciones              | 6                     | Sistema o                                | le archivos                             | Base de datos                           | Almacenamiento Blob Storage |                                                       |
| Perfiles Agente             | <b>*</b>              | 🚺 Tenga en ci                            | uenta que la ubicación o                | e la carpeta al ser local, no debe tene | er usuario ni contraseña.   |                                                       |
| Catálogo de<br>Aplicaciones | ð                     | Ubicación de la ca<br>Dirección en donde | <b>rpeta</b><br>se guardan los archivos |                                         |                             |                                                       |
| Gestor de                   | -                     | C:\ContentManag                          | er                                      |                                         |                             | Por defecto                                           |
| contenido                   |                       | Usuario                                  |                                         | Contraseña                              |                             |                                                       |
| Paquetes                    | LA)                   |                                          |                                         |                                         |                             | Probar conexión                                       |
| Medición                    |                       |                                          |                                         |                                         |                             |                                                       |
| Gateway                     | <b>F</b>              |                                          |                                         |                                         |                             |                                                       |
|                             |                       |                                          |                                         |                                         |                             | Guardar Cancelar                                      |

### Sistema de archivos 2. En la vista detalle del Gestor de contenido, en la pestaña \*\*General\*\* seleccione la opción \*\*sistema de Archivos\*\* donde podrá ingresar una ruta fisica, donde se desea almacenar los diferentes archivos del Content Manager.

|                                            | 🚑 Gene              | ral                         |
|--------------------------------------------|---------------------|-----------------------------|
| Tipo de configuración para contened        | lor                 |                             |
| Seleccione la opción que desea para gu     | iardar los archivos |                             |
| Sistema de archivos                        | Base de datos       | Almacenamiento Blob Storage |
| Ubicación de la carpeta                    |                     |                             |
| Dirección en donde se guardan los archivo: | 5                   |                             |
| C:\ContentManager                          |                     | Por der                     |
| Usuario                                    | Contra              | Probar conexión             |
|                                            |                     | TIODAI CONCATON             |

### Base de datos 3. En la vista detalle del Gestor de contenido, en la pestaña \*\*Base de Datos\*\* podrá realizar la configuración local o remota de una base de datos con el fin de almacenar los diferentes archivos del Content Manager.

|                                   | æ                         | General                     |                 |
|-----------------------------------|---------------------------|-----------------------------|-----------------|
| Tipo de configuración para con    | tenedor                   |                             |                 |
| Seleccione la opción que desea pa | ara guardar los archivos  |                             |                 |
| Sistema de archivos               | Base de datos             | Almacenamiento Blob Storage |                 |
| Tipo de base de datos             | Servidor de base de datos | Nombre de la base de datos  | Esquema         |
| Local                             | ▶                         |                             |                 |
| Usuario                           |                           | Contraseña                  |                 |
|                                   |                           |                             | Drahar conovién |

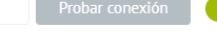

### Almacenamiento Blob Storage > > > \*\*Nota:\*\* - La cadena de conexión se debe generar desde una cuenta de almacenamiento creada en Azure, posterior a ello, se debe crear un contenedor, donde se visualizarán todos los paquetes que se han subido en la sección de Paquetes tanto de Software como de Agente, como el inventario de Actualizaciones, Delivery de software y Parches.

En el sitio de Azure, ir a Configuración y cambiar la versión de TLS mínima, por versión 1.2. > {: #important} 4. En la vista detalle del Gestor de contenido, en la pestaña \*\*Almacenamiento Blob Storage\*\* podrá incluir la cadena de conexión generada en azure. Haga clic en \*\*Probar conexión\*\* y \*\*Guardar\*\*. Al finalizar se debe visualiza un mensaje informativo que indique \*\*Prueba de conexión con éxito\*\*.

| lipo de configuración para contenedor   |                     |                             |  |  |  |
|-----------------------------------------|---------------------|-----------------------------|--|--|--|
| leccione la opción que desea para gu    | iardar los archivos |                             |  |  |  |
|                                         |                     |                             |  |  |  |
| Sistema de archivos                     | Base de datos       | Almacenamiento Blob Storage |  |  |  |
| Sistema de archivos<br>dena de conexión | Base de datos       | Almacenamiento Blob Storage |  |  |  |
| Sistema de archivos<br>dena de conexión | Base de datos       | Almacenamiento Blob Storage |  |  |  |
| Sistema de archivos<br>dena de conexión | Base de datos       | Almacenamiento Blob Storage |  |  |  |

5. En Sistema de archivos, al cambiar la ruta \*\*C:\Content Manager\*\* predeterminada, se podrá visualizar el siguiente mensaje de confirmación: \*\*La modificación de la ruta o tipo de almacenamiento podría provocar perdida de información\*\*. Al dar \*\*Aceptar\*\*, se pierde la información que ingresada en la sección del Blob Storage.

# Paquetes

## Creación de Paquetes 1. Para definir los paquetes de hardware y software a utilizar en proyectos de distribución, ingrese a la vista de Configuración de la consola de administración de ADM, en la sección \*\*ADM\*\* del menú principal seleccione la opción \*\*Paquetes\*\*. La Creación de paquetes de información para proyectos de distribución puede ser de dos tipos: -[Creación de Paquetes de Software](#section-03c)-[Creación de Paquetes de Agente](#section-03f) --- ## Tipo de Paquete/Software 2. En la vista detalle de Paquetes podrá completar la información requerida. En la sección \*\*Tipo de paquete\*\* seleccione la opción \*\*Software\*\*.

| Aranda<br>Device            | a<br>Mana | gement Paquetes                                            |                   | Inicio (Cerrar sest<br>francis                                           |
|-----------------------------|-----------|------------------------------------------------------------|-------------------|--------------------------------------------------------------------------|
| General                     | ~         | Buscar Q Ordenar: Nombre                                   | ✓ Más opciones: ▼ | Paquetes                                                                 |
| ADM                         | ^         | T-ZIP                                                      | Nueva/s Paquete   | Complete la información para la creacion de paquetes<br>Tipo del paquete |
| Credenciales                | 4         | Versión:                                                   | Exportar          | Software Agente Acción del paquete                                       |
| Comunicaciones              | 6         | 🚔 Actualizar                                               | Excel             | Ejecución (MSI, MSU, BAT, EXE, MSH)                                      |
| Perfiles de agente          | ۲         | Arquitectura: x86, x64<br>OS: Windows                      |                   | Copiar (Cualquier extensión)                                             |
| Catálogo de<br>aplicaciones | •         | Versión:                                                   |                   | Lave de registro (REG) Sistema operativo Arquitectura                    |
| Gestor de<br>contenido      | •         | Actualizar Astrid<br>Arquitectura: x86, x64<br>OS: Windows |                   | (● Windows ) Linux ) Mac (♥ x86 (♥ x64                                   |
| Paquetes                    |           | Version:                                                   |                   | Actualizar                                                               |
| Portal de<br>autogestión    | 888       | ActualizarADM<br>Arquitectura: x86, x64                    | <b>1</b>          | Descripción                                                              |
| Medición                    |           | Versión:                                                   |                   |                                                                          |
| Gateway                     | 2         | Adobe Acrobat Reader<br>Arquitectura: x86, x64             | î                 | // Tipo de resultado                                                     |
| Configuración de<br>energía | B         | OS: Windows<br>Versión: 22.3.20282.0                       |                   | Código de retorno de programa 💿 Ruta absoluta de archivo                 |
| Campos adicionales          | E.        | Agent-AVS                                                  | ÷                 | Líneas de comandos de instalación                                        |
| Registro de                 | * ^       | Arquitectura: x64<br>OS: Windows                           |                   |                                                                          |
| Crentos                     |           | version: 9.5.1.1                                           |                   | Archivo actual                                                           |
|                             |           |                                                            |                   | Escoja un archivo o arrástrelo aquí para reemplazari<br>el actual        |
|                             |           |                                                            | 43 registro(s)    | Guardar Cancelar                                                         |

### Acción del Paquete 3. En la sección \*\*Acción del Paquete\*\* defina una de las siguientes opciones

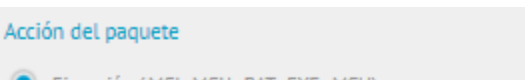

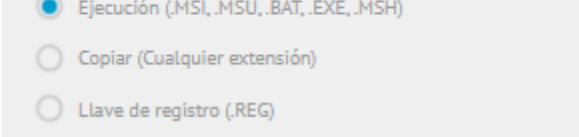

|\*\*Acción del Paquete\*\* | \*\*Descripción\*\* || --- | --- ||\*\*Ejecución:\*\* | Este tipo de acción consiste en ejecutar un software en los dispositivos. El funcionamiento es el mismo que se ha venido trabajando en ADM, el agente recibe el software con el comando de instalación, lo ejecuta y lo instala.

\*\*Nota:\*\* \_Solo es posible cargar software con extensión \*\*MSI\*\*, \*\*MSU\*\*, \*\*BAT\*\*, \*\*EXE\*\*, \*\*MSH\*\*\_||\*\*Copia:\*\*| Este tipo de acción consiste en copiar un software en los dispositivos. Al distribuir el software se debe indicar la ruta en la que se desea guardar. El agente recibe el software con la ruta de almacenamiento y lo copia.

\*\*Nota:\*\* Es posible cargar cualquier extensión. || \*\*Llaves de registro:\*\* | Este tipo de acción consiste en crear, actualizar o eliminar llaves de registro en los dispositivos. Al distribuir la llave de registro el agente abre el archivo y realiza la acción según venga en el mismo. El agente recibe el software con la ruta de almacenamiento y lo copia. \*\*Nota:\*\* Solo es posible cargar archivos con extensión REG. |

### Tpo de Resultado 4. En la sección \*\*Tipo de Resultado\*\* defina el mensaje a mostrar al finalizar la correcta instalación del paquete. Hay dos opciones:

| Tipo de resultado                 |                          |
|-----------------------------------|--------------------------|
| O Código de retorno de programa   | Ruta absoluta de archivo |
|                                   |                          |
|                                   |                          |
|                                   |                          |
| Líneas de comandos de instalación |                          |
| Líneas de comandos de instalación |                          |

|\*\*Tipo de Resultado\*\* | \*\*Mensaje\*\* || Código de retorno de programa | Muestra en la consola el mensaje predeterminado "La operación se completó correctamente".|| Ruta absoluta de archivo | Permite al usuario definir el mensaje a mostrar en la consola al finalizar la correcta instalación del paquete. Para ello se le solicitará al usuario la ruta de un archivo .txt con el texto deseado.

\*\*NOTA\*\*: \*El archivo y la ruta deben estar en el dispositivo donde se distribuirá el software, es decir, en el dispositivo que tiene instalado el agente\* | ### Lineas de Comando 5. En la sección \*\*Líneas de comandos de Instalación\*\* ingrese el comando de instalación silenciosa. > P \*\*Nota:\*\* Para validar si el comando silencioso es el adecuado se debe ejecutar en el equipo local el Símbolo del sistema como administrador (cmd) la siguiente estructura \_\*\*C:\WINDOWS\System32>"(ruta\nombrePrograma.exe)" /(Comando silencioso)\*\*\_, si al ejecutar el comando muestra la interfaz gráfica de instalación quiere decir que no es el comando silencioso adecuado para el programa, si por el contrario no muestra nada al ejecutar quiere decir que es el comando silencioso correcto. > {: #important} > P \*\*EJEMPL0:\*\*

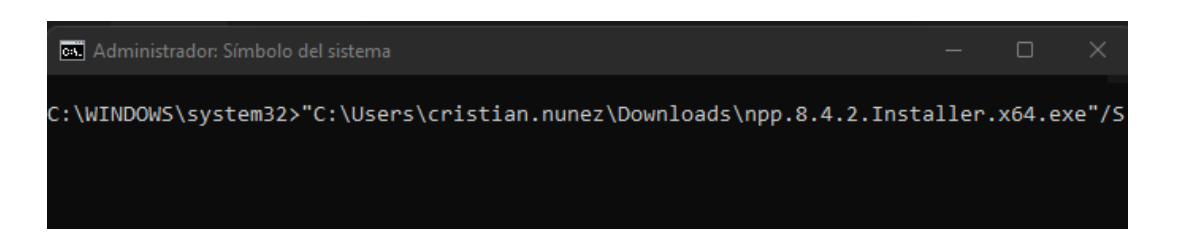

### Archivo Actual 6. En la sección \*\*Archivo Actual\*\* escoja un archivo o arrástrelo al espacio establecido y haga clic en \*\*Guardar\*\*.

| lpdateTest.reg                                                   | 276.00 bytes                                    |
|------------------------------------------------------------------|-------------------------------------------------|
| Escoja un archivo o arrástrelo aquí para reemplazar<br>el actual | Formatos soportados: MSI, MSU, BAT,<br>EXE, MSH |
|                                                                  |                                                 |

> 🖓 \*\*Nota:\*\* - Es posible agregar varios paquetes (máximo 10) de diferente tipo de acción.

- No se puede eliminar un paquete si ya está en un proyecto de distribución. Se debe eliminar el paquete del proyecto de distribución y luego eliminarlo.

No se puede modificar el tipo de acción de un paquete si ya está asociado a un proyecto de distribución.
 La opción tipo de acción solo se habilita para paquetes de tipo software.

Los paquetes se van ejecutando en el mismo orden que fueron cargados en los proyectos de distribución.
 El agente guarda un backup de las llaves modificadas en la ruta C:\ProgramData\Aranda\Aranda AGENT
 9\temp\BackupRegistrykey. > {: #important} --- ## Asociar a Proyecto de Distribución 7. En el proceso de gestión de distribución de software se definirá un proyecto y se agregará el paquete creado al proyecto de distribución. [Ver Distribución de Paquetes en un Proyecto de Distribución de Software](#section-029). Luego, asociar el paquete a un proyecto de distribución. Se diferenciarán por el ícono y la descripción al colocar el puntero en el mismo.
 # Paquetes Agente

# Creación de paquetes de agente

[⇔ Paquetes](#section-03c){: #back}

## Creación de Paquetes 1. Para definir los paquetes de hardware y software a utilizar en proyectos de distribución, ingrese a la vista de Configuración de la consola de administración de ADM, en la sección \*\*ADM\*\* seleccione la opción \*\*Paquetes\*\*. La Creación de paquetes de información para proyectos de distribución puede ser de dos tipos: -[Creación de Paquetes de Software](#section-03c)-[Creación de Paquetes de Agente](#section-03f)--- ## Tipo de Paquete/Agente 2. En la vista detalle de Paquetes podrá completar la información requerida. En la sección \*\*Tipo de paquete\*\* seleccione la opción \*\*Agente\*\*. 3. Seleccione un archivo del agente y suba la información requerida; los formatos soportados (EXE, SH).

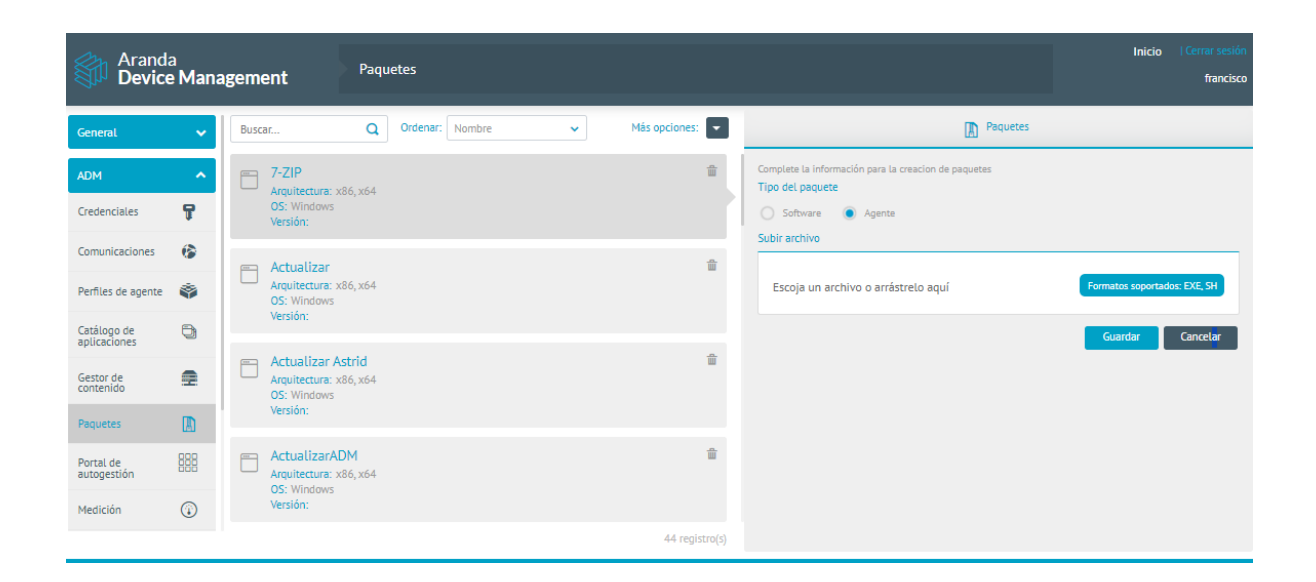

## Sistema Operativo 4. Al subir el archivo cargará de forma automática la información relacionada como sistema operativo \*\*(windows, linux o Mac)\*\*, nombre del paquete y archivo actual 5. Al terminar de configurar el paquete del agente, haga clic en \*\*Guardar\*\*

| P                                                                        | aquetes                      |                    |
|--------------------------------------------------------------------------|------------------------------|--------------------|
| Complete la información para la creacion de paquetes<br>Tipo del paquete |                              |                    |
| 🔵 Software 💿 Agente                                                      |                              |                    |
| Sistema operativo                                                        | Arquitectura                 |                    |
| ● Windows O Linux O Mac                                                  | 🕑 x86 💟 x64                  |                    |
| Nombre del paquete                                                       | Versión                      |                    |
| Aranda.Agent.Windows.x86_x64.9.18.2309.14                                | 9.18.2309.1407               |                    |
| Descripción                                                              |                              |                    |
|                                                                          |                              |                    |
|                                                                          |                              |                    |
| Archive actual                                                           |                              | //                 |
| Aranda Anant Windows v86 v64 0 18 2300 14074                             |                              | 20.28 MB           |
| Aranua.Agent.Willdow5.X60_X04.5.16.2.505.14073                           | EXC.                         | 20.28 MD           |
|                                                                          |                              |                    |
| Escoja un archivo o arrástrelo aquí para reer                            | nplazar el actual Formatos s | oportados: EXE, SH |
|                                                                          | Guarda                       | r Cancelar         |
|                                                                          |                              |                    |
|                                                                          |                              |                    |

> > \*\*Nota:\*\* - Si el paquete configurado se definió con sistema operativo \*\*Windows\*\* podrá [Verificar las versiones soportadas](https://docs.arandasoft.com/adm-install/pages/requisitos/requerimientos\_nube.html#windows). - Si el paquete configurado se definió con sistema operativo \*\*Mac\*\* podrá [Verificar las versiones soportadas] (https://docs.arandasoft.com/adm-install/pages/requisitos/requerimientos\_nube.html#mac). - Si el paquete configurado se definió con sistema operativo \*\*Linux\*\* podrá [Verificar las versiones soportadas] (https://docs.arandasoft.com/adm-install/pages/reguisitos/reguerimientos\_nube.html#linux)>{: #important} [← Paquetes](#section-03c){: #back}

# Portal de Autogestión

1. Se requieren las siguientes [configuraciones previas](#section-040) para la parametrización del portal de autogestión. 2. Para configurar el portal de autogestión, ingrese a la vista de Configuración de la consola de administración de ADM, en la sección \*\*ADM\*\* del menú principal seleccione la opción \*\*Portal de Auogestión\*\*. En la vista de información podrá gestionar las siguientes opciones: -[Categorías de agrupación](#section-03d). -[Asociar agrupaciones](#section-03d). - [Proyectos de distribución](#section-03d).

| •   |
|-----|
|     |
|     |
|     |
|     |
|     |
| A   |
|     |
| (1) |
|     |
| 68  |
| Ð   |
|     |
|     |
|     |

## Crear categoría de Agrupación 1. Cree una nueva categoría de agrupación y haga clic en el botón \*\*Nuevo\*\*. Escriba el nombre de la nueva categoría de agrupación y haga clic en el botón \*\*Guardar\*\*.

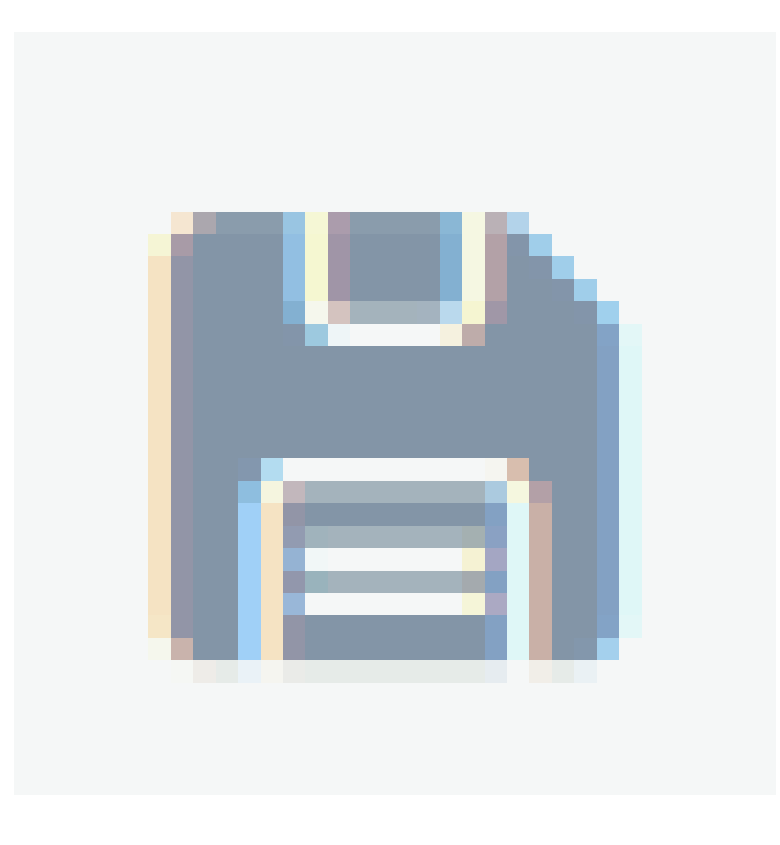

. Al terminar podrá visualizar el mensaje confirmando la acción.

| 000 | Aranda Device Management                                                              |                                                                       | FR                                                                                                    |
|-----|---------------------------------------------------------------------------------------|-----------------------------------------------------------------------|----------------------------------------------------------------------------------------------------|
|     | Filtrar<br>Buscar grupo Nuevo<br>> Categoria Agrupación<br>> Nueva Agrupacion<br>> OA | NU Nueva Agrupacion<br>Fecha de creación : 8 de Febrero de 2024 11:26 | Agrupaciones asociadas a categorías de catálogos<br>Asocie agrupaciones a las categorías de catálogos<br>a<br>Asociar agrupaciones    |
|     |                                                                                       | Se guardó La información correctamente                                | Proyectos de distribucción asociados<br>Asocie proyectos de distribucción a esta agrupación<br>Asociar proyectos de distribución<br>X |

### Editar categoria de Agrupación 2. Para editar una categoría de agrupación, en la vista de información, seleccione un registro del árbol del agrupaciones y haga clic en el botón \*\*Editar\*\*

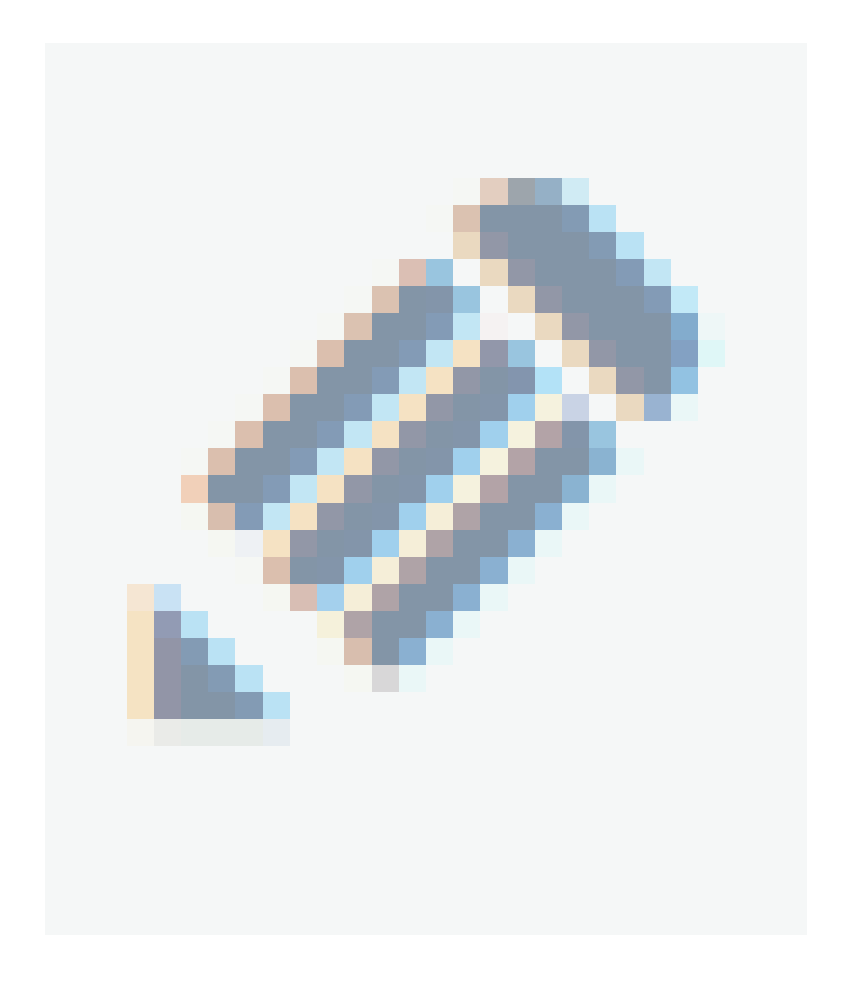

. Al terminar de modificar el grupo, haga clic en el boton  $^{**}$ Guardar $^{**}$ 

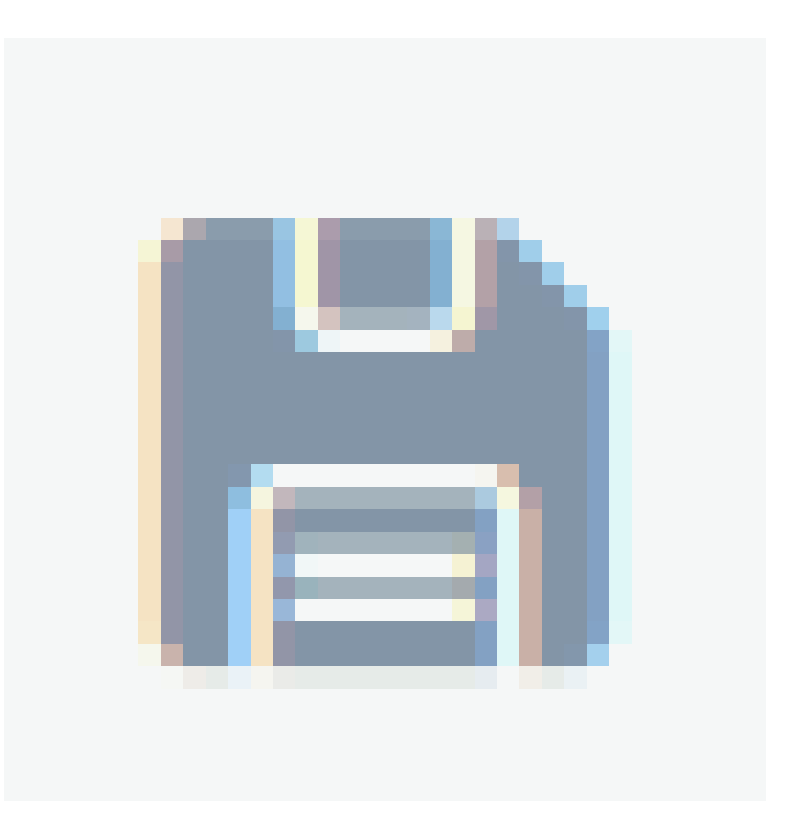

### Eliminar categoria 3. Para eliminar una categoría de agrupación seleccione un registro del árbol de agrupaciones y haga clic en el botón\*\*Eliminar\*\*

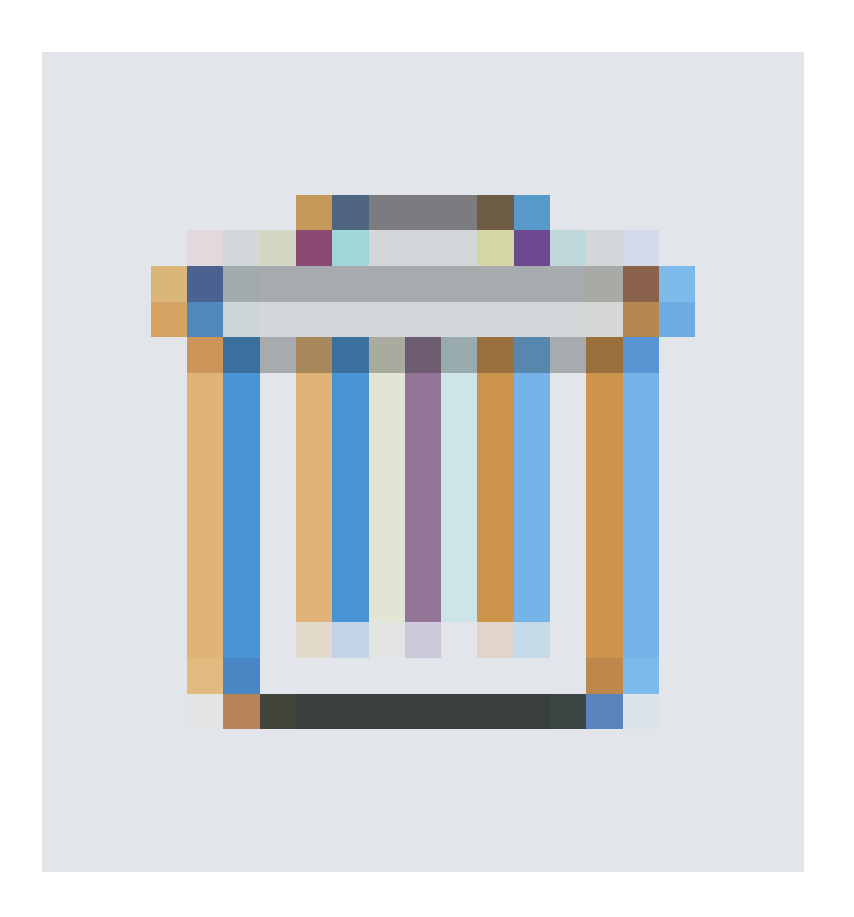

# . Al terminar podrá visualizar el mensaje validando la confirmación de la acción.

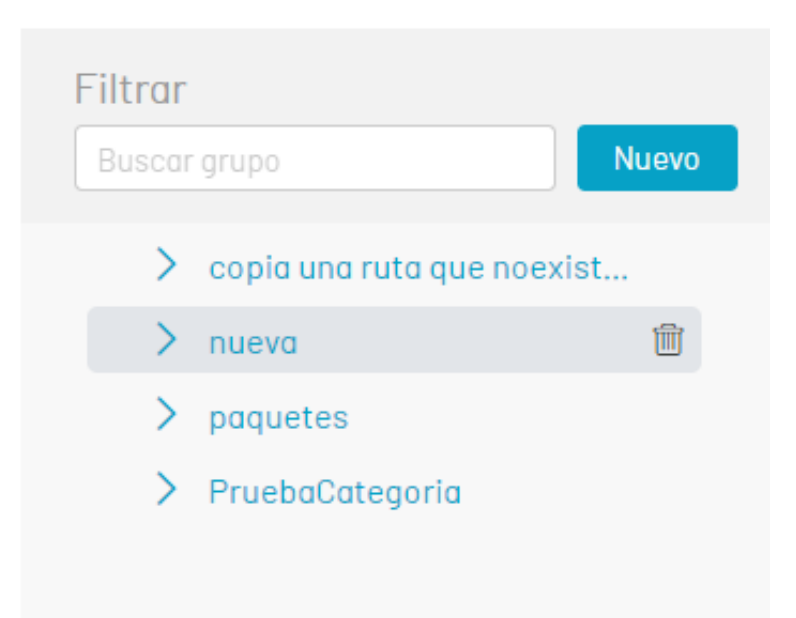

---- ## Asociar Agrupaciones a Categorías 1. Para asociar agrupaciones de usuarios a categoría de catálogos, en la vista de información seleccione un registro de categorías y haga clic en el botón \*\*Asociar Agrupaciones\*\*.

| Agrupaciones asociadas a cate<br>Asocie agrupaciones a las categorias a | e <b>gorías de catálogos</b><br>de catálogos |
|-------------------------------------------------------------------------|----------------------------------------------|
| •                                                                       |                                              |
| Asociar agrupaciones                                                    |                                              |

- > P \*\*Nota:\*\* Al asignar una categoría al nodo raíz, se asocian a todos los grupos de usuarios que pertenecen a ese nodo. > {: #important}
- 2. En la ventana que se habilita haga clic en el buscador y seleccione los grupos de usuarios que requiere asociar a la categoría, seleccione la opción \*\*Asociar\*\* y cierre esa ventana.

| Asoci  | ar Agrupaciones a las Categorías de Catálogos     |         | )       | × |
|--------|---------------------------------------------------|---------|---------|---|
| Asocie | e aquí agrupaciones a las categorías de catálogos |         |         |   |
|        | ar Agrupaciones a las Categorias de Católogos     |         | Q       |   |
|        | Seleccionar Todo                                  |         |         |   |
|        | > ADMOA                                           |         | Î       |   |
|        | > ADM-0A1                                         |         |         |   |
|        | ✓ Administrators                                  |         |         |   |
|        | MDA <                                             |         |         |   |
|        | > Dominio                                         |         |         |   |
|        | > Conserver                                       |         |         |   |
|        | > os                                              |         |         |   |
|        |                                                   | ancelar | Asociar |   |

> P \*\*Nota:\*\* Puede buscar los grupos de usuario del primer nivel. > {: #important}

### Eliminar Agrupación 3. Para eliminar una agrupación de usuarios a una categoría, seleccione la agrupación del listado y haga clic en el botón \*\*Eliminar\*\*

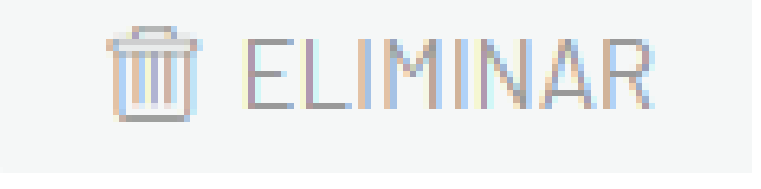

--- ## Asociar Proyectos de Distribución 1. Para asociar el proyecto de distribución de software a categoría de catálogos, en la vista de información seleccione un registro de categorías y haga clic en el botón \*\*Asociar Proyectos de Distribución\*\*.

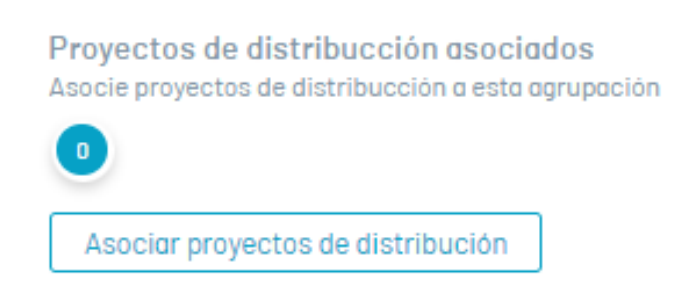

2. En la ventana que se habilita haga clic en el buscador y seleccione los proyectos de distribución que requiere asociar a la categoría, seleccione la opción \*\*Asociar\*\* y cierre esa ventana.

| Asociar Proyectos de distribucci   | ón                         |                       | ×                |
|------------------------------------|----------------------------|-----------------------|------------------|
| Asocie aqui proyectos de distribuc | ción para esta agrupación. |                       |                  |
| Asociar Proyectos de distribucción |                            |                       | Q                |
| Seleccionar Todo                   |                            |                       |                  |
| □ _TeamViewer<br>✓ ActualizarADM   |                            |                       | ĺ                |
| 🖌 Adobe Acrobat Reader             |                            |                       |                  |
|                                    |                            |                       | Cancelar Asociar |
|                                    |                            |                       | 🕮 Eliminar       |
| 🗋 Nombre 🖂                         | Descripción \vee           | Fecha de creación 🛛 🗡 |                  |
| ActualizarADM                      | ActualizarADM              | 06/02/2024 4:45:51 pm |                  |
| Adobe Acrobat Reader               |                            | 06/02/2024 4:45:51 pm |                  |
|                                    | <                          | •                     | 2 of 2 records   |

### Eliminar asociación de proyectos 3. Para eliminar una proyecto de distribución a una categoría, seleccione el proyecto del listado y haga clic en el botón \*\*Eliminar\*\*

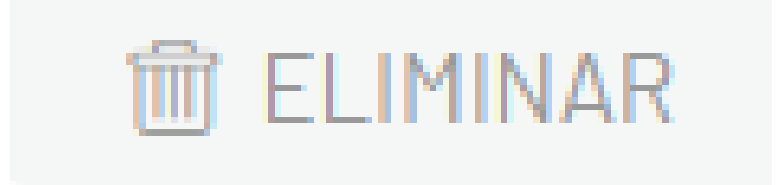

# Medición

 Para configurar el tiempo en que se guardará la información de medición en las estaciones de trabajo, ingrese a la vista de Configuración de la consola de administración de ADM, en la sección \*\*ADM\*\* del menú principal seleccione la opción \*\*Medición\*\*. 2. En la vista detalle de la Medición podrá establecer el intervalo de visualización respecto la medición de sus dispositivos y configurar la frecuencia con la que desea limpiar el historial por tipo de inventario.

|         | Aranda<br><b>Device Management</b> | Medición |                                                                                                 | Inicio   Cerrar<br>fra |
|---------|------------------------------------|----------|-------------------------------------------------------------------------------------------------|------------------------|
| General | <b>~</b>                           |          | Visualización de la información                                                                 |                        |
| ADM     |                                    | Medición | Seleccione el intervalo que desea visualizar respecto a la medición de uso de sus dispositivos. |                        |

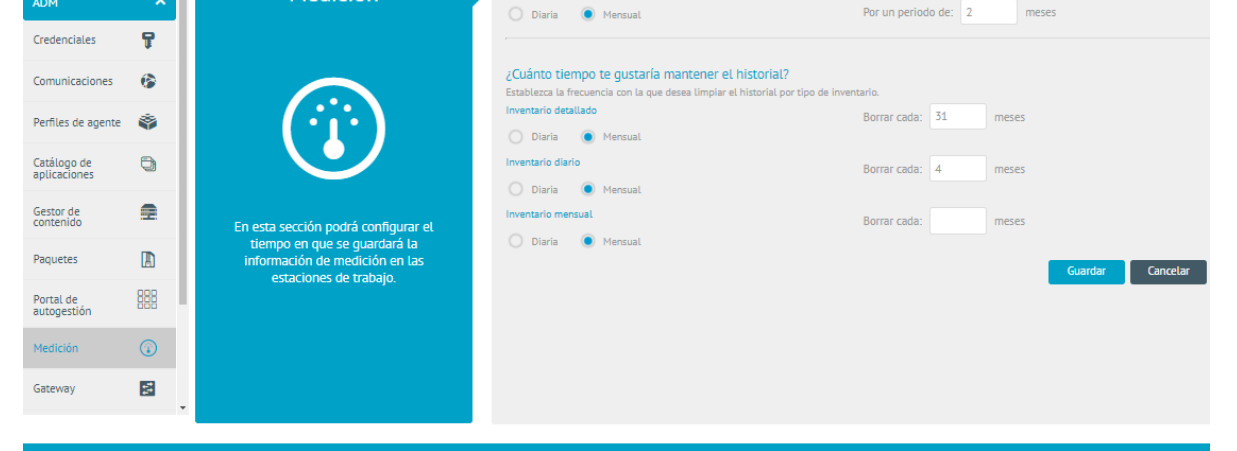

2. Al completar la medición haga clic en \*\*Guardar\*\* > ▷ \*\*Nota:\*\* La configuración de la Medición permite visualizar la información en el procesos de [gestión y uso de software](#section-012). > {: #important}
### Gateway

## Crear Gateway 1. Para configurar el gateway ingrese a la consola de administración de ADM, en la sección de \*\*Configuración ADM\*\* del menú principal, seleccione la opción \*\*Gateway\*\* . En la vista de información seleeccione Más opciones y \*\*Nuevo Gateway\*\*.

| ererstas   predecidas   i   predecidas   i   predecidas   i   predecidas   i   i   predecidas   i   i </th |
|----------------------------------------------------------------------------------------------------|
|                                                                                                    |

2. En la vista detalle del Gateway ingrese los valores de host (puede ser una dirección IP o un dominio, sin ningún esquema, es decir, sin http://, https://, etc). El puerto. Debe ser el mismo que se estableció en el Gateway. SSL debe ser el mismo valor que se estableció en el Gateway.

| Arano<br>Devic              | da<br>ce Mana | agement                     | Gateway    |         |                   |                            |              |                | Inicio 🏶 Certar Sessón |
|-----------------------------|---------------|-----------------------------|------------|---------|-------------------|----------------------------|--------------|----------------|------------------------|
| Generales                   | ~             | Buscar                      | Q Ordenar: | Usuario | •                 | Más opciones:              |              | Gateway        |                        |
| ADM                         | ~             | local<br>Host: 192.168.1.52 |            |         |                   |                            | Nombre       | Des debers     |                        |
| Credenciales                | Ŧ             | Puerto: 4443<br>Por defecto |            |         |                   |                            | Host         | Puerto         |                        |
| Comunicaciones              | 6             |                             |            |         |                   |                            | 192.168.1.52 | 4443<br>Estado |                        |
| Perfiles Agente             | ۲             |                             |            |         |                   |                            | Activo       | Activo         |                        |
| Catálogo de<br>Aplicaciones | 9             |                             |            |         |                   |                            |              |                |                        |
| Gestor de<br>contenido      | <b>a</b>      |                             |            |         |                   |                            |              |                |                        |
| Paquetes                    |               |                             |            |         |                   |                            |              |                |                        |
| Medición                    |               |                             |            |         |                   |                            |              |                |                        |
| Gateway                     |               |                             |            |         |                   |                            |              |                |                        |
| Configuración de<br>energía |               |                             |            |         |                   |                            |              |                |                        |
| Campos<br>adicionales       | E+ ~          |                             |            |         |                   |                            |              |                |                        |
| Registro de<br>eventos      | 76            |                             |            | La ir   | nformación del us | uario se ha actualizado co | rectamente   |                | Actualizar Cancelar    |

> > > \*\*Nota:\*\* Es posible crear más de un Gateway. Se usará el Gateway que esté Activo y esté marcado como Por defecto. > {: #important}

## Editar Gateway 1. Para editar un gateway, en la vista de información de la consola web ADM, seleccione un registro del listado de gateway existente, en la vista de detalle modifique la información (campos) requerida. 2. Al terminar de editar el Gateway, haga clic en \*\*Actualizar\*\* para confirmar los cambios realizados.

## Eliminar Gateway 1. Para eliminar un gateway, en la vista de información seleccione uno o varios registros del listado de gateways existentes; en la vista detalle desmarque la opción \*\*Por Defecto\*\* y haga clic en el botón \*\*Actualizar\*\*.

| Aranda |  | Inicio 🌞   Cerrar sesión |
|--------|--|--------------------------|
|        |  |                          |

| enerales                  | ~   | Buscar                                            | Q Ordenar: Usuario | • | Más opciones: |           | Gateway          |        |
|---------------------------|-----|---------------------------------------------------|--------------------|---|---------------|-----------|------------------|--------|
| DM                        | ^   | borrar<br>Host: localhost                         |                    |   | 1 Elimin      | ar borrar | Por defecto      |        |
| redenciales               | Ŧ   | Puerto, 443                                       |                    |   |               | Host      | Puerto           |        |
| omunicaciones             | 6   | local                                             |                    |   |               | localhost | 443              |        |
| erfiles Agente            | •   | Host: 192.168.1.52<br>Puerto: 4443<br>Por defecto |                    |   |               | Activo    | Estado<br>Activo |        |
| atálogo de<br>plicaciones | •   |                                                   |                    |   |               |           |                  |        |
| estor de<br>ontenido      | -   |                                                   |                    |   |               |           |                  |        |
| aquetes                   |     |                                                   |                    |   |               |           |                  |        |
| ledición                  |     |                                                   |                    |   |               |           |                  |        |
| ateway                    |     |                                                   |                    |   |               |           |                  |        |
| onfiguración de<br>nergía | ٢   |                                                   |                    |   |               |           |                  |        |
| ampos<br>dicionales       | E+~ |                                                   |                    |   |               |           |                  |        |
| egistro de                | 25  |                                                   |                    |   |               |           |                  | Course |

2. En la vista de información del gateway actualizado, seleccione el botón \*\*Eliminar\*\* para borrar la información asociada.

# Configuración de energía

1. Para visualizar este módulo se requiere [configurar el grupo de energía](#section-051), desde la vista de configuración de ADM, obligatorio para crear las políticas de uso de energía. 2. Puede asociar el grupo de energía mediante el buscador disponible en la interfaz, finalice haciendo clic en \*\*Aceptar\*\*.

| < | Precios Políticas de Energía |                           |                                                                                            |
|---|------------------------------|---------------------------|--------------------------------------------------------------------------------------------|
|   | > ReglasTest                 |                           |                                                                                            |
|   |                              |                           |                                                                                            |
|   |                              |                           |                                                                                            |
|   |                              |                           |                                                                                            |
|   |                              |                           |                                                                                            |
|   |                              |                           |                                                                                            |
|   |                              | Mensaje de confirmació    | ión                                                                                        |
|   |                              | ¿Esta seguro de seleccion | nar este grupo?                                                                            |
|   |                              | Tenga en cuenta que       | queda como grupo principal.                                                                |
|   |                              |                           | Concelar Aceptar                                                                           |
|   |                              |                           | Para empezar, comience buscando el grupo para poder realizar la asignación de los valores. |
|   |                              |                           |                                                                                            |
|   |                              |                           |                                                                                            |

3. Para Estimar el ahorro en energía y dinero generado por las políticas de energía, ingrese a la vista de Configuración de la consola de administración de ADM, en la sección \*\*ADM\*\* del menú principal seleccione la opción
 \*\*Configuración Energía\*\* e ingrese el precio en dólares del KW por hora, según el horario y el grupo, los valores se segmentarán en cuatro niveles para visualizar la información de manera más clara, finalice haciendo clic en
 \*\*Guardar\*\*.

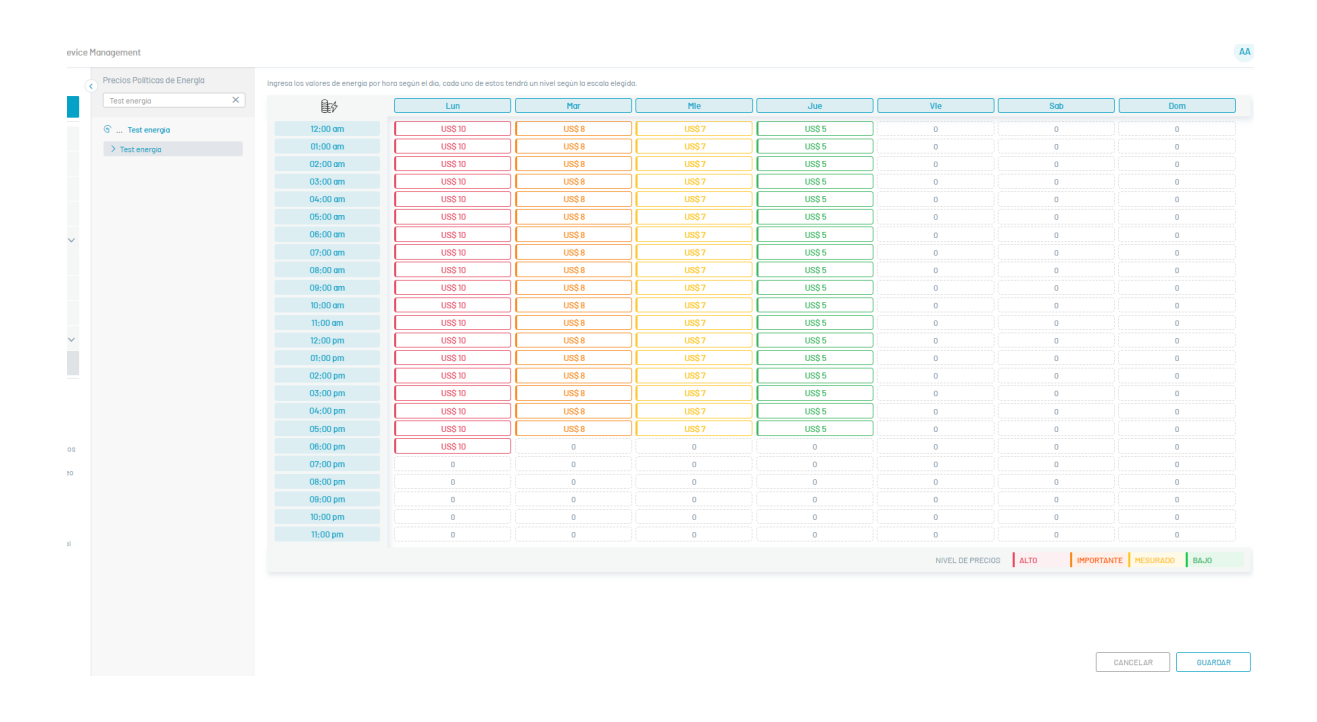

## Campos adicionales

#important} ## Crear Campos Adicionales 1. Para configurar los campos adicionales, ingrese a la vista de Configuración de la consola de administración de ADM, en la sección ADM del menú principal seleccione la opción \*\*Campos Adicionales\*\*. 2. En la vista de información de Campos Adicionales podrá visualizar los registros de campos creados. Seleccione el botón \*\*Nuevo\*\*

| ADM                         | ^   |        |          |                                               |                                   |          |                    |
|-----------------------------|-----|--------|----------|-----------------------------------------------|-----------------------------------|----------|--------------------|
| Credenciales                | T   | 000    | 🚮 Ara    | nda Device Manageme                           | nt                                |          | FR                 |
| Comunicaciones              | 8   |        |          |                                               |                                   |          |                    |
| Perfiles Agente             | ۲   | ب<br>ا | Gestione | s Adicionales<br>los campos adicionales segúi | n la categoria a la que pertenece |          |                    |
| Catálogo de<br>Aplicaciones | Ð   |        |          |                                               |                                   |          | NUEVO              |
| Gestor de                   |     | 9      | Categor  | ria 🗸                                         | # (                               | Campos 🗸 |                    |
| Desurter                    |     | 888    | ES       | Estación                                      |                                   | 5 Campos |                    |
| Paqueles                    | LA  | [3]    | IM       | <u>Impresoras</u>                             |                                   | 3 Campos |                    |
| Portal de<br>autogestión    |     |        | ш        | Licencia                                      |                                   | 3 Campos |                    |
| Medición                    | ٢   |        | PO       | Portátil                                      |                                   | 5 Campos |                    |
| Gateway                     | 5   |        | RO       | Router                                        |                                   | 2 Campos |                    |
| Configuración de<br>energía | Ð   |        | SE       | Servidor                                      |                                   | 5 Campos |                    |
| Campos<br>adicionales       | Eļ. |        | SW       | Switch                                        |                                   | 3 Campos |                    |
|                             |     |        |          |                                               | < 1                               | >        | 7 de 7 registro(s) |

3. En la vista de información de Campos seleccione la categoría (estación, portatil, servidor, impresoras, switch, router o licencias). a la cual le va a crear el o los campos adicionales.

| 000  | Aranda Device Management                            |            | FR |
|------|-----------------------------------------------------|------------|----|
| ;) ب |                                                     |            |    |
| Ø    | Para comenzar elija una categoría para crear campos |            | ~  |
|      |                                                     | Estación   |    |
| Þ    |                                                     | Portàtil   |    |
|      |                                                     | Servidor   |    |
| 888  |                                                     | Impresoras |    |
| 000  |                                                     | Switch     |    |
| 18   |                                                     | Router     |    |
|      |                                                     | Licencia   |    |
|      |                                                     |            |    |

4. En la sección tipo de campo, arreste el campo requerido al área de trabajo y gestione los campos adicionales asociados a esta categoría.

| CATEGORÍA: Portátil    |                                                                                                    |                      |
|------------------------|----------------------------------------------------------------------------------------------------|----------------------|
|                        | Gestiona los campos adicionales asociados a esta categoria                                                                                                    | Expandir contenido 👤 |
| CAMPO                  | Image: Image of the second second | A 🖞                  |
| t <u>I</u> Entero      | Image: Adjuntar factura de compra       Adjuntar factura de compra       Adjuntar factura de compra                                                                                                    | <i>i</i> 1           |
| FECHA                  |                                                                                                    |                      |
| 🐻 Fecha 🕖 Hora 🕖 H     | ara Arrastra el campo aquí                                                                                                    |                      |
| Fecha completa         |                                                                                                    |                      |
| MULTIPLES              |                                                                                                    |                      |
| 0.00 Decimal & Vinculo |                                                                                                    |                      |
| 💌 Lista de opciones    |                                                                                                    |                      |
| Dooleano               |                                                                                                    |                      |

|\*\*Tipo de campo\*\*|\*\*Descripción\*\*||-|-||Texto corto|Cadena de texto corto con longitud máxima de 55 caracteres| |Entero|Valor numérico||Fecha completa|Fecha en formato dd/MM/yyyy HH:mm||Hora|Hora en formato HH:mm| |Fecha|Fecha en formato dd/MM/yyyy||Lista de opciones|Despliega un listado de opciones con selección de una única opción||Texto largo|Bloque de texto con longitud máxima de 255 caracteres||Booleano|Estados activo/inactivo| |Decimal|Valor numérico con separador de decimales||Vínculo|Enlace de navegación| 5. Al completar la configuración, haga clic en

|    | 1 |  |  |  |  |  |
|----|---|--|--|--|--|--|
|    |   |  |  |  |  |  |
|    |   |  |  |  |  |  |
|    |   |  |  |  |  |  |
|    |   |  |  |  |  |  |
|    |   |  |  |  |  |  |
| P  |   |  |  |  |  |  |
| Ľ, |   |  |  |  |  |  |
| ī, |   |  |  |  |  |  |
| 1  |   |  |  |  |  |  |
| 1  |   |  |  |  |  |  |
| 1  |   |  |  |  |  |  |
| Î  |   |  |  |  |  |  |

\*\*Guardar\*\*. 6. En cualquier momento podra dar clic en el ícono \*\*Salir\*\*; podrá visualizar un mensaje indicando que esta a punto de salir de la edición de campos adicionales, los cambios no guardados se perderán. Haga clic en el botón \*\*Aceptar\*\* para guardar los campos adicionales creados para la categoría.
### Recursos para Campos En la vista de información de campos adicionales tendrá disponible los siguientes recursos: |\*\*Recurso\*\*|\*\*Descripción\*\*|\*\*Ícono\*\*| |-|-| |Expandir Contenido|Expande los campos para ver la información.|

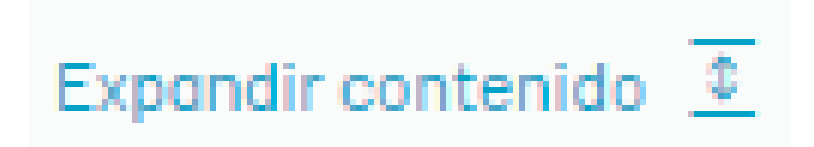

||Colapsar Contenido|Contraer los campos para ocultar la información.|

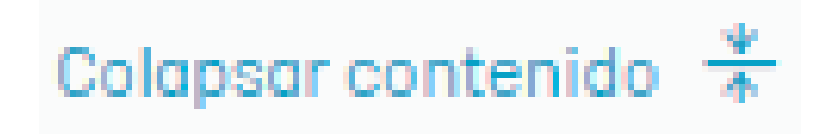

||Desplazar|Si desea modificar el orden de los campos podrá hacerlo desplazándo el campo|

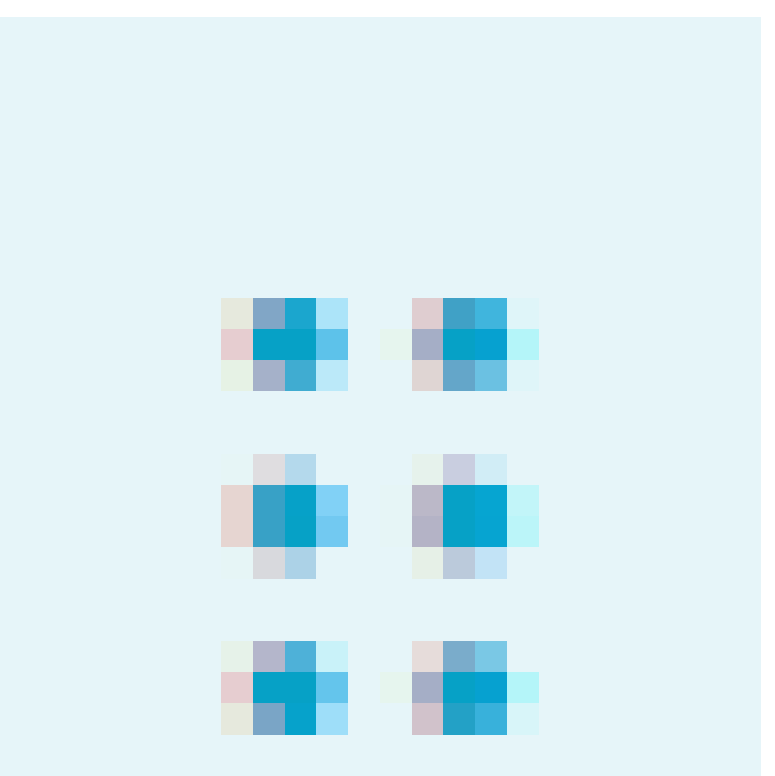

||Salir|Para salir de la pantalla dar clic en el botón X,|

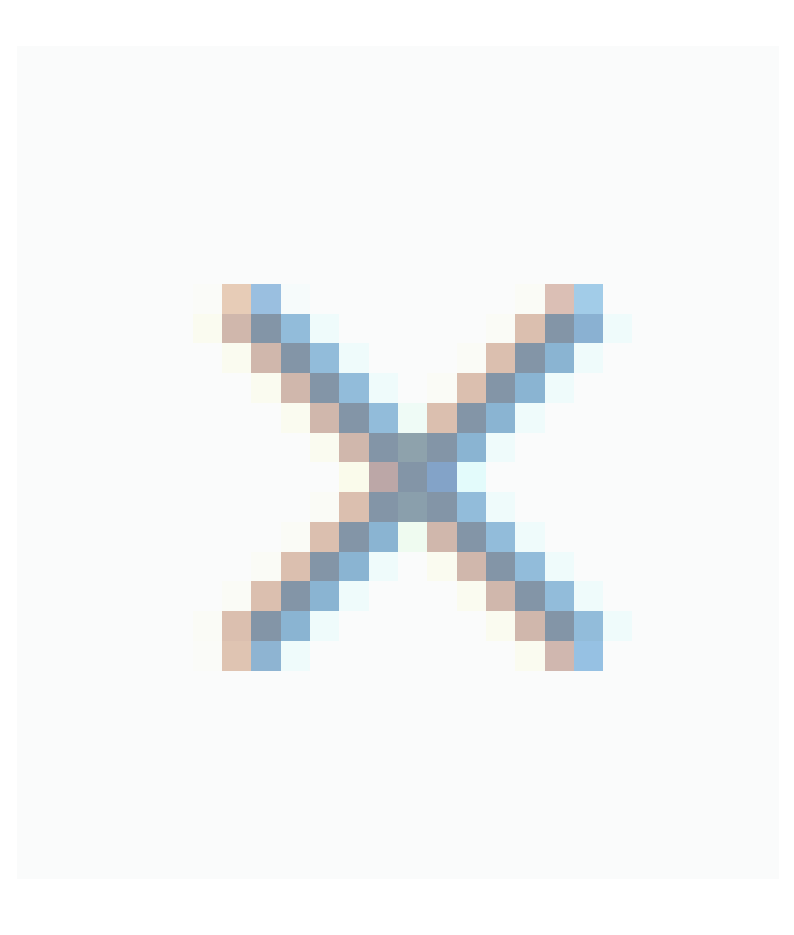

## Editar Campos Adicionales 7. En la vista de información de campos adicionales, seleccione un registro de una categoría creada.

Τ

| Campo<br>Gestione | o <b>s Adicionales</b><br>los campos adicionales según la categoria a la que pertenece |            |       |
|-------------------|----------------------------------------------------------------------------------------|------------|-------|
|                   |                                                                                        |            | NUEV0 |
| Catego            | oria 🗸                                                                                 | # Campos 🗸 |       |
| ES                | Estación                                                                               | 5 Campos   |       |
| IM                | Impresoras                                                                             | 3 Campos   |       |
| u                 | Licencia                                                                               | 3 Campos   |       |
| PO                | Portátil                                                                               | 5 Campos   |       |

8. En la vista de detalle haga clic en el ícono de \*\*Editar\*\*

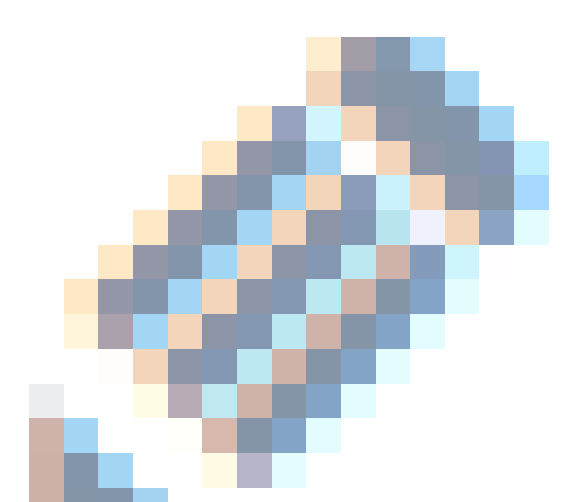

y modifique la información (campos) requerida.

| estiona los campos adicionale | es asociados a esta categoria               |                                              | Expandir contenido |
|-------------------------------|---------------------------------------------|----------------------------------------------|--------------------|
| 1 II Entero                   | Cantidad<br>Cantidad                        |                                              | <i>.</i>           |
| Vinculo                       | Nombre *                                    | Texto de ayuda<br>Adjuntar factura de compra | <u>^</u>           |
| Activo                        | Descripción *<br>Adjuntar factura de compra |                                              |                    |
| II 3 🖾 Booleano               | Activo<br>Activo                            |                                              | <i>.</i>           |

9. Al terminar de editar el campo, haga clic en el ícono \*\*Guardar\*\* para confirmar los cambios realizados.
 ## Eliminar campos Adicionales 10. En la vista de información de campos adicionales, seleccione un registro de una categoría creada.

| Campo<br>Gestione | o <mark>s Adicionales</mark><br>Elos campos adicionales según la categoria a la que pertenece |            |      |
|-------------------|-----------------------------------------------------------------------------------------------|------------|------|
|                   |                                                                                               | N          | UEV0 |
| Catego            | oria 🗸                                                                                        | # Campos 🗠 |      |
| ES                | Estación                                                                                      | 5 Campos   |      |
| IM                | Impresoras                                                                                    | 3 Campos   |      |
| u                 | Licencia                                                                                      | 3 Campos   |      |
| PO                | Portátil                                                                                      | 5 Campos   |      |

11. En la vista de detalle haga clic en el ícono de \*\*Eliminar\*\*

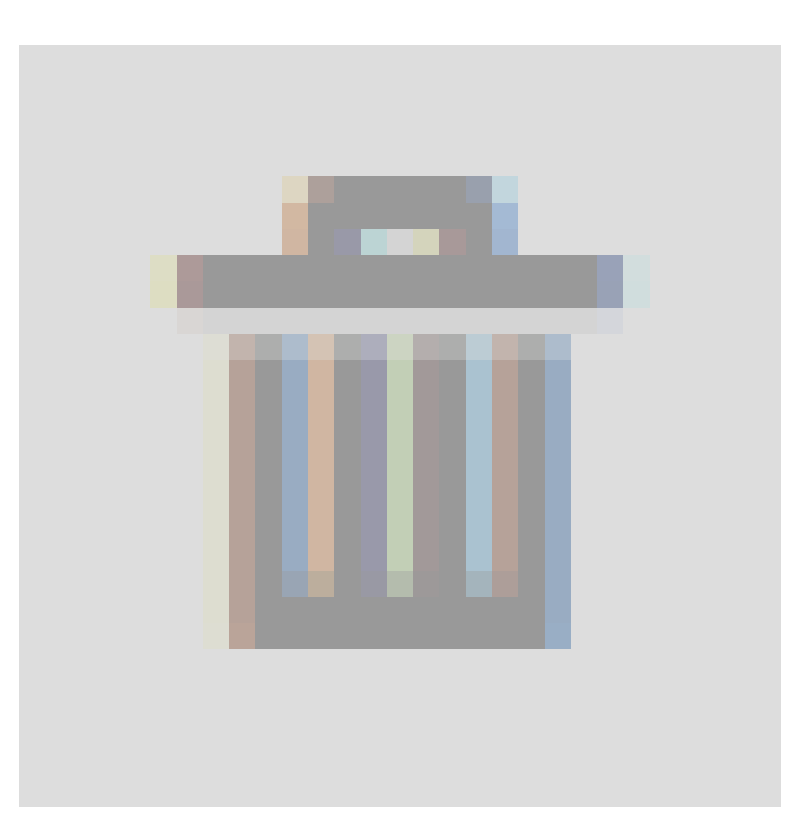

para eliminar el campo requerido. Podrá visualizar el mensaje "Estas eliminando un campo asociado a esta categoría,

una vez realice este cambio se perderá la configuración."; de clic en \*\*Aceptar\*\*.

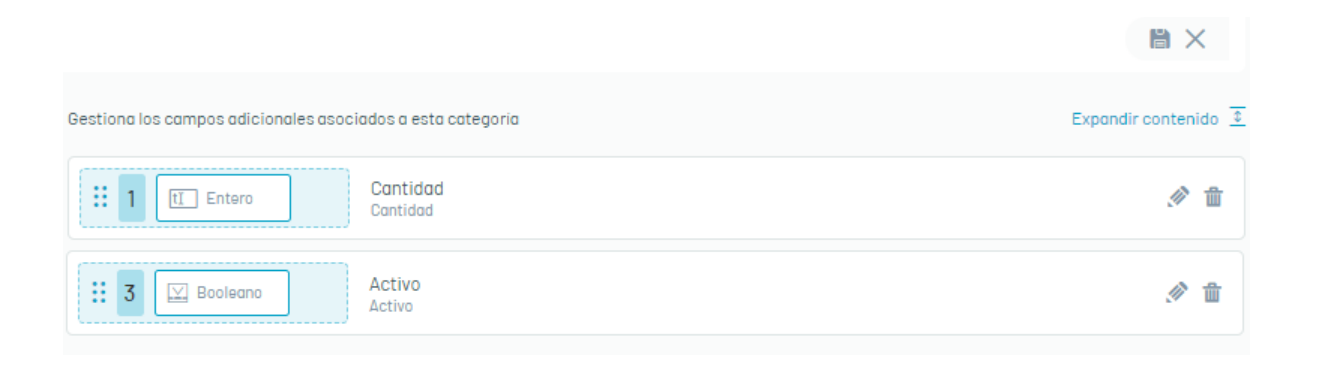

12. Haga clic en el ícono \*\*Guardar\*\* para confirmar los cambios realizados y eliminar el campo. --- ### Regresar 13. Para volver a la consola de administración de ADM , en el menú principal de la vista de campos adicionales, seleccione la \*\*Regresar\*\* 14. Para salir de la vista de campos adicionales, en el menú encabezado seleccione el perfil

#### de usuario y haga clic en \*\*Cerrar Cesión\*\*

| 000            | Aranda Device            | Managem       | ent                                          | FR                                       |                    |
|----------------|--------------------------|---------------|----------------------------------------------|------------------------------------------|--------------------|
| ₽ <sub>R</sub> | egresar<br>CONFIGURACIÓN | Carr<br>Gesti | npos Adicionales<br>one los campos adicional | es según la categoria a la que pertenece | FR                 |
|                | Credenciales             | Cat           | egoria 🗸                                     | # Campos 🗸 🗸                             |                    |
| 10             | Auditoria de control     | E             | <u>Estación</u>                              | 5 Campos                                 | francisco          |
|                | remoto                   | IM            | Impresoras                                   | 3 Campos                                 |                    |
| 888            | Portal de autogestión    | u             | Licencia                                     | 3 Campos                                 | Cerrar sesión      |
| 3              | Campos Adicionales       | P             | <u>Portàtil</u>                              | 5 Campos                                 |                    |
|                |                          |               |                                              | < 1 >                                    | 7 de 7 registro(s) |

## Registro de eventos (Eventlog)

## Consultar Eventos 1. Para filtrar y ordenar la información que desee ver de los eventos, ingrese a la vista de Configuración de la consola de administración de ADM, en la sección \*\*ADM\*\* del menú princiapl seleccione la opción \*\*Registro de eventos\*\*. Se despliegan dos opciones de consulta: - \*\*Registro de Eventos ADM\*\*: Esta función permite que los eventos registrados en la consola ADM sean visibles en la sección de Registro de Eventos. \*\*Auditoría de control remoto\*\*: Esta función permite que los eventos registrados al ingresar a la sesión de soporte, sean visibles en la sección de Registro de Eventos por permiso, usuario o evento y ordenar la información por la fechas generadas.

| General 🗸                                                 |                                          |                           |          | Aranda<br>Device Management Registro de eventos ADM Francisco francisco francis |  |  |  |  |  |
|-----------------------------------------------------------|------------------------------------------|---------------------------|----------|----------------------------------------------------------------------------------------------------|--|--|--|--|--|
|                                                           |                                          | 💥 Actividad de la consola |          |                                                                                                    |  |  |  |  |  |
| ADM francisco                                             | × Más opcion                             | es: 🔽 Ordenar: Fecha      | <b>*</b> | 2644 registro(s)                                                                                                    |  |  |  |  |  |
| Credenciales F Fecha y hora Perm                          | isos                                     | Usuario                   | Evento   | Máquina de origen                                                                                                    |  |  |  |  |  |
| Comunicaciones 🚯 5/2/2024 9:40 hs.                        | Aranda Device Management                 | Usuario                   | Evento   |                                                                                                    |  |  |  |  |  |
| Perfiles de agente 🗳                                      | GETROLE                                  | Trancisco                 | -        |                                                                                                    |  |  |  |  |  |
| Catálogo de 🕞 5/2/2024 9:35 hs.                           | Aranda Device Management<br>GetRole      | Usuario<br>francisco      | Evento   |                                                                                                    |  |  |  |  |  |
| Gestor de 😤 5/2/2024 9:35 hs.                             | Aranda Device Management<br>GetDashboard | Usuario<br>francisco      | Evento   |                                                                                                    |  |  |  |  |  |
| Paquetes 5/2/2024 9:35 hs.                                | Aranda Device Management<br>GetDashboard | Usuario<br>francisco      | Evento   |                                                                                                    |  |  |  |  |  |
| Portal de 888<br>autogestión 5/2/2024 9:34 hs.            | Aranda Device Management                 | Usuario                   | Evento   |                                                                                                    |  |  |  |  |  |
| Medición                                                  | GetDashboard                             | hancisco                  |          |                                                                                                    |  |  |  |  |  |
| Gateway 🖪 5/2/2024 9:34 hs.                               | Aranda Device Management<br>GetDashboard | Usuario<br>francisco      | Evento   | •                                                                                                    |  |  |  |  |  |
| Configuración de 🛞 5/2/2024 9:29 hs.                      | Aranda Device Management<br>GetDashboard | Usuario<br>francisco      | Evento   |                                                                                                    |  |  |  |  |  |
| Campos adicionales 🔄 🔹 5/2/2024 9:29 hs.                  | Aranda Device Management<br>GetDashboard | Usuario<br>francisco      | Evento   |                                                                                                    |  |  |  |  |  |
| Registro de 🗱 🛩 5/2/2024 9:28 hs.                         | Aranda Device Management<br>GetDashboard | Usuario<br>francisco      | Evento   |                                                                                                    |  |  |  |  |  |
| Registro de eventos ADM<br>Auditoría de control<br>remoto | Aranda Device Management<br>GetDashboard | Usuario<br>francisco      | Evento   | , .<br>,                                                                                                    |  |  |  |  |  |

#### ### Auditoría de Control Remoto

### Encuestas

## Configurar campos adicionales tipo encuesta 1. Para [configurar los campos adicionales] (#section-037) tipo encuesta, ingrese a la vista de Configuración de la consola de administración de ADM, en la sección \*\*ADM\*\* del menú principal seleccione la opción \*\*Campos Adicionales\*\*. y seleccione el tipo de dispositivo (estación portatil y servidor).

| Aran<br>Devi                | da<br>c <b>e Man</b> a | Campos<br>adicionates                            |                                            | Inicio 🏘 i Cerrar sesióri<br>francisco |
|-----------------------------|------------------------|--------------------------------------------------|--------------------------------------------|----------------------------------------|
| Paquetes                    |                        | Campos adicionales                               |                                            |                                        |
| Portal de<br>autogestión    |                        | Establecta los Cempos euclionales para Portantes |                                            |                                        |
| Medición                    | ٢                      | + Nuevo campo adicional                          |                                            |                                        |
| Gateway                     | 5                      | Etiqueta del campo adicional *                   | Texto descriptivo *                        | ×                                      |
| Configuración de<br>energía | ⊕                      | Encuesta Texto de ayuda (Opcional)               | Requiere encuesta?                         |                                        |
| Campos<br>adicionales       | E‡^                    |                                                  |                                            |                                        |
| Estación                    |                        | Tipo de campo * Lista de opciones                | Agregue por lo menos una opción a la lista | •                                      |
| Portátil                    |                        | Texto corto<br>Entero                            | iii Si                                     | ×                                      |
| Servidor                    |                        | Fecha completa<br>Hora                           | III NO                                     | ×                                      |
| Impresoras                  |                        | Fecha                                            |                                            |                                        |
| Switch                      |                        | Texto largo                                      |                                            | Agregar Cancelar                       |
| Router                      |                        | Booleano<br>Decimal<br>Vinculo                   |                                            |                                        |

2. Defina el nombre, texto descriptivo y tipo de campo (numéricos, booleanos o tipo texto) para configurar el campo adicional tipo encuesta y habilite la opción \*\*Activo\*\*

## Configurar Perfil de Agente para Encuesta 3. Para configurar el perfil del agente para el funcionamiento de la encuesta, ingrese a la vista de configuración de la consola de administración de ADM, en la sección de Configuración ADM del menú principal, seleccione la opción \*\*Perfiles de Agente\*\*. En la vista de información seleccione un registro de los perfiles existentes. 4. En la vista detalle del perfil de agente seleccione la opción \*\*Campos adicionales para usuario final (Encuesta)\*\* y para el tipo de dispositivo (Estación, servidor y portátil), en el buscador, ingrese el nombre del campo adicional que se desean agregar a la encuesta.

| Aran<br>Device                                                                                                    | da<br>c <b>e Man</b> a | agement Perfiles Agente                                                            |                                                   |                                                                                                    | Inicio 🛠   Cerrar sesiór<br>francisco                          |
|----------------------------------------------------------------------------------------------------|------------------------|------------------------------------------------------------------------------------|---------------------------------------------------|----------------------------------------------------------------------------------------------------|----------------------------------------------------------------|
| Cenerales ADM Credenciales Comunicaciones Perfiles Agente Catálogo de Aplicaciones Gestor de contenido Paquetes Partal de autometrion |                        | Buscar Q Ordenar: Nombre DEFAULT Creado por: APPLICATION ADMINISTRATOR Por defecto | Mis opciones:      Creeción:     14/03/2023 18:52 | Nombre         DEFAULT       Por defecto         * Distribución de Software         * Soporte Remoto         * Licenciamiento - Medición de software         * Campos adicionales para usuario final (Encuesta)         Seleccione los conceptos que desea habilitar de campos adicionales para usuario final (Encuesta)         Etija los campos para cada uno de los conceptos         Estación       Portácil         Estación       Portácil         Ingrese el nombre para los campos adicionales que desea agregar         #Encuesta | Descargar perfit Activo Activo Activo Activo Activo Servidor Q |
| autogestion<br>Medición<br>Gateway<br>Configuración de                                                                                | (*)                    |                                                                                    |                                                   |                                                                                                    |                                                                |
|                                                                                                    | in                     |                                                                                    | 26 registro(s)                                    |                                                                                                    | Guardar Cancelar                                               |

## Encuesta al Iniciar Dispositivo 4. Una vez configurado el perfil del agente, todos los dispositivos que tengan esté perfil según su tipo (Estación, servidor y portátil) podrá visualizar el siguiente mensaje al iniciar o reiniciar el dispositivo.

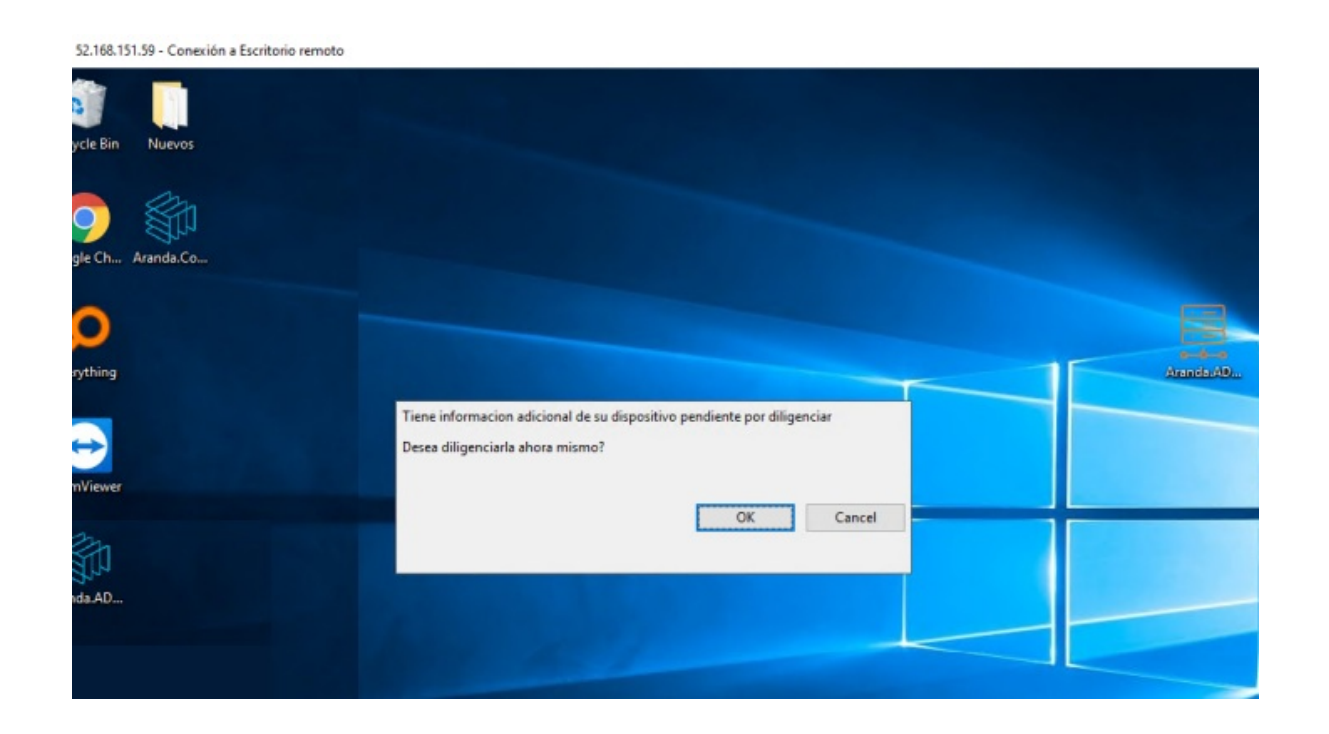

5. Después de aceptar el diligenciar la encuesta se abre el navegador predeterminado del dispositivo con la información de la encuesta. > P \*\*Nota:\*\* Para visualizar correctamente la encuesta se sugiere que el navegador predeterminado sea Chrome o Mozilla Firefox. > {: #important}

| rmación sobre el dispositivo                                     | Dispositivo                                                                             |
|------------------------------------------------------------------|-----------------------------------------------------------------------------------------|
| cuesta y diligencie con la información correspondiente. Gracias. | server2019<br>Fecha de vinculación<br>05/10/2021 15:01                                  |
| 1788                                                             |                                                                                         |
| vicio 🚱<br>imo Califica la calidad del servicio?                 |                                                                                         |
| Seleccionar -                                                    | ¥                                                                                       |
|                                                                  |                                                                                         |
| Enviar encuesta                                                  |                                                                                         |
| tr<br>ó                                                          | torias  rvicio   fomo Catifica la calidad del servicio?  Seleccionar -  Enviar encuesta |

6. Al contestar la encuesta y hacer clic en el botón \*\*Enviar Encuesta\*\* se visualiza el mensaje: \*\*Información Registrada Correctamente\*\*. > ▷ \*\*Nota:\*\* La encuesta sólo se podrá contestar una vez; sí se actualiza el navegador saldrá el mensaje: \*\*La Encuesta ya está diligenciada\*\*. > {: #important} # Portal Autogestión

# Portal Autogestión Usuario Final

El portal de autogestión permite a los usuarios responsables de los dispositivos, visualizar los proyectos de distribución de software disponibles y realizar la instalación de manera desatendida. El proceso de autogestión evita cualquier intervención del usuario durante la instalación y las configuraciones adicionales que puedan ser necesarias, brindando otra opción al administrador de IT para instalar el software requerido en los dispositivos de la compañía. 1. Para Ingresar al portal de autogestión ingrese al sitio \*\*url/selfservice/\*\* > P \*\*Nota:\*\* Las distribuciones de software sólo están disponibles para sistemas operativos \_Windows\_ > {: #important} ## Login 2. Ingrese Usuario y Password.

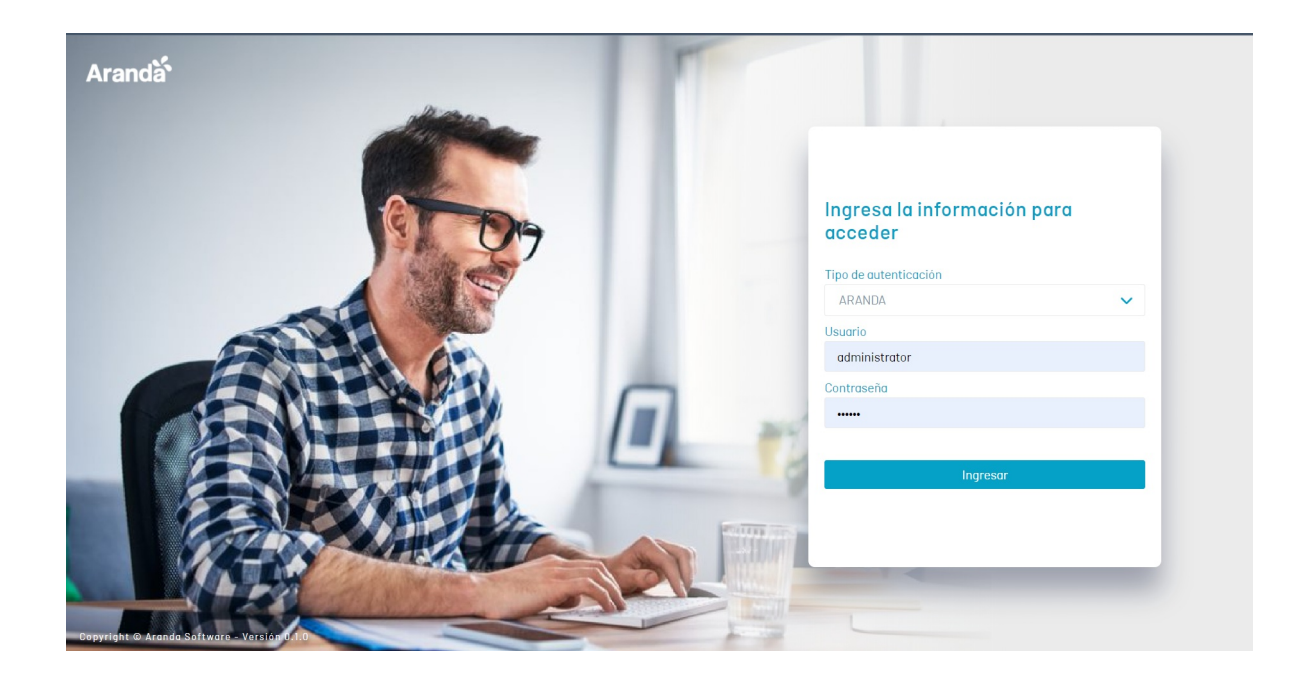

> P \*\*Notas:\*\* - Sólo podrá ingresar al portal de autogestión si cuenta con una licencia de Aranda Software Delivery en la consola de ADM.

El usuario debe estar creado previamente en ADM y debe estar activo.
 Actualmente el Portal de autogestión no soporta autenticación con Entra ID. > {: #important} --- ## Seleccionar dispositivo 3. En la consola de usuario seleccione el dispositivo del cual el usuario es responsable.

| 000                                                                      | Aranda Device Management |                        | JU |
|--------------------------------------------------------------------------|--------------------------|------------------------|----|
| ſ                                                                        | Hola juan                | Fecha: 29 de Junio 20  |    |
| Este es el listado de aplicaciones que tienes disponibles para instalar. |                          | Selecionar dispositivo | ^  |
| То                                                                       | das las aplicaciones     | Buscar                 |    |
|                                                                          |                          | BG-D-VPR001            |    |
|                                                                          |                          | JUAN-SACRISTAN         |    |
|                                                                          |                          |                        |    |
|                                                                          |                          |                        |    |

Seleccione un dispositivo para caraar las aplicaciones

---- ## Visualización aplicaciones disponibles para instalar 4. En la vista de información de la consola de usuario podrá

visualizar los proyectos de distribución de software que el usuario puede ejecutar, de acuerdo a las [Categorías de Agrupación] #section-03d) definidas durante la configuración del portal de Autogestión.

| Aranda Device Managemen         | at                             |                           |        |                       |                      | AD  |
|---------------------------------|--------------------------------|---------------------------|--------|-----------------------|----------------------|-----|
|                                 | 1R                             |                           |        | F                     | echa: 29 de Junio 20 | )23 |
| Este es el listado de aplicació | ones que tienes disponibles po | ara instalar.             |        | BG-D-DMOREN001        | ××                   | ~   |
| Todas las aplicaciones          |                                |                           |        |                       |                      |     |
| Aplicaciones                    |                                |                           |        | Aplicaciones 1        | D En ejecución O     |     |
| Distribu<br>0 Bytes             | Git 52                         | t version<br>.09 KB       | 0      | Test-100<br>3.94 КВ   |                      |     |
| INS                             | TALADO                         | INS                       | TALADO |                       | INSTALADO            |     |
| Test-300<br>142.52 KB           | 0 Te                           | st-500<br>.43 KB          | 0      | Tests-200<br>52.09 КВ |                      |     |
| INS                             | STALAR                         | INS                       | TALAR  |                       | INSTALADO            |     |
| Техя-400<br>52.09 КВ            |                                | sul Studio Code<br>.43 KB |        |                       |                      |     |
| INS                             | TALADO                         | INS                       | TALADO |                       | 1                    |     |

Los estados de ejecución disponibles para los proyectos de distribución son: |Estados de Ejecución|Descripción||-|-| |Pendiente|Proyecto de distribución de software disponible para instalar.||Instalado|Proyecto de distribución de software instalado correctamente.||Error|Se presenta error en la ejecución del proyecto de distribución de software.| ### Instalación en progreso 5. En la vista de información de la consola de usuario, seleccione una aplicación y haga clic en el el botón \*\*Instalar\*\*; podrá visualizar un mensaje de confirmación; haga clic en \*\*Aceptar\*\*, se activa una barra de progreso y el botón cambiará a estado Pendiente. Una vez terminada la ejecución el botón quedará bloqueado con el mensaje \*\*Instalao\*\*.

| Aranda Device Management                      |                         |           |                        | AD                   |
|-----------------------------------------------|-------------------------|-----------|------------------------|----------------------|
|                                               |                         |           | Fec                    | ha: 29 de Junio 2023 |
| Este es el listado de aplicaciones que tienes | BG-D-DMOREN001          | ×         |                        |                      |
| Todas las aplicaciones                        |                         |           |                        |                      |
| Aplicaciones                                  |                         |           | Aplicaciones 10        | En ejecución 1       |
| <b>Test-500</b>                               |                         | _         | PROCESO DE INSTALACIÓN | 25%                  |
| Distribu<br>0 Bytes                           | Git version<br>52.09 KB |           | Test-100<br>3.94 KB    |                      |
| INSTALADO                                     |                         | INSTALADO |                        | INSTALADO            |
| Со] Теst-300<br>142.52 КВ                     | Теst-500<br>90.43 КВ    |           | Tests-200<br>52.09 KB  |                      |
| Aplicación ejecutada con éxito                | ×                       | PENDIENTE |                        | INSTALADO            |

Posibles escenarios en la ejecución del proyecto de distribución: |Escenarios|posibles Causas que valora Administrador| |-|-| |En caso de error|- Configuración errónea del proyecto de distribución. - No hay espacio de disco suficiente en el dispositivo.

- Configuración errónea del comando desatendido [comprobar comando desatendido](#section-02b) - No se puede descargar el paquete de software; se puede presentar por restricciones de red, firewall, antivirus, el

paquete esté corrupto, no hay conexión con repserver o conserver.

 El software ya esté instalado en el dispositivo.| |Si no se ve progreso en la instalación del software después de 30 minutos|- Parametrización del perfil del agente. Puede suceder que en la opción distribución de software Sincronización de datos en ejecuciones del proyecto cada. esté con un tiempo superior a 30 minutos. (Se sugiere un tiempo entre 5 y 10 minutos).

- El dispositivo no se encuentra en línea.

Configuración errónea del comando desatendido [comprobar comando desatendido] #section-02b)

 \*\*Notas:\*\* Una vez resuelto el error el administrador de IT debe eliminar las ejecuciones que dieron errores en el proyecto de distribución de software. > {: #important} --- ## Cerrar sesión 6. Para cerrar sesión en el menú encabezado de la consola de usuario, seleccione el icono del perfil de usuario y haga de clic en \*\*Cerrar Sesión\*\*

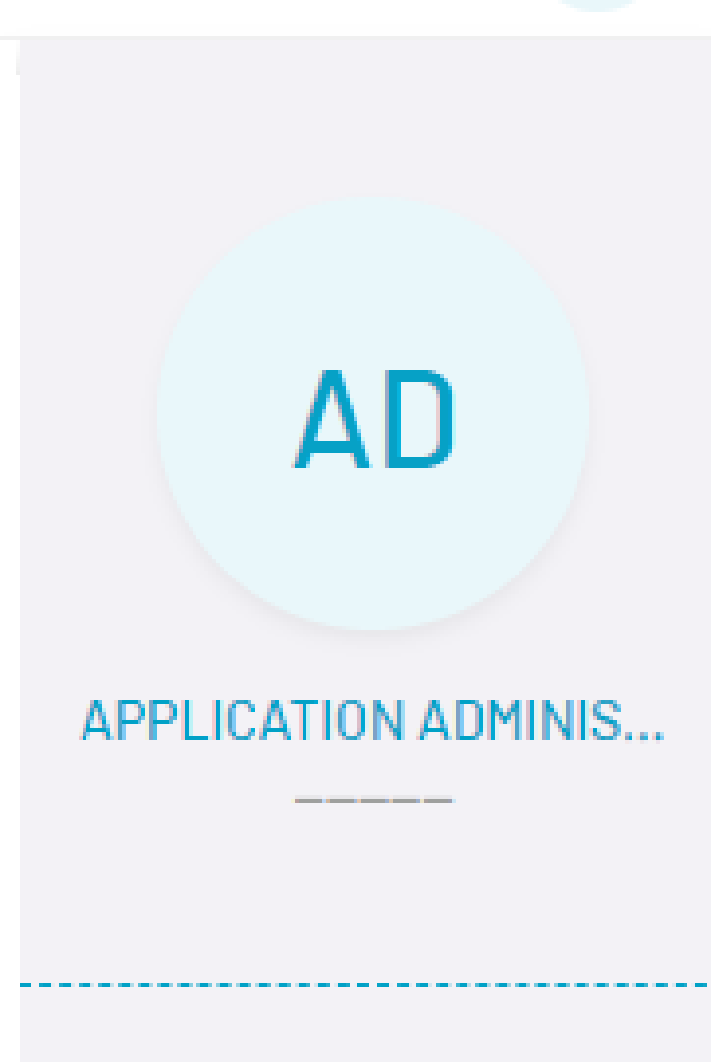

AD

Cerrar sesión